# **Service Manual**

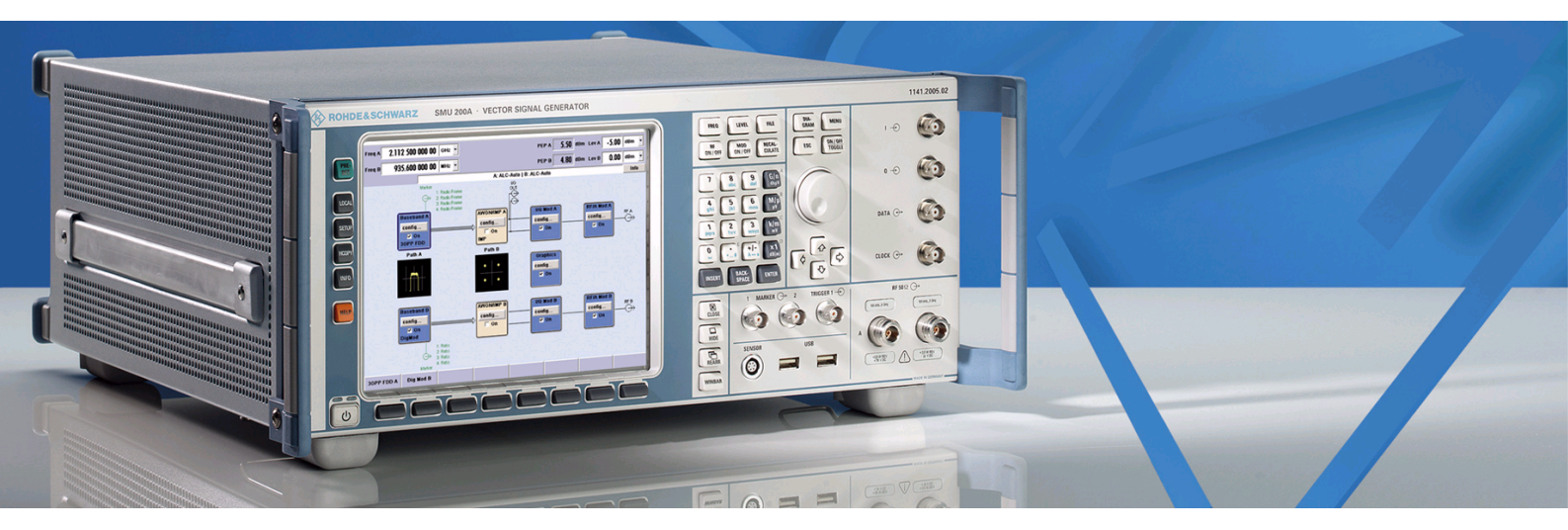

# **Vector Signal Generator**

R&S<sup>®</sup> SMU200A 1141.2005.02

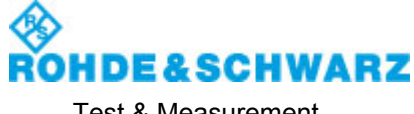

### Dear Customer,

throughout this manual, the Vector Signal Generator R&S® SMU 200A is abbreviated as R&S SMU.

R&S® is a registered trademark of Rohde & Schwarz GmbH & Co. KG. Trade names are trademarks of the owners.

# **Basic Safety Instructions**

### Always read through and comply with the following safety instructions!

All plants and locations of the Rohde & Schwarz group of companies make every effort to keep the safety standards of our products up to date and to offer our customers the highest possible degree of safety. Our products and the auxiliary equipment they require are designed, built and tested in accordance with the safety standards that apply in each case. Compliance with these standards is continuously monitored by our quality assurance system. The product described here has been designed, built and tested in accordance with the EC Certificate of Conformity and has left the manufacturer's plant in a condition fully complying with safety standards. To maintain this condition and to ensure safe operation, you must observe all instructions and warnings provided in this manual. If you have any questions regarding these safety instructions, the Rohde & Schwarz group of companies will be happy to answer them.

Furthermore, it is your responsibility to use the product in an appropriate manner. This product is designed for use solely in industrial and laboratory environments or, if expressly permitted, also in the field and must not be used in any way that may cause personal injury or property damage. You are responsible if the product is used for any purpose other than its designated purpose or in disregard of the manufacturer's instructions. The manufacturer shall assume no responsibility for such use of the product.

The product is used for its designated purpose if it is used in accordance with its product documentation and within its performance limits (see data sheet, documentation, the following safety instructions). Using the product requires technical skills and, in some cases, a basic knowledge of English. It is therefore essential that only skilled and specialized staff or thoroughly trained personnel with the required skills be allowed to use the product. If personal safety gear is required for using Rohde & Schwarz products, this will be indicated at the appropriate place in the product documentation. Keep the basic safety instructions and the product documentation in a safe place and pass them on to the subsequent users.

Observing the safety instructions will help prevent personal injury or damage of any kind caused by dangerous situations. Therefore, carefully read through and adhere to the following safety instructions before and when using the product. It is also absolutely essential to observe the additional safety instructions on personal safety, for example, that appear in relevant parts of the product documentation. In these safety instructions, the word "product" refers to all merchandise sold and distributed by the Rohde & Schwarz group of companies, including instruments, systems and all accessories. For product-specific information, see the data sheet and the product documentation.

### Safety labels on products

The following safety labels are used on products to warn against risks and dangers.

| Symbol | Meaning                                                          | Symbol     | Meaning             |
|--------|------------------------------------------------------------------|------------|---------------------|
|        | Notice, general danger location<br>Observe product documentation | 10         | ON/OFF Power        |
| 18 kg  | Caution when handling heavy equipment                            | $\bigcirc$ | Standby indication  |
|        | Danger of electric shock                                         |            | Direct current (DC) |

| Symbol | Meaning                                                                                                    | Symbol | Meaning                                                                                                    |
|--------|----------------------------------------------------------------------------------------------------|--------|----------------------------------------------------------------------------------------------------|
|        | Caution ! Hot surface                                                                                                    | $\sim$ | Alternating current (AC)                                                                                                    |
|        | Protective conductor terminal<br>To identify any terminal which is intended for<br>connection to an external conductor for<br>protection against electric shock in case of a<br>fault, or the terminal of a protective earth | 8      | Direct/alternating current (DC/AC)                                                                                                    |
|        | Earth (Ground)                                                                                                    |        | Class II Equipment<br>to identify equipment meeting the safety<br>requirements specified for Class II equipment<br>(device protected by double or reinforced<br>insulation)  |
|        | Frame or chassis Ground terminal                                                                                                    |        | EU labeling for batteries and accumulators<br>For additional information, see section "Waste<br>disposal/Environmental protection", item 1.                                  |
|        | Be careful when handling electrostatic sensitive devices                                                                                                    |        | EU labeling for separate collection of electrical<br>and electronic devices<br>For additional information, see section "Waste<br>disposal/Environmental protection", item 2. |
|        | Warning! Laser radiation<br>For additional information, see section<br>"Operation", item 7.                                                                                                    |        |                                                                                                    |

### Signal words and their meaning

The following signal words are used in the product documentation in order to warn the reader about risks and dangers.

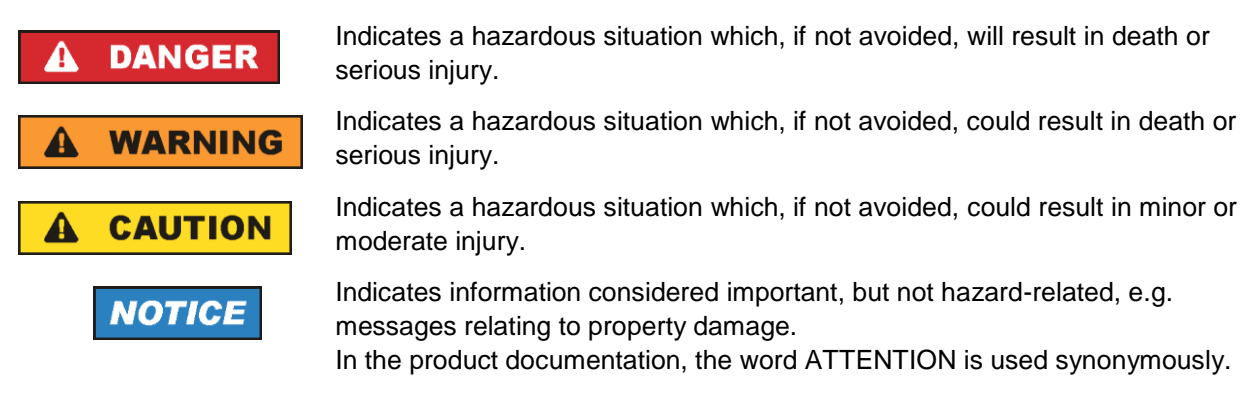

These signal words are in accordance with the standard definition for civil applications in the European Economic Area. Definitions that deviate from the standard definition may also exist in other economic areas or military applications. It is therefore essential to make sure that the signal words described here are always used only in connection with the related product documentation and the related product. The use of signal words in connection with unrelated products or documentation can result in misinterpretation and in personal injury or material damage.

#### Operating states and operating positions

The product may be operated only under the operating conditions and in the positions specified by the manufacturer, without the product's ventilation being obstructed. If the manufacturer's specifications are not observed, this can result in electric shock, fire and/or serious personal injury or death. Applicable local or national safety regulations and rules for the prevention of accidents must be observed in all work performed.

- Unless otherwise specified, the following requirements apply to Rohde & Schwarz products: predefined operating position is always with the housing floor facing down, IP protection 2X, use only indoors, max. operating altitude 2000 m above sea level, max. transport altitude 4500 m above sea level. A tolerance of ±10 % shall apply to the nominal voltage and ±5 % to the nominal frequency, overvoltage category 2, pollution degree 2.
- 2. Do not place the product on surfaces, vehicles, cabinets or tables that for reasons of weight or stability are unsuitable for this purpose. Always follow the manufacturer's installation instructions when installing the product and fastening it to objects or structures (e.g. walls and shelves). An installation that is not carried out as described in the product documentation could result in personal injury or even death.
- 3. Do not place the product on heat-generating devices such as radiators or fan heaters. The ambient temperature must not exceed the maximum temperature specified in the product documentation or in the data sheet. Product overheating can cause electric shock, fire and/or serious personal injury or even death.

### **Electrical safety**

If the information on electrical safety is not observed either at all or to the extent necessary, electric shock, fire and/or serious personal injury or death may occur.

- 1. Prior to switching on the product, always ensure that the nominal voltage setting on the product matches the nominal voltage of the mains-supply network. If a different voltage is to be set, the power fuse of the product may have to be changed accordingly.
- 2. In the case of products of safety class I with movable power cord and connector, operation is permitted only on sockets with a protective conductor contact and protective conductor.
- 3. Intentionally breaking the protective conductor either in the feed line or in the product itself is not permitted. Doing so can result in the danger of an electric shock from the product. If extension cords or connector strips are implemented, they must be checked on a regular basis to ensure that they are safe to use.
- 4. If there is no power switch for disconnecting the product from the mains, or if the power switch is not suitable for this purpose, use the plug of the connecting cable to disconnect the product from the mains. In such cases, always ensure that the power plug is easily reachable and accessible at all times. For example, if the power plug is the disconnecting device, the length of the connecting cable must not exceed 3 m. Functional or electronic switches are not suitable for providing disconnection from the AC supply network. If products without power switches are integrated into racks or systems, the disconnecting device must be provided at the system level.
- 5. Never use the product if the power cable is damaged. Check the power cables on a regular basis to ensure that they are in proper operating condition. By taking appropriate safety measures and carefully laying the power cable, ensure that the cable cannot be damaged and that no one can be hurt by, for example, tripping over the cable or suffering an electric shock.

- 6. The product may be operated only from TN/TT supply networks fuse-protected with max. 16 A (higher fuse only after consulting with the Rohde & Schwarz group of companies).
- 7. Do not insert the plug into sockets that are dusty or dirty. Insert the plug firmly and all the way into the socket provided for this purpose. Otherwise, sparks that result in fire and/or injuries may occur.
- 8. Do not overload any sockets, extension cords or connector strips; doing so can cause fire or electric shocks.
- For measurements in circuits with voltages V<sub>rms</sub> > 30 V, suitable measures (e.g. appropriate measuring equipment, fuse protection, current limiting, electrical separation, insulation) should be taken to avoid any hazards.
- 10. Ensure that the connections with information technology equipment, e.g. PCs or other industrial computers, comply with the IEC 60950-1 / EN 60950-1 or IEC 61010-1 / EN 61010-1 standards that apply in each case.
- 11. Unless expressly permitted, never remove the cover or any part of the housing while the product is in operation. Doing so will expose circuits and components and can lead to injuries, fire or damage to the product.
- 12. If a product is to be permanently installed, the connection between the protective conductor terminal on site and the product's protective conductor must be made first before any other connection is made. The product may be installed and connected only by a licensed electrician.
- 13. For permanently installed equipment without built-in fuses, circuit breakers or similar protective devices, the supply circuit must be fuse-protected in such a way that anyone who has access to the product, as well as the product itself, is adequately protected from injury or damage.
- 14. Use suitable overvoltage protection to ensure that no overvoltage (such as that caused by a bolt of lightning) can reach the product. Otherwise, the person operating the product will be exposed to the danger of an electric shock.
- 15. Any object that is not designed to be placed in the openings of the housing must not be used for this purpose. Doing so can cause short circuits inside the product and/or electric shocks, fire or injuries.
- 16. Unless specified otherwise, products are not liquid-proof (see also section "Operating states and operating positions", item 1). Therefore, the equipment must be protected against penetration by liquids. If the necessary precautions are not taken, the user may suffer electric shock or the product itself may be damaged, which can also lead to personal injury.
- 17. Never use the product under conditions in which condensation has formed or can form in or on the product, e.g. if the product has been moved from a cold to a warm environment. Penetration by water increases the risk of electric shock.
- 18. Prior to cleaning the product, disconnect it completely from the power supply (e.g. AC supply network or battery). Use a soft, non-linting cloth to clean the product. Never use chemical cleaning agents such as alcohol, acetone or diluents for cellulose lacquers.

### Operation

1. Operating the products requires special training and intense concentration. Make sure that persons who use the products are physically, mentally and emotionally fit enough to do so; otherwise, injuries or material damage may occur. It is the responsibility of the employer/operator to select suitable personnel for operating the products.

- 2. Before you move or transport the product, read and observe the section titled "Transport".
- 3. As with all industrially manufactured goods, the use of substances that induce an allergic reaction (allergens) such as nickel cannot be generally excluded. If you develop an allergic reaction (such as a skin rash, frequent sneezing, red eyes or respiratory difficulties) when using a Rohde & Schwarz product, consult a physician immediately to determine the cause and to prevent health problems or stress.
- 4. Before you start processing the product mechanically and/or thermally, or before you take it apart, be sure to read and pay special attention to the section titled "Waste disposal/Environmental protection", item 1.
- 5. Depending on the function, certain products such as RF radio equipment can produce an elevated level of electromagnetic radiation. Considering that unborn babies require increased protection, pregnant women must be protected by appropriate measures. Persons with pacemakers may also be exposed to risks from electromagnetic radiation. The employer/operator must evaluate workplaces where there is a special risk of exposure to radiation and, if necessary, take measures to avert the potential danger.
- 6. Should a fire occur, the product may release hazardous substances (gases, fluids, etc.) that can cause health problems. Therefore, suitable measures must be taken, e.g. protective masks and protective clothing must be worn.
- 7. Laser products are given warning labels that are standardized according to their laser class. Lasers can cause biological harm due to the properties of their radiation and due to their extremely concentrated electromagnetic power. If a laser product (e.g. a CD/DVD drive) is integrated into a Rohde & Schwarz product, absolutely no other settings or functions may be used as described in the product documentation. The objective is to prevent personal injury (e.g. due to laser beams).
- 8. EMC classes (in line with EN 55011/CISPR 11, and analogously with EN 55022/CISPR 22, EN 55032/CISPR 32)
  - Class A equipment:

Equipment suitable for use in all environments except residential environments and environments that are directly connected to a low-voltage supply network that supplies residential buildings Note: Class A equipment is intended for use in an industrial environment. This equipment may cause radio disturbances in residential environments, due to possible conducted as well as radiated disturbances. In this case, the operator may be required to take appropriate measures to eliminate these disturbances.

Class B equipment:
 Equipment suitable for use in residential environments and environments that are directly connected to a low-voltage supply network that supplies residential buildings

### **Repair and service**

1. The product may be opened only by authorized, specially trained personnel. Before any work is performed on the product or before the product is opened, it must be disconnected from the AC supply network. Otherwise, personnel will be exposed to the risk of an electric shock.

2. Adjustments, replacement of parts, maintenance and repair may be performed only by electrical experts authorized by Rohde & Schwarz. Only original parts may be used for replacing parts relevant to safety (e.g. power switches, power transformers, fuses). A safety test must always be performed after parts relevant to safety have been replaced (visual inspection, protective conductor test, insulation resistance measurement, leakage current measurement, functional test). This helps ensure the continued safety of the product.

#### Batteries and rechargeable batteries/cells

If the information regarding batteries and rechargeable batteries/cells is not observed either at all or to the extent necessary, product users may be exposed to the risk of explosions, fire and/or serious personal injury, and, in some cases, death. Batteries and rechargeable batteries with alkaline electrolytes (e.g. lithium cells) must be handled in accordance with the EN 62133 standard.

- 1. Cells must not be taken apart or crushed.
- 2. Cells or batteries must not be exposed to heat or fire. Storage in direct sunlight must be avoided. Keep cells and batteries clean and dry. Clean soiled connectors using a dry, clean cloth.
- 3. Cells or batteries must not be short-circuited. Cells or batteries must not be stored in a box or in a drawer where they can short-circuit each other, or where they can be short-circuited by other conductive materials. Cells and batteries must not be removed from their original packaging until they are ready to be used.
- 4. Cells and batteries must not be exposed to any mechanical shocks that are stronger than permitted.
- 5. If a cell develops a leak, the fluid must not be allowed to come into contact with the skin or eyes. If contact occurs, wash the affected area with plenty of water and seek medical aid.
- 6. Improperly replacing or charging cells or batteries that contain alkaline electrolytes (e.g. lithium cells) can cause explosions. Replace cells or batteries only with the matching Rohde & Schwarz type (see parts list) in order to ensure the safety of the product.
- 7. Cells and batteries must be recycled and kept separate from residual waste. Rechargeable batteries and normal batteries that contain lead, mercury or cadmium are hazardous waste. Observe the national regulations regarding waste disposal and recycling.

### Transport

- 1. The product may be very heavy. Therefore, the product must be handled with care. In some cases, the user may require a suitable means of lifting or moving the product (e.g. with a lift-truck) to avoid back or other physical injuries.
- 2. Handles on the products are designed exclusively to enable personnel to transport the product. It is therefore not permissible to use handles to fasten the product to or on transport equipment such as cranes, fork lifts, wagons, etc. The user is responsible for securely fastening the products to or on the means of transport or lifting. Observe the safety regulations of the manufacturer of the means of transport or lifting. Noncompliance can result in personal injury or material damage.
- 3. If you use the product in a vehicle, it is the sole responsibility of the driver to drive the vehicle safely and properly. The manufacturer assumes no responsibility for accidents or collisions. Never use the product in a moving vehicle if doing so could distract the driver of the vehicle. Adequately secure the product in the vehicle to prevent injuries or other damage in the event of an accident.

#### Waste disposal/Environmental protection

- 1. Specially marked equipment has a battery or accumulator that must not be disposed of with unsorted municipal waste, but must be collected separately. It may only be disposed of at a suitable collection point or via a Rohde & Schwarz customer service center.
- Waste electrical and electronic equipment must not be disposed of with unsorted municipal waste, but must be collected separately.
   Rohde & Schwarz GmbH & Co. KG has developed a disposal concept and takes full responsibility for take-back obligations and disposal obligations for manufacturers within the EU. Contact your Rohde & Schwarz customer service center for environmentally responsible disposal of the product.
- 3. If products or their components are mechanically and/or thermally processed in a manner that goes beyond their intended use, hazardous substances (heavy-metal dust such as lead, beryllium, nickel) may be released. For this reason, the product may only be disassembled by specially trained personnel. Improper disassembly may be hazardous to your health. National waste disposal regulations must be observed.
- 4. If handling the product releases hazardous substances or fuels that must be disposed of in a special way, e.g. coolants or engine oils that must be replenished regularly, the safety instructions of the manufacturer of the hazardous substances or fuels and the applicable regional waste disposal regulations must be observed. Also observe the relevant safety instructions in the product documentation. The improper disposal of hazardous substances or fuels can cause health problems and lead to environmental damage.

For additional information about environmental protection, visit the Rohde & Schwarz website.

# Instrucciones de seguridad elementales

#### ¡Es imprescindible leer y cumplir las siguientes instrucciones e informaciones de seguridad!

El principio del grupo de empresas Rohde & Schwarz consiste en tener nuestros productos siempre al día con los estándares de seguridad y de ofrecer a nuestros clientes el máximo grado de seguridad. Nuestros productos y todos los equipos adicionales son siempre fabricados y examinados según las normas de seguridad vigentes. Nuestro sistema de garantía de calidad controla constantemente que sean cumplidas estas normas. El presente producto ha sido fabricado y examinado según el certificado de conformidad de la UE y ha salido de nuestra planta en estado impecable según los estándares técnicos de seguridad. Para poder preservar este estado y garantizar un funcionamiento libre de peligros, el usuario deberá atenerse a todas las indicaciones, informaciones de seguridad y notas de alerta. El grupo de empresas Rohde & Schwarz está siempre a su disposición en caso de que tengan preguntas referentes a estas informaciones de seguridad.

Además queda en la responsabilidad del usuario utilizar el producto en la forma debida. Este producto está destinado exclusivamente al uso en la industria y el laboratorio o, si ha sido expresamente autorizado, para aplicaciones de campo y de ninguna manera deberá ser utilizado de modo que alguna persona/cosa pueda sufrir daño. El uso del producto fuera de sus fines definidos o sin tener en cuenta las instrucciones del fabricante queda en la responsabilidad del usuario. El fabricante no se hace en ninguna forma responsable de consecuencias a causa del mal uso del producto.

Se parte del uso correcto del producto para los fines definidos si el producto es utilizado conforme a las indicaciones de la correspondiente documentación del producto y dentro del margen de rendimiento definido (ver hoja de datos, documentación, informaciones de seguridad que siguen). El uso del producto hace necesarios conocimientos técnicos y ciertos conocimientos del idioma inglés. Por eso se debe tener en cuenta que el producto solo pueda ser operado por personal especializado o personas instruidas en profundidad con las capacidades correspondientes. Si fuera necesaria indumentaria de seguridad para el uso de productos de Rohde & Schwarz, encontraría la informaciones de seguridad en la documentación del producto en el capítulo correspondiente. Guarde bien las informaciones de seguridad elementales, así como la documentación del producto, y entréguelas a usuarios posteriores.

Tener en cuenta las informaciones de seguridad sirve para evitar en lo posible lesiones o daños por peligros de toda clase. Por eso es imprescindible leer detalladamente y comprender por completo las siguientes informaciones de seguridad antes de usar el producto, y respetarlas durante el uso del producto. Deberán tenerse en cuenta todas las demás informaciones de seguridad, como p. ej. las referentes a la protección de personas, que encontrarán en el capítulo correspondiente de la documentación del producto y que también son de obligado cumplimiento. En las presentes informaciones de seguridad se recogen todos los objetos que distribuye el grupo de empresas Rohde & Schwarz bajo la denominación de "producto", entre ellos también aparatos, instalaciones así como toda clase de accesorios. Los datos específicos del producto figuran en la hoja de datos y en la documentación del producto.

### Señalización de seguridad de los productos

| Símbolo   | Significado                                                               | Símbolo    | Significado                                                                                                    |
|-----------|---------------------------------------------------------------------------|------------|----------------------------------------------------------------------------------------------------|
|           | Aviso: punto de peligro general<br>Observar la documentación del producto | 10         | Tensión de alimentación de PUESTA EN<br>MARCHA / PARADA                                                                                          |
| 18 kg     | Atención en el manejo de dispositivos de peso<br>elevado                  | $\bigcirc$ | Indicación de estado de espera (standby)                                                                                                    |
|           | Peligro de choque eléctrico                                               |            | Corriente continua (DC)                                                                                                    |
|           | Advertencia: superficie caliente                                          | $\sim$     | Corriente alterna (AC)                                                                                                    |
|           | Conexión a conductor de protección                                        | $\sim$     | Corriente continua / Corriente alterna (DC/AC)                                                                                                   |
| {}+       | Conexión a tierra                                                         |            | El aparato está protegido en su totalidad por un aislamiento doble (reforzado)                                                                   |
| <b></b> 7 | Conexión a masa                                                           |            | Distintivo de la UE para baterías y<br>acumuladores<br>Más información en la sección<br>"Eliminación/protección del medio ambiente",<br>punto 1. |

Las siguientes señales de seguridad se utilizan en los productos para advertir sobre riesgos y peligros.

| Símbolo | Significado                                                                     | Símbolo | Significado                                                                                                    |
|---------|---------------------------------------------------------------------------------|---------|----------------------------------------------------------------------------------------------------|
|         | Aviso: Cuidado en el manejo de dispositivos sensibles a la electrostática (ESD) |         | Distintivo de la UE para la eliminación por<br>separado de dispositivos eléctricos y<br>electrónicos<br>Más información en la sección<br>"Eliminación/protección del medio ambiente",<br>punto 2. |
| Λ       | Advertencia: rayo láser                                                         |         |                                                                                                    |
|         | Más información en la sección<br>"Funcionamiento", punto 7.                     |         |                                                                                                    |

#### Palabras de señal y su significado

En la documentación del producto se utilizan las siguientes palabras de señal con el fin de advertir contra riesgos y peligros.

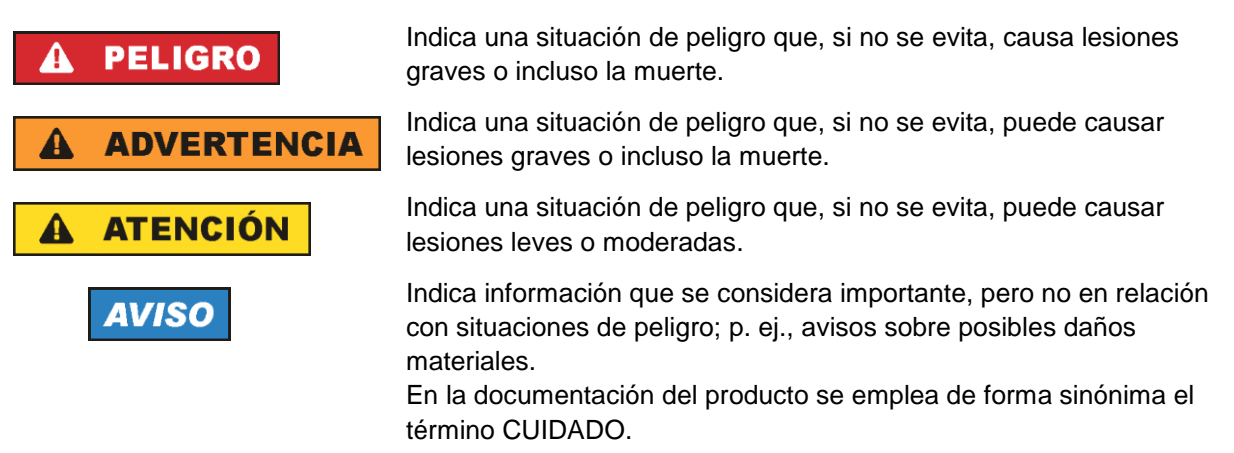

Las palabras de señal corresponden a la definición habitual para aplicaciones civiles en el área económica europea. Pueden existir definiciones diferentes a esta definición en otras áreas económicas o en aplicaciones militares. Por eso se deberá tener en cuenta que las palabras de señal aquí descritas sean utilizadas siempre solamente en combinación con la correspondiente documentación del producto y solamente en combinación con el producto correspondiente. La utilización de las palabras de señal en combinación con productos o documentaciones que no les correspondan puede llevar a interpretaciones equivocadas y tener por consecuencia daños en personas u objetos.

#### Estados operativos y posiciones de funcionamiento

El producto solamente debe ser utilizado según lo indicado por el fabricante respecto a los estados operativos y posiciones de funcionamiento sin que se obstruya la ventilación. Si no se siguen las indicaciones del fabricante, pueden producirse choques eléctricos, incendios y/o lesiones graves con posible consecuencia de muerte. En todos los trabajos deberán ser tenidas en cuenta las normas nacionales y locales de seguridad del trabajo y de prevención de accidentes.

- Si no se convino de otra manera, es para los productos Rohde & Schwarz válido lo que sigue: como posición de funcionamiento se define por principio la posición con el suelo de la caja para abajo, modo de protección IP 2X, uso solamente en estancias interiores, utilización hasta 2000 m sobre el nivel del mar, transporte hasta 4500 m sobre el nivel del mar. Se aplicará una tolerancia de ±10 % sobre el voltaje nominal y de ±5 % sobre la frecuencia nominal. Categoría de sobrecarga eléctrica 2, índice de suciedad 2.
- 2. No sitúe el producto encima de superficies, vehículos, estantes o mesas, que por sus características de peso o de estabilidad no sean aptos para él. Siga siempre las instrucciones de instalación del fabricante cuando instale y asegure el producto en objetos o estructuras (p. ej. paredes y estantes). Si se realiza la instalación de modo distinto al indicado en la documentación del producto, se pueden causar lesiones o, en determinadas circunstancias, incluso la muerte.
- 3. No ponga el producto sobre aparatos que generen calor (p. ej. radiadores o calefactores). La temperatura ambiente no debe superar la temperatura máxima especificada en la documentación del producto o en la hoja de datos. En caso de sobrecalentamiento del producto, pueden producirse choques eléctricos, incendios y/o lesiones graves con posible consecuencia de muerte.

#### Seguridad eléctrica

Si no se siguen (o se siguen de modo insuficiente) las indicaciones del fabricante en cuanto a seguridad eléctrica, pueden producirse choques eléctricos, incendios y/o lesiones graves con posible consecuencia de muerte.

- Antes de la puesta en marcha del producto se deberá comprobar siempre que la tensión preseleccionada en el producto coincida con la de la red de alimentación eléctrica. Si es necesario modificar el ajuste de tensión, también se deberán cambiar en caso dado los fusibles correspondientes del producto.
- 2. Los productos de la clase de protección I con alimentación móvil y enchufe individual solamente podrán enchufarse a tomas de corriente con contacto de seguridad y con conductor de protección conectado.
- 3. Queda prohibida la interrupción intencionada del conductor de protección, tanto en la toma de corriente como en el mismo producto. La interrupción puede tener como consecuencia el riesgo de que el producto sea fuente de choques eléctricos. Si se utilizan cables alargadores o regletas de enchufe, deberá garantizarse la realización de un examen regular de los mismos en cuanto a su estado técnico de seguridad.
- 4. Si el producto no está equipado con un interruptor para desconectarlo de la red, o bien si el interruptor existente no resulta apropiado para la desconexión de la red, el enchufe del cable de conexión se deberá considerar como un dispositivo de desconexión.
  El dispositivo de desconexión se debe poder alcanzar fácilmente y debe estar siempre bien accesible. Si, p. ej., el enchufe de conexión a la red es el dispositivo de desconexión, la longitud del cable de conexión no debe superar 3 m).
  Los interruptores selectores o electrónicos no son aptos para el corte de la red eléctrica. Si se integrar productor en bastidaren e instalacionea, se deberá colector el interruptor en el

integran productos sin interruptor en bastidores o instalaciones, se deberá colocar el interruptor en el nivel de la instalación.

5. No utilice nunca el producto si está dañado el cable de conexión a red. Compruebe regularmente el correcto estado de los cables de conexión a red. Asegúrese, mediante las medidas de protección y de instalación adecuadas, de que el cable de conexión a red no pueda ser dañado o de que nadie pueda ser dañado por él, p. ej. al tropezar o por un choque eléctrico.

- Solamente está permitido el funcionamiento en redes de alimentación TN/TT aseguradas con fusibles de 16 A como máximo (utilización de fusibles de mayor amperaje solo previa consulta con el grupo de empresas Rohde & Schwarz).
- Nunca conecte el enchufe en tomas de corriente sucias o llenas de polvo. Introduzca el enchufe por completo y fuertemente en la toma de corriente. La no observación de estas medidas puede provocar chispas, fuego y/o lesiones.
- 8. No sobrecargue las tomas de corriente, los cables alargadores o las regletas de enchufe ya que esto podría causar fuego o choques eléctricos.
- En las mediciones en circuitos de corriente con una tensión U<sub>eff</sub> > 30 V se deberán tomar las medidas apropiadas para impedir cualquier peligro (p. ej. medios de medición adecuados, seguros, limitación de tensión, corte protector, aislamiento etc.).
- Para la conexión con dispositivos informáticos como un PC o un ordenador industrial, debe comprobarse que éstos cumplan los estándares IEC60950-1/EN60950-1 o IEC61010-1/EN 61010-1 válidos en cada caso.
- 11. A menos que esté permitido expresamente, no retire nunca la tapa ni componentes de la carcasa mientras el producto esté en servicio. Esto pone a descubierto los cables y componentes eléctricos y puede causar lesiones, fuego o daños en el producto.
- 12. Si un producto se instala en un lugar fijo, se deberá primero conectar el conductor de protección fijo con el conductor de protección del producto antes de hacer cualquier otra conexión. La instalación y la conexión deberán ser efectuadas por un electricista especializado.
- 13. En el caso de dispositivos fijos que no estén provistos de fusibles, interruptor automático ni otros mecanismos de seguridad similares, el circuito de alimentación debe estar protegido de modo que todas las personas que puedan acceder al producto, así como el producto mismo, estén a salvo de posibles daños.
- 14. Todo producto debe estar protegido contra sobretensión (debida p. ej. a una caída del rayo) mediante los correspondientes sistemas de protección. Si no, el personal que lo utilice quedará expuesto al peligro de choque eléctrico.
- 15. No debe introducirse en los orificios de la caja del aparato ningún objeto que no esté destinado a ello. Esto puede producir cortocircuitos en el producto y/o puede causar choques eléctricos, fuego o lesiones.
- 16. Salvo indicación contraria, los productos no están impermeabilizados (ver también el capítulo "Estados operativos y posiciones de funcionamiento", punto 1). Por eso es necesario tomar las medidas necesarias para evitar la entrada de líquidos. En caso contrario, existe peligro de choque eléctrico para el usuario o de daños en el producto, que también pueden redundar en peligro para las personas.
- 17. No utilice el producto en condiciones en las que pueda producirse o ya se hayan producido condensaciones sobre el producto o en el interior de éste, como p. ej. al desplazarlo de un lugar frío a otro caliente. La entrada de agua aumenta el riesgo de choque eléctrico.
- 18. Antes de la limpieza, desconecte por completo el producto de la alimentación de tensión (p. ej. red de alimentación o batería). Realice la limpieza de los aparatos con un paño suave, que no se deshilache. No utilice bajo ningún concepto productos de limpieza químicos como alcohol, acetona o diluyentes para lacas nitrocelulósicas.

#### Funcionamiento

- El uso del producto requiere instrucciones especiales y una alta concentración durante el manejo. Debe asegurarse que las personas que manejen el producto estén a la altura de los requerimientos necesarios en cuanto a aptitudes físicas, psíquicas y emocionales, ya que de otra manera no se pueden excluir lesiones o daños de objetos. El empresario u operador es responsable de seleccionar el personal usuario apto para el manejo del producto.
- 2. Antes de desplazar o transportar el producto, lea y tenga en cuenta el capítulo "Transporte".
- 3. Como con todo producto de fabricación industrial no puede quedar excluida en general la posibilidad de que se produzcan alergias provocadas por algunos materiales empleados —los llamados alérgenos (p. ej. el níquel)—. Si durante el manejo de productos Rohde & Schwarz se producen reacciones alérgicas, como p. ej. irritaciones cutáneas, estornudos continuos, enrojecimiento de la conjuntiva o dificultades respiratorias, debe avisarse inmediatamente a un médico para investigar las causas y evitar cualquier molestia o daño a la salud.
- 4. Antes de la manipulación mecánica y/o térmica o el desmontaje del producto, debe tenerse en cuenta imprescindiblemente el capítulo "Eliminación/protección del medio ambiente", punto 1.
- 5. Ciertos productos, como p. ej. las instalaciones de radiocomunicación RF, pueden a causa de su función natural, emitir una radiación electromagnética aumentada. Deben tomarse todas las medidas necesarias para la protección de las mujeres embarazadas. También las personas con marcapasos pueden correr peligro a causa de la radiación electromagnética. El empresario/operador tiene la obligación de evaluar y señalizar las áreas de trabajo en las que exista un riesgo elevado de exposición a radiaciones.
- 6. Tenga en cuenta que en caso de incendio pueden desprenderse del producto sustancias tóxicas (gases, líquidos etc.) que pueden generar daños a la salud. Por eso, en caso de incendio deben usarse medidas adecuadas, como p. ej. máscaras antigás e indumentaria de protección.
- 7. Los productos con láser están provistos de indicaciones de advertencia normalizadas en función de la clase de láser del que se trate. Los rayos láser pueden provocar daños de tipo biológico a causa de las propiedades de su radiación y debido a su concentración extrema de potencia electromagnética. En caso de que un producto Rohde & Schwarz contenga un producto láser (p. ej. un lector de CD/DVD), no debe usarse ninguna otra configuración o función aparte de las descritas en la documentación del producto, a fin de evitar lesiones (p. ej. debidas a irradiación láser).
- Clases de compatibilidad electromagnética (conforme a EN 55011 / CISPR 11; y en analogía con EN 55022 / CISPR 22, EN 55032 / CISPR 32)
  - Aparato de clase A:

Aparato adecuado para su uso en todos los entornos excepto en los residenciales y en aquellos conectados directamente a una red de distribución de baja tensión que suministra corriente a edificios residenciales.

Nota: Los aparatos de clase A están destinados al uso en entornos industriales. Estos aparatos pueden causar perturbaciones radioeléctricas en entornos residenciales debido a posibles perturbaciones guiadas o radiadas. En este caso, se le podrá solicitar al operador que tome las medidas adecuadas para eliminar estas perturbaciones.

Aparato de clase B:

Aparato adecuado para su uso en entornos residenciales, así como en aquellos conectados directamente a una red de distribución de baja tensión que suministra corriente a edificios residenciales.

#### Reparación y mantenimiento

- 1. El producto solamente debe ser abierto por personal especializado con autorización para ello. Antes de manipular el producto o abrirlo, es obligatorio desconectarlo de la tensión de alimentación, para evitar toda posibilidad de choque eléctrico.
- 2. El ajuste, el cambio de partes, el mantenimiento y la reparación deberán ser efectuadas solamente por electricistas autorizados por Rohde & Schwarz. Si se reponen partes con importancia para los aspectos de seguridad (p. ej. el enchufe, los transformadores o los fusibles), solamente podrán ser sustituidos por partes originales. Después de cada cambio de partes relevantes para la seguridad deberá realizarse un control de seguridad (control a primera vista, control del conductor de protección, medición de resistencia de aislamiento, medición de la corriente de fuga, control de funcionamiento). Con esto queda garantizada la seguridad del producto.

#### Baterías y acumuladores o celdas

Si no se siguen (o se siguen de modo insuficiente) las indicaciones en cuanto a las baterías y acumuladores o celdas, pueden producirse explosiones, incendios y/o lesiones graves con posible consecuencia de muerte. El manejo de baterías y acumuladores con electrolitos alcalinos (p. ej. celdas de litio) debe seguir el estándar EN 62133.

- 1. No deben desmontarse, abrirse ni triturarse las celdas.
- Las celdas o baterías no deben someterse a calor ni fuego. Debe evitarse el almacenamiento a la luz directa del sol. Las celdas y baterías deben mantenerse limpias y secas. Limpiar las conexiones sucias con un paño seco y limpio.
- Las celdas o baterías no deben cortocircuitarse. Es peligroso almacenar las celdas o baterías en estuches o cajones en cuyo interior puedan cortocircuitarse por contacto recíproco o por contacto con otros materiales conductores. No deben extraerse las celdas o baterías de sus embalajes originales hasta el momento en que vayan a utilizarse.
- 4. Las celdas o baterías no deben someterse a impactos mecánicos fuertes indebidos.
- 5. En caso de falta de estanqueidad de una celda, el líquido vertido no debe entrar en contacto con la piel ni los ojos. Si se produce contacto, lavar con agua abundante la zona afectada y avisar a un médico.
- En caso de cambio o recarga inadecuados, las celdas o baterías que contienen electrolitos alcalinos (p. ej. las celdas de litio) pueden explotar. Para garantizar la seguridad del producto, las celdas o baterías solo deben ser sustituidas por el tipo Rohde & Schwarz correspondiente (ver lista de recambios).
- Las baterías y celdas deben reciclarse y no deben tirarse a la basura doméstica. Las baterías o acumuladores que contienen plomo, mercurio o cadmio deben tratarse como residuos especiales. Respete en esta relación las normas nacionales de eliminación y reciclaje.

### Transporte

1. El producto puede tener un peso elevado. Por eso es necesario desplazarlo o transportarlo con precaución y, si es necesario, usando un sistema de elevación adecuado (p. ej. una carretilla elevadora), a fin de evitar lesiones en la espalda u otros daños personales.

- 2. Las asas instaladas en los productos sirven solamente de ayuda para el transporte del producto por personas. Por eso no está permitido utilizar las asas para la sujeción en o sobre medios de transporte como p. ej. grúas, carretillas elevadoras de horquilla, carros etc. Es responsabilidad suya fijar los productos de manera segura a los medios de transporte o elevación. Para evitar daños personales o daños en el producto, siga las instrucciones de seguridad del fabricante del medio de transporte o elevación utilizado.
- 3. Si se utiliza el producto dentro de un vehículo, recae de manera exclusiva en el conductor la responsabilidad de conducir el vehículo de manera segura y adecuada. El fabricante no asumirá ninguna responsabilidad por accidentes o colisiones. No utilice nunca el producto dentro de un vehículo en movimiento si esto pudiera distraer al conductor. Asegure el producto dentro del vehículo debidamente para evitar, en caso de un accidente, lesiones u otra clase de daños.

#### Eliminación/protección del medio ambiente

- Los dispositivos marcados contienen una batería o un acumulador que no se debe desechar con los residuos domésticos sin clasificar, sino que debe ser recogido por separado. La eliminación se debe efectuar exclusivamente a través de un punto de recogida apropiado o del servicio de atención al cliente de Rohde & Schwarz.
- Los dispositivos eléctricos usados no se deben desechar con los residuos domésticos sin clasificar, sino que deben ser recogidos por separado.
   Rohde & Schwarz GmbH & Co.KG ha elaborado un concepto de eliminación de residuos y asume plenamente los deberes de recogida y eliminación para los fabricantes dentro de la UE. Para desechar el producto de manera respetuosa con el medio ambiente, diríjase a su servicio de atención al cliente de Rohde & Schwarz.
- 3. Si se trabaja de manera mecánica y/o térmica cualquier producto o componente más allá del funcionamiento previsto, pueden liberarse sustancias peligrosas (polvos con contenido de metales pesados como p. ej. plomo, berilio o níquel). Por eso el producto solo debe ser desmontado por personal especializado con formación adecuada. Un desmontaje inadecuado puede ocasionar daños para la salud. Se deben tener en cuenta las directivas nacionales referentes a la eliminación de residuos.
- 4. En caso de que durante el trato del producto se formen sustancias peligrosas o combustibles que deban tratarse como residuos especiales (p. ej. refrigerantes o aceites de motor con intervalos de cambio definidos), deben tenerse en cuenta las indicaciones de seguridad del fabricante de dichas sustancias y las normas regionales de eliminación de residuos. Tenga en cuenta también en caso necesario las indicaciones de seguridad especiales contenidas en la documentación del producto. La eliminación incorrecta de sustancias peligrosas o combustibles puede causar daños a la salud o daños al medio ambiente.

Se puede encontrar más información sobre la protección del medio ambiente en la página web de Rohde & Schwarz.

# Instructions for Electrostatic Discharge Protection

# NOTICE

### Risk of damaging electronic components

To avoid damage of electronic components, the operational site must be protected against electrostatic discharge (ESD).

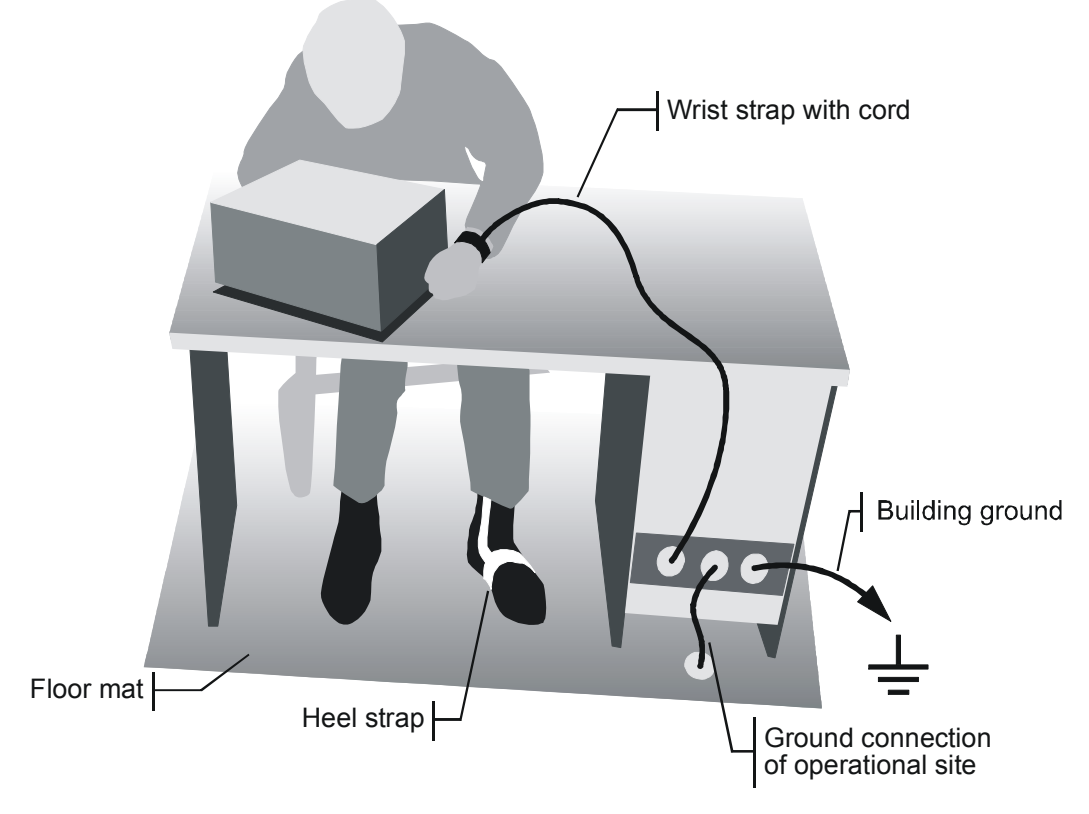

The following two methods of ESD protection may be used together or separately:

- Wrist strap with cord to ground connection
- Conductive floor mat and heel strap combination

# Instrucciones para la protección contra descargas electroestáticas

### AVISO

### Riesgo de avería de los componentes electrónicos

Para evitar averías en los componentes electrónicos, el área de trabajo tiene que estar protegido contra descargas electroestáticas ESD (electrostatic discharge).

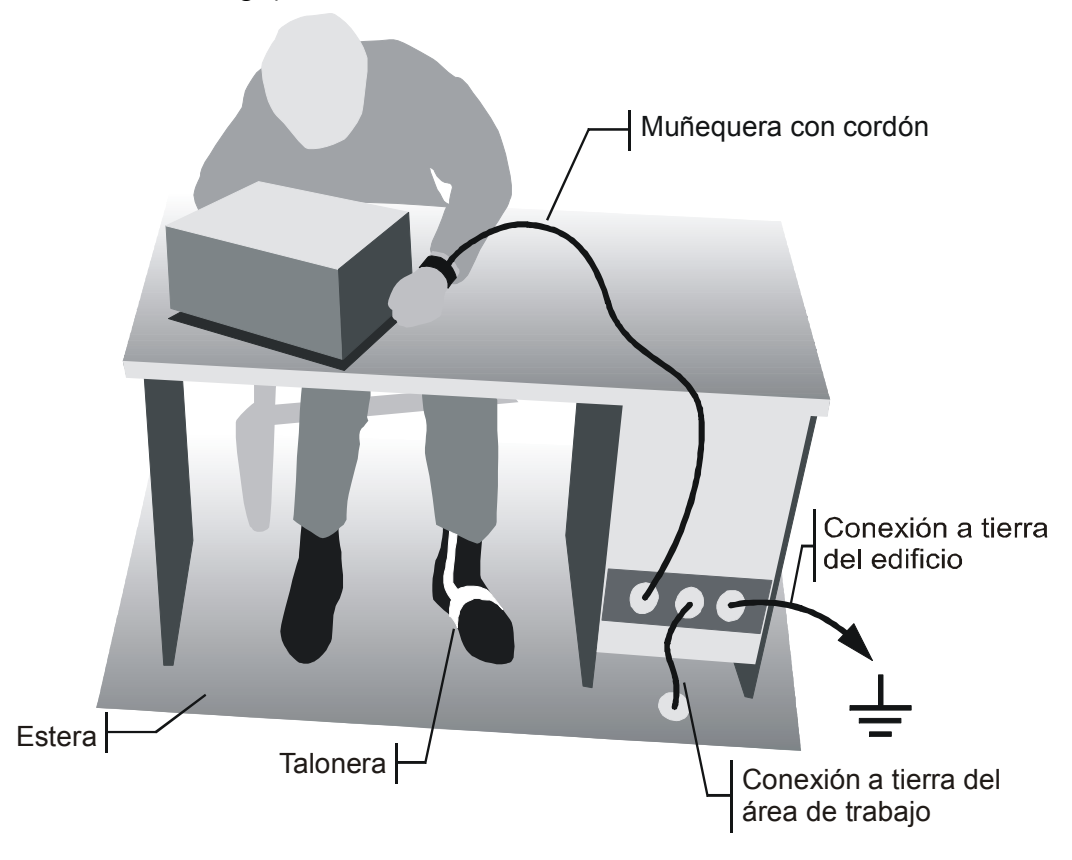

Los siguientes dos métodos de protección ESD pueden ser usados juntos o separados:

- Muñequera con cordón para conexión a tierra
- Combinación de estera antiestática y talonera

# Safety Instructions for Units with Removable Cabinet

# A WARNING

### Danger of injuries

When removing the rear feet, the unit can slip out of the cabinet. Put the unit onto the front handles, before removing the rear feet and taking off the cabinet. Thus the risk of personal injuries and damages to the unit is avoided.

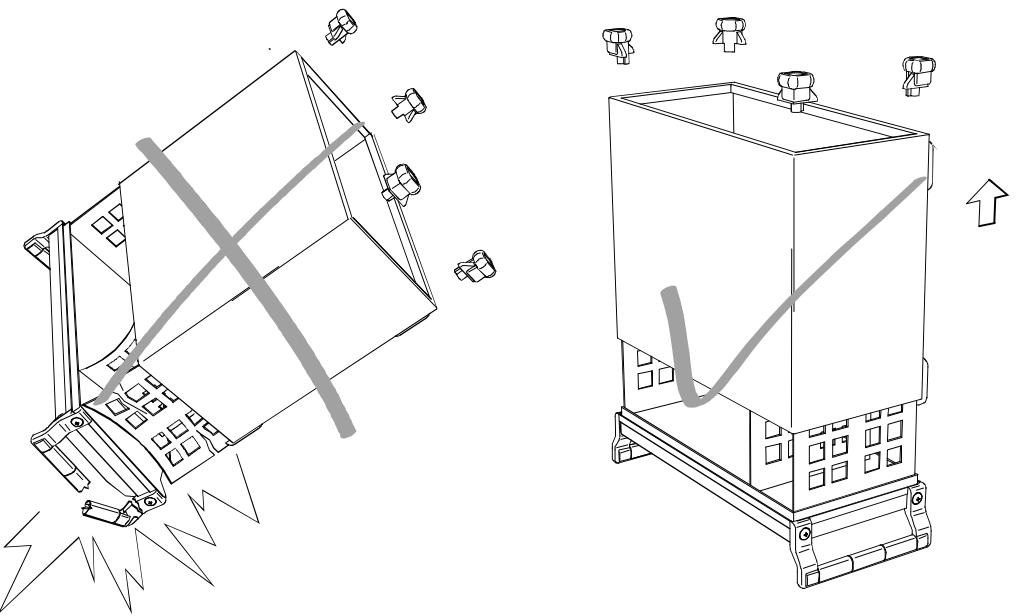

When mounting the cabinet take care not to pen in the fingers. Also pay attention not to damage or pull off cables. Screw the rear feet back on immediately after mounting the cabinet. Do not move the unit with the rear feet missing.

# Informaciones de seguridad para aparatos con tubo de quita y pon

### A ADVERTENCIA

### Peligro de heridas

Al sacar los piés de la pared posterior puede deslizarse el aparato fuera de la caja.

Posicionar el aparato de manera segura sobre las asas delanteras, antes de sacar los piés de la pared posterior y entonces sacar la caja. De esta manera evitarán el riesgo de daños en personas y daños en el aparato.

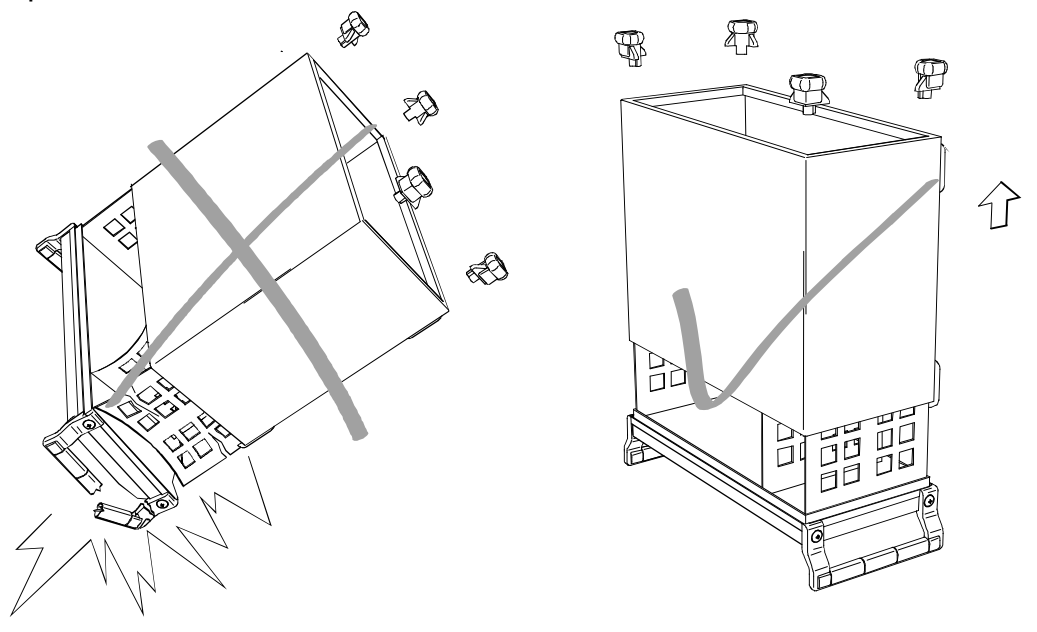

Existe el riesgo de heridas en el momento de poner otra vez la caja, como por ejemplo posiblemente engancharse los dedos. Por favor tengan además en cuenta de que no se enganchen o desconecten cables. Por favor atornillen los piés de la pared posterior directamente despues de poner la caja. No muevan el aparato nunca sin que los piés de la pared posterior estén atornillados.

# Procedure in Case of Service and Ordering of Spare Parts

This section contains information on shipping an instrument to your service center and ordering spare parts.

Please contact your local Rohde & Schwarz service center if you need service or repair work of your equipment or to order spare parts. You can find the current address of your representative on our homepage <u>www.rohde-schwarz.com</u>.

# Shipping the Instrument

We require the following information in order to answer your inquiry fast and correctly and to determine whether the warranty is still valid for your instrument:

- Instrument model
- Serial number
- Firmware version
- Must the instrument be returned with this firmware?
- Detailed error description in case of repair
- Indication of desired calibration
- Contact person for possible questions

In some countries, an RMA process is available for the return shipment of the instrument. For details, contact your local representative.

When shipping the instrument, be careful to provide for sufficient mechanical and antistatic protection.

- Use the original packaging for transporting or shipping the instrument. The protective caps for the front and rear prevent damage to the operating elements and the connectors.
- If you do not use the original packaging, provide for sufficient padding to prevent the instrument from slipping inside the box. Wrap antistatic packing foil around the instrument to protect it from electrostatic charging.

Rohde & Schwarz offers repair and calibrations of the test systems it produces. The calibration documentation fulfills ISO 17025 requirements.

# **Shipping Defective Modules**

Also when shipping a module, be careful to provide for sufficient mechanical and antistatic protection.

- Ship the module in a sturdy, padded box.
- Wrap the module in antistatic foil.

If the packaging is only antistatic but not conductive, additional conductive packaging is required. The additional packaging is not required if the tightly fitting packaging is conductive.

### Exception:

If the module contains a battery, the tightly fitting packaging must always consist of antistatic, nonchargeable material to protect the battery from being discharged.

# **Ordering Spare Parts**

To deliver spare parts promptly and correctly, we need the following information:

- Stock number (see list of spare parts in chapter "Documents")
- Designation
- · Component number according to list of spare parts
- Number of pieces
- Instrument type for which the spare part is needed
- Instrument stock number
- Instrument serial number
- Contact person for possible questions

# **Refurbished Modules**

Refurbished modules are an economical alternative to original modules. Bear in mind that refurbished modules are not new, but repaired and fully tested parts. They may have traces from use, but they are electrically and mechanically equivalent to new modules.

Your Rohde & Schwarz representative will be happy to inform you about which modules are available as refurbished modules.

# **Taking Back Defective Replaced Modules**

Defective modules of the replacement program which cannot be repaired are taken back within three months following delivery. A repurchasing value is credited.

Excluded are parts which cannot be repaired, e.g. printed boards that are burnt, broken or damaged by attempts to repair them, incomplete modules, and parts with severe mechanical damage.

Please return the defective replacement modules, together with the accompanying document for returned merchandise, which you received with the spare module. We need the following information:

- Stock number, serial number and designation of the removed part
- Detailed error description
- Stock number, serial number and type of instrument from which the module was removed
- Date of removal
- Name of the engineer/technician who replaced the module
- R&S ordering number
- Service reference number (if available)

# Contents of the Manuals for the R&S SMU200A

### Service manual - instrument

This service manual for the instrument contains information on checking specs, instrument alignment, repairs and troubleshooting. The service manual – instrument contains all the information you will need to repair the instrument by means of board replacement.

The service manual has four chapters and an annex (Chapter 5) which contains the instrument documentation:

Chapter 1 Contains all the information you will need to check specs and lists the test equipment required. **Chapter 2** Describes the manual alignment of the frequency and DC measurement accuracy, automatic alignment after board replacement and also system error calibration. Describes the instrument design and simple repair and troubleshooting strate-**Chapter 3** gies. Board replacement plays a key role. Chapter 4 Contains information on expansions and modifications achieved by updating instrument software and by retrofitting options. Chapter 5 Describes how to return the instrument and order spare parts. It also contains spare parts lists and exploded diagrams of the instrument.

### **Operating manual**

The operating manual contains all the information you will need about the technical characteristics of the instrument, putting the instrument into operation, the basic operating procedures, controls and displays, menu operation and remote control.

By way of an introduction, typical measurement tasks are explained using menu screen-shots and program examples.

The operating manual also contains notes on maintenance and explains how to troubleshoot faults using the warnings and error messages output by the instrument.

# **Tabbed Divider Overview**

Procedure in Case of Service and Ordering of Spare Parts

### Contents of the Service Manual for the Vector Signal Generator R&S SMU200A

### Tabbed Divider

|   | Index      |                                        |
|---|------------|----------------------------------------|
| 1 | Chapter 1: | Performance Test                       |
| 2 | Chapter 2: | Adjustment                             |
| 3 | Chapter 3: | Repair                                 |
| 4 | Chapter 4: | Software Update / Installation Options |
| 5 | Chapter 5: | Documents                              |

# Index

### Α

| Adjustments                         | 2.1        |
|-------------------------------------|------------|
| AM                                  |            |
| Troubleshooting                     |            |
| adjustment error                    |            |
| Amplitude modulation Test procedure | 1.30, 1.33 |
| Attenuator 3 GHz                    |            |
| Attenuator 6 GHz                    | 3.8        |
| Attenuators                         |            |

#### В

| Baseband adjustment error                       | 3.40 |
|-------------------------------------------------|------|
| Baseband Digital IQ-Output (Option R&S AMU-B18) | 1.85 |
| Baseband Input                                  | 3.10 |
| Baseband offset error                           | 3.40 |
| Baseband Section                                | 3.8  |
| BB AM adjustment error                          | 3.41 |
| BBIN-R                                          | 3.10 |
| BBIN-S                                          | 3.10 |
| Boot problems troubleshooting                   | 3.18 |
| Broadband amplitude modulation (BB-AM)          |      |
| Test procedure                                  | 1.48 |

### С

| CAL DAC error               | 3.41 |
|-----------------------------|------|
| Check Rated characteristics | 1.1  |
| Check Front Panel           |      |
| Checking CAL DAC voltages   | 3.41 |
| Correction Data Memory      | 3.7  |

### D

| DAC Board                        | 3.10       |
|----------------------------------|------------|
| DAC Interface                    | 3.9        |
| DAC overflow (CAL_DAC)           | 3.41       |
| DAC overflow (Gain_I/Q)          | 3.40       |
| DAC overflow (Offset_I/Q)        | 3.40       |
| DAC overflow (Quadrature)        | 3.40       |
| DAC overflow (RMS Offset I/Q)    | 3.40       |
| DAC underflow (CAL_DAC)          | 3.41       |
| DAC underflow (Gain_I/Q)         | 3.40       |
| DAC underflow (Offset_I/Q)       | 3.40       |
| DAC underflow (Quadrature)       |            |
| DAC underflow (RMS Offset I/Q)   |            |
| DAC                              |            |
| DACIF                            | 3.9        |
| DACIF: PLL unlocked (100 MHz)    | 3.35, 3.37 |
| Data Transfer                    | 3.8        |
| Debug Page                       | 3.23       |
| Diagnostics                      | 3.7        |
| DSP cal range underflow/overflow | 3.41       |
| DSP check/communication error    | 3.40       |
| DSP communication error          | 3.40       |
| DSP read error                   | 3.40       |
| DSP write zero data error        | 3.40       |
| DSP zero error                   | 3.41       |
|                                  |            |

### Е

| Electronic Attenuator                     | 3.8  |
|-------------------------------------------|------|
| Error vector Test procedure               | 1.44 |
| EXT                                       |      |
| External level correction                 | 2.1  |
| External pulse modulation is not possible |      |

### F

| FADER                    |            |
|--------------------------|------------|
| Fading Simulator         |            |
| Fan does not work        |            |
| Faulty RF Output Signal  |            |
| Firmware update          |            |
| Frequency Test procedure | 1.10, 1.82 |
| Frequency Error          |            |
| Front module controller  |            |
| function                 |            |
| replacement              |            |
| Fuses                    |            |
|                          |            |

### G

| Gain Imbalance out of hardware setting range 3.4 | 42  |
|--------------------------------------------------|-----|
| н                                                |     |
| High-Power Output                                | 8.7 |
| _                                                |     |

### L

| 0        |                                                   |              |
|----------|---------------------------------------------------|--------------|
|          | I/Q imbalance Test procedure                      | 1.46         |
| 8        | I/Q modulation                                    |              |
|          | Quadrature error                                  | . 1.47, 1.84 |
|          | Test assembly                                     | 1.4          |
| 4        | Test procedure                                    | . 1.43, 1.49 |
| 4        | I/Q Offset out of hardware setting range - reduce | e baseband   |
| .1       | gain                                              | 3.42         |
| :2<br>14 | I/Q skew correction                               | 2.1          |
| 7        | Internal Adjustments                              | 3.24         |
| /        | Internal Baseband Generator                       | 1.86         |
|          | Internal pulse modulation is not possible         | 3.30         |
|          | IQ Bridge                                         | 3.8          |
| 0        | IQ cal error                                      | 3.40         |
| 9        | IQ cal Newton error                               | 3.40         |
| 1        | IQ Output Module 6GHz                             | 3.6          |
| 0        | IQOP3/6 settling error                            | 3.41         |
| 0        | IQOP6                                             | 3.6          |
|          |                                                   |              |

### Κ

### L

| LCM                  | 3.4        |
|----------------------|------------|
| Level Test procedure | 1.21, 1.22 |
| Level Attenuation    | 3.6        |
| Level Control        | 3.6        |
| Level Control Module | 3.4        |
| Level Detector       | 3.6        |
| Lithium Battery      | 2.3        |

### Μ

| Measuring equipment troubleshooting | 3.14      |
|-------------------------------------|-----------|
| Modulation Analog - Test assembly   | 1.3, 1.81 |
| Modulation generator Test procedure | 1.28      |
| Module Interface                    | 3.7       |
| Module replacement                  | 3.46      |
| Front module controller A201        | 3.54      |
| Switching membrane                  | 3.57      |
| Modules overview                    | 3.47      |
| Motherboard                         | 3.13      |

### Ν

| no baseband signal                           | 3.31 |
|----------------------------------------------|------|
| No output level for Analog Wideband I/Q In   | 3.29 |
| No output level for Internal Baseband I/Q In | 3.28 |
| No signal or faulty signal at the RF output  | 3.26 |

### 0

| Option<br>installation                              | 46   |
|-----------------------------------------------------|------|
| list                                                | 4.6  |
| Output impedance Test assembly                      | 1.5  |
| Output Switch                                       | 3.6  |
| Output unlevelled Gain Control is unlocked          | 3.42 |
| Output unlevelled Gain Control on Upper/Lower Limit | 3.42 |
| Output unlevelled Gain out of Setting Range         | 3.42 |
| Output unlevelled:                                  | 3.27 |
| Overvoltage Protection                              | 3.8  |

### Ρ

| Path Extension                |            |
|-------------------------------|------------|
| Phase noise Test assembly     | 1.4        |
| Power Amplifier               | 3.6        |
| Power cables                  | 5.1        |
| Power Supply Module           |            |
| Protection against Transients |            |
| Pulse                         | 3.6        |
| Pulse modulation              |            |
| Test procedure                | 1.41, 1.79 |
|                               |            |

### Q

| Quadrature error I/Q modulation               | 1.47, 1.84 |
|-----------------------------------------------|------------|
| Quadrature Offset out of hardware setting ran | ge3.42     |

### R

| Radio Frequency Module                                | .3.5  |
|-------------------------------------------------------|-------|
| Rated characteristics                                 |       |
| Checking                                              | .1.1  |
| Test procedures                                       | .1.9  |
| Reference frequency Test procedure                    | .1.9  |
| Removing Instrument Cover 1                           | 3.48  |
| Removing Instrument Cover 2                           | 3.48  |
| Replacement module                                    | 3.46  |
| Replacing a Digital Board                             | 3.51  |
| Replacing an RF Module                                | 3.50  |
| Replacing Fuses                                       | 3.48  |
| Replacing the BNC Board Rear A120                     | 3.61  |
| Replacing the Color TFT Display (A210)                | 3.56  |
| Replacing the DC/AC Converter (T10)                   | 3.56  |
| Replacing the Display Unit (A200),                    | 3.57  |
| Replacing the Fans                                    | 3.59  |
| Replacing the Flex. Switch Board (1141.2511)          | 3.57  |
| Replacing the Front Module Controller A201            | 3.54  |
| Replacing the Front Panel                             | 3.49  |
| Replacing the Hard Disk A202                          | 3.56  |
| Replacing the Lithium Battery                         | 3.55  |
| Replacing the Motherboard (A100)                      | 3.62  |
| Replacing the Options Overvoltage Protection and High |       |
| Power                                                 | 3.64  |
| Replacing the Power Supply A400                       | 3.53  |
| Replacing the RF Attenuators A1300, 1320 and A2300 3  | 3.63  |
| Replacing the Rotary Pulse Generator B10              | 3.57  |
| Replacing the Switch Board (1141.2528)                | 3.57  |
| Replacing the USB Adapter (A130)                      | 3.57  |
| Residual AM - Test assembly                           | . 1.3 |
| RFM                                                   | .3.5  |

### R&S SMU200A

### S

|                                                 | 27.20        |
|-------------------------------------------------|--------------|
| SATT3 3GHZ                                      | 3.7, 3.8     |
| SATT6C 6GHz                                     | 3.7, 3.8     |
| Setup IQOP3 CAL DAC voltages                    | 3.41         |
| Short-circuit of one or more operating voltages | 3.17         |
| Software update                                 | 4.1          |
| Spectral purity Test procedure                  | . 1.12, 1.82 |
| Standard Synthesis Trouble Shooting             | 3.33         |
| Switch-on problems                              | 3.15         |
| Synchronization error on external reference     | 3.34         |
| Synex Troubleshooting                           | 3.36         |
| Synthesis                                       | 3.34         |
| Synthesis-extension                             | 3.36         |

### т

| Test assembly                         | 1.3, 1.81  |
|---------------------------------------|------------|
| Analog modulations                    | 1.3, 1.81  |
| I/Q modulation                        | 1.4        |
| Output impedance                      | 1.5        |
| Residual AM                           | 1.3        |
| SSB phase noise                       | 1.4        |
| Test equipment                        | 1.1        |
| Test frequency (recommended)          | 1.8        |
| Test Points                           |            |
| Test procedure                        |            |
| Amplitude modulation                  | 1.30. 1.33 |
| Broadband AM                          |            |
| Error vector                          | 1 44       |
| Frequency                             | 1 10 1 82  |
| I/Q imbalance                         | 1 46       |
| I/Q modulation                        | 1 43 1 49  |
| l evel                                | 1 21 1 22  |
| Modulation generator                  | 1 28       |
| Pulse modulation                      | 1 41 1 79  |
| Spectral purity                       | 1 12 1 82  |
| Test procedures                       | 1 0        |
| Troubleshooting                       |            |
| loading module EEPROMs                | 3 32       |
| problems with booting                 | 3 18       |
| switch on problems                    | 2 15       |
| Switch-on problems                    |            |
| Synthesis                             |            |
| toot points and dobug page            |            |
| Traublashasting Internal Adjustments  |            |
| moubleshooling – internal Aujustments | 3.24       |

### U

| UNICOD                     | 3.11 |
|----------------------------|------|
| Unit cannot be switched on | 3.15 |
| Universal Coder            | 3.11 |

### Χ

| X281.A12 |  |
|----------|--|
| X281.A8  |  |
| X281.C8  |  |
| X281.D9  |  |

# **Contents - Chapter 1 "Performance Test"**

| 1 | Checking the Rated Characteristics                   | 1.1  |
|---|------------------------------------------------------|------|
|   | Measuring Equipment and Accessories                  | 1.1  |
|   | Test Assemblies                                      | 1.3  |
|   | Standard Test Assembly for Analog Modulations        | 1.3  |
|   | Test Assembly for Residual AM                        | 1.3  |
|   | Test Assembly for I/Q Modulation                     | 1.4  |
|   | Test Assembly for SSB Phase Noise                    | 1.4  |
|   | Test Assembly for Output Impedance (VSWR)            | 1.5  |
|   | Test Assembly for Settling Time                      | 1.5  |
|   | Test Assembly for Settling Time with Fast Hopp Bus   | 1.6  |
|   | Preparation, Recommended Test Frequencies and Levels | 1.8  |
|   | Test Procedures                                      | 1.9  |
|   | Reference Frequency                                  | 1.9  |
|   | Frequency                                            | 1.10 |
|   | Spectral Purity                                      | 1.12 |
|   | Level Data                                           | 1.21 |
|   | Internal Modulation Generator                        | 1.28 |
|   | Amplitude Modulation                                 | 1.30 |
|   | Frequency Modulation (Option R&S B20/B22)            | 1.33 |
|   | Phase Modulation (Option R&S B20/B22)                | 1.39 |
|   | Pulse Modulation                                     | 1.41 |
|   | I/Q modulation                                       | 1.43 |
|   | Broadband Amplitude Modulation                       | 1.48 |
|   | Baseband Input (Option R&S B17)                      | 1.49 |
|   | Differential I/Q Output (Option R&S B16)             | 1.54 |
|   | Baseband Digital IQ-Output (Option R&S -B18)         | 1.57 |
|   | Internal Baseband Generator                          | 1.58 |
|   | Digital Standard GPS (R&S K44)                       | 1.75 |
|   | 3GPP FDD HSUPA (R&S K45)                             | 1.75 |
|   | Digital Standard CDMA2000 (R&S K46)                  | 1.75 |
|   | Digital Standard WLAN 802.11 a, b, g (R&S K48)       | 1.75 |
|   | Digital Standard WiMAX 802.16-2004 (R&S K49)         | 1.75 |
|   | Digitaler Standard ID-SCDMA (R&S K50)                |      |
|   | ID-SCDMA enhanced BS/MS Tests (R&S K51)              |      |
|   | Fader and Fader Extension (R&S B14 / B15)            |      |
|   | Additive White Gaussian Noise (R&S K62)              |      |
|   | Bit Error Rate Tester (BER, Option R&S K80)          |      |
|   | Hardware Signals (only R&S SMATE)                    | 1.79 |
|   | Testing with Option B90 (Mimo) enabled               | 1.80 |
|   | l ests extended for B90                              | 1.82 |
|   | Baseband Digital IQ-Output (Option R&S SMU/SMJ-B18)  | 1.85 |
|   | Internal Baseband Generator                          | 1.86 |

# **1** Checking the Rated Characteristics

This performance test describes the steps for testing the R&S SMU Signal Generator family and the installed options with respect to function and compliance with specifications. The R&S SMU Signal Generator family comprises the following instruments:

Table 1-1 Vector Signal Generator Family

| Instrument    | R&S Order No. |
|---------------|---------------|
| R&S SMU200A   | 1141.2005.02  |
| R&S SMATE200A | 1400.7005.02  |
| R&S SMJ100A   | 1403.4507.02  |

In the following, the term DUT (Device Under Test) is used for any signal generator of this family. All option names are abbreviated in such a way that only the extension is given. For example, option R&S B106 denotes R&S B106, R&S B106 or B106 depending on the instrument.

The tests to be performed depend on the installed options. The values are given in the data sheet of the respective instrument.

# **Measuring Equipment and Accessories**

| Table 1-2 | Measuring equi | ipment and | accessor | es |
|-----------|----------------|------------|----------|----|
|-----------|----------------|------------|----------|----|

| Item | Type of Instrument                             | Required Characteristics                                                                                                    | Suitable Instrument                                                      | R&S Order No.                |
|------|------------------------------------------------|----------------------------------------------------------------------------------------------------|--------------------------------------------------------------------------|------------------------------|
| 1    | Frequency counter<br>(included in item 24)     | 1 Hz to RF <sub>max</sub> ,<br>resolution 0.1 Hz                                                                                                    |                                                                          |                              |
| 2    | Reference source for<br>SSB noise measurements | Low SSB noise,<br>frequency range up to RF <sub>max</sub>                                                                                                    | Reference Synthesizer                                                    | 1158.2878                    |
| 3    | Storage oscilloscope                           | 300 M samples/s, two channels                                                                                                    |                                                                          |                              |
| 4    | Controller                                     | Industry standard PC/XT/AT<br>with IEC-60625 interface and<br>USB interface                                                                                                    | R&S PSM17                                                                | 1116.5004.70                 |
| 5    | Signal generator                               | 0.1 MHz to RF <sub>max</sub>                                                                                                    | R&S SMU with options<br>R&S B106, -B10, -B13, -B31,<br>-K43, -K61, - B17 | 1141.2005.02                 |
| 6    | Phase noise test assembly                      | Mixer: 10 MHz to RF <sub>max</sub> ,<br>branching filter 2 MHz,<br>preamplifier with gain of approx.<br>30 dB, input noise < 2 nV (1 Hz),<br>DC decoupling after mixer<br>for oscilloscope |                                                                          |                              |
| 7    | Oscilloscope<br>(usually included in item 3)   | Bandwidth > 100 MHz,<br>two channels with DC coupling                                                                                                    |                                                                          |                              |
| 8    | RF power meter                                 | 100 kHz to RF <sub>max</sub>                                                                                                    | R&S NRVS with<br>R&S NRV-Z5                                              | 1020.1809.02<br>0828.3818.02 |
| 10   | Low-noise preamplifier                         | 100 kHz to RF <sub>max</sub> ,<br>gain > 20 dB,<br>noise figure < 10 dB                                                                                                    |                                                                          |                              |

# Measuring Equipment and Accessories

| Item | Type of Instrument                                                          | Required Characteristics                                                                           | Suitable Instrument                                                         | R&S Order No.                                                |
|------|-----------------------------------------------------------------------------|----------------------------------------------------------------------------------------------------|-----------------------------------------------------------------------------|--------------------------------------------------------------|
| 11   | VSWR bridge                                                                 | 100 MHz to RF <sub>max</sub><br>directivity > 30 dB                                                | Agilent 773D                                                                |                                                              |
| 12   | DC voltage source                                                           | Setting range 0 to 10 V                                                                            | R&S NGMD35                                                                  | 0117.7127.02                                                 |
| 13   | RF power amplifier                                                          | 10 MHz to RF <sub>max</sub> ,<br>power > 33 dBm                                                    |                                                                             |                                                              |
| 17   | Pulse generator                                                             | Pulse repetition frequency up to 100 kHz                                                           |                                                                             |                                                              |
| 18   | Arbitrary wave generator                                                    | two channels                                                                                       | included in R&S SMU (item 5)                                                |                                                              |
| 19   | AC/DC voltmeter                                                             | 10 Hz to 8 MHz                                                                                     | R&S URE3                                                                    | 350.5315.03                                                  |
| 20   | Broadband FM<br>demodulator                                                 | included in spectrum analyzer item 24                                                              |                                                                             |                                                              |
| 21   | RF attenuator                                                               | DC to RF <sub>max</sub> , 10 dB, system N                                                          | R&S DNF                                                                     | 0272.4210.50                                                 |
| 22   | RF attenuator                                                               | DC to RF <sub>max</sub> , 3 dB, system N                                                           | R&S DNF                                                                     | 0272.4010.50                                                 |
| 24   | RF analyzer &<br>Demodulator for digital<br>modulations &<br>FM-demodulator | Error vector measurement                                                                           | R&S FSQ26 equipped with<br>options<br>R&S FSQ-K70<br>R&S FS-K5<br>R&S FS-K7 | 1155.5001.26<br>1161.8038.02<br>1141.1496.02<br>1141.1796.02 |
| 25   | Program for simulation of digital modulations                               | Generation of data for<br>ARB generator                                                            | R&S WinIQSIM,<br>included in item 5                                         |                                                              |
| 27   | Feed-through termination                                                    | 50 Ω, BNC system                                                                                   | R&S RAD                                                                     | 0289.8966.00                                                 |
| 28   | Zero Bias Schottky<br>Detecor                                               | 50 Ω                                                                                               | Krytar 202S                                                                 |                                                              |
| 29   | FHOP-Bus generator                                                          | Generation of clock, data and strobe for FHOP-Bus                                                  | For example the printer port<br>of a PC with software                       |                                                              |
| 30   | DX DIGITAL I/Q-KABEL                                                        | TVR290 Digital Interface<br>Connection Cable<br>(26 pin Mini D Ribbon Cable<br>14526-EZHB-XXX-0QC) |                                                                             | 1402.4990.00                                                 |

# **Test Assemblies**

### **Standard Test Assembly for Analog Modulations**

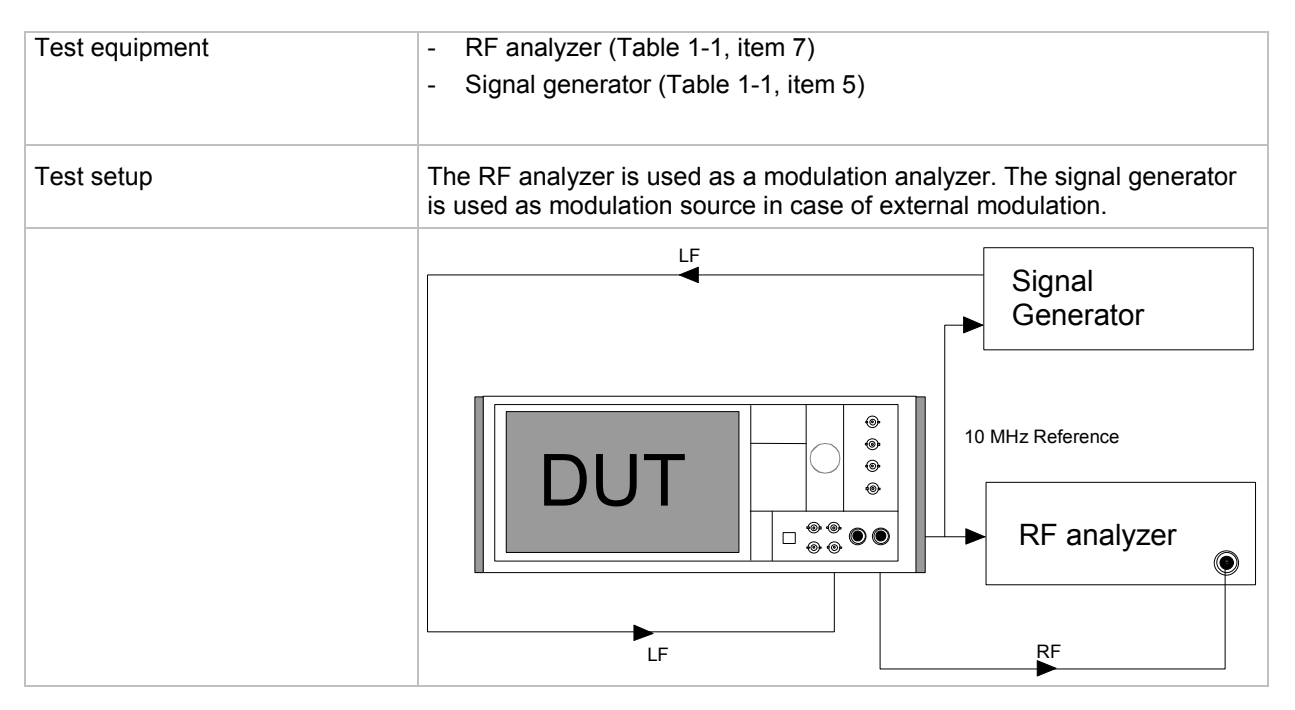

# Test Assembly for Residual AM

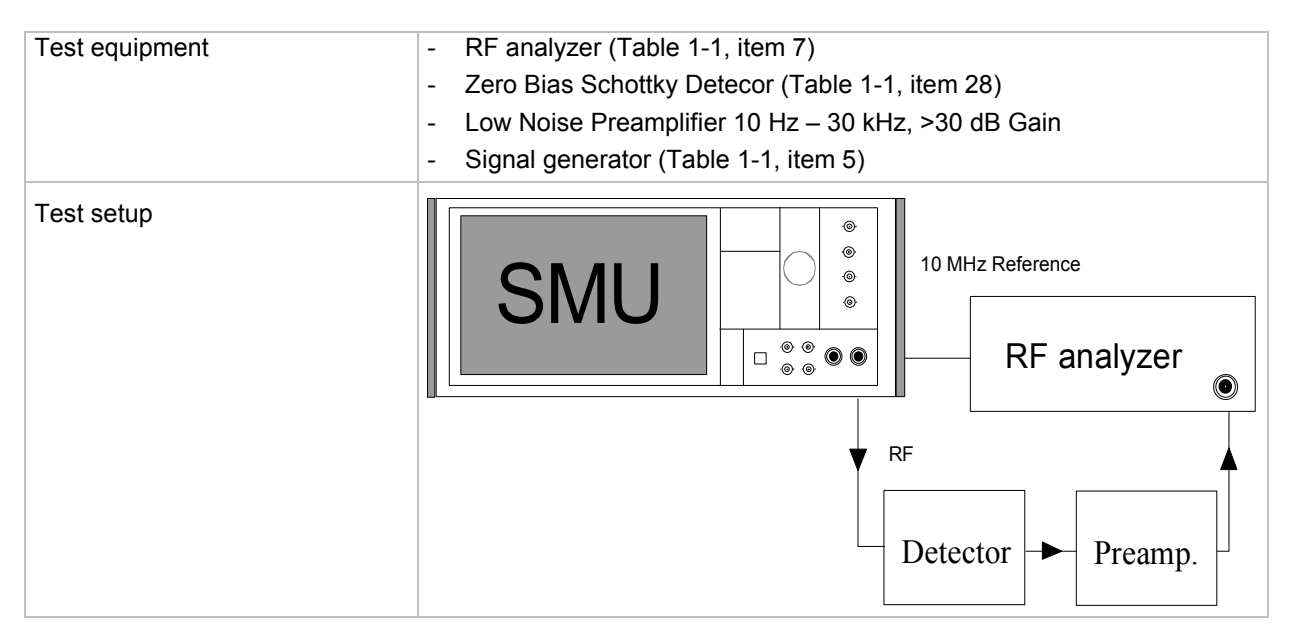

### Test Assembly for I/Q Modulation

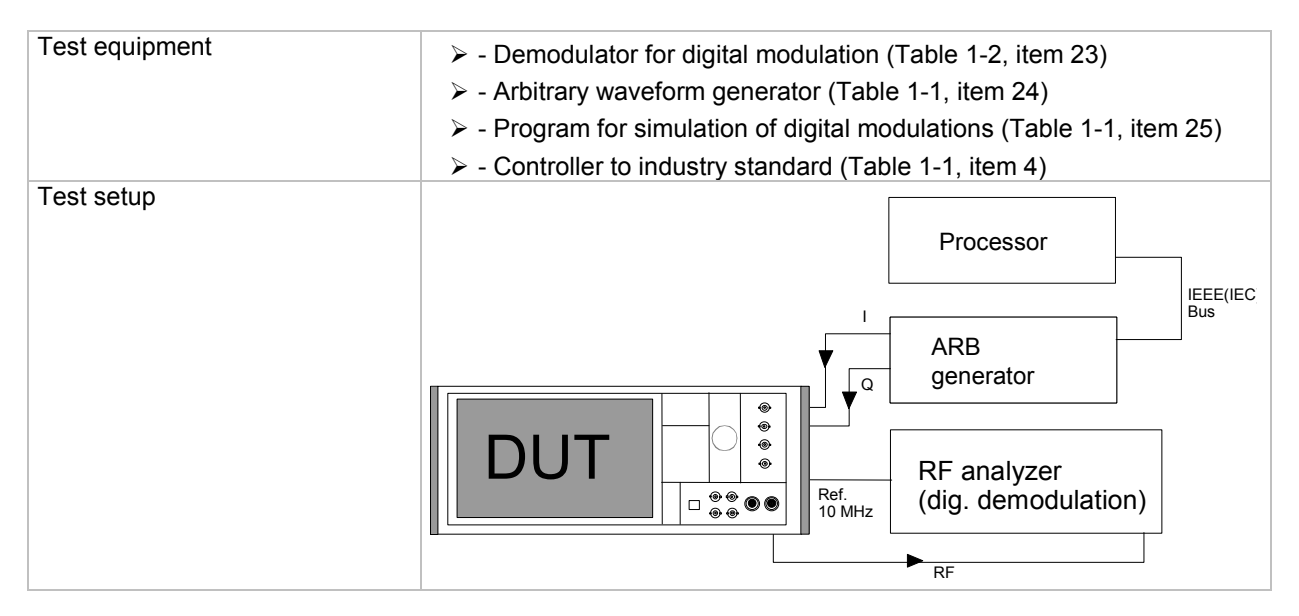

### **Test Assembly for SSB Phase Noise**

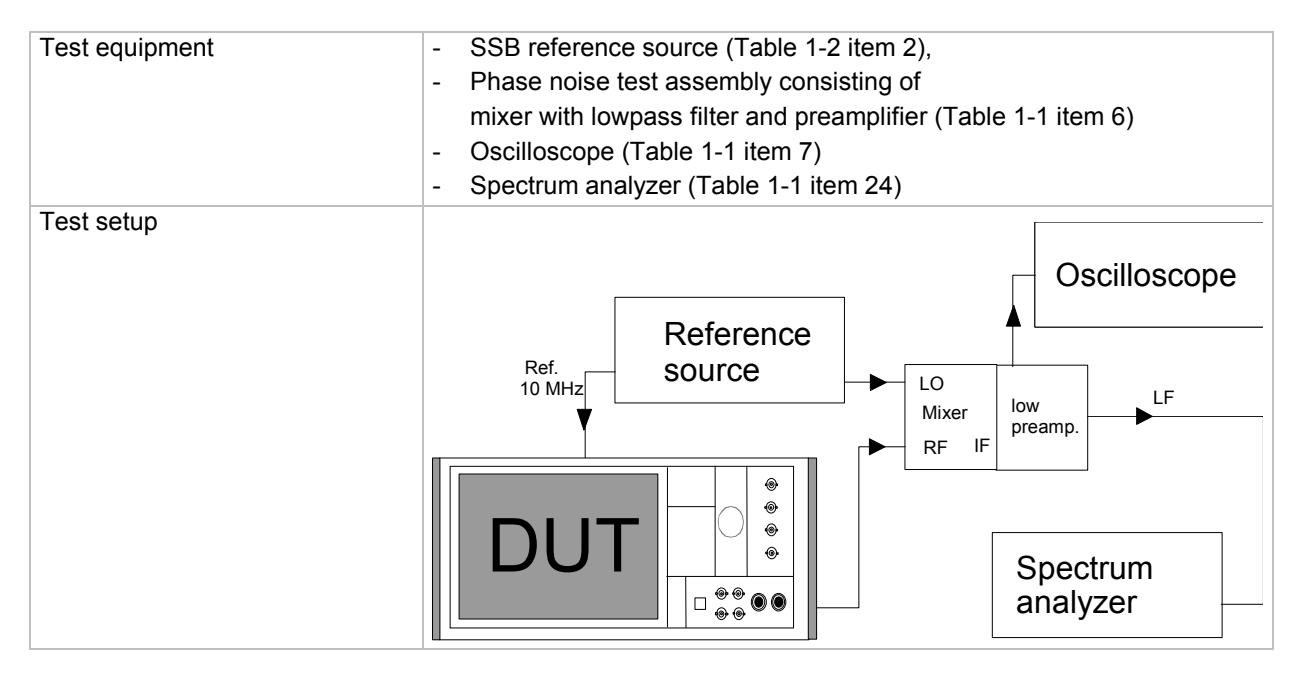

### Test Assembly for Output Impedance (VSWR)

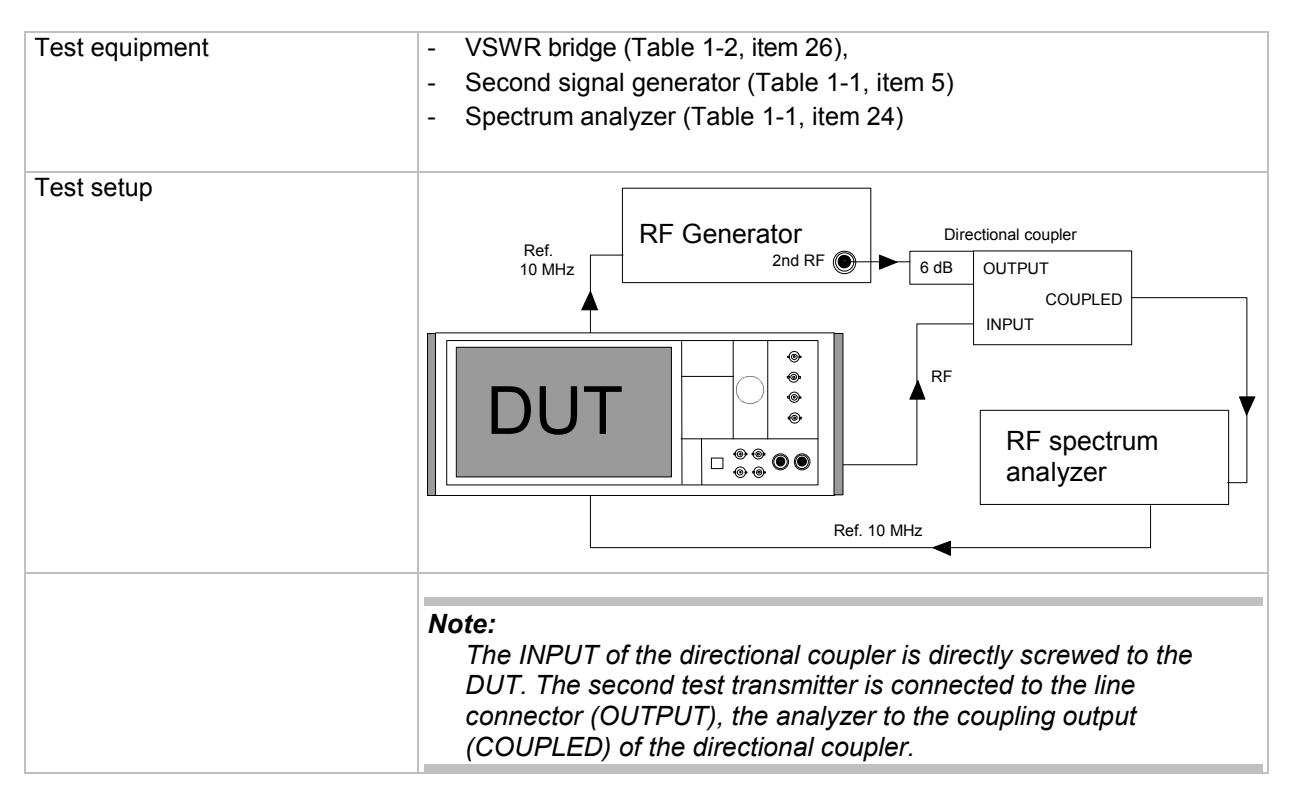

### Test Assembly for Settling Time

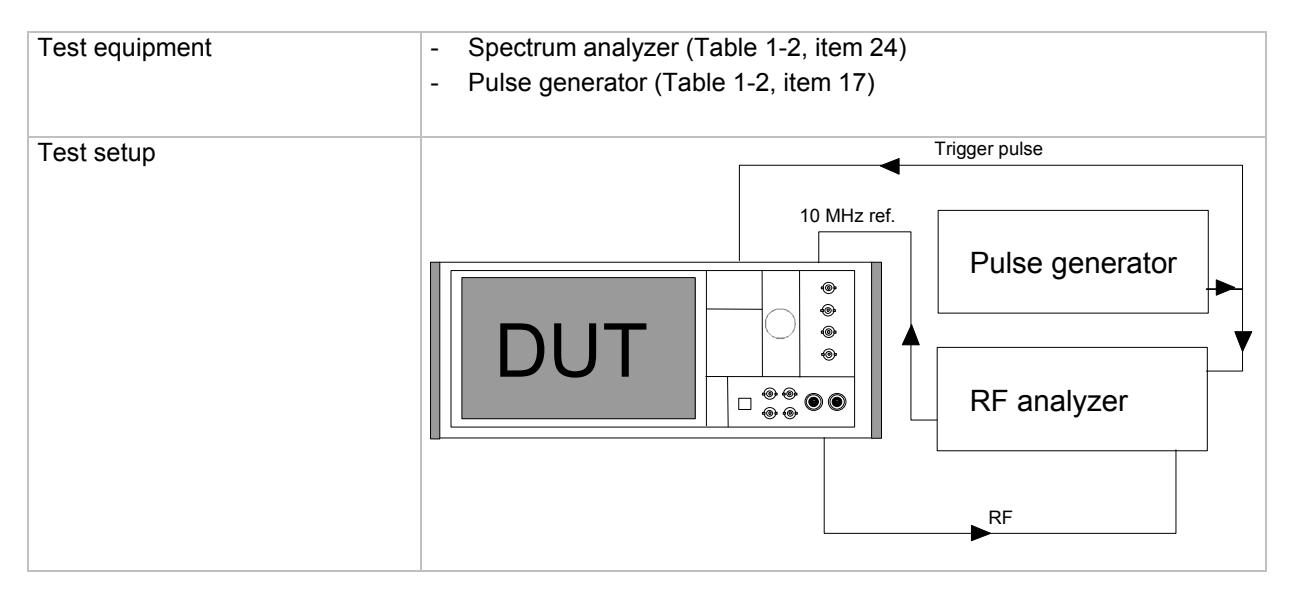

### Test Assembly for Settling Time with Fast Hopp Bus

### Note: R&S SMATE only

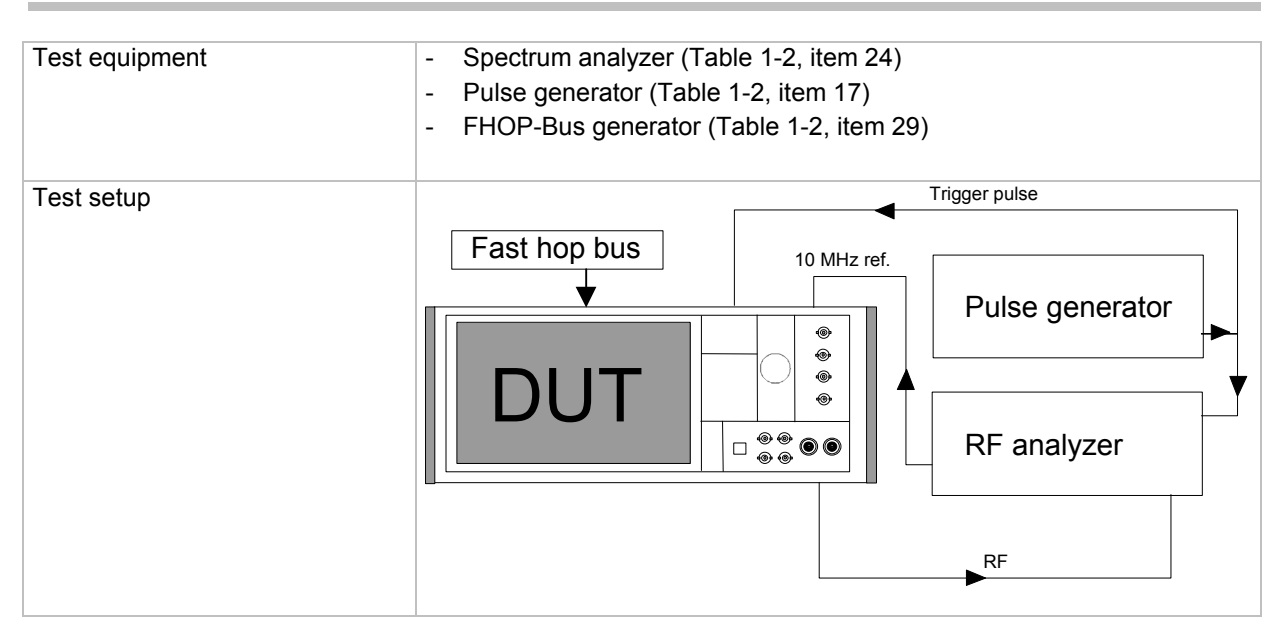

The Fast Hop control signals (clock, strobe and data) are supplied via the serial FHOP bus on the **Digital I/O** interface at the rear of the instrument. Data transmission starts with the MSB (most significant bit). A strobe marks the LSB (least significant bit) and thus the end of a valid data sequence (40 bits). The data bits determine the RF path, the Fast Hop mode (direct or not) and the processed list index.

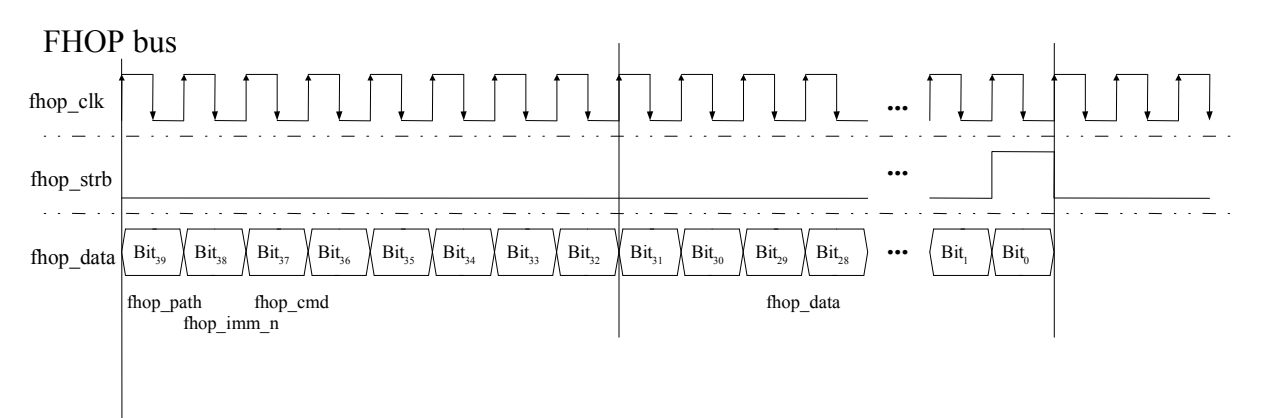

Fig. 1-1 Input control signals for List Modes Fast Hop and Fast Hop Direct on the serial FHOP bus of the Digital I/O interface.

### R&S SMU200A

# Table 1-3 Function of data bits of FHOP bus (fhop\_data line, see following figure) and their function for controlling fast frequency hopping

| Data bit name (bit number) | Function                                                                                                    |
|----------------------------|----------------------------------------------------------------------------------------------------|
| path (39)                  | Selects RF path:<br>0 = RF path A;<br>1 = RF path B                                                                                                    |
| imm_n (38)                 | <ul> <li>Selects Fast Hop mode:</li> <li>0 = Fast Hop Direct (the selected settings are performed at once after data transfer of a complete sequence (40 bits) without additional triggering)</li> <li>1 = Fast Hop (the selected settings are performed after an instrument trigger)</li> </ul> |
| cmd (37 to 32)             | Selects function for fast hop mode.<br>Bit 32 must be set to 1 (= List Mode)<br>Bit 37 to 33 must be set to 0 (= reserved for future extensions)                                                                                                    |
| data (31 to 0)             | Data bits<br>Determine the list index (frequency/level setting) to be processed for List Mode                                                                                                    |

# **Preparation, Recommended Test Frequencies and Levels**

To ensure proper conditions for the performance test and prevent setting errors, the instrument must be prepared as follows:

- Allow for a minimum warm-up time of 30 minutes at ambient temperature.
- Carry out all **internal adjustments** (see operating manual, chapter 4, section "Internal Adjustment Setup-System").
- Press PRESET to establish a defined initial state before configuring a new measurement.

The following sections describe the **procedures** for checking the rated values. The **values** are specified in the **data sheet.** Additional uncertainties introduced by the measurement equipment must be taken into account when checking the rated values.

The following table lists the important internal switchpoint frequencies and the recommended measurement frequencies derived from these frequencies. We recommend measurements at these frequencies unless particular test frequencies are specified. In the following,  $RF_{max}$  is the maximal settable RF (depending on installed options).

| Range       | Frequency/ MHz | Hardware switching points                                          | Recommended test frequencies in MHz                                            |
|-------------|----------------|--------------------------------------------------------------------|--------------------------------------------------------------------------------|
| Mixer       | 0.3 to 200     |                                                                    | 0.3, 0.5, 1, 2, 5, 10, 20, 50, 100, 199.9                                      |
| Divider /4  | >200 to 375    | Lowpass filter 285 MHz                                             | 200.1, 280, 290, 374.9                                                         |
| Divider /2  | >375 to 750    | Lowpass filters, 436, 705.0 MHz                                    | 375.1, 435.9, 436.10, 704.9, 705.1, 749.9                                      |
| Base octave | >750 to 1500   | Lowpass filter, 1110 MHz,<br>Oscillator limits 890, 1070, 1285 MHz | 750.1, 889.9, 890.1, 1069.9, 1070.1, 1109.9,<br>1110.1, 1284.9, 1285.1, 1499.9 |
| Doubler     | >1500 to 3000  | Lowpass filter, 1809.0 MHz                                         | 1500.1, 1808.9, 1809.1, 2999.9                                                 |
| R&S B106    | >3000 to 6000  | Bandpass filters 3780, 4500, 4760                                  | 3000.1, 3779.9, 3780.1, 4399.9, 4400.1,<br>4759.9, 4760.1, 6000                |

Table 1-4 Range limits, main test frequencies

For **high-resolution measurements** in the entire frequency range, a logarithmic frequency grid in 1-2-5 sequence is recommended up to 50 MHz; above this value, linear 50 MHz steps should be used up to the upper limit frequency.

The recommended **test levels** are at the upper and lower switching threshold of the attenuator. The electronic attenuator of the DUT is switched depending on frequency, modulation parameters and level according to an internal stored table in approximately 5 dB steps. The switching thresholds can be detected under **Attenuator fixed range** in the **Level** menu. After setting all other parameters, the threshold level can be detected by level variation. The level at which the attenuator fixed range changes is the threshold. By measuring at the last level setting of one range and the first level setting of the next range, the internal setting range borders are used. In the following, **P**<sub>min</sub> is the lowest level before switching the attenuator, and **P**<sub>max</sub> the highest. For best measurement results, levels at the crossover from 0 to 5 dB attenuation are recommended.

# **Test Procedures**

# **Reference Frequency**

### **Output of Internal Reference**

*Important:* Allow the DUT to warm up for at least 2 hours before the measurement.

| Test equipment | <ul> <li>RF power meter (Table 1-2, item 8)</li> <li>Frequency counter (Table 1-1, item 1)</li> </ul>                                                                                               |
|----------------|----------------------------------------------------------------------------------------------------|
| Test setup     | Connect an RF power meter to the REF OUT output (on rear panel).                                                                                                    |
| Measurement    | Measure the output level. It should be within ±3 dB of the data sheet specifications.                                                                                                    |
| Test setup     | <ul> <li>Connect a calibrated frequency counter to the REF OUT output (on<br/>rear panel).</li> </ul>                                                                                               |
| Measurement    | <ul> <li>Measure the frequency.</li> <li>The frequency deviation must not exceed the sum of deviations resulting from the frequency error in the rated temperature range and from aging.</li> </ul> |

### Input for External Reference

| Test equipment | <ul> <li>Frequency counter (Table 1-2, item 1)</li> <li>Signal generator (Table 1-1, item 5)</li> </ul>                                                                                                    |
|----------------|----------------------------------------------------------------------------------------------------|
| Test setup     | Connect the signal generator to the REF IN input for the external<br>reference (on rear panel) and connect a calibrated frequency counter<br>to the RF output.                                                                                                    |
| Measurement    | <ul> <li>Measure the frequency with the setting</li> <li>Reference Oscillator Settings/Source External.</li> </ul>                                                                                                    |
|                | The pull-in range has to be tested only at 10 MHz input<br>frequency by measuring the output frequency (e.g. at 1 GHz).<br>There must be no relative frequency error and no error message.<br>At the other input frequencies, a function test at nominal<br>frequency is sufficient. The level of the signal generator has to be<br>varied over the specified range. |
# Frequency

# **Frequency Setting**

| Test equipment | Frequency counter (Table 1-2, item 1)                                                                                                    |
|----------------|----------------------------------------------------------------------------------------------------|
| Test method    | The frequency setting is checked using a frequency counter whose reference frequency is in sync with that of the DUT.                                         |
| Measurement    | <ul> <li>Setting on DUT:</li> <li>Frequency: test frequency unmodulated, recommended<br/>frequencies: according to Table 1-4</li> <li>Level: 0 dBm</li> </ul> |
|                | ⇒ The measured values must be exactly within the framework of the counter resolution.                                                                         |

# Settling Time

| Test assembly              | See section " <i>Test Assembly for Settling Time</i> ", page <i>1.5</i> . For measuring after IEC/IEEE bus delimiter the EOI-line of the IEC/IEEE bus is used as trigger signal instead of the pulse generator.                                                                                                    |
|----------------------------|----------------------------------------------------------------------------------------------------|
| Test method                | The spectrum analyzer is operated as an FM demodulator. A controller transmits the start and the stop frequency via the IEC/IEEE bus. The analyzer is triggered by the positive edge on the EOI line of the IEC/IEEE bus or the trigger pulse in list mode. At switch over from start to stop frequency, the settling procedure is displayed on the screen of the analyzer.                                                                                                    |
| Preparation of measurement | <ul> <li>Synchronize the reference frequencies of the DUT and the analyzer.</li> <li>Make IEC/IEEE bus and RF connections.</li> <li>Connect trigger connector to EOI line (pin 5) of IEC/IEEE bus.</li> <li>Settings on DUT: <ul> <li>Frequency: start frequency unmodulated,</li> <li>Level: 0 dBm</li> </ul> </li> <li>Settings on spectrum analyzer: <ul> <li>AMPT/REF LEVEL 0 dBm</li> <li>FREQ/CENTER/STOP FREQUENCY</li> <li>FM DEMOD ON</li> <li>DEMOD BW 100 kHz</li> <li>RANGE /DEVIATION PER DIV 200 Hz</li> <li>MEAS TIME 5 ms, 10 ms with ALC State Off</li> </ul> </li> </ul> |
| Measurement                | <ul> <li>Settings on analyzer: TRIGGER EXTERN         <ul> <li>External triggering by positive edge at 1.4 V.</li> </ul> </li> <li>Send the stop frequency from the controller.</li> <li>The settling curve is displayed on the screen of the externally triggered analyzer. The time for reaching the specified deviation can be determined by using the cursor.</li> <li>Repeat the measurement with the start and the stop frequency interchanged.</li> </ul>                                                                                                    |

| Measurements in List mode      | Connect pulse generator as trigger source to the INSTR TRIG<br>connector of DUT, analyzer and oscilloscope. External triggering at<br>1.4 V, positive edge.                                                              |  |
|--------------------------------|----------------------------------------------------------------------------------------------------|--|
|                                | Settings on DUT:                                                                                                    |  |
|                                | <ul> <li>In the List mode, generate a list containing the two test<br/>frequencies F1 and F2 with a level of 0 dBm each.</li> </ul>                                                                                      |  |
|                                | - Set operating mode to External Step.                                                                                                    |  |
|                                | <ul> <li>Settings on spectrum analyzer:</li> <li>– Set DEMOD BW to 200 kHz</li> <li>– Set MEAS TIME to 1 ms</li> </ul>                                                                                                   |  |
|                                | <ul> <li>Settings on pulse generator:</li> <li>single shot</li> </ul>                                                                                                    |  |
|                                | With each pulse from the pulse generator, frequency toggles from F1<br>to F2 and reverse.                                                                                                    |  |
|                                | ⇒ The settling curve is displayed on the screen of the externally<br>triggered analyzer. Using the cursor, the time for reaching the<br>specified deviation can be determined.                                           |  |
| Measurements in Fast hopp mode | Connect pulse generator as trigger source to the INSTR TRIG<br>connector of DUT, analyzer and oscilloscope. External triggering at<br>1.4 V, positive edge.                                                              |  |
|                                | <ul> <li>Connect FHOP generator to FHOP_CLK / DATA / STRB<br/>connectors of DUT.</li> </ul>                                                                                                    |  |
|                                | Settings on DUT:                                                                                                    |  |
|                                | <ul> <li>In the List mode, generate a list containing the two test<br/>frequencies F1 and F2 with a level of 0 dBm each.</li> </ul>                                                                                      |  |
|                                | - Set operating mode to Fast Hopp Bus.                                                                                                    |  |
|                                | <ul> <li>Settings on spectrum analyzer:</li> <li>– Set DEMOD BW to 200 kHz</li> <li>– Set MEAS TIME to 1 ms</li> </ul>                                                                                                   |  |
|                                | <ul> <li>Settings on pulse generator:</li> <li>single shot</li> </ul>                                                                                                    |  |
|                                | Adress list elements 0 and 1 alternately with the FHOP bus. Mode<br>Fast Hop (FHOP_IMM_N = 1; default) must be selected, then<br>release a trigger pulse.<br>With each pulse, the frequency hops from F1 to F2 and back. |  |
|                                | ⇒ The settling curve is displayed on the screen of the externally<br>triggered analyzer. Using the cursor, the time for reaching the<br>specified deviation can be determined.                                           |  |
|                                | ⇒ Measure the following steps in both directions, when triggering from<br>EOI with ALC set to ON and to OFF, S & H:                                                                                                    |  |

| F1/MHz | F2/MHz                              |
|--------|-------------------------------------|
| 199    | 201                                 |
| 749    | 751                                 |
| 1499   | 1501 without, 1540 with option -B22 |
| 2999   | 3001                                |
| 3779   | 3781                                |
| 4399   | 4401                                |
| 4759   | 6000                                |

# **Spectral Purity**

#### Harmonics

| Test equipment                                | Spectrum analyzer (Table 1-2, item 24)                                                                                                    |
|-----------------------------------------------|----------------------------------------------------------------------------------------------------|
| Test setup                                    | Connect the spectrum analyzer to the RF output of the DUT.                                                                                                    |
|                                               | Synchronize reference frequencies of analyzer and DUT.                                                                                                    |
| Recommended settings on the spectrum analyzer | <ul> <li>Reference level = test level + 3 dB, 10 dB/div.</li> <li>Span 0 Hz,</li> <li>Resolution bandwidth 1 kHz,</li> <li>Video bandwidth 30 Hz,</li> <li>Sample detector</li> </ul> |
|                                               |                                                                                                    |

Note:

These values are typical values that depend on the analyzer used. The necessary measurement resolution must be verified prior to the measurement.

| Recommended frequencies | According to Table 1-4                                                                                                    |  |
|-------------------------|----------------------------------------------------------------------------------------------------|--|
| Measurement             | <ul> <li>Settings on DUT:         <ul> <li>Frequency: test frequencies, unmodulated</li> <li>Level: level<sub>max</sub> according to data sheet (depending on configuration of the unit)</li> </ul> </li> <li>First measure the level of the fundamental as a reference. Then find signals at twice and three times the carrier frequency.</li> </ul> |  |
|                         |                                                                                                    |  |
|                         | The harmonic spacing is the measured level referred to the fundamental (dBc = referred to the carrier).                                                                                                    |  |

#### Subharmonics

| Test equipment          | Same as for harmonics suppression                                                                                                    |
|-------------------------|----------------------------------------------------------------------------------------------------|
| Test setup              | Same as for harmonics suppression                                                                                                    |
| Recommended frequencies | ➢ 1501 MHz, 1550 MHz to 6000 MHz in 50 MHz steps                                                                                            |
| Measurement             | First the level of the fundamental is measured as reference, then a<br>signal is searched for at 0.5*test frequency and 1.5*test frequency. |
|                         | ⇒ The subharmonic spacing is the measured level referred to the reference level (dBc = referred to the carrier).                            |

#### Nonharmonics

| Test equipment | Same as for harmonics                                                                                                    |
|----------------|----------------------------------------------------------------------------------------------------|
| Test setup     | Same as for harmonics                                                                                                    |
| Measurement    | <ul> <li>Setting on analyzer:<br/>AMPT/MIXER/MIXER LVL MANUAL –5 dBm</li> </ul>                                                                                                    |
|                | First the level is measured at the test frequency as reference, then a<br>signal is searched for at the analyzer frequency.                                                                                                    |
|                | ⇒ The nonharmonic spacing is the measured level referred to the reference level (dBc = referred to the carrier).                                                                                                    |
|                |                                                                                                    |
|                | <b>Note:</b><br>Some of the nonharmonics suppression values to be measured are<br>outside analyzer specifications. In case of doubt, the measurement<br>should be repeated with a 3 dB attenuator at the analyzer input. If<br>the nonharmonic spacing changes, the nonharmonic comes from<br>the analyzer. |

#### Recommended settings and sampling frequencies:

Nonharmonics of the synthesis without option R&S B22 at test level 3.0 dBm, unmodulated

| Setting on DUT<br>Frequency in MHz | Analyzer search frequency in MHz |
|------------------------------------|----------------------------------|
| 984.001                            | 987.557                          |
| 1007.6443                          | 1007.6515                        |
| 1027.155                           | 1027.20444                       |
| 1144.005                           | 1144.055                         |
| 1253.0                             | 1265.2                           |
| 1401.26                            | 1401.3074                        |
| 1499.02379                         | 1499.03469                       |
| 1696.853                           | 1696.8639                        |
| 1849.5328                          | 1849.5438                        |
| 2696.296                           | 2696.3058                        |

Nonharmonics of output mixer without option R&S B22, test level  $\mathsf{P}_{\text{max}}$ , unmodulated

| Setting on DUT<br>Frequency in MHz | Analyzer search frequency in MHz |
|------------------------------------|----------------------------------|
| 200.0                              | 1240.00                          |
| 200.0                              | 640.00                           |
| 200.0                              | 440.00                           |
| 200.0                              | 240.00                           |

### **Test Procedures**

| Setting on DUT<br>Frequency in MHz | Analyzer search frequency in MHz |
|------------------------------------|----------------------------------|
| 200.0                              | 40.00                            |
| 200.0                              | 160.00                           |
| 200.0                              | 360.00                           |
| 172.0                              | 180.00                           |
| 172.0                              | 8.00                             |
| 172.0                              | 164.00                           |
| 152.0                              | 128.00                           |
| 152.0                              | 24.00                            |
| 200.0                              | 1040.00 at P <sub>min</sub>      |

Nonharmonics of output mixer with option R&S B22, test level  $\mathsf{P}_{\text{max}}$ , unmodulated

| Setting on DUT<br>Frequency in MHz | Analyzer search frequency in MHz |
|------------------------------------|----------------------------------|
| 750.08                             | 750.00                           |
| 800.08                             | 800.00                           |
| proceed in 50 MHz steps up to      |                                  |
| 1450.08                            | 1450.00                          |
| 1000.00                            | 1018.18                          |
| 1499.92                            | 1500.00                          |
| 1538.469258                        | 1538.619798                      |
| 1592.58110430                      | 1592.82240430                    |
| 1632.762933                        | 1633.031073                      |
| 1687.354142                        | 1687.645892                      |
| 1700.94616990                      | 1700.47315990                    |
| 1746.74317                         | 1746.93182                       |
| 1719.096818                        | 1719.678558                      |
| 1786.29022436                      | 1786.89326436                    |
| 1800.28930450                      | 1800.72343450                    |
| 1806.873895                        | 1807.078775                      |
| 1828.65883132                      | 1828,81149132                    |
| 1834.39736688                      | 1834.59060688                    |
| 1875.38113408                      | 1875.47165408                    |
| 1879.75989280                      | 1880.57816280                    |

#### R&S SMU200A

#### **Test Procedures**

| Setting on DUT<br>Frequency in MHz | Analyzer search frequency in MHz |
|------------------------------------|----------------------------------|
| 1990.39112151                      | 1990.48938151                    |
| 1924.53660942                      | 1924.75680942                    |
| 2040.13419274                      | 2039.79070274                    |
| 2043.92934349                      | 2044.11700349                    |
| 2104.44390554                      | 2106.01121554                    |
| 2110.663972                        | 2111.026712                      |
| 2163.630319                        | 2163.796569                      |
| 2167.27616036                      | 2168.19042036                    |
| 2210.14856183                      | 2210.25761183                    |
| 2356.00000                         | 2356.54075                       |
| 2684.95121340                      | 2684.61542340                    |
| 2985.158823                        | 2985.300303                      |
| 1.00                               | 1201.00                          |
| 152.00                             | 288.00                           |
| 152.00                             | 136.00                           |
| 180.00                             | 300.00                           |
| 180.00                             | 120.00                           |
| 180.00                             | 60.00                            |
| 198.00                             | 210.00                           |
| 198.00                             | 120.00                           |
| 198.00                             | 186.00                           |
| 198.00                             | 1200.00 at P <sub>min</sub>      |

#### Non-systematic nonharmonics

| Management  |                                                                                                    |
|-------------|----------------------------------------------------------------------------------------------------|
| measurement | Settings on DUT:                                                                                                    |
|             | <ul> <li>Test frequencies 93, 520, 749, 751, 1499, 1501, 2500, 3000,<br/>3001, 4399, 4400, 5499, 6000 MHz</li> </ul>                                                                                                    |
|             | <ul> <li>Test levels P<sub>min</sub> unmodulated and P<sub>min</sub><br/>with I/Q modulation, dc input at max. level</li> </ul>                                                                                                    |
|             | <ul> <li>Recommended settings on analyzer: <ul> <li>Sample detector</li> <li>Frequency far from the carrier:</li> <li>AMPT/MIXER/MIXER LVL MANUAL –5 dBm</li> <li>Resolution bandwidth 30 kHz</li> <li>Video bandwidth 1 kHz</li> <li>Span 10 MHz</li> <li>Frequency at 50 kHz to 1 MHz from the carrier:</li> <li>Resolution bandwidth 1 kHz</li> <li>Video bandwidth 1 kHz</li> </ul> </li> <li>Average over at least 3 sweeps.</li> </ul>             |
|             |                                                                                                    |
|             | <b>Note:</b><br>Some of the nonharmonics suppression values to be measured are<br>outside analyzer specifications. In case of doubt, the measurement<br>must be repeated with a 3 dB attenuator at the analyzer input. If<br>the nonharmonics suppression changes, the nonharmonics come<br>from the analyzer. Because of the bell-shaped noise of the analyzer<br>in the vicinity of the carrier, smaller resolution bandwidths may<br>have to be used. |

#### Wideband Noise

| Test assembly                   | Connect spectrum analyzer to RF socket of the DUT.                                                                                                    |
|---------------------------------|----------------------------------------------------------------------------------------------------|
| Test method                     | Operate the spectrum analyzer in the CHANNEL POWER mode.<br>Set SPAN to 400 kHz, channel bandwidth to 350 kHz, detector to RMS<br>and MIXER LVL MANUAL to -5 dBm. For reference level measurement,<br>set the center frequency of the analyzer to the test frequency, set the<br>reference level to the test level, and read the channel power. Then<br>measure the noise level by shifting the center frequency of the analyzer<br>by the desired offset (for example 5 MHz). The channel power now<br>displayed must be converted to 1 Hz bandwidth and referred to the<br>reference level. By performing a measurement without input signal, input<br>terminated with 50 Ohm, the analyzer's inherent noise can be determined<br>and subtracted if necessary.                                                                                                    |
| Measurement                     | <ul> <li>Determine the channel power with the center frequency of the analyzer set to the test frequency and note it down as P<sub>ref</sub>.</li> <li>Increase the center frequency by the offset (e.g. 5 MHz).</li> <li>Inhibit the switching of the attenuator with AMPT RF ATTEN MANUAL without entering a value so that the input mixer is not overdriven.</li> <li>Lower the reference level of the analyzer by 20 dB, read the new channel power P<sub>noise</sub> and note it down.</li> <li>Minimize the output level on the DUT by means of RF OFF, read the channel power P<sub>res</sub> and note it down.</li> </ul>                                                                                                    |
| Evaluation                      | <ul> <li>If the power P<sub>res</sub> is lower than P<sub>noise</sub> by more than 0.41 dB and less than 10 dB, the inherent noise power of the analyzer can be subtracted. To this effect, convert the two power values into mW according to the formula PmW = 10<sup>(PdBm/10)</sup>, then subtract P<sub>res</sub> from P<sub>noise</sub>. Reconvert the corrected power into dBm according to the formula PdBm = 10*log10(PmW).</li> <li>If the power P<sub>res</sub> is less than 0.41 dB below the power P<sub>noise</sub>, the analyzer resolution is not sufficient for a precise measurement. The true result is in such case certainly more than 10 dB below the measured value. If P<sub>res</sub> is more than 10 dB below P<sub>noise</sub>, P<sub>noise</sub> need not be corrected since the noise component of the analyzer is negligible (&lt;0.41 dB).</li> <li>Convert the power P<sub>noise</sub> to 1 Hz bandwidth according to the formula P1Hz = Pch - (10*log10(channel bandwidth)).</li> </ul> |
| Recommended test<br>frequencies | ≻ See Table 1-4.                                                                                                    |
| Recommended test levels         | P <sub>min</sub> with unmodulated carrier and P <sub>min</sub> with I/Q modulation at full-<br>scale level (0.5 V DC at I or Q input)                                                                                                    |

#### **SSB** Phase Noise

| Test assembly | See section "Test Assembly for SSB Phase Noise", page 1.4.                                                                                                    |
|---------------|----------------------------------------------------------------------------------------------------|
| Test method   | The two generators are set to the test frequency and synchronized with a phase offset of 90° (phase quadrature). Mixing to 0 Hz suppresses the RF carrier, and due to the phase quadrature the mixer supplies a voltage corresponding to the phase difference between the input signals. This is measured by the LF spectrum analyzer and can be converted into SSB phase noise.                                                                                                    |
| Measurement   | Set the levels of the two generators in accordance with the<br>specifications of the mixer used (unmodulated or I/Q modulation with<br>max. level).                                                                                                    |
|               | For calibration, reduce the level of the DUT by 40 dB and detune one<br>signal generator by 20 kHz. Check the signal for harmonics; the 2nd<br>and 3rd harmonic should be more than 30 dB below the fundamental.<br>Measure the reference value at 20 kHz at the analyzer and note it<br>down.                                                                                                    |
|               | <ul> <li>Set the detuned signal generator to the previous frequency and set the signal generators for phase quadrature. To this end, raise the level of the DUT to the previous level and call <b>Delta Phase</b> in the <b>Frequency/Phase</b> menu. Observe the output voltage of the mixer on the oscilloscope and vary the phase until the voltage becomes zero.</li> <li>Read the noise voltage, normalized to a bandwidth of 1 Hz (naise level) from the analyzer.</li> </ul>                                                         |
|               | (noise level) from the analyzer.                                                                                                    |
| Evaluation    | <ul> <li>Determine the difference relative to the reference level and add to the value found 6 dB for the second (correlated) sideband and 40 dB for level switchover.</li> <li>If the S/N ratio of the reference source is not at least 10 dB better than that of the DUT, the noise component of the reference signal generator must be determined and subtracted as well. This will apply, if one is using a second SMU as reference source instead of item 2.</li> <li>The corrected S/N ratio is the wanted measured value.</li> </ul> |
|               | <b>Example:</b> The measured reference level is assumed to be 12 dBm. A noise level of -78 dBm (1 Hz) is determined at 20 kHz. The difference is 90 dB, plus the correction for the second sideband (6 dB) and level switchover (40 dB), yielding an S/N ratio of -136 dB or a noise level of -136 dBc (dB referred to the carrier power). If two identical signal generators have been used, the result must be reduced by 3 dB for the (uncorrelated) noise power of the reference signal generator.                                      |
|               | The final result is then -139 dBc.                                                                                                    |

## **Residual FM**

| Test assembly | See section "Test Assembly for SSB Phase Noise", page 1.4.                                                                                                    |
|---------------|----------------------------------------------------------------------------------------------------|
| Test Method   | The Residual FM is calculated from the phase noise measurement data. The measurement setup and procedure is identical to the phase noise measurement.                                                                                                    |
| Measurement   | > Settings on DUT: <ul> <li>Frequency 1 GHz</li> <li>Level P<sub>max</sub>, unmodulated</li> </ul> <li>&gt; Setting on R&amp;S FSQ analyzer: <ul> <li>Coupling = DC</li> <li>FILTER-TYPE = FFT</li> <li>RBW = 10 Hz</li> <li>DETECTOR = SAMPLE</li> <li>Set up measurement and calibrate as described under SSB Phase Noise Measurement</li> </ul> </li> <li>&gt; The Residual FM is defined as <ul> <li>\$\$\sigma = \sigma 2 \cdot \sigma L_{\theta}(f) \cdot f^2 df\$</li> </ul> </li> <li>with \$\$L_{\phi}(f)\$ being the single side band phase noise.</li> <li>Set Analyzer Start and Stop Frequency to</li> <li>\$\$F_{start}\$ = 300 Hz\$ and \$\$F_{stop}\$ = 3kHz\$</li> <li>Read Trace Data \$\$T(\mu)\$ with \$\$\mu \in E[1,N]\$ and \$\$N\$ = 625\$ from R&amp;S FSQ analyzer and calculate the summed residual FM of the DUT and the Reference Signal Generator</li> <li>\$\$\sigma = \sigma 2 \sum 2 \frac{N}{2\frac \frac{10^{(T(\mu)-P_{ref}-46dB)/10}{RBW}}\$ \cdot \frac{F_{start}}{N}\$ \$\$\$\$\$\$\$\$\$\$\$\$\$\$\$\$\$\$\$\$\$\$\$\$\$\$\$\$\$\$\$\$\$</li> |

#### **Residual AM**

| Test assembly    | See section " <i>Test Assembly for Residual AM</i> ", page 1.3.                                                                                                    |
|------------------|----------------------------------------------------------------------------------------------------|
| Test method      | The signal is AM-demodulated with a zero Bias Schottky Detector.                                                                                                    |
| Measurement      | <ul> <li>Settings on DUT:</li> <li>Frequency 1 GHz</li> <li>Level according to the mixer specification in linear range</li> <li>AM-Source = internal</li> <li>AM Depth = 1%</li> <li>Lf-Gen-Frequency = 10 kHz</li> <li>Level = 8 dBm</li> </ul>                                                                                                    |
|                  | > Setting on R&S FSQ analyzer:<br>- Coupling = DC, an external Preamplifier with > 30dB Gain and<br>a DC-blocking Capacitor is necessary (f. <sub>3dB</sub> < 10Hz)!<br>- FILTER-TYPE = FFT<br>- RBW = 100Hz<br>- F <sub>start</sub> = 9900Hz<br>- F <sub>start</sub> = 9900Hz<br>- F <sub>start</sub> = 9900Hz<br>- DETECTOR = MAX PEAK<br>> Calibrate the setup:<br>Measure power level P <sub>ref</sub> [dBm] at f = 10 kHz.<br>> Switch of AM.<br>Settings of the R&S FSQ analyzer:<br>- RBW = 3Hz<br>- F <sub>start</sub> = 20Hz<br>- F <sub>start</sub> = 20Hz<br>- F <sub>stop</sub> = 1kHz<br>- DETECTOR = SAMPLE<br>> Read Trace T(µ) with µ ∈ [1, N] and N = 625 from FSQ<br>Analyzer. Calculate the summed power:<br>P = ∑ <sup>N</sup> <sub>µ=1</sub> $\frac{10^{T(µ)/10}}{RBW} \cdot \frac{F_{stop} - F_{start}}{N}$ |
|                  | > Repeat Measurement with<br>- RBW = 100Hz<br>- $F_{start} = 1kHz$                                                                                                    |
|                  | $-F_{stop} = 23KHZ$                                                                                                    |
|                  | Calculate Power as above                                                                                                    |
|                  | $AM_{residual} = \frac{1}{\sqrt{2}} \cdot \sqrt{\frac{P_{20Hz-1kHz} + P_{1kHz-23kHz}}{10^{P_{ref}/10}}} [\%]$                                                                                                    |
| Test frequencies | 100 MHz, 500 MHz, 1 GHz, 2.0 GHz, 3 GHz, 4.0 GHz, 6 GHz.                                                                                                    |

## Level Data

# Level Uncertainty

| Test method    | The level uncertainty is measured in two steps. First, the <b>frequency response</b> is measured at a fixed level with high frequency resolution. Then the <b>level dependant uncertainty</b> is measured at fixed frequencies over the specified range. |
|----------------|----------------------------------------------------------------------------------------------------|
| Test equipment | <ul> <li>Power meter (Table 1-2, item 8)</li> <li>Spectrum analyzer (Table 1-1, item 24)</li> <li>Low-noise preamplifier (Table 1-1, item 10)</li> </ul>                                                                                                 |

#### Test method for levels in measurement range of power meter

| Test setup                                                                         | Connect power meter to RF output socket.                                                                                                    |
|------------------------------------------------------------------------------------|----------------------------------------------------------------------------------------------------|
| Measurement                                                                        | <ul> <li>Setting on DUT:         <ul> <li>Level:</li> <li>1. the maximum specified level versus frequency, unmodulated</li> <li>2. 3 dB below the maximum specified level, unmodulated</li> <li>3. 0 dBm, unmodulated</li> </ul> </li> <li>Measure the level at output frequencies of 300 kHz to RF<sub>max</sub>.</li> <li>The level error is the deviation of the measured level from the set value.</li> </ul> |
| Recommended test frequencies<br>for the level frequency response<br>measurement    | 300 k, 1 M, 3 M, 5 M, 9 M, 15 M, every 10 M up to 1495 M, 1505 M, from 1520 M every 20 M up to 6000 M (all in Hz)                                                                                                    |
| Recommended test frequencies<br>and levels for the level<br>dependant measurement. | 1 MHz, 500 MHz, 1 GHz, 1.5 GHz, 2 GHz, 3 GHz, 4 GHz, 5 GHz, 6 GHz.<br>Test level: from the maximum specified level in 5 dB steps down to the<br>minimum specified level.                                                                                                    |

#### Test method for low levels

| Test principle | Levels below the measurement range of the power meter can be<br>determined by means of a relative measurement referred to the<br>measurements performed with the power meter, using a high-linearity<br>spectrum analyzer (digital IF).                                                                                                    |
|----------------|----------------------------------------------------------------------------------------------------|
|                | After switching the analyzer attenuator a continuity calibration is to be carried out. It is therefore recommended to switch the attenuator not until reaching approx. 50 dB under full scale, since the linearity errors are very small in the range up to -50 dBfs (referred to full scale). If the measurement is started at ( $P_{max}$ –40) dBm, no error occurs due to alternating internal impedance of the DUT. |
| Test setup     | Connect the spectrum analyzer to the RF output of the DUT with<br>hermetically sealed RF measurement cables.                                                                                                    |

| Measurement | <ul> <li>Settings on DUT</li> <li>Frequency: test frequency</li> <li>Leve: (P<sub>max</sub> –40) dBm, unmodulated</li> </ul>                                                                                                    |
|-------------|----------------------------------------------------------------------------------------------------|
|             | <ul> <li>Setting on the analyzer         <ul> <li>Test frequency</li> <li>SPAN 0 Hz</li> <li>RES BW 10 Hz</li> <li>SWEEP TIME 500 ms</li> <li>Read out marker as rms summary</li> <li>Reference level (P<sub>max</sub> –40) dBm</li> </ul> </li> </ul>                                                                                                    |
|             | Read the level at the analyzer and define the correction factors as a<br>function of the frequency from the measurements performed with the<br>power meter.                                                                                                    |
|             | Now the measurements between (P <sub>max</sub> –45) dBm and (P <sub>max</sub> -100) dBm can be carried out.                                                                                                    |
|             | In order to obtain enough spacing to the noise limit of the analyzer, a low-noise preamplifier (Table 1-1, item 10) is looped between the DUT and the analyzer (Caution: hermetically sealed RF cables!). A continuity calibration at (P <sub>max</sub> –100) dBm is thus required, the reference level of the analyzer should be set such that the measured level is close to the reference level. The sweep time is to be increased with lower levels to maintain measurement accuracy. |
|             | Now the level steps down to the lowest can be measured.                                                                                                    |

# Additional Uncertainty with ALC OFF, S&H

| Test method                                          | The additional level uncertainty is measured as the difference between level setting with ALC ON and ALC OFF, S&H.                                                                                                    |
|------------------------------------------------------|----------------------------------------------------------------------------------------------------|
| Test equipment                                       | Power meter (Table 1-2, item 8)                                                                                                    |
| Test setup                                           | Connect power meter to RF output socket.                                                                                                    |
| Measurement                                          | <ul> <li>&gt; With ALC set to ON measure the level and note it down as reference.</li> <li>&gt; Then switch over to ALC OFF (sample &amp; hold) and measure the level again.</li> <li>⇒ The level difference in dB between the measurements is the additional uncertainty.</li> </ul> |
| <ul> <li>Recommended test<br/>frequencies</li> </ul> | ➢ 10 MHz, 500 MHz, 1 GHz, 2.2 GHz, 3 GHz, 4 GHz, 5 GHz, 6 GHz.                                                                                                    |
| Recommended test level                               | P <sub>min</sub> with unmodulated carrier.                                                                                                    |

#### **Output Impedance**

| Test assembly                           | See section "Test Assembly for Output Impedance (VSWR)", page 1.5.                                                                                                    |
|-----------------------------------------|----------------------------------------------------------------------------------------------------|
| Test method                             | Since the VSWR of a source must be measured, a purely passive measurement using the VSWR bridge is only possible with levels where the VSWR is determined by the output impedance of the attenuator only. This applies to attenuations of more than 20 dB.                                                                                                    |
|                                         | With higher levels, the effect of level control must be taken into account.<br>For this purpose, an auxiliary generator is used which transmits a wave<br>with a slightly offset carrier frequency (difference frequency within the<br>control bandwidth of the level control) into the DUT, on which the<br>outgoing wave of the DUT is superimposed. In the case of an ideal<br>source impedance, only the outgoing wave of the DUT flows back into the<br>bridge, in the case of a deviating source impedance, the two components<br>are superimposed on one another, which, due to the frequency offset,<br>results in a beat, from the amplitude ratio of which the VSWR can be<br>derived. |
| Recommended test frequencies and levels | Test frequencies: every 50 MHz as from 1 GHz.                                                                                                    |
|                                         | Test levels: first the (frequency dependent) switching level of the first<br>step attenuator has to be determined (see section "Preparation,<br>Recommended Test Frequencies and Levels"). 2.5 dB above is the<br>first measurement level. Then the first 5 attenuator steps are<br>measured by reducing the level in steps of 5 dB. This way all possible<br>output impedances are recorded.                                                                                                    |
|                                         | With options R&S B31, -B32, -B36, -B37 the measurement has to be<br>performed in Attenuator Mode Normal, and an additional<br>measurement has to be performed in Attenuator Mode High Power at<br>15 dBm.                                                                                                    |
|                                         | For the measurements in Attenuator Mode High Power and at the first<br>two attenuator steps the procedure for high levels has to be used.<br>The other measurements are performed following the procedure for<br>lower levels.                                                                                                    |

| Measurement with high levels                    | <ul> <li>Settings on DUT: <ul> <li>Level: test level</li> <li>Frequency: test frequency, unmodulated</li> </ul> </li> <li>Settings on spectrum analyzer: <ul> <li>Test frequency, span 0 Hz, test level</li> <li>Resolution and video bandwidth 10 kHz</li> <li>Linear level scale</li> <li>Sweep time 30 ms</li> </ul> </li> <li>Settings on second signal generator: <ul> <li>Detune the frequency by 100 Hz compared to the test frequency,</li> <li>first set minimum level, unmodulated.</li> </ul> </li> <li>Vary the reference level to bring the line displayed on the screen of the spectrum analyzer approximately into the center of the screen and read and note down the level as reference level.</li> <li>Unscrew the VSWR bridge from the DUT and increase the level at the second signal generator until the reference level is measured again at the analyzer.</li> <li>Screw the bridge or directional coupler onto the DUT again.</li> <li>A more or less wavy line representing the VSWR of the DUT is now displayed on the spectrum analyzer.</li> </ul> |
|-------------------------------------------------|----------------------------------------------------------------------------------------------------|
| Passive measurement of VSWR<br>for lower levels | <ul> <li>Settings on DUT: <ul> <li>Level: test level</li> <li>Frequency: far from test frequency, unmodulated</li> </ul> </li> <li>Settings on second signal generator: <ul> <li>Test frequency</li> <li>Level 10 dBm</li> </ul> </li> <li>Unscrew the VSWR bridge from the DUT and note down the level measured at the analyzer as reference value.</li> <li>Screw on the bridge or directional coupler again and determine the new level at the analyzer.</li> <li>The voltage ratio of test level to reference level is the output reflection coefficient r of the DUT. <ul> <li>The voltage standing wave ratio (VSWR) can be calculated according to the formula</li> <li>VSWR = (1+r)/(1-r)</li> </ul> </li> </ul>                                                                                                    |

#### Settling Time

| Test assembly              | Connect the spectrum analyzer (Table 1-2, item 24) to the RF connector of the DUT.                                                                                                    |
|----------------------------|----------------------------------------------------------------------------------------------------|
| Test method                | The spectrum analyzer is operated as a fast level meter with a span of 0 Hz. A controller transfers the start and the stop level via the IEC bus. The analyzer is triggered by the positive edge on the EOI line of the IEC bus. When the controller switches over from start to stop level, the settling procedure is displayed on the screen of the analyzer.                                                                                                    |
| Preparation of measurement | <ul> <li>Synchronize the reference frequencies of the DUT and the analyzer.</li> <li>Make IEC/IEEE bus and RF connections.</li> <li>Apply trigger connection to EOI line (pin 5) of the IEC/IEEE bus.</li> <li>Setting on DUT: <ul> <li>Frequencies (SMU, R&amp;S SMJ): 30 MHz, 1 GHz, 2.2 GHz, 3 GHz, 4 GHz, 6 GHz</li> <li>Frequencies (SMATE): 30 MHz, 1 GHz, 2.2 GHz, 3 GHz, 4 GHz, 4.5 GHz, 5 GHz, 5.4 GHz, 6 GHz</li> </ul> </li> <li>Settings on spectrum analyzer: <ul> <li>Reference level: target level + 3 dB</li> <li>Amplitude log range 10 dB</li> <li>Resolution bandwidth 200 kHz</li> <li>Video bandwidth 2 MHz</li> <li>Span 0 Hz</li> <li>Sweep time (SMU, R&amp;S SMJ): 62.4 ms, 31.2 ms for list mode</li> <li>Sweep time (SMATE): 12.48 ms, 6.24 ms for list mode</li> <li>Triggering externally by the positive edge at 1.4 V.</li> </ul> </li> </ul> |
| Measurement                | <ul> <li>First send the start and then the stop level from controller.</li> <li>The level characteristic from the trigger point is displayed on the screen of the externally triggered analyzer.<br/>The time difference between the trigger time and the time to reach the specified deviation to the final level is defined as the settling time.</li> </ul>                                                                                                    |
|                            | Measure the following steps (recommended) with ALC state on, ALC state off (S&H) and with List mode:                                                                                                    |

| Start level in dBm                             | Stop level in dBm                  | Remarks                                                                                |
|------------------------------------------------|------------------------------------|----------------------------------------------------------------------------------------|
| -130                                           | maximum specified level            | With options R&S -B31, -B32,<br>-B36, -B37 with attenuator mode<br>"auto" and "normal" |
| P <sub>max</sub> of 5 dB attenuation + 2.5 dBm | P <sub>max</sub> of 5 dB -27.5 dBm | And reverse                                                                            |

### **Overvoltage Protection (only R&S SMU)**

| Test equipment | - Signal generator (Table 1-1, item 5)                                                                                                    |
|----------------|----------------------------------------------------------------------------------------------------|
|                | - Power amplifier (Table 1-1, item 13)                                                                                                    |
| Test setup     | Connect a signal generator with a subsequent power amplifier with a<br>power output of more than 33 dBm.                                                                                            |
| Measurement    | <ul> <li>Settings on DUT:</li> <li>RF On</li> <li>Frequency 100 MHz, unmodulated</li> <li>Level -120 dBm</li> </ul>                                                                                 |
|                | Connect the signal generator to the RF output socket of the DUT via<br>the power amplifier and apply frequencies of up to RF <sub>max</sub> . At each<br>frequency feed a level according to table. |
|                | ⇒ The overvoltage protection has to respond immediately.                                                                                                    |

Response thresholds

| Option                                       | Level                    |
|----------------------------------------------|--------------------------|
| R&S -B30, -B35                               | Typ. 23 dBm, max. 26 dBm |
| R&S -B32, -B37, attenuator mode "High Power" | Typ. 33 dBm, max. 36 dBm |
| R&S -B32, -B37, attenuator mode "Normal"     | Typ. 23 dBm, max. 26 dBm |

# Overvoltage Protection (SATT6C)

| Test equipment | <ul> <li>Signal generator (Table 1-1, item 5)</li> <li>Power amplifier (Table 1-1, item 13)</li> </ul>                                                                                              |
|----------------|----------------------------------------------------------------------------------------------------|
| Test setup     | Connect a signal generator with a subsequent power amplifier with a power output of more than 33 dBm.                                                                                               |
| Measurement    | <ul> <li>Settings on DUT:</li> <li>RF On</li> <li>Frequency 100 MHz, unmodulated</li> <li>Level -120 dBm</li> </ul>                                                                                 |
|                | Connect the signal generator to the RF output socket of the DUT via<br>the power amplifier and apply frequencies of up to RF <sub>max</sub> . At each<br>frequency feed a level according to table. |
|                | ⇒ The overvoltage protection has to respond immediately.                                                                                                    |

Response thresholds

| Output Mode                  | Level                    |
|------------------------------|--------------------------|
| attenuator mode "High Power" | Typ. 33 dBm, max. 36 dBm |
| attenuator mode "Normal"     | Typ. 26 dBm, max. 36 dBm |

## **Internal Modulation Generator**

| Test equipment                                      | Spectrum analyzer (Table 1-2, item 24)                                                                                                    |
|-----------------------------------------------------|----------------------------------------------------------------------------------------------------|
|                                                     | AC/DC voltmeter (Table 1-1, item 19)                                                                                                    |
|                                                     |                                                                                                    |
| Test setup                                          | Connect the spectrum analyzer to the LF socket of the DUT.<br>For level measurement connect the AC/DC Voltmeter to the LF<br>socket of the DUT.                                                                                           |
| Measurement of frequency settings and distortion    | <ul> <li>Settings on DUT:</li> <li>LF Output menu:</li> <li>LF Gen Voltage 1 V</li> <li>Vary LF Gen Frequency from 0.1 Hz to 1 MHz.</li> </ul>                                                                                            |
|                                                     | <ul> <li>Settings of the spectrum analyzer:</li> <li>RF INPUT DC</li> <li>AMPT REF LEVEL 10 dBm</li> <li>FREQ CENTER = LF Gen Frequency</li> <li>SPAN = LF Gen Frequency / 10</li> </ul>                                                  |
|                                                     | <ul> <li>Read the actual frequency from the spectrum analyzer using Marker<br/>function SIGNAL COUNT.</li> </ul>                                                                                                    |
|                                                     | <ul> <li>Settings of the spectrum analyzer:</li> <li>FREQ START = LF Gen Frequency / 2</li> <li>STOP = LF Gen Frequency * 5</li> <li>BW / FILTER TYPE = FFT</li> <li>at higher frequencies use TRACE AVERAGE to smooth display</li> </ul> |
|                                                     | Use MARKER to read the power of the fundamental and the harmonic spectral lines.                                                                                                    |
|                                                     | $\Rightarrow$ The distortion is calculated from the summed power of the spectral lines of the harmonics related to the fundamental.                                                                                                    |
| Recommended test frequencies for frequency settings | 1 kHz, 33.3333 kHz, 1 MHz                                                                                                    |
| Recommended test frequencies for distortion         | 100 Hz, 300 Hz, 1 kHz, 3 kHz, 10 kHz, 30 kHz, 100 kHz                                                                                                    |
| Measurement of the level                            | <ul> <li>Settings on DUT:<br/>LF Output menu:<br/>LF Gen Frequency 1 kHz<br/>Vary LF Gen Voltage from 0 mV to 3 V</li> <li>Measure the output level with the AC/DC voltmeter.</li> </ul>                                                  |
| Recommended settings                                | 3 mV, 10 mV, 30 mV, 100 mV, 300 mV, 1 V, 3 V                                                                                                    |

#### Frequency response

| Test equipment | AC voltmeter (Table 1-2, item 19)                                                                                                    |
|----------------|----------------------------------------------------------------------------------------------------|
| Test setup     | Connect the AC voltmeter to the LF socket of the DUT.                                                                                 |
| Measurement    | Settings on DUT:<br>LF Output menu:<br>Vary LF Gen Frequency from 10 Hz to 1 MHz.<br>Recommendation: logarithmic with 4 steps/decade. |
|                | Measure the output level.                                                                                                    |
|                | ⇒ The frequency response is the difference between the highest and<br>the lowest level.                                               |
|                |                                                                                                    |

**Note:** The settling time is a pure computer time and need therefore not be measured.

# Amplitude Modulation

## Uncertainties

| Test assembly                           | See section " <i>Standard Test Assembly for Analog Modulations</i> ", page <i>1.3</i> .                                                                                                    |
|-----------------------------------------|----------------------------------------------------------------------------------------------------|
| Measurement                             | <ul> <li>Settings on DUT:</li> <li>RF On</li> <li>Level 0 dBm:</li> <li>Amplitude Modulation menu:</li> <li>Source Internal</li> </ul>                                                                                                    |
| Test Method Spectrum<br>Measurement     | ➢ Measure the carrier power P <sub>RF</sub> and the power of the two sidebands<br>P <sub>RF-f mod</sub> and P <sub>RF+f mod</sub> with the spectrum analyzer. Calculate the<br>modulation depth as mean value of both sidebands.<br>$A = \frac{\sqrt{P_{RF-f mod}} + \sqrt{P_{RF+f mod}}}{\sqrt{P_{RF}}}$                                                                                                  |
| Test Method Demodulation<br>Measurement | <ul> <li>Settings on R&amp;S FSQ:<br/>AMPTD / REF LEVEL test level + 6 dB ,<br/>FREQ / CENTER test frequency<br/>FMDEMOD,<br/>FMDEMOD ON,<br/>RESULT DISPLAY / AM<br/>DEMOD BW &gt; 3* fmod,<br/>RANGE / DEVIATION PER DIV 20 %<br/>MEAS TIME 3/fmod<br/>for distortion (up to 3<sup>rd</sup> harmonic)<br/>RESULT DISPLAY / AM / AF SPECTRUM<br/>DEMOD BW &gt; 7 * fmod,<br/>MEAS TIME 16/fmod</li> </ul> |
| Recommended settings                    | <ul> <li>Resolution of the setting<br/>Measurement at f<sub>mod</sub> = 1 kHz, RF 150 MHz, test level P<sub>min</sub> +3 dBm of<br/>m = 10% to 96% in at least 10 steps.</li> <li>RF frequency response at f<sub>mod</sub> = 1 kHz, m = 80%, test level P<sub>max</sub>,<br/>Recommended test frequencies: 5, 150, 1500, 1501, 2200, 2999,<br/>3001, 4399, 4401, 6000 MHz.</li> </ul>                      |

#### **AM Distortion**

| Test assembly                           | See section " <i>Standard Test Assembly for Analog Modulations</i> ", page <i>1.3</i> .                                                                                                    |
|-----------------------------------------|----------------------------------------------------------------------------------------------------|
| Measurement                             | <ul> <li>Settings on DUT:</li> <li>RF On</li> <li>Level P<sub>min</sub></li> <li>Amplitude Modulation menu:</li> <li>LF Gen Frequency 1 kHz</li> <li>Source Internal</li> <li>AM depth 30%.</li> </ul>                                                                                                    |
|                                         | Vary the carrier frequency from RF <sub>min</sub> to RF <sub>max</sub> . Recommended test<br>frequencies: as with RF frequency response (see above) Depend the measurement with DED = D and AM 80%                                                                                                    |
|                                         | $\sim$ Repeat the measurement with PEP = $P_{max}$ and AM 80%.                                                                                                    |
| Test Method Spectrum<br>Measurement     | > Measure the power of the two sidebands $P_{RF-f \mod}$ , $P_{RF+f \mod}$ and<br>the harmonics $P_{RF-n*f \mod}$ , $P_{RF+n*f \mod}$ with the spectrum analyzer.<br>Calculate the distortion:<br>$Distortion = \sqrt{\frac{\sum_{n=2}^{4} P_{RF-n*f \mod} + P_{RF+n*f \mod}}{\sum_{n=1}^{4} P_{RF-n*f \mod} + P_{RF+n*f \mod}}}$ |
| Test Method Demodulation<br>Measurement | <ul> <li>Set up Analyzer as described under Amplitude Modulation<br/>Uncertainties</li> <li>Read THD from the display. To convert to percent calculate<br/>Distortion = 100 * 10 <sup>THDdB / 20</sup>.</li> </ul>                                                                                                    |

#### **AM Frequency Response**

| Test assembly | See section " <i>Standard Test Assembly for Analog Modulations</i> ", page <i>1.3</i> .                                                                                                    |
|---------------|----------------------------------------------------------------------------------------------------|
| Measurement   | <ul> <li>➢ Settings on DUT:</li> <li><b>RF On</b></li> <li>Level P<sub>min</sub> +3 dBm</li> <li>Amplitude Modulation menu:</li> <li>Source External</li> <li>External Coupling DC</li> <li>AM depth 60%.</li> </ul>                                                                                                    |
|               | Vary the carrier frequency from 5 MHz to RF <sub>max</sub> . Recommended test<br>frequencies 5 MHz, 450 MHz, 1 GHz, 2.2 GHz, 4.0 GHz. If<br>measurements of RF Frequency Response due to Modulation<br>(see page 1.44) are performed and meet specification, only one<br>measurement at 1 GHz is necessary, since AM uses the I/Q<br>modulator. |
|               | <ul> <li>Setting on the signal generator:</li> <li>LF Output ON</li> <li>LFGen Voltage 1 V (V<sub>peak</sub>).</li> </ul>                                                                                                    |
|               | Vary the generator frequency to determine the modulation frequency<br>response. Measure the modulation depth as described above under<br>'Uncertainties'.                                                                                                    |
|               | ⇒ The modulation frequency response is the difference between the greatest and the smallest modulation depth.                                                                                                    |
|               | Repeat the measurement with the internal modulation generator with<br>the setting Source Internal.                                                                                                    |

# Synchronous PhiM with AM

| Test assembly | See section " <i>Standard Test Assembly for Analog Modulations</i> ", page <i>1.3</i> .                                                                                                    |
|---------------|----------------------------------------------------------------------------------------------------|
| ≻ Measurement | <ul> <li>Settings on DUT:</li> <li>RF On</li> <li>Level 0 dBm</li> <li>Amplitude Modulation menu:</li> <li>LF Gen Frequency 1 kHz</li> <li>Source Internal</li> <li>AM depth 30%.</li> </ul> |
|               | <ul> <li>Settings on R&amp;S FSQ</li> <li>FM DEMOD</li> <li>DEMOD BW 12.5 kHz</li> <li>MEAS TIME 10 ms</li> <li>RESULT DISPLAY PM</li> </ul>                                                 |
|               | Vary the carrier frequency from 5 MHz to RF <sub>max</sub> . Recommended test frequencies as above.                                                                                          |
|               | Measure the resulting phase modulation on the spectrum analyzer<br>with peak detection.                                                                                                    |

# Frequency Modulation (Option R&S B20/B22)

## **Test Methodes**

| Test assembly                         | See section " <i>Standard Test Assembly for Analog Modulations</i> ", page <i>1.3.</i>                                                                                                    |
|---------------------------------------|----------------------------------------------------------------------------------------------------|
| Test Method "Spectrum<br>Measurement" | <ul> <li>The FM/PhiM deviation is determined by a spectrum measurement.<br/>All relevant spectral components of the modulation spectrum are<br/>measured and modulation index m is computed via Bessel<br/>functions.<br/>To suppress AM components, left and right spectral lines are<br/>averaged. From the ratio of the averaged spectral components a<br/>recalculation is done to get the modulation index m. Since the ratio<br/>of the spectral lines is used, the result is corrrect, if a sufficient<br/>number of lines is used. Missing lines at the spectrum borders do<br/>not deteriorate the result.</li> </ul> |
|                                       | • Restrictions: This method is suitable only with sine shaped modulation signal. Measuring large deviations at low modulation frequencies tends to get time consuming, since many spectrum lines are to be measured and recalculation may be ambiguous. It is recommended to use this method up to modulation index 100.                                                                                                    |
|                                       | Settings on spectrum analyzer:<br>AMPT REF LEVEL test level<br>FREQ CENTER test frequency<br>Set SPAN to fmod/4, maximal 80 kHz and resolution bandwidth to<br>fmod/20, maximal 20 kHz.                                                                                                    |
|                                       | First measure the carrier amplitude as zero order of Bessel function,<br>then determine the n orders up to int(m + 1) by measuring the<br>spectral lines CF + (n * fmod) and CF - (n * fmod). Calculate the<br>average of the amplitude of both lines for each order. Now the<br>measured modulation index m can be calculated by numerical search<br>for the error minimum.                                                                                                    |
|                                       | ⇒ The PhiM deviation equals the modulation index m, FM deviation is calculated as m * fmod.                                                                                                    |

| Test Method "FFT Demodulation<br>(Option FS-K7)" | <ul> <li>The FM deviation and distortion are determined by digital signal<br/>processing in the spectrum analyzer.</li> </ul>                                                                                                    |
|--------------------------------------------------|----------------------------------------------------------------------------------------------------|
|                                                  | • Restrictions: At large deviations and low modulation rates the settable measuring time maybe insufficient to determine deviation (1 period minimum needed) or distortion. At high deviations and high modulation rates the settable demodulation bandwidth maybe insufficient. Missing lines at the spectrum borders deteriorate the result. |
|                                                  | Settings on R&S FSQ:                                                                                                    |
|                                                  | AMPTD / REF LEVEL test level,                                                                                                    |
|                                                  | FREQ / CENTER test frequency                                                                                                    |
|                                                  | FMDEMOD,                                                                                                    |
|                                                  | FMDEMOD ON,                                                                                                    |
|                                                  | RESULT DISPLAY / FM resp. PM                                                                                                    |
|                                                  | DEMOD BW > 2 * (deviation + fmod) for FM,                                                                                                    |
|                                                  | DEMOD BW > 2 * fmod * (1 + deviation) for PM,                                                                                                    |
|                                                  | RANGE / DEVIATION PER DIV 0.5 * deviation                                                                                                    |
|                                                  | MEAS TIME 3/fmod                                                                                                    |
|                                                  | for distortion (up to 3 <sup>rd</sup> harmonic)                                                                                                    |
|                                                  | RESULT DISPLAY / FM resp. PM / AF SPECTRUM                                                                                                    |
|                                                  | DEMOD BW > 2 * (deviation + 3.5 * tmod) for FM,                                                                                                    |
|                                                  | DEMOD BVV > / ^ TMOD ^ (1 + deviation) for PM,<br>MEAS TIME 16/fmod                                                                                                    |
|                                                  |                                                                                                    |

### FM Setting Uncertainty

| Test Method          | Spectrum Measurement (see chapter "Test Methodes")                                                                                                    |
|----------------------|----------------------------------------------------------------------------------------------------|
| Measurement          | <ul> <li>Settings on DUT:</li> <li>RF On</li> <li>Level 0 dBm:</li> <li>Frequency Modulation menu:</li> <li>Source Internal</li> <li>State on</li> </ul>                                                                  |
| Recommended settings | <ul> <li>CF sweep</li> <li>10 MHz, 250 MHz, 500 MHz, 812 MHz, 940 MHz, 1067 MHz, 1194</li> <li>MHz, 1321 MHz, 1484 MHz, 2200 MHz, 4000 MHz, 6000 MHz with fmod = 10 kHz, deviation = 100 kHz.</li> </ul>                  |
|                      | <ul> <li>Deviation sweep</li> <li>Measurement at CF 500 MHz, f<sub>mod</sub> = 10 kHz,</li> <li>deviation 1 kHz to half of max. deviation in logarithmic steps,</li> <li>4 steps per decade (1, 1.8, 3.2, 5.6)</li> </ul> |
|                      | Repeat measurement at 500 MHz with external modulation.                                                                                                    |

## **FM Distortion**

| Test Method          | FFT Demodulation (see chapter "Test Methodes")                                                                                                    |
|----------------------|----------------------------------------------------------------------------------------------------|
| Measurement          | <ul> <li>Settings on DUT:<br/>RF On<br/>Level 0 dBm<br/>Frequency Modulation menu:<br/>LF Gen Frequency 10 kHz<br/>Source Internal<br/>FM deviation 1 MHz.</li> <li>Settings on R&amp;S FSQ:<br/>DEMOD BW 5 MHz,<br/>RANGE / DEVIATION PER DIV 250 kHz,<br/>RESULT DISPLAY / FM, AF SPECTRUM,<br/>SWEEP / MEAS TIME 2.5 ms,<br/>FREQ / AF STOP 50 kHz.</li> <li>Read THD from the display. To convert to percent calculate<br/>THDpct = 100 * 10 ^(THDdB/20).</li> </ul> |
| Recommended settings | <ul> <li>CF sweep</li> <li>10 MHz, 250 MHz, 500 MHz, 812 MHz, 940 MHz,<br/>1067 MHz, 1194 MHz, 1321 MHz, 1484 MHz, 2200 MHz,<br/>4000 MHz, 6000 MHz.</li> </ul>                                                                                                    |

#### **FM Frequency Response**

| Test Method          | FFT Demodulation                                                                                                    |
|----------------------|----------------------------------------------------------------------------------------------------|
|                      | Spectrum Measurement (see chapter "Test Methodes")                                                                                                    |
| Measurement          | <ul> <li>Settings on DUT:</li> <li>RF On</li> <li>Level 0 dBm</li> <li>Frequency Modulation menu:</li> <li>Source External</li> <li>FM deviation 100 kHz.</li> </ul>                                                                                                    |
|                      | <ul> <li>Setting on the signal generator:<br/>for frequencies up to 300 kHz the internal LF generator of the signal<br/>generator is used, &gt;300 kHz the RF output. It is recommended to<br/>use an AC voltmeter (Item 19 of table 1-2) to control the correct<br/>input voltage.</li> <li>LFGen Voltage 0.707 V</li> <li>State ON</li> <li>RF level 10 dBm (equivalent to 1 V peak voltage).</li> <li>Settings on R&amp;S FSQ:<br/>Up to fmod = 300 kHz settings for FFT Demodulation<br/>fmod &gt; 300 kHz settings for Spectrum Measurement.</li> </ul> |
|                      | <ul> <li>➤ Vary the signal generator frequency and measure the modulation depth.</li> <li>⇒ The modulation frequency response is the difference between the greatest and the smallest modulation depth.</li> </ul>                                                                                                    |
|                      | Repeat the measurement with the internal modulation generator with<br>the setting Source Internal.                                                                                                    |
| Recommended settings | <ul> <li>LF in logarithmic steps,<br/>4 steps per decade (1, 1.8, 3.2, 5.6). Start with 10 Hz only with<br/>deviation 100 kHz, start with 10 kHz with all others.</li> <li>CF settings<br/>20 MHz, 250 MHz, 500 MHz, 812 MHz, 940 MHz, 1067 MHz,<br/>1194 MHz, 1321 MHz, 1484 MHz, 2200 MHz,<br/>4000 MHz, 6000 MHz.</li> <li>At CF 500 MHz, FM source external test with deviation settings from<br/>5 kHz to 5 MHz in logarithmic steps (1, 2, 5 sequence).</li> </ul>                                                                                     |

#### Synchronous AM with FM

| Test assembly        | See section " <i>Standard Test Assembly for Analog Modulations</i> ", page <i>1.3</i> .                                                                                                    |
|----------------------|----------------------------------------------------------------------------------------------------|
| > Measurement        | <ul> <li>Settings on DUT:</li> <li>RF On</li> <li>Level 0 dBm</li> <li>Frequency Modulation menu:</li> <li>LF Gen Frequency 1 kHz</li> <li>Source Internal</li> <li>FM deviation 40 kHz.</li> </ul>                                                                                                    |
|                      | <ul> <li>Settings on spectrum analyzer<br/>AMPTD / REF LEVEL test level + 6 dB,<br/>FREQ / CENTER test frequency<br/>FMDEMOD,<br/>FMDEMOD ON,<br/>RESULT DISPLAY / AM / AF Spectrum<br/>AF Start = 0 Hz<br/>AF Stop = 5 kHz<br/>RES BW = 30 Hz<br/>DEMOD BW = 100 kHz<br/>IF BW MANUAL 10 MHz,<br/>RANGE / REFERENCE VALUE 0.2 %<br/>MEAS TIME 3 ms</li> </ul> |
|                      | <ul> <li>Read the AM depth at 1 kHz modulation frequency from the<br/>demodulated AF spectrum.</li> </ul>                                                                                                    |
| Recommended settings | <ul> <li>CF sweep</li> <li>10 MHz, 250 MHz, 500 MHz, 812 MHz, 940 MHz,</li> <li>1067 MHz, 1194 MHz, 1321 MHz, 1484 MHz, 2200 MHz,</li> <li>4000 MHz, 6000 MHz.</li> </ul>                                                                                                    |

#### **Carrier Frequency Offset with FM**

| Test assembly | See section " <i>Standard Test Assembly for Analog Modulations</i> ", page <i>1.3</i> .                                                                                                    |
|---------------|----------------------------------------------------------------------------------------------------|
| > Measurement | <ul> <li>Settings on DUT:<br/>RF On<br/>Level 0 dBm<br/>Frequency 1 GHz<br/>Frequency Modulation menu:<br/>LF Gen Frequency 1 MHz<br/>Source Internal<br/>FM deviation 1 MHz.</li> <li>Settings on R&amp;S FSQ<br/>AMPT / REF LEVEL 0 dBm<br/>FREQ / CENTER 1 GHz<br/>SPAN 10 kHz<br/>MKR / SIGNAL COUNT / NEXT / CNT RESOL 10 Hz</li> </ul> |
|               | <ul> <li>&gt; Execute a single sweep. Using MKR → / PEAK, read counted marker frequency.</li> <li>⇒ The offset is the difference between marker frequency and set carrier frequency.</li> <li>&gt; Repeat measurement with FM source external, impedance 50 Ohm and high Z, coupling ac and dc (4 measurements).</li> </ul>                  |

# Phase Modulation (Option R&S B20/B22)

# PhiM Setting Uncertainty

| Test Method          | Spectrum Measurement (see chapter "Test Methodes").                                                                                                    |
|----------------------|----------------------------------------------------------------------------------------------------|
| Measurement          | <ul> <li>Settings on DUT:</li> <li>RF On</li> <li>Level 0 dBm:</li> <li>Phase Modulation menu:</li> <li>Source Internal</li> <li>State on</li> </ul>                      |
|                      | <ul> <li>Settings on spectrum analyzer:<br/>see chapter "Test Methodes"</li> </ul>                                                                                        |
| Recommended settings | CF sweep<br>10 MHz, 250 MHz, 500 MHz, 812 MHz, 940 MHz, 1067 MHz,<br>1194 MHz, 1321 MHz, 1484 MHz, 2200 MHz, 4000 MHz, 6000 MHz<br>with fmod = 10 kHz, deviation = 1 rad. |
|                      | Deviation sweep<br>Measurement at CF 500 MHz, f <sub>mod</sub> = 10 kHz,<br>deviation 1 mrad to 2.5 rad in logarithmic steps,<br>4 steps per decade (1, 1.8, 3.2, 5.6)    |
|                      | Repeat measurement at 500 MHz with external modulation.                                                                                                    |

#### **PhiM Distortion**

| Test Method          | FFT Demodulation (see chapter "Test Methodes")                                                                                                    |
|----------------------|----------------------------------------------------------------------------------------------------|
| Measurement          | <ul> <li>Settings on DUT:<br/>RF On<br/>Level 0 dBm<br/>Frequency Modulation menu:<br/>LF Gen Frequency 10 kHz<br/>Source Internal<br/>PhiM deviation 1 rad.</li> <li>Settings on R&amp;S FSQ:<br/>see chapter "Test Methodes"<br/>SWEEP / MEAS TIME 2.5 ms,<br/>FREQ / AF STOP 50 kHz,<br/>AMPTD / REF LEVEL 0 dBm,<br/>FREQ / CENTER test frequency.</li> <li>Read THD from the Display. To convert to percent calculate THDpct<br/>= 100 * 10 ^(THDdB/20).</li> </ul> |
| Recommended settings | <ul> <li>CF sweep</li> <li>10 MHz, 250 MHz, 500 MHz, 812 MHz, 940 MHz,</li> <li>1067 MHz, 1194 MHz, 1321 MHz, 1484 MHz, 2200 MHz,</li> <li>4000 MHz, 6000 MHz.</li> </ul>                                                                                                    |

#### **PhiM Frequency Response**

| Test method          | Spectrum measurement (see chapter "Test Methodes").                                                                                                    |
|----------------------|----------------------------------------------------------------------------------------------------|
| Measurement          | <ul> <li>Settings on DUT:<br/>RF On<br/>Level 0 dBm<br/>Frequency Modulation menu:<br/>Source External<br/>PhiM deviation 1 rad.     </li> <li>Setting on the signal generator:<br/>for frequencies up to 300 kHz the internal LF generator of the signal<br/>generator is used, &gt;300 kHz the RF output. It is recommended to<br/>use an AC voltmeter (Item 19 of table 1-1) to control the correct<br/>input voltage.<br/>- LFGen Voltage 0.707 V<br/>- State ON<br/>- RF level 10 dBm (equivalent to 1 V peak voltage).     </li> <li>Settings on R&amp;S FSQ:<br/>see chapter "Test Methodes"     </li> <li>Vary the signal generator frequency and measure the modulation<br/>depth.     </li> </ul> |
|                      | <ul> <li>⇒ The modulation frequency response is the difference between the greatest and the smallest modulation depth.</li> <li>&gt; Repeat the measurement with the internal modulation generator with the setting Source Internal.</li> </ul>                                                                                                    |
| Recommended settings | <ul> <li>LF in logarithmic steps,<br/>4 steps per decade (1, 1.8, 3.2, 5.6).</li> <li>CF sweep<br/>10 MHz, 250 MHz, 500 MHz, 812 MHz, 940 MHz,<br/>1067 MHz, 1194 MHz, 1321 MHz, 1484 MHz, 2200 MHz,<br/>4000 MHz, 6000 MHz.</li> </ul>                                                                                                    |

## **Pulse Modulation**

#### **ON/OFF** Ratio

| Test equipment               | <ul><li>Spectrum analyzer (Table 1-2, item 24)</li><li>Pulse generator (Table 1-1, item 17)</li></ul>                                                                                                    |
|------------------------------|----------------------------------------------------------------------------------------------------|
| Test setup                   | To determine the ON/OFF ratio, connect the spectrum analyzer to the<br>RF output socket of the DUT and the pulse generator to the EXT MOD<br>socket on the rear of the DUT.                                                                                                    |
| Measurement                  | <ul> <li>Setting on DUT:         <ul> <li>Pulse Modulation menu:                 Source External                 State On</li> </ul> </li> <li>Determine the output level of the DUT at various carrier frequencies         <ul> <li>with a "biab" and a "low" aignal applied</li> </ul> </li> </ul> |
|                              | <ul> <li>⇒ The difference between the output level with a "high" signal applied<br/>and that with a "low" signal applied is the ON/OFF ratio.</li> </ul>                                                                                                    |
| Recommended test frequencies | 150 MHz, 400 MHz, 1 GHz, 2.2 GHz, 3 GHz, 4.5 GHz, 6 GHz                                                                                                    |
| Recommended test level       | P <sub>max</sub>                                                                                                    |

## **Dynamic Characteristics**

| Test assembly | As above for ON/OFF Ratio                                                                                                    |
|---------------|----------------------------------------------------------------------------------------------------|
| Test method   | The spectrum analyzer is operated as a fast level meter with a span of 0 Hz.                                                  |
| Measurement   | <ul> <li>Setting on pulse generator:</li> <li>Squarewave pulse sequence with a frequency of 100 kHz,<br/>TTL level</li> </ul> |
|               | <ul> <li>Setting on DUT:</li> <li>RF On</li> <li>Level 0 dBm</li> <li>Pulse Modulation menu:</li> <li>State On</li> </ul>     |
|               | Vary the carrier frequency from 5 MHz to RF <sub>max</sub> . Recommended test<br>frequencies as above.                        |
|               | Evaluate the pulse-modulated RF signal on the analyzer.                                                                       |
|               | $\Rightarrow$ Rise time = time between 10% and 90% of RF amplitude                                                            |
|               | Fall time = time between 90% and 10% of RF amplitude                                                                          |

#### Video Crosstalk

| Test assembly | As above for ON/OFF Ratio                                                                                                    |
|---------------|----------------------------------------------------------------------------------------------------|
| Measurement   | <ul> <li>Setting on pulse generator:<br/>Squarewave pulse sequence with a frequency of 100 kHz,<br/>TTL level</li> </ul>               |
|               | <ul> <li>Setting on DUT:</li> <li>RF On</li> <li>Frequency: 1 GHz</li> <li>Level: 0 dBm</li> <li>Pulse Modulation State: On</li> </ul> |
|               | <ul> <li>Settings on the Analyzer</li> <li>FREQ CENTER 100 kHz,</li> <li>SPAN 10 kHz.</li> </ul>                                       |
|               | Evaluate the signal on the analyzer.                                                                                                   |
|               | ⇒ The Video Crosstalk is the amplitude of the spectral line found at<br>100 kHz related to the RF carrier level                        |

# I/Q modulation

# Input Impedance (VSWR)

| Test equipment | See section " <i>Test Assembly for Output Impedance (VSWR)</i> ", page 1.5.                                                                                                    |
|----------------|----------------------------------------------------------------------------------------------------|
| Test setup     | Connect the test port to the I or Q input instead of the RF output.                                                                                                    |
| Measurement    | <ul> <li>Settings on DUT:</li> <li>Frequency 900 MHz</li> <li>Level 0 dBm</li> <li>I/Q Settings menu:</li> <li>Source Analog Wideband I/Q Input</li> <li>State On</li> </ul>                                                                                                    |
|                | <ul> <li>&gt; Settings on signal generator:         <ul> <li>Level 10 dBm</li> <li>Carrier frequency 1 to 50 MHz in 10 steps</li> </ul> </li> <li>&gt; Screw the VSWR bridge off and measure the level as reference level.</li> <li>&gt; Connect the VSWR bridge to the I input and measure the level again.</li> <li>⇒ The voltage ratio of test level to reference level is the output reflection coefficient r of the DUT.</li> <li>&gt; From this, the voltage standing wave ratio (VSWR) can be calculated as follows:</li> </ul> |
|                | <ul> <li>Repeat the measurement for the Q input.</li> </ul>                                                                                                    |

### RF level with I/Q modulation

| Test equipment | <ul> <li>Power meter (Table 1-2, item 8)</li> <li>DC voltage source (Table 1-1, item 12)</li> </ul>                                                                  |
|----------------|----------------------------------------------------------------------------------------------------|
| Test setup     | <ul> <li>Connect the power meter to the RF output socket.</li> <li>Connect the DC voltage source to the I or Q input.</li> </ul>                                     |
| Measurement    | <ul> <li>Settings on DUT:</li> <li>RF On</li> <li>Frequency 900 MHz</li> <li>Level 0 dBm</li> </ul>                                                                  |
|                | <ul> <li>Measure the level without modulation as reference level.</li> <li>I/Q Settings menu:</li> <li>Source Analog Wideband I/Q Input</li> <li>State On</li> </ul> |
|                | <ul> <li>Set the DC voltage source to 0.500 V and measure the level again.</li> <li>The level difference is the required measurement value.</li> </ul>               |

#### **Error Vector**

| Test assembly | See section " <i>Test Assembly for I/Q Modulation</i> ", page 1.4.                                                                                                    |
|---------------|----------------------------------------------------------------------------------------------------|
| Measurement   | Instead of a static measurement, an equivalent dynamic measurement with a low symbol rate is carried out.                                                                                                    |
|               | <ul> <li>Settings on DUT:</li> <li>RF On</li> <li>Level 0 dBm</li> <li>I/Q Settings menu:</li> <li>Source Analog Wideband I/Q Input</li> <li>State On</li> </ul>                                                                                                    |
|               | <ul> <li>Generate a modulation signal on the ARB generator using the controller and the simulation program:         <ul> <li>Modulation 16QAM</li> <li>No coding</li> <li>SQR COS filter with α = 0.5</li> <li>PRBS-9 data sequence</li> <li>Pulse width and oversampling 32</li> <li>Length 100 symbols</li> <li>Symbol clock 10 kHz</li> </ul> </li> </ul> |
|               | Check if the channels on the ARB generator are equal and adjust if necessary.                                                                                                    |
|               | Make the corresponding settings on the demodulator. Result length<br>80 symbols.                                                                                                    |
|               | Vary the carrier frequency from 20 MHz to RF <sub>max</sub> .<br>For recommended setting values see Table 1-4.                                                                                                    |
|               | Measure the error vector magnitude (peak and rms) on the demodulator.                                                                                                    |

# RF Frequency Response due to Modulation

| Test equipment | <ul> <li>Spectrum analyzer (Table 1-2, item 24)</li> <li>Signal generator (Table 1-1, item 5)</li> </ul>                                                                                                    |
|----------------|----------------------------------------------------------------------------------------------------|
| Test setup     | Connect the RF output of the DUT to the spectrum analyzer,<br>and connect the signal generator to the I input of the DUT.                                                                                                    |
| Test method    | By applying a sinewave AC voltage to the I (or Q) input, an amplitude<br>modulation with a suppressed carrier is generated. The modulation<br>frequency response is determined by measuring the sideband power as a<br>function of the frequency of the applied AC voltage. The difference<br>between the highest and the lowest sideband level, found by varying the<br>modulation frequency is the frequency response to be measured. |

| Measurement | <ul> <li>Settings on DUT:</li> <li>RF On</li> <li>Frequency 100 MHz</li> <li>Level 0 dBm</li> <li>I/Q Settings menu:</li> <li>Source Analog Wideband I/Q Input</li> <li>Crest Factor 3 dB</li> <li>State On</li> </ul>                                |
|-------------|----------------------------------------------------------------------------------------------------|
|             | <ul> <li>Setting on signal generator:<br/>Level 0.5 V (Vpeak) corresponding to 4 dBm</li> </ul>                                                                                                    |
|             | <ul> <li>Settings on spectrum analyzer<br/>AMPT/REF LEVEL 5 dBm,<br/>SPAN 105 MHz</li> </ul>                                                                                                    |
|             | <ul> <li>≻ Vary the frequency from 1 MHz to 50 MHz on the signal generator<br/>and measure sideband levels.</li> <li>⇒ The modulation frequency response is the difference between the<br/>highest and the lowest measured sideband level.</li> </ul> |
|             | Frequencies: start with 100 MHz, see table .                                                                                                    |

# **Residual Carrier and Leakage**

| Test equipment | Spectrum analyzer (Table 1-2, item 24)                                                                                                    |
|----------------|----------------------------------------------------------------------------------------------------|
| Test setup     | Connect the spectrum analyzer to the RF output of the DUT.                                                                                                    |
| Measurement    | <ul> <li>Settings on DUT:</li> <li>RF On</li> <li>Level 0 dBm, ALC State OFF (S&amp;H)</li> <li>I/Q Settings menu:</li> <li>Source Analog Wideband I/Q Input</li> <li>State Off</li> </ul>                                                                                                    |
|                | Settings on analyzer:<br>FREQ/CENTER = test frequency, SPAN 1 MHz,<br>AMPT/REF LEVEL = test level                                                                                                    |
|                | First measure the unmodulated level as a reference.                                                                                                    |
|                | <ul> <li>Then switch on I/Q modulation with open inputs (I/Q Settings menu:<br/>State On) and measure the residual carrier.</li> <li>The residual carrier in dBc is the level of the residual signal found<br/>referred to the output signal of the DUT without modulation<br/>(dBc = referred to the carrier).</li> </ul> |
|                | > Set Impairments State On and Leakage 10% on the DUT.                                                                                                    |
|                | $\Rightarrow$ The residual carrier should increase to 10% (-20 dBc).                                                                                                    |
|                | Test frequencies: beginning with 10 MHz from table                                                                                                    |

### **Test Procedures**

| Measurement on path B | Since path B has no wideband I/Q Input, measurement has to be<br>done using the internal baseband generator.                                                    |
|-----------------------|----------------------------------------------------------------------------------------------------|
|                       | The measurement is done as described in chapter "Image Rejection<br>over the Complete Unit" (see below). Use offset frequency 10 kHz.                           |
|                       | Instead of reading the suppressed sideband level, read the level of<br>the residual carrier on test frequency.                                                  |
|                       | ⇒ The residual carrier in dBc is the level of the residual signal found at<br>test frequency referred to the shifted signal (dBc = referred to the<br>carrier). |

#### I/Q Imbalance

| Measurement of imbalance |                                                                                                    |
|--------------------------|----------------------------------------------------------------------------------------------------|
| Test equipment           | - Spectrum analyzer (Table 1-2, item 24)                                                                                                    |
|                          | - Adjustable DC voltage source (Table 1-1, item 12)                                                                                                    |
| Test setup               | Connect the spectrum analyzer to the RF output of the DUT.                                                                                                    |
|                          | Connect the DC voltage source to the I or the Q input.                                                                                                    |
| Measurement              | <ul> <li>&gt; Settings on DUT:<br/>RF On<br/>Frequency 900 MHz<br/>Level 0 dBm<br/>ALC State OFF, S&amp;H<br/>I/Q Settings menu:<br/>Source Analog Wideband I/Q Input<br/>State On     </li> <li>&gt; Settings on analyzer:<br/>- Center frequency = test frequency, span 1 MHz<br/>- Reference level = test level +3 dB<br/>- Scale 1 dB/div     </li> <li>&gt; First measure the undistorted level as a reference. To this end, apply<br/>a DC voltage of 0.500 V to the I and then to the Q input and note<br/>down the corresponding RF levels as reference levels.<br/>Select Impairments State On and Imbalance 10% on the DUT.<br/>Repeat the level measurements.</li> <li>⇒ The Q level should increase by the set imbalance, the I level<br/>decrease by the inverse ratio. With 10%, the Q level should<br/>increase to 1.1 times, the I level decrease to 1/1.1 times the<br/>original value, i.e. the I level should be reduced to 0.909 times the<br/>original value (corresponding to ±0.83 dB).</li> </ul> |
### R&S SMU200A

| Measurement of quadrature error |                                                                                                    |
|---------------------------------|----------------------------------------------------------------------------------------------------|
| Test assembly                   | See section "Test Assembly for I/Q Modulation", page 1.4.                                                                                                    |
| Measurement                     | <ul> <li>Settings on DUT:</li> <li>RF On</li> <li>Frequency 900 MHz</li> <li>Level 0 dBm</li> <li>I/Q Settings menu:</li> <li>Source Analog Wideband I/Q Input</li> <li>State On</li> <li>Impairment State off</li> <li>Quadrature Offset 10 deg</li> </ul>                                                                              |
|                                 | <ul> <li>&gt; Generate a modulation signal using the controller and the simulation program:         <ul> <li>Modulation 16QAM</li> <li>No coding</li> <li>SQR filter with α = 0.5</li> <li>PRBS-9 data sequence</li> <li>Pulse width and oversampling 32</li> <li>Length 100 symbols</li> <li>Symbol clock 10 kHz</li> </ul> </li> </ul> |
|                                 | Make the corresponding settings on the demodulator. Synchronize to<br>a bit sequence, starting with the 9th symbol, 12 bits long, result length<br>80 symbols. Caution: the mapping of DUT and demodulator must<br>be in agreement!                                                                                                    |
|                                 | Select the vector representation on the demodulator.                                                                                                    |
|                                 | $\Rightarrow$ The symbols should be located in a square grid.                                                                                                    |
|                                 | Select Impairments State On on the DUT.                                                                                                    |
|                                 | ⇒ The symbols must no longer be arranged at right angles; the Y axis should be inclined towards the left by 10°, with a setting of -10° it should be inclined towards the right.                                                                                                    |

# **Broadband Amplitude Modulation**

| Test equipment        | <ul> <li>Spectrum analyzer (Table 1-2, item 24)</li> <li>Signal generator (Table 1-1, item 5)</li> </ul>                                                                                   |
|-----------------------|----------------------------------------------------------------------------------------------------|
| Test setup            | Connect the RF output of the DUT to the spectrum analyzer, connect<br>the signal generator to the I input of the DUT.                                                                      |
|                       |                                                                                                    |
|                       | <i>Note:</i><br>If the measurement of the modulation frequency response has<br>been successfully performed for I/Q modulation, only a functional<br>test is required here.                 |
| Measurement           | Settings on DUT:                                                                                                    |
|                       | RF On                                                                                                    |
|                       | Level 0 dBm ALC State OFF                                                                                                    |
|                       | Broadband AM menu:                                                                                                    |
|                       | State On                                                                                                    |
| Functional test:      | <ul> <li>Setting on signal generator:</li> <li>Level 0.20 V (Vpeak) corresponding to -4 dBm for a modulation depth of 80%</li> </ul>                                                       |
|                       | Vary the frequency from 1 MHz to 30 MHz on the signal generator<br>and measure the sidebands referred to the carrier at SPAN 3 MHz.<br>They should be 8 +- 1.5 dB below the carrier level. |
|                       | Repeat the measurement at a frequency of 30 MHz on the signal<br>generator and SPAN 70 MHz on the analyzer. The sidebands should<br>now be 8 +-3.5 dB below the carrier level.             |
| Complete measurement: | Setting on analyzer and measurement as for I/Q modulation,<br>modulation frequency response, but the level is first to be measured<br>as reference at the test frequency.                  |
|                       | Since the sidebands have an offset of m/2 from the carrier, an offset<br>of -6 dB corresponds to 100% AM.                                                                                  |
|                       | ⇒ The modulation depth is calculated with the formula m = 2*10 <sup>(sideband offset/20)</sup> .                                                                                           |
|                       | ⇒ The frequency response is the difference between the greatest and the smallest modulation depth.                                                                                         |

# Baseband Input (Option R&S B17)

## Input Impedance (VSWR)

| Test equipment | See section "Test Assembly for Output Impedance (VSWR)", page 1.5.                                                                                                    |
|----------------|----------------------------------------------------------------------------------------------------|
| Test setup     | Connect the test port to the I or Q input instead of the RF output.                                                                                                    |
| Measurement    | <ul> <li>Settings on DUT:</li> <li>Frequency any</li> <li>Level any</li> <li>I/Q Settings menu:</li> <li>Source Internal Baseband</li> <li>State On</li> <li>BB In Settings menu:</li> <li>State On</li> <li>Mode analog input</li> </ul> |
|                | <ul> <li>Settings on signal generator:</li> <li>Level 10 dBm</li> <li>Carrier frequency 1 MHz</li> </ul>                                                                                                    |
|                | Screw the VSWR bridge off and measure the level as reference level.                                                                                                    |
|                | Connect the VSWR bridge to the I input and measure the level again.                                                                                                    |
|                | ⇒ The voltage ratio of test level to reference level is the output reflection coefficient r of the DUT.                                                                                                    |
|                | From this, the voltage standing wave ratio (VSWR) can be calculated<br>as follows:                                                                                                    |
|                | VSWR = (1+r) / (1-r)                                                                                                    |
|                | Repeat the measurement with carrier frequencies of 5, 10, 15, 20, 25<br>and 30 MHz                                                                                                    |
|                | Repeat the measurement for the Q input.                                                                                                    |

## Aliasing Filter Bandwidth

| Test equipment | - Power meter (Table 1-2, item 8)                                                                                                    |
|----------------|----------------------------------------------------------------------------------------------------|
|                | - Signal generator (Table 1-1, item 5)                                                                                                    |
| Test setup     | Connect the I output of the DUT to the power meter,<br>and connect RF-output of the signal generator to the I input of the<br>DUT.                                                                                                    |
| Measurement    | <ul> <li>Settings on DUT:<br/>RF Off         I/Q Settings menu:<br/>Source Internal Baseband<br/>State On     </li> <li>BB In Settings menu:<br/>State On     </li> <li>BB In Settings menu:<br/>State On     </li> <li>Mode analog input         Crest Factor 3 dB     </li> <li>Peak Level 0 dBfs         <ul> <li>Setting on signal generator:<br/>Level 4 dBm (corresponding to 0.5 V<sub>p-p</sub>)               Frequency 100 kHz               I/Q Settings menu:<br/>State Off         </li> <li>Settings on RF power meter:<br/>high resolution.         </li> <li>Make a reference measurement by connecting the RF output of the<br/>signal generator directly to the input of the power meter.</li> </ul> </li> <li>Reconnect the output of the signal generator to the I- input of the<br/>DUT and the I-output of the DUT to the input of the power meter.</li> <li>Repeat the procedure for 1.1 MHz, 5.1 MHz, 10.1 MHz, 15.1 MHz,<br/>20.1 MHz, 25.1 MHz and 30.1 MHz. The difference of the two<br/>measured levels at each frequency gives the frequency response of<br/>the DUT baseband section on the I-Channel. The frequency response<br/>should be within the specified roll-off.</li> <li>Repeat the measurement for the Q- inputs and outputs of the signal</li> </ul> |
|                | generator                                                                                                    |

### **Residual Carrier**

| Test equipment | Spectrum analyzer (Table 1-2, item 24)                                                                                                    |
|----------------|----------------------------------------------------------------------------------------------------|
| Test setup     | Connect the spectrum analyzer to the RF output of the DUT.                                                                                                    |
| Measurement    | <ul> <li>Settings on DUT:</li> <li>Frequency 1 GHz</li> <li>Level 0 dBm, ALC State OFF (S&amp;H)</li> <li>I/Q Settings menu:</li> <li>Source Internal Baseband</li> <li>State Off</li> <li>BB In Settings menu:</li> <li>State On</li> <li>Mode analog input</li> <li>Crest Factor 0 dB</li> <li>Peak Level 0 dBfs</li> <li>Settings on analyzer:</li> <li>FREQ/CENTER = 1 GHz_SPAN 1 MHz</li> </ul> |
|                | AMPT/REF LEVEL = 5 dBm.                                                                                                    |
|                | First measure the unmodulated level as a reference.                                                                                                    |
|                | Then switch on I/Q modulation with open inputs (I/Q Settings menu:<br>State On) and measure the residual carrier.                                                                                                    |
|                | The residual carrier in dBc is the level of the residual<br>signal found referred to the output signal of the DUT<br>without modulation (dBc = referred to the carrier).                                                                                                    |

### Image Rejection over the Complete Unit

The equipment layout for generating multicarrier signals includes the options R&S B13 (baseband main module), R&S B10 (baseband generator) and R&S K61 (multicarrier CW).

| ➢ Signal generator (Table 1-1, item 5)                                                                                                    |
|----------------------------------------------------------------------------------------------------|
| Connect the signal analyzer to the RF output of the DUT.                                                                                                    |
| Connect the signal generator's I/Q-outputs to the I/Q-inputs of<br>the DUT                                                                                                    |
| The signal generator generates a single sideband signal in the complex baseband. This signal is fed into the baseband input of the DUT and modulated with an RF carrier. The image rejection is the difference between the shifted signal and its mirror on the opposite side of the center frequency.                                                                                                    |
| <ul> <li>Settings on DUT</li> <li>RF On</li> <li>Frequency: 1 GHz</li> <li>Level: 0 dBm</li> <li>I/Q Settings menu:</li> <li>Source Internal Baseband</li> <li>State On</li> <li>BB In Settings menu:</li> <li>State On</li> <li>Mode analog input</li> <li>Crest Factor 0 dB</li> <li>Peak Level 0 dBfs</li> <li>Settings on signal generator</li> </ul>                                                                                                    |
| <ul> <li>Settings on signal generator</li> <li>RF Off</li> <li>I/Q Settings menu:</li> <li>Source Internal Baseband</li> <li>State On</li> <li>Digital Modulation menu:</li> <li>State On</li> <li>Data Source All 0</li> <li>Coding Off</li> <li>Modulation Type BPSK</li> <li>Filter Rectangular</li> <li>Frequency Offset: <ul> <li>10 kHz, 10 MHz to 30 MHz in 10 MHz steps,</li> <li>-10 kHz, -10 MHz to -30 MHz in -10 MHz steps</li> <li>(BBIN Off)</li> </ul> </li> <li>Settings on analyzer</li> <li>FREQ CENTER 1 GHz</li> <li>SPAN = 3 x offset frequency</li> <li>BW COUPLING RATIO SPAN / RBW MANUAL 300</li> <li>AMPT/REF LEVEL 5 dBm</li> <li>MKR /MARKER 1 set to peak</li> </ul> <li>In the displayed spectrum, use MARKER DELTA to measure the image rejection.</li> |
|                                                                                                    |

The measurement has to be carried out for each RF path installed in the DUT.

### Adjacent Channel Power for 3GPP FDD

The equipment layout for 3GPP FDD signal generation includes the options R&S B13 (Baseband Main Module), R&S B10 (Baseband Generator) and R&S K42 (Digital Standard 3GPP FDD).

| Test equipment | Signal analyzer R&S FSQ including option R&S FSQ-K70 (Vector Signal Analysis) (table 1-1, pos. 24)<br>Signal generator (Table 1-1, item 5)                                                                                                    |
|----------------|----------------------------------------------------------------------------------------------------|
| Test setup     | Connect signal generator's I/Q-outputs to I/Q-inputs of DUT.                                                                                                    |
|                | Connect signal analyzer to RF output of DUT.                                                                                                    |
| Test method    | Set standard 3GPP FDD in the baseband of the signal generator and feed the I/Q signal into the DUT's I/Q-inputs. Perform the measurements with the 3GPP measurement setting of the R&S FSQ.                                                                                                    |
| Measurement    | <ul> <li>&gt; Settings on DUT         <ul> <li>Level: max. level, refer to data sheet (depending on options)</li> <li>Frequencies: 2160 MHz (and 5 GHz for R&amp;S B106)</li> <li>I/Q Settings menu:</li> <li>Source Internal Baseband</li> <li>State On</li> <li>BB In Settings menu:</li> <li>State On</li> <li>Mode analog input</li> <li>Crest Factor 0 dB</li> <li>Peak Level 0 dBfs</li> <li>I/Q Settings</li> <li>Manual Gain 3GPP ACP optimized 3 dB</li> <li>&gt; Settings on signal generator</li> <li>3GPP FDD:</li></ul></li></ul> |
|                | Test results should not miss the typical values by more than 4 dB.                                                                                                    |

The measurement has to be carried out for each RF path installed in the DUT.

## Differential I/Q Output (Option R&S B16)

#### Important:

Before the measurement, Signal Analyzer R&S FSQ must be calibrated as follows by means of a reference measurement at the measurement frequency in question:

- 1. Connect the RF output of the DUT to the power meter and measure the output level.
- 2. Include the measured level as a reference value/calibration value in the R&S FSQ.

### Differential signal balance

| Test equipment | Signal analyzer R&S FSQ (table 1-1, pos. 24).                                                                                                    |
|----------------|----------------------------------------------------------------------------------------------------|
| Test setup     | Connect the signal analyzer to the I-, Q-, I Bar- and Q Bar-output of<br>the DUT.                                                                                                    |
| Test method    | A single sideband signal is generated using the <b>Custom Digital</b><br><b>Modulation</b> functionality by selecting only one carrier (DC-Signal). The<br>offset is set with the <b>Frequency Offset</b> function in the Baseband menu.<br>The test frequencies are set one after the other. The differential signal<br>balance is obtained from the level differences between I and I Bar or Q<br>and Q Bar at a particular frequency. |
| Measurement    | <ul> <li>Settings on DUT</li> <li>Custom Digital Modulation: State ON</li> <li>Data Source: All 0</li> <li>Modulation Type: BPSK</li> <li>Filter: Rectangular</li> <li>Frequency Offset: measurement frequency</li> <li>I/Q Out Menu:</li> <li>Output Type: Differential</li> <li>Mode: Normal</li> <li>Settings on analyzer</li> <li>FREQ CENTER 1 MHz</li> <li>SPAN 0 Hz</li> <li>AMPT/REF LEVEL + 10 dBm</li> </ul>                   |
|                | BW /RES BW MANUAL 30 kHz<br>Measurement frequencies: 1MHz, 10 MHz, 30 MHz and 40 MHz.                                                                                                    |

## Output voltage

| Test equipment | AC/DC Voltmeter R&S URE 3 (table 1-1, pos. 19).                                                                                                    |
|----------------|----------------------------------------------------------------------------------------------------|
| Test setup     | Connect the voltmeter to the I/(and Q)-output of the DUT.                                                                                                    |
| Test method    | A single sideband signal is generated using the <b>Custom Digital</b><br><b>Modulation</b> functionality by selecting only one carrier (DC-Signal), the<br>offset is set with the <b>Frequency Offset</b> function in the Baseband menu.<br>The test levels are set one after the other.                                                                                                    |
| Measurement    | <ul> <li>Settings on DUT</li> <li>Custom Digital Modulation: State ON</li> <li>Data Source: All 0</li> <li>Modulation Type: BPSK</li> <li>Filter: Rectangular</li> <li>Frequency Offset: 100 kHz</li> <li>I/Q Out Menu:</li> <li>Output Type: Single Ended</li> <li>Mode: Variable</li> <li>I/Q I Level EMF: 1 V</li> <li>Settings on multimeter</li> <li>COUPLING AC</li> <li>DETEKTOR RMS</li> <li>Multiply measured voltage with √2.</li> </ul> |
|                | Measurement level: 2 V (reference), 1 V, 0.4 V and 0.2 V.                                                                                                    |

# Bias voltage

| Test equipment | AC/DC Voltmeter R&S URE 3 (table 1-1, pos. 19).                                                                                                    |
|----------------|----------------------------------------------------------------------------------------------------|
| Test setup     | > Connect the multimeter to the I/(and Q)-output of the DUT.                                                                                                    |
| Test method    | The bias voltage is measured for different values.                                                                                                    |
| Measurement    | <ul> <li>Settings on DUT<br/>I/Q Out Menu:<br/>Output Type: Single Ended<br/>Mode: Variable<br/>I/Q I Level EMF: 0.1 V<br/>Couple I/Q Bias: On<br/>I Bias EMF: measurement bias</li> <li>Settings on multimeter<br/>COUPLING DC</li> </ul> |
| Measurement    | Check bias: -3.6, -1, -0.3, -0.1, -0.03, -0.01, 0, +0.002, 1<br>and 3.6 V                                                                                                    |

## Offset voltage

| Test equipment | AC/DC Voltmeter R&S URE 3 (table 1-1, pos. 19).                                                                                                    |
|----------------|----------------------------------------------------------------------------------------------------|
| Test setup     | Connect the multimeter to the I and I Bar (Q and Q Bar)-output of the DUT.                                                                                                    |
| Test method    | The I and I Bar (or Q and Q Bar) voltage are measured for different offset values. The differential offset is obtained from the differences between I and I Bar (or Q and Q Bar) at a particular offset.                                                                |
| Measurement    | <ul> <li>Settings on DUT<br/>I/Q Out Menu:<br/>Output Type: Differential<br/>Mode: Variable<br/>I/Q I Level EMF: 1 V<br/>Couple I/Q Bias: On<br/>I Bias EMF: 0 V<br/>I (or Q) Offset EMF: measurement offset</li> <li>Settings on multimeter<br/>COUPLING DC</li> </ul> |
| Measurement    | Check offset : -300, -150, -30, -10, -3, -1, 0, +0.1, 30, 150<br>and 300 mV                                                                                                    |

# Baseband Digital IQ-Output (Option R&S -B18)

| Test equipment | <ul> <li>Signal generator (Table 1-2, item 5), equiped with Digital Input<br/>(B17)</li> </ul>                                                                                                   |
|----------------|----------------------------------------------------------------------------------------------------|
|                | <ul> <li>Cable for Digital-Baseband IO (Table 1-2, item 30),</li> </ul>                                                                                                    |
| Test setup     | Connect signal generator's Digital Input to the Digital Output of<br>the DUT with the Mini D Ribbon cable.                                                                                       |
| Test method    | Set the Digital Output of the DUT in test sequence transmitting mode.<br>The signal generator's Digital Input evaluates the incoming test pattern<br>and calculates the Bit Error Rate.          |
| Measurement    | <ul> <li>Settings on DUT         Activate test sequence transmitting via remote control with command :TEST<hw>:BBOut:TTEST ON     </hw></li> </ul>                                               |
|                | <ul> <li>Settings on signal generator<br/>Start bit error evaluation via remote control with command:<br/>:TEST<hw>:BBIN:RBERror?<br/>Result:<br/>0 = TestOk,<br/>1 = TestFailed</hw></li> </ul> |
|                | Test will take 2 seconds to deliver a result. Repeat it 3 times, all of the test results must be OK.                                                                                             |
|                | Settings on DUT<br>Deactivate test sequence transmitting via remote control with<br>command :TEST <hw>:BBOut:TTESt OFF</hw>                                                                      |
|                | Remark: <hw> = 1 for path 1, only one B18 can be equiped</hw>                                                                                                    |

## **Internal Baseband Generator**

#### Modulated RF Frequency Response over the Complete Unit

The equipment layout for generating multicarrier signals includes the options R&S B13 (baseband main module), R&S B10 (baseband generator) and R&S K61 (multicarrier CW).

(also see section "RF Frequency Response due to Modulation")

| Test equipment | Signal analyzer R&S FSQ (table 1-1, pos. 24)                                                                                                    |
|----------------|----------------------------------------------------------------------------------------------------|
| Test setup     | Connect the RF output of the DUT to the signal analyzer.                                                                                                    |
| Test method    | By applying a sinewave AC voltage by means of Multicarrier_CW, an<br>amplitude modulation with a suppressed carrier is generated. The<br>modulation frequency response is determined by measuring the sideband<br>power as a function of the frequency of the applied AC voltage. The<br>difference between the highest and lowest sideband level, found by<br>varying the modulation frequency, is the frequency response to be<br>measured.                                                                          |
| Measurement    | <ul> <li>Settings on DUT<br/>RF On<br/>Frequency: measurement frequencies<br/>Level: 0 dBm Level: 0 dBm<br/>Multi Carrier CW: State ON<br/>Number of Carriers: 2<br/>Carrier Spacing: 2 x test frequency<br/>I/Q Mod: Wideband I/Q On</li> <li>Settings on analyzer<br/>FREQ CENTER measurement frequency +/- test frequency<br/>AMPT/REF LEVEL 5 dBm,<br/>SPAN 5 MHz</li> <li>For all measurement frequencies with the specified carrier spacings<br/>(= 2x test frequencies), measure the sideband level.</li> </ul> |
|                | The modulation frequency response is the difference from the highest to the lowest sideband.                                                                                                    |
|                | Test frequencies:1MHz (reference), 10MHz, 30MHz, 40MHzMeasurement frequencies:850 MHz, 1750 MHz, 2200 MHz,<br>5000 MHz (with option R&S B106 only)                                                                                                    |

| Installed paths                                                   | 1 X RF | 2 X RF | 2 X RF | 1 X RF |
|-------------------------------------------------------------------|--------|--------|--------|--------|
|                                                                   | 1 X BB | 2 X BB | 1 X BB | 2 X BB |
| RF frequency response due to modulation<br>Number of measurements | 1 X    | 2 X    | 2 X    | 1 X    |

### Image Rejection over the Complete Unit

The equipment layout for generating multicarrier signals includes the options R&S B13 (baseband main module), R&S B10 (baseband generator) and R&S K61 (multicarrier CW).

| Test equipment | Signal analyzer R&S FSQ (table 1-1, pos. 24).                                                                                                    |
|----------------|----------------------------------------------------------------------------------------------------|
| Test setup     | Connect the signal analyzer to the RF output of the DUT.                                                                                                    |
| Test method    | A single sideband signal is generated using the <b>Multicarrier CW</b> functionality by selecting only one carrier. The offset is set with the <b>Frequency Offset</b> function in the Baseband menu. The image rejection is the difference between the shifted signal and its mirror on the opposite side of the center frequency. |
| Measurement    | <ul> <li>Settings on DUT</li> <li>RF On</li> <li>Frequency: 1 GHz</li> <li>Level: 0 dBm</li> <li>Multi Carrier CW: State On</li> <li>Number of Carriers: 1</li> <li>Frequency Offset:         <ul> <li>10 kHz, 10 MHz to 40 MHz in 10 MHz steps,</li> <li>-10 kHz, -10 MHz to -40 MHz in -10 MHz steps</li> </ul> </li> </ul>       |
|                | <ul> <li>Settings on analyzer<br/>FREQ CENTER 1 GHz<br/>SPAN = 3 x offset frequency<br/>BW COUPLING RATIO SPAN / RBW MANUAL 300<br/>AMPT/REF LEVEL 5 dBm<br/>MKR /MARKER 1 set to peak</li> <li>In the displayed spectrum, use MARKER DELTA to measure the<br/>image rejection.</li> </ul>                                          |

| Installed paths                                      | 1 x RF | 2 x RF | 2 x RF | 1 x RF |
|------------------------------------------------------|--------|--------|--------|--------|
|                                                      | 1 x BB | 2 x BB | 1 x BB | 2 x BB |
| Image sideband suppression<br>Number of measurements | 1 x    | 2 x    | 2 x    | 1 x    |

### IQ Output, Frequency Response and Imbalance

#### Important:

Before the measurement, Signal Analyzer R&S FSQ must be calibrated as follows by means of a reference measurement at the measurement frequency in question:

- 3. Connect the RF output of the DUT to the power meter and measure the output level.
- 4. Include the measured level as a reference value/calibration value in the R&S FSQ.

| Test equipment | Signal analyzer R&S FSQ (table 1-1, pos. 24).                                                                                                    |
|----------------|----------------------------------------------------------------------------------------------------|
| Test setup     | Connect the signal analyzer to the I/(and Q)-output of the DUT.                                                                                                    |
| Test method    | A single sideband signal is generated using the <b>Multicarrier CW</b> functionality by selecting only one carrier. The offset is set with the <b>Frequency Offset</b> function in the Baseband menu. The test frequencies are set one after the other. 1 MHz is the reference. The imbalance is obtained from the level differences between I and Q at a particular frequency. |
| Measuremet     | <ul> <li>Settings on DUT</li> <li>Frequency: 100 MHz</li> <li>Level: 0 dBm</li> <li>Multi Carrier CW: State ON</li> <li>Number of Carriers: 1</li> <li>Frequency Offset: measurement frequency</li> <li>Optimize internal I/Q Impairments for RF: OFF</li> </ul>                                                                                                    |
|                | <ul> <li>Settings on analyzer</li> <li>FREQ CENTER measurement frequencies</li> <li>SPAN 0 Hz</li> <li>AMPT/REF LEVEL – 10 dBm</li> <li>BW /RES BW MANUAL 100 kHz</li> </ul>                                                                                                    |
|                | Measure the frequency response at the measurement frequencies in I<br>and Q and check the deviation.                                                                                                    |
|                | Measurement frequencies: 1MHz (reference), 10 MHz, 30 MHz and 40 MHz.                                                                                                    |

| Installed paths                                                                 | 1 x RF | 2 x RF | 2 x RF | 1 x RF |
|---------------------------------------------------------------------------------|--------|--------|--------|--------|
|                                                                                 | 1 x BB | 2 x BB | 1 x BB | 2 x BB |
| I/Q output: frequency response and amplitude-equality<br>Number of measurements | 1 x    | 2 x    | 2 x    | 2 x    |

### IQ Output, Offset, Wideband Noise

| Test equipment | Signal analyzer R&S FSQ (table 1-1, pos. 24),<br>Multimeter (table 1-1, pos. 19)                                                                                                    |
|----------------|----------------------------------------------------------------------------------------------------|
| Test setup     | Connect the signal analyzer to the I-output of the DUT.                                                                                                    |
| Test method    | First a reference measurement is performed in the menu (Multicarrier CW) with one carrier at 10 MHz (other carriers at zero). Subsequently, the noise power (all carriers switched off) is measured at 11 MHz.                                                                              |
| Measurement    | <ul> <li>Settings on DUT         <ul> <li>Level: 0 dBm</li> <li>Multi Carrier CW: State ON</li> <li>Number of Carriers: 2</li> <li>Carrier Spacing: 20 MHz</li> <li>Carrier 0 State: Off</li> <li>Carrier 1 State: On Power Step: 0 dB</li> </ul> </li> <li>Settings on analyzer</li> </ul> |
|                | FREQ CENTER 10 MHz<br>SPAN 0 Hz<br>AMPT/REF LEVEL 5 dBm<br>BW /RES BW MANUAL 100 kHz<br>MKR / MARKER 1                                                                                                    |
|                | Measure carrier at 10 MHz (reference measurement)                                                                                                    |
|                | Settings on DUT<br>Carrier 1 State: Off                                                                                                    |
|                | <ul> <li>Settings on analyzer<br/>FREQ CENTER 11 MHz<br/>AMPT/REF LEVEL - 40 dBm<br/>AMPT/RF ATTEN MANUAL 0 dBm<br/>TRACE / DETECTOR RMS<br/>BW /SWEEP TIME MANUAL 50 ms<br/>MKR FCT / NOISE MEAS</li> </ul>                                                                                |
|                | <ul> <li>Measure the noise power at 11 MHz and calculate the wideband noise.</li> <li>Calculation:<br/>Wideband noise = noise power / reference value + 3 dB.<br/>(add +3 dB, as it is sine)</li> </ul>                                                                                     |
| Test setup     | > Connect the multi meter to the I and Q-output of the DUT.                                                                                                    |
| Measurement    | > Check offset                                                                                                    |

| Installed paths                                                    | 1 x RF | 2 x RF | 2 x RF | 1 x RF |
|--------------------------------------------------------------------|--------|--------|--------|--------|
|                                                                    | 1 x BB | 2 x BB | 1 x BB | 2 x BB |
| I/Q output: wideband noise and DC offset<br>Number of measurements | 1 x    | 2 x    | 2 x    | 1 x    |

### IQ Output, Spurious Free Dynamic Range (SFDR)

#### Note:

Make sure that the measured spurious signal does not come from the analyzer. The following tests can be performed for this purpose:

- Switch off the signal from the DUT and repeat the measurement; if the signal remains, it may come from the analyzer.

- Output the signal from the DUT with a slight frequency offset; if the signal remains, it may come from the analyzer.

| Installed paths                                                   | 1 x RF | 2 x RF | 2 x RF | 1 x RF |
|-------------------------------------------------------------------|--------|--------|--------|--------|
|                                                                   | 1 x BB | 2 x BB | 1 x BB | 2 x BB |
| I/Q output: spurious free dynamic range<br>Number of measurements | 1 x    | 2 x    | 2 x    | 1 x    |

### Aliasing Filter – D/A Converter, Interpolation Spectra

Note:

Make sure that the measured spurious signal does not come from the analyzer. The following tests can be performed for this purpose:

- Switch off the signal from the DUT and repeat the measurement; if the signal remains, it may come from the analyzer.

- Output the signal from the DUT with a slight frequency offset; if the signal remains, it may come from the analyzer.

| Test equipment | Signal analyzer R&S FS                                                                                                    | Signal analyzer R&S FSQ (table 1-1, pos. 24).                                                                                                    |  |  |
|----------------|----------------------------------------------------------------------------------------------------|----------------------------------------------------------------------------------------------------|--|--|
| Test setup     | ➤ Connect the signal                                                                                                    | analyzer to the RF output of the DUT.                                                                                                    |  |  |
|                | Synchronize the re                                                                                                    | ference frequencies of the DUT and the analyzer.                                                                                                    |  |  |
| Test method    | Multicarrier CW with tw<br>frequency, and the fr<br>measurement frequen-<br>interpolation.                                                                                                    | vo carriers. The carrier spacing is double the test<br>equency is varied. The level measured at the<br>cy gives the value for the suppression of the                    |  |  |
| Measurement    | <ul> <li>Settings on DUT<br/>RF On<br/>Frequency: 1 GHz<br/>Level: 0 dBm<br/>Multi Carrier CW:<br/>Number of Carrier<br/>Carrier Spacing: 2<br/>Carrier 0 State: On<br/>Carrier 0 State: On<br/>Carrier 1 State: On<br/>Settings on analyze<br/>FREQ CENTER: m<br/>SPAN 0 Hz<br/>AMPT / REF LEVE<br/>BW / RES BW MA<br/>BW / SWEEP TIMI<br/>TRACE / DETECTO<br/>MKR / MARKER 1     </li> </ul> | State ON<br><b>'s:</b> 2<br>2 x test frequency<br>n<br><b>Power Step:</b> 0 dB<br>r:<br>leasurement frequency<br>L - 10 dBm<br>NUAL 30 kHz<br>E MANUAL 200 ms<br>OR RMS |  |  |
|                | Test frequencies:<br>9.9 MHz<br>9.9 MHz<br>20.1 MHz<br>20.1 MHz<br>39.9 MHz<br>39.9 MHz                                                                                                    | Measurement frequencies:<br>949.5 MHz<br>1050.5 MHz<br>960.3 MHz<br>1039.7 MHz<br>939.9 MHz<br>1060.1 MHz                                                               |  |  |

| Installed paths                                                           | 1 x RF | 2 x RF | 2 x RF | 1 x RF |
|---------------------------------------------------------------------------|--------|--------|--------|--------|
|                                                                           | 1 x BB | 2 x BB | 1 x BB | 2 x BB |
| I/Q output: D/A converter interpolation spectra<br>Number of measurements | 1 x    | 2 x    | 2 x    | 1 x    |

### Function Trigger and Marker

The equipment layout for generating the digital modulation signals includes the options R&S B13 (Baseband Main Module) and R&S B10 (Baseband Generator).

| Test equipment | Oscilloscope (table 1-1, pos 7)                                                                                                    |
|----------------|----------------------------------------------------------------------------------------------------|
| Testestur      |                                                                                                    |
| Test setup     | <ul> <li>Connect trigger source to trigger input of DUT.</li> <li>Connect the oscilloscope to marker outputs 1 and 2 on the front of</li> </ul>                                                                                                    |
|                | DUT                                                                                                    |
| Test method    | In the <b>Custom Digital Mod</b> menu, a modulation with 100 kHz symbol rate, external triggering and active marker outputs (with 50 kHz and 25 kHz) is set. Modulation is started with the external trigger. No parameters are checked, but only whether the modulation has triggered (query of trigger status) and whether the markers are output. |
| Measurement    | <ul> <li>Settings on DUT</li> <li>Frequency: 100 MHz</li> </ul>                                                                                                    |
|                | Level: 0 dBm<br>Custom Digital Made                                                                                                    |
|                | State On                                                                                                    |
|                | Trigger/Marker                                                                                                    |
|                | Trigger In - Mode Armed Auto                                                                                                    |
|                | Reconfigure Marker – Channel 1: Pulse,                                                                                                    |
|                | Divider: 2 (50 kHz)                                                                                                    |
|                | Divider: 4 (25 kHz)                                                                                                    |
|                | <ul> <li>Apply trigger.</li> </ul>                                                                                                    |
|                | <ul> <li>Check start of curve:</li> <li>Display of the trigger status in the Custom Dig Mod / Trigger – Marker</li> <li>Clock changes from Stopped to Running</li> </ul>                                                                                                    |
|                | Check markers using the oscilloscope:<br>Marker 1: frequency 50 kHz, Marker 2: frequency 25 kHz.                                                                                                    |
|                | <i>Note:</i><br>Marker 3 or 1B is not measured here, but rather in the test of the AUX-IO.                                                                                                    |
|                |                                                                                                    |

| Installed paths                                                                  | 1 x RF | 2 x RF | 2 x RF | 1 x RF |
|----------------------------------------------------------------------------------|--------|--------|--------|--------|
|                                                                                  | 1 x BB | 2 x BB | 1 x BB | 2 x BB |
| Custom Digital Modulation: trigger and marker function<br>Number of measurements | 1 x    | 1 x    | 1 x    | 1 x    |

### **Function External Clock**

The equipment layout for generating the digital modulation signals includes the options R&S B13 (Baseband Main Module) and R&S B10 (Baseband Generator).

| Test equipment | Vector Signal Generator DUT (table 1-1, pos. Pos. 5) ,<br>Signal Analyzer R&S FSQ with option R&S FSQ-K70<br>(vector signal analysis).                                                                                                    |
|----------------|----------------------------------------------------------------------------------------------------|
| Test setup     | Connect CLOCK outputs of reference DUT to CLOCK inputs of test<br>DUT (DUT).                                                                                                    |
|                | Connect signal analyzer to RF output of DUI                                                                                                    |
| Test method    | The test DUT is supplied with a clock from the reference DUT via the external interface. The modulated signal is extracted at the RF output of the DUT, demodulated with the R&S FSQ and checked for EVM.                                                                                                    |
| Measurement    | <ul> <li>Settings on DUT</li> <li>Frequency: 100 MHz</li> <li>Level: 0 dBm</li> <li>Custom Digital Mod:</li> <li>State ON</li> <li>Data Source Pattern 010101010101</li> <li>Modulation Type 8PSK</li> <li>Symbol Rate 20 MHz</li> <li>Filter RRC (Root-Raised-Cosine)</li> <li>Roll off 0.22</li> <li>Clock</li> <li>Source: External</li> <li>Mode: Multiple Symbol</li> <li>Multiplier: 5</li> <li>Global Settings</li> <li>Threshold Data Input 50 Ohm</li> <li>Impedance Data Input 1.5 V</li> <li>Settings on reference-DUT</li> <li>Frequency: 100 MHz</li> <li>Level: 0 dBm</li> <li>ARB</li> </ul> |
|                | Load Waveform any<br>State ON<br>Clock Freg 100 MHz                                                                                                    |
|                | Check external clock rate (Measured Extern Clock in Trigger-<br>Marker-Clock menu) - must be 100 MHz.                                                                                                    |
|                | <ul> <li>Settings on analyzer:<br/>VSA<br/>FREQ CENTER: 100 MHz<br/>AMPT / REF LEVEL 5 dBm<br/>MODULATION SETTINGS<br/>SYM RATE 20 MHz<br/>MODULATION &amp; MAPPING PSK 8PSK<br/>MODULATION FILTER RRC RRC RRC<br/>ALPHA BT 0.22</li> </ul>                                                                                                    |
|                | Check EVM in Modulation Accuracy Table.                                                                                                    |

| Installed paths                                                              | 1 x RF | 2 x RF | 2 x RF | 1 x RF |
|------------------------------------------------------------------------------|--------|--------|--------|--------|
|                                                                              | 1 x BB | 2 x BB | 1 x BB | 2 x BB |
| Custom Digital Modulation: external clock function<br>Number of measurements | 1 x    | 1 x    | 1 x    | 1 x    |

## **Function External Data**

The equipment layout for generating the digital modulation signals includes the options R&S B13 (Baseband Main Module) and R&S B10 (Baseband Generator).

| Test equipment | Vector signal generator DUT (table 1-1, pos. 5) , Signal Analyzer R&S FSQ with option R&S FSQ-K70 (Vector Signal Analysis) (table 1-1, pos.24)                                                                                                    |
|----------------|----------------------------------------------------------------------------------------------------|
| Test setup     | <ul> <li>Connect DATA and CLOCK outputs of reference DUT to DATA and<br/>CLOCK inputs of test DUT.</li> <li>Connect signal analyzer to RF output of DUT</li> </ul>                                                                                                    |
| Test method    | As described above (test of external clock), but now the data from the external input is also taken.                                                                                                    |
| Measurement    | <ul> <li>Settings on test DUT</li> <li>Frequency: 100 MHz</li> <li>Level: 0 dBm</li> <li>Custom Digital Mod:</li> <li>State ON</li> <li>Data Source External Serial</li> <li>Modulation Type 8PSK</li> <li>Symbol Rate 20MHz</li> <li>Filter RRC (Root-Raised-Cosine)</li> <li>Roll off 0.22</li> <li>Clock Source: External</li> <li>Global Settings</li> <li>Threshold Data Input 500hm</li> <li>Impedance Data Input 1.5 V</li> <li>Settings on reference-DUT</li> <li>Frequency: 100 MHz</li> <li>Level: 0 dBm</li> <li>Custom Digital Mod:</li> <li>State ON</li> <li>Data Source Pattern 01010101 11110111 00001000</li> <li>Modulation Type 8PSK</li> <li>Symbol Rate 20MHz</li> <li>Filter RRC (Root-Raised-Cosine)</li> <li>Roll off 0.22</li> <li>Settings on analyzer:</li> <li>VSA</li> <li>FREQ CENTER: 100 MHz</li> <li>AMPT / REF LEVEL 5 dBm</li> <li>MODULATION SETTINGS</li> <li>SYM RATE 20 MHz</li> <li>HORDWATCON AND AND AND AND AND AND AND AND AND AN</li></ul> |
|                | <ul> <li>MODULATION &amp; MAPPING PSK 8PSK<br/>MODULATION FILTER RRC RRC RRC RRC<br/>ALPHA BT 0.22</li> <li>Read out the data pattern of the demodulated signal and compare it<br/>with the transmitted pattern. The data-pattern search function of the<br/>R&amp;S FSQ can be used for this purpose.</li> </ul>                                                                                                    |

| Installed paths                                                                | 1 x RF | 2 x RF | 2 x RF | 1 x RF |
|--------------------------------------------------------------------------------|--------|--------|--------|--------|
|                                                                                | 1 x BB | 2 x BB | 1 x BB | 2 x BB |
| Custom Digital Mod: external clock and external data<br>Number of measurements | 1 x    | 1 x    | 1 x    | 1 x    |

### **Function Level Attenuation**

The equipment layout for generating GSM/EDGE signals includes the options R&S B13 (Baseband Main Module), R&S B10 (Baseband Generator) and R&S K40 (Digital Standard GSM/EDGE).

| Test equipment            | Signal analyzer (table 1-1, pos. 24) with options R&S FSQ-K70 (Vector Signal Analysis) and FS-K5 (GSM/EDGE Measurements).                                                                                  |  |  |  |
|---------------------------|----------------------------------------------------------------------------------------------------|--|--|--|
| Test setup                | Connect signal analyzer to RF output of DUT.                                                                                                    |  |  |  |
| Test setup<br>Measurement | <ul> <li>Connect signal analyzer to RF output of DUT.</li> <li>Settings on DUT:         <ul> <li>Frequency: 450 MHz</li> <li>Level: 0 dBm</li> <li>GSM/EDGE:                 <ul></ul></li></ul></li></ul> |  |  |  |
|                           | Slot Level Attenuated<br>Slot Attenuation 0 dB (A1)                                                                                                    |  |  |  |
|                           | <ul> <li>Settings on analyzer</li> <li>VSA</li> <li>FREQ CENTER 450 MHz</li> <li>DIGITAL STANDARD GSM/EDGE GSM NB</li> <li>ADJUST REF LVL</li> </ul>                                                       |  |  |  |
|                           | Read off the level of the signal in the Modulation Accuracy table at<br>mean power and write it down as the reference level.                                                                               |  |  |  |
|                           | On the DUT, set the level attenuation of slot 0 in sequence to 10 dB<br>(A2) to 60 dB (A7) (see above).                                                                                                    |  |  |  |
|                           | <ul> <li>Settings on analyzer (for each level attenuation settings)<br/>ADJUST REF LVL</li> </ul>                                                                                                    |  |  |  |
|                           | > Each time, measure the level again relative to the reference level.                                                                                                    |  |  |  |
|                           | ⇒ The additional level error in question is the difference of the level difference measured to the level difference set.                                                                                   |  |  |  |
|                           | Recommended test frequencies<br>450 MHz, 850 MHz, 1.8 GHz, 2.5 GHz, 3.0 GHz, 3.2 GHz, 4.5 GHz,<br>5.4 GHz.                                                                                                 |  |  |  |

| Installed paths                                                 | 1 x RF | 2 x RF | 2 x RF | 1 x RF |
|-----------------------------------------------------------------|--------|--------|--------|--------|
|                                                                 | 1 x BB | 2 x BB | 1 x BB | 2 x BB |
| Custom Digital Mod: level attenuation<br>Number of measurements | 1x     | 2x     | 2 x    | 2 x    |

### AUX I/O and BNC Connectors

| Test equipment | Adapter R&S Z5 (AUX I/O to BNC) (table 5-1, Pos. 27);<br>several BNC cable                                                        |  |  |  |  |
|----------------|----------------------------------------------------------------------------------------------------|--|--|--|--|
| Test setup     | Plug adapter into AUX I/O interface                                                                                               |  |  |  |  |
|                | Make the following BNC connections on the adapter:                                                                                |  |  |  |  |
|                | PARDATA0 USER2                                                                                                    |  |  |  |  |
|                | PARDATA1 USER3                                                                                                    |  |  |  |  |
|                | PARDATA2 USER4                                                                                                    |  |  |  |  |
|                | PARDATA4 BURST                                                                                                    |  |  |  |  |
|                | LEVATT INST_TRIG_B (HOP)                                                                                                    |  |  |  |  |
|                | Make the following BNC connections on the instrument and the BERT adapter:                                                        |  |  |  |  |
|                | from: to:                                                                                                    |  |  |  |  |
|                | MARKER1 TRIGGER1, BER CLK, BER_RESTART                                                                                            |  |  |  |  |
|                | MARKER2 TRIGGER2, BER_DATA, BER_EN_DATA                                                                                           |  |  |  |  |
|                | MARKER3 USER1                                                                                                    |  |  |  |  |
| Test method    | Self-test by means of connection test                                                                                             |  |  |  |  |
| Measurement    | <ul> <li>Settings on DUT</li> <li>Custom Digital Mod:</li> <li>State ON (the markers are available in this state only)</li> </ul> |  |  |  |  |
|                | Start selftest AUX-IO and BNC via remote control with commands<br>:TEST:CONNector:AUXio and :TEST:CONNector:BNC.                  |  |  |  |  |

| Installed paths                                           | 1 x RF | 2 x RF | 2 x RF | 1 x RF |
|-----------------------------------------------------------|--------|--------|--------|--------|
|                                                           | 1 x BB | 2 x BB | 1 x BB | 2 x BB |
| Connection test AUX I/Q and BNC<br>Number of measurements | 1x     | 1x     | 1 x    | 1 x    |

### **GSM and GSM Normal Burst**

The equipment layout for generating GSM/EDGE signals includes the options R&S B13 (Baseband Main Module), R&S B10 (Baseband Generator) and R&S K40 (Digital Standard GSM/EDGE).

| Test equipment     | Signal analyzer R&S FSQ including options R&S FSQ-K70 (Vector Signal Analysis) and R&S FS-K5 (GSM/EDGE) (table 1-1, pos. 24)                                                                                                    |
|--------------------|----------------------------------------------------------------------------------------------------|
| Test setup         | Connect signal analyzer to RF output of DUT.                                                                                                    |
| Measurement method | <ol> <li>Set Custom Dig Mod in the baseband; set standard GSM here.<br/>Perform the measurements with the GSM measurement setting<br/>of the R&amp;S FSQ.</li> <li>Set standard GSM in the baseband. Perform the measurements<br/>with the GSM measurement setting of the R&amp;S FSQ.</li> </ol>                                                                                                   |
| Measurement 1      | <ul> <li>Settings on DUT</li> <li>Level: max. level, refer to data sheet (depending on options)</li> <li>Frequencies: 910 and 1850 MHz (and 5GHz for R&amp;S B106)</li> <li>Custom Digital Mod:</li> <li>State ON</li> <li>Set acc. To Standard: GSM</li> </ul>                                                                                                    |
|                    | <ul> <li>Settings on analyzer</li> <li>VSA</li> <li>FREQ CENTER: 910 MHz, 1850 MHz</li> <li>(and 5 GHz for DUT-B106)</li> <li>DIGITAL STANDARD GSM/EDGE GSM_NB</li> <li>ADJUST REF LVL</li> </ul>                                                                                                    |
|                    | <ul> <li>Check phase error in Modulation Accuracy Table</li> <li>Settings on analyzer<br/>FREQ CENTER: 910 MHz, 1850 MHz (and 5 GHz for R&amp;S B106)<br/>MEAS CHAN PWR ACP<br/>CP /ACP CONFIG<br/>NO. OF ADJ CHAN 3<br/>CHANNEL BANDWIDTH 30 kHz (all entries)<br/>CHANNEL SPACING 200 kHz (all entries)<br/>ADJUST SETTINGS<br/>MEAS CHAN PWR ACP<br/>ADJUST REF LVL<br/>NOISE CORR ON</li> </ul> |
|                    | Check ACP (take the smaller of the two measurement values<br>UPPER/LOWER in each case):<br>Adjacent Channel, Alternate Channel, 2nd Alternate Channel                                                                                                    |

| Measurement 2 | <ul> <li>Settings on DUT:         Level: max. level, refer to data sheet (depending on options)     </li> <li>Frequencies: 910 MHz, 1850 MHz         (and 5 GHz for R&amp;S B106)     </li> <li>GSM/EDGE:         State ON     </li> </ul>        |
|---------------|----------------------------------------------------------------------------------------------------|
|               | <ul> <li>Settings on analyzer<br/>GSM/EDGE</li> <li>FREQ CENTER 910 MHz, 1850 MHz (and 5 GHz)</li> <li>GSM/EDGE</li> <li>DEMOD SETTINGS</li> <li>AUTO LEVEL&amp;TIME</li> <li>GSM/EDGE</li> <li>POWER VS TIME</li> <li>START REF MEAS.</li> </ul> |
|               | LIMIT CHECK PASSED has to be indicated on the analyzer.<br>➤ Settings on analyzer<br>GSM/EDGE<br>TRANSIENT SPECTRUM<br>START REF MEAS<br>LIMIT CHECK PASSED has to be indicated on the analyzer.                                                  |
|               | <ul> <li>Settings on analyzer<br/>GSM/EDGE<br/>MODULATION SPECTRUM<br/>START REF MEAS</li> <li>LIMIT CHECK PASSED or MARG has to be indicated on the analyzer.</li> </ul>                                                                         |

| Installed paths                                    | 1 x RF | 2 x RF | 2 x RF | 1 x RF |
|----------------------------------------------------|--------|--------|--------|--------|
|                                                    | 1 x BB | 2 x BB | 1 x BB | 2 x BB |
| GSM and GSM Normal Burst<br>Number of measurements | 1x     | 2x     | 2 x    | 2 x    |

### GSM Edge and GSM Edge Burst

The equipment layout for generating GSM/EDGE signals includes the options R&S B13 (Baseband Main Module), R&S B10 (Baseband Generator) and R&S K40 (Digital Standard GSM/EDGE).

| Test equipment     | Signal analyzer R&S FSQ including options R&S FSQ-K70 (Vector Signal Analysis) and R&S FS-K5 (GSM/EDGE) (table 1-1, pos. 24)                                                                                                    |
|--------------------|----------------------------------------------------------------------------------------------------|
| Test setup         | Connect signal analyzer to RF output of DUT.                                                                                                    |
| Measurement method | <ol> <li>Set Custom Dig Mod in the baseband; set standard GSM EDGE<br/>here. Perform the measurements with the GSM EDGE<br/>measurement setting of the R&amp;S FSQ.</li> <li>Set standard GSM/EDGE in the baseband. Perform the<br/>measurements with the GSM EDGE measurement setting of the<br/>R&amp;S FSQ.</li> </ol>                   |
| Measurement 1      | <ul> <li>Settings on DUT</li> <li>Level: max. level, refer to data sheet (depending on options)</li> <li>Frequencies: 910 and 1850 MHz (and 5GHz for R&amp;S B106)</li> <li>Custom Digital Mod:</li> <li>State ON</li> <li>Set acc. To Standard: GSM EDGE</li> </ul>                                                                        |
|                    | <ul> <li>Settings on analyzer<br/>VSA<br/>FREQ CENTER: 910 MHz, 1850 MHz (and 5 GHz for R&amp;S B106)<br/>DIGITAL STANDARD GSM-EDGE EDGE_NB<br/>ADJUST REF LVL</li> </ul>                                                                                                    |
|                    | Check EVM in Modulation Accuracy Table                                                                                                    |
|                    | <ul> <li>Settings on analyzer<br/>FREQ CENTER: 910 MHz, 1850 MHz (and 5 GHz for R&amp;S B106)<br/>MEAS CHAN PWR ACP<br/>CP /ACP CONFIG<br/>NO. OF ADJ CHAN 3<br/>CHANNEL BANDWIDTH 30 kHz (all entries)<br/>CHANNEL SPACING 200 kHz (all entries)<br/>ADJUST SETTINGS<br/>MEAS CHAN PWR ACP<br/>ADJUST REF LVL<br/>NOISE CORR ON</li> </ul> |
|                    | Check ACP (take the smaller of the two measurement values<br>UPPER/LOWER in each case):<br>Adjacent Channel, Alternate Channel, 2nd Alternate Channel                                                                                                    |

| I             |                                                                                                    |
|---------------|----------------------------------------------------------------------------------------------------|
| Measurement 2 | <ul> <li>Settings on DUT:         <ul> <li>Level: max. level, refer to data sheet (depending on options)</li> <li>Frequencies: 910 MHz, 1850 MHz (and 5 GHz for R&amp;S B106)</li> <li>GSM/EDGE:             <ul></ul></li></ul></li></ul>                                                                                                    |
|               | <ul> <li>Settings on analyzer<br/>GSM/EDGE</li> <li>FREQ CENTER 910 MHz, 1850 MHz (and 5 GHz)<br/>GSM/EDGE</li> <li>DEMOD SETTINGS</li> <li>MODULATION EDGE</li> <li>AUTO LEVEL&amp;TIME</li> <li>GSM/EDGE</li> <li>POWER VS TIME</li> <li>START REF MEAS</li> </ul>                                                                                                    |
|               | <ul> <li>LIMIT CHECK PASSED has to be indicated on the analyzer.</li> <li>Settings on analyzer<br/>GSM/EDGE<br/>TRANSIENT SPECTRUM<br/>START REF MEAS</li> <li>LIMIT CHECK PASSED has to be indicated on the analyzer.</li> <li>Settings on analyzer<br/>GSM/EDGE<br/>MODULATION SPECTRUM<br/>START REF MEAS</li> <li>LIMIT CHECK PASSED or MARG has to be indicated on the analyzer.</li> </ul> |
|               | LIMIT CHECK PASSED or MARG has to be indicated on the analyz                                                                                                    |

| Installed paths                                    | 1 x RF | 2 x RF | 2 x RF | 1 x RF |
|----------------------------------------------------|--------|--------|--------|--------|
|                                                    | 1 x BB | 2 x BB | 1 x BB | 2 x BB |
| GSM and GSM Normal Burst<br>Number of measurements | 1x     | 2x     | 2 x    | 2 x    |

#### Modulation error for WCDMA - 3GPP

The equipment layout for generating the digital modulation signals includes the options R&S B13 (Baseband Main Module) and R&S B10 (Baseband Generator).

| Test equipment | Signal analyzer R&S FSQ including option R&S FSQ-K70 (Vector Signal Analysis) (table 1-1, pos. 24)                                                                                                    |
|----------------|----------------------------------------------------------------------------------------------------|
| Test setup     | Connect signal analyzer to RF output of DUT.                                                                                                    |
| Test method    | Set Custom Dig Mod to standard WCDMA-3GPP in the baseband.<br>Perform the measurements with the 3GPP measurement setting of the<br>R&S FSQ.                                                                                                    |
| Measurement    | <ul> <li>Settings on DUT</li> <li>Level: max. level, refer to data sheet (depending on options)</li> <li>Frequencies: 2160 MHz (and 5 GHz for R&amp;S B106)</li> <li>Custom Digital Mod:</li> <li>State ON</li> <li>Set acc. To Standard: WCDMA-3GPP</li> </ul> |
|                | <ul> <li>Settings on analyzer<br/>VSA<br/>FREQ CENTER: 2160 MHz (and 5GHz for R&amp;S B106)<br/>DIGITAL STANDARD 3G-WCDMA 3G WCDMA_FWD<br/>ADJUST REF LVL</li> <li>Check EVM in Modulation Accuracy Table</li> </ul>                                            |

| Installed paths                                      | 1 x RF | 2 x RF | 2 x RF | 1 x RF |
|------------------------------------------------------|--------|--------|--------|--------|
|                                                      | 1 x BB | 2 x BB | 1 x BB | 2 x BB |
| Modulation error 3 GPP FDD<br>Number of measurements | 1x     | 2x     | 2 x    | 2 x    |

### Adjacent Channel Power for 3GPP FDD

The equipment layout for 3GPP FDD signal generation includes the options R&S B13 (Baseband Main Module), R&S B10 (Baseband Generator) and R&S K42 (Digital Standard 3GPP FDD).

| Test equipment | Signal analyzer R&S FSQ including option R&S FSQ-K70<br>(Vector Signal Analysis) (table 1-1, pos. 24)                                                                                                    |
|----------------|----------------------------------------------------------------------------------------------------|
| Test setup     | Connect signal analyzer to RF output of DUT.                                                                                                    |
| Test method    | Set standard 3GPP FDD in the baseband. Perform the measurements with the 3GPP measurement setting of the R&S FSQ.                                                                                          |
| Measurement    | <ul> <li>Settings on DUT         <ul> <li>Level: max. level, refer to data sheet (depending on options)</li> <li>Frequencies: 2160 MHz (and 5 GHz for R&amp;S B106)</li> <li>3GPP FDD:</li></ul></li></ul> |
|                | Check ACP:<br>Alternate Channel (take the smaller of the two measurement values<br>UPPER/LOWER)                                                                                                    |

| Installed paths                                      | 1 x RF | 2 x RF | 2 x RF | 1 x RF |
|------------------------------------------------------|--------|--------|--------|--------|
|                                                      | 1 x BB | 2 x BB | 1 x BB | 2 x BB |
| Modulation error 3 GPP FDD<br>Number of measurements | 1x     | 2x     | 2 x    | 2 x    |

## Digital Standard GPS (R&S K44)

There is no testing required for the GPS (R&S K44) software personality. The functions required for this personality are already verified performing the tests defined in chapter "Internal Baseband Generator".

## 3GPP FDD HSUPA (R&S K45)

There is no testing required for the 3GPP FDD HSUPA (R&S K45) software personality. The modulation error and adjacent channel power tests are already done when testing the 3GPP FDD option in chapter "Internal Baseband Generator".

## Digital Standard CDMA2000 (R&S K46)

There is no testing required for the CDMA2000 (R&S K46) software personality. The modulation error and adjacent channel power tests are already done when testing the 3GPP FDD option in chapter "Internal Baseband Generator".

## Digital Standard WLAN 802.11 a, b, g (R&S K48)

There is no testing required for the WLAN 802.11 a, b, g (R&S K48) software personality. The functions required for this personality are already verified performing the tests defined in chapter "Internal Baseband Generator".

## Digital Standard WiMAX 802.16-2004 (R&S K49)

There is no testing required for the WiMAX 802.16-2004 (R&S K49) software personality. The functions required for this personality are already verified performing the tests defined in chapter "Internal Baseband Generator".

## Digitaler Standard TD-SCDMA (R&S K50)

There is no testing required for the TD-SCDMA (R&S K50) software personality. The functions required for this personality are already verified performing the tests defined in chapter "Internal Baseband Generator".

## TD-SCDMA enhanced BS/MS Tests (R&S K51)

There is no testing required for the TD-SCDMA enhanced BS/MS Tests (R&S K51) software personality. The functions required for this personality are already verified performing the tests defined in chapter "Internal Baseband Generator".

## Fader and Fader Extension (R&S B14 / B15)

The equipment layout for fading includes the options R&S B13 (Baseband Main Module), R&S B10 (Baseband Generator) and R&S B14/B15. A first test is performed by internal means.

Internal Test 1, Self Test of B14 and B15:

| Test equipment | Not needed                                                                                                    |
|----------------|----------------------------------------------------------------------------------------------------|
| Test setup     | -                                                                                                    |
| Test method    | All connections, data pathes and memory inside R&S SMU and R&S SMU are tested with PRBS data; This test requires approx. 10s per board (20s for both R&S B14 and R&S B15). |
| Measurement    | Run remote command TEST1:FADER? . Result: OK                                                                                                    |

#### Internal Test 2, Connectiontest of Baseband:

| Test equipment | -                                                                                                    |
|----------------|----------------------------------------------------------------------------------------------------|
| Test setup     | -                                                                                                    |
| Test method    | The digital data path for I and Q inside the base band is tested with a PRBS signal and a bit error rate measurement is performed. |
| Measurement    | Run remote command TEST1:BB:CONNection? . Result: OK .                                                                             |

#### External Test:

| Test equipment | Signal analyzer R&S FSQ including option R&S K70 (Vector Signal Analysis) (table 1-1, pos. 24)                                                                                                    |
|----------------|----------------------------------------------------------------------------------------------------|
| Test setup     | Connect signal analyzer to RF output of DUT.                                                                                                    |
| Test method    | A digital modulated Signal is generated and its error vector magnitude<br>and EVM is measured as a reference. Then the signal is faded with pure<br>doppler shift. Using frequency shift of the same amount in the opposite<br>direction, center frequency is put back to the displayed value. Than the<br>signal is measured again and compared to the reference. No<br>degradations may occur. |

| Measurement | <ul> <li>As a reference perform the measurement 1 of chapter "GSM and GSM Normal Burst" at RF = 910 MHz. Denote results of phase error and EVM.</li> <li>Now the Baseband has to shift its output in frequency. Source1:bb:foff 1000 Hz</li> <li>Now the Fader has to be set to Pure Doppler Shift in one channel of one path to counteract the above shift</li> <li><i>Formula: f(doppler) = f(RF) * speed / c ; c = speed of light = 299792458 m/s</i></li> <li>Settings on DUT</li> <li>Source1:fsim:path1:stat off</li> <li>Source1:fsim:rout famaxa</li> <li>Source1:fsim:del:group1:path1:speed 272.8111</li> <li>Source1:fsim:del:group1:path1:stat on</li> <li>Source1:fsim:del:group1:path1:stat on</li> <li>Source1:fsim:stat on</li> <li>Perform above measurement again</li> <li>No signal degradations may occur, same readings in the limits of measurement uncertainty are to be obtained.</li> <li>If installed, repeat the test with Fader Extension B15. <ul> <li>a) if DACB B is installed, use Group 5, Path 1</li> <li>If no UNICOD is available, perform this test with an external baseband source.</li> </ul> </li> </ul> |
|-------------|----------------------------------------------------------------------------------------------------|
|-------------|----------------------------------------------------------------------------------------------------|

# Additive White Gaussian Noise (R&S K62)

| Test equipment | Signal analyzer R&S FSQ (table 1-1, pos. 24)                                                                                                    |
|----------------|----------------------------------------------------------------------------------------------------|
| Test setup     | Connect signal analyzer to RF output of DUT.                                                                                                    |
| Test method    | A digital modulated signal is generated and noise is added. Using the channel power measurement facility of the spectrum analyzer, the carrier power and the power of a section of the noise spectrum is determined. By expanding the result to the system bandwidth, the carrier to noise ratio can be reconstructed.<br>The noise generator is a firmware option, realized in a FPGA. The functionality of this FPGA is tested with one measurement, data are guaranteed by design.                                                                                                    |
| Measurement    | <ul> <li>Settings on DUT<br/>Level: 0 dBm<br/>Frequency: 1 GHz<br/>RF: State ON</li> <li>Settings on DUT if Unicod is installed<br/>Baseband Custom Digital Modulation<br/>Set to default (GSM), Symbol Rate 500 Hz<br/>State on<br/>AWGN/IMP AWGN<br/>Additive Noise, System Bandwidth 1 MHz<br/>Carrier/Noise Ratio 20.00 dB<br/>State ON</li> <li>Settings on analyzer<br/>FREQ CENTER: 1 GHz<br/>MEAS CHAN PWR ACP<br/>CP /ACP CONFIG CHANNEL BANDWIDTH 100 kHz<br/>AMPT REF LEVEL 10 dBm<br/>BW RES BW MANUAL 30 kHz<br/>VIDEO BW MANUAL 300 kHz<br/>TRACE DETECTOR RMS<br/>SWEEP SWEEP TIME MANUAL 2 sec</li> <li>Measure carrier power and denote as a reference.</li> <li>Settings on DUT if Unicod is not installed<br/>AWGN/IMP AWGN<br/>Noise only, System Bandwidth 1 MHz<br/>Noise Level -20.00 dB<br/>State ON</li> <li>Now retune center frequency of the analyzer to 1.0003 GHz.</li> <li>Measure the noise power.</li> <li>Since the measurement bandwidth is a tenth of the system<br/>bandwidth, the result is to be corrected by 10 dB.</li> </ul> |
|                | $\Rightarrow$ I ne result is carrier power – noise power – 10 dB.                                                                                                    |

## Bit Error Rate Tester (BER, Option R&S K80)

The Bit Error Rate Tester is a firmware option, realized in a FPGA. The functionality of this FPGA is tested in chapte "" on page 1.68. Performing these tests successfully implements Option R&S K80 to be functional. Further testing is unnecessary.

## Hardware Signals (only R&S SMATE)

## Signal OPC

| Test equipment | - Spectrum analyser (Table 1-2, item 24)                                                                                           |
|----------------|----------------------------------------------------------------------------------------------------|
|                | <ul> <li>Adapter R&amp;S Z5 (AUX I/O to BNC) (table 5-1, Pos. 27);<br/>BNC cable</li> </ul>                                        |
| Test setup     | Plug adapter into DIG I/O interface                                                                                                |
|                | Apply connection from OPC A/B to external trigger input of the spectrum analyser.                                                  |
| Test method    | The function of the OPC Signal is tested by triggering the spectrum analyzer.                                                      |
| Measurement    | <ul> <li>Setting on DUT:</li> <li>Frequency: 100 MHz</li> </ul>                                                                    |
|                | <ul> <li>Settings on spectrum analyzer:</li> <li>TRIGGER EXTERN</li> <li>External triggering by positive edge at 1.4 V.</li> </ul> |
|                | <ul> <li>Change DUT Frequncy to 1 GHz</li> <li>Check trigger on analyzer.</li> </ul>                                               |

## Signal RF OFF

| Test equipment               | <ul> <li>Spectrum analyzer (Table 1-2, item 24)</li> <li>Pulse generator (Table 1-1, item 17)</li> <li>Adapter R&amp;S Z5 (AUX I/O to BNC) (table 5-1, Pos. 27);<br/>BNC cable</li> </ul> |
|------------------------------|----------------------------------------------------------------------------------------------------|
| Test setup                   | Plug adapter into AUX I/O interface                                                                                                    |
|                              | To test the function, connect the spectrum analyzer to the RF output<br>socket of the DUT and the pulse generator to the RF OFF A/B socket<br>on the adapter Z5.                          |
| Measurement                  | Setting on DUT:<br>Level menu:<br>DIG I/O RF OFF<br>Enable On                                                                                                    |
|                              | Determine the output level of the DUT at various carrier frequencies<br>with a "high" and a "low" signal applied.                                                                         |
|                              | ⇒ The difference between the output level with a "high" signal applied<br>and that with a "low" signal applied is the ON/OFF ratio.                                                       |
| Recommended test frequencies | 1 GHz, 4 GHz                                                                                                    |
| Recommended test level       | P                                                                                                    |

The number of necessary measurement depends on the number of installed RF paths.

# Testing with Option B90 (Mimo) enabled

If the DUT is equipped with Option B90 the function of the LO\_in\_ext and LF\_out\_ext have to be verified. Also some of the tests which are always conducted have to be performed additionally in the coupled mode of the local oscillator. Option B90 requires a DUT with two paths, i.e the additional tests for B90 have to be performed for both paths. In the coupled mode the IQ modulator has to to be switched on and a an input has to be applied to the IQ modulator. If the test doesnot require a IQ modulator input anyhow, this Input can be provided by a single carrier MCCW from the baseband if installed, otherwise it can be provided by a single carrier MCCW input from an external IQ modulation source. The Scpi commands to bring the DUT into this state are:

SOUR:BB:MCCW:CARR:COUN 1 SOUR2:BB:MCCW:CARR:COUN 1 SOUR:BB:MCCW:STAT ON SOUR2:BB:MCCW:STAT ON FREQ:LOSC:MODE COUP

When setting the RF frequency for Path B in coupled mode, it has to be taken into account that in this mode the RF frequencies are coupled and set for both paths when the RF frequency for path A is set. Commands for setting the frequency on path B are ignored in coupled mode.

## Additional tests with B90

### LO\_out\_ext

| Test equipment | Frequency counter (Table 1-2, item 1)                                                                                                    |
|----------------|----------------------------------------------------------------------------------------------------|
| Test method    | The frequency of the LO_out_ext is checked using a frequency counter whose reference frequency is in sync with that of the DUT                                                                                                    |
| Measurement    | <ul> <li>Synchronize the reference frequencies of the DUT and the analyzer.</li> <li>Connect LO_out_ext to Frequency counter</li> <li>Settings on DUT:         <ul> <li>Apply Single Carrier MCCW to IQ modulator</li> <li>Frequency: test frequency unmodulated, recommended requencies: according to Table 1-4</li> </ul> </li> </ul> |

## R&S SMU200A

## LO\_in\_ext

| Test equipment | - RF analyzer (Table 1-1, item 7)                                                                                                    |
|----------------|----------------------------------------------------------------------------------------------------|
|                | - Signal generator (Table 1-1, item 5)                                                                                                    |
| Test setup     | The signal generator is used as RF source for the LO_in_ext.                                                                                                    |
|                | RF<br>LO_in_ext<br>LO_in_ext<br>DUT<br>Signal<br>Generator<br>10 MHz Reference<br>RF analyzer<br>BF                                                                                                    |
| Test method    | While the signal generator provides the RF signal for LO_in_ext the frequency of both RF out is checked using a frequency counter whose reference frequency is in sync with that of the DUT and the signal generator.                                                                                                    |
| Measurement    | <ul> <li>Synchronize the reference frequencies of the DUT and the analyzer.</li> <li>Connect RF of signal generator to LO_in_ext</li> <li>The Signal Generator provides the test frequencies according to<br/>Table 1-4</li> <li>Settings on DUT:         <ul> <li>Apply Single Carrier MCCW to IQ</li> <li>Set LOSC mode to extern</li> <li>measure RF frequency on all paths</li> </ul> </li> </ul> |
| Measurement    | <ul> <li>Synchronize the reference frequencies of the DUT and the analyzer.</li> <li>Connect LOext to Frequency counter</li> <li>Settings on DUT:         <ul> <li>Apply Single Carrier MCCW to IQ</li> <li>Frequency: test frequency unmodulated, recommended requencies: according to Table 1-4</li> </ul> </li> </ul>                                                                              |

## **Tests extended for B90**

## **Frequency Setting**

| Test equipment      | Frequency counter (Table 1-2, item 1)                                                                                                    |
|---------------------|----------------------------------------------------------------------------------------------------|
| Test method         | The frequency setting is checked using a frequency counter whose reference frequency is in sync with that of the DUT.                                                |
| Preparation for B90 | Single carrier MCCW has to be applied to IQ Modulator<br>The upper frequency is determined by the lower maximum frequency of<br>both paths (i.e. 3 GHz without B206) |
| Measurement         | Same as without B90                                                                                                    |

## Harmonics

| Test equipment          | Spectrum analyzer (Table 1-2, item 24)                                                                                                    |
|-------------------------|----------------------------------------------------------------------------------------------------|
| Test setup              | Connect the spectrum analyzer to the RF output of the DUT.<br>➤ Synchronize reference frequencies of analyzer and DUT.                                               |
| Preparation for B90     | Single carrier MCCW has to be applied to IQ Modulator<br>The upper frequency is determined by the lower maximum frequency of<br>both paths (i.e. 3 GHz without B206) |
| Recommended frequencies | According to Table 1-4                                                                                                    |
| Measurement             | Same as without B90                                                                                                    |

## Subharmonics

| Test equipment          | Same as for harmonics suppression                                                                        |
|-------------------------|----------------------------------------------------------------------------------------------------|
| Test setup              | Same as for harmonics suppression                                                                        |
| Preparation for B90     | Single carrier MCCW has to be applied to IQ Modulator                                                    |
|                         | The upper frequency is determined by the lower maximum frequency of both paths (i.e. 3 GHz without B206) |
| Recommended frequencies | ➤ 1501 MHz, 1550 MHz to 6000 MHz in 50 MHz steps                                                         |
| Measurement             | Same as without B90                                                                                      |
#### Nonharmonics

| Test equipment      | Same as for harmonics                                                                                                    |
|---------------------|----------------------------------------------------------------------------------------------------|
| Test setup          | Same as for harmonics                                                                                                    |
| Preparation for B90 | Single carrier MCCW has to be applied to IQ Modulator<br>The upper frequency is determined by the lower maximum frequency of<br>both paths (i.e. 3 GHz without B206) |
| Measurement         | Same as without B90                                                                                                    |

#### Non-systematic nonharmonics

| Measurement | Settings on DUT:<br>Same as without B90, can only be measured with IQ dc input |  |
|-------------|--------------------------------------------------------------------------------|--|
|-------------|--------------------------------------------------------------------------------|--|

#### Wideband Noise

| Test method | The Wideband Noise measurement with IQ modulation as conducted without B90 has to be performed with the LOSC coupling switched on |
|-------------|----------------------------------------------------------------------------------------------------|
|             |                                                                                                    |

#### **SSB** Phase Noise

| Test method | The SSB Phase Noise measurement with IQ modulation as conducted without B90 has to be performed with the LOSC coupling switched on |
|-------------|----------------------------------------------------------------------------------------------------|
|-------------|----------------------------------------------------------------------------------------------------|

#### I/Q modulation

For the I/Q modulation test no extra dc input to the I/Q modulator has to be supplied. Following tests have to be extended by a measurement with LOSC coupling switched on:

#### RF level with I/Q modulation

| Test method | This measurement to be performed as without B90 but with the LOSC |
|-------------|-------------------------------------------------------------------|
|             | coupling switched on                                              |

#### **Error Vector**

| Test method | This measurement to be performed as without B90 but with the LOSC |
|-------------|-------------------------------------------------------------------|
|             | coupling switched on                                              |

#### **RF Frequency Response due to Modulation**

| Test method | This measurement to be performed as without R00 but with the LOSC |
|-------------|-------------------------------------------------------------------|
| rest method | coupling switched on                                              |
|             | coupling switched on                                              |

#### **Residual Carrier and Leakage**

| Test method | This measurement to be performed as without B90 but with the LOSC |
|-------------|-------------------------------------------------------------------|
|             | coupling switched on                                              |

#### I/Q Imbalance

| Measurement of imbalance        |                                                                                        |
|---------------------------------|----------------------------------------------------------------------------------------|
| Test method                     | This measurement to be performed as without B90 but with the LOSC coupling switched on |
|                                 |                                                                                        |
| Measurement of quadrature error |                                                                                        |
| Test method                     | This measurement to be performed as without B90 but with the LOSC coupling switched on |

#### Image Rejection over the Complete Unit

| Test method | This measurement to be performed as without B90 but with the LOSC |
|-------------|-------------------------------------------------------------------|
|             | coupling switched on                                              |

#### **Function Level Attenuation**

| Test method | This measurement to be performed as without B90 but with the LOSC |
|-------------|-------------------------------------------------------------------|
|             | coupling switched on                                              |

#### Adjacent Channel Power for 3GPP FDD

| Test method | This measurement to be performed as without B90 but with the LOSC |
|-------------|-------------------------------------------------------------------|
|             | coupling switched on                                              |

### Baseband Digital IQ-Output (Option R&S SMU/SMJ-B18)

The number of necessary measurement depends on the number of installed R&S -B18, see following table:

| Installed paths                                                                 | 1 x BB | 2 x BB |
|---------------------------------------------------------------------------------|--------|--------|
| I/Q output: frequency response and amplitude-equality<br>Number of measurements | 1 x    | 2 x    |

| Test equipment | <ul> <li>Signal generator (Table 1-1, item 4), equiped with Digital Input (B17)</li> <li>Cable for Digital-Baseband IO (Table 1-1, item 14),</li> </ul>                                                                                                    |
|----------------|----------------------------------------------------------------------------------------------------|
| Test setup     | Connect signal generator's Digital Input to the Digital Output of<br>the DUT with the Mini D Ribbon cable.                                                                                                    |
| Test method    | Set the Digital Output of the DUT in test sequence transmitting mode.<br>The signal generator's Digital Input evaluates the incoming test pattern<br>and calculates the Bit Error Rate.                                                                                                    |
| Measurement    | <ul> <li>Settings on DUT<br/>Activate test sequence transmitting via remote control with<br/>command :TEST<hw>:BBOut:TX:STATe ON</hw></li> <li>Settings on signal generator<br/>Start bit error evaluation via remote control with command:<br/>:TEST<hw>:BBIN:RX?<br/>Result:<br/>0 = TestOk,<br/>1 = TestFailed</hw></li> <li>Test will take 2 seconds to deliver a result. Repeat it 3 times, all of<br/>the test results must be OK.</li> <li>Settings on DUT<br/>Deactivate test sequence transmitting via remote control with<br/>command :TEST<hw>:BBOut:TX:STATe OFF</hw></li> <li>Remark: <hw> = 1 for path 1 2 for path 2</hw></li> </ul> |

### **Internal Baseband Generator**

### Function Trigger and Marker

The equipment layout for generating the digital modulation signals includes the options R&S SMU-B13 (Baseband Main Module) and R&S SMU-B10 (Baseband Generator).

| Test equipment | - Oscilloscope (table 1-1, pos 5)                                                                                                    |
|----------------|----------------------------------------------------------------------------------------------------|
|                | - Trigger source                                                                                                    |
| Test setup     | Connect trigger source to trigger input of DUT.                                                                                                    |
|                | <ul> <li>Connect the oscilloscope to marker outputs 1 and 2 on the front of<br/>DUT</li> </ul>                                                                                                    |
| Test method    | In the <b>Custom Digital Mod</b> menu, a modulation with 100 kHz symbol rate, external triggering and active marker outputs (with 50 kHz and 25 kHz) is set. Modulation is started with the external trigger. No parameters are checked, but only whether the modulation has triggered (query of trigger status) and whether the markers are output.                                                |
| Measurement    | <ul> <li>Settings on DUT</li> <li>Frequency: 100 MHz</li> <li>Level: 0 dBm</li> <li>Custom Digital Mod:</li> <li>State On</li> <li>Trigger/Marker</li> <li>Trigger In - Mode Armed Auto</li> <li>Trigger In - Source: External</li> <li>Reconfigure Marker – Channel 1: Pulse,</li> <li>Divider: 2 (50 kHz)</li> <li>Reconfigure Marker – Channel 2: Pulse,</li> <li>Divider: 4 (25 kHz)</li> </ul> |
|                | Apply trigger.<br>Check start of curve:                                                                                                    |
|                | Display of the trigger status in the Custom Dig Mod / Trigger –<br>Marker _ Clock changes from <b>Stopped</b> to <b>Running</b>                                                                                                    |
|                | Check markers using the oscilloscope:<br>Marker 1: frequency 50 kHz, Marker 2: frequency 25 kHz.                                                                                                    |
|                | <i>Note:</i><br><i>Marker 3 or 1B is not measured here, but rather in the test of the</i><br><i>AUX-IO.</i>                                                                                                    |

| Installed paths                                                                  | 1 x BB | 2 x BB |
|----------------------------------------------------------------------------------|--------|--------|
| Custom Digital Modulation: trigger and marker function<br>Number of measurements | 1 x    | 1 x    |

#### **Function External Clock**

The equipment layout for generating the digital modulation signals includes the options R&S SMU-B13 (Baseband Main Module) and R&S SMU-B10 (Baseband Generator).

| Test equipment | <ul> <li>See section</li> <li>"Test Assembly for Measurement realized by RF Evulation on page 1.2"</li> <li>Vector Signal Generator(table 1-1, pos. Pos. 4) ,</li> </ul>                                                                        |
|----------------|----------------------------------------------------------------------------------------------------|
|                | - Signal Analyzer R&S FSQ with option R&S FSQ-K70 (vector signal analysis).                                                                                                    |
| Test setup     | <ul> <li>Connect CLOCK outputs of reference DUT to CLOCK inputs of test DUT (DUT).</li> <li>Connect the DUT I/Q-outputs to the I/Q-inputs of the signal generator</li> <li>Connect signal analyzer to RF output of signal generator.</li> </ul> |
| Test method    | The test DUT is supplied with a clock from the reference DUT via the external interface. The modulated signal is extracted at the RF output of the signal generator, demodulated with the R&S FSQ and checked for EVM.                          |

| Source: External<br>Mode: Multiple Symbol<br>Multiplier: 5<br>Global Settings<br>Threshold Data Input 1.5 V<br>Impedance Data Input 50 Ohm<br>Analog I/Q Output Menu:<br>Output Type: Single Ended<br>Load Type: 50 Ohm<br>PEP: 0.5 V<br>Settings on signal generator<br>Frequency: 100 MHz<br>Level: 0 dBm<br>I/Q Settings menu:<br>Source Analog Wideband I/Q Input<br>State On<br>Check external clock rate (Measured Extern Clock in Trigger-<br>Marker-Clock menu) - must be 100 MHz.<br>Settings on analyzer:<br>VSA<br>FREQ CENTER: 100 MHz<br>AMPT / REF LEVEL 5 dBm<br>MODULATION SETTINGS<br>SYM RATE 20 MHz<br>MODULATION & MAPPING PSK 8PSK<br>MODULATION & MAPPING PSK 8PSK<br>MODULATION FILTER RRC RRC RRC RRC<br>ALPHA BT 0.22<br>Check EVM in Modulation Accuracy Table. | Measurement | <ul> <li>Settings on DUT</li> <li>Custom Digital Mod:<br/>State ON</li> <li>Data Source Pattern 010101010101</li> <li>Modulation Type 8PSK</li> <li>Symbol Rate 20 MHz</li> <li>Filter RRC (Root-Raised-Cosine)</li> <li>Roll off 0.22</li> <li>Clock</li> </ul> |
|----------------------------------------------------------------------------------------------------|-------------|----------------------------------------------------------------------------------------------------|
| Mote: Multiple 3/mbol<br>Multiple: 5<br>Global Settings<br>Threshold Data Input 1.5 V<br>Impedance Data Input 50 Ohm<br>Analog I/Q Output Menu:<br>Output Type: Single Ended<br>Load Type: 50 Ohm<br>PEP: 0.5 V<br>> Settings on signal generator<br>Frequency: 100 MHz<br>Level: 0 dBm<br>I/Q Settings menu:<br>Source Analog Wideband I/Q Input<br>State On<br>Check external clock rate (Measured Extern Clock in Trigger-<br>Marker-Clock menu) - must be 100 MHz.<br>> Settings on analyzer:<br>VSA<br>FREQ CENTER: 100 MHz<br>AMPT / REF LEVEL 5 dBm<br>MODULATION SETTINGS<br>SYM RATE 20 MHz<br>MODULATION 5 MAPPING PSK 8PSK<br>MODULATION FILTER RRC RRC RRC RRC<br>ALPHA BT 0.22<br>> Check EVM in Modulation Accuracy Table.                                                  |             | Source: External                                                                                                    |
| Global Settings<br>Threshold Data Input 1.5 V<br>Impedance Data Input 50 Ohm<br>Analog I/Q Output Menu:<br>Output Type: Single Ended<br>Load Type: 50 Ohm<br>PEP: 0.5 V<br>> Settings on signal generator<br>Frequency: 100 MHz<br>Level: 0 dBm<br>I/Q Settings menu:<br>Source Analog Wideband I/Q Input<br>State On<br>Check external clock rate (Measured Extern Clock in Trigger-<br>Marker-Clock menu) - must be 100 MHz.<br>> Settings on analyzer:<br>VSA<br>FREQ CENTER: 100 MHz<br>AMPT / REF LEVEL 5 dBm<br>MODULATION & MAPPING PSK 8PSK<br>MODULATION & MAPPING PSK 8PSK<br>MODULATION FILTER RRC RRC RRC RRC<br>ALPHA BT 0.22<br>> Check EVM in Modulation Accuracy Table.                                                                                                   |             | Multiplier: 5                                                                                                    |
| Threshold Data Input 1.5 V         Impedance Data Input 50 Ohm         Analog I/Q Output Menu:         Output Type: Single Ended         Load Type: 50 Ohm         PEP: 0.5 V         > Settings on signal generator         Frequency: 100 MHz         Level: 0 dBm         I/Q Settings menu:         Source Analog Wideband I/Q Input         State On         Check external clock rate (Measured Extern Clock in Trigger-Marker-Clock menu) - must be 100 MHz.         > Settings on analyzer:         VSA         FREQ CENTER: 100 MHz         AMPT / REF LEVEL 5 dBm         MODULATION & MAPPING PSK 8PSK         MODULATION FILTER RRC RRC RRC RRC         ALPHA BT 0.22         > Check EVM in Modulation Accuracy Table.                                                       |             | Global Settings                                                                                                    |
| <ul> <li>Analog I/Q Output Menu:<br/>Output Type: Single Ended</li> <li>Load Type: 50 Ohm<br/>PEP: 0.5 V</li> <li>Settings on signal generator<br/>Frequency: 100 MHz<br/>Level: 0 dBm</li> <li>I/Q Settings menu:<br/>Source Analog Wideband I/Q Input<br/>State On<br/>Check external clock rate (Measured Extern Clock in Trigger-<br/>Marker-Clock menu) - must be 100 MHz.</li> <li>Settings on analyzer:<br/>VSA<br/>FREQ CENTER: 100 MHz<br/>AMPT / REF LEVEL 5 dBm<br/>MODULATION SETTINGS<br/>SYM RATE 20 MHz<br/>MODULATION SETTINGS<br/>SYM RATE 20 MHz<br/>MODULATION FILTER RRC RRC RRC<br/>ALPHA BT 0.22</li> <li>Check EVM in Modulation Accuracy Table.</li> </ul>                                                                                                    |             | Threshold Data Input 1.5 V<br>Impedance Data Input 50 Ohm                                                                                                    |
| Load Type: 50 Ohm<br>PEP: 0.5 V<br>Settings on signal generator<br>Frequency: 100 MHz<br>Level: 0 dBm<br>I/Q Settings menu:<br>Source Analog Wideband I/Q Input<br>State On<br>Check external clock rate (Measured Extern Clock in Trigger-<br>Marker-Clock menu) - must be 100 MHz.<br>Settings on analyzer:<br>VSA<br>FREQ CENTER: 100 MHz<br>AMPT / REF LEVEL 5 dBm<br>MODULATION SETTINGS<br>SYM RATE 20 MHz<br>MODULATION & MAPPING PSK 8PSK<br>MODULATION FILTER RRC RRC RRC<br>ALPHA BT 0.22<br>Check EVM in Modulation Accuracy Table.                                                                                                    |             | Analog I/Q Output Menu:<br>Output Type: Single Ended                                                                                                    |
| <ul> <li>Settings on signal generator         Frequency: 100 MHz         Level: 0 dBm         I/Q Settings menu:         Source Analog Wideband I/Q Input         State On         Check external clock rate (Measured Extern Clock in Trigger-Marker-Clock menu) - must be 100 MHz.         Settings on analyzer:         VSA         FREQ CENTER: 100 MHz         AMPT / REF LEVEL 5 dBm         MODULATION SETTINGS         SYM RATE 20 MHz         MODULATION &amp; MAPPING PSK 8PSK         MODULATION FILTER RRC RRC RRC RRC         ALPHA BT 0.22         Check EVM in Modulation Accuracy Table.</li></ul>                                                                                                    |             | <b>Load Type:</b> 50 Ohm<br><b>PEP:</b> 0.5 V                                                                                                    |
| <ul> <li>I/Q Settings menu:<br/>Source Analog Wideband I/Q Input<br/>State On<br/>Check external clock rate (Measured Extern Clock in Trigger-<br/>Marker-Clock menu) - must be 100 MHz.</li> <li>Settings on analyzer:<br/>VSA<br/>FREQ CENTER: 100 MHz<br/>AMPT / REF LEVEL 5 dBm<br/>MODULATION SETTINGS<br/>SYM RATE 20 MHz<br/>MODULATION &amp; MAPPING PSK 8PSK<br/>MODULATION FILTER RRC RRC RRC<br/>ALPHA BT 0.22</li> <li>Check EVM in Modulation Accuracy Table.</li> </ul>                                                                                                    |             | <ul> <li>Settings on signal generator</li> <li>Frequency: 100 MHz</li> <li>Level: 0 dBm</li> </ul>                                                                                                    |
| Marker-Clock menu) - must be 100 MHz.         ➤ Settings on analyzer:         VSA         FREQ CENTER: 100 MHz         AMPT / REF LEVEL 5 dBm         MODULATION SETTINGS         SYM RATE 20 MHz         MODULATION & MAPPING PSK 8PSK         MODULATION FILTER RRC RRC RRC         ALPHA BT 0.22         ➤ Check EVM in Modulation Accuracy Table.                                                                                                    |             | I/Q Settings menu:<br>Source Analog Wideband I/Q Input<br>State On<br>Check external clock rate ( <b>Measured Extern Clock</b> in <b>Trigger-</b>                                                                                                    |
| <ul> <li>Settings on analyzer:<br/>VSA<br/>FREQ CENTER: 100 MHz<br/>AMPT / REF LEVEL 5 dBm<br/>MODULATION SETTINGS<br/>SYM RATE 20 MHz<br/>MODULATION &amp; MAPPING PSK 8PSK<br/>MODULATION FILTER RRC RRC RRC<br/>ALPHA BT 0.22</li> <li>Check EVM in Modulation Accuracy Table.</li> </ul>                                                                                                    |             | Marker-Clock menu) - must be 100 MHz.                                                                                                    |
| <ul> <li>Check EVM in Modulation Accuracy Table.</li> </ul>                                                                                                    |             | <ul> <li>Settings on analyzer:<br/>VSA<br/>FREQ CENTER: 100 MHz<br/>AMPT / REF LEVEL 5 dBm<br/>MODULATION SETTINGS<br/>SYM RATE 20 MHz<br/>MODULATION &amp; MAPPING PSK 8PSK<br/>MODULATION FILTER RRC RRC RRC<br/>AL PHA BT 0 22</li> </ul>                     |
|                                                                                                    |             | <ul> <li>Check EVM in Modulation Accuracy Table.</li> </ul>                                                                                                    |

| Installed paths                                                                  | 1 x BB | 2 x BB |
|----------------------------------------------------------------------------------|--------|--------|
| Custom Digital Modulation: trigger and marker function<br>Number of measurements | 1 x    | 1 x    |

#### **Function External Data**

The equipment layout for generating the digital modulation signals includes the options R&S SMU-B13 (Baseband Main Module) and R&S SMU-B10 (Baseband Generator).

| Test equipment | <ul> <li>Vector signal generator DUT (table 1-1, pos. 4), Signal Analyzer<br/>R&amp;S FSQ with option R&amp;S FSQ-K70 (Vector Signal Analysis)<br/>(table 1-1, pos.11)</li> </ul>                                                                             |
|----------------|----------------------------------------------------------------------------------------------------|
| Test setup     | <ul> <li>Connect DATA and CLOCK outputs of signal generator to DATA and CLOCK inputs of test DUT.</li> <li>Connect the DUT I/Q-outputs to the I/Q-inputs of the signal generator</li> <li>Connect signal analyzer to RF output of signal generator</li> </ul> |
| Test method    | As described above (test of external clock), but now the data from the external input is also evaluated.                                                                                                    |

| Measurement | <b>A</b> | Settings on test DUT<br>Custom Digital Mod:<br>State ON<br>Data Source External Serial<br>Modulation Type 8PSK<br>Symbol Rate 20MHz<br>Filter RRC (Root-Raised-Cosine)<br>Roll off 0.22<br>Clock Source: External<br>Global Settings<br>Threshold Data Input 1.5 V<br>Impedance Data Input 50Ohm<br>Analog I/Q Output Menu:<br>Output Type: Single Ended<br>Load Type: 50 Ohm<br>PEP: 0.5 V |
|-------------|----------|----------------------------------------------------------------------------------------------------|
|             | A        | Settings on signal generator<br>Frequency: 100 MHz<br>Level: 0 dBm<br>I/Q Settings menu:<br>Source Analog Wideband I/Q Input<br>State On<br>Custom Digital Mod:<br>State ON<br>Data Source Pattern 01010101 11110111 00001000<br>Modulation Type 8PSK<br>Symbol Rate 20 MHz<br>Filter RRC (Root-Raised-Cosine)<br>Roll off 0.22                                                             |
|             | 8        | Settings on analyzer:<br>VSA<br>FREQ CENTER: 100 MHz<br>AMPT / REF LEVEL 5 dBm<br>MODULATION SETTINGS<br>SYM RATE 20 MHz<br>MODULATION & MAPPING PSK 8PSK<br>MODULATION FILTER RRC RRC RRC RRC<br>ALPHA BT 0.22                                                                                                    |
|             | >        | Read out the data pattern of the demodulated signal and compareit with the transmitted pattern. The data-pattern search function of the R&S FSL can be used for this purpose.                                                                                                    |

| Installed paths                                                                  | 1 x BB | 2 x BB |
|----------------------------------------------------------------------------------|--------|--------|
| Custom Digital Modulation: trigger and marker function<br>Number of measurements | 1 x    | 1 x    |

#### AUX I/O and BNC Connectors

| Test equipment | <ul> <li>Adapter R&amp;S SMU-Z5 (AUX I/O to BNC) (table 1-1, Pos. 13);<br/>several BNC cable</li> </ul>                                                                                                    |
|----------------|----------------------------------------------------------------------------------------------------|
| Test setup     | Plug adapter into AUX I/O interface<br>Make the following BNC connections on the adapter:<br>PARDATA0 USER2<br>PARDATA1 USER3<br>PARDATA2 USER4<br>PARDATA4 BURST<br>LEVATT INST_TRIG_B (HOP) on the rear side of the device<br>Make the following BNC connections on the instrument and the BERT<br>adapter:<br>from: to:<br>MARKER1A TRIGGER1, BER CLK, BER_RESTART<br>MARKER2A TRIGGER2, BER_DATA, BER_EN_DATA<br>MARKER1B USER1 |
| Test method    | Self-test by means of connection test                                                                                                    |
| Measurement    | <ul> <li>Settings on DUT<br/>Custom Digital Mod:<br/>State ON (the markers are available in this state only)</li> <li>Start selftest AUX-IO and BNC via remote control with commands<br/>:TEST:CONNector:AUXio and :TEST:CONNector:BNC.</li> </ul>                                                                                                    |

| Installed paths                                                                  | 1 x BB | 2 x BB |
|----------------------------------------------------------------------------------|--------|--------|
| Custom Digital Modulation: trigger and marker function<br>Number of measurements | 1 x    | 1 x    |

#### Modulation error for WCDMA - 3GPP

The equipment layout for generating the digital modulation signals includes the options R&S SMU-B13 (Baseband Main Module) and R&S SMU-B9/10/11 (Baseband Generator).

| Test equipment | <ul> <li>See section "Test Assembly for Measurement realized<br/>RF Evaluation" on page 1.2</li> </ul>                                                                                                    |
|----------------|----------------------------------------------------------------------------------------------------|
|                | <ul> <li>Signal analyzer R&amp;S FSQ including option R&amp;S FSQ-K70 (Vector<br/>Signal Analysis) (table 1-1, pos. 24)</li> </ul>                                                                                |
|                | Signal generator if <u>no</u> R&S SMU-B10 (Baseband Generator) is installed.                                                                                                    |
| Test setup     | Connect the DUT I/Q-outputs to the I/Q-inputs of the signal generator                                                                                                    |
|                | <ul> <li>Connect the signal analyzer to the RF output of the signal<br/>Generator.</li> </ul>                                                                                                    |
| Test method    | Set Custom Dig Mod to standard WCDMA-3GPP in the baseband.<br>Perform the measurements with the 3GPP measurement setting of the<br>R&S FSQ.                                                                       |
| Measurement    | <ul> <li>Settings on signal generator</li> <li>Level: 0 dBm</li> <li>Frequency: 2160 MHz</li> <li>RF: State ON</li> <li>I/Q Settings menu:</li> <li>Source Analog Wideband I/Q Input</li> <li>State On</li> </ul> |
|                | <ul> <li>Settings on DUT</li> <li>Custom Digital Mod:<br/>State ON</li> <li>Set acc. To Standard: WCDMA-3GPP</li> </ul>                                                                                           |
|                | <ul> <li>Settings on analyzer<br/>VSA<br/>FREQ CENTER: 2160 MHz<br/>DIGITAL STANDARD 3G-WCDMA 3G WCDMA_FWD<br/>ADJUST REF LVL</li> </ul>                                                                          |
|                | Check EVM in Modulation Accuracy Table                                                                                                    |

| Installed paths                                      | 1 x RF | 2 x RF | 2 x RF | 1 x RF |
|------------------------------------------------------|--------|--------|--------|--------|
|                                                      | 1 x BB | 2 x BB | 1 x BB | 2 x BB |
| Modulation error 3 GPP FDD<br>Number of measurements | 1x     | 2x     | 2 x    | 2 x    |

#### Adjacent Channel Power for 3GPP FDD

The equipment layout for 3GPP FDD signal generation includes the options R&S SMU-B13 (Baseband Main Module), R&S SMU-B9/10/11 (Baseband Generator) and R&S SMU-K42 (Digital Standard 3GPP FDD).

| Test equipment | <ul> <li>See section<br/>See section "Test Assembly for Measurement realized<br/>RF Evaluation" on page 1.2</li> <li>Signal analyzer R&amp;S FSQ including option R&amp;S FSQ-K70<br/>(Vector Signal Analysis) (table 1-1, pos. 24)</li> <li>Signal generator if <u>no</u> R&amp;S SMU-B10 (Baseband Generator)<br/>is installed</li> </ul>                                                                                                    |
|----------------|----------------------------------------------------------------------------------------------------|
|                |                                                                                                    |
| Test setup     | <ul> <li>Connect the DUT I/Q-outputs to the I/Q-inputs of the signal generator</li> <li>Connect the signal analyzer to the RF output of the signal Generator.</li> </ul>                                                                                                    |
| Test method    | Set standard 3GPP FDD in the baseband. Perform the measurements with the 3GPP measurement setting of the R&S FSQ.                                                                                                    |
| Measurement    | <ul> <li>Settings on signal generator<br/>Level: 0 dBm</li> <li>Frequency: 2160 MHz</li> <li>RF: State ON</li> <li>I/Q Settings menu:<br/>Source Analog Wideband I/Q Input</li> <li>State On</li> <li>Settings on DUT</li> <li>Level: max. level, refer to data sheet (depending on options)</li> <li>Frequencies: 2160 MHz</li> <li>3GPP FDD:<br/>Test Setups Test_Model_1_64channels<br/>State ON</li> <li>I/Q Settings</li> <li>I/Q Settings</li> </ul> |
|                | <ul> <li>I/Q Gain 3GPP ACP optimized 3 dB</li> <li>Settings on analyzer<br/>FREQ CENTER: 2160 MHz<br/>MEAS CHAN PWR ACP<br/>CP /ACP STANDARD WCDMA 3GPP FWD<br/>ADJUST REF LVL<br/>NOISE CORR ON<br/>SWEEP SWEPP TIME MANUAL 1 sec</li> </ul>                                                                                                    |
|                | <ul> <li>Check ACP:<br/>Adjacent Channel (take the smaller of the two measurement<br/>values UPPER/LOWER)</li> </ul>                                                                                                    |
|                | <ul> <li>Settings on DUT</li> <li>I/Q Settings</li> <li>I/Q Gain Low Noise 6 dB</li> </ul>                                                                                                    |
|                | <ul> <li>Check ACP:<br/>Alternate Channel (take the smaller of the two measurement<br/>values UPPER/LOWER)</li> </ul>                                                                                                    |

#### Baseband Digital IQ-Output (Option R&S SMU/SMJ-B18)

| Installed paths                                      | 1 x RF | 2 x RF | 2 x RF | 1 x RF |
|------------------------------------------------------|--------|--------|--------|--------|
|                                                      | 1 x BB | 2 x BB | 1 x BB | 2 x BB |
| Modulation error 3 GPP FDD<br>Number of measurements | 1x     | 2x     | 2 x    | 2 x    |

# Contents - Chapter 2 "Adjustments"

| 2 | Adjustments                                                                   | 2.1 |
|---|-------------------------------------------------------------------------------|-----|
|   | Internal Adjustments                                                          | 2.1 |
|   | External Adjustments Requiring Measurement Equipment                          | 2.1 |
|   | External Level Correction                                                     | 2.1 |
|   | I/Q Skew Correction, Modulation Frequency Response Correction                 | 2.1 |
|   | Adjustments of the Complete Unit                                              | 2.1 |
|   | Adjustments after Module Replacement                                          | 2.2 |
|   | Procedures after Replacing the Front Module Controller or the Lithium Battery | 2.3 |

## 2 Adjustments

This chapter describes all necessary measures to restore the performance of the R&S SMU after module replacement.

There are no manual adjustments to be performed. Internal and external adjustment routines are implemented for this purpose.

#### **Preliminary Remark**

Setting a defined initial state by pressing the <u>PRESET</u> key prior to adjustments is recommended. To ensure that the internal adjustments are valid at operating temperature, at least 30 minutes warmup time at this temperature must be observed.

### **Internal Adjustments**

All internal adjustments are available in the Setup/Internal Adjustments menu (see operating manual).

### **External Adjustments Requiring Measurement Equipment**

The external adjustments require calibrated equipment and special software. Data sheet specifications of the unit are concerned. If required, contact your local Rohde & Schwarz representative.

### **External Level Correction**

The measuring program for external level correction measures output power over frequency and level and stores the correction values inside the R&S SMU to maintain level accuracy.

### I/Q Skew Correction, Modulation Frequency Response Correction

This program performes

- measurements on mirror sideband suppression for I/Q skew correction,
- measurements of modulation frequency response over center frequency and level
- and stores the correction values inside the R&S SMU to improve the performance of internal baseband I/Q modulation.

### Adjustments of the Complete Unit

Performing **Setup/Internal Adjustments/Adjust All** activates all internal adjustments in a reasonable order.

The external adjustments have to be performed, if the recommended calibration interval is exhausted.

### Adjustments after Module Replacement

| Changed module                                   | Required adjustment/correction                                                                                                    | Calibration necessary (refer to chapter<br>"Checking the rated characteristics")                                                               |
|--------------------------------------------------|----------------------------------------------------------------------------------------------------|----------------------------------------------------------------------------------------------------|
| Front Module Controller                          | See below, "Procedures after Replacing the<br>Front Module Controller or the Lithium Battery"                                               | None                                                                                                    |
| Harddisk Drive                                   | Setup/Internal Adjustments/Adjust All                                                                                                    | None                                                                                                    |
| Motherboard                                      | Device Keys and Option Keys have to be restored. Contact R&S Service Department, Memmingen.                                                 | Level Accuracy, Spectral Purity                                                                                                    |
|                                                  | Only for instruments equipped with SATT6C Full<br>External Level Correction (R&S UCS2010<br>required).                                      |                                                                                                    |
| Standard synthesis                               | Setup/Internal Adjustments/Adjust Synthesis<br>Setup/Internal Adjustments/Adjust Level                                                      | Frequency setting, Frequency settling time,<br>Spectral Purity                                                                                 |
| Synthesis Extension                              | Setup/Internal Adjustments/Adjust Synthesis<br>Setup/Internal Adjustments/Adjust Level                                                      | Frequency setting, Frequency settling time,<br>Spectral Purity, all tests on FM/Phim                                                           |
| Radio Frequency Module<br>IQ Output Module 3 GHz | Setup/Internal Adjustments/Adjust Level<br>Setup/Internal Adjustments/Adjust IQ Modulator                                                   | All tests                                                                                                    |
|                                                  | External Level Correction<br>(power meter and measuring program required)                                                                   |                                                                                                    |
|                                                  | Modulation Frequency Response Correction (power meter and measuring program required)                                                       |                                                                                                    |
|                                                  | I/Q Skew Correction (spectrum analyzer and measuring program required)                                                                      |                                                                                                    |
| Level Control Module                             | Setup/Internal Adjustments/Adjust IQ Modulator,<br>Modulation Frequency Response Correction<br>(power meter and measuring program required) | Level settling time, all tests on AM, all tests on<br>Vector Modulation, RF Frequency Response<br>over the complete unit, Image Rejection over |
|                                                  | I/Q Skew Correction (spectrum analyzer and measuring program required)                                                                      | the complete unit                                                                                                    |
| Attenuator SATT3 and SATT6                       | External Level Correction (power meter and measuring program required)                                                                      | Level accuracy, Output Impedance, Level<br>Settling Time, Modulation Frequency Response                                                        |
|                                                  | Modulation Frequency Response Correction (power meter and measuring program required)                                                       |                                                                                                    |
| Attenuator SATT6C                                | Full External Level Correction (R&S UCS2010 required)                                                                                       | Level accuracy, Output Impedance, Level<br>Settling Time, Modulation Fequency Response                                                         |
|                                                  | Modulation Frequency Response Correction (power meter and measuring program required)                                                       |                                                                                                    |
| DAC Interface Board                              | None                                                                                                    | All tests on the LF Generator, Connection test AUX-IO, Connection Test BNC                                                                     |
| DAC Board                                        | Modulation Frequency Response Correction (power meter and measuring program required)                                                       | All tests on internal baseband I/Q                                                                                                    |
|                                                  | I/Q Skew Correction (spectrum analyzer and measuring program required)                                                                      |                                                                                                    |
| Universal Coder                                  | Modulation Frequency Response Correction (power meter and measuring program required)                                                       | All tests on internal baseband I/Q                                                                                                    |
|                                                  | I/Q Skew Correction (spectrum analyzer and measuring program required)                                                                      |                                                                                                    |

# Procedures after Replacing the Front Module Controller or the Lithium Battery

- 1. Before switching on, connect an USB keyboard to the R&S SMU.
- 2. After switching on, immediately press the "Delete" key to enter CMOS Setup Utility.
- 3. Select "Standard CMOS Features".
- 4. Set the correct date and time. Leave this topic by pressing "Esc" key.
- 5. Now select "Load Optimized Defaults" and prompt with "Y" (on German keyboards the button "Z" will generate the "Y").
- 6. Exit with F10: Save & Exit Setup, prompt with "Y".

Now the firmware will start.

# Contents – Chapter 3 "Repair"

| 3 | Repair                                                                 | 3.1            |
|---|------------------------------------------------------------------------|----------------|
|   | Instrument Design and Function Description                             | 3.1            |
|   | RF-Section                                                             | 3.1            |
|   | Standard Synthesis Module SSYN                                         | 3.1            |
|   | Synthesis Extension Module SYNEX                                       | 3.3            |
|   | IQ Output Module 3GHz IQOP3                                            | 3.4            |
|   | IQ Output Module 6GHZ IQOP6                                            |                |
|   | Allehualors 3 GHZ SATT3 and 6 GHZ SATT6                                | 3.7<br>3.7     |
|   | Overvoltage Protection (Option for SATT3).                             |                |
|   | Electronic Attenuator 6 GHz SATT6C                                     | 3.8            |
|   | Baseband Section                                                       | 3.8            |
|   | Data Transfer                                                          | 3.8            |
|   | IQ Bridge                                                              | 3.8            |
|   | DAC Interface DACIF                                                    |                |
|   | DAC Board                                                              | 3.10           |
|   | Universal Coder UNICOD                                                 | 3.10           |
|   | Fading Simulator (FADER) and Fading Simulator Extension (FADEX)        | 3.12           |
|   | Power Supply Module                                                    | 3.13           |
|   | Front Module Controller                                                | 3.13           |
|   | Motherboard                                                            | 3.13           |
|   | Troubleshooting                                                        | 3.14           |
|   | Measuring Equipment and Accessories                                    | 3.14           |
|   | Switch-On Problems                                                     | 3.15           |
|   | Problems with Booting                                                  | 3.18           |
|   | Keyboard and Rotary Knob Test                                          | 3.22           |
|   | A Baseband Module can not be operated                                  | 3.23           |
|   | Troubleshooting with Test Points and Debug Page                        | 3.23           |
|   | Troubleshooting with Internal Adjustments                              | 3.24           |
|   | Faulty RF Output Signal                                                | 3.26           |
|   |                                                                        |                |
|   | Faulty I/Q Modulation                                                  |                |
|   | Faulty AM                                                              |                |
|   | Faulty Pulse Modulation                                                | 3.30           |
|   | Trauly Signal Generation in the Baseband                               | ا د.د<br>د د د |
|   | Internal adjustment "Adjust Synthesis"                                 | 3.33           |
|   | Input and Output Signals                                               |                |
|   | Error messages concerning the module SSYN                              | 3.34           |
|   | Error Message - DACIF: PLL unlocked (100 MHz)                          | 3.35           |
|   | Frequency Error < 2*10°, Reference Oscillator adjustment               | 3.35           |
|   | Troubleshooting - Module SYNEX                                         |                |
|   | Internal adjustment "Adjust Synthesis"                                 |                |
|   | Fror messages concerning the module SYNEX                              | 3.30           |
|   | Error Message - DACIF: PLL unlocked (100 MHz)                          |                |
|   | Frequency Error < 2*10 <sup>-6</sup> , Reference Oscillator adjustment | 3.37           |

| Troubleshooting - Module IQOP3<br>Internal adjustments "Adjust Level", "Adjust I/Q Modulator"<br>Input and Output Signals<br>Error messages concerning the module IQOP3<br>Tests on Submodule IOQOP3 LCM | 3.38<br>3.38<br>3.38<br>3.39<br>3.40 |
|----------------------------------------------------------------------------------------------------|--------------------------------------|
| Troubleshooting - Module IQOP6<br>Internal adjustments , Adjust I/Q Modulator<br>Input and Output Signals<br>Error messages concerning the module IQOP6                                                  | 3.43<br>3.43<br>3.43<br>3.44         |
| Troubleshooting – Module DACIF<br>Error messages concerning the module DACIF                                                                                                    | 3.45<br>3.45                         |
| Troubleshooting – Module UNICOD<br>Error messages concerning the module UNICOD                                                                                                    | 3.45<br>3.45                         |
| Troubleshooting - Module BBIN<br>Error messages concerning the module BBIN                                                                                                    | 3.45<br>3.45                         |
| Troubleshooting – Module FADER<br>Error messages concerning the module FADER                                                                                                    | 3.45<br>3.45                         |
| Module Replacement                                                                                                    | 3.46                                 |
| Overview of the Modules                                                                                                    | 3.46                                 |
| Safety Instruction, Dismounting the Case                                                                                                    | 3.47                                 |
| Replacing Fuses                                                                                                    | 3.48                                 |
| Removing Instrument Cover 1 (Top Side)                                                                                                    | 3.48                                 |
| Removing Instrument Cover 2 (Bottom Side)                                                                                                    | 3.48                                 |
| Removing and Replacing the Front Panel                                                                                                    | 3.49<br>3 49                         |
| Installing the Front Panel                                                                                                    |                                      |
| Replacing an RF Module                                                                                                    | 3.50                                 |
| Removing an RF Module                                                                                                    | 3.50                                 |
| Installing a New RF Module                                                                                                    | 3.51                                 |
| Replacing a Digital Board                                                                                                    | 3.51                                 |
| Removing a Digital Board                                                                                                    |                                      |
| Replacing the Digital Module DAC Board, A580 - Ontion B13                                                                                                    | 3.52                                 |
| Replacing the Power Supply A400                                                                                                    | 3 53                                 |
| Removing the Power Supply                                                                                                    |                                      |
| Installing a New Power Supply                                                                                                    | 3.53                                 |
| Replacing the Front Module Controller A201                                                                                                    | 3.54                                 |
| Removing the Front Module Controller                                                                                                    | 3.54                                 |
| Installing the New Front Module Controller                                                                                                    | 3.54                                 |
| Replacing the Lithium Battery 0858.2049 on the Front Module Controller                                                                                                    | 3.55                                 |
| Replacing the Hard Disk A202<br>Installing the New Hard Disk and Putting into Operation                                                                                                    | 3.56<br>3.56                         |
| Replacing the DC/AC Converter (T10) and Color TFT Display (A210)                                                                                                    | 3.56                                 |
| Removing the DC/AC Converter                                                                                                    | 3.56                                 |
| Removing the Color TET Display and/or DC/AC Converter and Putting into Oper                                                                                                    | 3.56                                 |
| Poplacing the Switch Board (1141 2529) Eloy Switch Board (1141 2514) Display                                                                                                    | lnit                                 |
| (A200) Rotary Pulse Generator B10 on the Front Module and USB Adapter (A130)                                                                                                    | 3 57                                 |
| Removing the Modules                                                                                                    | 3.57                                 |
| Installing the Modules                                                                                                    | 3.58                                 |

| Replacing the Labelling Panel                                                                                                    | 3.58                 |
|----------------------------------------------------------------------------------------------------|----------------------|
| Replacing the Fans E1 and E2<br>Removing the Fans E1 and E2                                                                                                    | 3.59                 |
| Removing the Fan E3<br>Installing the New Fan                                                                                                    | 3.59<br>3.59<br>3.60 |
| Replacing the BNC Board Rear A120                                                                                                    | 3.60                 |
| Removing the BNC Board Rear                                                                                                    | 3.60                 |
| Installing the New BNC Board Rear A120                                                                                                    | 3.60                 |
| Replacing the Fan E3                                                                                                    | 3.60                 |
| Removing the Fan E3                                                                                                    | 3.60                 |
| Installing the New Fan                                                                                                    | 3.61                 |
| Replacing the BNC Board Rear A120                                                                                                    | 3.61                 |
| Removing the BNC Board Rear                                                                                                    | 3.61                 |
| Installing the New BNC Board Rear A120                                                                                                    | 3.61                 |
| Replacing the Motherboard (A100)                                                                                                    | 3.62                 |
| Removing the Motherboard                                                                                                    | 3.62                 |
| Installing the New Motherboard                                                                                                    | 3.62                 |
| Replacing the RF Attenuators A1300, 1320 and A2300                                                                                                    | 3.63                 |
| Removing the RF Attenuator                                                                                                    | 3.63                 |
| Installing the New RF Attenuator                                                                                                    | 3.63                 |
| Replacing the Options Overvoltage Protection (B30, B35), High Power (B31, B36), and<br>Overvoltage Protection and High Power (B32, B37)<br>Removing the Module<br>Installing the New Module | 3.64<br>3.64<br>3.64 |

# 3 Repair

This chapter describes the design of the R&S SMU, measures for tracing errors down to module level and, in particular, the replacement of modules. Options are denominated without headers, so option B102 means R&S SMU-B102.

### **Instrument Design and Function Description**

A detailed schematic of the Vector Signal Generator design is presented in the block diagrams (see chapter 5). The following functional description of the instrument refers to the block diagram.

### **RF-Section**

### Standard Synthesis Module SSYN

The Standard Synthesis (SSYN) module generates a frequency range from 200 MHz to 3025 MHz (extended divider range starting at 500 kHz) with an internal resolution of approx. 2  $\mu$ Hz. The actual frequency synthesis generates the frequency band from 731 MHz to 1512.5 MHz. All further output frequencies are generated by frequency doubling or frequency division. In addition, the module contains the 10 MHz reference frequency as well as a fixed frequency oscillator at 1040 MHz that is synchronized to the reference. Its output signal is used to generate the lower frequency band down to 100 kHz (by down-conversion) on the IQOP3 module.

The SSYN module supplies additional fixed frequencies obtained from the 1040 MHz reference by division, and these serve as reference signals for other modules (DAC IF).

The individual function modules are described below.

#### **Reference Loop**

The Reference Loop submodule contains a high-quality, 1040 MHz ceramic resonator oscillator. The oscillator is set to a stable reference frequency in a control loop with a frequency divider in the reverse path. The control bandwidth can be set in two stages. The reference frequency can be the 10 MHz OCXO located on the board (internal reference mode), an externally applied reference frequency (EXTREF\_IN) of 5 MHz, 10 MHz or 13 MHz (external reference mode).

The 1040 MHz reference signal is distributed to the individual modules of the synthesizer via several power splitters and buffer amplifiers.

A variable frequency (REFVAR) is derived from the CRO 1040 MHz via a programmable divider. This frequency is used either by the DAC IF board as a reference (12.8 MHz).

The oscillator frequency of 1040 MHz is required as a reference frequency for the other function modules of the synthesizer and is also available to the IQOP3 for down-conversion (REF 1040). The output level for the IQOP3 is kept constant by a level control.

#### Fractional-N Loop

The Fractional-N Loop submodule handles fine resolution for the entire synthesizer. It contains a PLL in which a tuneable oscillator in the range from 652.689 MHz to 676 MHz is synchronized to a reference frequency (43.51 MHz to 45.06 MHz) obtained via fractional-N division. The divider in the reverse path of the PLL functions only as an integer divider.

Fractional division is performed by using the SYNCON4 and RFDIV chips. The advantage of fractional division in the reference path of the PLL is that the higher input frequency of 1040 MHz also allows higher division factors to be implemented, which poses fewer problems with regard to resulting spurious.

To ensure quick settling, a high reference frequency was chosen. Dynamic switchover of the control bandwidth during settling also occurs. However, it is also possible to keep the control bandwidth statically wide. The VCO is preset via a D/A converter.

A programmable divider at the output of the Fractional-N Loop submodule divides the oscillator output spectrum down to a frequency range of 56.7 MHz to 117.55 MHz. This step improves phase noise and spurious suppression by the corresponding divider factor.

The output frequency is used by the Main Loop submodule as a reference frequency.

#### **Step Frequency Unit**

The Step Frequency Unit handles coarse resolution for frequency synthesis. Within a given frequency grid, it creates discrete frequencies in the range from 693.33 MHz to 1500 MHz that are derived from the 1040 MHz reference frequency.

This is done by using a programmable divider (RFDIV) to divide the 1040 MHz fixed frequency into three frequencies of 104 MHz to 115.55 MHz (division factors of 9, 9.5 and 10). These frequencies are multiplied by factors of 6 to 14 using a frequency multiplier, and the required frequency characteristic is then selected by means of a tuneable bandpass filter.

The level of the output signal of the Step Frequency Unit is calibrated by means of a level preset and is used by the Main Loop submodule as an RF signal for down-conversion in a PLL.

#### Main Loop

The Main Loop submodule generates the frequency spectrum from 731 MHz to 1512.5 MHz. It consists of four tuneable oscillators that each cover a segment of the entire spectrum. The reverse path of the PLL contains a mixer that down-converts the VCO signal and the output signal of the Step Frequency Unit to the reference frequency of 56.7 MHz to 117.55 MHz. An analog frequency phase detector (mixer) compares the down-converted frequency with the output signal of the Fractional-N Loop submodule. To ensure proper settling, a digital PD (RFDIV) is parallel-connected during frequency switchover.

The frequency algorithm prevents mixture products from crossing the reference frequency (it would not be possible to suppress them as spurious near the carrier).

The control bandwidth of the Main Loop submodule is approx. 200 kHz. To ensure that the control loop always locks on the correct mixer sideband, pretuning of the VCOs is provided.

The output signal of the Main Loop submodule is directly forwarded to the Frequency Doubler module. The input signal of the Frequency Doubler module covers the frequency range from 750 MHz to 1512.5 MHz.

#### **Output Unit**

#### **Frequency Doubler Module**

By using frequency doubling, the Frequency Doubler module expands the frequency range of the synthesizer upward to 3025 MHz. Tunable highpasses and lowpasses connected in series ensure sufficient suppression of subharmonic spurious.

#### **Divider Unit**

The Divider Unit divides the spectrum of the base octave from 750 MHz to 1500 MHz into the frequency range from 200 MHz (500 kHz) to 750 MHz by using a programmable 2^N divider. The division factor range is from 2 to 4 (1024). Harmonic spurious caused by frequency division are not filtered out. Frequencies above 750 MHz are routed via a bypass. The frequency spectrum at the output of the Divider Unit ranges from 200 MHz (500 kHz) to 3025 MHz.

Output amplifiers with level preset ensure a constant output level at the module output.

### Synthesis Extension Module SYNEX

The Synthesis Extension (SYNEX) module adds frequency and phase modulation capability (option B20) and can be equipped with low phase noise option (B22).

This module works only in combination with the module standard synthesis.

The source of the modulation signal is chosen by a modulation switch. FM/PhiM is generated by analog to digital conversion of the modulation signal and feeding it into a digital synthesis device in the module DDS-Modulator. The output of the DDS is fed as reference signal into a phase locked loop (PLL), the FM-loop. At higher modulation rates the VCOs of this PLL are modulated directly via D/A-converter and a level setting device to adjust to the steepness of the VCOs. The input signal of the standard synthesis is fed into the FM-loop to convert the VCO frequency down to the reference frequency supplied by the DDS-Modulator. The option B22 provides two high quality quartz reference oscillators. From these references several signal are derived by multiplying, dividing and filtering.

The individual function modules are described below.

#### **Modulation Switch**

This module consists of an input switch matrix, aliasing filter and a A/D-converter to feed modulation signals into the DDS-Modulator from internal or external sources.

#### DDS-Modulator

This module consists mainly of the DDS modulator implemented as a FPGA. The 14 bit output of this FPGA is D/A converted and filtered. The frequency range is about 17 to 19 MHz, with FM 25 to 29 MHz.

#### Analog FM

This module provides the modulation signal to directly modulate the FM-loop VCOs. The fine scaled signal from the DDS is D/A converted, filtered and coarse scaled by a level setting device.

#### FM-Loop

The FM-Loop consists of 6 switched VCOs, providing 750 to 1512.5 MHz output frequency. A mixer down converts the VCO frequency to the DDS output frequency. Phase detector, switchable loop filter and pretune facility complete this loop. A divider in the IF branch allowes to handle great FM deviations without overdriving the phase detector.

#### **Option Low Phase Noise**

The option B22 provides two high quality quartz reference oscillators, working on 10 MHz and 100 MHz. The 100 MHz oscillator is synchronised to the 10 MHz oscillator or, with reference set to external, to a 40 MHz signal from the SSYN module.

The 100 MHz signal is fed to the standard synthesis, where it replaces the step frequency to get a cleaner spectrum. The thereby missing frequency resolution is replaced by the resolution of the DDS.

To generate a clean 1200 MHz LO signal for the output module, the 100 MHz signal is multiplied by four, filtered, tripled and filtered again.

To provide the clock signal for the module DAC-board it is fractional divided to 12.8 MHz.

### IQ Output Module 3GHz IQOP3

The module consists of two submodules, the Level Control Module (LCM) and the RF Module (RFM).

#### Level Control Module LCM

The LCM consists of the following functional units:

- Baseband processing with switchover matrix, adjustable voltage sources, IQ swap switch, 3 dB attenuator and imbalance setting for the I/Q modulator
- Baseband power meter
- Digital gain and level control with DSP
- LF AM, pulse and Levatt matrix

#### **Baseband Processing**

The LCM is used to select and process baseband signals for the I/Q modulator. Two different baseband inputs of the module can be selected, one for differential input signals with a restricted input frequency range from internal sources and one that is an asymmetrical input for externally supplied signals. In addition, the Q channel can also be switched to the LF AM input at a narrower bandwidth. To adjust the module and I/Q modulator on the RFM, the module input can also be switched over to adjustable voltage sources or to ground. The polarity of the I baseband signal can be inverted. An attenuator with four stages in 3 dB steps can be used to raise or lower the baseband level for optimal balance of the I/Q modulator. High-resolution gain control can be used to set the baseband level of the I and Q signals in a range of approx 1.5 dB. To create the broadband AM, a DC voltage can be added to the I signal.

#### **Baseband Power Meter**

The baseband power is the sum of the squares of the I and Q input signals situated orthogonally to one another. The baseband power meter squares the I and Q signals. Input offsets are compensated for by additive, adjustable DC voltages (DACs). The squared signal  $I^2$  is scaled in such a manner as to compensate for the different steepnesses of the two squaring devices. The sum of the squared signals is determined, and a DC voltage for reducing the output offset is added. The steepness scaling and the output offset can be adjusted via DACs.

#### **Digital Gain and Level Control with DSP**

A digital control on the LCM is used to control the gain or the output level of the IQOP3 RFM and IQOP6. The control consists of a digital signal processor, two ADCs with anti-aliasing filters and a DAC for controlling the gain control elements on the IQOP3 RFM or IQOP6.

#### R&S SMU200A

#### LF AM

Two modulation inputs of narrow bandwidth are available as the LF AM source. They can be selected via a switching matrix. Either DC or AC coupling is possible. The modulation depth can be set from 0 to 100% using a DAC. The signal is fed into the Q channel of the baseband processing module.

#### Pulse Matrix/Blank/RF\_DOWN\_N

The pulse matrix can be used to switch either one of the two modulation inputs of narrow bandwidth or the pulse line to the pulse modulator output for the IQOP3 RFM and IQOP6. The switching logic can be inverted. The RF\_DOWN\_N line (from the attenuator) and the BLANK line (from the DAC IF board) are hard-wired to the two pulse outputs.

#### Levatt

The two Levatt signals are filtered out and forwarded to the DSP controller and the RFM.

#### **Radio Frequency Module RFM**

The RFM contains the following elements:

- I/Q modulator with bypass for CW signals for reducing the broadband noise in the CW operating modes
- 15/30/45 dB LEVATT attenuation (for slot attenuation with digital modulation)
- 15 dB LEVELPRESET attenuation, adjustable in 1 dB steps
- 6 switchable lowpass filters for suppressing harmonics after the first preamplifier
- Pulse modulator with typ. 100 dB reduction
- Switchable amplifier for high output power (for overrange operating states)
- LEVEL CONTROL: PIN diodes for level reduction with typ. 30/60 dB in the normal range/overrange
- Mixing range with 1040 MHz or 1200 MHz local oscillator
- Switchable 5 dB attenuator for generating 5 dB steps in the output power
- Output amplifier with 3 switchable harmonic filters
- Directional coupler + detector attenuator + rms level detector with thermostat

#### Switching Sequence

Operating the MIX\_A mixer switch is allowed only when PULSE\_SWITCH=ON. This precaution prevents "hot switching", which can destroy the mixer switch.

#### Interrupts

**IRQ\_UTHERMOX** 

The RFM thermostat requires a settling time of two minutes (maximum) to reach the nominal temperature. The interrupt IRQ\_UTHERMOX line is H (+3.3 V) if the thermostat temperature deviates more than +-1  $^{\circ}$ C from the nominal temperature (70  $^{\circ}$ C). This generates a correspondent error mesage.

#### IRQ\_QUADX

If the I/Q modulator quadrature control loop is out of range, this interrupt will be triggered and a error message is generated.

### IQ Output Module 6GHz IQOP6

IQ Output Module 6 GHz doubles the output frequency of module Standard Synthesis and provides the output power in the frequency range 3 to 6 GHz.

#### Doubler, Filter Bank, CW Path

The RF signal provided by module Standard Synthesis is either connected through to output SYNRFE or is feed into the doubler and then into a switchable filter assembly. The filter assembly consists of two RF switches at the input and output and of three parallel branches with band pass filters and subsequent low pass filters. The output signal of the filter assembly is amplified and supplied to output SYNRFE or switched through (CW Path). The RF level at this point is detected and kept constant using a control loop. The output section of the CW Path switch couples in the modulated signal from IQOP3, if modulation is switched on.

#### Pulse, Level Attenuation, Level Control

A switch-selected low pass filter suppresses the harmonics of the output frequency at frequencies < 4400 MHz (not shown in the block diagram). A switched attenuator element attenuates the RF level relative in steps of 0 dB, 20 dB or 40 dB for use with digital modulation. In a fourth position the control element attenuates the signal by 60 dB and is used as a part of the pulse modulators off state attenuation. The pulse modulator is completed by two GaAs switches.

Level Control is done by four blocks of PIN diode control elements. The control voltage from IQOP3 is converted into a exponentially related current.

#### **Power Amplifier**

A Wilkonson Power Divider supplies the RF signal for two identical power amplifiers which are thermally coupled.

#### Level Detector

A power amplifier supplies the signal for the level detector via a digitally controlled attenuator pad. The output voltage is provided at connector X 286 UDET. The detector voltage is used for level control on module IQOP3/LCM. The full-wave rectifier and the instrument amplifier are kept at a constant temperature by temperature control.

The attenuator pad is set by the firmware to provide the optimum RF power (which depends on the modulation of the RF signal) for the detector diodes.

#### **Output Switch**

The RF signal for connector X289 OPU6RF is either supplied by the 6 GHz power output stage or from connector X287 OPU3RF in the frequency range f  $\leq$  3 GHz.

### Attenuators 3 GHz SATT3 and 6 GHz SATT6

The attenuation switchover is performed by solid state switches to increase the life cycle of the module. The switches are arranged in a matrix designed to minimize the minimal attenuation.

All module-relevant data such as amendment status, model, module name, etc, as well as moduleinternal calibration data is stored in non-volatile form in the module EEPROM.

The attenuator requires a +12 V, +5 V, +3.3 V and -12 V supply.

#### Attenuators

The electronic attenuators switch attenuation in the range from 0 to 125 dB in 5 dB steps.

#### **Protection against Transients**

The modules output and input are protected against transients up to 1 ms and 1 W by biased limiter diodes. The overload status is reported via interrupt to the controller and indicated on the display.

#### **Module Interface**

A bus decoder converts the serial operating data to parallel data and stores them on the module. Function-related events (overload, level reduction, relay control) are processed in realtime via hardware control lines and interrupts.

#### **Diagnostics**

The diagnostics measurement functions are switched to the central diagnostic line DIAG on the motherboard by means of an analog multiplexer.

#### **Correction Data Memory**

The data memory contains data for module identification, statistics and service, as well as module attenuation data for the individual attenuators covering the entire frequency range.

### High-Power Output (Option for SATT3 and SATT6)

With this option the output signal of the RF output stage can be fed directly to the output by means of bypass relays with low insertion loss. At lower output levels, the electronic attenuator is used.

### **Overvoltage Protection (Option for SATT3)**

By disconnecting the instrument output with a relay, the overvoltage protection prevents damage to the instrument as a result of an impermissible external voltage being supplied at the output. The disconnect threshold depends on the attenuator configuration. The voltage at the RF output is evaluated via limiter diodes and RF detectors as well as logically linked comparators. If the trigger threshold at the comparator input is exceeded, the RF relay at the output is switched off. If option high power is installed too, the bypass relays are switched accordingly.

### **Electronic Attenuator 6 GHz SATT6C**

The SATT6C module is an adjustable RF attenuator pad with integrated overvoltage protection. The module has an RF input and RF output. The insertion loss of the module can be electronically set from approx. 5 dB to 130 dB in steps of 5 dB. The switches used are CMOS switches. In the model 1400.3400.06, a relay path can be used to bypass the attenuator pad in order to decrease insertion loss. This bypass is referred to as high-power path. The overvoltage protection is at the module output. If RF powers exceeding 30 dBm are fed in on the RF output, a relay separates the RF output from the adjustable attenuator pads. In this state, the module triggers a software interrupt and the firmware generates an error message. Switching off the instrument also interrupts this connection and changes the signal generator's RF output to high impedance, which protects the module.

### **Baseband Section**

The baseband section is in the first compartment directly behind the front module controller. All baseband modules (exceptions: Baseband inputs) are addressed via the PCI bus. The signal (I and Q) flows from front to rear; a point-to-point connection is implemented in each case. Each module receives the data flow (I and Q, Path A and B for both) from the previous module, processes the data from case to case and forwards the data to the next module. The modules must therefore fill slots 1D to 6D starting from the rear, otherwise the data transfer would be interrupted.

### Data Transfer

The sample clock of the whole baseband is 100 MHz. The data is multiplexed seven-fold at this clock rate and transferred from module to module by means of differential LVDS transmission (as defined by TIA644).

### IQ Bridge

This is simply an auxiliary module. If a slot does not have a standard module, the auxiliary module is used to feed the IQ data flow through this slot. This is necessary in the following case (see also Table 3-1 Overview - module replacement, on page 3.46):

#### Option Baseband Input is fitted:

Since this option has a fixed slot assignment, the remaining free slots must each be fitted with an IQ Bridge module up to the next baseband module.

### DAC Interface DACIF

The DAC Interface (DACIF) module is a central module of the signal generator. It must always be present in the instrument. The following functions are provided.

- Thermal monitoring of the instrument, control of the instrument fans. The ON check of the power supply unit (overtemperature protection) is also linked logically to these functions. If the overtemperature protection function has triggered or the DAC Interface module is not inserted, the power supply of the signal generator does not start.
- Auxiliary power generation for RF modules and the Universal Coder module (28V)
- Hardware recognition and checking of the baseband and RF modules. The SPI bus and SER bus are used for this purpose.
- Boot controllers of the FPGAs in the other modules; only the FPGA "PIF" of the DAC Interface is booted from an EEPROM, all other FPGAs are configured from the hard disk. (The booting procedure is described below.)
- Output drivers and input amplifiers for all signal generator connections relevant to the baseband (data, clock, trigger, user).
- BER and BLER measurement (in the FPGA 'SNIF').
- USB device functionality: Two USB device chips are available. They are connected to the USB IN (Type B) socket on the rear panel by means of an integrated hub. The two USB devices have the following tasks:
  - USB Remote Control: This device is used to remotely control the signal generator and to load the firmware.
  - USB Modulation Data In: This device is used to load data to be modulated by the signal generator, from an external PC. The data is then sent internally to the CODER.
- Slot for two DAC boards. The digital data (I+Q) is passed from the motherboard to the DAC boards without being processed further. A selection circuit is provided for the analog I/Q output.
- Clock generation for the baseband (100 MHz) and for the DAC boards (400 MHz). A synchronization circuit ensures precise temporal reference of the converters to the DAC boards.
- LF generator: Generation of a CW signal up to 1 MHz. This signal is sent to the rear panel and the RF modules.
- Instrument diagnosis: An A/D converter is used to read out operating voltages and calibration values
  of the individual modules. This allows the voltage supply for the modules and the internal voltages of
  a particular module to be checked during the self test.

#### Booting procedure for other modules:

The DAC Interface boots the FPGAs on the other modules. The name and version are read out of the EEPROM of the target module for this purpose. They are used to form the name of a key in the registry. The value of this key is the file to be loaded.

The version of the loaded FGPA can be shown in the version display. If 0.0.0 is displayed for a chip, this chip could not be loaded.

### DAC Board

One or two DAC Board modules are mounted on the DAC Interface motherboard, depending on the instrument configuration. If only one path is fitted, the DAC A slot (on the right-hand side when viewed from the front) must be mounted.

The DAC board receives the digital I/Q data from the baseband. This data is transmitted as multiplexed LVDS data flows with a 100 MHz clock rate and 700 MHz data rate as defined by TIA644. The received data is then processed further in the FPGA "PRENOI". In some cases, AWGN (noise) is added and the delay distortions of the anti-aliasing filters downstream of the converters are compensated. The signal then reaches the converters for I and Q and finally passes through the anti-aliasing filters.

### **Baseband Input**

This option consists of two modules: **BBIN-R** (placed at the rear panel) and **BBIN-S** (placed behind the Front Module).

#### **BBIN-R (rear)**

The BBIN-R enables the digital IQ input on the R&S SMU. It is fitted in slot is X117. The following functions are provided: Digital IQ input (see Operating Manual, Chapter 8 'Maintenance and Interfaces') These input signals are received on the module and sent resynchronized to the BBIN-S. Generation of a +5 V supply voltage for external instruments.

#### **BBIN-S** (front)

The module BBIN-S is installed the slot X111. Vacant slots between the BBIN-S and the next baseband module (DAC Interface, Fading Simulator, Universal Coder) have to be bridged with the IQ Bridge module (see above).

The following functions are provided:

Analog I/Q input signals can be digitized (filtering, A/D conversion with R&S SMU system clock rate of 100 MHz) for further baseband processing or directly fed through to the IQOP3 module.

#### Universal Coder UNICOD

A maximum of two of these modules can be fitted in the instrument, depending on the instrument configuration. If no Fading Simulator (option B14) is installed, the Universal Coder modules must be inserted directly next to the DAC Interface (slot 5 and 4, X150 and X140). If the module is inserted nearer to the front, the I/Q data flow in the baseband will be interrupted!

#### Two-path instruments only:

The module installed closest to the DAC Interface is referred to as Universal Coder1 and is responsible for modulation in Path A. The module closest to the front is referred to as Universal Coder2 and is responsible for modulation in Path B.

The Universal Coder module provides the following functions:

- Receiving of external modulation data or generation of modulation data (either PRBS, patterns, list ...)
- Encoding and modulation of this data (depending on selected code, e.g. QPSK) at the desired symbol rate.
- Filtering of the modulation symbols (e.g. root cosine)
- Conversion of the clock rate at the symbol level to the clock rate of the converter.
- Addition of an arbitrary waveform generator signal either to the symbol level or to the output signal.
- Level adjustment of the generated signal in the baseband.
- Injection (depending on the selected signal path setting) of the generated signal into the baseband data flow for I and Q.
- Generation of marker signals. They go directly from the Universal Coder to the outputs.

The following signal processing blocks are provided in the Universal Coder in order to permit these functions:

- Bus interface (FPGA "PSD"): Forms the connection with the PCI bus and monitors the functioning of the SDRAM (for lists and arbitrary waveform). All adjustment procedures run via this interface.
- SDRAM: The lists (modulation data) and waveforms are stored here. The memory is always operated at the same clock rate (approx. 101 MHz) irrespective of the selected symbol rate.
- DSP: Manages the modulation sources and actuates the respective modules in the case of complex scenarios (e.g. 3GPP or GSM).
- Code-FPGA: Useful bits are encoded into actual I and Q values here. Depending on the desired encoding, a different version is in some cases loaded to this FPGA. At present, there are COD\_D (for DIGMOD such as GSM) and COD\_W (for 3GPP and so on). The Code-FPGA uses an external memory for storing individual symbols.
- Clock converter: This consists of two special chips, DUC and RESAMPLER. The DUC chip converts the clock rate by an integer multiple and the RESAMPLER chip by any given rational ratio. As a result, the converter clock rate can always remain at 100 MHz irrespective of the symbol rate.
- Signal output stage (FPGA "ROUT"): Here the I-Q data which comes from the resampler with a sampling rate of 100 MHz undergoes level adjustment and is injected into the data flow of the baseband.
- Clock generation: An adjustable symbol reference of 400 Hz to approx. 80 MHz is generated from the reference supply of the baseband (100 MHz). A VCO which is set in the range 110 to 250 MHz is used for this purpose. The bandwidth of the loop filter can be switched in stages so that steady-state operation can be achieved at different speeds according to requirements. The phase comparators and clock dividers are located in the FPGA "CLOCK".

### Fading Simulator (FADER) and Fading Simulator Extension (FADEX)

Depending on the configuration, the Fading Simulator module can be installed with or without Path Extension.

#### Fading Simulator module without Fading Simulator Extension:

The module must be installed in the signal flow downstream of the Universal Coder and upstream of the DAC Interface. If the Fading Simulator is installed, all other baseband modules are moved one slot towards the front of the instrument.

#### Fading Simulator module with Fading Simulator Extension:

The Path Extension module is mounted downstream of the Fading Simulator. Both modules are connected by a fader bridge (1160.2013.02 from connector X50 to X51).

The Fading Simulator module allows propagation conditions to be simulated for moving transmitters or receivers. For this purpose, the modulation signal is firstly delayed and then multiplied using a rotating vector whose amplitude and phase are derived from the models for the channel (e.g. Rayleigh) and from the rate of motion (Doppler shift). Such a combination of delay and complex multiplication is referred to as a 'path'. Up to 20 such paths can be calculated on the R&S SMU-B14. They are combined into groups of 5 paths. R&S SMU-B15 increases the computing power to up to 40 paths.

The Fading Simulator module consists of the following blocks:

- Bus interface and DSP: These are used to control the module. The DSP provides the simulation data for the respective arithmetic units in the paths. The bus interface is active after power ON which means that this module is already detected by the BIOS.
- Four simulation groups: Each group has a delay memory (2 SRAM) and the arithmetic units (for each FPGA) to calculate the path models. These groups can be configured differently according to the desired resolution of the path delay and the possible number of paths.
- LVDS interface: The first group also contains the demultiplexers and multiplexers for receiving and sending the I-Q data.

The modules R&S SMU-B14 and R&S SMU-B15 do not have a dedicated clock source or alignment points.

### **Power Supply Module**

The power supply module provides all currents necessary for the operation of the Vector Signal Generator. It can be switched off and on by means of the power switch on the rear panel. After switching on the instrument is either ready for operation (STANDBY) or in operating mode, depending on the position of the standby switch on the instrument front panel.

The power supply is in compliance with safety class EN61010-3-2 (input harmonics) and is equipped with a Standby circuit.

On the secondary side, it generates DC voltages +3.4 V; +5.2 V; +6.5 V; -6.5 V; +12 V; -12 V

The control signal PS\_ONOFF controlled by the front module controller (depending on the operating key STBY on the front of the instrument frame) switches the power supply from Standby mode to operating mode. In standby operation, it only supplies a 13.5-V-standby voltage, that is stabilized to +12 V on the Motherboard for the crystal oscillator and the LED STBY on the front panel.

The control line PWGOOD indicates if the +5.2V are within the tolerance limits of typ. +/-10%.

The secondary voltages are open-circuit-proof and short-circuit-proof with respect to ground and each other.

The power inlet module contains two fuses. Replace only with type and rating specified on the rear panel. If replaced fuse blows again, change module.

A further fuse is fitted inside the power supply as a means of fire protection.

**Note:** This fuse is not accessible to the user from outside and is only blown in the case of a serious fault of the power supply. Servicing is required, change module!

### **Front Module Controller**

The front module controller contains all the necessary components on a board such as processor, memory chips (SODIMM modules), I/O devices (USB host, Ethernet), lithium battery, IEC-bus controller (IEEE), LCD graphics controller, external VGA monitor graphics interface (monitor). External keyboard and mouse connections are implemented as USB devices. In addition, an IDE hard disk controller is integrated on the controller board.

### Motherboard

Only the following modules are mounted on the motherboard:

- Fuses

Each baseband slot has its own fuses for the 3.3 V and 5 V supply. An additional fuse pair for supplying power to the R&S SMU-B15 (FADEX) is provided at slots 4 and 5. The external USB ports are fitted with self-resetting polymer fuses (1 A).

- EEPROM

The following data is stored here: Serial number of the instrument, calibration data (which must be taken into account for all modules throughout the entire instrument).

- Supplementary regulator for the 12 V standby voltage: The standby voltage from the power supply is passed through a linear regulator to minimize interference in the quartz reference oscillator.
- Inrush-current limiter: To prevent excessive inrush currents, the 5 V supply of the front module controller is started up slowly (approx. 50 ms) using a MOSFET.

# Troubleshooting

The purpose of these troubleshooting instructions is to help to trace down malfunctions to board level. The instrument so can be made ready for use again by means of board replacement.

If error tracing doesn't show clear results, we recommend that you ship the instrument to our experts in the service centers (see address list) for module replacement and further error elimination. Some module replacements involve calibration procedures, requiring calibrated equipment and appropriate software.

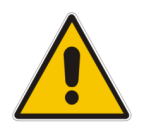

#### Warning!

Make sure that the instrument is disconnected from the AC supply before inserting or removing boards!

Be careful not to cause short-circuits when measuring voltages at pins placed close together (particularly on the motherboard)!

# The following utilities are provided in the Vector Signal Generator for easy diagnosis:

- Internal diagnosis test points
- Internal adjustments
- Info line with error messages and history of messages
- Internal keyboard test
- HW debug page

### **Measuring Equipment and Accessories**

| ltem | Type of equipment | Specifications recommended        | Equipment recommended | R&S<br>Order No. |
|------|-------------------|-----------------------------------|-----------------------|------------------|
| 1    | DC meter          |                                   | R&S URE               | 0350.5315.02     |
| 2    | Spectrum analyzer | Frequency range 0 to 7 GHz        | R&S FSP               | 1164.4391.07     |
| 3    | Adapting cable    | 1 m long<br>SMP-to-SMA connection | -                     | 1129.8259.00     |
| 4    | Oscilloscope      | 100 MHz                           | TDS 220               | -                |

**Note:** When problems occur, first check whether any connections (cables, plug-in connections of boards etc.) are damaged or wrongly connected.

### Switch-On Problems

• Error: Unit cannot be switched on.

| Action                               | Possible error causes and further steps                                                                                                    |
|--------------------------------------|----------------------------------------------------------------------------------------------------|
| Check power-on switch on the rear    | Power switch OFF: Switch on power supply.                                                                                                    |
| Check fuses on the rear $\downarrow$ |                                                                                                    |
| Check yellow LED (standby).          | LED remains unlit:                                                                                                    |
| Ų                                    | <ul> <li>Measure voltage at X211.A17 (slot 5A):</li> <li>Rated value: +12 V ± 1 V</li> </ul>                                                                                                    |
|                                      | Voltage OK: Keyboard membrane or controller<br>faulty.                                                                                                    |
|                                      | No voltage: Subsequently remove DACIF (slot 6D),<br>SSYN A (slot 4A) and SSYN B (slot 5A;<br>two-path instruments only).                                                                                                    |
|                                      | <ul> <li>Repeat measurement of voltage at X211.A17 (slot 5A).</li> <li>Rated value: +12.0 V ± 0.1 V</li> </ul>                                                                                                    |
|                                      | Correct voltage: The removed module caused short circuit and is to be replaced.                                                                                                    |
|                                      | No voltage:                                                                                                    |
|                                      | Check voltage regulator on motherboard:                                                                                                    |
|                                      | To do so, first measure voltage output at power supply. This is accessible from outside through housing grille at rear left, at flat cable connector, upper edge of power supply, $3^{rd}$ pin from left:<br>Rated value: +13.5 V ± 0.3 V |
|                                      | No voltage: Power supply faulty                                                                                                    |
|                                      | Correct voltage: voltage regulator on motherboard faulty.                                                                                                    |

### Troubleshooting

| Action                                                  | Possible error causes and further steps                                                                                                    |
|---------------------------------------------------------|----------------------------------------------------------------------------------------------------|
| Switch on instrument. Check green LED<br>↓              | <ul> <li>LED remains unlit, power supply doesn't start:</li> <li>Check signal PS_ONOFF at test point on<br/>underside of mainboard (near to rear panel):<br/>Rated value: &lt; 1 V for ON.</li> <li>Voltage &lt; 1 V: power supply defective.</li> <li>Check signal FMR_ONOFF (connector X161. A2)<br/>from controller</li> <li>Voltage &gt; 1 V: Either FMR (front module controller) or<br/>keyboard defective. To check, short-<br/>circuit X161.A2 to ground. If power<br/>supply starts, check these modules.</li> <li>Voltage &lt; 1 V: Check signal PS_ONOFF at DACIF<br/>connector (X161, B2):</li> <li>Voltage &gt; 1 V: Temperature sensor on DACIF defective.<br/>To check, short-circuit X161.B2 to<br/>ground. If power supply starts, check this<br/>module.</li> <li>Voltage &lt; 1 V: Fault in motherboard temperature<br/>monitors (or simply temperature too high,<br/>&gt;47 degrees). Check temperature<br/>monitors on motherboard.</li> </ul> |
| Check for defektive keyboard or front module controller | <ul> <li>Open front module, short-circuit jumper X21<br/>(approx. 2 cm from top and approx. 4 cm from right<br/>on board):</li> <li>If power supply starts now:<br/>Keyboard defective or not<br/>connected correctly.</li> <li>Power supply still does not start:<br/>FMR (front module controller) defective.</li> </ul>                                                                                                    |
| Power supply starts, screen remains dark                | Measure voltages on motherboard, see below "Short-<br>circuit of one or more operating voltages".                                                                                                    |

#### R&S SMU200A

#### • Error: Short-circuit of one or more operating voltages

| Action                                                                           |                                                           | Possible error causes and further steps                                                                                                    |                                                                                                    |
|----------------------------------------------------------------------------------|-----------------------------------------------------------|----------------------------------------------------------------------------------------------------|----------------------------------------------------------------------------------------------------|
| Check on the bottom of the motherboard which of the voltages is short-circuited: |                                                           | Since all operating voltages are fed to the modules via fuses, no voltage / insufficient voltage here indicates that the power supply is defective. |                                                                                                    |
| +U5V2_PS<br>+U3V3_PS                                                             | Rated value: +5.2 V<br>Rated value: +3.4 V                |                                                                                                    |                                                                                                    |
| X237.1<br>X237.3                                                                 | Rated value: -6.5 V<br>Rated value: -12.0 V               | Note:                                                                                                    | With instruments from pilot series, –6.5 V and –<br>12.0 V are not fed via fuses.                                                                                           |
| X237.5<br>X237.7                                                                 | Rated value: +12.0 V<br>Rated value: +6.5 V               | ·12.0 V<br>·6.5 V Error at -6.5 V, -12 V                                                                                                    | t -6.5 V, -12 V                                                                                                    |
| Check on the bottom of the motherboard if the fuses are defective:               |                                                           | ≻ Re<br>dis                                                                                                    | emove modules in sequence until error sappears.                                                                                                    |
| Analog slots:                                                                    |                                                           |                                                                                                    |                                                                                                    |
| +5.2 V:<br>+3.3 V:<br>+6.5 V:<br>+12.0 V:<br>Digital slots:                      | F13<br>F12<br>F1, F3, F23<br>F2                           | Note:                                                                                                    | The operating voltages of the individual modules<br>can also be queried by means of diagnosis / test<br>points. The DACIF board must, however, be<br>functioning correctly. |
| +5.2 V:<br>+3.3 V:<br>Controller:<br>+5.2 V:                                     | F14 to 18, F21, F25<br>F4,F5,F8 to 11, F24<br>F19 F20 F22 | ;<br>F                                                                                                    | The power supply switches off as a result of<br>overloads caused by overheating. If this is the<br>case, you have to wait until the power supply has                        |
|                                                                                  | 1 13,1 20,1 22                                            |                                                                                                    |                                                                                                    |
|                                                                                  |                                                           |                                                                                                    | The 5.2 V supply of the controller is started with a controlled slope via FET V1.Check this, if the controller does not start.                                              |

#### • Error: Fan does not work.

| Action                             | Possible error causes and further steps   |  |
|------------------------------------|-------------------------------------------|--|
| Check voltage at connector:        | Voltage not in rated range:               |  |
| X223,X224: Rated value: 8 to 12 V, | Fan or DACIF board fan control defective. |  |
| temperature-dependent.             | Fit new fan / DACIF board.                |  |
### **Problems with Booting**

#### • Error: Unit does not start the application.

Following switch-on, the Vector Signal Generator first boots the computer BIOS. After successful initialization of the computer the Windows XP operating system starts up. Subsequently, the application is loaded as a start-up program. Simultaneously, several FPGAs are loaded on the modules and self tests are performed at various locations. Error messages, if any, are output. The messages are disabled with normal operation, but can be enabled for troubleshooting purposes. It is advisable to connect a keyboard to the USB socket when troubleshooting.

| Normal action                                                                                                    | Error and error cause                                                                                                    |
|----------------------------------------------------------------------------------------------------|----------------------------------------------------------------------------------------------------|
| <ul> <li>Start Vector Signal Generator</li> </ul>                                                                                                    |                                                                                                    |
| Subsequent to switching on the Vector Signal Generator, the following BIOS message is displayed:                                                                                                    |                                                                                                    |
| Award Modular BIOS v6.00PG, An Energy Star Ally<br>Copyright (C) 1984-2000, Award Software, Inc.<br>FMR6_REV1_BIOS_22_R&S SMU0103<br>Main Processor Intel Celeron (TM) 400MHz (100x4.0)<br>Memory Testing                   | <b>Note:</b> The BIOS version is given in line 3.<br>With BIOS versions < R&S SMU0103,<br>the instrument cannot start up again by<br>itself after it has been disconnected<br>from the power network. |
|                                                                                                    | <b>Remedy:</b> Update BIOS with BIOS versions $\geq$ R&S SMU0103.                                                                                                    |
| After the first beep, the computer starts the hardware test and the message:                                                                                                    |                                                                                                    |
| , ESC to skip Memory test                                                                                                    |                                                                                                    |
| is shortly displayed at the lower edge of the screen.                                                                                                    |                                                                                                    |
| The memory test outputs the memory capacity of the front module controller. The basic version of the Vector Signal Generator has 256 Mbytes. Subsequently, BIOS starts the hardware check and displays all PC boards found. | If no result is indicated for the memory test, the memory is defective.                                                                                                    |
| Award Modular BIOS v6.00PG, An Energy Star Ally<br>Copyright (C) 1984-2000, Award Software, Inc.                                                                                                    |                                                                                                    |
| FMR6_REV1_BIOS_22_R&S SMU0103<br>Main Processor Intel Celeron (TM) 400MHz (100x4.0)<br>Memory Testing261120K OK + 1024 Shared Memory                                                                                        |                                                                                                    |
| Main Memory Clock is 100 MHz<br>Detecting IDE drives                                                                                                    |                                                                                                    |

| Normal action                                                                                                    | Error and error cause                                               |
|----------------------------------------------------------------------------------------------------|---------------------------------------------------------------------|
| This procedure can be interrupted using the "PAUSE" key on the connected external keyboard; pressing any other key continues execution of the program.<br>The following messages are displayed:                                                                                                    | If this hard disk entry is missing,<br>the hard disk may be faulty. |
| CPU Clock: 400MHzCache Memory: 128KDiskette Drive A: NoneDisplay Type: EGA/UGADiskette Drive B: NoneSerial Port(s): 3F8Pri. Master Disk: LBA,ATA 100,20005MB Parallel Port(s): NonePri. Slave Disk: NoneSDRAM at Row(s): 2 3Sec. Master Disk: NoneDisplay Cache Size:Sec. Slave Disk: None                                                                                                    |                                                                     |
| PCI device listing         Bus Mo. Device No. Func No. Vendor/Device Class Device Class         IRQ           8         2         0         8086         1132         8388         Display Cntrlr         18           8         31         1         8086         2448         0101         IDE Cntrlr         14           8         31         2         8086         2442         0C83         Serial Bus Cntrlr         9           8         31         2         8086         2442         0C83         Serial Bus Cntrlr         9           8         31         3         8086         2444         0C83         Serial Bus Cntrlr         7           8         31         4         8086         2449         0268         Serial Bus Cntrlr         7           1         8         0         8086         2449         0268         Network Cntrlr         11           1         11         8         1627         1311         FF60         Unknown PCI Device         11           ACPI Controller         9         9         Verifying DMi Pool Data          Update Success |                                                                     |

| Normal action                                                                                                    | Error and error cause                                                                                                    |
|----------------------------------------------------------------------------------------------------|----------------------------------------------------------------------------------------------------|
| The PCI hardware test is displayed in the lower half<br>of the screen. All modules found during the test are<br>displayed with their names and PCI device IDs. The<br>Device Class column lists the types of PCI device.<br>The DACIF is listed as "Unknown PCI Device,<br>Vendor ID 162E, Device ID 1311" | If the line "Unknown PCI Device" is missing,<br>the DACIF board has not been identified and<br>the measuring application cannot be started. If<br>the remaining PCI devices have all been<br>identified, the DACIF board must then be<br>replaced.           |
| Option R&S SMU-B14 (Fader) is listed as 'Unknown<br>PCI Device, Vendor ID 104C, Device ID A106'.<br>After a cold start, the UNICOD module is not listed.<br>After a warm start and prior successful initialization<br>of the UNICOD module it is listed as "Unknown PCI                                    | If the Vendor ID and/or Device ID of the "Unknown Devices" is incorrect, either the module concerned or the motherboard is defective.                                                                                                    |
| Device, Vendor ID 162F, Device ID 1312".                                                                                                    | <b>Note:</b> The connectors on the motherboard must be checked for bent terminal pins.                                                                                                    |
| After this test, the BIOS has been loaded and the operating system is started.                                                                                                    | The message "DISK BOOT FAILURE,<br>INSERT SYSTEM DISK AND PRESS ENTER"<br>at this point indicates that the contents of the                                                                                                    |
| Updating ESCD Success<br>Verifying DMI POOL Data Update Success                                                                                                    | hard disk are not correct.<br>In this case, the fault is either on the hard disk<br>or on partition C: of the hard disk, i.e. Windows<br>XP Embedded must be reinstalled or the hard<br>disk changed. Please contact your Rohde &<br>Schwarz representative. |

#### R&S SMU200A

| Normal action                                                                                                    | Error and error cause                                                                                                    |
|----------------------------------------------------------------------------------------------------|----------------------------------------------------------------------------------------------------|
| A Boot Manager window now briefly appears. The window contains the following options:<br>Firmware and Recovery<br>If no key is pressed, the boot option Firmware for standard signal generator operation is activated automatically.<br>The first part of the operating system booting procedure appears on the display: | If the instrument crashes during booting, you<br>can try to perform a Windows XP repair routine<br>by pressing the F8 key. Pressing F8 displays<br>the following menu:<br>Windows Advanced Options Menu<br>Please select an option:<br>Safe Mode<br>Safe Mode with Networking<br>Safe Mode with Command Prompt<br>Enable Boot Logging<br>Enable VGA Mode<br>Last Known Good Configuration (your<br>most recent settings that worked)<br>Directory Services Restore Mode (Windows<br>domain controllers only)<br>Debugging Mode<br>Start Windows Normally<br>Reboot<br>Use the up and down arrow keys to highlight<br>your choice.<br>The repair routine can be started by selecting<br>"Last Known Good".<br>If the repair routine with F8 fails, the instrument<br>can be restarted and the boot option <b>Recovery</b><br>called up in the Boot Manager.<br>The boot option <b>Recovery</b> permits (protected<br>by a confirmation query) the complete<br>reconstruction of the system partition (drive C).<br>Drive C is completely erased, reformatted and<br>the operating system reset to its default status.<br>All other drives are not affected. When the<br>Signal Generator is restarted with the restored<br>partition, the Signal Generator firmware must<br>be reinstalled (see chapter 4, section<br>"Firmware Update").<br>This option is recommended if Windows XP<br>cannot be repaired by any other means, but the<br>hard disk is still functioning adequately enough<br>to allow the recovery image to be started. |

#### R&S SMU200A

### Troubleshooting

| Normal action                                                                                                    | Error and error cause                                                                                                    |
|----------------------------------------------------------------------------------------------------|----------------------------------------------------------------------------------------------------|
| Graphical boot screen of Windows XP Embedded,                                                                                                    | If the instrument has started correctly so far,                                                                                                    |
| a flashing light bar indicates that loading is in progress.                                                                                                  | there is most probably no fault in the computer.                                                                                                    |
| The background image for the instrument is then<br>loaded.<br>The graphical boot screen reappears with the<br>message:<br>Windows XP: Windows is starting up | If a booting problem occurs at this point, it is<br>probably caused by defective installation of the<br>instrument firmware. In this case, an attempt<br>must be made to correct the error by<br>reinstalling the instrument firmware (see<br>chapter 4, section "Firmware Update").                        |
|                                                                                                    | If the operating system on the hard disk has<br>been destroyed and cannot be loaded<br>correctly, Windows XP reacts by displaying a<br>"bluescreen". This bluescreen contains all<br>essential information on the internal states of<br>the computer which are displayed as follows<br>(example of screen): |

| DSR CTS                                                                       |
|-------------------------------------------------------------------------------|
| *** STOP: 0x000000A (0x0000000, 0x0000001a, 0x0000000, 0x0000000)             |
| IROL NOT LESS OR FOURL                                                        |
|                                                                               |
| p4-0300 irgl:lf SYSVER:0xf000030e                                             |
|                                                                               |
| D11 Base DateStmp - Name D11 Base DateStmp - Name                             |
| 80100000 2e53fe55 - ntoskrl.exe 80400000 2e53eba6 - hal.dll                   |
| 80010000 2e41884b - Aha154x.svs 80013000 2e4bc29a - SCSIPORT.SYS              |
| 8001b000 2e4e7b6b - Scsidisk.sys 80220000 2e53f238 - Ntfs.sys                 |
| fe420000 2e406607 - Floppy.SYS fe430000 2e406618 - Scsicdim.SYS               |
| fe440000 2e406659 - Fs Rec. SYS fe450000 2e40660f - Null. SYS                 |
| fe460000 2e4065f4 - Been, SYS fe470000 2e406634 - Sermouse, SYS               |
| fe480000 2e42a4a4 - i8042prt.SYS fe490000 2e40660d - Mouclass.SYS             |
| fe4a0000 2e40660c - kbdclass.SYS fe4c0000 2e4065e2 - VIDEOPRT.SYS             |
| fe4b0000 2e53d49d - ati.SYS fe4d0000 2e4065e8 - yga.sys                       |
| fe4e0000 2e406655 - Msfs.SYS fe4f0000 2e414f30 - Npfs.SYS                     |
| fe510000 2e53f222 - NDIS.SYS fe500000 2e40719b - elnkii.sys                   |
| fe550000 2e406697 - TDI.SYS fe530000 2e47c740 - nbf.sys                       |
| fe560000 2e5279d9 - mwlnkipx.sys fe570000 2e53a89e - nwlnkûb.sys              |
| fe580000 2e494973 - tcpip.sys fe5a0000 2e5256b8 - afd.sys                     |
| fe5b0000 2e5279d3 - netbt.sys fe5d0000 2e4167f7 - netbios.sys                 |
| fe5e0000 2e4066b3 - mup.sys fe5f0000 2e4f9f51 - rdr.sys                       |
| fe630000 2e53f24a - srv.sys fe660000 2ef16062 - nwlnkspx.sys                  |
|                                                                               |
| Address dword dump Build [1057] - Name                                        |
| FF541E4c fe5105df fe5105df 00000001 ff640128 fe4a8228 000002fe - NDIS.SYS     |
| ff541e60 fe501368 fe501368 00000246 00004002 00000000 00000000 - elnkii.sys   |
| ff541eb4 fe481509 fe481509 ff6688c8 ff668288 00000000 ff668138 - i8042prt.SYS |
| ff541ee0 fe481ea8 fe481ea8 fe482078 0000000 ff541f04 8013c58a - i8042prt.SYS  |
| ff541ee4 fe482078 fe482078 00000000 ff541f04 8013c58a ff6688c8 - i8042prt.sys |
| ff541ef0 8013c58a 8013c58a ff6688c8 ff668040 80405900 00000031 - ntoskinl.eme |
| ff541efc 80405900 80405900 00000031 06060606 06060606 06060606 - hal.dll      |
|                                                                               |
| Restart and set the recovery options in the system control panel              |
| or the /CRASHDEBUG system start option if this message reappears,             |
| contact your system administrator or technical support group.                 |
| CRASHDWAP: Initializing miniport driver                                       |
| CRASHDWAP: Dumping physical memory to disk: 2000                              |
| CRASHDUMP: Physical memory dump complete                                      |
|                                                                               |

| Note: Only partition C: is overwritten. Any data on | Windows XP Embedded must then be reinstalled<br>using the <b>Recovery</b> boot option (see above).<br>When the instrument is restarted with the restored<br>partition, the instrument firmware must be<br>reinstalled (see chapter 4, section "Firmware<br>Update"). |
|-----------------------------------------------------|----------------------------------------------------------------------------------------------------|
|                                                     | Note: Only partition C: is overwritten. Any data on                                                                                                    |

#### Troubleshooting

| Cube convert to starting the energian system. the                                                                                                    |                                                                                                    |
|----------------------------------------------------------------------------------------------------|----------------------------------------------------------------------------------------------------|
| application for the Vector Signal Generator is<br>loaded in a start-up program. The program start is<br>initiated automatically and generates a window,<br>which displays information on the start-up<br>procedure.                                      | Note: When the software is started, information on<br>the instrument configuration and SW<br>version can be found under:<br>Menu -> Setup -> Installed Options.                                                                                                    |
| Information on the used software version is displayed at the bottom of the window.                                                                                                    |                                                                                                    |
|                                                                                                    |                                                                                                    |
|                                                                                                    |                                                                                                    |
| Normal action                                                                                                    | Error and error cause                                                                                                    |
| Normal action<br>During this loading procedure, the FPGAs of the<br>modules registered in the instrument are<br>initialized and undergo a functional test. This<br>loading procedure may take some time<br>depending on the number of installed options. | Error and error cause<br>If an error occurs, the module concerned must be<br>changed:<br>If an error occurs at the very beginning of the<br>process, the DACIF board is probably defective.<br>If errors occur at a later point, the board concerned<br>is specified in the error message. |

# Keyboard and Rotary Knob Test

• This utility allowes to check proper function of all front panel control elements.

| Normal action                                                                                                    | Error and error cause                                                                                                    |
|----------------------------------------------------------------------------------------------------|----------------------------------------------------------------------------------------------------|
| Test called with SETUP - Check Front Panel                                                                                          |                                                                                                    |
| An image of the front panel appears with grey keys.<br>When a key is pressed once or the knob is moved, the field changes to green. | <b>Note:</b> Take care with the rotary knob! Turn only slightly in the specified direction, otherwise the field changes to red.                                                                                                    |
| If the key is pressed more than once, the field changes to red.                                                                     |                                                                                                    |
| All fields are green when all operating elements including the rotary knob have been actuated once and red if actuated twice.       | If colour changes to red at the first actuation, a<br>malfunction has occurred (bouncing).<br>If the colour of the corresponding field remains the<br>same after actuation, the function is defective.<br>In both cases:<br>Change the switching pad and/or rotary knob. |
| A message is output when all keys have been                                                                                         |                                                                                                    |
| pressed:<br>"All Front Panel Keys were accessed correctly"                                                                          | <b>Note:</b> No error message is output even if a number of keys are red. The user himself must decide whether a malfunction has occurred.                                                                                                    |

# A Baseband Module can not be operated

| Malfunction                                                                                           | Reason and remedy                                                                                                    |
|----------------------------------------------------------------------------------------------------|----------------------------------------------------------------------------------------------------|
| A baseband module can not be operated,<br>although it is visible in the front panel block<br>diagram. | The operating system may have disabled the device.<br>To check for this, you need an external keyboard and a mouse. If not present, put both to USB interface connectors and reboot the unit.<br>To terminate the firmware, press ALT + F4. Then select Start, Control Panel, System, Hardware, Device Manager.<br>In the folder "Rohde & Schwarz supported devices" search for the disabled device. Disabled devices show a red cross in the icon. Double click to open "Properties of the module". Click on the button "Enable Device" and confirm the following popups.<br>Now the topic "Use this device (enable)" has to show under "Device usage". Confirm with "Close" button at the bottom of the window. Close all windows.<br>To start the instrument firmware again, double click the Vector Signal Generator Firmware icon. |

# **Troubleshooting with Test Points and Debug Page**

A diagnostic A/D converter on the DACIF board allows analog voltages at selected test points in the instrument to be read out.

| Normal action                                                                                                    | Error and error cause                                                                                                    |
|----------------------------------------------------------------------------------------------------|----------------------------------------------------------------------------------------------------|
| Internal diagnosis switched on with:<br>SETUP - Test Points                                                                                                    |                                                                                                    |
| Select the desired path under <b>Path</b> .<br>Select the desired test point under <b>Select Test</b><br><b>Point</b> .<br>To operate set <b>State</b> ON                   | <b>Note:</b> The test points also include a test point for<br>the CPU temperature of FMR6 (front<br>module controller) and the CPU fan speed.                                                                                                    |
| The measured voltage is displayed under Voltage.                                                                                                    | For troubleshooting refer to the following<br>shortest                                                                                                    |
| "99.9999V" means that the test point does not exist.                                                                                                    | <ul><li>Check the displayed values against the values</li></ul>                                                                                                    |
| This value is also returned for queries concerning<br>the IEC/IEEE bus if a non-existent test point is<br>queried.                                                          | specified in the respective sections concerning troubleshooting on the module.                                                                                                    |
|                                                                                                    | Major deviations from the named values indicate a defect:                                                                                                    |
| The diagnostic system operates with multiplexers<br>on each board to switch the desired testpoint to                                                                        | Change the module.                                                                                                    |
| motherboard. Each test point is switched to the<br>line only for the time of a measurement and<br>switched off after it. The A/D converter is placed<br>on the DACIF board. | If all test points display nonsensical values, one of<br>the multiplexers on the modules maybe defective.<br>To check, remove modules one after another, to<br>find which module disturbes the common<br>diagnostic line. If values are nonsensical yet, it is |

#### Troubleshooting

| Normal action                                                                                                    | Error and error cause                                                                                                    |
|----------------------------------------------------------------------------------------------------|----------------------------------------------------------------------------------------------------|
| It is recommended, to begin with checking the test<br>points on the DACIF board, since the diagnostic<br>converter is placed there. | definitely the DACIF board that is defective.                                                                               |
|                                                                                                    | <b>Note:</b> Temperatures are not always output directly<br>in °C. The measured value often has to be<br>multiplied by 100. |

The **Debug Page** displays a lot of information about internal parameters, which are supplied by the instrument firmware to set the modules.

The Debug Page is protected under protection level 1. To unlock, use **SETUP** Protection... and key in 123456, quit with ENTER. Now the Debug Page can be called with:

**SETUP** - **R&S Debug** -> **Hardware** Debug **Page** Select the desired path under Path. Select desired page under Select Debug Page.

Use Update Debug Page to display the current settings.

This button must also be used to update the display when instrument settings such as level or frequency are changed.

Among others, the currently used internal adjustment and calibration data are displayed as well as internal levels.

**Note:** The displayed information represents internal generated data. Interpretation of the data requires a sound knowledge of the functional correlation and the firmware in the instrument. Refer to the hints given in following sections

## **Troubleshooting with Internal Adjustments**

Various internal adjustments are indispensable for correct functioning of the instrument. The failure of a certain adjustment can shorten troubleshooting considerably. The affected modules are the synthesis module SSYN, the DACIF board and the output modules IQOP3 and IQOP6.

| Normal action                                                                  | Error and error cause                                                                                                    |
|--------------------------------------------------------------------------------|----------------------------------------------------------------------------------------------------|
| Internal adjustments called:<br>SETUP - Internal Adjustments                   | Note: When Adjust All is called, all internal                                                                                                    |
| Select the desired path under <b>Path</b> .                                    | both channels. When troubleshooting,<br>however, it is advisable to start the<br>calibration operations individually and also<br>to monitor their progress. |
| Adjust Synthesis<br>SFU (step frequency unit), MLP (main loop), FRA            | Abort during adjustment:                                                                                                    |
| (fractional N-synthesis) and OPU (output unit) are now calibrated in sequence. | See section <i>Troubleshooting - Module SSYN</i> .                                                                                                    |

*Note:* Failed internal adjustments can also be queried on the info page -> History.

#### R&S SMU200A

| Normal action                                                                                                    | Error and error cause                                                                                                    |
|----------------------------------------------------------------------------------------------------|----------------------------------------------------------------------------------------------------|
| Adjust Level<br>Baseband adjustment is performed.                                                                                                    | Abort during baseband adjustment:                                                                                                    |
|                                                                                                    | Progress bar at <= 0%:<br>Note error message in the INFO line:<br>DACIF board probably defective,                                                                                                    |
|                                                                                                    | LO signal at IQOP3, X273 may be missing,                                                                                                    |
|                                                                                                    | RF input signal at IQOP3, X272 may be missing.                                                                                                    |
|                                                                                                    | Progress bar at <= 50%:<br>Error on LCM module                                                                                                    |
|                                                                                                    | Progress bar at > 50%:<br>Cause is probably a malfunction on<br>DACIF and/or DAC boards.                                                                                                    |
|                                                                                                    | <ul> <li>Check with oscilloscope: The adjustment<br/>procedure can be checked at the instrument<br/>sockets for I-Out and Q-Out using an<br/>oscilloscope.</li> <li>If no signals can be measured there, the<br/>cause of error is definitely on the DACIF<br/>board.</li> </ul>                                |
|                                                                                                    | If OK: Switching matrix on submodule LCM of IQOP3 may be defective.                                                                                                    |
| Zero adjustment is performed.                                                                                                    | Abort during zero adjustment: Error on IQOP3.                                                                                                    |
| AM adjustment is performed.                                                                                                    | Abort during AM adjustment: Error on submodule LCM of IQOP3.                                                                                                    |
| Adjust I/Q Modulator –Full Range.<br>The I/Q adjustments are now performed in<br>sequence for the modules IQOP3 and IQOP6 (if<br>fitted).                                                                                                    | Abort during IQOP3 adjustment:<br>Check submodule RFM of IQOP3<br>Abort during IQOP6 adjustment:<br>Check module IQOP6.                                                                                                    |
| To permit further troubleshooting, the option<br>"Continue Cal. on Error" can be activated by<br>enabling Protection Level 1:<br>[SETUP] - Protection<br>Enter 123456 for Protection Level 1 Password.<br>Cont. Cal on Error can now be activated in the<br>Internal Adjustment menu. This forces an<br>adjustment which was previously aborted to be<br>fully executed. This is useful for tracing errors and<br>allowes to use the instrument temporarily in<br>ranges without defects. | Notes:<br>Using this option may provoke secondary error<br>messages!<br>The benefits of this action largely depend on the<br>error and the module that caused it.<br>For example, continuation of level adjustment or<br>I/Q adjustment can provide information about a<br>particular weak point in the module. |

# Faulty RF Output Signal

• Error: Vector Signal Generator supplies no signal or faulty signal at the RF output.

| Normal action             | Error and error cause                                                                                            |
|---------------------------|----------------------------------------------------------------------------------------------------|
| RF output is switched on; | No RF signal or a signal with insufficient level is output at the RF output.                                     |
| Menu RF A(B) RF ON        | Run internal adjustments (see "Troubleshooting<br>with Internal Adjustments")                                    |
|                           | Following successful internal adjustment, check the following modules in sequence. Change any defective modules. |
|                           | 3 GHz path                                                                                                    |
|                           | Check 3 GHz attenuator                                                                                           |
|                           | Check IQOP3 (see "Troubleshooting - Module<br>IQOP3")                                                            |
|                           | Check SSYN (see " <i>Troubleshooting - Module</i> SSYN")                                                         |
|                           | 6 GHz path                                                                                                    |
|                           | Check 6 GHz attenuator                                                                                           |
|                           | Check IQOP6 (see "Troubleshooting - Module<br>IQOP6")                                                            |
|                           | Check IQOP3 (see "Troubleshooting - Module<br>IQOP3")                                                            |
|                           | Check SSYN (see "Troubleshooting - Module<br>SSYN")                                                              |
|                           | The signal at the RF output does not have the entered frequency.                                                 |
|                           | Run internal adjustments (see "Troubleshooting<br>with Internal Adjustments")                                    |
|                           | Following successful internal adjustment, check<br>SSYN A(B) (see " <i>Troubleshooting - Module</i><br>SSYN")    |

### **Level Errors**

| Error                                                                                                    | Error correction                                                                                                    |
|----------------------------------------------------------------------------------------------------|----------------------------------------------------------------------------------------------------|
| Output unlevelled at frequencies up<br>to 3 GHz, I/Q modulation on:<br>The following, more precise error<br>descriptions may appear:<br>gain control on upper limit | <ul> <li>Switch over to CW mode.</li> <li>Error message "Output unlevelled" disappears:<br/>Continue troubleshooting on LCM module<br/>(see. "Tests on Submodule IOQOP3 I CM")</li> </ul>  |
| gain control on lower limit                                                                                                    | Error message "Output unlevelled" does not disappear:                                                                                                    |
| guin out of setting range                                                                                                    | <ul> <li>Check for correct input signal to IQOP3 from SSYN at<br/>connectors X272 and X273 (see "<i>Troubleshooting -</i><br/><i>Module IQOP3</i>").</li> </ul>                            |
|                                                                                                    | With incorrect input signals check cabling and continue troubleshooting at module SSYN.                                                                                                    |
|                                                                                                    | Error message "Output unleveled" does not disappear with correct input : IQOP3/RFM is defective.                                                                                           |
| Frequencies > 3 GHz, I/Q modulation                                                                                                    | Check for correct input signal at IQOP6, X284.                                                                                                    |
|                                                                                                    | Level too low: check cabling and module IQOP3.                                                                                                    |
|                                                                                                    | Level correct: continue troubleshooting at module IQOP6.                                                                                                    |
| Frequencies > 3 GHz, I/Q modulation off                                                                                                    | The module IQOP3 is not involved here and can be ruled out as the cause of error. Check module IQOP6.                                                                                      |
| No output level for CW                                                                                                    | Check output level of module SSYN, X244.                                                                                                    |
|                                                                                                    | Output level incorrect: Check SSYN                                                                                                    |
|                                                                                                    | Check level control using Hardware Debug Page                                                                                                    |
|                                                                                                    | > Select "level" .                                                                                                    |
|                                                                                                    | <ul> <li>Check control lines in "LCM (DSP Status, OK)" block<br/>with RF ON<br/>Pulse = 0<br/>Blank = 0<br/>Levatt0 = Levatt1 = 0<br/>RF_DOWN = 0</li> </ul>                               |
|                                                                                                    | If one of bits is incorrect: check control lines on motherboard.                                                                                                    |
|                                                                                                    | <ul> <li>Measure control voltage of gain control element using Test<br/>Point:<br/>Freq &lt; 3 GHz:<br/>DIAG_IQOP3_LCM_LEVEL_CNTRL &gt; 7.2 V -&gt;<br/>IQOP3/RFM is defective.</li> </ul> |
|                                                                                                    | Freq > 3 GHz:<br>DIAG_IQOP3_LCM_LCON6 > 7.5 V -> IQOP6 is defective.                                                                                                    |

### Troubleshooting

| Error                       | Error correction                                                                                                    |
|-----------------------------|----------------------------------------------------------------------------------------------------|
| Always maximum output level | Check voltage of RF RMS detectors.                                                                                             |
|                             | Freq < 3 GHz:<br>DIAG_IQOP3_LCM_D_UDET < 0.1 V -> IQOP3/RFM is<br>defective, otherwise IQOP3/LCM defective.                    |
|                             | Freq > 3 GHz:<br>DIAG_IQOP3_LCM_D_UDET < 0.1 V and<br>DIAG_IQOP6_UDET6 < 0.1 V -> IQOP6 defective,<br>otherwise LCM defective. |

# Faulty I/Q Modulation

Before performing troubleshooting for I/Q modulation, always call "Adjust All". If adjustment fails, perform troubleshooting on the basis of the error message displayed.

| Error                                                       | Error correction                                                                                                    |
|-------------------------------------------------------------|----------------------------------------------------------------------------------------------------|
| No output level with I/Q modulator set to Internal Baseband | Check output level for CW.<br>If not OK: proceed with section "Level Errors".                                                                                                    |
|                                                             | <ul> <li>Setting on Vector Signal Generator:<br/>RF ON<br/>"Multicarrier CW" menu:<br/>No. of Carriers = 1<br/>Carrier Phase = 45 deg<br/>Adopt with Accept<br/>State = On     </li> </ul>                                                                                                    |
|                                                             | <ul> <li>Measure DC voltage at I OUT and Q OUT:<br/>DC voltage &lt; 0.4 V: Troubleshooting on DACIF board<br/>Measurement using Test Point s:<br/>DIAG_IQOP3_D_LCM_IX = 0.35 V to 0.45 V<br/>DIAG_IQOP3_D_INX = -0.45 V to -0.35 V</li> <li>DIAG_IQOP3_D_QX = 0.35 V to 0.45 V</li> <li>DIAG_IQOP3_D_QX= -0.45 V to -0.35 V</li> <li>If these voltages are not OK:<br/>Baseband processing by submodule LCM of IQOP3 is</li> </ul> |
|                                                             | <ul> <li>Call Hardware Debug Page "Level".</li> </ul>                                                                                                    |
|                                                             | <ul> <li>In "LCM (DSP status, OK)" block, compare DSP measured value "bb rms" with setpoint value "uBBRMS".</li> </ul>                                                                                                    |
|                                                             | Deviation > 10%: Baseband RMS detector on LCM is defective.                                                                                                    |
|                                                             | If OK: submodule RFM of IQOP3 is defective.                                                                                                    |

#### R&S SMU200A

| Error                                      | Error correction                                                                                                    |
|--------------------------------------------|----------------------------------------------------------------------------------------------------|
| No output level for Analog Wideband I/Q In | Check output level for CW.<br>If not OK: Perform Troubleshooting -" <i>Level Errors</i> .                                                                                                    |
|                                            | <ul> <li>Setting on Vector Signal Generator:<br/>RF ON<br/>Analog Wideband I/Q In = On</li> </ul>                                                                                                    |
|                                            | > 0.35 V DC applied at I and Q                                                                                                    |
|                                            | Measurement of Test Points:<br>DIAG_IQOP3_D_LCM_IX = -1.05 V to -0.85 V<br>DIAG_IQOP3_D_INX = 0.85 V to 1.05 V<br>DIAG_IQOP3_D_QX = -1.05 V to -0.85 V<br>DIAG_IQOP3_D_QNX= 0.85 V to 1.05 V<br>If these voltages are not OK:<br>Baseband processing by LCM is defective. |
|                                            | Call hardware debug page "Level".                                                                                                    |
|                                            | In "LCM (DSP status, OK)" block, compare DSP measured<br>value "bb rms" with setpoint value "uBBRMS".                                                                                                    |
|                                            | Deviation > 10%: Baseband RMS detector on LCM is defective.                                                                                                    |
|                                            | If OK: IQOP3/RFM is defective.                                                                                                    |
| Image rejection < 20 dB                    | <ul> <li>Call "Adjust I/Q Modulator Full Range".</li> <li>If error message appears, see "Troubleshooting with<br/>Internal Adjustments".</li> </ul>                                                                                                    |
|                                            | With setting Internal Baseband: Check frequency response<br>of DACIF board. Refer to chapter 1, Sections IQ Output,<br>Frequency Response and Imbalance.                                                                                                    |
|                                            | Frequency response of DACIF OK: LCM is defective.                                                                                                    |
|                                            | With setting Analog Wideband I/Q In: LCM is defective.                                                                                                    |
| I/Q Swap is not functioning.               | Submodule LCM of IQOP3 is defective                                                                                                    |
| Baseband gain is not functioning           | Submodule LCM of IQOP3 is defective                                                                                                    |

# Faulty AM

In the Vector Signal Generator, both the LF-AM and the BB-AM are implemented using the I/Q modulator. If I/Q modulation and the LF generator are functioning, the LCM is defective.

# Faulty Pulse Modulation

The pulse logic is on the IQOP3/LCM and the pulse switches on the IQOP3/RFM and IQOP6. The status of the line to the pulse modulators can be read out on the level hardware debug page using the DSP.

| Error                                   | Error correction                                                                                                    |
|-----------------------------------------|----------------------------------------------------------------------------------------------------|
| Internal pulse modulation is not        | Check DACIF LF generator.                                                                                                    |
| possible.                               | <ul> <li>Setting on Vector Signal Generator:<br/>RF On<br/>Pulse Modulation State = On<br/>Source = Internal<br/>LFGenFrequency = 0.1 Hz</li> </ul>                                                                                                    |
|                                         | <ul> <li>Evaluation:</li> <li>Cyclic updating of level hardware debug page:</li> <li>Bit pulse in "LCM (DSP Status, OK)" block toggles between 1 and 0 every 5 seconds.</li> <li>If not: LCM is defective,</li> <li>otherwise IQOP3 is defective if Freq &lt; 3 GHz and</li> <li>IQOP6 is defective if Freq &gt; 3 GHz.</li> </ul>                                                                        |
| Error                                   | Error correction                                                                                                    |
| External pulse modulation is corrupted. | <ul> <li>Setting on Vector Signal Generator:<br/>RF On</li> <li>Pulse Modulation State = On</li> <li>Source = External</li> <li>Polarity = Normal</li> </ul>                                                                                                    |
|                                         | > 0 or 5 V applied at EXT MOD                                                                                                    |
|                                         | <ul> <li>To evaluate, update hardware debug page accordingly:<br/>EXT MOD = 0 V, Polarity = Normal: Pulse = 1<br/>EXT MOD = 0 V, Polarity = Inverted: Pulse = 0<br/>EXT MOD = 5 V, Polarity = Normal: Pulse = 0</li> <li>If these states are not adopted, IQOP3/LCM is defective, otherwise</li> <li>IQOP3/RFM is defective if RF &lt; 3 GHz and</li> <li>IQOP6 is defective if RF &gt; 3 GHz.</li> </ul> |

# Faulty Signal Generation in the Baseband

• Error: Vector Signal Generator does not supply correct baseband signal (at I+Q output sockets on rear panel and/or digital modulation disturbed).

| Normal action                                                                                                    | Test                                                                                                    |
|----------------------------------------------------------------------------------------------------|----------------------------------------------------------------------------------------------------|
| Baseband signal is generated on the Universal<br>Coder (UNICOD) board and transferred via<br>motherboard to the DACIF board. Placed on this<br>board are the D/A converters (DAC board), which<br>feed analog signals to the rear panel sockets and<br>to module IQOP3. The Graphics facility takes<br>data from UNICOD for constellation diagram and<br>from DAC board for power spectrum. | <ul> <li>Setting on Vector Signal Generator:<br/>Baseband/Custom Digital Modulation<br/>Set acc. to standard TETRA<br/>State On</li> <li>Graphics/Graphic Settings<br/>Mode Constellation</li> <li>A set of 8 points, equally spaced on a circle with<br/>0.7 radius should appear.<br/>If not, UNICOD is faulty.</li> <li>Setting on Vector Signal Generator:<br/>Graphics/Graphic Settings<br/>Mode Power Spectrum</li> <li>A clean, nearly rectangle shaped power spectrum<br/>should appear without sidelobes.<br/>If not, DACIF board or DAC board (mounted on<br/>DACIF) is faulty.</li> </ul> |

• Error: Vector Signal Generator does not supply any baseband signal (UNICOD, FADER, and DACIF).

| Normal action                                                                                                    | Error and error cause                                                                                                    |
|----------------------------------------------------------------------------------------------------|----------------------------------------------------------------------------------------------------|
| Same setting as above, but with FADER whereby<br>FADER should be set to OFF (i.e. bypass in the<br>first FGPA on the FADER). Select a modulation<br>(e.g. DIGMOD, QPSK) in the baseband. The<br>modulation is set on the UNICOD board and the<br>level and RMS are checked directly at the output<br>of this board. | <ul> <li>The expected constellation diagram (e.g. 4 scatterplots for QPSK) does not appear in the graphical display:</li> <li>Repeat test without fader:</li> <li>Signal now OK: Fault on fader</li> </ul>                                                                 |
| The data of the UNICOD is transferred to the<br>DACIF where it is received on the DAC boards.<br>From here the IQ data can be displayed in the<br>graphical window in the operator control window.<br>The FADER should be set to OFF.                                                                               | <ul> <li>The expected constellation diagram (e.g. 4 scatterplots for QPSK) does not appear in the graphical display:<br/>Connection possibly defective.</li> <li>Check plug-in contacts between UNICOD and motherboard, between motherboard and DACIF and DACB.</li> </ul> |
|                                                                                                    | Connection OK: DAC board is probably defective.                                                                                                    |
|                                                                                                    | No analog signal:                                                                                                    |
|                                                                                                    | <ul> <li>Check graphical display</li> </ul>                                                                                                    |
|                                                                                                    | Signal OK: Check output of DACIF                                                                                                    |

| Normal action                                                                                                    | Error and error cause                                                                                                    |
|----------------------------------------------------------------------------------------------------|----------------------------------------------------------------------------------------------------|
| On booting the instrument all calibration data<br>required must be written to the RAM of the<br>computer. The calibration data of a module is<br>either read from the EEPROM (in case of a cold<br>start from EEPROM only) or from the associated<br>binary file. |                                                                                                    |
| In case of a cold start, for each module identified<br>by the software a check is made first to determine<br>whether the EEPROM can be read.                                                                                                    |                                                                                                    |
| If reading at the desired address is not possible,<br>the software assumes that the module is not<br>available.                                                                                                    | In this case an error message will be output:<br>"Missing Equipment".<br>The software allows missing modules to be<br>simulated.<br>This means that after confirmation of the error<br>message the booting procedure is continued as if<br>everything were OK.<br>However, the instrument will then only function<br>partially or may even be completely unusable.<br>The simulation can indicate the following:<br>1: Software and front module controller are OK.<br>2: The defective module is most likely that which<br>caused an error message first. Subsequent errors<br>are possible (DACIF). |
| The calibration data stored in the EEPROM for each module is then transferred to the controller RAM.                                                                                                    |                                                                                                    |
| A detailed error message is output if the calibration data is not available or invalid.                                                                                                    | Error message:<br>"EEPROM – missing Data"<br>"(further details depending on module)"                                                                                                    |
|                                                                                                    | Module only needs to be changed if factory calibration data (preliminary module test) is missing / incorrect.<br>All other data can be obtained again by means of internal adjustment or external calibration (see also <i>"Troubleshooting with Internal Adjustments"</i> ).                                                                                                    |

# **Troubleshooting - Module SSYN**

The tests listed below ensure that a supposed error on the synthesis module SSYN is not caused by a defective or incorrectly connected cable, incorrect adjustment or another module.

Two-path instruments have two synthesis modules. The Synthesis module of Path A contains the reference quartz oscillator or is synchronised to an external reference. The module of path B is synchronised to that of path A by a cable connection from SSYN A X245 to SSYN B X246.

### Internal adjustment "Adjust Synthesis"

A comprehensive test of the module is to run the internal adjustment.

| Error                                                                       | Error correction                                                                                                    |
|-----------------------------------------------------------------------------|----------------------------------------------------------------------------------------------------|
| Internal adjustment "Adjust<br>Synthesis" aborts at SSYN-OPU<br>Adjustment. | <ul> <li>Terminate socket X244 with 50 Ω and perform internal<br/>module adjustment. (SETUP - Internal Adjustment Path<br/>A/B Adjust Synthesis)</li> </ul> |
|                                                                             | Internal adjustment is now performed successfully:                                                                                                    |
|                                                                             | This indicates that termination at X244 is insufficient (defective cable or output module IQOP3/6).                                                         |
|                                                                             | Adjustment aborts again:                                                                                                    |
|                                                                             | > Change module.                                                                                                    |

### Input and Output Signals

| Connector,<br>System | Signal name | Setting on Signal Generator                                                      | Frequency                                                                         | Level                                                 | Signal flow                                 |
|----------------------|-------------|----------------------------------------------------------------------------------|-----------------------------------------------------------------------------------|-------------------------------------------------------|---------------------------------------------|
| X242, SMA            | SYNEX_IN    | 750 to 1500 MHz                                                                  | 731to 1495.5 MHz                                                                  | 5+-3dBm                                               | to SYNEX (when fitted)                      |
| X243, SMA            | SYNEX_OUT   | 750 to 1500 MHz                                                                  | 750 to 1500 MHz                                                                   | 5+-3dBm                                               | from SYNEX (when fitted)                    |
| X244, SMA            | SYNRF       | 200 to 3000 MHz<br>0.1 to 200 MHz                                                | 200 to 3000 MHz<br>1040.1 to 1240 MHz,<br>1200.1 to 1400 MHz<br>with SYNEX fitted | 13±3 dBm                                              | to IQOP3/6                                  |
| X245, SMP            | EXTREF_OUT  | Ext. ref. freq.<br>5/10/13 MHz                                                   | 5/10/13 MHz                                                                       | >6 dBm                                                | to Rear Panel<br>or to SSYN B               |
| X246, SMP            | EXTREF_IN   | Ext. ref. freq.<br>5/10/13 MHz                                                   | 5/10/13 MHz                                                                       | -6 to 19 dBm                                          | from rear Panel<br>or from SSYN A           |
| X247, SMP            | REF100      | B22 fitted                                                                       | 100 MHz                                                                           | 10+-2 dBm                                             | from SYNEX                                  |
| X248, SMP            | REFVAR      | SYNEX not fitted<br>B22 fitted, ref. int.<br>B22 fitted, ref. ext.<br>B20 fitted | 12.8 MHz<br>10 MHz<br>40 MHz<br>104 MHz                                           | 13+-3 dBm<br>3 V TTL<br>3 V TTL<br>3 V TTL<br>3 V TTL | to DACIF<br>from SYNEX to SYNEX<br>to SYNEX |
| X249, SMA            | REF1040     | <200 MHz                                                                         | 1040 MHz                                                                          | 10±2 dBm                                              | to IQOP3                                    |

## Error messages concerning the module SSYN

| Error message                                                                                                    | Error correction                                                                                                    |  |  |  |
|----------------------------------------------------------------------------------------------------|----------------------------------------------------------------------------------------------------|--|--|--|
| "Synthesis OCXO 10 MHz oven cold"                                                                                                    | <ul> <li>If this message doesn't vanish after 10 minutes,<br/>OCXO is defective, change the module.</li> </ul>                                                                                                    |  |  |  |
| "Synchronization error on external reference"                                                                                                    | <ul> <li>Check for correct External Reference Frequency<br/>setting and corresponding input signal.</li> </ul>                                                                                                    |  |  |  |
| "Synthesis Reference PLL unlocked"                                                                                                    | If input signal and frequency settings are correct and<br>error message is displayed anyhow, change the<br>module.                                                                                                    |  |  |  |
| "Synthesis Reference 1040MHz ALC-loop unlocked"                                                                                                    | This error message indicates that the level control for the 1040 MHz reference signal at X249 is unlocked.                                                                                                    |  |  |  |
|                                                                                                    | Terminate X249 with 50 Ω. Set RF to 100 MHz and<br>to 1000 MHz.                                                                                                    |  |  |  |
|                                                                                                    | If the message disappears, cable connection or module IQOP3 is defective.                                                                                                    |  |  |  |
|                                                                                                    | If the message is displayed anyhow, change the module.                                                                                                    |  |  |  |
| "Synthesis fractional-loop PLL unlocked"<br>"Synthesis main-loop PLL unlocked"                                                                                                    | <ul> <li>Change the module.</li> </ul>                                                                                                    |  |  |  |
| "Synthesis SFU attenuator DAC on limit"<br>"Synthesis OPU attenuator DAC on limit"<br>"Synthesis MLP adjustment failed"<br>"Synthesis FRA adjustment failed"<br>"Synthesis SFU adjustment failed"                     | <ul><li>These errors may occur, when the internal adjustment</li><li>"Adjust Synthesis" is executed.</li><li>See above.</li></ul>                                                                                                    |  |  |  |
| "Synthesis adjustment data invalid"<br>"Synthesis new adjustment data invalid"<br>"Synthesis cannot initialize adjustment<br>data"<br>"Synthesis cannot store adjustment data"<br>"Synthesis cannot read EEPROM data" | <ul> <li>Try to execute Internal Adjustment "Adjust<br/>Synthesis" anew.</li> <li>If error messages continue, change module. If there<br/>are problems with other modules too, data transfer<br/>maybe disturbed. Try to change the DACIF module.</li> </ul> |  |  |  |

## Error Message - DACIF: PLL unlocked (100 MHz)

| Error                                                                                                    | Error correction                                                                                                    |
|----------------------------------------------------------------------------------------------------|----------------------------------------------------------------------------------------------------|
| This error message indicates that the 100 MHz PLL on the DACIF board module is unlocked. The reference signal for this PLL is supplied by the SSYN A module. The error also occurs if this reference signal is missing. | <ul> <li>Connect spectrum analyzer to SSYN A X248.</li> <li>Check that frequency is 12.8 MHz and level is &gt; 6 dBm.</li> <li>Values correct: Defective connecting cable or continue troubleshooting on DACIF board.</li> <li>Values incorrect: Change SSYN A</li> </ul> |

# Frequency Error < 2\*10<sup>-6</sup>, Reference Oscillator adjustment

| Error                                                                 | Error correction                                                                                                    |  |  |
|-----------------------------------------------------------------------|----------------------------------------------------------------------------------------------------|--|--|
| Internal reference frequency:<br>Frequency error < 2*10 <sup>-6</sup> | The frequency accuracy of the synthesizer is determined<br>(set to internal reference) by a highly stable 10 MHz<br>quartz oscillator which is adjusted to a calibrated frequency<br>standard at the R&S factory. This oscillator is subject to<br>ageing and mostly can be recalibrated, please contact your<br>R&S representative.         |  |  |
|                                                                       | Note: The internal reference can be impaired by up to approx.<br>±10 <sup>-6</sup> under the menu <b>RF/A Mod</b> - <b>Reference</b><br><b>Oscillator</b> - <b>Adjustment</b> . This setting does not affect<br>the factory adjustment and can be reset at any time by<br>means of deactivation. Path B is always synchronized<br>to Path A. |  |  |

# Troubleshooting - Module SYNEX Internal adjustment "Adjust Synthesis"

A comprehensive test of the module is to run the internal adjustment.

| Error                                                              | Error correction |                                                |  |
|--------------------------------------------------------------------|------------------|------------------------------------------------|--|
| Internal adjustment "Adjust Synthesis" aborts at SSYN Adjustments. | ≻                | Check performance and cabling of REF100 signal |  |
|                                                                    | ≻                | If alright, first troubleshoot module SSYN.    |  |

### Input and Output Signals

| Connector,<br>System | Signal name        | Setting on Signal<br>Generator                         | Frequency                   | Level     | Signal flow                             |
|----------------------|--------------------|--------------------------------------------------------|-----------------------------|-----------|-----------------------------------------|
| X702, SMA            | SYNEX_OUT          | 750 to 1500 MHz                                        | 750 to 1500 MHz             | 5+-3dBm   | to SSYN                                 |
| X703, SMA            | SYNEX_IN           | 750 to 1500 MHz                                        | 731to 1495.5 MHz            | 5+-3dBm   | from SSYN                               |
| X704, SMP            | REFVAR<br>Path A   | B22, ref. internal<br>B22, ref. external<br>B20 fitted | 10 MHz<br>40 MHz<br>104 MHz | 3 V TTL   | to SSYN A<br>from SSYN A<br>from SSYN A |
| X705, SMP            | REF100             |                                                        | 100 MHz                     | 10±2 dBm  | to SSYN                                 |
| X706, SMP            | REF_DACB           |                                                        | 12.8 MHz                    | 13+-3 dBm | to DACIF                                |
| X707, SMP            | REF_LPN2<br>Path A | Ref. internal<br>Ref. external                         | 10 MHz<br>40 MHz            | 3 V TTL   | to SSYN A<br>from SSYN A                |
| X708, SMA            | REF1200            | <200 MHz                                               | 1200 MHz                    | 10±2dBm   | to IQOP3                                |

### Error messages concerning the module SYNEX

| Error message                                                                                        | Error correction                                                                                                    |  |  |  |
|----------------------------------------------------------------------------------------------------|----------------------------------------------------------------------------------------------------|--|--|--|
| "Synthesis-extension: OCXO 10 MHz oven cold"                                                         | If this message doesn't vanish after 10 minutes,<br>OCXO is defective, change the module.                                                                                                    |  |  |  |
| "Synchronization error on external<br>reference"<br>"Synthesis-extension: Reference PLL<br>unlocked" | <ul> <li>Check for correct External Reference Frequency setting and corresponding input signal.</li> <li>If input signal and frequency settings are correct and error message is displayed anyhow, change the module.</li> </ul> |  |  |  |
| "Synthesis-extension: fm-loop PLL<br>unlocked"                                                       | <ul> <li>Check for correct input signals from SSYN</li> <li>If input signals are correct and error message is displayed anyhow, change the module.</li> </ul>                                                                    |  |  |  |

### R&S SMU200A

### Troubleshooting

| Error message                                                                                                    | Error correction                                                                                                    |  |  |
|----------------------------------------------------------------------------------------------------|----------------------------------------------------------------------------------------------------|--|--|
| "Synthesis-extension: modulation input level out of range"                                                                                                    | If this message doesn't vanish after reducing or removing input signal, change the module.                                                                                                    |  |  |
| " Synthesis-extension: fm-offset adjustment<br>failed"<br>"Synthesis-extension: msw-ad adjustment<br>failed"<br>"Synthesis-extension: kvco adjustment<br>failed"                                                                            | <ul> <li>Try to execute Internal Adjustment "Adjust FM" anew.</li> <li>If error messages continue, change the module.</li> <li>Check for correct input signals and cabling from SSYN.</li> <li>If input signals are correct and error message is disclosed environment.</li> </ul> |  |  |
| "Synthesis-extension: adjustment data<br>invalid"<br>"Synthesis-extension: new adjustment data<br>invalid"<br>"Synthesis-extension: cannot initialize<br>adjustment data"<br>"Synthesis-extension: cannot initialize<br>adjustment pattern" | <ul> <li>Try to execute Internal Adjustment "Adjust<br/>Synthesis" anew.</li> <li>If error message continues, although the adjustment<br/>finished successfully, data transfer maybe disturbed.<br/>Try to change the DACIF module.</li> </ul>                                     |  |  |
| "Synthesis-extension: cannot read<br>EEPROM data"<br>"Synthesis-extension: cannot store<br>adjustment data"                                                                                                    | This indicates problems concerning the data transfer<br>from and to the EEPROM of the module. If changing<br>the module does not cure, change module DACIF.                                                                                                    |  |  |

### Error Message - DACIF: PLL unlocked (100 MHz)

| Error                                                                                                    | Error correction                                                                                                    |
|----------------------------------------------------------------------------------------------------|----------------------------------------------------------------------------------------------------|
| This error message indicates that the 100<br>MHz PLL on the DACIF board module is<br>unlocked. The reference signal for this PLL<br>is supplied by the SYNEX A module, if<br>fitted. The error also occurs if this reference<br>signal is missing. | <ul> <li>Connect spectrum analyzer to SYNEX A X706.</li> <li>Check that frequency is 12.8 MHz and level is correct.</li> <li>Values correct: Defective connecting cable or continue troubleshooting on DACIF board.</li> <li>Values incorrect: Change module SSYN A.</li> </ul> |

## Frequency Error < 2\*10<sup>-6</sup>, Reference Oscillator adjustment

If a SYNEX module is fitted in Path A, the internal 10 MHz reference oscillator in this module is used. Refer to module SSYN for adjustment.

# **Troubleshooting - Module IQOP3**

This module consist of two submodules in one housing. Internal digital modulation signals are fed from DACIF module via motherboard over connectors X172for path A and X182 for path B. The submodule RFM, Radio Frequency Module contains the RF path including the wideband I/Q-modulator. The submodule LCM, Level Control Module, contains a DSP based level control and the baseband input circuitry

### Internal adjustments "Adjust Level", "Adjust I/Q Modulator"

A comprehensive test of the module is to run the internal adjustments.

| Error                                                                   | Error correction                                                                                     |  |
|-------------------------------------------------------------------------|----------------------------------------------------------------------------------------------------|--|
| Internal adjustment "Adjust Level" or<br>"Adjust I/Q Modulator" aborts. | <ul> <li>Check for correct input signals, if incorrect, first repair<br/>feeding modules.</li> </ul> |  |
|                                                                         | Adjustment aborts again:                                                                             |  |
|                                                                         | > See section "Troubleshooting with Internal Adjustments.                                            |  |

### **Input and Output Signals**

| Connector,<br>System | Signal<br>name | Setting on Generator        | Frequency       | Level        | Signal flow                                  |
|----------------------|----------------|-----------------------------|-----------------|--------------|----------------------------------------------|
| X263, SMP            | QEXT           |                             |                 | max 0.5 V    | Q modulation signal from front panel or BBIN |
| X264, SMP            | IEXT           |                             |                 | max 0.5 V    | I modulation signal from front panel or BBIN |
| X265, SMP            | UDET6          | >3000 MHz                   | dc              | 0.5 to 15 V  | from IQOP6                                   |
| X266, SMP            | LCON6          | >3000 MHz                   | dc              | 0.5 to 8 V   | to IQOP6                                     |
| X271, SMA            | IQ6            | >3000MHz, I/Q modulation on | >3000 MHz       | >-5 to 0 dBm | to IQOP6                                     |
| X272, SMA            | SYNRF          | 200 to 3000 MHz             | 200 to 3000 MHz | 13±3 dBm     | from SSYN                                    |
| X273, SMA            | REF1040        | <200 MHz                    | 1040 MHz        | 10±2dBm      | from SSYN                                    |
| X274, SMA            | OPU3RF         | 0.3 to 3000 MHz, 8 dBm      | 0.3 to 3000 MHz | 8 to 18 dBm  | to SATT3 or IQOP6                            |

## Error messages concerning the module IQOP3

| Error                                                                                                    | Error correction                                                                                                    |
|----------------------------------------------------------------------------------------------------|----------------------------------------------------------------------------------------------------|
| "Output unleveled, RMS detector cold"                                                                                                    | The temperature control of the detector is unable to maintain the desired temperature of 70 °C. RF Level is out of specification. This can be checked using diagnostic system:                                                                               |
|                                                                                                    | <ul> <li>Thermostat temperature is displayed using test point</li> <li>SETUP - Test Point DIAG_IQOP3_RFM_TEMP_DET</li> </ul>                                                                                                    |
|                                                                                                    | 100 * $U_{DIAG}$ = Thermostat temperature in degrees Celsius If temperature deviates more than 4 °, the module is to be replaced.                                                                                                    |
| "Output unleveled: Gain Control on Upper<br>Limit"                                                                                                    | Check settings, especially of attenuator mode and ALC mode. Start anew with blue PRESET key.                                                                                                    |
| Limit"<br>"Output unleveled: Gain out of Setting                                                                                                    | Try to execute internal adjustment "Adjust Level". See section "Troubleshooting – Internal Adjustments".                                                                                                    |
| Range"                                                                                                    | Check for correct input levels from SSYN or IQOP6.                                                                                                    |
| "Questionable level adjustment data"<br>"Questionable IQOP3 I/Q adjustment<br>data"<br>"Questionable IQOP6 I/Q adjustment<br>data"<br>"Baseband adjustment failed"<br>"Zero adjustment failed"<br>"AM adjustment failed"<br>"IQOP3 I/Q adjustment failed"<br>"IQOP6 I/Q adjustment failed" | <ul><li>These error messages indicate problems with internal adjustment prodedures. Retry internal adjustments (see section "Troubleshooting – Internal Adjustments").</li><li>If error still exists, check for correct input signals (see above).</li></ul> |
| "Missing level adjustment data"<br>"Missing IQOP3 I/Q adjustment data"<br>"Missing IQOP6 I/Q adjustment data"                                                                                                    | There are no data of internal adjustments. This may be the result of problems with the hard disk. Execute internal adjustments (see section "Troubleshooting – Internal Adjustments").                                                                       |
| "Impairments DAC on limit"                                                                                                    | The desired setting of impairments is limited. If this happens with no impairment set, execute internal adjustment "Adjust I/Q Modulator" (see section "Troubleshooting – Internal Adjustments").                                                            |
| "Vector Modulator: Quadrature Loop unlocked"                                                                                                    | The submodule RFM is defective and must be changed.                                                                                                    |

### Tests on Submodule IOQOP3 LCM

The LCM module is probably defective if one of the following error messages appears. The tests listed below can be performed with the IQOP3 to localize an error on the LCM. The LCM regulates the gain and the output level of the RF signal paths on the IQOP3 and IQOP6.

#### Error Message DSP....

| Error                                                                                                    | Error correction                                                                                                    |
|----------------------------------------------------------------------------------------------------|----------------------------------------------------------------------------------------------------|
| The following, more precise error<br>descriptions may appear:<br>DSP read error<br>DSP check/communication error<br>DSP write zero data error<br>DSP communication error<br>Communication between the gain<br>control DSP and host computer via<br>the serial bus is faulty. | <ul><li>All other modules are found when firmware is started:<br/>LCM is defective and must be changed.</li><li>No modules are found when firmware is started:<br/>Check DACIF board .</li></ul> |

#### Error Message Baseband.... or DAC...

| Error                                                                                                    | Error correction                                                                                                    |
|----------------------------------------------------------------------------------------------------|----------------------------------------------------------------------------------------------------|
| The following, more precise error<br>descriptions may appear:<br>Baseband adjustment error<br>Baseband offset error<br>DAC underflow (RMS Offset)<br>DAC overflow (RMS Offset)<br>DAC underflow (RMS Offset_I)<br>DAC underflow (RMS Offset_I)<br>DAC underflow (RMS Offset_Q)<br>DAC overflow (RMS Offset_Q)<br>DAC underflow (RMS Imbalance)<br>DAC overflow (RMS Imbalance)<br>Error during baseband detector<br>adjustment. | <ul> <li>Error occurs at less than 50% progress bar of baseband detector adjustments: LCM is defective and must be changed.</li> <li>Error occurs at over 50% progress bar of baseband detector adjustments:</li> <li>Check analog outputs of DAC board.</li> <li>If outputs are OK: LCM is defective.</li> </ul> |

### Error Message I/Q cal... or DAC....

| Error                                                                            | Error correction                                                                     |
|----------------------------------------------------------------------------------|--------------------------------------------------------------------------------------|
| The following, more precise error descriptions may appear:                       | <ul> <li>Check input level from SSYN.</li> </ul>                                     |
| I/Q cal error                                                                    | Input level < 8 dBm:                                                                 |
| I/Q cal Newton error<br>DAC underflow (Offset_I)                                 | > Check SSYN.                                                                        |
| DAC overflow (Offset_I)<br>DAC underflow (Offset_Q)                              | Input level > 8 dBm:                                                                 |
| DAC overflow (Offset_Q)<br>DAC underflow (Gain_I)<br>DAC overflow (Gain_I)       | <ul> <li>Check whether error occurs during IQOP3 or IQOP6<br/>adjustment.</li> </ul> |
| DAC underflow (Gain_Q)                                                           | Error occurs during IQOP3 adjustment:                                                |
| DAC overflow (Gain_Q)<br>DAC underflow (Quadrature)<br>DAC overflow (Quadrature) | Check I/Q modulation below 3 GHz.                                                    |
| Error during I/Q modulator                                                       | Error occurs during IQOP6 adjustment:                                                |
| adjustment.)                                                                     | <ul> <li>Check I/Q modulation above 6 GHz.</li> </ul>                                |

#### Error Message CAL DAC... and DSP cal

| Error                                                                                                    | Error correction                                         |                                       |
|----------------------------------------------------------------------------------------------------|----------------------------------------------------------|---------------------------------------|
| The following, more precise error descriptions may appear:                                                                                                    | <ul> <li>Test diagnostic converte<br/>module.</li> </ul> | er using a test point of a different  |
| Checking CAL DAC voltages<br>DAC underflow (CAL_DAC)<br>DAC overflow (CAL_DAC)<br>CAL DAC error<br>Setup IQOP3 CAL DAC voltages<br>DSP cal range underflow<br>DSP cal range overflow | If converter is OK:                                      | LCM is defective and must be changed. |

#### Error Message "DSP zero error"

| Error                          | Error correction                                                                           |  |
|--------------------------------|--------------------------------------------------------------------------------------------|--|
| Error Message "DSP zero error" | <ul> <li>Setting on Vector Signal Generator<br/>RF OFF</li> <li>Frequency 1 GHz</li> </ul> |  |
|                                | Read out test point <u>SETUP</u> - Test Point<br>DIAG_IQOP3_D_UDET                         |  |
|                                | Voltage < 0 V : Error on RFM.                                                              |  |
|                                | Voltage > 0 V : LCM is defective and must be changed.                                      |  |

### Error Message IQOP3/6 settling error

| Error                                         | Error correction                                        |
|-----------------------------------------------|---------------------------------------------------------|
| Gain control does not lock during adjustment. | Check gain control (section "Level Errors", page 3.27). |

#### Error Message BB AM adjustment error

| Error                   | Error correction                      |
|-------------------------|---------------------------------------|
| BB AM adjustment fails. | LCM is defective and must be changed. |

### Error Message AM adjustment error

| correction                                                               |
|--------------------------------------------------------------------------|
| est LF generator at LF output.<br>CLCM is defective and must be changed. |
|                                                                          |

#### Error Message I/Q Offset out of hardware setting range - reduce baseband gain

| Error                                                                                          | Error correction                                                                                                    |
|------------------------------------------------------------------------------------------------|----------------------------------------------------------------------------------------------------|
| Setting range of the offset DA converters is not sufficient for the entered impairment values. | With gain of +0 dB, it must be possible to set values from -10% to 10%.<br>If not: LCM is defective and must be changed. |

### Error Message Gain Imbalance out of hardware setting range

| Error                                                                                                    | Error correction                                                                                                    |
|----------------------------------------------------------------------------------------------------|----------------------------------------------------------------------------------------------------|
| The setting range for the imbalance<br>DA converters is not sufficient for<br>the entered impairment values. This<br>is a characteristic of the hardware. | It should be possible to set -0.8 dB to 0.8 dB without problem for all frequencies.<br>If not: LCM is defective and must be changed. |

### Error Message Quadrature Offset out of hardware setting range

| Error                                                                                                   | Error correction                            |
|----------------------------------------------------------------------------------------------------|---------------------------------------------|
| The setting range for the quadrature DA converters is not sufficient for the entered impairment values. | IQOP3/RFM is defective and must be changed. |

### Error Message Output unlevelled..

| Error                                                                                   | Error correction     |
|-----------------------------------------------------------------------------------------|----------------------|
| The following, more precise error descriptions may appear:                              | See " "Level Errors" |
| Gain Control on Upper Limit<br>Gain Control on Lower Limit<br>Gain out of Setting Range |                      |
| Gain control is unlocked.                                                               |                      |

# **Troubleshooting - Module IQOP6**

### Internal adjustments , Adjust I/Q Modulator

A comprehensive test of the module is to run this internal adjustment.

| Error                                                                          | Error correction                                                                                                  |
|--------------------------------------------------------------------------------|----------------------------------------------------------------------------------------------------|
| Internal adjustment "Adjust I/Q<br>Modulator" aborts at frequencies<br>>3 GHz. | <ul> <li>Check for correct input signals, if incorrect, first replace<br/>appropriate feeding modules.</li> </ul> |
|                                                                                | Adjustment aborts again:                                                                                          |
|                                                                                | <ul> <li>IQOP6 module is probably faulty.</li> </ul>                                                              |

## Input and Output Signals

| Connector,<br>System | Signal name | Setting on Signal<br>Generator      | Frequency                           | Level        | Signal flow |
|----------------------|-------------|-------------------------------------|-------------------------------------|--------------|-------------|
| X282, SMA            | SYNRF       | 200 to 3000 MHz<br>3000 to 6000 MHz | 200 to 3000 MHz<br>1500 to 3000 MHz | 13±3 dBm     | from SSYN   |
| X283, SMA            | SYNRFE      | 200 to 6000 MHz                     | 200 to 6000 MHz                     | 10±3 dBm     | to IQOP3    |
| X284, SMA            | IQ6         | >3000MHz, I/Q modulation on         | >3000 MHz                           | >-5 to 0 dBm | from IQOP3  |
| X285, SMP            | LCON6       | >3000 MHz                           | dc                                  | 0.5 to 8 V   | from IQOP3  |
| X286, SMP            | UDET6       | >3000 MHz                           | dc                                  | 0.5 to 15 V  | to IQOP3    |
| X287, SMA            | OPU3RF      | 0.3 to 3000 MHz,<br>8 dBm           | 0.3 to 3000 MHz                     | 8 to 18 dBm  | from IQOP3  |
| X289, SMA            | OPU6RF      | 0.3 to 6000 MHz                     | 0.3 to 6000 MHz                     | >0 dBm       | to SATT6    |

## Error messages concerning the module IQOP6

| Error message                                                            | Error correction                                                                                                    |
|--------------------------------------------------------------------------|----------------------------------------------------------------------------------------------------|
| Error messages concerning IQOP3/RFM and /LCM                             | These errors have to be cured first,<br>because of interaction. Levelling circuitry<br>for IQOP6 is placed on IQOP3 and RF<br>signals are interchanged between the<br>modules. |
| All level related error messages, that appear only at frequencies >3 GHz | <ul> <li>Check proper connection of signals LCON6 and UDET6.</li> <li>Check ALC functionality</li> <li>Check control lines on motherboard.</li> </ul>                          |

| Check ALC functionality                                                                                                    | Result and possible error cause                                                                                                    |
|----------------------------------------------------------------------------------------------------|----------------------------------------------------------------------------------------------------|
| <ul> <li>Signal Generator setting:<br/>Frequency 5 GHz,<br/>Level 0 dBm,<br/>ALC State On<br/>Attenuator Mode Fixed.</li> <li>Disconnect cable connection LCON6 (W1285) and<br/>UDET6 (W1286) .</li> <li>Connect IQOP3/X265 to IQOP3/X266. Monitor<br/>voltage on this connection using a T-piece or use<br/>diagnostic system, Testpoint<br/>DIAG_IQOP3_LCM_LCON6.</li> <li>Now vary the level in 0.1 dB steps using spin<br/>wheel.</li> </ul> | <ul> <li>The monitored voltage has to<br/>vary smoothly between 0 and 2.5<br/>V.</li> <li>If there is no variation or only<br/>rough steps, LCM does not work<br/>properly and has to be serviced<br/>or replaced first.</li> </ul> |

| Check control lines on motherboard                                                                                                    | Result and possible error cause                                                                             |
|----------------------------------------------------------------------------------------------------|----------------------------------------------------------------------------------------------------|
| Very low or no output level at f > 3 GHz:<br>Check the logic states of the control lines from the<br>motherboard (X281) (Low = 0 V, High = +3 V):<br>> Press <b>PRESET</b> key | X281.D9 PUM_N = High<br>X281.C8 LEVATT_20DB = Low<br>X281.A12 LEVATT_40DB = Low<br>X281.A8 RFDOWN2_N = High |
| Set RF Frequency to 5.8 GHz Set RF State to On                                                                                                    | Incorrect logic level: <ul> <li>Check source modules DAC</li> </ul>                                         |
| <ul> <li>Check lines</li> </ul>                                                                                                    | Interface and Universal Coder                                                                               |

# **Troubleshooting – Module DACIF**

### Error messages concerning the module DACIF

| Error message              | Error correction                                                |  |  |
|----------------------------|-----------------------------------------------------------------|--|--|
| "Dacif error,<br>"Dacboard | Check for correct power supply, check fuses on the motherboard. |  |  |
|                            | If correct, change module                                       |  |  |

## **Troubleshooting – Module UNICOD**

### Error messages concerning the module UNICOD

| Error message  | Error correction                                                                                                    |
|----------------|----------------------------------------------------------------------------------------------------|
| 'Unicod error, | <ul> <li>Check for correct power supply, check fuses on the motherboard.</li> <li>If correct, change module</li> </ul> |

## **Troubleshooting - Module BBIN**

At power on some basic tests are performed to check functionality of the module.

### Error messages concerning the module BBIN

| "Bbin error,       > Check for correct power supply, check fuses on motherboard.         If correct change module | Error message | Error correction                                                                                                    |  |  |
|----------------------------------------------------------------------------------------------------|---------------|----------------------------------------------------------------------------------------------------|--|--|
| n correct, change module                                                                                          | "Bbin error,  | <ul> <li>Check for correct power supply, check fuses on the motherboard.</li> <li>If correct, change module</li> </ul> |  |  |

# **Troubleshooting – Module FADER**

At power on some basic tests are performed to check the functionality of the module. Further tests can be performed, described in section 'Performance Test' to find out faulty modules.

### Error messages concerning the module FADER

| Error message | Error correction                                                |  |  |
|---------------|-----------------------------------------------------------------|--|--|
| "Fader error, | Check for correct power supply, check fuses on the motherboard. |  |  |
|               | If correct, change module.                                      |  |  |

# **Module Replacement**

This section describes in detail the replacement of modules. Chapter 5 provides information on how to order spare parts; it contains the list of mechanical parts with order numbers and the illustrations for module replacement.

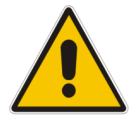

#### Important:

Module replacement only by authorized Rohde & Schwarz Service

## **Overview of the Modules**

Table 3-1 Overview - module replacement

| Module                                                                                                    | Adjustment (see chapter 2, "Adjustments") | See page |  |
|----------------------------------------------------------------------------------------------------|-------------------------------------------|----------|--|
| Front Module Controller A201                                                                                                    | Х                                         | 3.54     |  |
| 2.5 Hard Disk 20 GB A202                                                                                                    | Х                                         | 3.56     |  |
| Lithium battery                                                                                                    | Х                                         | 3.55     |  |
| 8.4" Color TFT (Display) A210<br>Display Unit (1141.2405.02)                                                                                  |                                           | 3.56     |  |
| Display Unit A200                                                                                                    |                                           | 3.57     |  |
| Rotary Pulse Generator (B10)                                                                                                    |                                           | 3.57     |  |
| Switch Board (1141.2528) or Flex. Switch Board (1141.2511)                                                                                    |                                           | 3.57     |  |
| DC to AC Converter Unit T10                                                                                                    |                                           | 3.56     |  |
| USB Adapter A130                                                                                                    |                                           | 3.57     |  |
| Front Panel (1141.2311)                                                                                                    |                                           | 3.49     |  |
| Standard Synthesis A1240, A2240                                                                                                    | Х                                         | 3.50     |  |
| Synthesis Extension A700                                                                                                    | Х                                         | 3.50     |  |
| IQ Output Module 3 GHz (RFM A262/LCM A261) A1260, A2260                                                                                       | Х                                         | 3.50     |  |
| IQ Output Module 6 GHz A1280                                                                                                    | Х                                         | 3.50     |  |
| DAC Interface A340                                                                                                    | Х                                         | 3.51     |  |
| DAC Board A580, Option B13                                                                                                    | Х                                         | 3.52     |  |
| Universal Coder A500, Option B10                                                                                                    | Х                                         | 3.52     |  |
| Differential Output, Option B16                                                                                                    |                                           | 3.51     |  |
| Baseband Input A620                                                                                                    | Х                                         | 3.51     |  |
| IQ Bridge A640                                                                                                    |                                           | 3.51     |  |
| Fading Simulator A520, Option B14                                                                                                    |                                           | 3.51     |  |
| Path Extension A525, Option B15                                                                                                    |                                           | 3.51     |  |
| Switching Power Supply A400                                                                                                    |                                           | 3.53     |  |
| Fan Units E1 and E2                                                                                                    |                                           | 3.59     |  |
| Fan Unit E3                                                                                                    |                                           | 3.60     |  |
| BNC-Board Rear A120                                                                                                    |                                           | 3.61     |  |
| Motherboard A100                                                                                                    | X                                         | 3.62     |  |
| Elec. Attenuator 3 GHz A1300, A2300                                                                                                    | Х                                         | 3.63     |  |
| Elec. Attenuator 6 GHz A1320                                                                                                    | Х                                         | 3.63     |  |
| Overvoltage Protection and High Power Relay Control A1815, A2815 and Relays K1820, K1825, K2820, K2825 / Options B30, B31, B32, B35, B36, B37 | x                                         | 3.64     |  |

**Note:** The words "left" and "right" in the manual always refer to the front view of the instrument.

## Safety Instruction, Dismounting the Case

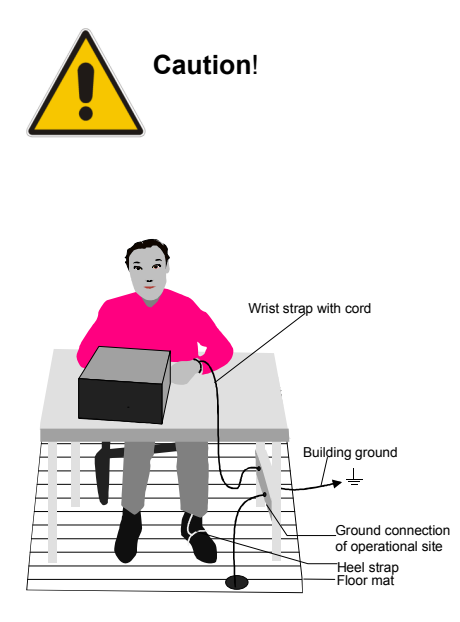

- Please note the safety instructions at the beginning of this manual.
- Disconnect the instrument from the mains before opening the case.
- Protect the replacement site against electrostatic discharge to avoid damage to electronic components of the modules.

The following two methods of ESD protection may be used together or separately:

- Wrist strap with cord to ground connection
- Conductive floor mat and heel strap combination

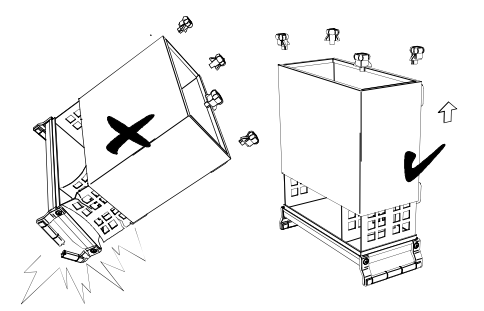

- Put the instrument on the front handles before loosening the rear feet and pulling off the case to avoid damage to the instrument.
- When mounting the case, take care not to damage or pull off cables.

The case is to be dismounted for all the following procedures and retrofitted to finish. This will not be mentioned further.

# **Replacing Fuses**

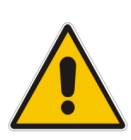

#### Caution!

Ensure that the power supply cord is disconnected.

If you are not using the supplied spares, be sure to use fuses of the same type and rating.

The spare fuses come in a small plastic bag included in the Quick Start Guide binder.

- Switch off the instrument.
- > Disconnect the power supply cord.
- > To replace a fuse, use a small screwdriver to open the fuse holder at the power inlet.

## **Removing Instrument Cover 1 (Top Side)**

(See chapter 5, parts list and drawing 1141.2005.01)

- > Switch off the instrument and pull the mains plug.
- > Undo the 20 countersunk screws (1148.3288) and lift the instrument cover 1 (top side, 1141.2728).

## **Removing Instrument Cover 2 (Bottom Side)**

(See chapter 5, parts list and drawing 1141.2005.01)

- > Switch off the instrument and pull the mains plug.
- Undo the 14 screws (9 x 0041.1653, 2 x 0041.1660, and 3 x 1148.3288) and lift the instrument cover 2 (bottom side, 1141.2734).

# Removing and Replacing the Front Panel Removing the Front Panel

(See chapter 5, parts list and drawing 1141.2005.01

- Switch off the instrument and pull the mains plug.
- Unscrew the four screws of the front handles (1096.1480) on both sides and take off the front handles.
- > Pull off the labelling panel (1141.2311) towards the front.
- > Unscrew two countersunk screws (1148.3288) in the front frame each at the top and at the bottom.
- > Completely remove the front panel with keyboard and display toward the front.

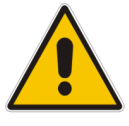

#### Caution!

The connecting cables are still connected to the controller.

> Pull off the connecting cables to the color TFT display, DC/AC illumination converter, switch board, rotary pulse generator and network connector at the front module controller (see figure below).

**Note:** When pulling off the connecting cables, be careful with the cable connecting to the keyboard. It is a film cable which can only be disconnected after sliding up the lock of the film cable plug.

#### Front Module Controller Type FMR6

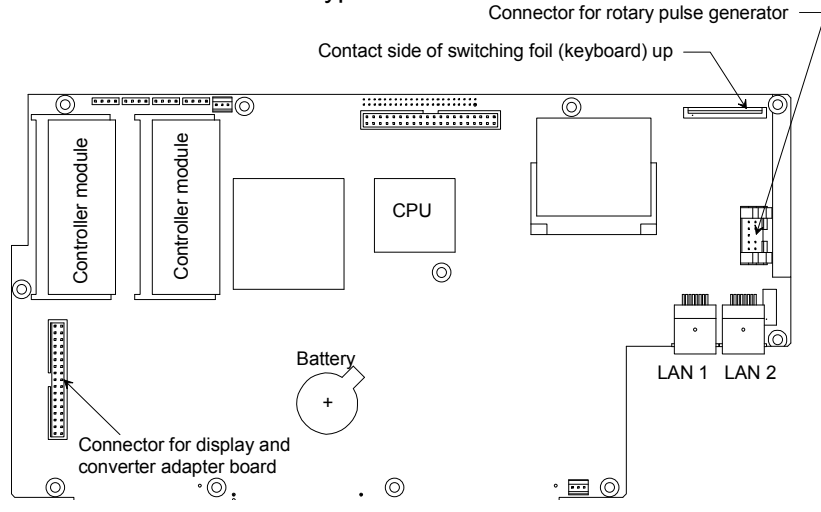

Fig. 3-1 Position of connectors on front module controller

### **Installing the Front Panel**

- Place the front panel with the keys on top of the instrument so that the cables can be connected to the front module controller.
- Reconnect the cables to the color TFT display, DC/AC illumination converter, switch board, rotary pulse generator and network connector at the front module controller.

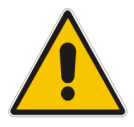

#### Caution!

Make sure to route the cables properly.

- Push the front panel on the signal generator and fasten in place using 4 countersunk screws (1148.3288) in the front frame.
- Install the front cover (1141.2311).
- Mount the 2 front handles (1096.1480) on the instrument using the 4 screws.

## **Replacing an RF Module**

(See chapter 5, spare parts list 1141.2057.01, parts list and drawing 1141.2005.01, 1142.0006.01 and 1160.5006.01

| <b>T</b>   | <b>D</b> I I <b>D D</b> |            |             |              |             | e      |            |        |
|------------|-------------------------|------------|-------------|--------------|-------------|--------|------------|--------|
| 1 ahle 3-2 | Replacing RF            | hoards - c | werview and | snecitic rec | nurements   | ot the | Individual | hoarde |
|            | r cpiacing r c          | 500103 – C |             | Specific rec | Junchichico |        | manual     | 000103 |

| RF module                           |                 | Remarks                                                                                                    |
|-------------------------------------|-----------------|----------------------------------------------------------------------------------------------------|
| Standard Synthesis                  | A1240,<br>A2240 | Prior to the installation, a shielding plate has to be mounted onto the last module in front of the power supply.                                                                                                   |
| IQ Output Module 3 GHz<br>(RFM/LCM) | A1260,<br>A2260 | This module consists of two submodules, the radio frequency module A262 and the level control module A261. They can be separated by loosening 6 screws, marked by punched dots on the cooling fin side of the case. |
| IQ Output Module 6 GHz              | A1280           |                                                                                                    |
| Synthesis Extension                 | A700            |                                                                                                    |

### **Removing an RF Module**

- > Switch off the instrument and pull the mains plug.
- Remove instrument cover 1.
- Place the instrument on its side and remove all RF cables leading to the board and from it at the bottom of the instrument.
- > Pull out the board towards the top of the instrument.

**Note:** The board can be disconnected from the motherboard connector by carefully pressing from the bottom through the motherboard slots

### Installing a New RF Module

- > Plug the new board into the instrument and reconnect the RF cables.
- ≻ Reinstall instrument cover 1.
- > Perform internal adjustments after replacement according to chapter 2, "Adjustments".

# **Replacing a Digital Board**

(See chapter 5, spare parts list 1141.2057.01, parts list and drawing 1141.2005.01 and 1161.0066.01) A

Table 3-3 Replacing digital boards - overview and specific requirements of the individual boards

| Digital module                              |      | Specific Requirements                                                                                                    |  |  |  |  |  |
|---------------------------------------------|------|----------------------------------------------------------------------------------------------------|--|--|--|--|--|
| DAC Interface                               | A340 | <i>Caution:</i> Do not forget to unplug 3 coaxial cables on the bottom side before pulling out the module and to retrofit after inserting the new board. |  |  |  |  |  |
| DAC Board,<br>Option B13                    | A580 | The DAC interface board A340 first is to be dismounted (see " <i>Replacing the Digital Module DAC Board, A580 - Option B13</i> " section on page 3.52).  |  |  |  |  |  |
| Universal Coder<br>Option B10/B11           | A500 |                                                                                                    |  |  |  |  |  |
| Differential I/Q<br>Output                  |      | Two cables have to be mounted.                                                                                                    |  |  |  |  |  |
| Fading Simulator,<br>Option B14             | A520 |                                                                                                    |  |  |  |  |  |
| Fading Simulator<br>Extension<br>Option B15 | A525 |                                                                                                    |  |  |  |  |  |
| I/Q Bridge<br>Option B15                    | A640 |                                                                                                    |  |  |  |  |  |
| Baseband Input<br>Option B17                | A620 |                                                                                                    |  |  |  |  |  |

#### Module Replacement

Table 3-4 Position of digital boards in R&S SMU200A

In other devices of the family the relative positions of the boards are the same, only slot numbers differ.

| Slot 6D | DAC<br>Interface<br>and<br>DAC Board | DAC<br>Interface<br>and<br>DAC Board | DAC<br>Interface<br>and<br>DAC Board | DAC<br>Interface<br>and<br>DAC Board | DAC<br>Interface<br>and<br>DAC Board | DAC<br>Interface<br>and<br>DAC Board | DAC<br>Interface<br>and<br>DAC Board | DAC<br>Interface<br>and<br>DAC Board | DAC<br>Interface<br>and<br>DAC Board | DAC<br>Interface<br>and<br>DAC Board |
|---------|--------------------------------------|--------------------------------------|--------------------------------------|--------------------------------------|--------------------------------------|--------------------------------------|--------------------------------------|--------------------------------------|--------------------------------------|--------------------------------------|
| Slot 5D | Universal<br>Coder                   | Fading<br>Simulator                  | Fading<br>Simulator                  | Universal<br>Coder                   | Fading<br>Simulator                  | Fading<br>Simulator                  | Universal<br>Coder                   | Universal<br>Coder                   | Fading<br>Simulator                  | Fading<br>Simulator                  |
| Slot 4D |                                      | Universal<br>Coder                   | Fading<br>Simulator<br>Extension     | Universal<br>Coder                   | Universal<br>Coder                   | Fading<br>Simulator<br>Extension     | IQ Bridge                            | Universal<br>Coder                   | Universal<br>Coder                   | Fading<br>Simulator<br>Extension     |
| Slot 3D |                                      |                                      | Universal<br>Coder                   |                                      | Universal<br>Coder                   | Universal<br>Coder                   | IQ Bridge                            | IQ Bridge                            | Universal<br>Coder                   | Universal<br>Coder                   |
| Slot 2D |                                      |                                      |                                      |                                      |                                      | Universal<br>Coder                   | IQ Bridge                            | IQ Bridge                            | IQ Bridge                            | Universal<br>Coder                   |
| Slot 1D |                                      |                                      |                                      |                                      |                                      |                                      | Baseband<br>Input                    | Baseband<br>Input                    | Baseband<br>Input                    | Baseband<br>Input                    |

### **Removing a Digital Board**

- > Switch off the instrument and pull the mains plug.
- Remove instrument covers 1 and 2.
- > Pull out the board towards the top of the instrument using the pull-out levers.

### Installing a New Digital Module

- > Plug the new board into the instrument. Be sure to plug in to the limit stop.
- ▶ Reinstall instrument covers 1 and 2.

### **Replacing the Digital Module DAC Board, A580 - Option B13**

#### **Removing the Module**

- > Loosen 6 screws (0041.1660) on the back of the DAC interface board. (Slot 6D)
- > Then carefully remove the cooling cover of the DAC board.
- Unscrew another 6 screws (1148.2600 with washers 0082.4640 and 0005.0267) on the component side near the connectors of the DAC board.
- > The DAC board can be removed now.

#### Installing the New Module

- > Carefully mount the DAC board A580 onto A340 in the reverse order and install it again.
- > Perform internal and external adjustments according to chapter 2, "Adjustments".

## **Replacing the Power Supply A400**

(See chapter 5, spare parts list 1141.2057.01, parts list and drawing 1141.2005.01)

**Note:** If Pos. A300 (Second Standard Synthesis) is fitted, it has to be removed prior to replacing the power supply.

### **Removing the Power Supply**

- > Remove instrument cover 1.
- > Unplug power input cables and interface plug at the sides of the power supply.
- > Unscrew the four screws at the rear of the power supply.
- > Now the power supply can be lifted to disconnect the DC lines.
- > Unplug DC connection X237. Unscrew the 3.6 V, 5.2 V and ground cables.
- > The power supply can now be removed.

### Installing a New Power Supply

- Install the new power supply in the reverse order. To avoid mistakes, be careful when connecting the DC lines.
- Reinstall instrument cover 1.
# **Replacing the Front Module Controller A201**

(See chapter 5, spare parts list 1141.2057.01, parts list and drawing 1141.2005.01)

The front module controller is mounted behind the front panel.

# **Removing the Front Module Controller**

- Remove the front panel.
- Unscrew the 11 screws with washers (1148.3059) of the front module controller board and take out the front module controller as follows:
- **Note:** The front module controller is tightly inserted on the motherboard. It can be pulled off towards the front using the slots at the bottom of the mounting plate. Carefully push the board towards the front step by step using a flat, blunt tool.

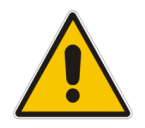

#### Caution:

Do not insert the tool too far into the slots and press only against the PC board! To pull out the board, pry off at all slots alternately. The board must not be bent!

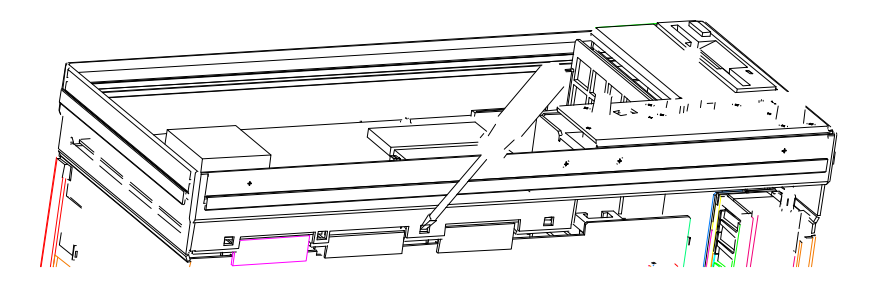

Fig. 3-2 Removing the front module controller

# Installing the New Front Module Controller

- Carefully plug the new front module controller (A201) to the motherboard (A100) and fasten it in place using the 10 screws with washers (1148.3059).
- > Carefully plug the cable connectors to the controller board, taking care not to reverse the polarities.
- > Install the front panel.

# Replacing the Lithium Battery 0858.2049 on the Front Module Controller

(See chapter 5, parts list and drawing1141.2005.01)

The lithium battery is accommodated on the front module controller board behind the front panel.

#### Caution!

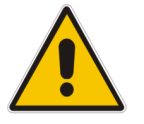

- Lithium batteries must not be exposed to high temperatures or fire.
- Keep away from children.
- If the battery is replaced improperly, there is danger of explosion. Only replace the battery by an R&S type (See chapter 5, spare parts list 1141.2057.01, item 775 for type FMR5 and item 776 for type FMR6).
- Lithium batteries are hazardous waste and must be disposed of in dedicated containers.
- > Remove the front panel.
- Carefully lift and pull out the battery (for position, see drawing in "Removing the Front Panel" section).

Note: 3.4 V lithium battery ( Ø 20 mm \* 3 mm , type CR2032) R&S Order No. 0858.2049.00

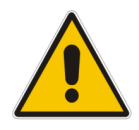

*Warning!* Do not short-circuit the battery!

> Insert new battery into holder below the spring.

Note: The positive pole (+) of the battery points up.

> Install front panel again.

# **Replacing the Hard Disk A202**

(See chapter 5, spare parts list 1141.2057.01, A202, parts list and drawing1141.2005.01)

The hard disk is located between the processor trough and the boards. The spare part contains the preinstalled software.

- Remove instrument cover 1.
- > Disconnect the ribbon cable (1093.5156) at the hard disk.
- > Undo the two countersunk screws (1148.3288) on the hard disk mounting plate (A202).
- > Take the hard disk (A202) with the mounting plate (1093.4837) out of signal generator.

## Installing the New Hard Disk and Putting into Operation

> Mount the hard disk with the mounting plate into the instrument using two screws (1148.3288).

Note: The mounting plate is put into a slot in the rear of the front module.

- > Connect the ribbon cable (1093.5156) to the hard disk, carefully observing the pinning.
- Reinstall instrument cover 1.
- > Perform internal adjustments according to chapter 2, "Adjustments".

# Replacing the DC/AC Converter (T10) and Color TFT Display (A210)

(See chapter 5, spare parts list 1141.2057.01, parts list and drawing 1141.2005.01)

The color TFT display is accommodated on the mounting plate together with the associated DC/AC converter. It is connected to the front module controller via cables, which can also be replaced individually. For replacement proceed as follows:

- Remove the front panel (see above).
- > Place the front module with the keys onto a clean surface.

## **Removing the DC/AC Converter**

- > Pull off the connecting cable from the display to the DC/AC converter (T10).
- > Disconnect cable (1091.2650) between the DC/AC converter (T10) and the display connector (A211).
- > Remove the DC/AC converter (T10) after undoing the two screws (1148.3059).

# **Removing the Color TFT Display**

- > Unscrew two screws (1148.3059) and plug off the display connector (A211).
- > Disconnect cable (1091.2666) from the display (A210).
- > Loosen the 4 screws with washers (1148.3059) and remove the display.

# Installing the New TFT Display and/or DC/AC Converter and Putting into Operation

➢ To insert the new TFT display and/or the DC/AC converter, proceed in the reverse order, connect all cables in the correct position and tighten all screws (drawing 1141.2405.01).

Reinstall the front module (see above).

# Replacing the Switch Board (1141.2528), Flex. Switch Board (1141.2511), Display Unit (A200), Rotary Pulse Generator B10 on the Front Module and USB Adapter (A130)

(See chapter 5, spare parts list 1141.2057.01, parts list and drawing 1141.2405.01, and parts list and drawing 1141.2005.01 (for A130)).

Display unit, rotary pulse generator, switch board and flex. switch board are located behind the front panel and the keyboard frame. The USB adapter is located behind the right part front panel.

Remove the front panel (see above).

## **Removing the Modules**

Place the front panel onto a clean surface with the keys pointing upwards.

> Pull off the knob (0852.1086) of the rotary pulse generator.

The rotary pulse generator can be replaced after loosening screw (1066.2066).

Remove W1300 and W2300 and unscrew the 3 screws (1148.3288) on the right part of the front panel (1141.2334) and slightly tilt forward the right part of the front panel.

The USB Adapter can be replaced after loosening 3 screws (1148.3059).

> Loosen the 14 countersunk screws (0041.1599) and remove the keyboard frame (1141.2505).

The switch board (1141.2528), the flex. switch board (1141.2511), as well as the display unit can now be replaced.

#### Installing the Modules

> Insert the new flex. switch board (1141.2528) into the keyboard frame from the back.

Note: The pins of the flex. switch board must be inserted into the holes at the keyboard frame.

> Position the new switch board (1141.2511) on the back of the flex. switch board (1141.2528).

**Note:** Push the foil cable of the membrane through the slot in the mounting panel. The membrane must be positioned so that the pins of the flex. switch board are inserted into the holes in the membrane.

> Place the display unit on the rear onto the flex. switch board.

**Note:** The display must be positioned so that the pins of the flex. switch board are inserted in the holes in the mounting plate (1141.2428).

- Press the front panel together, turn the keys to the top and fasten in the keyboard frame using 14 countersunk screws (0041.1599).
- Insert the new USB adapter, plug in W1300 and W2300, fasten screws (1148.3059) and then fasten screws (1148.3288).

Reinstall the front panel (see above).

# **Replacing the Labelling Panel**

(See chapter 5, parts list and drawing1141.2005.01)

- > The labelling panel is the outer front panel that carries the labelling. Every model has its own labelling panel.
- > Switch off the instrument and pull the mains plug.
- Unscrew the four screws of the front handles (1096.1480.) on both sides and take off the front handles.
- > Pull off the labelling panel (1141.2311) towards the front.
- Paste matching insert labels into the new labelling panel (depending on configuration of the instrument).
- > Install the new labelling panel and reassemble the instrument in the reverse order.

# **Replacing the Fans E1 and E2**

(See chapter 5, spare parts list 1141.2057.01 E1, E2, parts list and drawing 1141.2105.01 The fans are fitted at the right side of the frame.

## Removing the Fans E1 and E2

- ➢ Remove instrument cover 1.
- > Remove the fans E1 and/or E2 by loosening the four screws (0041.1653).
- > Disconnect the fan cable at the motherboard connector (X223 and/or X224).

#### **Installing the New Fans**

- > Mount the new fans.
- > Connect the fan cables at the motherboard.

*Note:* Please note the direction of the airflow printed on the fan. The fan must blow the cold air into the instrument. Make sure to route the cable so that it cannot get into the fan.

Reinstall instrument cover 1.

Replacing the Fan E3 (See chapter 5, spare parts list 1141.2057.01 E3, parts list and drawing 1141.2105.01)

This fan is fitted behind the rear panel.

## **Removing the Fan E3**

- Remove instrument cover 1.
- Remove mounting plate (1141.2786) with fan (E3) from the transverse partition at the rear by loosening the two screws (1148.2781).
- > Disconnect the fan cable to the motherboard.
- > Remove the fan (E3) by loosening the four screws (0041.8218) at the mounting plate 1141.2786.

#### Installing the New Fan

- > Mount the new fan.
- > Connect the fan cable at the motherboard.

**Note:** Please note the direction of the airflow printed on the fan. The fan must blow the cold air into the instrument.

Make sure to route the cable so that it cannot get into the fan.

➢ Reinstall instrument cover 1.

# **Replacing the BNC Board Rear A120**

(See chapter 5, spare parts list 1141.2057.01 A120, parts list and drawing 1141.2005.01) The module is fitted at the rear panel.

## **Removing the BNC Board Rear**

- Remove instrument cover 1.
- > Loosen the nuts of the 7 BNC connectors at the rear panel.
- > Pull out board towards the top of the instrument and disconnect cables.

## Installing the New BNC Board Rear A120

> Install the new module in reverse order.

Reinstall instrument cover 1.

# **Replacing the Fan E3**

(See chapter 5, spare parts list 1141.2057.01 E3, parts list and drawing 1141.2105.01)

This fan is fitted behind the rear panel.

# **Removing the Fan E3**

- > Remove instrument cover 1.
- Remove mounting plate (1141.2786) with fan (E3) from the transverse partition at the rear by loosening the two screws (1148.2781).
- > Disconnect the fan cable to the motherboard.
- > Remove the fan (E3) by loosening the four screws (0041.8218) at the mounting plate 1141.2786.

#### Installing the New Fan

- > Mount the new fan.
- > Connect the fan cable at the motherboard.
  - **Note:** Please note the direction of the airflow printed on the fan. The fan must blow the cold air into the instrument.

Make sure to route the cable so that it cannot get into the fan.

Reinstall instrument cover 1.

# **Replacing the BNC Board Rear A120**

(See chapter 5, spare parts list 1141.2057.01 A120, parts list and drawing 1141.2005.01)

The module is fitted at the rear panel.

#### **Removing the BNC Board Rear**

- > Remove instrument cover 1.
- > Loosen the nuts of the 7 BNC connectors at the rear panel.
- > Pull out board towards the top of the instrument and disconnect cables.

## Installing the New BNC Board Rear A120

- > Install the new module in reverse order.
- ➢ Reinstall instrument cover 1.

# **Replacing the Motherboard (A100)**

(See chapter 5, spare parts list 1141.2057.01, A100, parts list and drawing 1141.2005.01) The motherboard is fitted at the bottom side and establishes all connections between the modules.

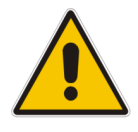

#### Caution!

The motherboard contains an EEPROM with all the specific data like serial number, software options and correction data of the instrument. After replacement, the data and correction tables have to be restored. This can only be done in the factory. Without this data, the instrument will not operate correctly!

#### **Removing the Motherboard**

- > Remove all boards.
- > Remove the front panel.
- > Pull out all air baffles towards the top of the instrument.
- > Disconnect all cables from motherboard to components (attenuators, fans, etc).
- > Remove all cable fasteners of the rear panel connections.
- > Loosen all screws fixing the motherboard (8 x 1148.3059) at the bottom side.
- > Take out the motherboard by carefully swaying it to the bottom side.

# Installing the New Motherboard

- > Install the motherboard into the instrument in the reverse order.
  - **Note:** Be careful when installing the motherboard in order not to cause damage to any components.

Make sure to connect the cables according to their labelling.

- > Insert the front module controller, front panel, power supply, boards and cables in the reverse order.
- After replacement, device-specific data and correction tables must be restored. This can only be done in the factory.

# Replacing the RF Attenuators A1300, 1320 and A2300

(See chapter 5, spare parts list 1141.2057.01, AA1300, A1320 and A2300, parts list and drawing 1141.2005.01)

The attenuator(s) is (are) fitted in the side chamber with the fans.

#### **Removing the RF Attenuator**

- Remove instrument cover 1.
- Remove options B30, B31, or B32 in case they are installed (see below). The attenuator of path A is fitted at the bottom, of path B at the top side.

Bottom side:

Loosen the 4 screws (2 x 0041.1630 and 2 x 1148.3271) fastening the attenuator to the chassis (one of them is accessible through a hole in the motherboard).

Top side:

- > Loosen the 4 screws (4 x 1148.3271) fastening the attenuator.
- Place the instrument onto the left side and unscrew the RF cables at the input and the output of the RF attenuator.
- > Unplug the flexible ribbon connection from the attenuator. Now the attenuator can be removed.

#### Installing the New RF Attenuator

- > Proceed in the reverse order as described under "Removing the RF Attenuator".
- After replacement, perform the internal and external adjustments according to chapter 2, "Adjustments").

# Replacing the Options Overvoltage Protection (B30, B35), High Power (B31, B36), and Overvoltage Protection and High Power (B32, B37)

Related Parts are Relay Control A1815, A2815 Relay K1820, K2820, K1825, K2825. (See chapter 5, spare parts 1141.2057.01 list A1815, A2815, drawings 1141.2005.01, 1159.7444.01 (B30), 1159.8011.01 (B31), 1160.0256 (B32), 1160.0256.01 (B33), 1160.0633.01 (B35), 1160.1000 (B36), 1160.1400.01 (B37)

The board is fitted behind the RF input connector. Options B30, B31, B32 are mounted at the instrument bottom; options B35, B36, B37 are mounted at the end in the air duct.

## **Removing the Module**

- ➢ Remove the instrument cover 1.
- > Place the instrument on its left side and unscrew the RF cable.
- > Remove the modules together with the brackets, circuit and relay (3 screws 1148.2869.00).
- > Disconnect the ribbon cable to the motherboard.

The removal of all the options is thus completed. If troubleshooting indicates a defective relay control circuit or a defective relay, these components can be separately removed and replaced as follows:

> Remove the relay control circuit A1815 by loosening the 3 screws M2.5 (1148.3059).

**Note:** Carefully unscrew other RF cables as necessary. Do not undo short RF cables completely on one side (danger of bending or breaking the inner conductor).

> Remove relay(s) K1820, K1825 by loosening the 2 screws (1148.2869).

#### Installing the New Module

> Be sure, coding switches are set according to the option

| Option                            | Contact S0 | Contact S1 |
|-----------------------------------|------------|------------|
| B30, B35 (overvoltage protection) | closed     | open       |
| B31, B36 (high power)             | open       | closed     |
| B32, B37 (both)                   | closed     | closed     |

- $\succ$  Reconnect the ribbon cable.
- > Reconnect the RF cable and mount the module or components in the reverse order.
- > Fix module with screws to the mounting.
- Screw on RF cable.
- Reinstall instrument cover 1.

After replacement, perform internal and external adjustments according to chapter 2, 'Adjustments'.

# **Contents - Chapter 4 "Firmware Update/Installing Options"**

| 4 | Firmware Update / Installing Options                   | 4.1 |
|---|--------------------------------------------------------|-----|
|   | Installation of New R&S Firmware                       | 4.1 |
|   | Windows XP Recovery and Backup Partition               | 4.2 |
|   | Call the Windows XP Recovery and Backup Partition Menu | 4.2 |
|   | Backup Current System Partition                        | 4.3 |
|   | Recover Selected Version of System Partition           | 4.4 |
|   | Recover Factory Default                                | 4.5 |
|   | Delete Backups                                         | 4.5 |
|   | Installing the Options                                 | 4.6 |
|   | Hardware Options                                       | 4.6 |
|   | Software Options                                       | 4.7 |

# 4 Firmware Update / Installing Options

This chapter contains information on firmware update and installing options to the R&S SMU. Additional manuals obtained together with a firmware update or with subsequently acquired options can be filed here.

#### CAUTION

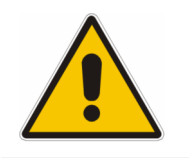

Drivers and programs used in the instrument under Windows XP have been adapted to the signal generator. Existing software must only be modified with update software released by Rohde & Schwarz. Likewise, only programs *authorized* by Rohde & Schwarz for use on the instrument must be executed.

#### Installation of New R&S Firmware

Your R&S SMU is delivered with the latest firmware version available. Firmware updates as well as the Release Notes describing the improvements and modifications are provided on the Internet at the down load site of the Rohde & Schwarz SMU home page ( (www.smu200a.rohde-schwarz.com). This home page always offers the latest information on your vector signal generator, e.g. also on **changes of the firmware update procedure**.

The installation of a new firmware version can be performed either via the USB or the LAN interface. The files have to be downloaded from the internet on a PC. From there the files must be transferred to the instrument. They have to be stored on the memory stick for an update via the USB interface or on a network directory for an update via the LAN interface. Chapter 1 of the operating manual describes how to connect the R&S SMU to a network and how to access network files.

The firmware update consists of three files which have to be installed in the given sequence. The version numbers in the file names vary with each update:

| Uninstall:                         | SMU_Uninstaller_x.x.cmd |
|------------------------------------|-------------------------|
| Installation of software platform: | SoftwarePlatform.msi    |
| Firmware:                          | SMU_x.xx.xx.exe         |

The firmware update is performed in the Windows XP embedded operating system. Windows XP can only be accessed if a mouse or an external keyboard is connected. For convenient operation of Windows XP a mouse and either the on-screen keyboard (Menu **Start-Accessories-Accessibility)** or an external keyboard is recommended.

#### Installing the firmware

**Notes:** A backup of the system partition can be performed with the Windows XP Recovery and Backup Partition, see following section "Windows XP Recovery and Backup Partition".

The programs lead the user through the remaining steps of the update.

- 1. Switch off instrument
- 2. Connect a mouse (and/or an external keyboard) to the USB interface.
- 3. Switch on instrument.
- 4. Access Windows XP embedded desktop.

Operation with mouse

- > Wait until R&S SMU firmware boot window with the progress bars appears.
- Click the Abort button in the boot window. Booting of the R&S SMU firmware is aborted and the Windows XP Embedded desktop is displayed.

Operation with keyboard

- > Wait until the R&S SMU firmware has booted and the application has started
- > Press ALT F4 to close the application. The Windows XP Embedded desktop is displayed.
- 5. Uninstall old firmware version.
  - > Open the Windows **Start** menu on the task bar.
  - > Open folder with update files using the **Windows Explorer**.
  - Execute SMU\_uninstall\_x.x.cmd. This script file identifies and removes all currently installed SMU software items.
  - Confirm Message Box with "Ok".
     The process will take several minutes.
- 6. Install new software platform version.
  - > Double-click **SoftwarePlatform.msi**.
  - > Confirm Message Box regarding instrument restart with "No".
- 7. Install new firmware version.
  - > Execute SMU\_1.10.10.exe.
  - Select setup type Instrument Setup
  - Restart the instrument and wait until R&S SMU firmware is operational. The new drivers are enabled only after a restart.
- 8. Execute internal adjustments:
  - Press the <u>SETUP</u> key on the instrument front panel, select Internal Adjustments and execute Adjust All.

This process updates internal instrument adjustments and will take several minutes. Adjustments requiring external measurement equipment are not affected by the firmware update and need not to be performed.

#### Windows XP Recovery and Backup Partition

R&S SMU provides a backup and recovery partition. A backup of the factory system partition (C:\) is stored per default and can be recovered in case of a system crash.

In addition, backups of up to 5 firmware versions can be stored on this partition. It is e.g. possible to backup the current system partition prior to a firmware update or to provide different system configurations for different environments. When recovered, the system partition (C:/) is deleted, formatted and the newly written. The data partition (D:\) is not affected.

#### Call the Windows XP Recovery and Backup Partition Menu

- 1. Switch the instrument off and on again
- 2. In the boot menu select line Backup/Recovery with the up/down cursors.
- 3. Open **Windows XP Recovery and Backup Partition** menu by pressing the rotary knob. The menu shows the available selections for the recovery and backup partition:

**Note:** If already several backups are stored on the disk the remaining space might not be sufficient for an additional bachup. In this case a warning is indicated in the **Windows XP Recovery and Backup Partition** menu and the user is requested to remove an old backup before making a new one.

|                  |                                               | ROHDE&SCHV    |
|------------------|-----------------------------------------------|---------------|
| Windows XI       | P Embedded Recovery and Bac                   | kup Partition |
| Factory Default: | Restore the factory default system.           |               |
| Make Backup:     | Backup of the current system.                 |               |
|                  | Restoration of previousely backed up systems. |               |
| Remove Backup:   | Remove previousely backed up systems.         |               |
|                  | Factory Default                               |               |
|                  | Make Backup                                   |               |
|                  | Restore Backup                                |               |
|                  | Remove Backup                                 |               |
|                  |                                               |               |
|                  | Exit and Shutdown                             |               |
|                  |                                               |               |
|                  |                                               | version: 2    |
|                  |                                               |               |

#### **Backup Current System Partition**

- 1. Select the **Make Backup** button in the **Windows XP Recovery and Backup Partition** menu with the rotary knob.
- 2. Open the **Make Backup** menu with the **ENTER** key. The menu shows the current versions of the firmware and the software platform.

| Information:       |
|--------------------|
|                    |
| 2.7                |
|                    |
|                    |
|                    |
| <b>— — — — — —</b> |
| Cancel             |
|                    |

- 3. Select the **Make Backup** button with the rotary knob
- 4. Start the backup with the ENTER key After the backup the **Windows XP Recovery and Backup Partition** menu appears again.
- 5. Select the Exit and Shutdown button with the rotary knob
- 6. Exit and shut down with the ENTER key.

#### **Recover Selected Version of System Partition**

- 1. Select the **Restore Backup** button in the **Windows XP Recovery and Backup Partition** menu with the rotary knob to recover a selected version of the system partition.
- Open the Restore Backup menu with the ENTER key. The menu shows the versions of the firmware and the software platform of the backup displayed in the Select Backup window.

| Select Backup:                            | Created at:                    |                  |
|-------------------------------------------|--------------------------------|------------------|
| Backup02 💌                                | 24.01.2005                     | 18:29:33         |
| <br>Backup01                              | ]                              |                  |
| Backup02                                  |                                |                  |
| Backup03                                  |                                |                  |
| Software Platform Versio                  | n: 1.45.2.9<br>rmware partitio | on will be lost. |
| Other partitions (like the E<br>affected. | OATA partition                 | ) are not        |
| Restore                                   |                                | Cancel           |

- 3. Select the Select Backup window with the rotary knob.
- 4. Select the backup to be restored with the up/down cursor keys and the ENTER key.

#### R&S SMU200A

- 5. Select the **Restore** button with the rotary knob
- Start the recovery with the ENTER key The script which is performed during recovery is displayed. After the recovery the instrument is shut down and switched off.

#### **Recover Factory Default**

- 1. Select the **Factory Default** button in the **Windows XP Recovery and Backup Partition** menu with the rotary knob to recover the factory version of the system partition.
- 2. Open the **Factory Default** menu with the **ENTER** key. The menu shows the versions of the firmware and the software platform on delivery.

| Att<br>over the ins<br>(TM).<br>ed on the S                                                                                                    | ention<br>stallation of                   | f Windows XP                                                         |  |
|----------------------------------------------------------------------------------------------------|-------------------------------------------|----------------------------------------------------------------------|--|
| over the ins<br>(TM).<br>ed on the S                                                                                                    | stallation of                             | f Windows XP                                                         |  |
| This will recover the installation of Windows XP<br>Embedded (TM).<br>All data stored on the System/Firmware partition will be<br>lost.<br>Other partitions (like the DATA partition) are not<br>affected. |                                           |                                                                      |  |
| Firmware and Software Platform Information:                                                                                                    |                                           |                                                                      |  |
| ersion: 01.1<br>atform Vers                                                                                                    | 1.38<br>sion: 1.45.2.                     | 7                                                                    |  |
| now                                                                                                    |                                           | Cancel                                                               |  |
|                                                                                                    | d Software<br>ersion: 01.1<br>atform Vers | d Software Platform Ir<br>ersion: 01.11.38<br>atform Version: 1.45.2 |  |

- 7. Select the **Restore now** button with the rotary knob.
- Start the recovery with the ENTER key The script which is performed during recovery is displayed. After the recovery the instrument is shut down and switched off.

#### **Delete Backups**

Up to five backups in addition to the factory default can be stored on the recovery partition. To provide space for new backups it might be neccessary to remove older backups. The factory default cannot be deleted.

- 1. Select **Remove Backup** button in the **Windows XP Recovery and Backup Partition** menu with the rotary knob to delete a selected backup.
- 2. Open the **Remove Backup** menu with the **ENTER** key The menu shows the versions of the firmware and the software platform of the backup displayed in the **Select Backup** window.

| nove Backup       |                   |          |
|-------------------|-------------------|----------|
| Select Backup:    | Created at:       |          |
| Backup03          | ▼ 24.01.2005      | 18:29:59 |
| Backup01          |                   |          |
| Backup02          |                   |          |
| Backup03          |                   |          |
| Firmware Version: | 01.14.14          |          |
| Software Platform | Version: 1.50.2.9 |          |
| ļ                 |                   |          |
|                   |                   |          |
|                   |                   |          |
|                   |                   |          |
|                   |                   |          |
|                   |                   |          |
| Romovo            | 1                 | Cancal   |

- 3. Select the Select Backup window with the rotary knob.
- 4. Select the backup to be deleted with the up/down cursor keys and the ENTER key.
- 5. Select the **Remove** button with the rotary knob
- Start the deletion with the <u>ENTER</u> key After the deletion, the instrument returns to the **Remove Backup** menu as long as backups are still available. If the last backup is deleted the **Windows XP Recovery and Backup Partition** menu opens again.
- 7. Select the Cancel button with the rotary knob
- 8. Close the **Remove Backup** menu with the <u>ENTER</u> key. The **Windows XP Recovery and Backup Partition** menu opens.
- 9. Select the Exit and Shutdown button with the rotary knob.
- 10. Exit the menuand shutdown the instrument with the ENTER key.

## Installing the Options

A list of all available R&S SMU options is provided in the data sheet and on the internet (<u>www.smu200a.rohde-schwarz.com</u>).

#### **Hardware Options**

Installation and replacement of hardware options is described in chapter 3 of this service manual. Please also note the mounting instructions enclosed with the options. These mounting instructions can be filed at this place in the service manual and are thus easily available whenever they are required.

#### CAUTION

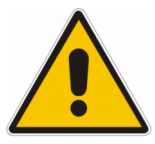

Disconnect the instrument from the mains before opening the casing. Also note the safety instructions at the beginning of this manual.

The components used in the instrument are sensitive to electrostatic discharges which is why they are to be dealt with according to the ESD regulations.

The SETUP Installed Options menu provides information on the already installed options.

#### **Software Options**

All available software options are already included in the latest firmware. They are ready to operate after they are enabled by means of a key code supplied with the option.

Only if the R&S SMU is equipped with an older firmware version, a firmware update prior to enabling the software option may be required. The information on the valid firmware versions for the purchased software option is provided together with the option.

The key code is to be entered into the SETUP Install SW Option menu.

| 🗮 Install SW - | Option   |
|----------------|----------|
| Option Key     | ******** |
|                |          |

The SETUP Installed Options menu provides information on the already installed options.

# **Contents - Chapter 5 "Documents"**

| 5 | Documents              | 5.1  |
|---|------------------------|------|
|   | Spare Parts            | .5.1 |
|   | Available Power Cables | .5.1 |

## Figures

--

#### Tables

| Table 5-1 | List of po | wer cables available5. | 1 |
|-----------|------------|------------------------|---|
| 10010 0 1 | pc         |                        | • |

# 5 Documents

# **Spare Parts**

The stock numbers necessary for ordering replacement parts and modules can be found in the component lists further down.

Risk of shock hazard and instrument damage

#### CAUTION

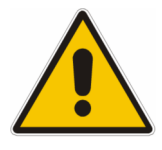

When replacing a module please note the safety instructions and the repair instructions given in chapter 3 and at the beginning of this service manual

When shipping a module be careful to provide for sufficient mechanical and antistatical protection.

#### **Available Power Cables**

Table 5-1 List of power cables available

| Stock No.       | Earthed-contact connector                                                                        | Preferably used in          |
|-----------------|--------------------------------------------------------------------------------------------------|-----------------------------|
| DS 0006.7013.00 | BS1363: 1967' 10 A 250 V<br>complying with IEC 83: 1975 standard B2                              | Great Britain               |
| DS 0006.7020.00 | Type 12 , 10 A 250 V<br>complying with SEV-regulation 1011.1059,<br>standard sheet S 24 507      | Switzerland                 |
| DS 0006.7036.00 | Type 498/13 10 A 250 V<br>complying with US-regulation UL 498,<br>or with IEC 83                 | USA/Canada                  |
| DS 0041.4752.00 | GB2099 , GB1002 10 A 250 V<br>approvals CCC                                                      | China                       |
| DS 0041.6232.00 | JIS C 8303 7A 125V AC<br>approvals PSE (JET)                                                     | Japan                       |
| DS 0006.7107.00 | Type SAA3 10 A, 250 V, complying with AS C112-1964 Ap.                                           | Australia                   |
| DS 0025.2365.00 | DIN 49 441, 10 A, 250 V, <b>straight</b><br>approvals VDE,ÖVE,CEBEC,KEMA,S,D,N,FI,LCIE,IMQ,UCIEE | Europe (except Switzerland) |
| DS 0086.4400.00 | DIN 49 441, 10 A, 250 V, <b>angular</b><br>approvals VDE,ÖVE,CEBEC,KEMA,S,D,N,FI,LCIE,IMQ,UCIEE  |                             |

**Spare Part List** 

| PosNr.<br><i>ItemNo</i> | Menge<br>Q <i>uantity</i> | ME<br>Unit | El.Kennz<br><i>Ref.Des.</i> | Benennung / Bezeichnung<br><i>Designation</i>                                                                                                    | Z  | Sachnummer<br>Stock No. | Ersatzteil<br>Subst.part | BA      | VH      |
|-------------------------|---------------------------|------------|-----------------------------|----------------------------------------------------------------------------------------------------|----|-------------------------|--------------------------|---------|---------|
|                         |                           |            |                             | ACHTUNG EGB/ATTENTION ESD                                                                                                    |    |                         |                          |         |         |
|                         |                           |            |                             | *VARIANTENERKLAERUNG<br>*EXPLANATION OF MODELS                                                                                                    |    |                         |                          |         |         |
|                         |                           |            |                             | VAR02=GRUNDVARIANTE<br>MOD02=BASIC MODEL                                                                                                    |    |                         |                          |         |         |
| 10                      | 0                         | s          |                             | PB BEMERKUNG<br>NOTE<br>Module replacement only by<br>authorized R&S Service.                                                                                                    |    | 0999.9610.00            |                          | В       | ο       |
| 50                      | 0                         | s          |                             | PB BEMERKUNG<br>NOTE<br>SMU Spareparts A100A400                                                                                                    |    | 0999.9610.00            |                          | в       | 0       |
| 100                     | 1                         | s          | A100                        | ED MOTHERBOARD SMU<br>MOTHERBOARD SMU<br>Bis TAZ / Until C.I. < 23.00 SMU                                                                                                    | z  | 1141.3501.02            | x                        | м       |         |
|                         |                           |            |                             | Beachte / Note!<br>Funktioniert nur in Verbindung mit / Function<br>only with<br>FMR6/1+ 1091.2808.00<br>und / and<br>DAC-Interface 1141.4308.02 DAC-Board<br>1141.8090.02                                                                                                    |    |                         |                          |         |         |
| 150                     | 0                         | S          | A100                        | ED MOTHERBOARD F. SMU/SMJ<br>MOTHERBOARD F. SMU/SMJ<br>Ab TAZ / From C.I. 23.00 (2005-05)<br>Bis TAZ / Until C.I. < 28.00 SMU                                                                                                    | z  | 1141.3653.02            | x                        | м       | 0       |
|                         |                           |            |                             | Beachte / Note:<br>Nicht 1:1 kompatibel!<br>Not 1:1 compatible!<br>Ersatz durch / Replacement through<br>1141.3653.07 (A100)<br>und / and<br>1091.3104.00 (A201 FMR7/3)<br>1141.3160.02 (A130 USB2.0 Board)<br>aktueller/actual A202 (HDD)<br>1091.3440.00 (W11 Datacable)<br>1091.3427.00 (W12 SATA Powercable)<br>1405.7249.00 (SW Recovery CD)<br>Download Bios in Lotus Notes                                                 |    |                         |                          |         |         |
| 200                     | 1                         | S          | A100                        | ED MOTHERBOARD F. SMU/SMJ<br>MOTHERBOARD F. SMU/SMJ<br>Ab TAZ 28.00 / From C.I. 28.00 SMU<br>(2006-03)<br>Funktioniert nur mit / Function only with FMR7<br>1091.3104.00<br>und / and<br>1141.3160.02 (A130 USB2.0 Board)<br>aktueller/actual A202 (HDD)<br>1091.3440.00 (W11 Data Cable)<br>1091.3440.00 (W11 Data Cable)<br>1091.3427.00 (W12 SATA Powercable)<br>1405.7249.00 (SW Recovery CD)<br>Download Bios in Lotus Notes | Z  | 1141.3653.07            | x                        | м       | 0       |
|                         |                           |            |                             | Beachte / Note:<br>Nicht 1:1 kompatibel!<br>Not 1:1 compatible                                                                                                    |    |                         |                          |         |         |
| 300                     | 0                         | s          | A120                        | ED BNC BOARD REAR<br>BNC BOARD REAR<br>Enthalten / Included in SMU.<br>Ersatz durch/Replacement by 1141.2657.02                                                                                                    | z  | 1141.2670.02            | ×                        | м       |         |
| 350                     | 1                         | S          | A120                        | ED BNC BOARD REAR II<br>BNC BOARD REAR II<br>Enthalten / Included in SMU.                                                                                                    | z  | 1141.2657.02            | x                        | м       |         |
| Â                       |                           |            | Benen                       | nung/Designation                                                                                                    | -  | Sprach./Lang            | Ä.I. / C./ Bla           | att/She | et<br>7 |
| ROHD                    | E&SCH                     | WAR        |                             | TEILL.F-TEILE SMU                                                                                                    |    |                         |                          | No      |         |
|                         | SMU                       |            | Datum/<br>Date              | 2009-02-18 Abt. / MEZ1 Name / Name /                                                                                                    | НМ | 1141                    | .2057.0                  | 1 S     | T       |

| PosNr.<br><i>ItemNo</i> | Menge<br><i>Quantity</i> | ME<br>Unit | El.Kennz<br><i>Ref.Des</i> . | Benennung / Bezeichnung<br>Designation                                                                                                    | Z  | Sachnummer<br>Stock No. | Ersatzteil<br>Subst.part | BA      | VH      |
|-------------------------|--------------------------|------------|------------------------------|----------------------------------------------------------------------------------------------------|----|-------------------------|--------------------------|---------|---------|
|                         |                          |            |                              | Ersatz von/Replacement from 1141.2670.02                                                                                                    |    |                         |                          |         |         |
| 400                     | 0                        | S          | A130                         | ED USB 1.1 ADAPTER<br>USB 1.1 ADAPTER<br>Enthalten / Included in SMU.<br>Funktioniert nur mit / Function only with<br>FMR6/*<br>Bis TAZ / Until C.I. < 28.00 SMU<br>Ersatz durch / Replacement through<br>1141.3160.02                                                                               | z  | 1141.3201.02            | x                        | М       |         |
| 450                     | 1                        | S          | A130                         | ED 2X SINGLE USB2.0 BOARD<br>USB 2.0 BOARD<br>Funktioniert nur mit / Function only with A201<br>(FMR7) 1091.3104.00,<br>additional actual A202, W11, W12, SW<br>Recovery CD, Bios<br>Ersatz fuer / Replacement for 1141.3201.02                                                                      | z  | 1141.3160.02            | x                        | м       |         |
| 500                     | 1                        | s          | A200                         | ZM DISPLAYEINHEIT SM./AMU<br>DISPLAY UNIT SM./AMU<br>Enthalten / Included in SMU.                                                                                                    | z  | 1141.2405.02            | x                        | м       |         |
| 600                     | 0                        | S          | A201                         | GR FMR6/2<br>FRONT MOD. CONTROLLER<br>Enthalten / Included in SMU.<br>Bis TAZ < 14.00 / Until C.I. < 14.00                                                                                                    |    | 1091.2750.00            | ×                        | В       | A       |
| 650                     | 0                        | S          | A201                         | GR FMR6/1+<br>FRONTMOD. CONTR. 6/1+<br>Enthalten / Included in SMU<br>Ab TAZ / From C.I. 14.00<br>Bis TAZ / Until C.I. < 17.00<br>Ersatz durch / Replacement through<br>1091.2814.00                                                                                                    |    | 1091.2808.00            | x                        | В       | A       |
| 700                     | 0                        | S          | A201                         | GR FMR6/1+<br>FRONTMOD.CONTR.6/1+<br>Enthalten / Included in SMU.<br>Ab TAZ / From C.I. 17.00<br>Bis TAZ / Until C.I. < 28.00                                                                                                    |    | 1091.2814.00            | x                        | В       | A       |
| 750                     | 1                        | S          | A201                         | GR FMR7/3<br>FRONTMODUL CONTR. 7/3<br>Enthalten / Included in SMU.<br>Funktioniert nur mit / Function only with<br>Motherboard 1141.3653.07 und aktueller /<br>and actual A202 HDD + W11, W12 und/and<br>A130 + SW Recovery CD + Bios<br>Ab TAZ / From C.I. 28.00 SMU<br>Beachte / Note remarks A100 |    | 1091.3104.00            | ×                        | В       | A       |
| 900                     | 0                        | S          | A202                         | GP HDD 2.5 INCH 20GB<br>2.5 HARDDISK 20 GB<br>Enthalten / Included in SMU.<br>Bis TAZ / Until C.I. < 10.00<br>Nur fuer / Only for FMR 6/2 1091.2750.00<br>**********************************                                                                                                    |    | 0041.5071.00            | x                        | В       | N       |
| 950                     | 0                        | S          | A202                         | GP HDD 2.5 INCH 30GB<br>2.5 HARDD. 30GB<br>Enthalten / Included in SMU.<br>Nur fuer / Only for FMR6/1+<br>1091.2808.00<br>Ab TAZ / From C.I. >= 10.00<br>**********************************                                                                                                    |    | 0041.5807.00            | x                        | В       | N       |
| 1000                    | 0                        | s          | A202                         | ZE HARDD. INCL. XP-IMAGE<br>HARDD. INCL. XP-IMAGE                                                                                                    | z  | 1141.6517.00            | x                        | м       |         |
| ()                      |                          |            | Benen                        | nung/Designation                                                                                                    |    | Sprach./Lang            | Ä.I. / C./ Bla<br>12.00  | att/She | et<br>7 |
| ROHD                    | E&SCH                    | WAR        |                              | TEILL.F-TEILE SMU                                                                                                    |    | Dokument N              | Ir. / Document           | No.     |         |
|                         | SMU                      |            | Datum/<br>Date               | 2009-02-18 Abt. / MEZ1 Name / Name                                                                                                    | НМ | 1141                    | .2057.0                  | 1 S     | T       |

| PosNr.<br><i>ItemNo</i> | Menge<br><i>Quantity</i> | ME<br>Unit | El.Kennz<br><i>Ref.Des</i> . | Benennung / Bezeichnung<br>Designation                                                                                                    | Z  | Sachnummer<br>Stock No. | Ersatzteil<br>Subst.part | BA      | VH       |
|-------------------------|--------------------------|------------|------------------------------|----------------------------------------------------------------------------------------------------|----|-------------------------|--------------------------|---------|----------|
|                         |                          |            |                              | Enthalten / Included in SMU.<br>Funktioniert nur mit / Function only with<br>FMR6/2 1091.2750.00<br>1091.2750.00                                                                                                    |    |                         |                          |         |          |
|                         |                          |            |                              | Beachte / Note:<br>SW Recovery CD 1405.7161.00<br>notwendig / needed !                                                                                                    |    |                         |                          |         |          |
| 1050                    | 0                        | S          | A202                         | GP HDD 2.5 INCH SATA 40GB<br>MHV2040BH<br>Funktioniert nur mit / Function only with<br>FMR7/3 1091.3104.00<br>Bis TAZ / Until C.I. 33.00 SMU<br>Ersatz durch / Replacement through<br>3583.1503.00                                                                                     |    | 1161.7925.00            | x                        | В       | A        |
| 1100                    | 0                        | S          | A202                         | GP HDD 2.5 SATA 40GB MHW2040BH<br>HDD 2.5 SATA 40GB MHW2040BH<br>Funktioniert nur mit / Function only with<br>FMR7/3 1091.3104.00<br>Bis TAZ / Until C.I. 44.00 SMU<br>Ersatz fuer / Replacement for 1161.7925.00                                                                      |    | 3583.1503.00            | ×                        | В       | N        |
| 1150                    | 1                        | S          | A202                         | GP HDD 2.5 SATA 80GB MHZ2080BH<br>HDD 2.5 SATA 80GB MHZ2080BH<br>Funktioniert nur mit / Function only with<br>FMR7/3 1091.3104.00<br>Ab TAZ / From C.I. 45.00 SMU<br>Ersatz fuer / Replacement for 3583.1503.00                                                                        |    | 3583.1855.00            | x                        | В       | 0        |
| 1300                    | 0                        | s          | A210                         | BP TFT 8.4 SVGA DRGB CCFL<br>8.4 COLOR TFT<br>Enthalten / Included in SMU.                                                                                                    |    | 0048.8599.00            | x                        | в       | A        |
| 1350                    | 0                        | S          | A340                         | EE DAC INTERFACE<br>DAC INTERFACE<br>Enthalten / Included in SMU.<br>Funktioniert nur in Verbindung mit / Function<br>only with Motherboard 1141.3501.02 und /<br>and DAC-Board 1141.8090.02<br>Bis TAZ / Until C.I. < 23.00 SMU<br>Ersatz durch / Replacement through<br>1141.4408.02 | z  | 1141.4308.02            | x                        | Μ       |          |
| 1360                    | 1                        | S          | A340                         | EE DAC INTERFACE<br>DAC INTERFACE<br>Enthalten / Included in SMU<br>Funktioniert nur in Verbindung mit / Function<br>only with Motherboard 1141.3653.02 und /<br>and DAC-Board 1141.8190.02<br>Ab TAZ / From C.I. 23.00 (2005-06)<br>Ersatz von / Replacement from 1141.4308.02        | Z  | 1141.4408.02            | x                        | М       |          |
| 1370                    | 0                        | s          |                              | GR DISPL.VERB.FMR6-TOSHIB<br>DISPL.CONNECT FMR6-TOSHIBA<br>Enthalten / Included in SMU.                                                                                                    |    | 1091.2637.00            | x                        | в       | A        |
| 1380                    | o                        | s          |                              | SF SCHALTMATTE 52T SMU<br>SWITCH-BOARD<br>Enthalten / Included in SMU.                                                                                                    | z  | 1141.2528.00            | x                        | в       | V        |
| 1390                    | 0                        | s          |                              | SF SCHALTFOLIE 52T SMU<br>FLEX.SWITCH BOARD<br>Enthalten / Included in SMU.                                                                                                    |    | 1141.2511.00            | x                        | в       | V        |
| 1400                    | 1                        | s          | A400                         | GJ SCHALTNETZT. AC90-264V<br>SWITCHING POWER SUPPLY<br>Enthalten / Included in SMU.                                                                                                    |    | 1142.4918.00            | x                        | в       | V        |
| 1500                    | o                        | s          |                              | PB BEMERKUNG<br>NOTE<br>Sparparts SMU e.g. Cables                                                                                                    |    | 0999.9610.00            |                          | в       | 0        |
| 1600                    | 0                        | s          | T10                          | BP VNR-08C351-INV DC/AC-INVERTER                                                                                                    |    | 0048.8760.00            | x                        | в       | в        |
|                         | •                        |            | Benen<br>ERS                 | nung/Designation<br>TEILL.F-TEILE SMU                                                                                                    | •  | Sprach./Lang<br>de en   | Ä.I. / С./ Ві<br>12.00   | att/She | et<br>F7 |
| ROHD                    | E&SCH                    | WAR        | Z ERS.                       | TEILL.F-TEILE SMU                                                                                                    |    | Dokument N              | Ir. / Document           | : No.   |          |
| l i                     | SMU                      |            | Datum/                       | 2009-02-18 ADI. / MEZ1 Name /                                                                                                    | HM | j 1141                  | .2057.0                  | 1 S     | 1        |

| PosNr.<br><i>ItemNo</i> | Menge<br>Q <i>uantity</i>                                                                                                    | ME<br>Unit | El.Kennz<br><i>Ref.Des</i> . | Benennung / Bezeichnung<br><i>Designation</i>                                                                                                    | z | Sachnummer<br><i>Stock No.</i> | Ersatzteil<br>Subst.part | BA              | VH      |
|-------------------------|----------------------------------------------------------------------------------------------------|------------|------------------------------|----------------------------------------------------------------------------------------------------|---|--------------------------------|--------------------------|-----------------|---------|
|                         |                                                                                                    |            |                              | CCFL BACKLIGHT INVERTER<br>Enthalten / Included in SMU.                                                                                                    |   |                                |                          |                 |         |
| 1650                    | 0                                                                                                    | S          | B10                          | EM DREHIMPULSGEBER<br>ROTARY PULSE ENCODER<br>Enthalten / Included in SMU                                                                                                    |   | 0852.1170.00                   | x                        | В               | A       |
| 1700                    | 1                                                                                                    | s          |                              | KB Fronthaube SMU (bedr.)<br>KB Frontcover SMU (labelled)<br>Enthalten / Included in SMU.                                                                                                    | z | 1141.2311.00                   | x                        | м               |         |
| 1750                    | 1                                                                                                    | s          |                              | ZM BW2-TUBUS 4E1/1T450 EMU<br>TUBUS 4UNITS<br>Enthalten / Included in SMU.                                                                                                    | z | 1129.9410.00                   | x                        | М               |         |
| 1800                    | 1                                                                                                    | s          | E1<br>E2                     | ZM LUEFTEREINHEIT<br>FAN UNIT<br>Enthalten / Included in SMU.                                                                                                    | z | 1141.2740.00                   | x                        | м               |         |
| 1850                    | 1                                                                                                    | s          | E3                           | ZM LUEFTEREINHEIT 2<br>FAN UNIT 2<br>Enthalten / Included in SMU.                                                                                                    | z | 1141.2763.00                   | x                        | М               |         |
| 1900                    | 0                                                                                                    | S          | X9                           | DX USB SENSOR KABEL<br>USB SENSOR CABLE<br>Enthalten / Included in SMU.<br>eingebaut bis TAZ 39.00<br>Beachte/Note:<br>Passend für alle Durchbrüche / fit for all<br>panels!<br>***<br>Ersatz durch / replacement through<br>1144 0103 03 | Z | 1144.0103.02                   | x                        | м               |         |
| 1950                    | 1                                                                                                    | S          | Х9                           | DX USB SENSOR KABEL<br>USB SENSOR CABLE<br>Enthalten / Included in SMU.<br>eingebaut ab TAZ 40.00<br>***<br>Ersatz von / Replacement of                                                                                                   | z | 1144.0103.03                   | x                        | м               |         |
| 2500                    | 0                                                                                                    | s          |                              | PB BEMERKUNG<br>NOTE<br>Spareparts Options SMU-Bxx<br>A110A2300                                                                                                    |   | 0999.9610.00                   |                          | в               | 0       |
| 2650                    | 1                                                                                                    | s          | A110                         | ED BNC BOARD REAR2<br>BNC BOARD REAR2<br>Enthalten / Included in SMU-B81.                                                                                                    | z | 1141.2634.02                   | x                        | м               |         |
| 2700                    | 1                                                                                                    | s          | A261                         | EE LEVEL CONTROL MODULE<br>LEVEL CONTROL MODULE<br>Enthalten / Included in SMU-B10x, SMU-<br>B20x                                                                                                    | z | 1141.3260.02                   | ×                        | М               |         |
| 2750                    | 1                                                                                                    | s          | A262                         | EE RADIO FREQUENCY MODULE<br>RADIO FREQUENCY MODULE<br>Enthalten / Included in SMU-B10x, SMU-B20x                                                                                                    | z | 1141.3101.02                   | x                        | М               |         |
| 2800                    | 1                                                                                                    | S          | A500                         | EE UNIVERSALCODER<br>UNIVERSALCODER<br>Enthalten / Included in SMU-B10.                                                                                                    | Z | 1141.7107.02                   | x                        | М               |         |
| 2850                    | 1                                                                                                    | s          | A520                         | EE FADING SIMULATOR<br>FADING SIMULATOR<br>Enthalten / Included in SMU-B14.                                                                                                    | z | 1160.1852.02                   | x                        | м               |         |
| 2900                    | 0                                                                                                    | S          | A525                         | ED PATH EXTENTION SECTION<br>PATH EXTENTION SECTION<br>Enthalten / Included in SMU-B15.<br>Ersatz durch / Replacement through<br>1160.1852.02 und / and 1160.2013.02                                                                      | Z | 1160.2313.02                   | ×                        | M               |         |
|                         |                                                                                                    |            | Benenn<br>ERS.               | TEILL.F-TEILE SMU                                                                                                    |   | Sprach./Lang<br>de en          | Ä.I. / C./ Bla<br>12.00  | att/She<br>4 of | et<br>7 |
| ROHD                    | ROHDE&SCHWARZ         ERS. TEILL.F-TEILE SMU         Dokument Nr. / Document No.           SMU         Datum/ Date         2009-02-18         Abt. / MEZ1         Name / HM         1141.2057.01 ST |            |                              |                                                                                                    |   |                                |                          | т               |         |

| PosNr.<br><i>ItemNo</i> | Menge<br><i>Quantity</i> | ME<br>Unit | El.Kennz<br><i>Ref.Des</i> . | Benennung / Bezeichnung<br>Designation                                                                                                    | Z  | Sachnummer<br>Stock No. | Ersatzteil<br>Subst.part | BA             | VH      |
|-------------------------|--------------------------|------------|------------------------------|----------------------------------------------------------------------------------------------------|----|-------------------------|--------------------------|----------------|---------|
| 2950                    | 1                        | S          | A525                         | EE FADING SIMULATOR<br>FADING SIMULATOR<br>Enthalten / Included in SMU-B15.<br>Ersatz von / Replacement from<br>1160.2313.02 und / and 1142.3163.02                                                                                                    | Z  | 1160.1852.02            | X                        | М              |         |
| 3000                    | 0                        | S          | A580                         | ED DAC-BOARD<br>DAC-BOARD<br>Enthalten / Included in SMU-B13<br>Funktioniert nur in Verbindung mit / Function<br>only with Motherboard 1141.3501.02 und /<br>and DAC-Interface 1141.4308.02<br>Bis TAZ / Until C.I. < 23.00 SMU<br>Ersatz durch / Replacement through<br>1141.8190.02 | z  | 1141.8090.02            | ×                        | М              |         |
| 3050                    | 1                        | S          | A580                         | ED DAC-BOARD<br>DAC-BOARD<br>Enthalten / Included in SMU-B13<br>Funktioniert nur in Verbindung mit / Function<br>only with Motherboard 1141.3501.02 und /<br>and DAC-Interface 1141.4408.02<br>Ab TAZ / From C.I. 23.00 (2005-06)                                                     | z  | 1141.8190.02            | x                        | м              |         |
| 3100                    | 1                        | S          | A620                         | EE BBIN-S<br>BBIN-S<br>Enthalten / Included in SMU-B17.                                                                                                    | z  | 1142.3011.02            | x                        | м              |         |
| 3140                    | 0                        | s          | A640                         | EE IQ BRUECKE<br>IO BRIDGE<br>Enthalten / Included in SMU-B15.<br>Ersatz durch / Replacement through<br>1160.1852.02 und / and 1160.2013.02                                                                                                    | z  | 1142.3163.02            | x                        | м              |         |
| 3150                    | 1                        | S          | A640                         | EE IQ BRUECKE<br>IO BRIDGE<br>Enthalten / Included in SMU-B17.                                                                                                    | z  | 1142.3163.02            | x                        | м              |         |
| 3180                    | 1                        | s          | A650                         | EE BBOUT-R<br>BBOUT-R<br>Enthalten in/Included in SMU-B18<br>Ab TAZ/FROM C.I. 38.00 SMU                                                                                                    | z  | 1159.7009.02            | ×                        | М              |         |
| 3200                    | 0                        | S          | A700                         | EE SYNTHESE ERWEITERUNG<br>SYNTHESIS EXTENSION<br>Enthalten / Included in SMU-B20<br>***                                                                                                    | z  | 1142.0070.06            | ×                        | м              | 0       |
|                         |                          |            |                              | Ersatz durch / Replacement by 1142.0270.06<br>ab / from 2009-02                                                                                                    |    |                         |                          |                |         |
| 3250                    | 1                        | S          | A700                         | EE SYNTHESE ERWEITERUNG<br>SYNTHESIS EXTENSION<br>Enthalten / Included in SMU-B20                                                                                                    | z  | 1142.0270.06            | ×                        | м              |         |
|                         |                          |            |                              | Ersatz von / Replacement from 1142.0070.06<br>ab / from 2009-02                                                                                                    |    |                         |                          |                |         |
| 3300                    | 1                        | S          | A700                         | EE SYNTHESE ERWEITERUNG<br>SYNTHESIS EXTENSION<br>Enhalten / Included in SMU-B22                                                                                                    | z  | 1142.0070.02            | x                        | м              |         |
| 3350                    | 1                        | S          | A800                         | ED LO SYNC BOARD<br>LO SYNC BOARD<br>Enthalten in/Included in SMU-B90<br>Ab TAZ/FROM C.I. > 38 SMU                                                                                                    | z  | 1409.8640.02            | ×                        | М              |         |
| 3400                    | 1                        | S          | A1240                        | EE STANDARD SYNTHESE<br>STANDARD SYNTHESE<br>Enthalten / Include in SMU-B10x.                                                                                                    | z  | 1141.4208.02            | x                        | м              |         |
| 3450                    | 1                        | s          | A1280                        | EE IQ-AUSGANGSTEIL 6GHz<br>IQ OUTPUT MODULE 6GHz<br>Enthalten / Included in SMU-B104 / -B106.                                                                                                    | z  | 1141.4450.02            | x                        | м              |         |
| 3500                    | 1                        | s          | A1300                        | ED ELEK.EICHLEITUNG 3 GHz                                                                                                    | Z  | 1141.3601.02            | х                        | м              |         |
|                         |                          |            | Benen                        | nung/Designation                                                                                                    |    | Sprach./Lang<br>de en   | Ä.I. / C./ Bla<br>12.00  | att/She<br>5 O | et<br>7 |
| ROHD                    | E&SCH                    | IWAR       | ERS.                         | TEILL.F-TEILE SMU                                                                                                    |    | Dokument N              | Ir. / Document           | No.            |         |
|                         | SMU                      |            | Datum/<br>Date               | 2009-02-18 Abt. / MEZ1 Name / Name                                                                                                    | НМ | 1141                    | .2057.0                  | 1 S            | Τ       |

-

| PosNr.<br><i>ItemNo</i> | Menge<br><i>Quantity</i> | ME<br>Unit | El.Kennz<br><i>Ref.Des</i> . | Benennung / Bezeichnung<br>Designation                                                                                                    | Z        | Sachnummer<br>Stock No. | Ersatzteil<br>Subst.part | BA      | VH  |
|-------------------------|--------------------------|------------|------------------------------|----------------------------------------------------------------------------------------------------|----------|-------------------------|--------------------------|---------|-----|
|                         |                          |            |                              | ELECTR.ATTENUATOR 3 GH<br>Enthalten in/Included in SMU-B102/-B103<br>Bis / Until 2007-10 SMU<br>F-Nr. <103000                               |          |                         |                          |         |     |
|                         |                          |            |                              | Beachte / Note:<br>Nicht kompatibel, Original ist notwendig!<br>Not compatible, original neccessary!                                        |          |                         |                          |         |     |
| 3550                    | 1                        | S          | A1300                        | ED STEP ATTENUATOR CMOS<br>STEP ATTENUATOR CMOS<br>Enthalten in/Included in SMU-B102/-B103<br>Ab / From 2007-11 SMU<br>F-Nr. >103000        | z        | 1400.3400.16            | x                        | м       |     |
|                         |                          |            |                              | Beachte / Note:<br>Nicht kompatibel, Original ist notwendig!<br>Not compatible, original neccessary!                                        |          |                         |                          |         |     |
| 3600                    | 1                        | S          | A1300                        | ED STEP ATTENUATOR CMOS<br>STEP ATTENUATOR CMOS<br>Enthalten in/Included in SMU-B31/-B36<br>Ab / From 2006-01 SMU<br>F-Nr. >103000          | z        | 1400.3400.06            | x                        | м       |     |
|                         |                          |            | A2300                        | Beachte / Note:<br>Nicht kompatibel, Original ist notwendig!<br>Not compatible, original neccessary!                                        |          |                         |                          |         |     |
| 3650                    | 1                        | S          | A1320                        | ED ELEK.EICHLEITUNG6.0GHZ<br>ELECTR. ATTENUATOR<br>Enthalten in/Included in SMU-B104/-B106<br>Bis / Until 2007-10 SMU<br>F-Nr. <103000      | z        | 1141.3901.02            | x                        | м       |     |
|                         |                          |            |                              | Beachte / Note:<br>Nicht kompatibel, Original ist notwendig!<br>Not compatible, original neccessary!                                        |          |                         |                          |         |     |
| 3700                    | 1                        | S          | A1320                        | ED STEP ATTENUATOR CMOS<br>STEP ATTENUATOR CMOS<br>Enthalten in/Included in SMU-B104/-B106<br>Ab / From 2006-01 SMU<br>F-Nr. >103000        | z        | 1400.3400.16            | x                        | м       |     |
|                         |                          |            |                              | Beachte / Note:<br>Nicht kompatibel, Original ist notwendig!<br>Not compatible, original neccessary!                                        |          |                         |                          |         |     |
| 3750                    | 1                        | S          | A1525                        | EE FADER BRIDGE<br>FADER BRIDGE<br>Enthalten / Included in SMU-B15.<br>Ersatz von / Replacement from<br>1160.2313.02 und / and 1142.3163.02 | z        | 1160.2013.02            | x                        | м       | 0   |
| 3800                    | 0                        | s          | A1815                        | ED RELAIS CONTROL<br>RELAIS CONTROL<br>Enthalten / Included in SMU-B3x.<br>Ersatz durch / Replacement by<br>1159 7544 03                    | z        | 1159.7544.02            | x                        | м       |     |
|                         |                          |            | A2815                        |                                                                                                    |          |                         |                          |         |     |
| 3850                    | 1                        | S          | A1815                        | ED RELAIS CONTROL<br>RELAIS CONTROL<br>Enthalten / Included in SMU-B3x.<br>Ersatz von / Replacement from<br>1159.7544.02                    | z        | 1159.7544.03            | x                        | м       | 0   |
| 3900                    | 1                        | s          | A22013                       | EE STANDARD SYNTHESE<br>STANDARD SYNTHESE<br>Enthalten / Included in SMU-B20x                                                               | z        | 1141.4208.04            | x                        | м       |     |
| 3950                    | 1                        | s          | A2300                        | ED ELEK.EICHLEITUNG 3 GHz                                                                                                    | z        | 1141.3601.02            | x                        | м       |     |
| 62                      | <u> </u>                 | ļ          | Benen                        | L<br>nung/Designation                                                                                                    | <u>.</u> | Sprach./Lang            | Ä.I. / C./ BI            | att/She | et  |
| <b>ROHD</b>             | E&SCH                    | <b>WAR</b> | ERS.                         | TEILL.F-TEILE SMU<br>TEILL.F-TEILE SMU                                                                                                    |          | de en                   | 12.00                    | 6 0     | ſ / |
|                         | SMU                      |            | Datum/                       | 2009-02-18 Abt. / MEZ1 Name / Name                                                                                                    | НМ       | Покитепт М<br>1141      | .2057.0                  | 1 S     | T   |

| PosNr.<br><i>ItemNo</i> | Menge<br><i>Quantity</i> | ME<br>Unit | El.Kennz<br><i>Ref.Des.</i> | Benennung / Bezeichnung<br>Designation                                                                                         | Z          | Sachnummer<br>Stock No.                        | Ersatzteil<br><i>Subst.part</i> | BA              | VH      |  |
|-------------------------|--------------------------|------------|-----------------------------|----------------------------------------------------------------------------------------------------|------------|------------------------------------------------|---------------------------------|-----------------|---------|--|
|                         |                          |            |                             | ELECTR.ATTENUATOR 3 GH<br>Enthalten in/Included in SMU-B202/-B203<br>Bis / Until 2007-10 SMU<br>F-Nr. <103000                  |            |                                                |                                 |                 |         |  |
|                         |                          |            |                             | Beachte / Note:<br>Nicht kompatibel, Original ist notwendig!<br>Not compatible, original neccessary!                           |            |                                                |                                 |                 |         |  |
| 4000                    | 1                        | S          | A2300                       | ED STEP ATTENUATOR CMOS<br>STEP ATTENUATOR CMOS<br>Enthalten in/Included in SMU-B203<br>Ab / From 2008-01 SMU<br>F-Nr. >103000 | z          | 1400.3400.16                                   | x                               | М               |         |  |
|                         |                          |            |                             | Beachte / Note:<br>Nicht kompatibel, Original ist notwendig!<br>Not compatible, original neccessary!                           |            |                                                |                                 |                 |         |  |
| 4150                    | 0                        | s          | K1820                       | SH KOAXREL. SMA 12V BISTA<br>RELAY<br>Enthalten / Included in SMU-B3x.<br>Ersatz/Replacement by 1400.5802.02                   |            | 1130.1254.00                                   | ×                               | В               | Т       |  |
| 4200                    | 1                        | S          | K1825                       | ED Koax Relais geschirmt<br>COAX RELAY SHIELDED<br>Enthalten / Included in SMU-B3x.<br>Ersatz von / Replacement from           | z          | 1400.5802.02                                   | x                               | м               | 0       |  |
|                         |                          |            | K2825                       | 1130.1254.00                                                                                                    |            |                                                |                                 |                 |         |  |
|                         |                          |            |                             |                                                                                                    |            |                                                |                                 |                 |         |  |
|                         |                          |            |                             |                                                                                                    |            |                                                |                                 |                 |         |  |
|                         |                          |            |                             |                                                                                                    |            |                                                |                                 |                 |         |  |
|                         |                          |            |                             |                                                                                                    |            |                                                |                                 |                 |         |  |
|                         |                          |            |                             |                                                                                                    |            |                                                |                                 |                 |         |  |
|                         |                          |            |                             |                                                                                                    |            |                                                |                                 |                 |         |  |
|                         |                          |            |                             |                                                                                                    |            |                                                |                                 |                 |         |  |
|                         |                          |            |                             |                                                                                                    |            |                                                |                                 |                 |         |  |
|                         |                          |            |                             |                                                                                                    |            |                                                |                                 |                 |         |  |
|                         |                          |            |                             |                                                                                                    |            |                                                |                                 |                 |         |  |
| ROHD                    | ROHDE&SCHWARZ            |            |                             | nung/Designation<br>TEILL.F-TEILE SMU<br>TEILL.F-TEILE SMU                                                                     | - <b>!</b> | Sprach./Lang<br>de en                          | Ä.I. / C./ Bl.<br>12.00         | att/She<br>7 of | et<br>7 |  |
|                         | SMU                      |            |                             | 2009-02-18 Abt. / MEZ1 Name / Name                                                                                             | НМ         | Dokument Nr. / Document No.<br>1141.2057.01 ST |                                 |                 |         |  |

**Mechanical Drawings** 

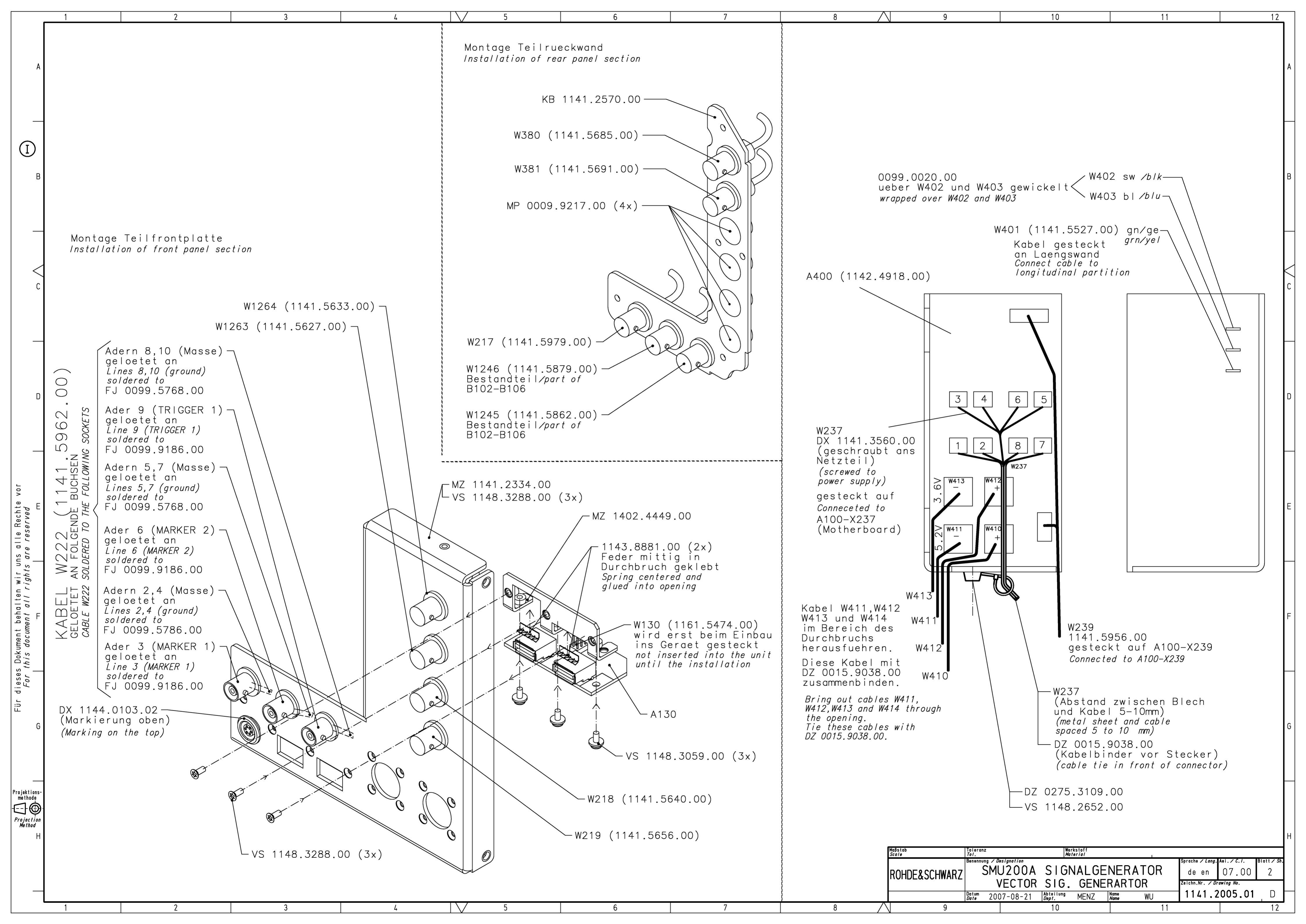

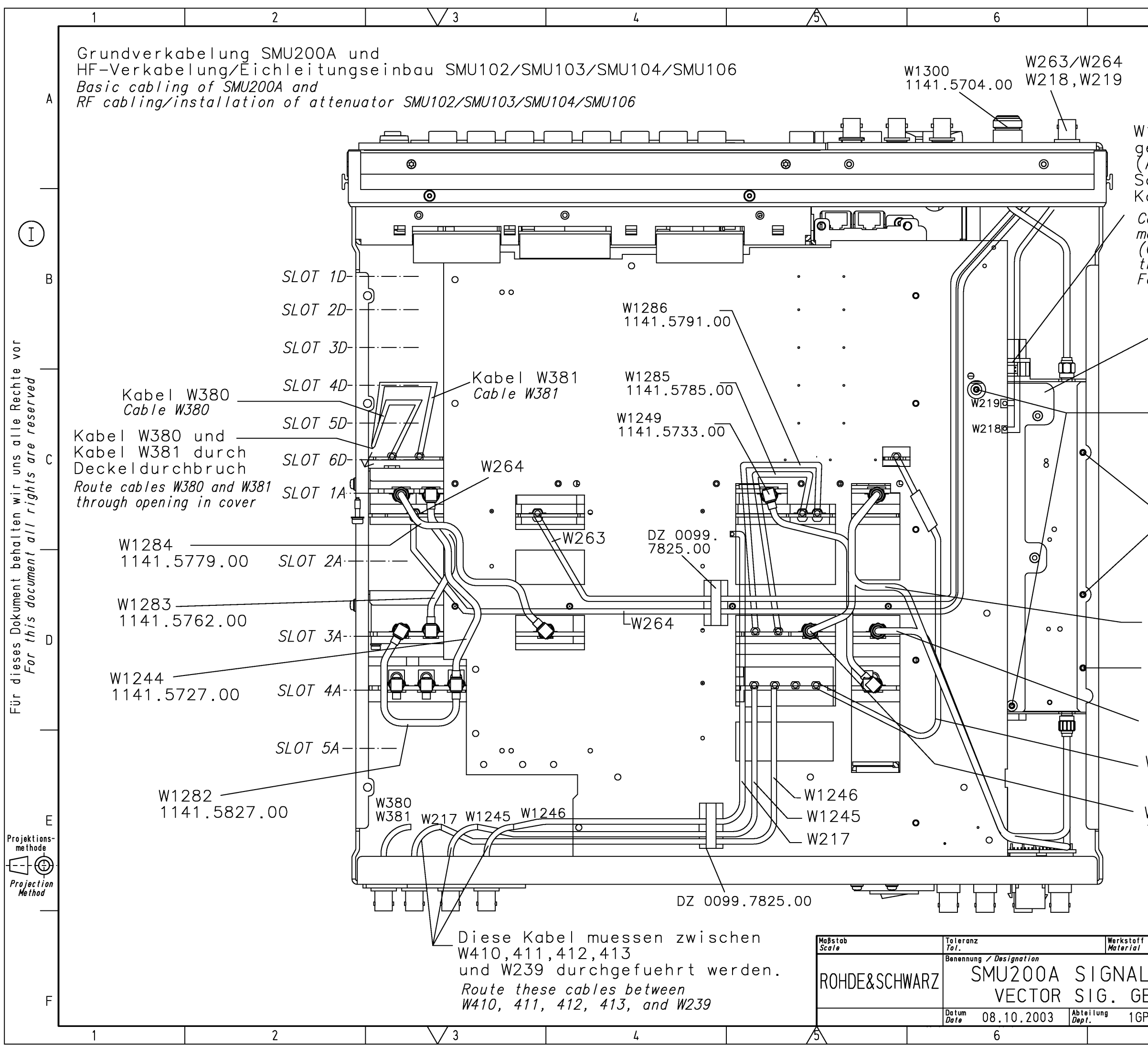

| , , , , , , , , , , , , , , , , , , , ,                                                                                                    | . |
|----------------------------------------------------------------------------------------------------|---|
| V1301 (1141.5885.00)<br>gesteckt an Motherboard X226<br>(Achtung: Das Kabel darf den<br>Schraubpunkt nicht verdecken.                                                                                                    | А |
| Kabel entsprechend falten)<br>Cable W1301 connected to<br>motherboard X226.<br>(Caution: The cable must not cover<br>the screwing point.<br>Fold cable accordingly.)<br>MZ 1141.2705.00                                                                                                    | В |
| VS 1148.3271.00 (2x)<br>(B102,B103)<br>VS 1148.2775.00 (2x)<br>(B104,B106)<br>VS 0041.1630.00(2x)<br>(B102,B103)<br>VS 0041.1682.00(2x)<br>(B104,B106)                                                                                                    | С |
| W1274<br>1141.5756.00<br>kein Schraubpunkt<br><i>Not a screwing point</i><br>W1289                                                                                                    | D |
| 1141.5810.00<br>W382<br>1141.5740.00<br>W1287<br>1141.5804.00                                                                                                    | E |
| F<br>LGENERATOR<br>ENERARTOR<br>JENERARTOR<br>JENERARTOR | F |

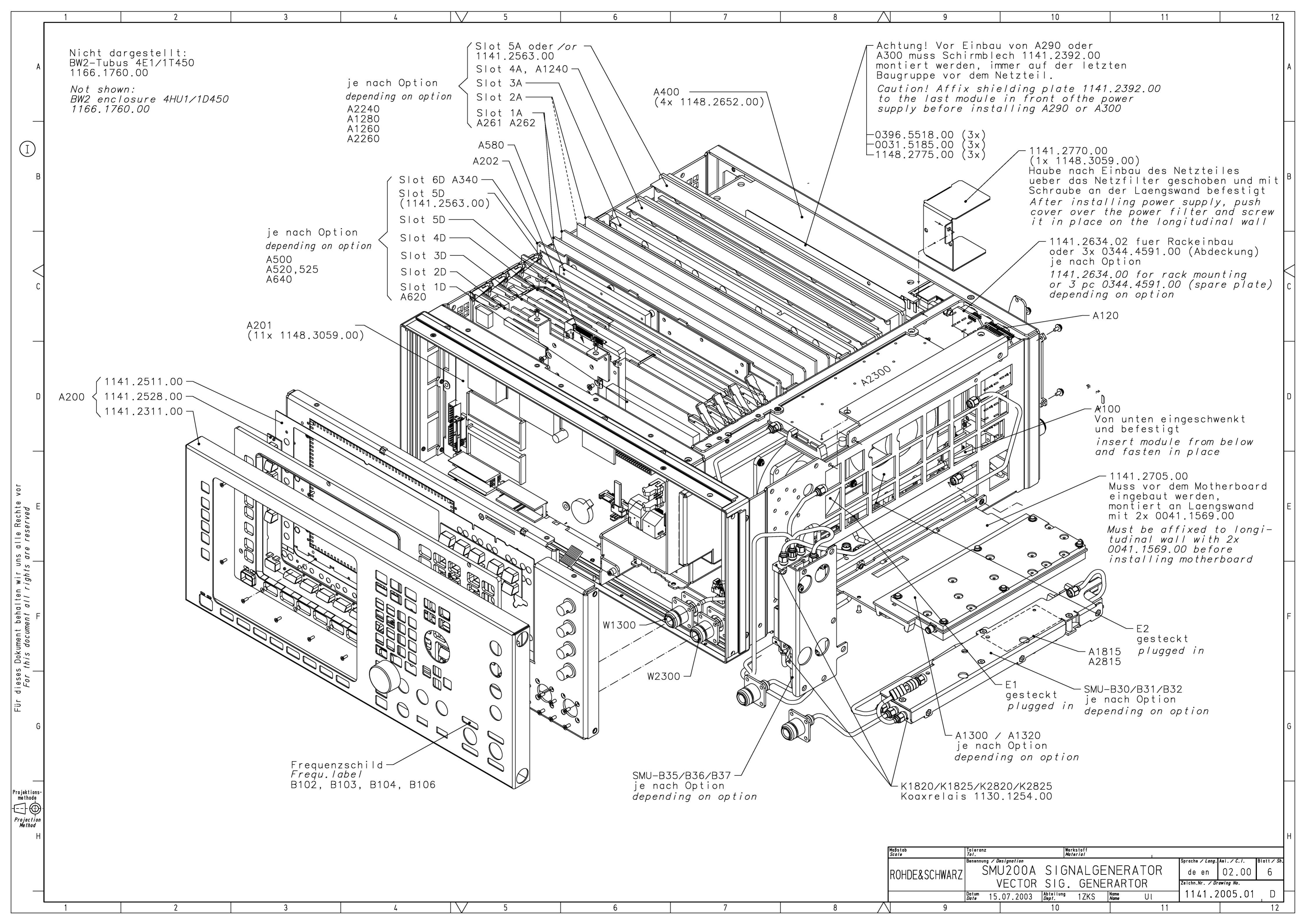

| PosNr.<br><i>ItemNo</i> | Menge<br>Quantity | ME<br>Unit | El.Kennz<br><i>Ref.Des</i> . | Benennung / Bezeichnung<br>Designation                                          | Z  | Sachnummer<br>Stock No. | Ersatzteil<br>Subst.part | BA                    | VH |
|-------------------------|-------------------|------------|------------------------------|---------------------------------------------------------------------------------|----|-------------------------|--------------------------|-----------------------|----|
|                         |                   |            |                              | ACHTUNG EGB/ATTENTION ESD                                                       |    |                         |                          |                       |    |
|                         |                   |            |                              | *VARIANTENERKLAERUNG<br>*EXPLANATION OF MODELS                                  |    |                         |                          |                       |    |
|                         |                   |            |                              | VAR02=GRUNDVARIANTE<br>MOD02=BASIC MODEL                                        |    |                         |                          |                       |    |
| 200                     | 1                 | s          |                              | ZM RAHMEN SMU<br>FRAME SMU                                                      | z  | 1141.2105.04            |                          | м                     |    |
| 305                     | 1                 | s          | A100                         | ED MOTHERBOARD F. SMU/SMJ<br>MOTHERBOARD F. SMU/SMJ<br>Ab TAZ / From C.I. 06.00 | z  | 1141.3653.07            | x                        | м                     | 0  |
| 307                     | 1                 | s          |                              | VS 6900/ISR-M2.5X10-A2<br>COMBINATION SCREWS                                    |    | 0041.1660.00            |                          | в                     | т  |
| 310                     | 8                 | s          |                              | VS 6900/ISR-M2.5X6-A2<br>COMBINATION SCREWS                                     |    | 1148.3059.00            |                          | в                     | т  |
| 320                     | 2                 | s          |                              | FM VERRIEGELUNGSBOLZEN M3<br>LOCKING SCREW                                      |    | 0009.6501.00            |                          | в                     | 0  |
| 330                     | 2                 | s          |                              | FM VERRIEGEL.BOLZEN H=4.5<br>LOCKINSCREW                                        |    | 1093.9180.00            |                          | в                     | 0  |
| 340                     | 2                 | s          |                              | VS ZYL. 2-56UNCX 1/8 ZOLL A1<br>SCREW                                           |    | 0645.8235.00            |                          | в                     | v  |
| 350                     | 3                 | s          |                              | DZ FLBDK.HALTER 25/13<br>FLAT CABLE HOLDER                                      |    | 0099.7825.00            |                          | в                     | 0  |
| 390                     | 1                 | s          | A120                         | ED BNC BOARD REAR II<br>BNC BOARD REAR II                                       | z  | 1141.2657.02            | x                        | м                     |    |
| 400                     | 1                 | s          | W120                         | DY FLACHBANDKABEL W120<br>CABLE W120                                            | z  | 1141.5662.00            |                          | м                     |    |
| 505                     | 1                 | s          | A201                         | GR FMR7/3<br>FRONTMODUL CONTR. 7/3                                              |    | 1091.3104.00            | x                        | в                     | А  |
| 520                     | 10                | s          |                              | VS 6900/ISR-M2.5X6-A2<br>COMBINATION SCREWS                                     |    | 1148.3059.00            |                          | в                     | т  |
| 530                     | 1                 | s          | W210                         | DG PATCHKABEL KAT6. 0.5M<br>PATCHCABLE CAT.6. 0.5M                              |    | 0041.9283.00            |                          | в                     | т  |
| 540                     | 1                 | s          | X210                         | FT EINBAUADAPTER 8P.GER<br>2XRJ45 COUPLER JACK STRAIGHT                         |    | 1093.9122.00            |                          | в                     | 0  |
| 590                     | 2                 | s          |                              | EK STECKFED.Z-FORM 6FED.<br>SEALING SPRING                                      |    | 0032.5337.00            |                          | м                     | V  |
| 595                     | 1                 | s          |                              | EK STECKFED.Z-FORM 10FED.<br>SEALING SPRING                                     |    | 0032.5372.00            |                          | м                     | V  |
| 600                     | 1                 | s          |                              | ZM DISPLAYEINHEIT<br>DISPLAY UNIT                                               | z  | 1141.2405.02            |                          | м                     |    |
| 700                     | 4                 | s          |                              | VS 965/ISR-M2.5X6-A4-PA<br>965/ISR-M2.5X6-A4-PA                                 |    | 1148.3288.00            |                          | в                     | т  |
| 710                     | 1                 | s          |                              | MP TASTATURRAHMEN SMU<br>FRAME FOR KEYBOARD SMU                                 |    | 1141.2505.00            |                          | в                     | V  |
| 720                     | 1                 | s          |                              | SF SCHALTFOLIE 52T SMU<br>FLEX.SWITCH BOARD                                     |    | 1141.2511.00            |                          | в                     | V  |
| 730                     | 1                 | s          |                              | SF SCHALTMATTE 52T SMU<br>SWITCH-BOARD                                          | z  | 1141.2528.00            |                          | в                     | V  |
| 740                     | 1                 | s          |                              | OK DREH.RD28 ACHS-RD6<br>KNOB                                                   |    | 0852.1086.00            |                          | В                     | V  |
|                         |                   |            | Beneni                       | ung/Designation                                                                 |    | Sprach./Lang            | Ä.I. / <i>C.I</i> Bla    | att/She               | et |
|                         | FRSCH             |            |                              | 200A SIGNALGENERATOR                                                            |    | de en                   | 33.00                    | 1 of                  | 5  |
|                         | SMU200A           |            | Datum/                       | 2008-02-06 Abt. / 1ZKS Name /                                                   | DR | Dokument N<br>1141      | r. / Document            | <sup>No.</sup><br>1 S | Т  |

.

| PosNr.<br><i>ItemNo</i> | Menge<br><i>Quantity</i> | ME<br>Unit | El.Kennz<br><i>Ref.Des.</i> | Benennung / Bezeichnung<br><i>Designation</i>                 | Z  | Sachnummer<br><i>Stock No.</i> | Ersatzteil<br>Subst.part      | BA              | VH      |
|-------------------------|--------------------------|------------|-----------------------------|---------------------------------------------------------------|----|--------------------------------|-------------------------------|-----------------|---------|
| 750                     | 14                       | s          |                             | VS 965/ISR-M2X6-A4-PA<br>965/ISR-M2X6-A4-PA                   |    | 0041.1599.00                   |                               | в               | 0       |
| 850                     | 1                        | S          |                             | MZ DISK-HALTERUNG<br>MZ DISK-MOUNT                            | z  | 1093.4837.00                   |                               | м               |         |
| 865                     | 1                        | s          | A202                        | GP HDD 2.5 SATA 40GB MHW2040BH<br>HDD 2.5 SATA 40GB MHW2040BH |    | 3583.1503.00                   | x                             | в               | N       |
| 870                     | 3                        | s          |                             | VS 965/ISR-M3X5-A4-PA<br>SCREW                                |    | 1148.2775.00                   |                               | в               | 0       |
| 880                     | 2                        | s          |                             | VS 965/ISR-M2.5X6-A4-PA<br>965/ISR-M2.5X6-A4-PA               |    | 1148.3288.00                   |                               | в               | т       |
| 892                     | 1                        | S          | W11                         | DG SATA DATENKABEL 265<br>SATA DATACABLE 265                  | z  | 1091.3440.00                   |                               | в               | 0       |
| 895                     | 1                        | s          | W12                         | DF SATA VERSORGUNGSKABEL 285<br>SATA POWERCABLE 285           |    | 1091.3427.00                   |                               | в               | 0       |
| 900                     | 1                        | S          | A400                        | GJ SCHALTNETZT. AC90-264V<br>SWITCHING POWER SUPPLY           |    | 1142.4918.00                   | x                             | в               | V       |
| 905                     | 4                        | S          |                             | VS 7985/ISR-M4X8-A4-PA<br>7985/ISR-M4X8-A4-PA                 |    | 1148.2652.00                   |                               | в               | т       |
| 910                     | 1                        | S          | W401                        | DX KABEL W401<br>CABLE W401                                   | z  | 1141.5527.00                   |                               | м               |         |
| 925                     | .1                       | м          |                             | DZ SPIRALBAND RD1.5BIS12<br>HELICAL TAPE                      |    | 0099.0020.00                   |                               | в               | 0       |
| 930                     | 1                        | S          | W410                        | DX KABEL W410<br>CABLE W410                                   | z  | 1141.5585.00                   |                               | м               |         |
| 935                     | 1                        | S          | W411                        | DX KABEL W411<br>CABLE W411                                   | z  | 1141.5591.00                   |                               | м               |         |
| 940                     | 1                        | S          | W412                        | DX KABEL W412<br>CABLE W412                                   | z  | 1141.5604.00                   |                               | м               |         |
| 945                     | 1                        | S          | W413                        | DX KABEL W413<br>CABLE W413                                   | z  | 1141.5610.00                   |                               | м               |         |
| 950                     | 4                        | S          |                             | VS 6900-M4.0X8 -A2<br>COMBINATION SCREWS                      |    | 0071.6860.00                   |                               | в               | V       |
| 960                     | 1                        | S          | W237                        | DX Kabel W237<br>Cable W237                                   | z  | 1141.3560.00                   |                               | м               |         |
| 970                     | 1                        | s          | W239                        | DY KABEL W239<br>DY CABLE W239                                | z  | 1141.5956.00                   |                               | м               |         |
| 980                     | 1                        | S          |                             | DZ KABELBINDER L 150MM<br>CABLETIE                            |    | 0275.3109.00                   |                               | в               | 0       |
| 983                     | 1                        | S          |                             | VS 7985/ISR-M4X8-A4-PA<br>7985/ISR-M4X8-A4-PA                 |    | 1148.2652.00                   |                               | в               | т       |
| 988                     | 10                       | S          |                             | DZ KABELBI.RD 1 BIS 25 B2<br>CABLETIE                         |    | 0015.9038.00                   |                               | в               | 0       |
| 990                     | .2                       | м          |                             | WT KTSCH.PROF PVC-W SW                                        |    | 0298.1477.00                   |                               | в               | 0       |
| 995                     | 1                        | S          |                             | MZ ABDECKUNG<br>COVER                                         |    | 1141.2770.00                   |                               | м               |         |
| 1100                    | 1                        | s          | A340                        | EE DAC INTERFACE<br>DAC INTERFACE                             | z  | 1141.4408.02                   | x                             | м               |         |
| 1150                    | 1                        | s          |                             | MZ LUFTLEITBLECH 2<br>MZ AIRBAFFLE 2                          | z  | 1141.2563.00                   |                               | м               |         |
| 1300                    | 1                        | s          |                             | MZ TEILMONTAGEPLATTE SMU                                      | z  | 1141.2334.00                   |                               | м               |         |
|                         |                          |            | Beneni<br>SMU2              | nung/Designation<br>200A SIGNALGENERATOR                      |    | Sprach./Lang<br>de en          | Ä.I. / <i>С.I</i> ВІ<br>33.00 | att/She<br>2 of | et<br>5 |
| ROHD                    | E&SCH                    | WAR        |                             | TOR SIG. GENERARTOR                                           |    | Dokument N                     | Ir. / Document                | No.             | -       |
|                         | SMU200A                  | 4          | Datum/<br>Date              | 2008-02-06   Abt. / 1ZKS   Name / Name                        | DR | 1141                           | .2005.0                       | 1 S             | ľ       |

| PosNr.<br><i>ItemNo</i> | Menge<br><i>Quantity</i> | ME<br>Unit | El.Kennz<br><i>Ref.Des.</i> | Benennung / Bezeichnung<br><i>Designation</i>       | Z  | Sachnummer<br><i>Stock No.</i> | Ersatzteil<br><i>Subst.part</i> | BA              | VH           |
|-------------------------|--------------------------|------------|-----------------------------|-----------------------------------------------------|----|--------------------------------|---------------------------------|-----------------|--------------|
|                         |                          |            |                             | MZ MOUNTINGPLATE SMU                                |    |                                |                                 |                 |              |
| 1314                    | 3                        | s          | X55<br>X56                  | FJ EINBAUBUCHSE SYST.BNC<br>BNC-CONNECTOR UG 625CIU |    | 0099.9186.00                   |                                 | в               | 0            |
|                         |                          |            | X57                         |                                                     |    |                                |                                 |                 |              |
| 1316                    | 3                        | S          |                             | FJ MASSELOETFAHNE F.BNC<br>SOLDER LUG FOR BNC       |    | 0099.5768.00                   |                                 | В               | 0            |
| 1318                    | 1                        | s          | W222                        | DY Kabel W222<br>DY CABLE W222                      | z  | 1141.5962.00                   |                                 | м               |              |
| 1351                    | 1                        | s          | A130                        | ED 2X SINGLE USB2.0 BOARD<br>USB 2.0 BOARD          | z  | 1141.3160.02                   | x                               | м               |              |
| 1352                    | 1                        | s          |                             | ZN USB WINKEL<br>USB HOLDER                         | z  | 1402.4449.00                   |                                 | м               |              |
| 1354                    | 2                        | s          |                             | MZ Dichtungsfeder L=12.05<br>MZ SEAL SPRING L=12.05 | z  | 1143.8881.00                   |                                 | м               |              |
| 1356                    | 3                        | s          |                             | VS 6900/ISR-M2.5X6-A2<br>COMBINATION SCREWS         |    | 1148.3059.00                   |                                 | в               | Т            |
| 1358                    | 3                        | s          |                             | VS 965/ISR-M2.5X6-A4-PA<br>965/ISR-M2.5X6-A4-PA     |    | 1148.3288.00                   |                                 | в               | т            |
| 1360                    | 3                        | s          |                             | VS 965/ISR-M2.5X6-A4-PA<br>965/ISR-M2.5X6-A4-PA     |    | 1148.3288.00                   |                                 | в               | т            |
| 1375                    | 1                        | s          | W130                        | DG KABEL 4X2 SCHIRM 130<br>CABLE                    |    | 1161.5474.00                   |                                 | в               | 0            |
| 1400                    | 1                        | S          | W1263                       | DV KABEL W1263<br>CABLE W1263                       | z  | 1141.5627.00                   |                                 | м               |              |
| 1410                    | 1                        | s          | W1264                       | DV KABEL W1264<br>CABLE W1264                       | z  | 1141.5633.00                   |                                 | м               |              |
| 1420                    | 1                        | s          | W218                        | DV KABEL W218<br>CABLE W218                         | z  | 1141.5640.00                   |                                 | М               |              |
| 1430                    | 1                        | s          | W219                        | DV KABEL W219<br>CABLE W219                         | z  | 1141.5656.00                   |                                 | м               |              |
| 1440                    | 1                        | s          | W380                        | DV KABEL W380<br>CABLE W380                         | z  | 1403.4936.00                   |                                 | м               |              |
| 1450                    | 1                        | s          | W381                        | DV KABEL W381<br>CABLE W381                         | z  | 1403.4942.00                   |                                 | м               |              |
| 1460                    | 1                        | s          | W217                        | DV KABEL W217<br>CABLE W217                         | z  | 1141.5979.00                   |                                 | м               |              |
| 1470                    | 1                        | s          | W382                        | DV KABEL W382<br>CABLE W382                         | z  | 1403.4920.00                   |                                 | м               | 0            |
| 1480                    | 1                        | s          | Х9                          | DX USB SENSOR KABEL<br>USB SENSOR CABLE             | z  | 1144.0103.02                   |                                 | м               |              |
| 1500                    | 1                        | S          |                             | KB Rueckwandplatte<br>REARPANEL 1                   | z  | 1141.2805.00                   |                                 | м               |              |
| 1510                    | 4                        | s          |                             | VS 6900/ISR-M2.5X6-A2<br>COMBINATION SCREWS         |    | 1148.3059.00                   |                                 | В               | Т            |
| 1550                    | 1                        | s          |                             | KB Rueckwand<br>REARPANEL 2                         | z  | 1141.2570.00                   |                                 | м               |              |
| 1560                    | 5                        | s          |                             | VS 6900/ISR-M2.5X6-A2<br>COMBINATION SCREWS         |    | 1148.3059.00                   |                                 | В               | т            |
| 1570                    | 4                        | S          |                             | MP ABDECKK. RD11.1/9.9<br>COVER                     |    | 0009.9217.00                   |                                 | В               | т            |
|                         |                          |            | Beneni<br>SMU2              | nung/Designation 200A SIGNALGENERATOR               |    | Sprach./Lang<br>de en          | Ä.I. / <i>C.I</i> Bla<br>33.00  | att/She<br>3 of | et<br>5      |
| ROHD                    | E&SCH                    | WAR        |                             | OR SIG. GENERARTOR                                  |    | Dokument N                     | r. / Document                   | No.             | <del>-</del> |
|                         | SMU200A                  | ١          | Datum/<br>Date              | 2008-02-06 ADT. / 1ZKS Name / Name                  | DR | 1141                           | .2005.0                         | 1 S             | 1            |
| PosNr.<br><i>ItemNo</i> | Menge<br><i>Quantity</i> | ME<br><i>Unit</i> | El.Kennz<br><i>Ref.Des.</i> | Benennung / Bezeichnung<br><i>Designation</i>                                    | z       | Sachnummer<br><i>Stock No.</i> | Ersatzteil<br>Subst.part | BA              | VH      |
|-------------------------|--------------------------|-------------------|-----------------------------|----------------------------------------------------------------------------------|---------|--------------------------------|--------------------------|-----------------|---------|
| 1600                    | 1                        | s                 |                             | MZ SCHIRMBLECH<br>SHIELDING PLATE                                                |         | 1141.2392.00                   |                          | м               |         |
| 1610                    | 3                        | s                 |                             | VS SCHEI.RD3.1/7.2H1.8 CR<br>WASHER                                              |         | 0396.5518.00                   |                          | в               | v       |
| 1620                    | 3                        | s                 |                             | VS DIN9021-B3.2-A4<br>PLAIN WASHER DIN 9021-B3.2                                 |         | 0031.5185.00                   |                          | в               | 0       |
| 1630                    | 3                        | s                 |                             | VS 965/ISR-M3X5-A4-PA<br>SCREW                                                   |         | 1148.2775.00                   |                          | в               | ο       |
| 1700                    | 1                        | s                 |                             | MZ HAUBE 1<br>COVER 1                                                            | z       | 1141.2728.00                   |                          | м               |         |
| 1720                    | 20                       | s                 |                             | VS 965/ISR-M2.5X6-A4-PA<br>965/ISR-M2.5X6-A4-PA                                  |         | 1148.3288.00                   |                          | в               | т       |
| 1750                    | 1                        | s                 |                             | MZ HAUBE 2<br>COVER 2                                                            | z       | 1141.2734.00                   |                          | м               |         |
| 1760                    | 9                        | s                 |                             | VS 6900/ISR-M2.5X8-A2<br>COMBINATION SCREWS                                      |         | 0041.1653.00                   |                          | в               | т       |
| 1770                    | 2                        | s                 |                             | VS 6900/ISR-M2.5X10-A2<br>COMBINATION SCREWS                                     |         | 0041.1660.00                   |                          | В               | т       |
| 1780                    | 3                        | s                 |                             | VS 965/ISR-M2.5X6-A4-PA<br>965/ISR-M2.5X6-A4-PA                                  |         | 1148.3288.00                   |                          | в               | т       |
| 1990                    | 1                        | s                 |                             | KB Fronthaube SMU (bedr.)<br>KB Frontcover SMU (labelled)                        | z       | 1141.2311.00                   |                          | м               |         |
| 2000                    | 1                        | S                 |                             | ZM TUBUS KOMPLETT L<br>CASE COMPLETE                                             | z       | 1166.1760.00                   |                          | м               |         |
| 2010                    | 2                        | S                 |                             | KR BW2-FRONTGRIFF 4E<br>FRONT HANDLE                                             |         | 1096.1480.00                   |                          | В               | т       |
| 2020                    | 4                        | S                 |                             | VS SCHR. M4X14-ISR-PA<br>SCREW M4X14-ISR-PA                                      |         | 1096.4896.00                   |                          | В               | т       |
| 2060                    | 4                        | S                 |                             | KR BW2-RUECKWANDFUSS<br>REAR WALL FOOT                                           |         | 1096.2487.00                   |                          | В               | 0       |
| 2070                    | 1                        | S                 |                             | OS BW2-SCHILD F RUECKWAND<br>BW2 LABEL F. REAR PANEL FOOT                        |         | 1096.2435.00                   |                          | м               | 0       |
| 2100                    | 2                        | S                 |                             | MP ABDECKKAPPE RD15.9<br>COVER RD 15.9                                           |         | 0009.9200.00                   |                          | В               | т       |
| 2110                    | 3                        | S                 |                             | MP ABDECKKAPPE RD12.7<br>COVER                                                   |         | 0344.4591.00                   |                          | В               | 0       |
| 2120                    | .2                       | S                 |                             | OS EINLEGESCHILD 6X20<br>INSERTING SIGNS                                         |         | 0789.2091.00                   |                          | В               | В       |
| 2200                    | 1                        | S                 |                             | HS WINDOWS XP EMBEDDED<br>OPERATING SYSTEM                                       |         | 1099.8570.00                   |                          | В               | Т       |
| 2215                    | 1                        | S                 |                             | HS SW IMAGE FMR7 (BIOS/BOOTM./WIN<br>XPE)<br>SW IMAGE FMR7 (BIOS/BOOTM./WIN XPE) |         | 1141.6598.00                   |                          | м               |         |
| 2220                    | 1                        | s                 |                             | HS SMU Firmware<br>SMU Firmware                                                  |         | 1141.6330.00                   |                          | м               |         |
| 2230                    | 1                        | s                 |                             | HS IMAGE SOFTWARE<br>IMAGE SOFTWARE                                              |         | 0048.7540.00                   |                          | в               | 0       |
| 2250                    | 1                        | s                 |                             | HS SW PLATTFORM SMU<br>SW PLATFORM SMU                                           |         | 1141.6430.00                   |                          | м               |         |
| 2300                    | 2                        | s                 | _                           | OS EGB-SCHILD 12X28                                                              |         | 0061.1520.00                   |                          | м               | 0       |
|                         |                          |                   | Benenr<br>SMU2              | nung/Designation 200A SIGNALGENERATOR                                            |         | Sprach./Lang<br>de en          | Ä.I. / С./ Вla<br>33.00  | att/She<br>4 of | et<br>5 |
| ROHD                    | E&SCH                    | WAR               |                             | TOR SIG. GENERARTOR                                                              |         | Dokument N                     | r. / Document            | No.             | Ŧ       |
| SMU200A                 |                          |                   | Datum/                      | 1141                                                                             | .2005.0 | 15                             | 1                        |                 |         |

|                                                                                         | PosNr.<br><i>ItemNo</i> | Menge<br><i>Quantity</i> | ME<br>Unit | El.Kennz<br><i>Ref.Des</i> .             | Benennung / Be<br>Designation                                 | ezeichnung                                                 |          | Z      | Sach<br>Stocł | nummer<br>K No.                                    | Ersatzteil<br>Subst.part                                | BA                                 | VH                   |
|-----------------------------------------------------------------------------------------|-------------------------|--------------------------|------------|------------------------------------------|---------------------------------------------------------------|------------------------------------------------------------|----------|--------|---------------|----------------------------------------------------|---------------------------------------------------------|------------------------------------|----------------------|
|                                                                                         |                         |                          |            |                                          | WARNING LAP                                                   | 3EL FOR ESDS                                               |          |        |               |                                                    |                                                         |                                    |                      |
|                                                                                         |                         |                          |            |                                          |                                                               |                                                            |          |        |               |                                                    |                                                         |                                    |                      |
|                                                                                         |                         |                          |            |                                          |                                                               |                                                            |          |        |               |                                                    |                                                         |                                    |                      |
|                                                                                         | l                       |                          |            |                                          |                                                               |                                                            |          |        |               |                                                    |                                                         |                                    |                      |
|                                                                                         | l                       |                          |            |                                          |                                                               |                                                            |          |        |               |                                                    |                                                         |                                    |                      |
|                                                                                         | l                       |                          |            |                                          |                                                               |                                                            |          |        |               |                                                    |                                                         |                                    |                      |
|                                                                                         | l                       |                          |            |                                          |                                                               |                                                            |          |        |               |                                                    |                                                         |                                    |                      |
|                                                                                         | l                       |                          |            |                                          |                                                               |                                                            |          |        |               |                                                    |                                                         |                                    |                      |
|                                                                                         | l                       |                          |            |                                          |                                                               |                                                            |          |        |               |                                                    |                                                         |                                    |                      |
|                                                                                         | l                       |                          |            |                                          |                                                               |                                                            |          |        |               |                                                    |                                                         |                                    |                      |
| ж.                                                                                      | l                       |                          |            |                                          |                                                               |                                                            |          |        |               |                                                    |                                                         |                                    |                      |
| or.<br>gsdiens                                                                          | l                       |                          |            |                                          |                                                               |                                                            |          |        |               |                                                    |                                                         |                                    |                      |
| schte vo<br>nderung<br>ed.<br>/ision                                                    |                         |                          |            |                                          |                                                               |                                                            |          |        |               |                                                    |                                                         |                                    |                      |
| alle Re<br>dem Äi<br>reservi<br>t to rev                                                |                         |                          |            |                                          |                                                               |                                                            |          |        |               |                                                    |                                                         |                                    |                      |
| /ir uns<br>nicht (<br>nts are<br>subjec                                                 | l                       |                          |            |                                          |                                                               |                                                            |          |        |               |                                                    |                                                         |                                    |                      |
| alten w<br>rrliegen<br>all rigt<br>are not                                              | 1                       |                          |            |                                          |                                                               |                                                            |          |        |               |                                                    |                                                         |                                    |                      |
| ge beh<br>te unte<br>cument<br>ments                                                    | l                       |                          |            |                                          |                                                               |                                                            |          |        |               |                                                    |                                                         |                                    |                      |
| r diese Unterlage beh<br>uckte Dokumente untr<br>For this document<br>Printed documents | 1                       |                          |            |                                          |                                                               |                                                            |          |        |               |                                                    |                                                         |                                    |                      |
|                                                                                         | l                       |                          |            |                                          |                                                               |                                                            |          |        |               |                                                    |                                                         |                                    |                      |
| Für                                                                                     | l                       |                          |            |                                          |                                                               |                                                            |          |        |               |                                                    |                                                         |                                    |                      |
| Aus                                                                                     |                         |                          |            |                                          |                                                               |                                                            |          |        |               |                                                    |                                                         |                                    |                      |
|                                                                                         | l                       |                          |            |                                          |                                                               |                                                            |          |        |               |                                                    |                                                         |                                    |                      |
|                                                                                         |                         |                          |            |                                          |                                                               |                                                            |          |        |               |                                                    |                                                         |                                    |                      |
|                                                                                         |                         |                          |            |                                          |                                                               |                                                            |          |        |               |                                                    |                                                         |                                    |                      |
|                                                                                         |                         |                          |            |                                          |                                                               |                                                            |          |        |               |                                                    |                                                         |                                    |                      |
|                                                                                         | l                       |                          |            |                                          |                                                               |                                                            |          |        |               |                                                    |                                                         |                                    |                      |
|                                                                                         | l                       |                          |            |                                          |                                                               |                                                            |          |        |               |                                                    |                                                         |                                    |                      |
|                                                                                         | l                       |                          |            |                                          |                                                               |                                                            |          |        |               |                                                    |                                                         |                                    |                      |
|                                                                                         |                         |                          |            |                                          |                                                               |                                                            |          |        |               |                                                    |                                                         |                                    |                      |
|                                                                                         |                         |                          |            |                                          |                                                               |                                                            |          |        |               |                                                    |                                                         |                                    |                      |
|                                                                                         | ا∯                      |                          |            | Benenr<br>SMU:                           | iung/Designatior                                              |                                                            | _        |        |               | Sprach./Lang<br>de en                              | Ä.I. / С./ В<br>33.00                                   | att/She<br>5 of                    | et<br>f 5            |
|                                                                                         | ROHD                    |                          |            |                                          | OR SIG. GE                                                    | NERARTOR                                                   | Name / Г | <br>אר |               | Dokument N<br>1141                                 | r. / Documen<br>2005.(                                  | t No.<br>1 S                       | T                    |
|                                                                                         | ROHD                    | E&SCH<br>SMU200A         |            | Beneni<br>SMU:<br>VEC1<br>Datum/<br>Date | nung/Designation<br>200A SIGNAI<br>FOR SIG. GE,<br>2008-02-06 | η<br>L <b>GENERATOR</b><br>NERARTOR<br>Abt./<br>Dept. 1ZKS | Name / C | DR     |               | Sprach./Lang<br>de en<br>Dokument N<br><b>1141</b> | Ä.I. / С./<br>33.00<br>Ir. / Documer<br>. <b>2005.(</b> | latt/She<br>5 of<br>it No.<br>)1 S | eet<br>5<br><b>7</b> |

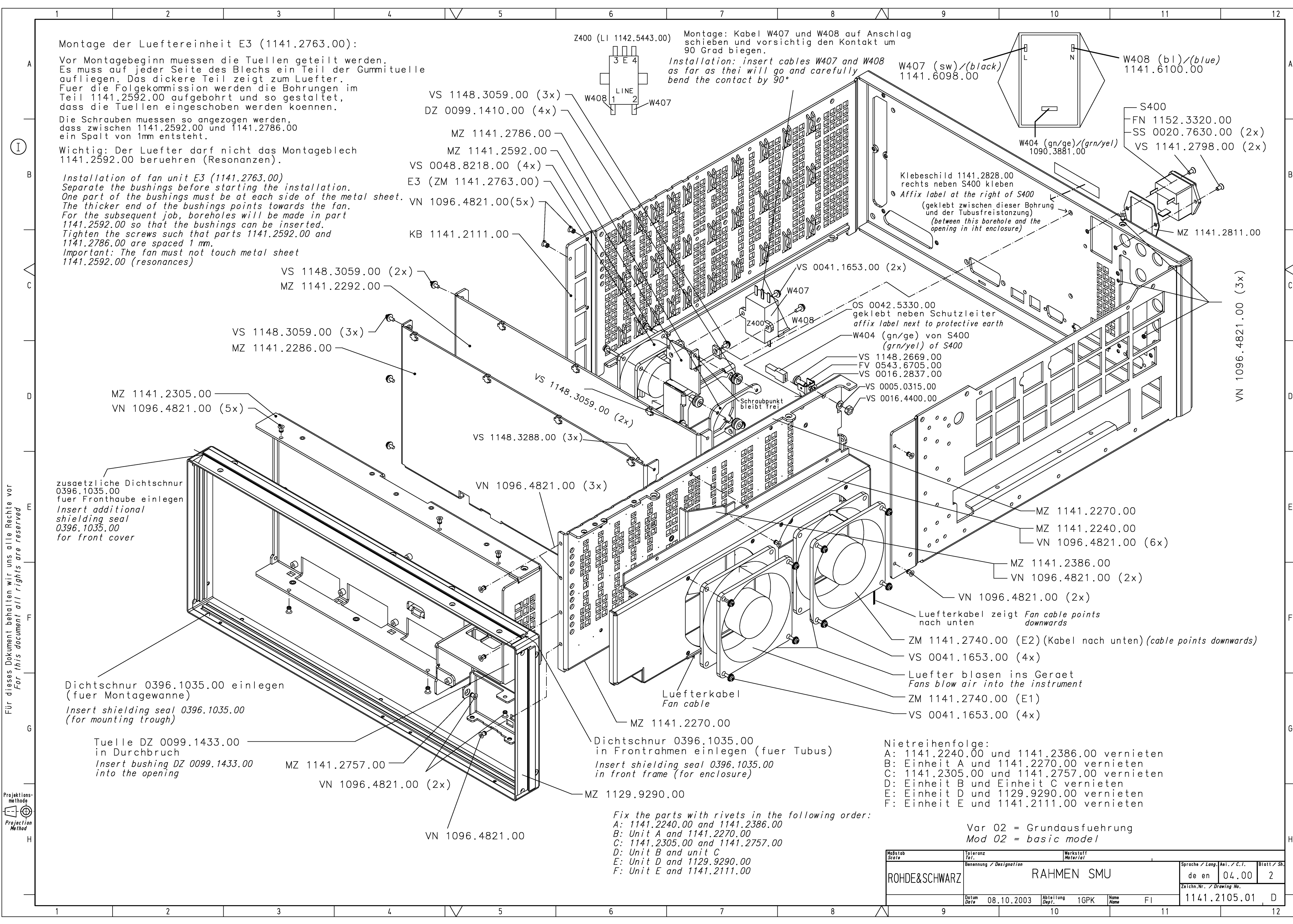

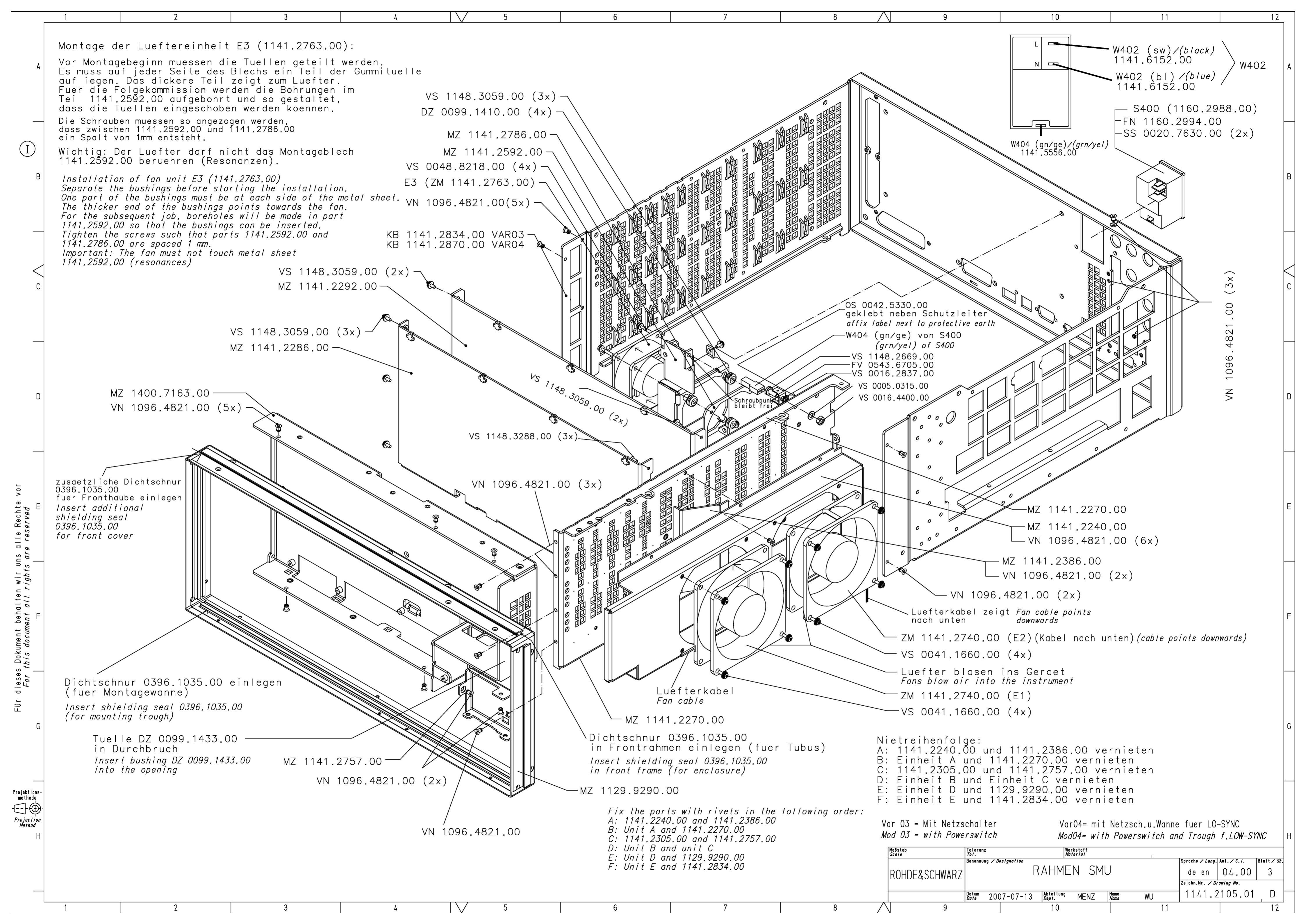

| PosNr.<br><i>ItemNo</i> | Menge<br><i>Quantity</i> | ME<br><i>Unit</i> | El.Kennz<br><i>Ref.Des.</i> | Benennung / Bezeichnung<br><i>Designation</i>                                                                                                    | Z  | Sachnummer<br><i>Stock No.</i> | Ersatzteil<br>Subst.part | BA              | VH      |
|-------------------------|--------------------------|-------------------|-----------------------------|----------------------------------------------------------------------------------------------------|----|--------------------------------|--------------------------|-----------------|---------|
|                         |                          |                   |                             | ACHTUNG EGB/ATTENTION ESD                                                                                                    |    |                                |                          |                 |         |
|                         |                          |                   |                             | *VARIANTENERKLAERUNG<br>*EXPLANATION OF MODELS                                                                                                    |    |                                |                          |                 |         |
|                         |                          |                   |                             | VAR02=GRUNDVARIANTE<br>MOD02=BASIC MODEL<br>VAR03=MIT NETZSCHALTER<br>MOD03=WITH POWERSWITCH<br>VAR04=MIT NETZSCHALTER UND WANNE<br>FUER LOW SYNC<br>MOD04=WITH POWERSWITCH AND<br>TROUGH FOR LOW SYNC |    |                                |                          |                 |         |
| 20                      | 1                        | s                 |                             | MZ FRONTRAHMEN 4E 1/1<br>MZ FRONTFRAME 4E1/1                                                                                                    |    | 1129.9290.00                   |                          | м               |         |
| 30                      | 2.4                      | м                 |                             | WG HF-DICHT O-PROF 2.0 SI<br>SEALING                                                                                                    |    | 0396.1035.00                   |                          | в               | т       |
| 35                      | 1.2                      | м                 |                             | WG HF-DICHT O-PROF 2.0 SI<br>SEALING                                                                                                    |    | 0396.1035.00                   |                          | в               | т       |
| 40                      | 1                        | s                 |                             | MZ RECHNERWANNE<br>PROCESSORBOARD METAL                                                                                                    | z  | 1400.7163.00                   |                          | м               | 0       |
| 45                      | 1                        | s                 |                             | DZ DURCHF.TUELLE10X17X6.8<br>GROMMET 10X17X6.8                                                                                                    |    | 0099.1433.00                   |                          | в               | 0       |
| 50                      | 1                        | s                 |                             | MZ DICHTBLECH<br>MZ SEALINGPLATE                                                                                                    | z  | 1141.2757.00                   |                          | м               |         |
| 60                      | 1                        | s                 |                             | MZ LAENGSWAND<br>MZ LONGITUDINAL PARTITION                                                                                                    | z  | 1141.2270.00                   |                          | м               |         |
| 80                      | 1                        | S                 |                             | MZ Trennblech<br>PARTITIONER                                                                                                    |    | 1141.2386.00                   |                          | м               |         |
| 100                     | 1                        | S                 |                             | MZ LUEFTERKASTEN<br>FANUNITBOX                                                                                                    | z  | 1141.2240.00                   |                          | м               |         |
| 120                     | 1                        | S                 |                             | KB Geraetewanne<br>KB TROUGH<br>VAR 02                                                                                                    | z  | 1141.2111.00                   |                          | М               |         |
| 125                     | 1                        | s                 |                             | KB GERAETEWANNE<br>TROUGH<br>VAR 03                                                                                                    | z  | 1141.2834.00                   |                          | М               |         |
| 127                     | 1                        | s                 |                             | KB GERAETEWANNE (BEDR.)<br>TROUGH<br>VAR 04                                                                                                    | z  | 1141.2870.00                   |                          | м               |         |
| 140                     | 1                        | s                 |                             | MZ QUERWAND 1<br>PARTITION LENGTHWISE                                                                                                    | z  | 1141.2286.00                   |                          | м               |         |
| 160                     | 1                        | s                 |                             | MZ QUERWAND 2<br>PARTITION CROSSWISE 2                                                                                                    | z  | 1141.2292.00                   |                          | м               |         |
| 180                     | 10                       | s                 |                             | VS 6900/ISR-M2.5X6-A2<br>COMBINATION SCREWS                                                                                                    |    | 1148.3059.00                   |                          | в               | т       |
| 185                     | 3                        | s                 |                             | VS 965/ISR-M2.5X6-A4-PA<br>965/ISR-M2.5X6-A4-PA                                                                                                    |    | 1148.3288.00                   |                          | в               | т       |
| 200                     | 29                       | s                 |                             | VN BLINDNIET 3.2X5.8 ST                                                                                                    |    | 1096.4821.00                   |                          | в               | 0       |
| 220                     | 2                        | s                 | E1                          | ZM LUEFTEREINHEIT<br>FAN UNIT                                                                                                    | z  | 1141.2740.00                   | x                        | м               |         |
| 240                     | 8                        | s                 |                             | VS 6900/ISR-M2.5X10-A2<br>COMBINATION SCREWS                                                                                                    |    | 0041.1660.00                   |                          | в               | т       |
| 245                     | 1                        | s                 |                             | MZ LUEFTERBLECH                                                                                                    | z  | 1141.2592.00                   |                          | м               |         |
| ROHD                    | E&SCH                    | WAP               | Beneni<br>RAH               | nung/Designation                                                                                                    |    | Sprach./Lang<br><b>de en</b>   | Ä.I. / C./ Bla<br>11.00  | att/She<br>1 of | et<br>3 |
|                         | ROHDE&SCHWARZ            |                   |                             | 2007-07-13 Abt. / MEZ1 Name / Name                                                                                                    | EI | Dokument N<br>1141             | r. / Document            | . No.<br>1 S    | Т       |

| PosNr.<br><i>ItemN</i> o | Menge<br><i>Quantity</i> | ME<br><i>Unit</i> | El.Kennz<br><i>Ref.Des.</i> | Benennung / Bezeichnung<br><i>Designation</i>                    | Z  | Sachnummer<br><i>Stock No.</i> | Ersatzteil<br><i>Subst.part</i> | BA              | VH      |
|--------------------------|--------------------------|-------------------|-----------------------------|------------------------------------------------------------------|----|--------------------------------|---------------------------------|-----------------|---------|
|                          |                          |                   |                             | MZ FANPLATE                                                      |    |                                |                                 |                 |         |
| 247                      | 1                        | s                 | E3                          | ZM LUEFTEREINHEIT 2<br>FAN UNIT 2                                | z  | 1141.2763.00                   | x                               | м               |         |
| 249                      | 4                        | s                 |                             | DZ DURCHF.TUELLE3X10X6<br>GROMMET 3X10X6                         |    | 0099.1410.00                   |                                 | в               | 0       |
| 251                      | 4                        | s                 |                             | VS HVC/ISR-M2.5X16-A2<br>COMBINATION SCREWS                      |    | 0048.8218.00                   |                                 | в               | 0       |
| 253                      | 1                        | s                 |                             | MZ MONTAGEPLATTE<br>MOUNTING PLATE                               |    | 1141.2786.00                   |                                 | м               |         |
| 270                      | 1                        | S                 | X401                        | FV FLACHSTECKER GR 6.3<br>CONNECTOR                              |    | 0543.6705.00                   |                                 | в               | 0       |
| 271                      | 1                        | S                 |                             | VS 7985/ISR-M4X10-A4-PA<br>SCREW                                 |    | 1148.2669.00                   |                                 | в               | 0       |
| 272                      | 1                        | S                 |                             | VS DIN137-A4-A2<br>WAVE SPRING WASHER DIN 137-A4-A2              |    | 0005.0315.00                   |                                 | в               | V       |
| 273                      | 1                        | s                 |                             | VS DIN934-M4-A4<br>NUT                                           |    | 0016.4400.00                   |                                 | В               | 0       |
| 274                      | 1                        | s                 |                             | VS DIN6797-A4.3-A2<br>TOOTHED LOCK WASHERS                       |    | 0016.2837.00                   |                                 | В               | 0       |
| 275                      | 1                        | s                 |                             | OS SCHILD RD11 SCHUTZZEIC<br>LABEL                               |    | в                              | 0                               |                 |         |
| 320                      | 1                        | S                 | W404                        | DX SCHUTZLEITERKABEL<br>PROTECTIONCABLE<br>VAR 02                | z  | 1090.3881.00                   |                                 | м               | 0       |
| 325                      | 1                        | S                 | W404                        | DX KABEL W404<br>CABLE W404<br>VAR 03 04<br>Z 1141.5556.00       |    |                                |                                 | м               |         |
| 330                      | 1                        | s                 | W402                        | DX KABEL W402<br>CABLE W402<br>VAR 03 04                         | z  | 1141.6152.00                   |                                 | м               |         |
| 363                      | 1                        | s                 | W407                        | DX KABEL W407<br>CABLE W407<br>VAR 02                            | z  | 1141.6098.00                   |                                 | м               |         |
| 366                      | 1                        | s                 | W408                        | DX KABEL W408<br>CABLE W408<br>VAR 02                            | z  | 1141.6100.00                   |                                 | м               |         |
| 480                      | 1                        | s                 |                             | MZ PLATTE<br>PLATE<br>VAR 02                                     |    | 1141.2811.00                   |                                 | м               |         |
| 490                      | 1                        | s                 | S400                        | FN GERAETEST. INC. 2 SICH<br>AC-INLET W. 2 FUSE<br>VAR 02        |    | 1152.3320.00                   |                                 | в               | ο       |
| 492                      | 2                        | s                 |                             | VS 965/ISR-M3X8-A4-PA<br>SCREW<br>VAR 02                         |    | 1148.2798.00                   |                                 | в               | ο       |
| 494                      | 2                        | s                 | F1                          | SS SCHMELZSICHERUNG T6.3H<br>IEC60127-2/V<br>TIME LAG FUSE T6.3H |    | 0020.7630.00                   |                                 | в               | 0       |
|                          |                          |                   | F2                          |                                                                  |    |                                |                                 |                 |         |
| 495                      | 1                        | S                 | Z400                        | LI NETZF. 6A 2X<br>MULTI SECTION FILTER<br>VAR 02                |    | 1142.5443.00                   |                                 | В               | 0       |
| 497                      | 2                        | s                 |                             | VS 6900/ISR-M2.5X8-A2<br>COMBINATION SCREWS                      |    | 0041.1653.00                   |                                 | в               | т       |
| <b>\$</b>                | :                        | :                 | Benenr<br>RAHN              | nung/Designation                                                 |    | Sprach./Lang<br>de en          | Ä.I. / C./ Bla<br>11.00         | att/She<br>2 of | et<br>3 |
| ROHD                     | E&SCH                    | WAR               | Z                           | <b>1</b>                                                         |    | Dokument N                     | Ir. / Document                  | No.             | _       |
|                          | SMU                      |                   | Datum/<br>Date              | 2007-07-13 Abt. / Dept. MEZ1 Name / Name /                       | El | 1141                           | .2105.0                         | 1 S             | T       |

|                                                                                                    | PosNr.<br><i>ItemN</i> o | Menge<br><i>Quantity</i> | ME<br><i>Unit</i> | El.Kennz<br><i>Ref.Des.</i> | Benennung / Bezeichnung<br>Designation                         | Z  | Sachnummer<br><i>Stock No.</i> | Ersatzteil<br>Subst.part | BA          | VH |
|----------------------------------------------------------------------------------------------------|--------------------------|--------------------------|-------------------|-----------------------------|----------------------------------------------------------------|----|--------------------------------|--------------------------|-------------|----|
|                                                                                                    |                          |                          |                   |                             | VAR 02                                                         |    |                                |                          |             |    |
|                                                                                                    | 498                      | 1                        | s                 | S400                        | FN GERAETESTECKER MODUL<br>POWER ENTRY MODUL<br>VAR 03 04      |    | 1160.2988.00                   |                          | в           | 0  |
|                                                                                                    | 499                      | 1                        | S                 |                             | FN SCHUBLADE EXTRA SAFE<br>FUSE DRAWER EXTRA SAFE<br>VAR 03 04 |    | 1160.2994.00                   |                          | в           | 0  |
| Für diese Unterlage behalten wir uns alle Rechte vor.<br>Ausgedruckte Dokumente unterliegen nicht dem Änderungsdienst.<br>For this document all rights are reserved.<br>Printed documents are not subject to revision | 500                      |                          | S                 | Benen                       | VAR 03 04<br>OS SCHILD<br>LABEL<br>VAR 02                      |    | 1141.2828.00                   | Ă.1. <i>1 С.1</i> ВІ     | M           | et |
|                                                                                                    | <b>ROHD</b>              | E&SCH                    | WAR               | RAHN                        | MEN SMU                                                        |    | de en<br>Dokument N            | 11.00<br>ir. / Document  | 3 of<br>No. | 3  |
|                                                                                                    |                          | SMU                      |                   | Datum/<br>Date              | 2007-07-13 Abt. / Dept. MEZ1 Name / Name                       | El | 1141                           | .2105.0                  | 1 S         | Τ  |

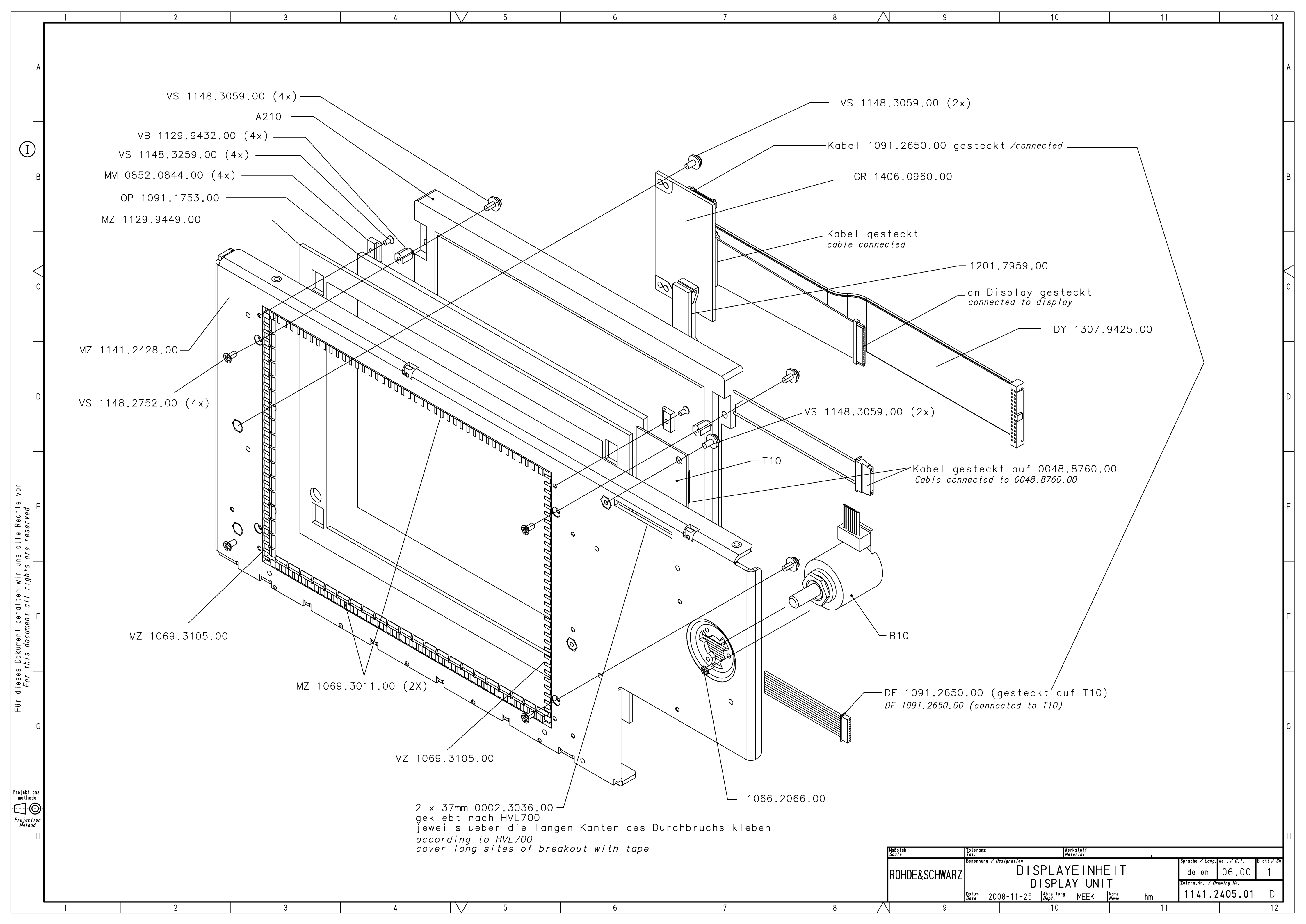

| PosNr.<br><i>ItemNo</i> | Menge<br>Q <i>uantity</i> | ME<br>Unit | El.Kennz<br><i>Ref.Des</i> . | Benennung / Bezeichnung<br><i>Designation</i>                                   | z  | Sachnummer<br><i>Stock No.</i> | Ersatzteil<br>Subst.part | BA      | VH      |
|-------------------------|---------------------------|------------|------------------------------|---------------------------------------------------------------------------------|----|--------------------------------|--------------------------|---------|---------|
|                         |                           |            |                              | ACHTUNG EGB/ATTENTION ESD                                                       |    |                                |                          |         |         |
|                         |                           |            |                              | *VARIANTENERKLAERUNG<br>*EXPLANATION OF MODELS                                  |    |                                |                          |         |         |
|                         |                           |            |                              | VAR02=GRUNDVARIANTE<br>MOD02=BASIC MODEL                                        |    |                                |                          |         |         |
| 100                     | 1                         | S          | JMZ01                        | MZ MONTAGEWANNE SMU<br>MZ MOUNTINGTROUGH SMU                                    | z  | 1141.2428.00                   |                          | м       |         |
| 110                     | 1                         | S          | JOP01                        | OP MESH-SCHEIBE 8.4 GLAS NFT ENTSP.<br>SCREENED FILTER GLASS                    |    | 1091.1753.00                   |                          | в       | V       |
| 120                     | 2                         | s          | JMZ02                        | MZ HF-FEDER (177)                                                               | z  | 1069.3011.00                   |                          | м       |         |
|                         |                           |            | JMZ03                        |                                                                                 |    |                                |                          |         |         |
| 130                     | 2                         | s          | JMZ04                        | MZ HF-FEDER (137)<br>RE SPRING                                                  | z  | 1069.3105.00                   |                          | м       |         |
|                         |                           |            | JMZ05                        | IN SERING                                                                       |    |                                |                          |         |         |
| 140                     | 4                         | s          | JMM01                        |                                                                                 |    | 0852.0844.00                   |                          | м       |         |
|                         |                           |            | JMM02<br>JMM03<br>JMM04      | DISK HOLDER                                                                     |    |                                |                          |         |         |
| 150                     | 4                         | s          | JVS01                        | VS 965/ISR-M2X4-A4-PA                                                           |    | 1148.3259.00                   |                          | в       | 0       |
|                         |                           |            | JVS02<br>JVS03<br>JVS04      | SCREW                                                                           |    |                                |                          |         |         |
| 160                     | 1                         | S          | JMZ06                        | MZ STAUBABDICHTUNG<br>MZ DUSTPROOFING                                           | z  | 1129.9449.00                   |                          | м       |         |
| 170                     | 1                         | S          | T10                          | BP VNR-08C351-INV DC/AC-INVERTER<br>CCFL BACKLIGHT INVERTER                     |    | 0048.8760.00                   |                          | в       | в       |
| 180                     | 2                         | s          | JVS05                        | VS 6900/ISR-M2.5X6-A2                                                           |    | 1148.3059.00                   |                          | в       | т       |
|                         |                           |            | JVS06                        |                                                                                 |    |                                |                          |         |         |
| 190                     | 1                         | S          | B10                          | EM DREHIMP.1 (MIT TASTE)<br>ROTARY PULS-GENERATOR                               |    | 0852.2760.00                   |                          | В       | I       |
| 200                     | 1                         | S          | JVS07                        | VS SCHRAUBE F.KUST 1.8X4.4<br>SCREW                                             |    | 1066.2066.00                   |                          | в       | 0       |
| 210                     | 1                         | S          | A210                         | BP TFT 8.4 SVGA DRGB CCFL<br>8.4 COLOR TFT<br>replace 1201.8403.00              |    | 0048.8599.00                   | х                        | В       | V       |
| 220                     | 4                         | s          | JVS08                        | VS 6900/ISR-M2.5X6-A2                                                           |    | 1148.3059.00                   |                          | в       | т       |
|                         |                           |            | JVS09<br>JVS10<br>JVS11      |                                                                                 |    |                                |                          |         |         |
| 230                     | 4                         | s          | JMB01                        | MB ABSTANDSSAEULE                                                               |    | 1129.9432.00                   |                          | м       |         |
|                         |                           |            | JMB02<br>JMB03<br>JMB04      | MB SPACER                                                                       |    |                                |                          |         |         |
| 240                     | 4                         | s          | JVS12                        | VS 965/ISR-M2.5X5-A4-PA                                                         |    | 1148.2752.00                   |                          | в       | т       |
|                         |                           |            | JVS13<br>JVS14<br>JVS15      | SCREW                                                                           |    |                                |                          |         |         |
| 270                     | 1                         | s          | A211                         | GR DISPL.VERB.FMR6-TOSHIB<br>DISPL.CONNECT FMR6-TOSHIBA<br>replace 1406.0960.00 |    | 1091.2637.00                   | x                        | в       | A       |
|                         | •                         | - <u>-</u> | Benen                        | nung/Designation                                                                | ļ  | Sprach./Lang                   | Ä.I. / C./ Bla           | att/She | et<br>2 |
| ROHD                    | E&SCH                     | IWAR       | Z DISP                       | LAYEINHEII SM./AMU<br>LAY UNIT SM./AMU                                          |    |                                | r / Document             | No      | 2       |
|                         | SMU                       |            | Datum/<br>Date               | 2008-12-10 Abt. / MEZ1 Name / Name /                                            | WU | 1141                           | .2405.0                  | 1 S     | Τ       |

|                                                        | PosNr.<br><i>ItemNo</i> | Menge<br>Q <i>uantity</i> | ME<br>Unit | El.Kennz<br><i>Ref.Des.</i> | Benennung / Bezeichnung<br>Designation                              | Z  | Sachnummer<br><i>Stock No.</i> | Ersatzteil<br>Subst.part | BA          | VH |  |  |
|--------------------------------------------------------|-------------------------|---------------------------|------------|-----------------------------|---------------------------------------------------------------------|----|--------------------------------|--------------------------|-------------|----|--|--|
|                                                        | 275                     | 2                         | s          | JVS16                       | VS 6900/ISR-M2.5X6-A2<br>COMBINATION SCREWS                         |    | 1148.3059.00                   |                          | в           | т  |  |  |
|                                                        | 280                     | 1                         | s          | JDF01                       | DF WANDLERKAB.L=310 10POL<br>CABLE 310MM 10PIN                      |    | 1091.2650.00                   |                          | в           | v  |  |  |
|                                                        | 290                     | 1                         | s          | JDF02                       | DF DISPL.KAB.TOSHIBA<br>DISPL.CABLE TOSHIBA<br>replace 1307.9425.00 |    | 1091.2666.00                   | x                        | в           | V  |  |  |
|                                                        | 300                     | .074                      | М          | JVVVV01                     | WW KLEB-BD0.17X19 PTFE<br>ADHESIVE TAPE                             |    | 0002.3036.00                   |                          | в           | 0  |  |  |
|                                                        | 310                     | 0                         | s          | JDZ01                       | DZ KABELHALTER<br>HOLDER<br>nur mit / only with 1307.9425.00        |    | 1201.7959.00                   |                          | в           | 0  |  |  |
|                                                        |                         |                           |            |                             |                                                                     |    |                                |                          |             |    |  |  |
|                                                        |                         |                           |            |                             |                                                                     |    |                                |                          |             |    |  |  |
| r.<br>sdienst.                                         |                         |                           |            |                             |                                                                     |    |                                |                          |             |    |  |  |
| Rechte vo<br>Änderung<br>rved.<br>evision              |                         |                           |            |                             |                                                                     |    |                                |                          |             |    |  |  |
| uns alle F<br>icht dem /<br>are reser<br>ubject to n   |                         |                           |            |                             |                                                                     |    |                                |                          |             |    |  |  |
| nalten wir<br>erliegen n<br>t all rights<br>are not su |                         |                           |            |                             |                                                                     |    |                                |                          |             |    |  |  |
| erlage bel<br>nente unt<br>documen<br>ocuments         |                         |                           |            |                             |                                                                     |    |                                |                          |             |    |  |  |
| diese Untr<br>kte Dokur<br>For this<br>Printed dr      |                         |                           |            |                             |                                                                     |    |                                |                          |             |    |  |  |
| Für (<br>usgedruc                                      |                         |                           |            |                             |                                                                     |    |                                |                          |             |    |  |  |
| A                                                      |                         |                           |            |                             |                                                                     |    |                                |                          |             |    |  |  |
|                                                        |                         |                           |            |                             |                                                                     |    |                                |                          |             |    |  |  |
|                                                        |                         |                           |            |                             |                                                                     |    |                                |                          |             |    |  |  |
|                                                        |                         |                           |            |                             |                                                                     |    |                                |                          |             |    |  |  |
|                                                        |                         |                           |            |                             |                                                                     |    |                                |                          |             |    |  |  |
|                                                        |                         |                           |            |                             |                                                                     |    |                                |                          |             |    |  |  |
|                                                        |                         |                           |            | Benenr                      | nung/Designation                                                    |    | Sprach./Lang                   | Ä.I. / C./ Bla           | itt/She     | et |  |  |
|                                                        | ROHD                    | E&SCH                     | WAR        | DISPI                       | LAYEINHEIT SM./AMU<br>PLAY UNIT SM./AMU                             |    | de en<br>Dokument N            | 09.00<br>r. / Document   | 2 of<br>No. | 2  |  |  |
|                                                        |                         | SMU                       |            | Datum/                      | 2008-12-10 Abt. / MEZ1 Name / Name                                  | WU | 1141                           | 1141.2405.01 ST          |             |    |  |  |

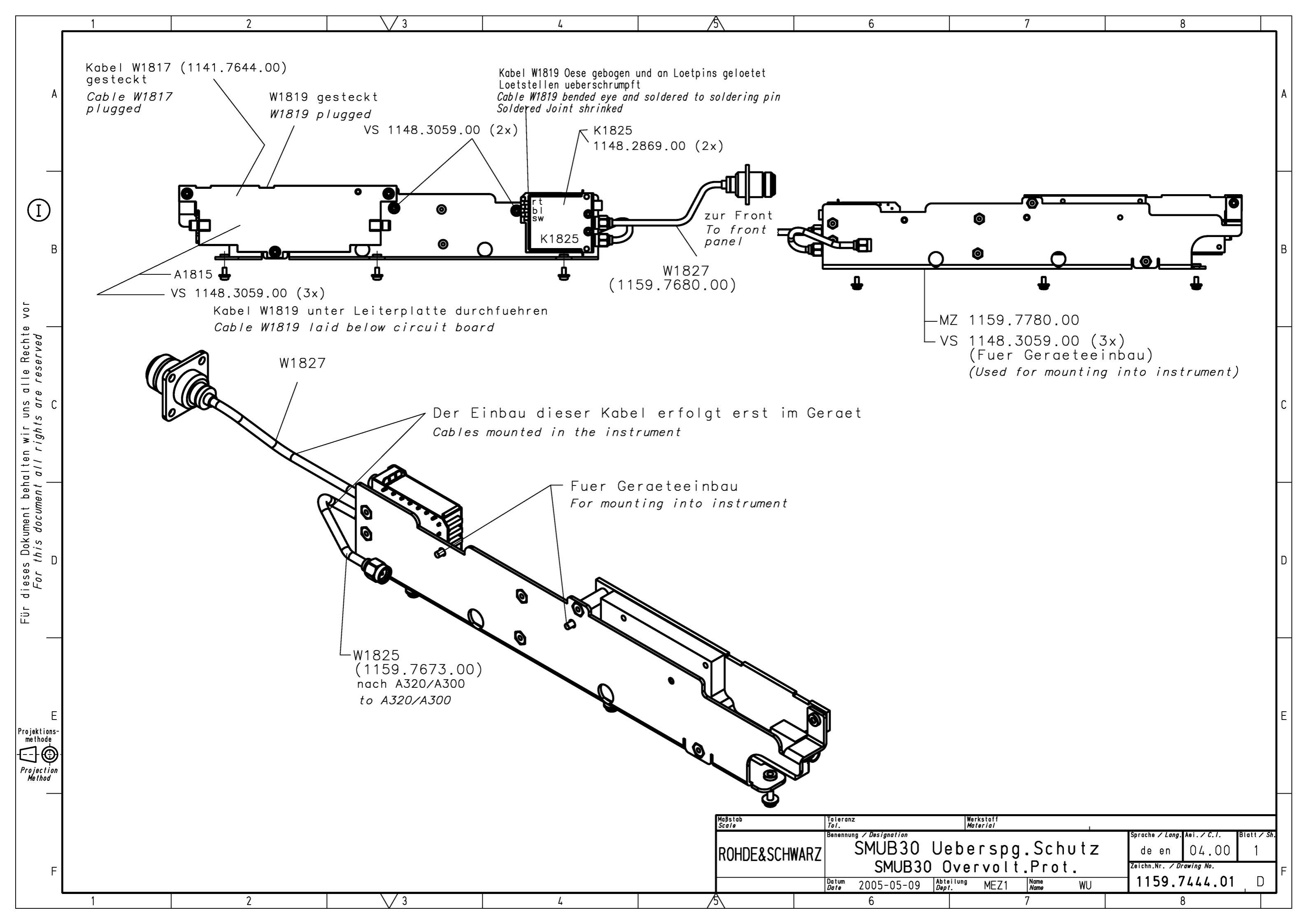

| PosNr.<br><i>ItemNo</i> | Menge<br><i>Quantity</i> | ME<br><i>Unit</i>                                                                                                    | El.Kennz<br><i>Ref.Des.</i> | Benennung / Bezeichnung<br>Designation              | Z | Sachnummer<br>Stock No.      | Ersatzteil<br>Subst.part | BA              | VH      |
|-------------------------|--------------------------|----------------------------------------------------------------------------------------------------|-----------------------------|-----------------------------------------------------|---|------------------------------|--------------------------|-----------------|---------|
|                         |                          |                                                                                                    |                             | ACHTUNG EGB/ATTENTION ESD                           |   |                              |                          |                 |         |
|                         |                          |                                                                                                    |                             | *VARIANTENERKLAERUNG<br>*EXPLANATION OF MODELS      |   |                              |                          |                 |         |
|                         |                          |                                                                                                    |                             | VAR02=GRUNDVARIANTE<br>MOD02=BASIC MODEL            |   |                              |                          |                 |         |
| 40                      | 1                        | s                                                                                                    | A1815                       | ED RELAIS CONTROL<br>RELAIS CONTROL                 | z | 1159.7544.03                 | x                        | м               | 0       |
| 100                     | 1                        | s                                                                                                    | W1817                       | DY Kabel W1817<br>Cable W1817                       | z | 1159.7644.00                 |                          | м               |         |
| 110                     | 1                        | s                                                                                                    | W1819                       | DX Kabel W1819<br>Cable W1819                       | z | 1159.7609.00                 |                          | м               |         |
| 120                     | 1                        | s                                                                                                    | W1825                       | DW KABEL HF W1825<br>RF CABLE W1825                 | z | 1159.7673.00                 |                          | м               |         |
| 130                     | 1                        | s                                                                                                    | W1827                       | DW KABEL HF W1827<br>CABLE RF W1827                 | z | 1159.7680.00                 |                          | м               |         |
| 140                     | 2                        | s                                                                                                    |                             | VS 7985/ISR-M2.5X16-A4-PA<br>7985/ISR-M2.5X16-A4-PA |   | 1148.2869.00                 |                          | в               | т       |
| 150                     | 8                        | s                                                                                                    |                             | VS 6900/ISR-M2.5X6-A2<br>COMBINATION SCREWS         |   | 1148.3059.00                 |                          | в               | т       |
| 160                     | 1                        | s                                                                                                    |                             | MZ MONTAGEWINKEL                                    | z | 1159.7780.00                 |                          | м               |         |
| 310                     | 1                        | S                                                                                                    | K1825                       | ED SCHIRMUNG HF-RELAIS<br>SHIELDING COAX RELAIS     | Z | 1400.5802.02                 | x                        | м               | 0       |
|                         |                          |                                                                                                    |                             |                                                     |   |                              |                          |                 |         |
|                         |                          |                                                                                                    |                             |                                                     |   |                              |                          |                 |         |
|                         |                          |                                                                                                    |                             |                                                     |   |                              |                          |                 |         |
|                         |                          |                                                                                                    |                             |                                                     |   |                              |                          |                 |         |
|                         | 52.60U                   | Benennung/Designation<br>SMUB30 Ueberspg.Schutz                                                                                                    |                             |                                                     |   | Sprach./Lang<br><b>de en</b> | Ä.I. / C./ Bla<br>07.00  | itt/She<br>1 of | et<br>1 |
|                         | SMU-B30                  | SCHWARZ         SMUB30 Overvolt.Prot.           U-B30         Datum/<br>Date         2007-07-06         Abt./<br>Date         MEZ1         Name /<br>Name /<br>Mezne         dr |                             |                                                     |   |                              | r. / Document            | <sup>No.</sup>  | т       |

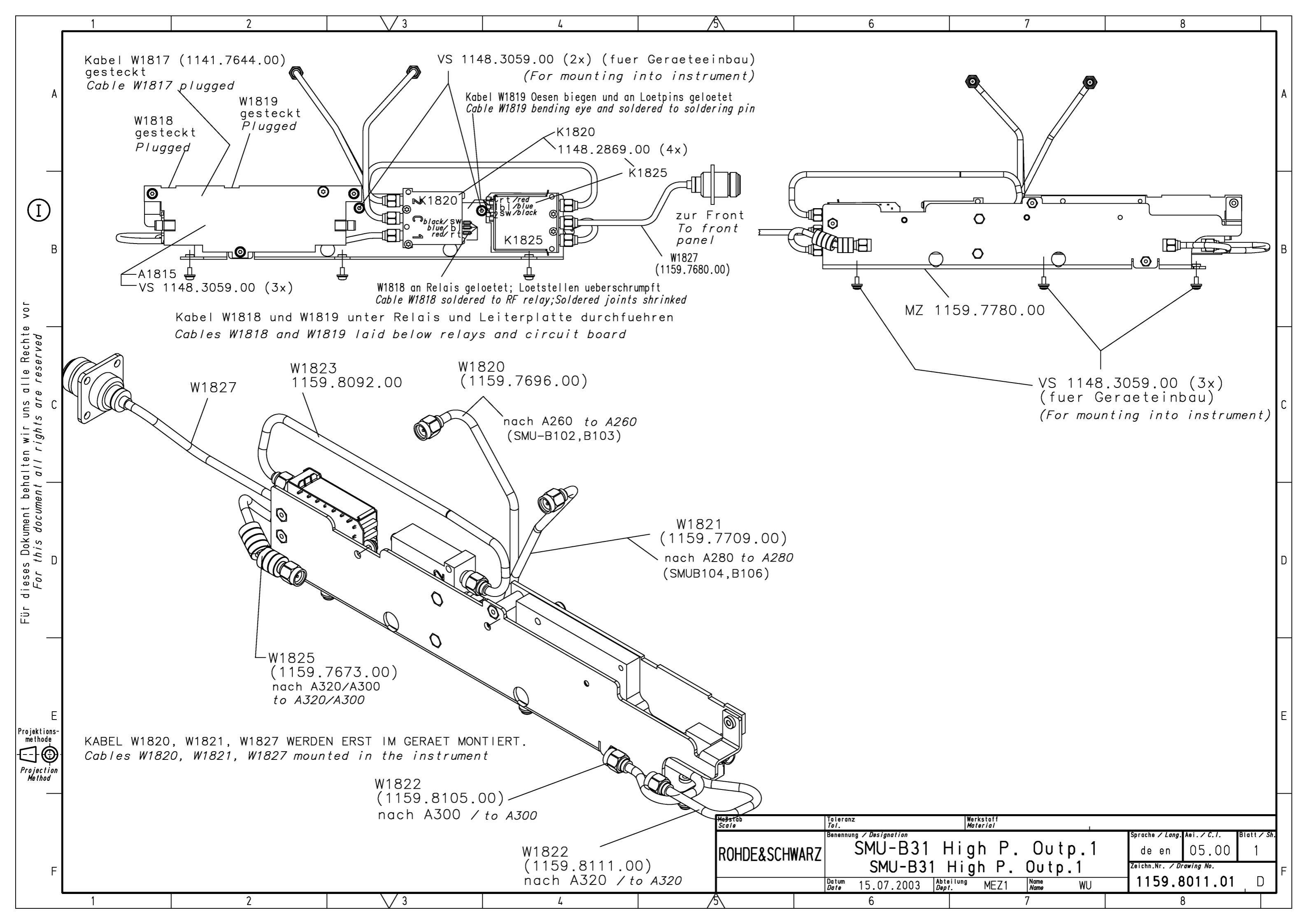

| PosNr.<br><i>ItemNo</i> | Menge<br><i>Quantity</i> | ME<br>Unit | El.Kennz<br><i>Ref.Des</i> . | Benennung / Bezeichnung<br>Designation                                                                                      | Z  | Sachnummer<br>Stock No. | Ersatzteil<br><i>Subst.part</i> | BA      | VH |
|-------------------------|--------------------------|------------|------------------------------|----------------------------------------------------------------------------------------------------|----|-------------------------|---------------------------------|---------|----|
|                         |                          |            |                              | ACHTUNG EGB/ATTENTION ESD                                                                                                   |    |                         |                                 |         |    |
|                         |                          |            |                              | *VARIANTENERKLAERUNG<br>*EXPLANATION OF MODELS                                                                              |    |                         |                                 |         |    |
|                         |                          |            |                              | VAR02=GRUNDVARIANTE<br>MOD02=BASIC MODEL<br>VAR04=CMOS EICHLEITUNG MIT HIGH<br>POWER<br>MOD04=CMOS ATTENUATOR HIGH<br>POWER |    |                         |                                 |         |    |
| 20                      | 1                        | s          | A1815                        | ED RELAIS CONTROL<br>RELAIS CONTROL<br>VAR 02                                                                               | z  | 1159.7544.03            | x                               | м       | 0  |
| 30                      | 1                        | s          | K1820                        | SH KOAXREL. SMA 12V BISTA<br>RELAY<br>VAR 02                                                                                |    | 1130.1254.00            | x                               | В       | Т  |
| 40                      | 1                        | s          | K1825                        | ED Koax Relais geschirmt<br>COAX RELAY SHIELDED<br>VAR 02                                                                   | z  | 1400.5802.02            | x                               | м       | 0  |
| 60                      | 1                        | S          | W1817                        | DY Kabel W1817<br>Cable W1817<br>VAR 02                                                                                     | z  | 1159.7644.00            |                                 | м       |    |
| 70                      | 1                        | S          | W1819                        | DX Kabel W1819<br>Cable W1819<br>VAR 02                                                                                     | z  | 1159.7609.00            |                                 | м       |    |
| 80                      | 1                        | s          | W1825                        | DW KABEL HF W1825<br>RF CABLE W1825<br>VAR 02                                                                               | z  | 1159.7673.00            |                                 | м       |    |
| 90                      | 1                        | s          | W1827                        | DW KABEL HF W1827<br>CABLE RF W1827<br>VAR 02                                                                               | z  | 1159.7680.00            |                                 | м       |    |
| 100                     | 1                        | s          | W1818                        | DX Kabel W1818<br>Cable W1818<br>VAR 02                                                                                     | z  | 1159.7621.00            |                                 | м       |    |
| 110                     | 1                        | s          | W1823                        | DW HF Kabel W1823<br>RF Cable W1823<br>VAR 02                                                                               | z  | 1159.8092.00            |                                 | м       |    |
| 120                     | 1                        | s          | W1820                        | DW HF Kabel W1820<br>RF Cable W1820<br>VAR 02                                                                               | z  | 1159.7696.00            |                                 | м       |    |
| 130                     | 1                        | s          | W1821                        | DW HF Kabel W1821<br>RF Cable W1821<br>VAR 02                                                                               | z  | 1159.7709.00            |                                 | м       |    |
| 140                     | 1                        | s          | W1822                        | DW HF Kabel W1822<br>RF CABLE W1822<br>VAR 02                                                                               | z  | 1159.8105.00            |                                 | м       |    |
| 145                     | 1                        | s          |                              | DW HF Kabel W1822<br>RF CABLE W1822<br>VAR 02                                                                               | z  | 1159.8111.00            |                                 | м       | 0  |
| 150                     | 4                        | s          |                              | VS 7985/ISR-M2.5X16-A4-PA<br>7985/ISR-M2.5X16-A4-PA<br>VAR 02                                                               |    | 1148.2869.00            |                                 | в       | Т  |
| 160                     | 8                        | s          |                              | VS 6900/ISR-M2.5X6-A2<br>COMBINATION SCREWS<br>VAR 02                                                                       |    | 1148.3059.00            |                                 | в       | т  |
| 170                     | 1                        | s          |                              | MZ MONTAGEWINKEL<br>VAR 02                                                                                                  | z  | 1159.7780.00            |                                 | м       |    |
|                         | ļ                        | !          | Benen                        | L<br>nung/Designation                                                                                                    | !  | L<br>Sprach./Lang       | Ä.I. / C./ Bla                  | att/She | et |
| <b>ROHD</b>             | E&SCH                    | WAR        | SMU-<br>ISMU-                | ·B31 High P. Outp.1<br>· <i>B31 High P. Outp.1</i>                                                                          |    |                         |                                 |         | 2  |
|                         | SMU-B3                   | 1          | Datum/<br>Date               | 2008-11-21 Abt. / Dept. 1GPK Name / Name                                                                                    | dr | 1159                    | <b>.8011.0</b>                  | 1 S     | Т  |

| PosNr.<br><i>ItemNo</i> | Menge<br><i>Quantity</i> | ME<br>Unit      | El.Kennz<br><i>Ref.Des.</i> | Benennung / Bezeichnung<br><i>Designation</i>                                                       | Z | Sach<br>Stoci | nummer<br>k No.               | Ersatzteil<br><i>Subst.part</i> | BA              | VH      |
|-------------------------|--------------------------|-----------------|-----------------------------|----------------------------------------------------------------------------------------------------|---|---------------|-------------------------------|---------------------------------|-----------------|---------|
| PosNr.<br>ItemNo<br>300 | Menge<br><i>Quantity</i> | ME<br>Unit<br>S | EI.Kennz<br>Ref.Des.        | Benennung / Bezeichnung<br>Designation<br>ED STEP ATTENUATOR CMOS<br>STEP ATTENUATOR CMOS<br>VAR 04 | Z | Sach<br>Stock | nummer<br>k No.<br>00.3400.06 | Ersatzteil<br>Subst.part        | BA              | VH      |
|                         |                          |                 |                             |                                                                                                    |   |               |                               |                                 |                 |         |
| ROHD                    | E&SCH                    | WAR             | Beneni<br>SMU-<br>SMU-      | nung/Designation<br>B31 High P. Outp.1<br>B31 High P. Outp.1                                        |   |               | Sprach./Lang<br>de en         | A.I. / C./ Bi<br>11.00          | att/She<br>2 of | et<br>2 |
|                         | SMU-B31                  |                 | Datum/<br>Date              | 2008-11-21 Abt. / 1GPK Name / Name /                                                                |   | 1159          | <b></b>                       | 1 S                             | T               |         |

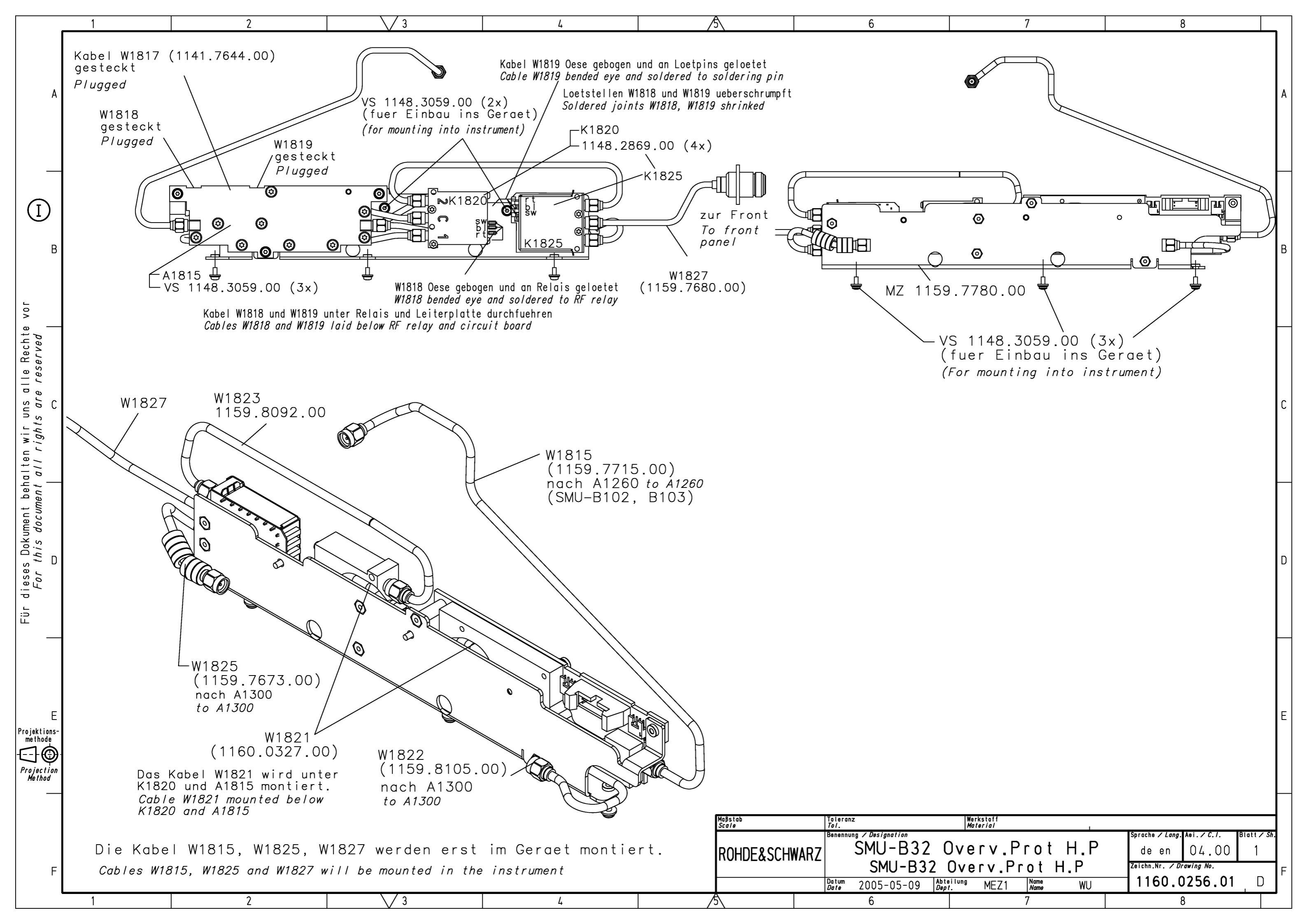

| PosNr.<br><i>ItemN</i> o | Menge<br><i>Quantity</i> | ME<br><i>Unit</i> | El.Kennz<br><i>Ref.Des.</i> | Benennung / Bezeichnung<br><i>Designation</i>       | Z        | Sachnummer<br><i>Stock No.</i> | Ersatzteil<br><i>Subst.part</i> | BA              | VH             |
|--------------------------|--------------------------|-------------------|-----------------------------|-----------------------------------------------------|----------|--------------------------------|---------------------------------|-----------------|----------------|
|                          |                          |                   |                             | ACHTUNG EGB/ATTENTION ESD                           |          |                                |                                 |                 |                |
|                          |                          |                   |                             | *VARIANTENERKLAERUNG<br>*EXPLANATION OF MODELS      |          |                                |                                 |                 |                |
|                          |                          |                   |                             | VAR02=GRUNDVARIANTE<br>MOD02=BASIC MODEL            |          |                                |                                 |                 |                |
| 20                       | 1                        | s                 | A1815                       | ED RELAIS CONTROL<br>RELAIS CONTROL                 | z        | 1159.7544.02                   | x                               | м               |                |
| 40                       | 1                        | s                 | K1825                       | ED Koax Relais geschirmt<br>COAX RELAY SHIELDED     | z        | 1400.5802.02                   | x                               | м               | 0              |
| 50                       | 1                        | s                 | K1820                       | SH KOAXREL. SMA 12V BISTA<br>RELAY                  |          | 1130.1254.00                   | x                               | в               | Т              |
| 70                       | 1                        | s                 | W1815                       | DW HF Kabel W1815<br>RF Cable W1815                 | z        | 1159.7715.00                   |                                 | м               | 0              |
| 80                       | 1                        | s                 | W1821                       | DW HF KABEL W1821<br>RF CABLE W1821                 | z        | 1160.0327.00                   |                                 | м               |                |
| 90                       | 1                        | s                 | W1817                       | DY Kabel W1817<br>Cable W1817                       | z        | 1159.7644.00                   |                                 | м               |                |
| 100                      | 1                        | s                 | W1819                       | DX Kabel W1819<br>Cable W1819                       | z        | 1159.7609.00                   |                                 | м               |                |
| 110                      | 1                        | s                 | W1818                       | DX Kabel W1818<br>Cable W1818                       | z        | 1159.7621.00                   |                                 | м               |                |
| 120                      | 1                        | s                 | W1825                       | DW KABEL HF W1825<br>RF CABLE W1825                 | z        | 1159.7673.00                   |                                 | м               |                |
| 130                      | 1                        | s                 | W1827                       | DW KABEL HF W1827<br>CABLE RF W1827                 | z        | 1159.7680.00                   |                                 | м               |                |
| 140                      | 1                        | s                 | W1823                       | DW HF Kabel W1823<br>RF Cable W1823                 | z        | 1159.8092.00                   |                                 | м               |                |
| 150                      | 1                        | s                 | W1822                       | DW HF Kabel W1822<br>RF CABLE W1822                 | z        | 1159.8105.00                   |                                 | м               |                |
| 170                      | 1                        | s                 |                             | MZ MONTAGEWINKEL                                    | z        | 1159.7780.00                   |                                 | м               |                |
| 180                      | 4                        | s                 |                             | VS 7985/ISR-M2.5X16-A4-PA<br>7985/ISR-M2.5X16-A4-PA |          | 1148.2869.00                   |                                 | в               | т              |
| 190                      | 8                        | s                 |                             | VS 6900/ISR-M2.5X6-A2<br>COMBINATION SCREWS         |          | 1148.3059.00                   |                                 | в               | т              |
| 200                      | 1                        | s                 |                             | OS EINLEGESCHILD REV DC<br>LABLE                    | z        | 1141.2992.00                   |                                 | м               |                |
|                          |                          |                   |                             |                                                     |          |                                |                                 |                 |                |
|                          |                          |                   |                             |                                                     |          |                                |                                 |                 |                |
|                          |                          |                   |                             |                                                     |          |                                |                                 |                 |                |
|                          |                          |                   |                             |                                                     |          |                                |                                 |                 |                |
|                          |                          |                   |                             |                                                     |          |                                |                                 |                 |                |
|                          |                          |                   |                             |                                                     |          |                                |                                 |                 |                |
|                          |                          |                   |                             |                                                     |          |                                |                                 |                 |                |
| <b>\$</b>                | ļ                        | 4                 | Benenr<br>SMU-              | L<br>nung/Designation<br>B32 Overv.Prot H.P         | <u>!</u> | Sprach./Lang<br>de en          | Ä.I. / C./ Bla<br>07.00         | att/She<br>1 of | et<br><b>1</b> |
| RŎHD                     | E&SCH                    | WAR               | Z SMU-                      | B32 Overv.Prot H.P                                  |          | Dokument N                     | Ir. / Document                  | No.             | _              |
|                          | SMU-B32                  | 2                 | Datum/<br>Date              | 2008-01-15 Abt. / Dept. 1GPK Name / Name            | DR       | 1160                           | .0256.0                         | 1 S             | Τ              |

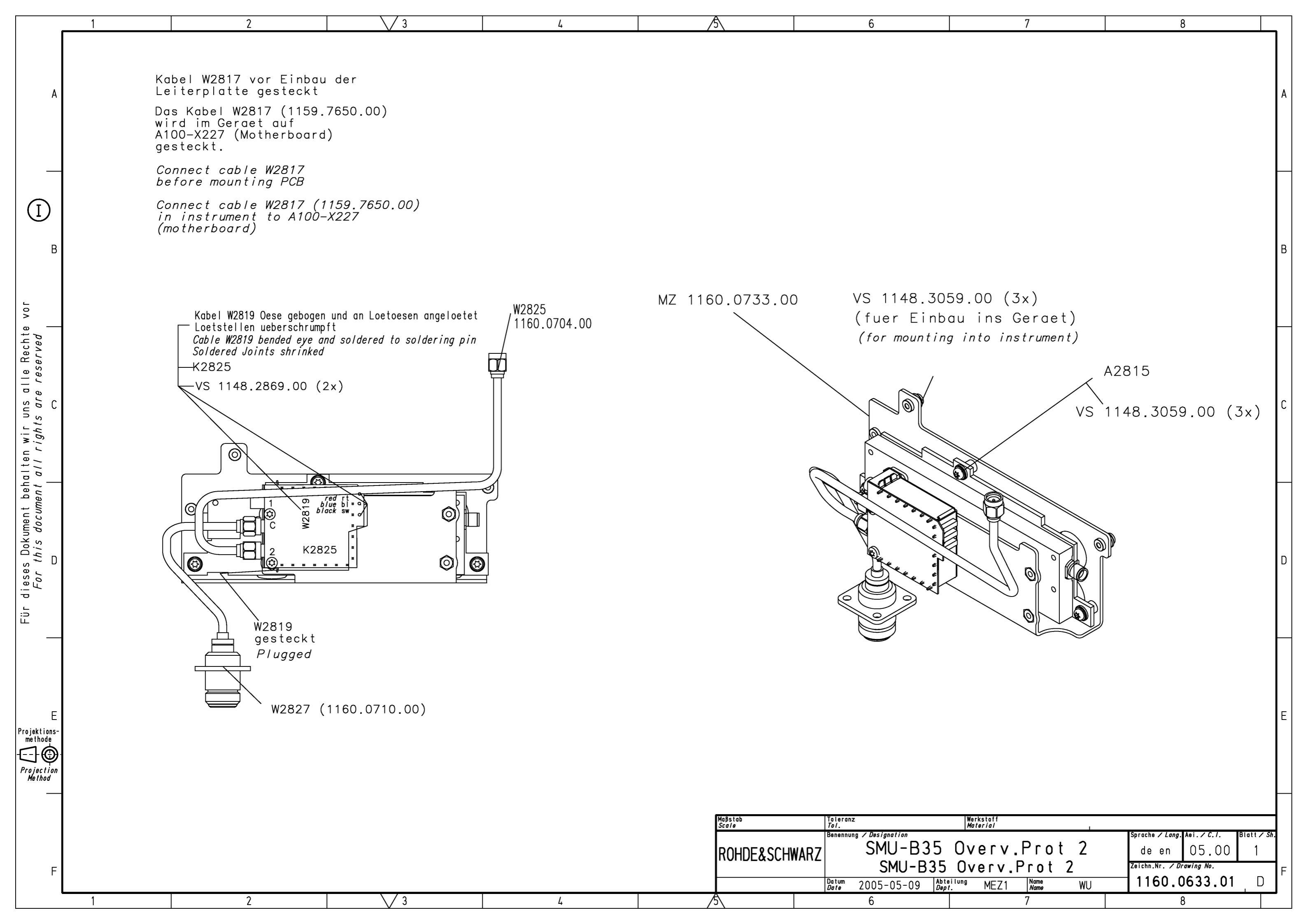

|                                                                                                    | PosNr.<br><i>ItemNo</i> | Menge<br><i>Quantity</i> | ME<br><i>Unit</i> | El.Kennz<br><i>Ref.Des.</i> | Benennung / Bezeichnung<br>Designation              | Z  | Sachi<br><i>Stock</i> | nummer<br>( No. | Ersatzteil<br><i>Subst.part</i> | BA       | VH             |
|----------------------------------------------------------------------------------------------------|-------------------------|--------------------------|-------------------|-----------------------------|-----------------------------------------------------|----|-----------------------|-----------------|---------------------------------|----------|----------------|
|                                                                                                    |                         |                          |                   |                             | ACHTUNG EGB/ATTENTION ESD                           |    |                       |                 |                                 |          |                |
|                                                                                                    |                         |                          |                   |                             | *VARIANTENERKLAERUNG<br>*EXPLANATION OF MODELS      |    |                       |                 |                                 |          |                |
|                                                                                                    |                         |                          |                   |                             | VAR02=GRUNDVARIANTE<br>MOD02=BASIC MODEL            |    |                       |                 |                                 |          |                |
|                                                                                                    | 20                      | 1                        | s                 | A2815                       | ED RELAIS CONTROL<br>RELAIS CONTROL                 | z  | 115                   | 9.7544.03       | x                               | м        | 0              |
|                                                                                                    | 30                      | 1                        | s                 | K2825                       | ED SCHIRMUNG HF-RELAIS<br>SHIELDING COAX RELAIS     | z  | 140                   | )0.5802.02      | x                               | м        | 0              |
|                                                                                                    | 50                      | 1                        | s                 | W2819                       | DX Kabel W2819<br>Cable W2819                       | z  | 115                   | \$9.7615.00     |                                 | м        |                |
|                                                                                                    | 60                      | 1                        | s                 | W2825                       | DW HF Kabel W2825<br>RF Cable W2825                 | z  | 116                   | \$0.0704.00     |                                 | м        |                |
|                                                                                                    | 70                      | 1                        | s                 | W2827                       | DW HF Kabel W2827<br>RF Cable W2827                 | z  | 116                   | \$0.0710.00     |                                 | м        | 0              |
|                                                                                                    | 80                      | 1                        | s                 | W2817                       | DY Kabel W2817<br>Cable W2817                       | z  | 115                   | \$9.7650.00     |                                 | м        |                |
| ienst.                                                                                                    | 90                      | 1                        | s                 |                             | MZ BEFESTIGUNGSWINKEL<br>HOLDING BRACKET            | z  | 116                   | \$0.0733.00     |                                 | м        |                |
| tte vor.<br>erungsdi<br>ion                                                                                                    | 100                     | 2                        | s                 |                             | VS 7985/ISR-M2.5X16-A4-PA<br>7985/ISR-M2.5X16-A4-PA |    | 114                   | 18.2869.00      |                                 | в        | т              |
| ese Unterlage behalten wir uns alle Rech<br>Dokumente unterliegen nicht dem Ände<br>For this document all rights are reserved.<br>inted documents are not subject to revisi. | 110                     | 6                        | s                 |                             | VS 6900/ISR-M2.5X6-A2<br>COMBINATION SCREWS         |    | 114                   | 18.3059.00      |                                 | в        | т              |
|                                                                                                    |                         |                          |                   |                             |                                                     |    |                       |                 |                                 |          |                |
|                                                                                                    |                         |                          |                   |                             |                                                     |    |                       |                 |                                 |          |                |
|                                                                                                    |                         |                          |                   |                             |                                                     |    |                       |                 |                                 |          |                |
|                                                                                                    |                         |                          |                   |                             |                                                     |    |                       |                 |                                 |          |                |
| Für die<br>∋druckte<br>F                                                                                                    |                         |                          |                   |                             |                                                     |    |                       |                 |                                 |          |                |
| Ausge                                                                                                    |                         |                          |                   |                             |                                                     |    |                       |                 |                                 |          |                |
|                                                                                                    |                         |                          |                   |                             |                                                     |    |                       |                 |                                 |          |                |
|                                                                                                    |                         |                          |                   |                             |                                                     |    |                       |                 |                                 |          |                |
|                                                                                                    |                         |                          |                   |                             |                                                     |    |                       |                 |                                 |          |                |
|                                                                                                    |                         |                          |                   |                             |                                                     |    |                       |                 |                                 |          |                |
|                                                                                                    |                         |                          |                   |                             |                                                     |    |                       |                 |                                 |          |                |
|                                                                                                    |                         |                          |                   |                             |                                                     |    |                       |                 |                                 |          |                |
|                                                                                                    |                         |                          |                   |                             |                                                     |    |                       |                 |                                 |          |                |
|                                                                                                    |                         |                          |                   | Benen                       | nuna/Designation                                    |    | <u> </u>              | Sprach./Lang    | Ä⊥/ <i>C.</i> / B               | latt/She | et             |
|                                                                                                    | ROHD                    | E&SCH                    | WAR               | SMU-                        | B35 Overv.Prot 2<br>B35 Overv.Prot 2                |    |                       | de en           | 08.00                           | 1 of     | <sup>:</sup> 1 |
|                                                                                                    |                         | SMU-B35                  | ;                 | Datum/<br>Date              | 2007-07-06 Abt. / 1GPK Name / Name / Name / Name    | EI |                       | 1160            | .0633.0                         | 1 S      | T              |

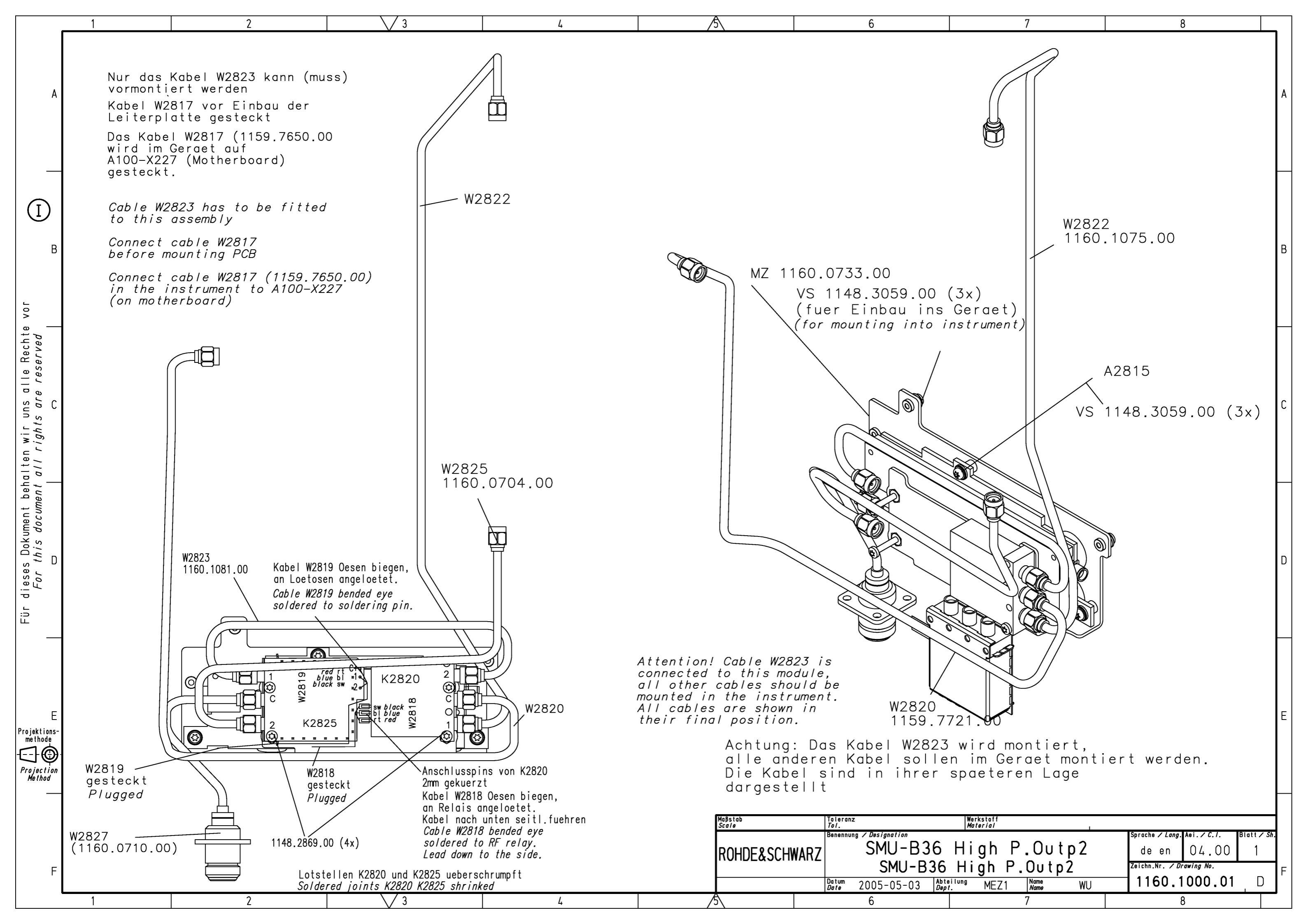

| PosNr.<br><i>ItemNo</i> | Menge<br>Q <i>uantity</i> | ME<br><i>Unit</i> | El.Kennz<br><i>Ref.Des.</i> | Benennung / Bezeichnung<br><i>Designation</i>                                                                               | Z | Sachnummer<br><i>Stock No.</i> | Ersatzteil<br>Subst.part | BA              | VH             |
|-------------------------|---------------------------|-------------------|-----------------------------|----------------------------------------------------------------------------------------------------|---|--------------------------------|--------------------------|-----------------|----------------|
|                         |                           |                   |                             | ACHTUNG EGB/ATTENTION ESD                                                                                                   |   |                                |                          |                 |                |
|                         |                           |                   |                             | *VARIANTENERKLAERUNG<br>*EXPLANATION OF MODELS                                                                              |   |                                |                          |                 |                |
|                         |                           |                   |                             | VAR02=GRUNDVARIANTE<br>MOD02=BASIC MODEL<br>VAR04=CMOS EICHLEITUNG MIT HIGH<br>POWER<br>MOD04=CMOS ATTENUATOR HIGH<br>POWER |   |                                |                          |                 |                |
| 20                      | 1                         | s                 | A2815                       | ED RELAIS CONTROL<br>RELAIS CONTROL<br>VAR 02                                                                               | z | 1159.7544.03                   | x                        | м               | 0              |
| 30                      | 1                         | s                 | K2820                       | SH KOAXREL. SMA 12V BISTA<br>RELAY<br>VAR 02                                                                                |   | 1130.1254.00                   | x                        | в               | Т              |
| 40                      | 1                         | s                 | K2825                       | ED Koax Relais geschirmt<br>COAX RELAY SHIELDED<br>VAR 02                                                                   | z | 1400.5802.02                   | x                        | м               | 0              |
| 60                      | 1                         | s                 | W2820                       | DW HF Kabel W2820<br>RF Cable W2819<br>VAR 02                                                                               | z | 1159.7721.00                   |                          | м               |                |
| 70                      | 1                         | s                 | W2822                       | DW HF Kabel W2822<br>RF Cable W2822<br>VAR 02                                                                               | z | 1160.1075.00                   |                          | м               |                |
| 80                      | 1                         | s                 | W2825                       | DW HF Kabel W2825<br>RF Cable W2825<br>VAR 02                                                                               | z | 1160.0704.00                   |                          | м               |                |
| 90                      | 1                         | s                 | W2827                       | DW HF Kabel W2827<br>RF Cable W2827<br>VAR 02                                                                               | z | 1160.0710.00                   |                          | м               | 0              |
| 100                     | 1                         | s                 | W2823                       | DW HF Kabel W2823<br>RF Cable W2823<br>VAR 02                                                                               | z | 1160.1081.00                   |                          | м               |                |
| 110                     | 1                         | s                 | W2819                       | DX Kabel W2819<br>Cable W2819<br>VAR 02                                                                                     | z | 1159.7615.00                   |                          | м               |                |
| 120                     | 1                         | s                 | W2818                       | DX Kabel W2818<br>Cable W2818<br>VAR 02                                                                                     | z | 1159.7638.00                   |                          | м               |                |
| 130                     | 1                         | s                 | W2817                       | DY Kabel W2817<br>Cable W2817<br>VAR 02                                                                                     | z | 1159.7650.00                   |                          | м               |                |
| 140                     | 1                         | s                 |                             | MZ BEFESTIGUNGSWINKEL<br>HOLDING BRACKET<br>VAR 02                                                                          | z | 1160.0733.00                   |                          | м               |                |
| 150                     | 4                         | s                 |                             | VS 7985/ISR-M2.5X16-A4-PA<br>7985/ISR-M2.5X16-A4-PA<br>VAR 02                                                               |   | 1148.2869.00                   |                          | в               | Т              |
| 160                     | 6                         | s                 |                             | VS 6900/ISR-M2.5X6-A2<br>COMBINATION SCREWS<br>VAR 02                                                                       |   | 1148.3059.00                   |                          | в               | Т              |
| 300                     | 1                         | S                 |                             | ED STEP ATTENUATOR CMOS<br>STEP ATTENUATOR CMOS<br>VAR 04                                                                   | z | 1400.3400.06                   | ×                        | м               |                |
|                         |                           |                   |                             |                                                                                                    |   |                                | <b>.</b>                 |                 |                |
| ٠                       |                           |                   | Beneni<br>SMU-              | nung/Designation<br>B36 High P.Outp2                                                                                        |   | Sprach./Lang<br>de en          | Ä.I. / C./ Bla<br>10.00  | ntt/She<br>1 of | et<br><b>1</b> |
|                         | EXSCH                     | WAR               | SMU-                        | B36 High P.Outp2                                                                                                    |   |                                | Ir. / Document           | No.             | τ              |
| I                       | 2INIO-B36                 | )                 | Date                        | ZUUD-UI-ID Dept. IGPK Name                                                                                                  |   |                                |                          | I J             | 1              |

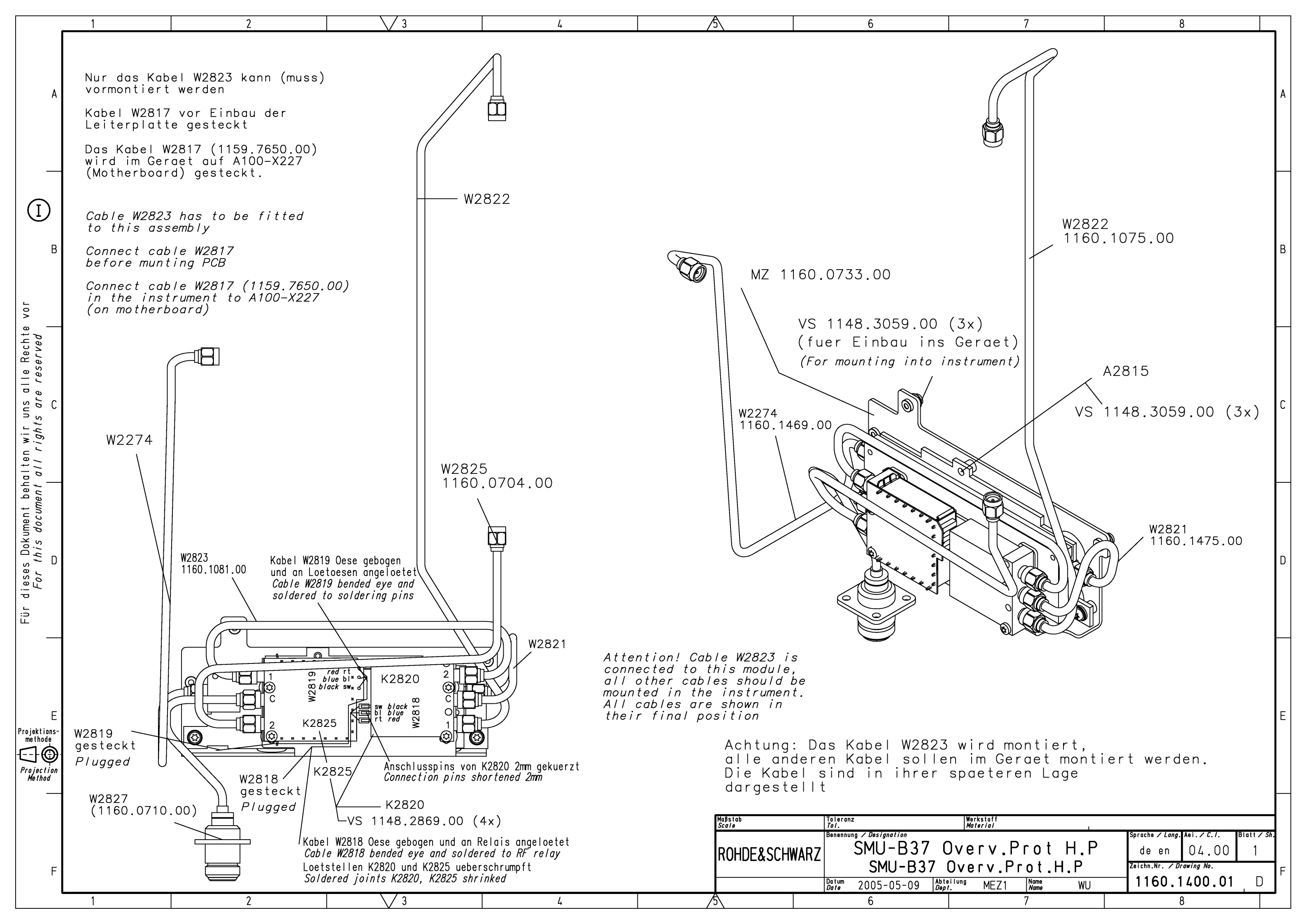

| PosNr.<br><i>ltemN</i> o | Menge<br>Q <i>uantity</i> | ME<br>Unit | El.Kennz<br><i>Ref.Des.</i> | Benennung / Bezeichnung<br><i>Designation</i>       | Z                                              | Sachnummer<br><i>Stock No.</i> | Ersatzteil BA<br>Subst.part |         | VH  |
|--------------------------|---------------------------|------------|-----------------------------|-----------------------------------------------------|------------------------------------------------|--------------------------------|-----------------------------|---------|-----|
|                          |                           |            |                             | ACHTUNG EGB/ATTENTION ESD                           |                                                |                                |                             |         |     |
|                          |                           |            |                             | *VARIANTENERKLAERUNG<br>*EXPLANATION OF MODELS      |                                                |                                |                             |         |     |
|                          |                           |            |                             | VAR02=GRUNDVARIANTE<br>MOD02=BASIC MODEL            |                                                |                                |                             |         |     |
| 30                       | 1                         | S          | A2815                       | ED RELAIS CONTROL<br>RELAIS CONTROL                 | z                                              | 1159.7544.02                   | x                           | м       |     |
| 40                       | 1                         | S          | K2820                       | SH KOAXREL. SMA 12V BISTA<br>RELAY                  |                                                | 1130.1254.00                   | x                           | в       | т   |
| 50                       | 1                         | s          | K2825                       | ED Koax Relais geschirmt<br>COAX RELAY SHIELDED     | z                                              | 1400.5802.02                   | x                           | м       | 0   |
| 60                       | 1                         | S          | W2822                       | DW HF Kabel W2822<br>RF Cable W2822                 | z                                              | 1160.1075.00                   |                             | м       |     |
| 70                       | 1                         | s          | W2823                       | DW HF Kabel W2823<br>RF Cable W2823                 | z                                              | 1160.1081.00                   |                             | м       |     |
| 80                       | 1                         | s          | W2818                       | DX Kabel W2818<br>Cable W2818                       | DX Kabel W2818 Z 1159.7638.00<br>Cable W2818   |                                |                             | м       |     |
| 90                       | 1                         | s          | W2819                       | DX Kabel W2819<br>Cable W2819                       | Kabel W2819 Z C<br>ble W2819                   |                                |                             | м       |     |
| 100                      | 1                         | s          | W2817                       | Kabel W2817 Z<br>ble W2817                          |                                                | 1159.7650.00                   |                             | м       |     |
| 110                      | 1                         | s          | W2825                       | DW HF Kabel W2825<br>RF Cable W2825                 | z                                              | 1160.0704.00                   |                             | м       |     |
| 120                      | 1                         | s          | W2827                       | DW HF Kabel W2827 Z 1160.0710.00 RF Cable W2827     |                                                |                                | м                           | 0       |     |
| 130                      | 1                         | s          | W2274                       | DW HF Kabel W2274 Z 1160.1469.00 RF Cable W2274     |                                                |                                | м                           |         |     |
| 140                      | 1                         | s          | W2821                       | DW HF Kabel W2821<br>RF Cable W2821                 | z                                              | 1160.1475.00                   |                             | м       |     |
| 150                      | 1                         | s          |                             | MZ BEFESTIGUNGSWINKEL<br>HOLDING BRACKET            | z                                              | 1160.0733.00                   |                             | м       |     |
| 160                      | 4                         | S          |                             | VS 7985/ISR-M2.5X16-A4-PA<br>7985/ISR-M2.5X16-A4-PA |                                                | 1148.2869.00                   |                             | в       | т   |
| 170                      | 6                         | S          |                             | VS 6900/ISR-M2.5X6-A2<br>COMBINATION SCREWS         |                                                | 1148.3059.00                   |                             | в       | т   |
| 180                      | 1                         | s          |                             | OS EINLEGESCHILD REV DC<br>LABLE                    | z                                              | 1141.2992.00                   |                             | м       |     |
|                          |                           |            |                             |                                                     |                                                |                                |                             |         |     |
|                          |                           |            |                             |                                                     |                                                |                                |                             |         |     |
|                          |                           |            |                             |                                                     |                                                |                                |                             |         |     |
|                          |                           |            |                             |                                                     |                                                |                                |                             |         |     |
|                          |                           |            |                             |                                                     |                                                |                                |                             |         |     |
|                          |                           |            |                             |                                                     |                                                |                                |                             |         |     |
|                          |                           |            | Benen                       | nung/Designation                                    |                                                | Sprach./Lang                   | Ä.I. / C./ Bla              | att/She | et  |
| <b>ROHD</b>              | E&SCH                     | WAR        | SMU-<br>Z   <i>SMU-</i>     | B37 Overv.Prot H.P<br>B37 Overv.Prot.H.P            |                                                | de en                          | 07.00                       | 1 01    | · 1 |
| SMU-B37                  |                           |            | Datum/<br>Date              | 2008-01-15 Abt. / Dept. 1GPK Name / Name            | Dokument Nr. / Document No.<br>1160.1400.01 ST |                                |                             |         |     |

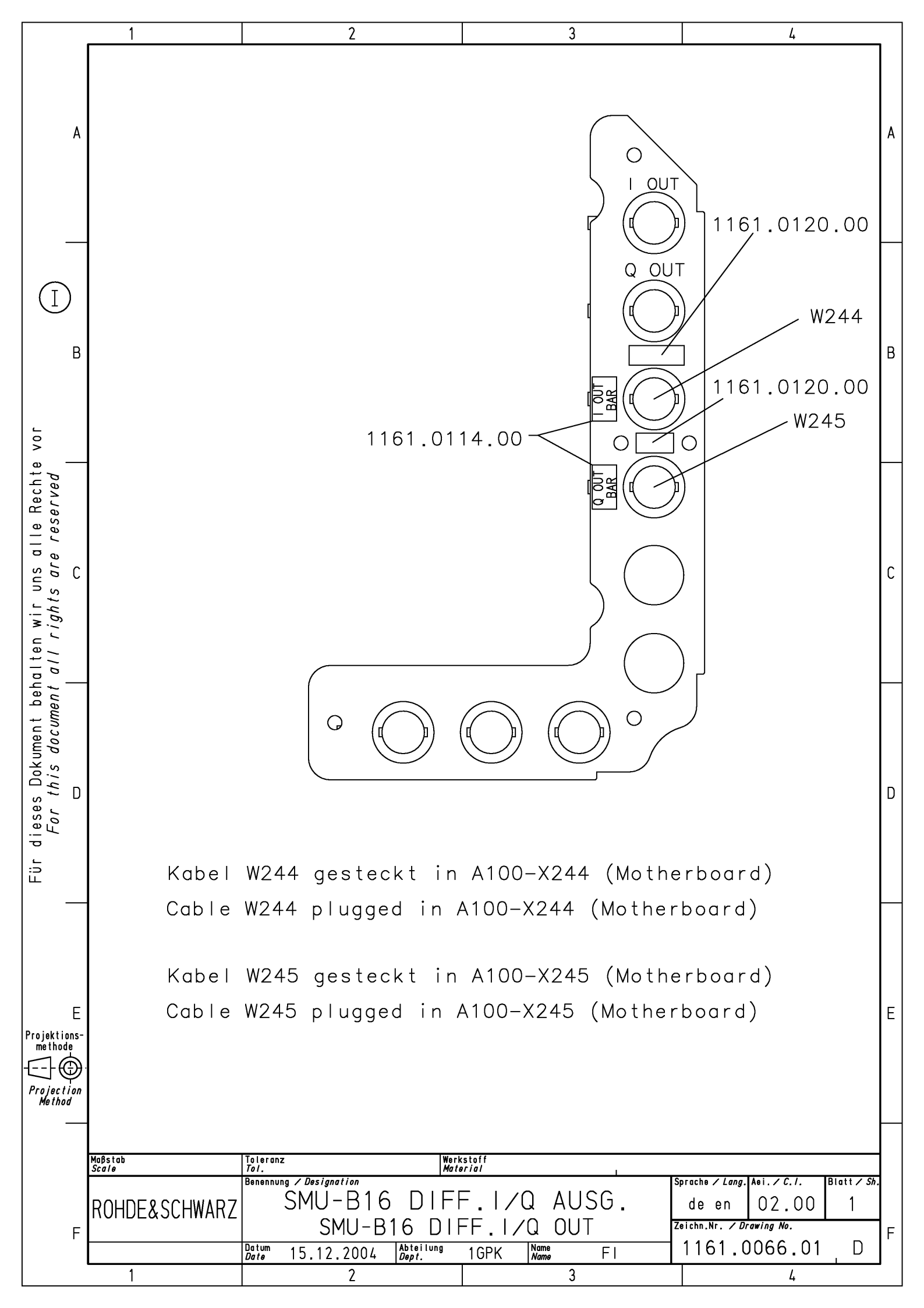

| PosNr.<br><i>ItemNo</i> | Menge<br>Q <i>uantity</i> | ME<br><i>Unit</i> | El.Kennz<br><i>Ref.Des.</i> | Benennung / Bezeichnung<br><i>Designation</i>  | Z                                              | Sachnummer<br>Stock No. | Ersatzteil<br>Subst.part | BA              | VH             |
|-------------------------|---------------------------|-------------------|-----------------------------|------------------------------------------------|------------------------------------------------|-------------------------|--------------------------|-----------------|----------------|
|                         |                           |                   |                             | ACHTUNG EGB/ATTENTION ESD                      |                                                |                         |                          |                 |                |
|                         |                           |                   |                             | *VARIANTENERKLAERUNG<br>*EXPLANATION OF MODELS |                                                |                         |                          |                 |                |
|                         |                           |                   |                             | VAR02=GRUNDVARIANTE<br>MOD02=BASIC MODEL       |                                                |                         |                          |                 |                |
| 20                      | 1                         | s                 | W244                        | DV KABEL W244<br>CABLE W244                    | z                                              | 1401.0585.00            |                          | м               |                |
| 30                      | 1                         | s                 | W245                        | DV KABEL W245<br>CABLE W245                    | z                                              | 1401.0591.00            |                          | м               |                |
| 40                      | 1                         | s                 |                             | OS KLEBESCHILD<br>LABEL                        |                                                | 1161.0114.00            |                          | м               | ο              |
| 50                      | 1                         | s                 |                             | OS KLEBESCHILD<br>LABEL                        |                                                | 1161.0120.00            |                          | м               |                |
|                         |                           |                   |                             |                                                |                                                |                         |                          |                 |                |
|                         |                           |                   |                             |                                                |                                                |                         |                          |                 |                |
|                         |                           |                   |                             |                                                |                                                |                         |                          |                 |                |
|                         |                           |                   |                             |                                                |                                                |                         |                          |                 |                |
|                         |                           |                   |                             |                                                |                                                |                         |                          |                 |                |
|                         |                           |                   |                             |                                                |                                                |                         |                          |                 |                |
|                         |                           |                   |                             |                                                |                                                |                         |                          |                 |                |
|                         |                           |                   |                             |                                                |                                                |                         |                          |                 |                |
|                         |                           |                   |                             |                                                |                                                |                         |                          |                 |                |
|                         |                           |                   |                             |                                                |                                                |                         |                          |                 |                |
|                         |                           |                   |                             |                                                |                                                |                         |                          |                 |                |
|                         |                           |                   |                             |                                                |                                                |                         |                          |                 |                |
|                         |                           |                   |                             |                                                |                                                |                         |                          |                 |                |
|                         |                           |                   |                             |                                                |                                                |                         |                          |                 |                |
|                         |                           |                   |                             |                                                |                                                |                         |                          |                 |                |
|                         |                           |                   |                             |                                                |                                                |                         |                          |                 |                |
|                         |                           |                   |                             |                                                |                                                |                         |                          |                 |                |
|                         |                           |                   |                             |                                                |                                                |                         |                          |                 |                |
|                         |                           |                   |                             |                                                |                                                |                         |                          |                 |                |
|                         | ERGU                      |                   | Benenn<br>SMU-              | Bung /Designation<br>B16 DIFF.I/Q AUSG.        |                                                | Sprach./Lang<br>de en   | Ä.I. / C./ Bla<br>03.00  | utt/She<br>1 of | et<br><b>1</b> |
|                         |                           |                   | Datum/                      | 2006-08-01 Abt. / 1GPK Name /                  | Dokument Nr. / Document No.<br>1161 0066 01 ST |                         |                          |                 |                |

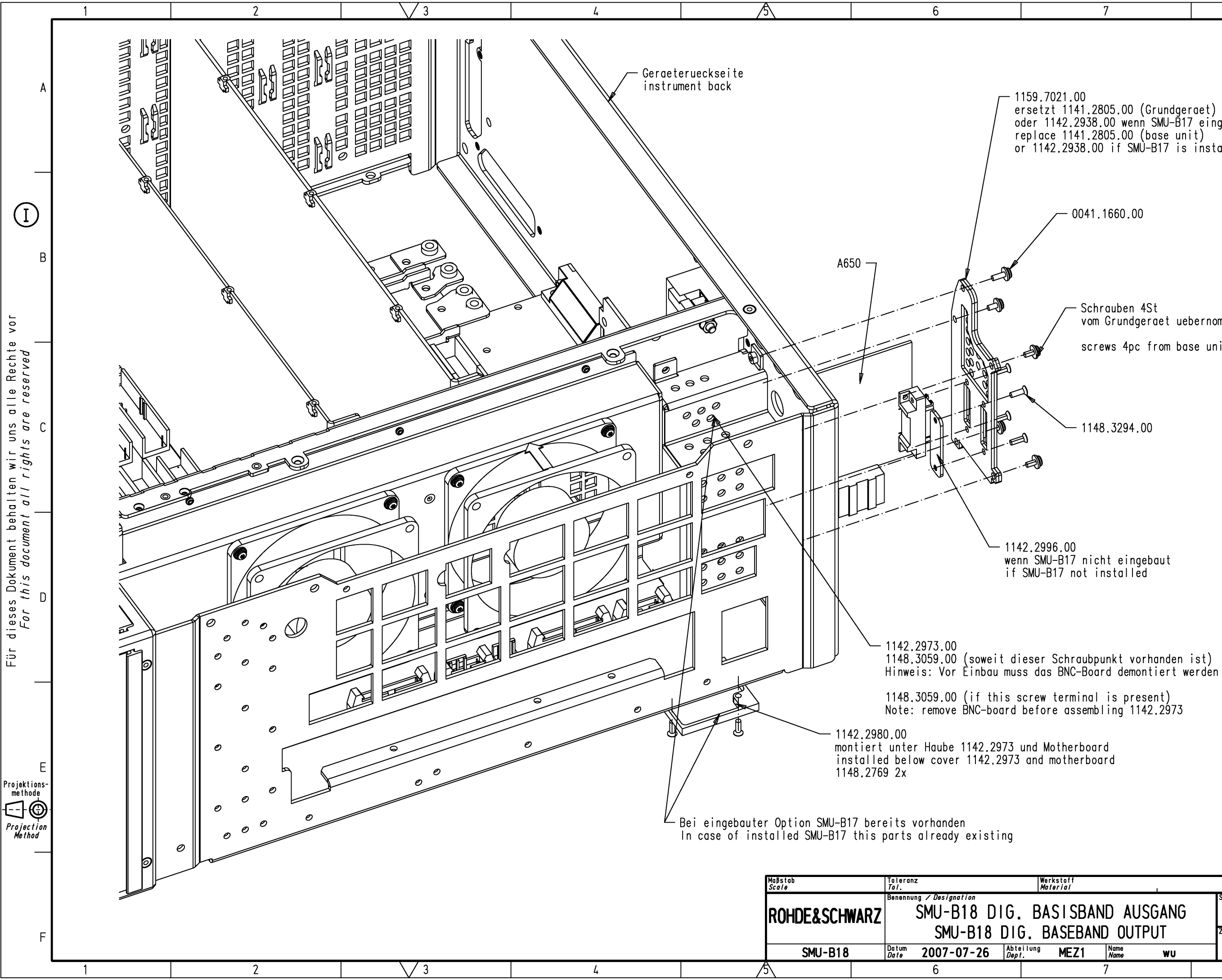

| 7 | 8 |  |
|---|---|--|
|   |   |  |

```
- 1159.7021.00
ersetzt 1141.2805.00 (Grundgeraet)
oder 1142.2938.00 wenn SMU-B17 eingebaut ist
replace 1141.2805.00 (base unit)
or 1142.2938.00 if SMU-B17 is installed
                    0041.1660.00
                                                                                                                В
                      Schrauben 4St
vom Grundgeraet uebernommen
                       screws 4pc from base unit (old cover)
                      1148.3294.00
–1142.2996.00
wenn SMU-B17 nicht eingebaut
if SMU-B17 not installed
                                                                   rache / Lan
                                                                                    i./C.1.
                                                                                  01.00
                                                                   de en
                                                                                                       1
                                                                 Zeichn.Nr. / Drawing No.
                                                                1159.6954.01
                                                                                                        D
                              Name
Name
                 MEZ1
                                               wu
                                                                               8
```

| PosNr.<br><i>ItemNo</i> | Menge<br><i>Quantity</i> | ME<br><i>Unit</i> | El.Kennz<br><i>Ref.Des.</i> | Benennung / Bezeichnung<br><i>Designation</i>                              | Z  | Sach<br><i>Stock</i> | nummer<br>( No.       | Ersatzteil<br>Subst.part | BA              | VH      |
|-------------------------|--------------------------|-------------------|-----------------------------|----------------------------------------------------------------------------|----|----------------------|-----------------------|--------------------------|-----------------|---------|
|                         |                          |                   |                             | ACHTUNG EGB/ATTENTION ESD                                                  |    |                      |                       |                          |                 |         |
|                         |                          |                   |                             | *VARIANTENERKLAERUNG<br>*EXPLANATION OF MODELS                             |    |                      |                       |                          |                 |         |
|                         |                          |                   |                             | VAR02=GRUNDVARIANTE<br>MOD02=BASIC MODEL                                   |    |                      |                       |                          |                 |         |
| 100                     | 1                        | s                 | A650                        | EE BBOUT-R<br>BBOUT-R                                                      | z  | 115                  | 59.7009.02            | x                        | м               |         |
| 120                     | 1                        | s                 |                             | KB RUECKWAND GESCH. DIG.BASIS AUS<br>REAR PANEL SHIELDED DIG.BASIS OUT     | z  | 115                  | 59.7021.00            |                          | м               |         |
| 140                     | 1                        | s                 |                             | VS 6900/ISR-M2.5X10-A2<br>COMBINATION SCREWS                               |    | 004                  | 1.1660.00             |                          | в               | т       |
| 160                     | 1                        | s                 |                             | MZ ABDECKUNG<br>COVER                                                      |    | 114                  | 12.2996.00            |                          | м               |         |
| 180                     | 4                        | s                 |                             | VS 965/ISR-M2.5X8-A4-PA<br>965/ISR-M2.5X8-A4-PA                            |    | 114                  | 18.3294.00            |                          | в               | т       |
| 190                     | 1                        | s                 |                             | MZ HAUBE<br>COVER                                                          | z  | 114                  | 12.2973.00            |                          | м               |         |
| 200                     | 1                        | s                 |                             | VS 6900/ISR-M2.5X6-A2<br>COMBINATION SCREWS                                |    | 114                  | 18.3059.00            |                          | в               | Т       |
| 210                     | 1                        | s                 |                             | MF HAUBE<br>COVER 2                                                        |    | 114                  | 12.2980.00            |                          | м               |         |
| 220                     | 2                        | s                 |                             | VS 965/ISR-M2.5X10-A4-PA<br>965/ISR-M2.5X10-A4-PA                          |    | 114                  | 18.2769.00            |                          | в               | т       |
|                         |                          |                   |                             |                                                                            |    |                      |                       |                          |                 |         |
|                         |                          |                   |                             |                                                                            |    |                      |                       |                          |                 |         |
|                         |                          |                   |                             |                                                                            |    |                      |                       |                          |                 |         |
|                         |                          |                   |                             |                                                                            |    |                      |                       |                          |                 |         |
|                         |                          |                   |                             |                                                                            |    |                      |                       |                          |                 |         |
|                         |                          |                   |                             |                                                                            |    |                      |                       |                          |                 |         |
|                         |                          |                   |                             |                                                                            |    |                      |                       |                          |                 |         |
|                         |                          |                   |                             |                                                                            |    |                      |                       |                          |                 |         |
|                         |                          |                   |                             |                                                                            |    |                      |                       |                          |                 |         |
|                         |                          |                   |                             |                                                                            |    |                      |                       |                          |                 |         |
|                         |                          |                   |                             |                                                                            |    |                      |                       |                          |                 |         |
|                         |                          |                   |                             |                                                                            |    |                      |                       |                          |                 |         |
|                         |                          |                   |                             |                                                                            |    |                      |                       |                          |                 |         |
|                         |                          |                   | <u> </u>                    |                                                                            |    |                      |                       |                          |                 |         |
| ROHD                    | E&SCH                    | WAR               | Benenr<br>SMU-              | nung/Designation<br>B18 DIG. BASISBAND AUSGANG<br>B18 DIG. BASEBAND OUTPUT |    |                      | Sprach./Lang<br>de en | A.I. / C./ Bla           | att/She<br>1 of | et<br>1 |
| SMU-B18                 |                          |                   | Datum/                      | 2008-01-15 Abt. / MENZ Name / Name / Name                                  | WU |                      | Dokument N<br>1159    | r. / Document            | <sup>NO.</sup>  | Т       |

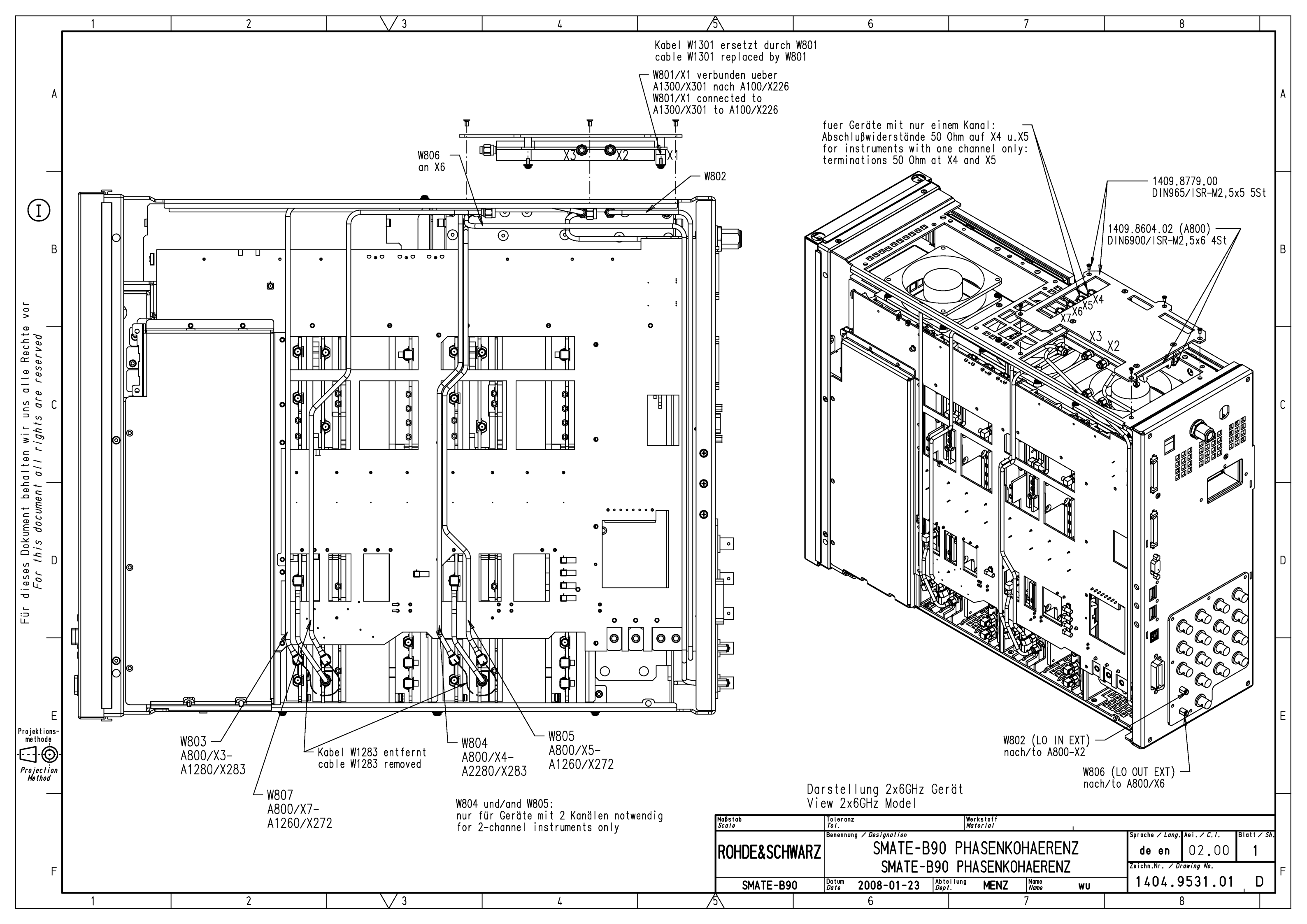

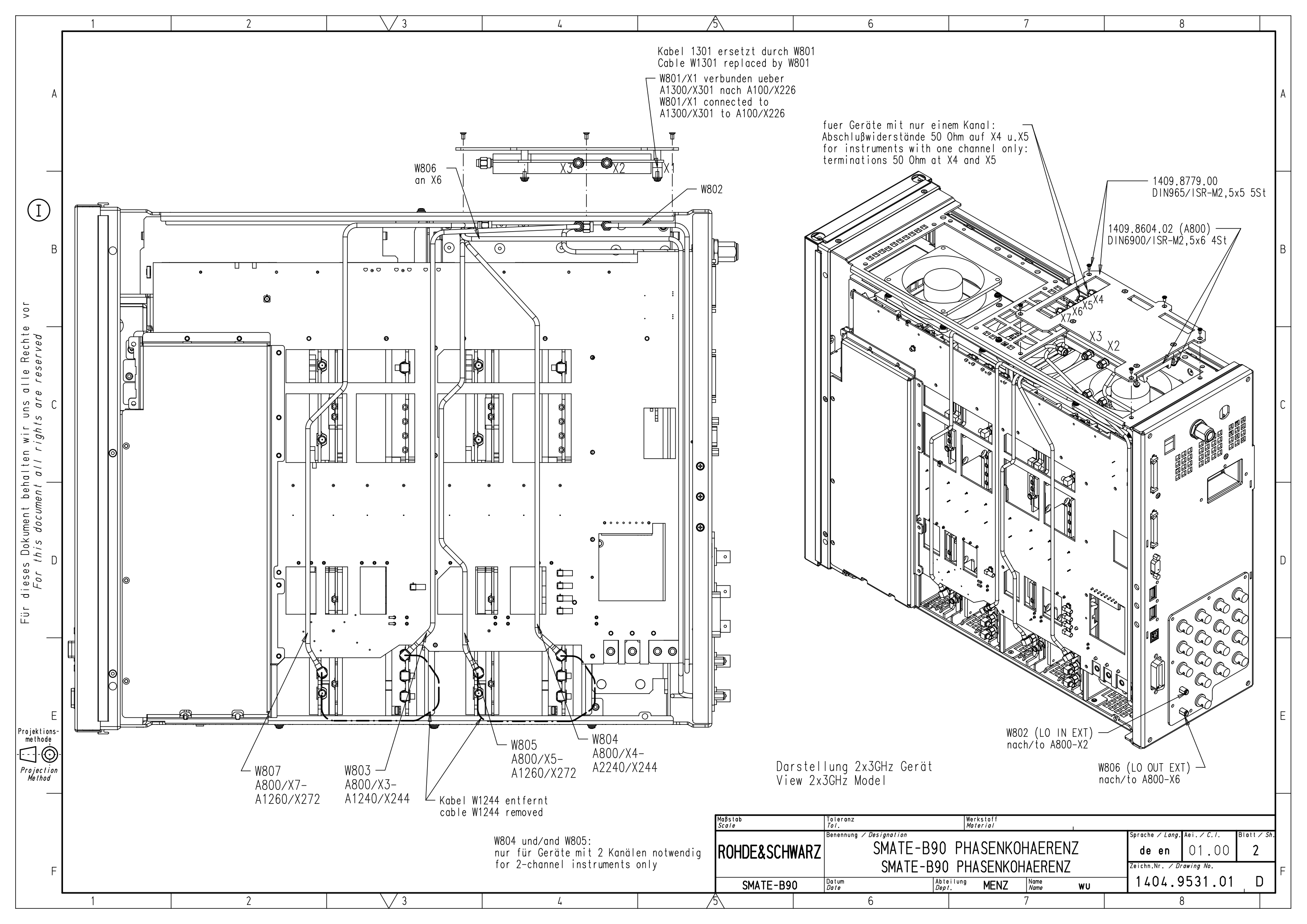

| PosNr.<br><i>ItemNo</i> | Menge<br><i>Quantity</i> | ME<br>Unit | El.Kennz<br>Ref.Des. | Benennung / Bezeichnung<br>Designation                                                          | Z  | Sachnummer<br>Stock No. | Ersatzteil<br>Subst.part       | BA      | VH      |
|-------------------------|--------------------------|------------|----------------------|-------------------------------------------------------------------------------------------------|----|-------------------------|--------------------------------|---------|---------|
|                         |                          |            |                      | ACHTUNG EGB/ATTENTION ESD                                                                       |    |                         |                                |         |         |
|                         |                          |            |                      | *VARIANTENERKLAERUNG<br>*EXPLANATION OF MODELS                                                  |    |                         |                                |         |         |
|                         |                          |            |                      | VAR02=GRUNDVARIANTE<br>MOD02=BASIC MODEL                                                        |    |                         |                                |         |         |
| 5                       | 0                        | S          |                      | ZS ERSATZTEILLISTE VORHANDEN<br>SPARE PARTS LIST AVAILABLE                                      |    | 0999.9684.00            |                                | м       | 0       |
|                         |                          |            |                      | BEACHTE / NOTE:<br>1400.7040.01 ST<br>ERSATZTEIL-LISTE SMATE / SPARE<br>PARTS LIST SMATE<br>*** |    |                         |                                |         |         |
| 20                      | 1                        | s          | A800                 | ED LO SYNC BOARD<br>LO SYNC BOARD                                                               | z  | 1409.8640.02            | x                              | М       |         |
| 30                      | 1                        | S          |                      | ZN MONTAGEBLECH LO SYNC<br>MOUNTING PLATE LO SYNC                                               | Z  | 1409.8779.00            |                                | м       |         |
| 40                      | 4                        | S          |                      | VS 6900/ISR-M2.5X6-A2<br>COMBINATION SCREWS                                                     |    | 1148.3059.00            |                                | в       | т       |
| 50                      | 5                        | s          |                      | VS 965/ISR-M2.5X5-A4-PA<br>SCREW                                                                |    | 1148.2752.00            |                                | в       | т       |
| 80                      | 1                        | S          | W801                 | DY KABEL W801<br>CABLE W801                                                                     | Z  | 1409.8740.00            |                                | м       |         |
| 100                     | 1                        | s          | W802                 | DW HF-KABEL W802<br>RF CABLE W802                                                               | Z  | 1409.8685.00            |                                | м       |         |
| 110                     | 1                        | s          | W803                 | DW HF KABEL W803<br>RF-CABLE W803<br>für 6GHz Pfad/for 6GHz path                                | z  | 1409.8691.00            |                                | м       |         |
| 120                     | 1                        | S          | W807                 | DW HF-KABEL W807<br>RF CABLE W807<br>für 6GHz Pfad/for 6GHz path                                | z  | 1409.8704.00            |                                | М       |         |
| 130                     | 1                        | s          | W806                 | DW HF-KABEL W806<br>RF-CABLE W806                                                               | z  | 1409.8710.00            |                                | м       |         |
| 140                     | 1                        | s          | W804                 | DW HF-KABEL W804<br>RF CABLE W 804                                                              | z  | 1409.8727.00            |                                | м       |         |
| 150                     | 1                        | s          | W805                 | DW HF-KABEL W805<br>RF CABLE W805                                                               | Z  | 1409.8733.00            |                                | м       |         |
| 170                     | .6                       | s          | W803                 | DW HF-KABEL W803 3GHZ<br>RF-CABLE W803 3GHZ<br>für 3GHz Pfad/for 3GHz path                      | z  | 1404.9554.00            |                                | м       |         |
| 180                     | .6                       | s          | W804                 | DW HF-KABEL W804 3GHZ<br>RF-CABLE W804 3GHZ<br>für 3GHz Pfad/for 3GHz path                      | z  | 1404.9560.00            |                                | м       |         |
| 200                     | 2                        | s          | R1                   | FJ ABSCHLUSSW.500HM SMA 0.5W<br>TERMINATION 50 OHM                                              |    | 0249.7823.00            |                                | в       | 0       |
| 250                     | 1                        | 6          | R2                   |                                                                                                 |    | 1404 0548 00            |                                | M       |         |
|                         |                          |            |                      | INSTALLATION INSTRUCTION                                                                        |    |                         |                                |         |         |
|                         |                          |            |                      |                                                                                                 |    |                         |                                |         |         |
| <b>\$</b> \$            | !                        | ļ          | Benenr<br>SMA        | L<br>hung/Designation<br>FE-B90 PHASENKOHAERENZ                                                 | !  | Sprach./Lang<br>de en   | Ä.I. / <i>C.I</i> Bla<br>03.00 | att/She | et<br>1 |
| ROHD                    | E&SCH                    | WAR        | Z SMAT               | TE-B90 PHASENKOHAERENZ                                                                          |    | Dokument N              | r. / Document                  | No.     | _       |
| S                       | MATE-B9                  | 0          | Datum/<br>Date       | 2009-03-05 Abt. / MEEK Name / Name                                                              | EI | 1404                    | .9531.0 <sup>°</sup>           | 1 S     | Τ       |

.

**Block Diagrams** 

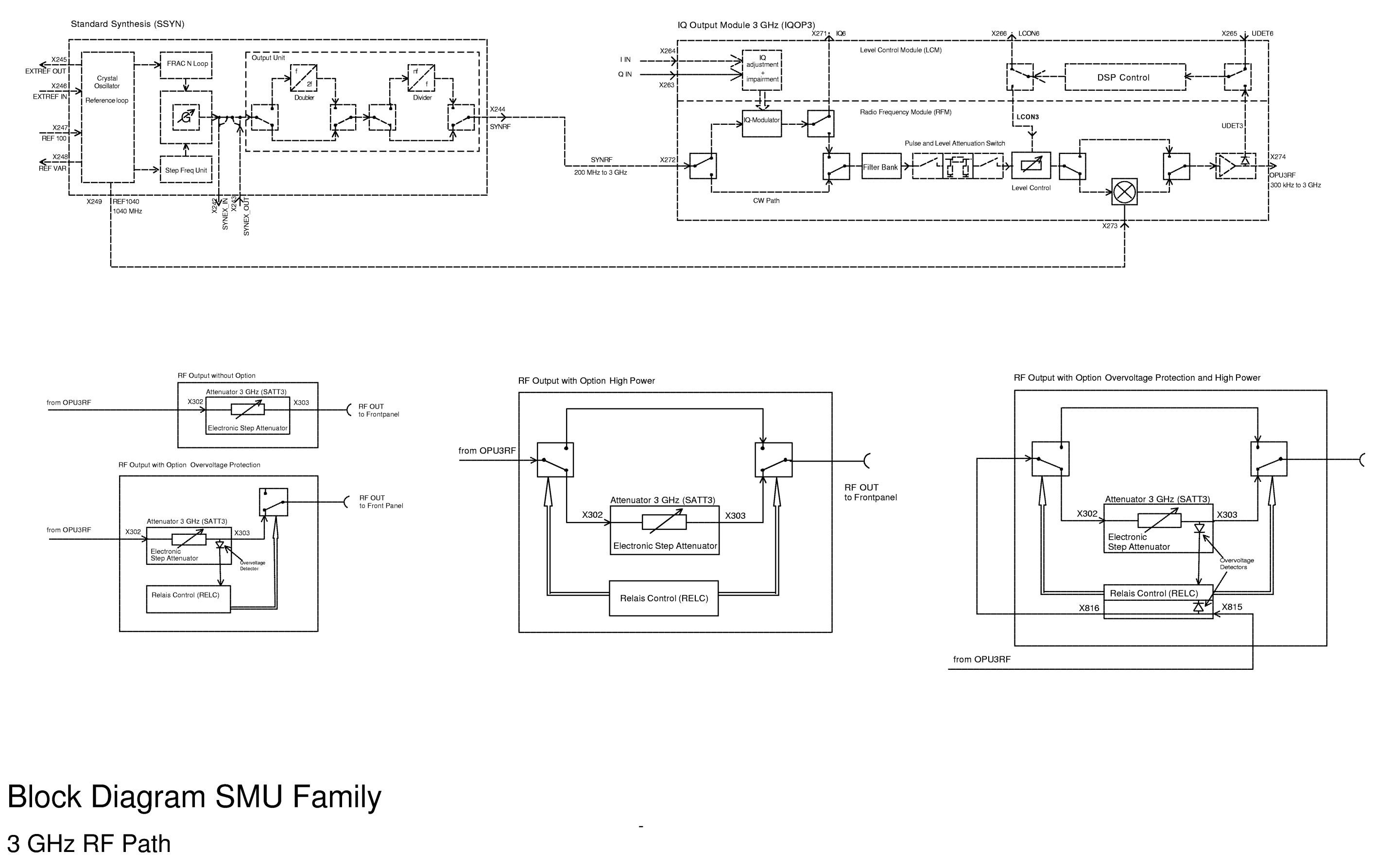

| 03    |            |     |        | Benennun | smi<br>Vec | J200A<br>CTOR S | SIGN<br>SIG. C | ALG<br>GEN |
|-------|------------|-----|--------|----------|------------|-----------------|----------------|------------|
|       |            |     |        | 1GPK     | Tag        | Name            |                |            |
|       |            |     |        | Bearb.   | 10.2003    | Massa           |                |            |
| Änd.  | Änderungs- | Tag |        | Gepr.    |            |                 | <b>ROH</b>     | DE         |
| Zust. | Mitteilung | Tug | Name - | Norm     |            |                 | zu Gerät       | SMU        |

r diese Unte wir uns alle

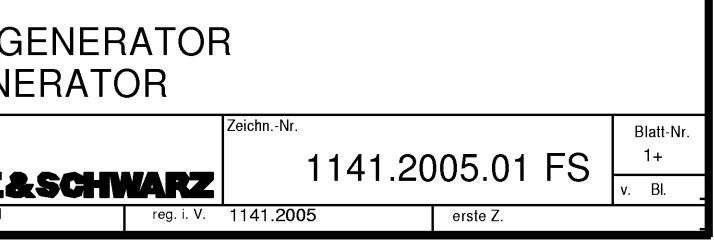

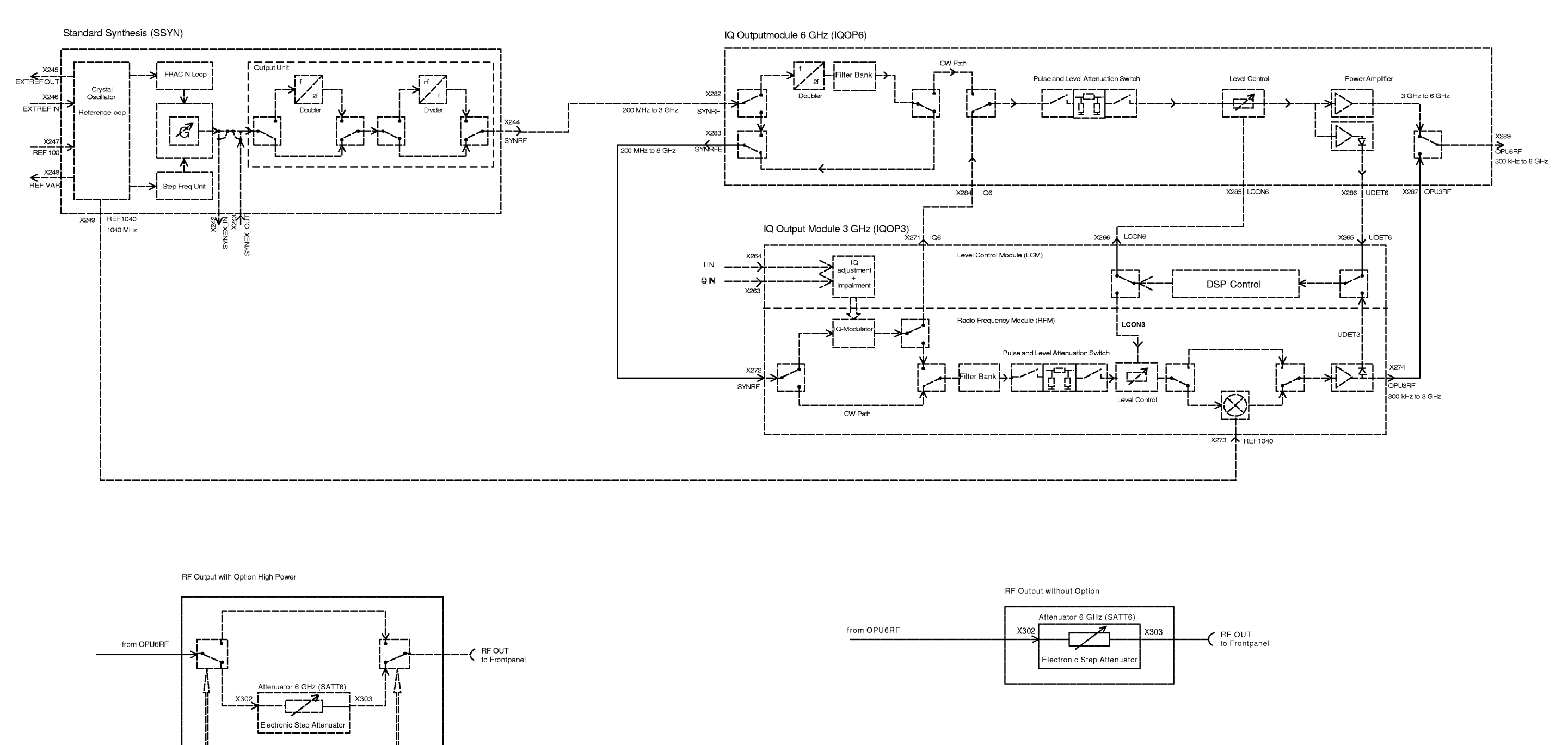

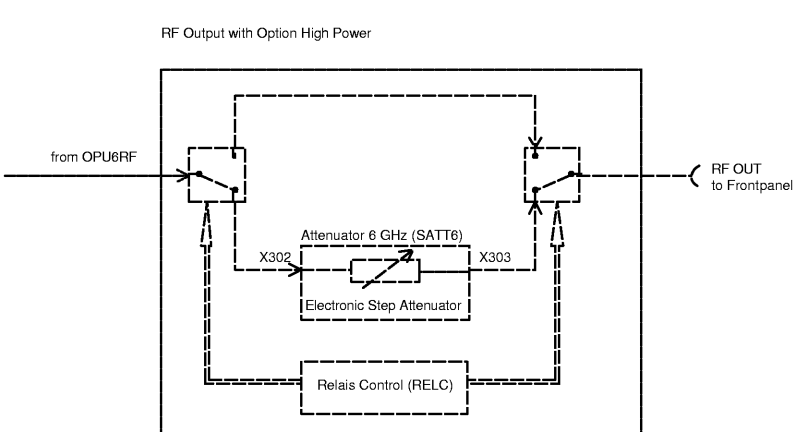

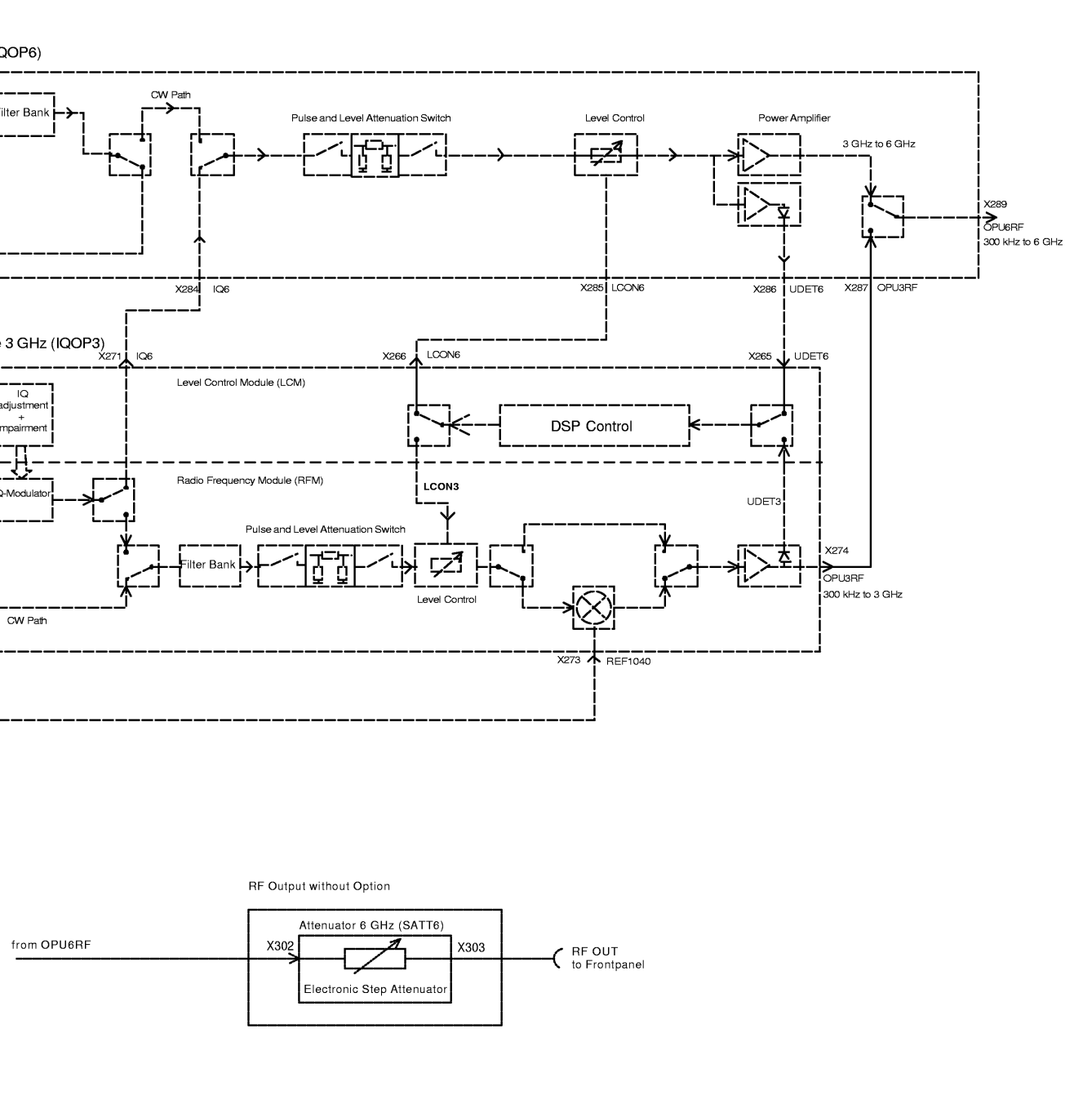

## Block Diagram SMU Family 6 GHz RF Path

| 03    |            |     |        | Benennur | SMI<br>VEC | J200A S | SIGN<br>SIG. C | ALC<br>àEN |
|-------|------------|-----|--------|----------|------------|---------|----------------|------------|
|       |            |     |        | 1GPK     | Tag        | Name    |                |            |
|       |            |     |        | Bearb.   | 10.2003    | Massa   |                |            |
| Änd.  | Änderungs- | Tag |        | Gepr.    |            |         | <b>ROH</b>     | DE         |
| Zust. | Mitteilung | Tag | Name - | Norm     |            |         | zu Gerät       | SMU        |

| GENER<br>NERAT( | ATOF<br>DR | {         |        |          |    |                 |
|-----------------|------------|-----------|--------|----------|----|-----------------|
|                 |            | ZeichnNr. | 1/1 20 | 05 01    | EQ | Blatt-Nr.<br>2+ |
| l&schi          | VARZ       | I         | v. Bl. |          |    |                 |
| J               | reg. i. V. | 1141.2005 |        | erste Z. |    |                 |

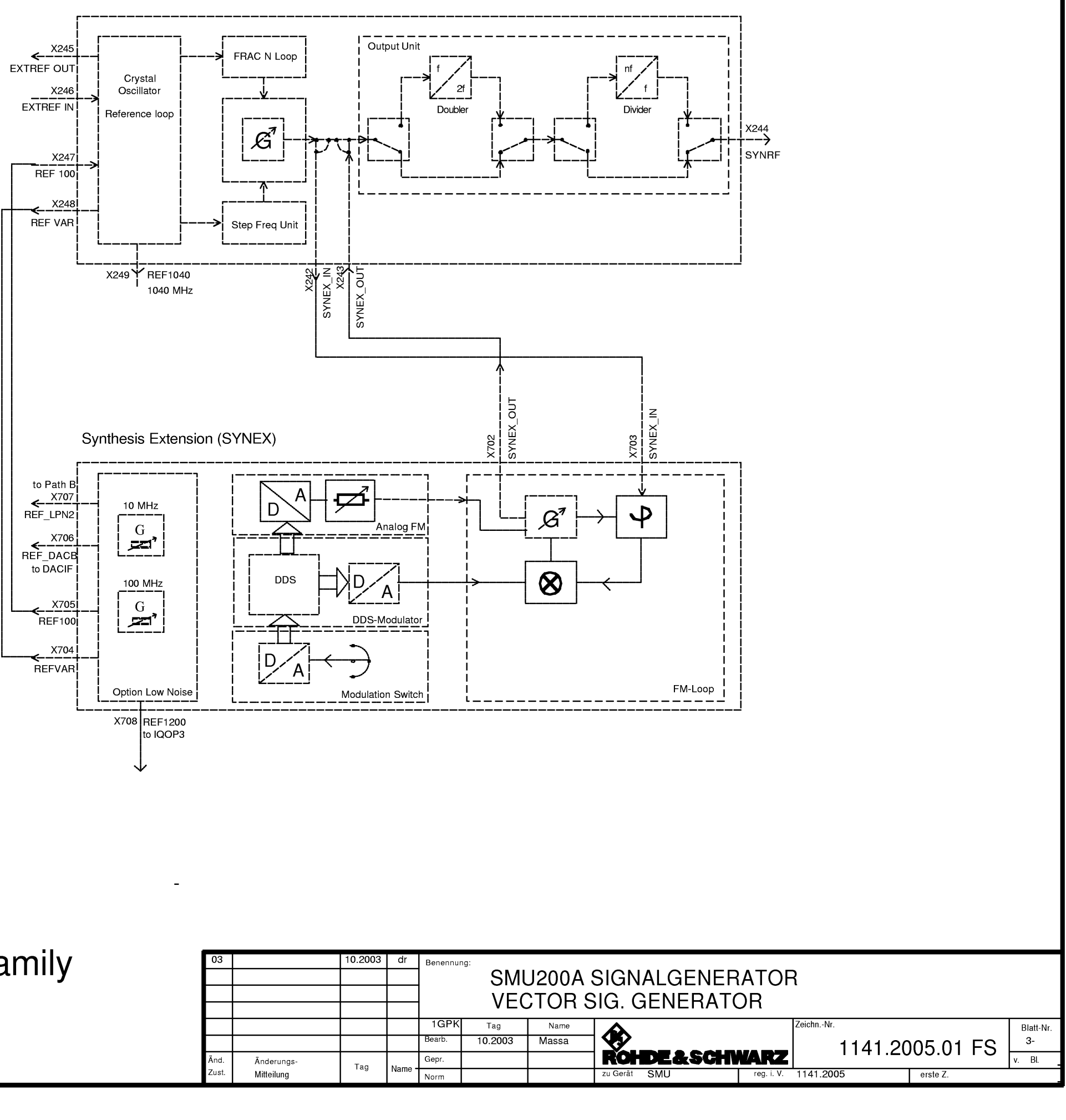

Standard Synthesis (SSYN)

Block Diagram SMU Family

Synthesis Extension Connections

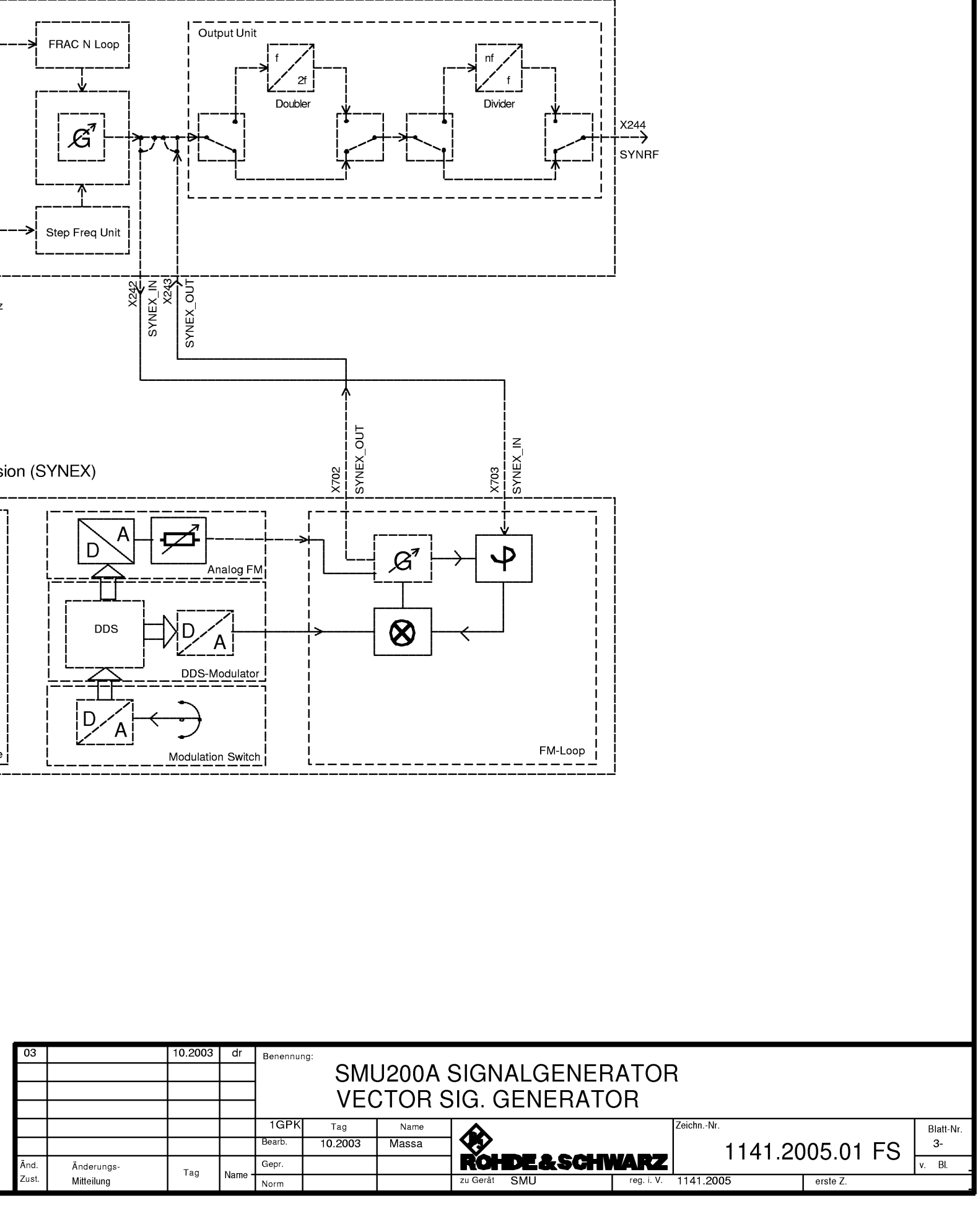

**Circuit Diagrams** 

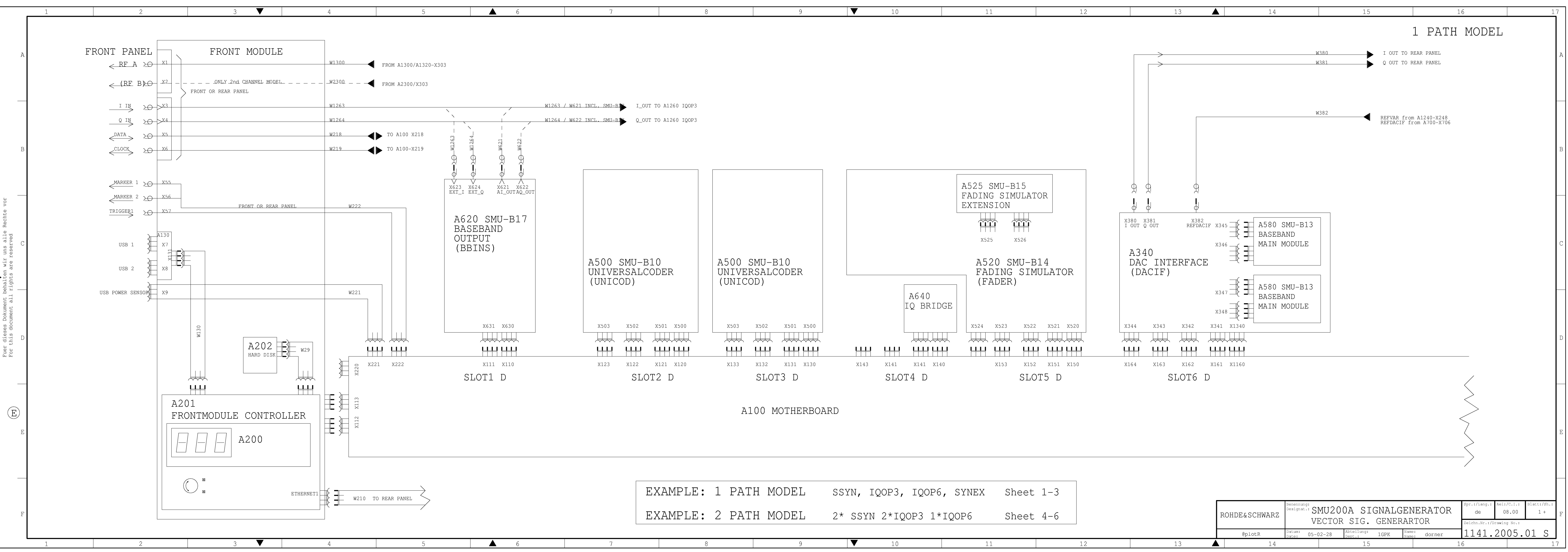

| EXAMPLE: Z PATH MODEL 2* SSYN 2*IQOP3 1*IQOP6 Sheet 4-6 |
|---------------------------------------------------------|

| 7     8     9     ▼     10     11     12     13 |   |   |   |      |    |    |    |
|-------------------------------------------------|---|---|---|------|----|----|----|
|                                                 | 7 | 8 | 9 | ▼ 10 | 11 | 12 | 13 |
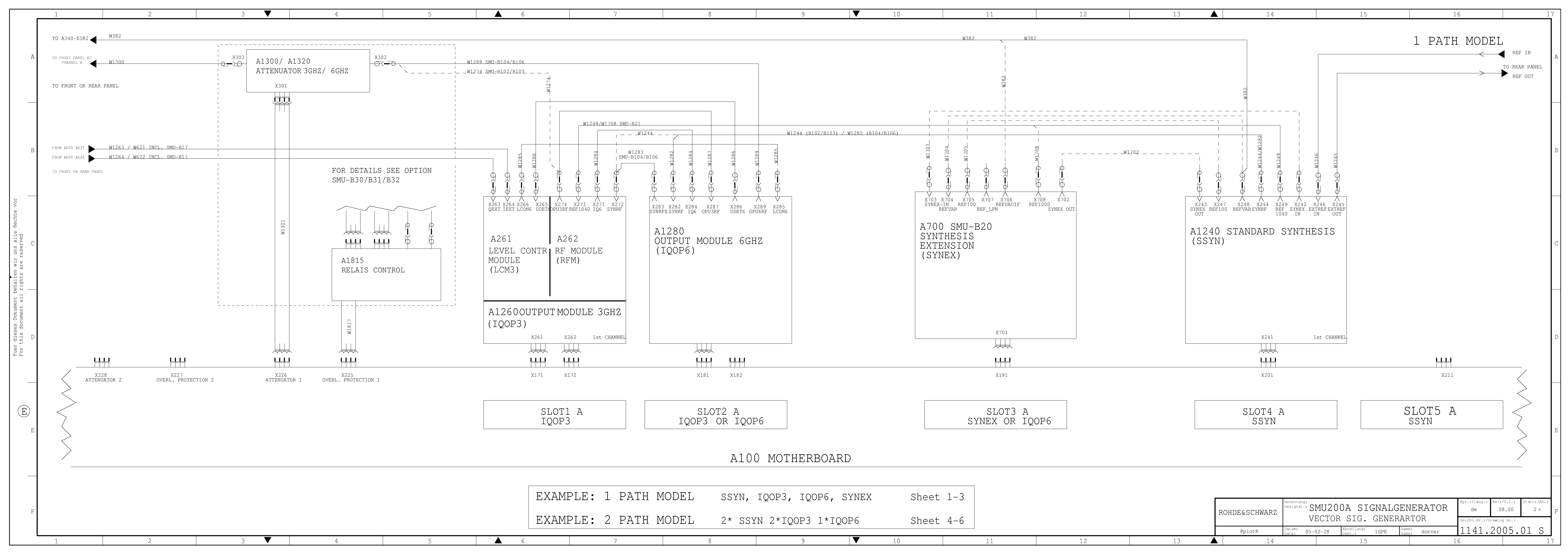

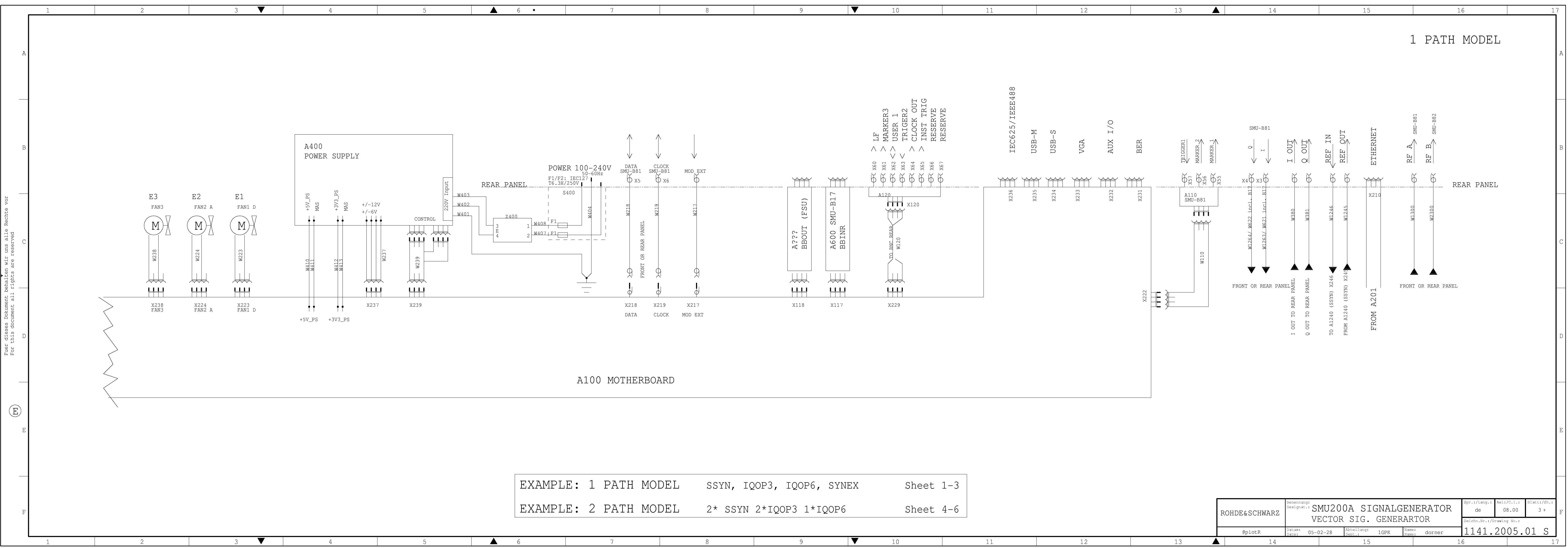

| 1 | PATH MODEL | SSYN, IQOP3, IQOP6, SYNEX | Sheet 1-3 |
|---|------------|---------------------------|-----------|
| 2 | PATH MODEL | 2* SSYN 2*IQOP3 1*IQOP6   | Sheet 4-6 |

| 7 | 8 | 9 | 10 | 11 | 12 | 13 |
|---|---|---|----|----|----|----|
|   |   |   |    |    |    |    |

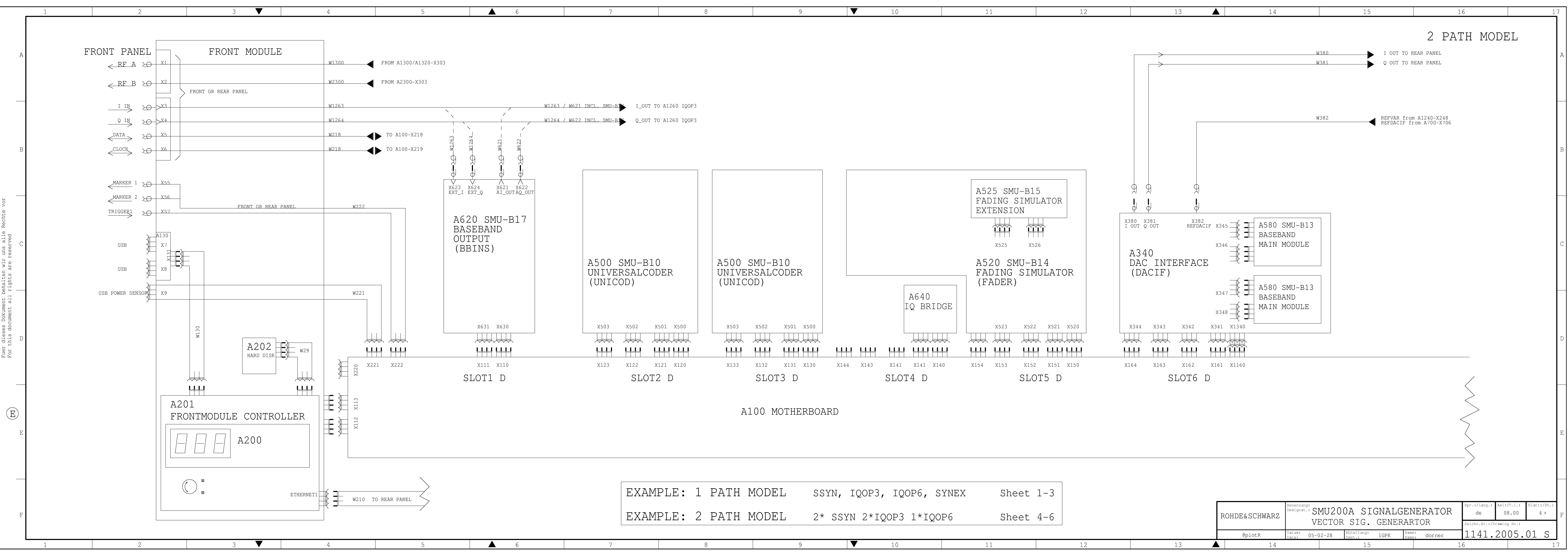

| - |         |      | 2    |       | 0      |           | 1.0      |      | 1 1   |     | 1.0 | 10 |
|---|---------|------|------|-------|--------|-----------|----------|------|-------|-----|-----|----|
|   | EXAMPLE | E: 2 | PATH | MODEL | 2* S\$ | SYN 2*IQO | P3 1*IQC | P6   | Sheet | 4-6 |     |    |
|   |         | 1: I | PAIH | MODEL | SSYN,  | , IQOP3,  | IQOP6, S | YNEX | Sheet | 1-3 |     |    |

| 7 | 8 | 9 | 10 | 11 | 12 | 13 |
|---|---|---|----|----|----|----|

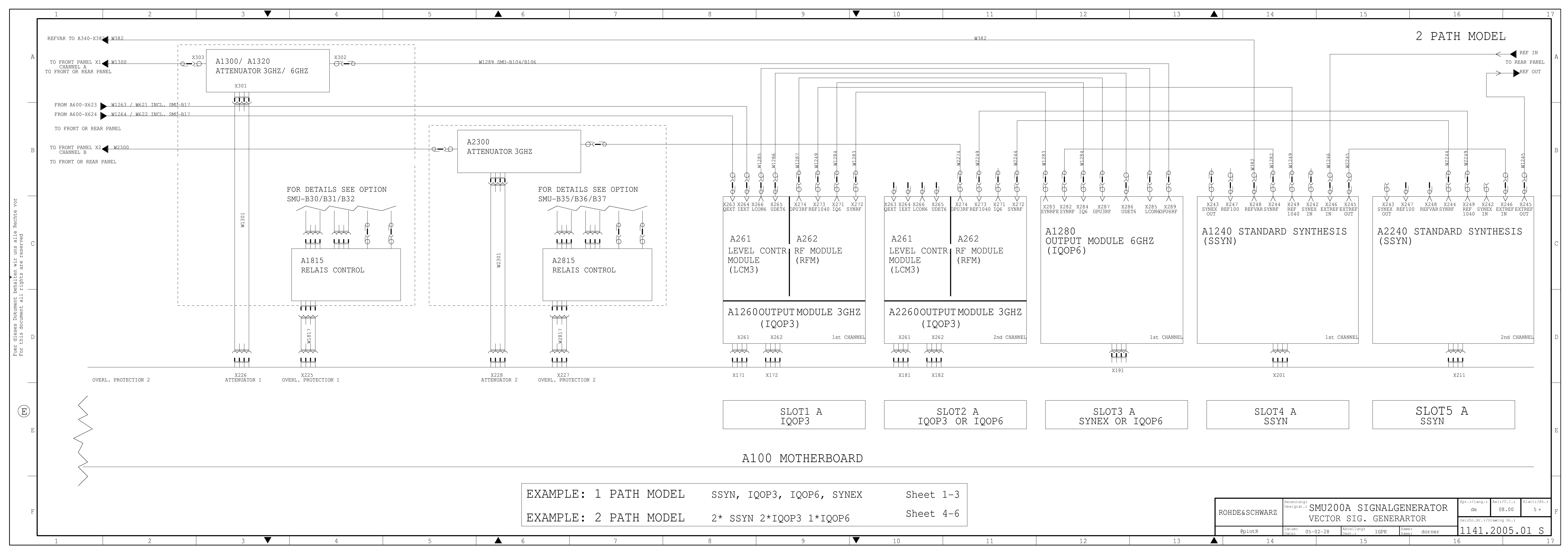

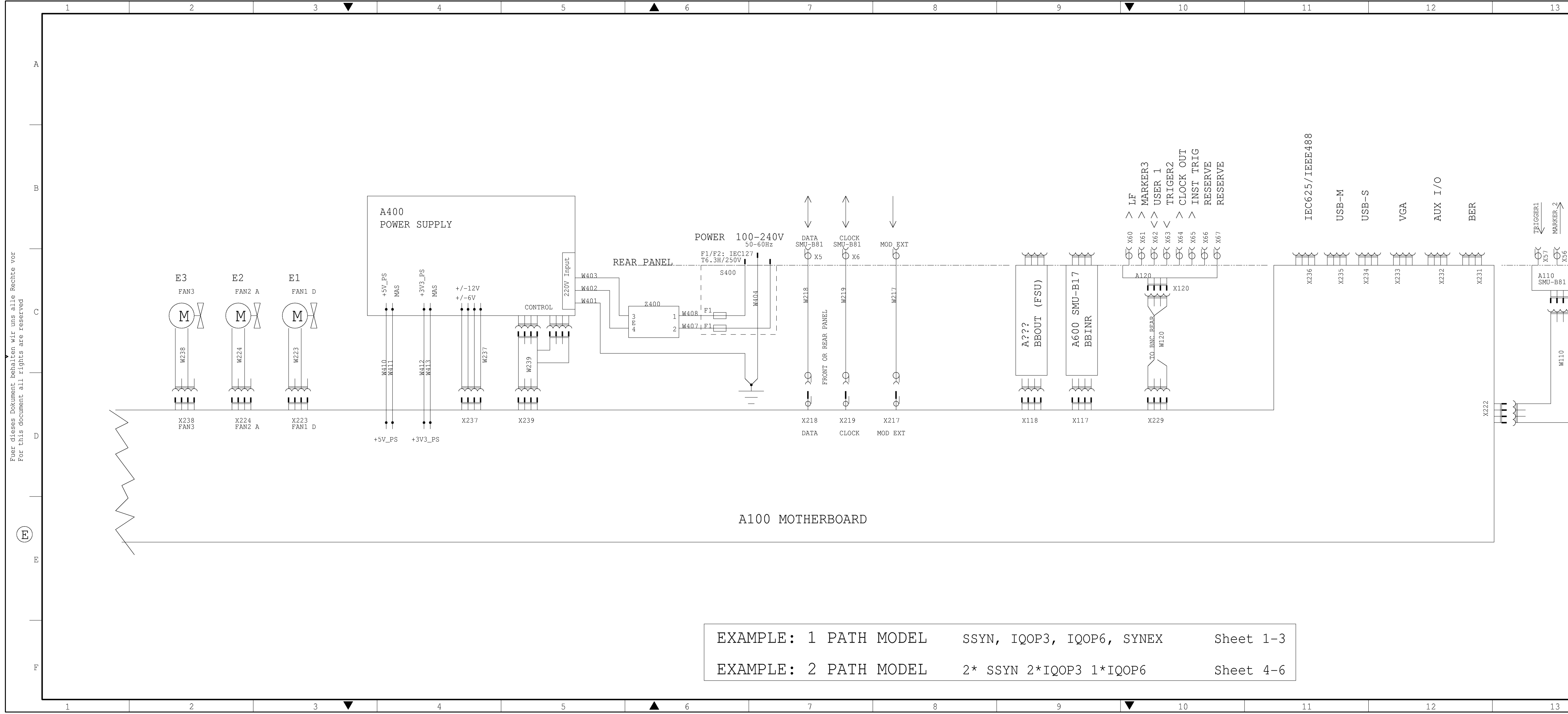

| E : | 1 | PATH MODEL | SSYN, IQOP3, IQOP6, SYNEX | Sheet 1-3 |
|-----|---|------------|---------------------------|-----------|
| E:  | 2 | PATH MODEL | 2* SSYN 2*IQOP3 1*IQOP6   | Sheet 4-6 |
|     |   |            |                           |           |

| 7 8                                                                                                    | 9 🗸                                                   | 10                                                                                                 | 11                                                                           | 12                                           | 13                               | 14                                                                                                    | 15                                            | 16                                                                                                    | 17                   |
|----------------------------------------------------------------------------------------------------|-------------------------------------------------------|----------------------------------------------------------------------------------------------------|------------------------------------------------------------------------------|----------------------------------------------|----------------------------------|----------------------------------------------------------------------------------------------------|-----------------------------------------------|----------------------------------------------------------------------------------------------------|----------------------|
|                                                                                                    |                                                       |                                                                                                    |                                                                              |                                              |                                  |                                                                                                    |                                               | 2 CHANNEL MODEL                                                                                                    | A                    |
| OV DATA CLOCK                                                                                                    | x60 > LF<br>X61 > MARKER3                             | x62 <> USER 1<br>x63 < TRIGER2<br>x64 > CLOCK OUT<br>x65 > INST TRIG<br>x66 RESERVE<br>x67 RESERVE | IEC625/IEEE488<br>USB-M<br>USB-S                                             | VGA<br>AUX I/O<br>BER                        | TRIGGER1<br>MARKER 2<br>MARKER 1 | $\xrightarrow{I  OUT} I \\ \xrightarrow{I  OUT} \\ \xrightarrow{I  OUT} \\ \xrightarrow$ | ETHERNET                                      | $\frac{\text{RF}}{\text{RF}} \xrightarrow{\text{SWU-B81}} \text{SWU-B82}$                                                                                                    | В                    |
| SMU-B81 SMU-B81 MOD_EXT<br>X5 X6<br>X5 X6<br>KEYK BANET<br>N02 EXT<br>N02 EXT<br>N02 | A???<br>BBOUT (FSU)<br>A600 SMU-B17<br>BBINR<br>BBINR |                                                                                                    | X236<br>X235<br>X233<br>X233<br>X234<br>X234<br>X234<br>X234<br>X234<br>X234 | X233<br>X233<br>X233<br>X233<br>X233<br>X233 | A110<br>SMU-B81                  | W1264/ W622 incl. B17 05<br>W1263/ W621 incl. B17 05<br>W1263/ W621 incl. B17 05<br>W1245 07<br>W1245 07                                                                                                    | x210                                          | TEAR PANEL                                                                                                    | С                    |
| Image: height display="block width: block width: block wi                                                                                                    |                                                       | 229                                                                                                |                                                                              | X222                                         |                                  | EROM A1240 (SSYN) X249                                                                                                    | FROM A201                                     | RONT OR REAR PANEL                                                                                                    | D                    |
| MOTHERBOARD                                                                                                    |                                                       |                                                                                                    |                                                                              |                                              |                                  |                                                                                                    |                                               |                                                                                                    | E                    |
| E: 1 PATH MODEL                                                                                                    | SSYN, IQOP3, IQOP6, SYNE                              | IX Sheet 1-3                                                                                       |                                                                              |                                              |                                  | Benennung:<br>Designat.: SMU                                                                                                    | 200A SIGN                                     | ALGENERATOR de 08.00                                                                                                    | Blatt:/Sh.:<br>6 - F |
| E: Z PATH MODEL                                                                                                    | 2* SSYN 2*IQOP3 1*IQOP6                               | Sheet 4-6                                                                                          | 11                                                                           | 12                                           | 13                               | ROHDE&SCHWARZ     VEC       @plotR     Datum:<br>Date:     05-02-2       14     14                                                                                                    | TOR SIG. GE<br><sup>Abteilung:</sup> 1G<br>15 | Image: Name: Name: dorner         Image: Concert         Image: Concert | <u>01 S</u><br>17    |

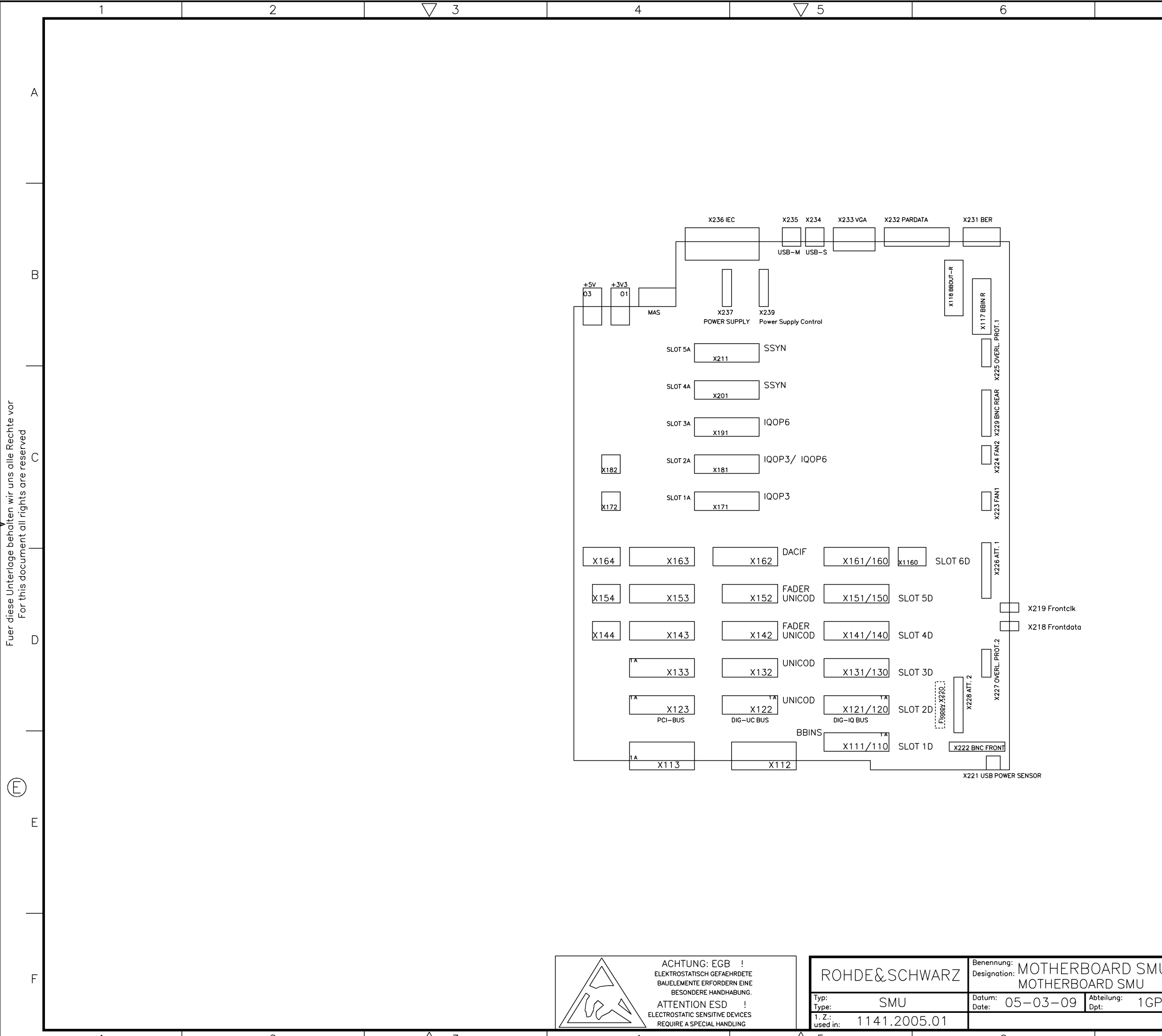

1

 $\triangle$  3

1141.2005.01

6

 $\triangle$  5

REQUIRE A SPECIAL HANDLING

| 7 | 8 |   |
|---|---|---|
|   |   |   |
|   |   |   |
|   |   |   |
|   |   | А |
|   |   |   |
|   |   |   |
|   |   |   |
|   |   |   |
|   |   |   |
|   |   |   |
|   |   |   |
|   |   |   |
|   |   |   |

|    |                |       |          | Sprache: / Lang.:   | Aei: / C.I.: | Blatt: / S | Sh.: |   |
|----|----------------|-------|----------|---------------------|--------------|------------|------|---|
| 0  |                |       |          | DE                  | 07.05        | 1          | +    | F |
| ۶K | Name:<br>Name: | DORNE | 2        | Zeichn. Nr.: / Drav | ving No.:    |            |      |   |
|    |                | Т     | OP/TOP.1 | 1141.               | 3501.0       | D1 S       |      |   |
|    | 7              |       |          | 8                   |              |            |      |   |

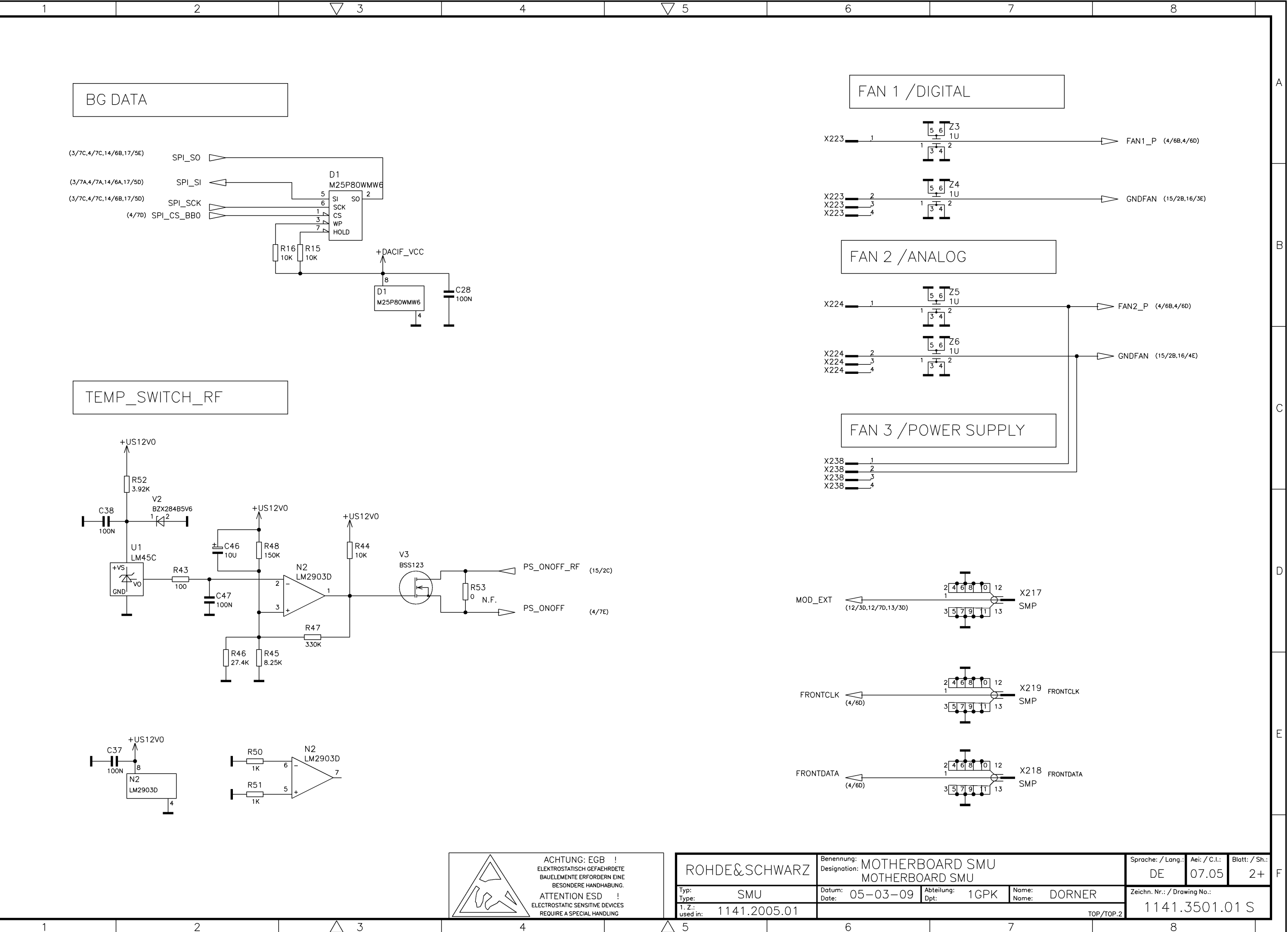

А

В

\_

Fuer diese Unterlage behalten wir uns alle Rechte vor For this document all rights are reserved \\_\_\_\_\_\_\_\_\_

E

Ε

F

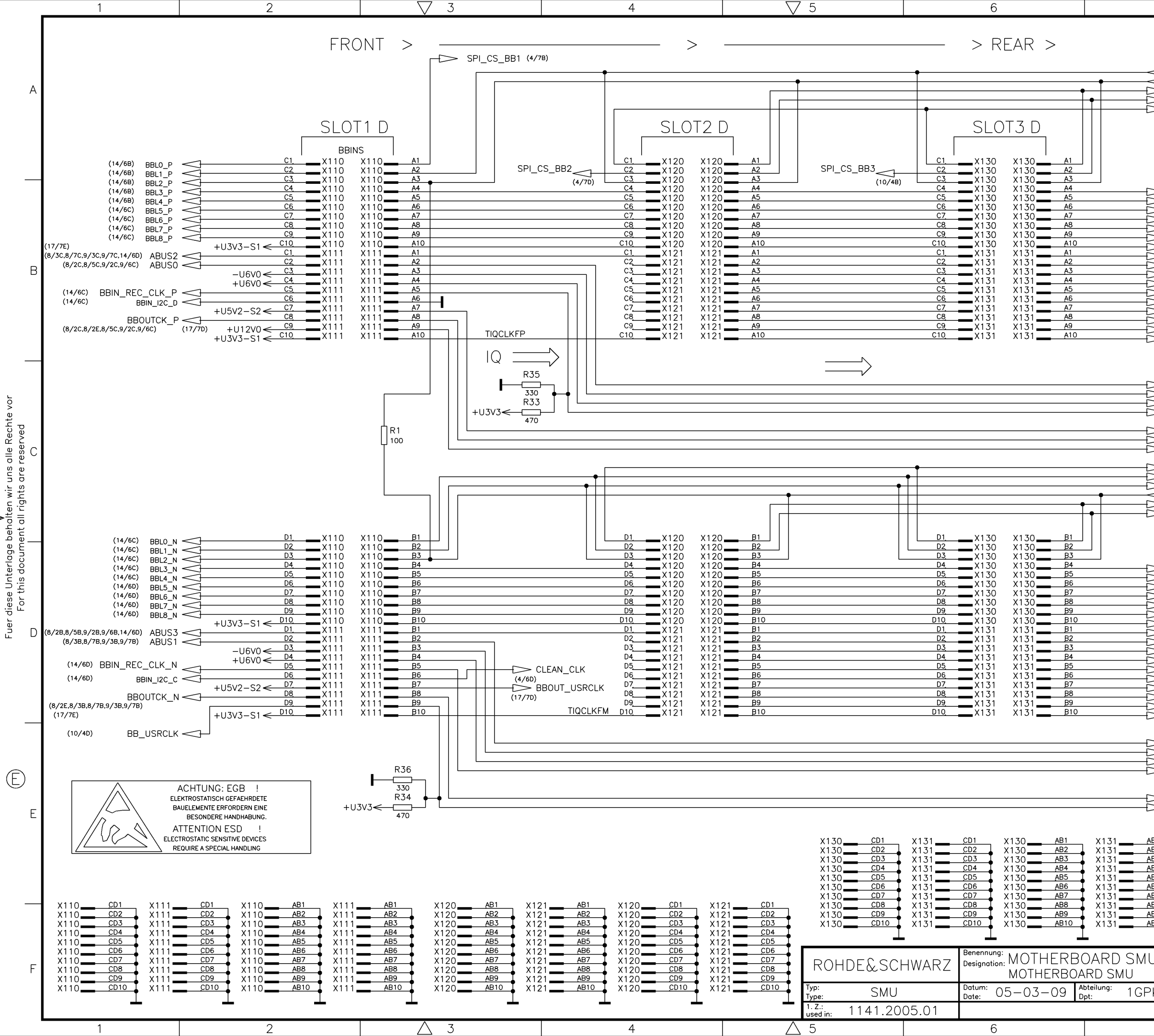

|                                               | 7                                                                                                    |                                                                                     | 8                                                                                          |                                  |         |
|-----------------------------------------------|----------------------------------------------------------------------------------------------------|-------------------------------------------------------------------------------------|--------------------------------------------------------------------------------------------|----------------------------------|---------|
| 77                                            | SPI_SI (2/2A<br>RIQ_CLK_RP (4/7A)<br>MARKER6 (4/7A)<br>MARKER6 (4/7A                                                                                                    | 4/7A,14/6A,1<br>17/2D)<br>17/8B)                                                    | DIGITAL<br>7/50)                                                                           | / IQ-BUS                         | A       |
| $\mathbb{M}$                                  | MARKER2 (4/7A,<br>MARKER4 (4/7A,                                                                                                    | 17/2D)                                                                              |                                                                                            |                                  |         |
|                                               | $\begin{array}{cccc} CO\_AO & (4/2B) \\ C1\_A1 & (4/2B) \\ C2\_A2 & (4/2B) \\ C3\_A3 & (4/2B) \\ C4\_A4 & (4/2B) \\ C5\_A5 & (4/2B) \\ C6\_A6 & (4/2B) \\ C7\_A7 & (4/2B) \\ C8\_A8 & (4/2B) \\ C10\_A10 & (4/2B) \\ C10\_A10 & (4/2B) \\ C11\_A11 & (4/2C) \\ C12\_A12 & (4/2C) \\ C12\_A12 & (4/2C) \\ C14\_A14 & (4/2C) \\ C15\_A15 & (4/2C) \\ C16\_A16 & (4/2C) \\ \end{array}$ |                                                                                     |                                                                                            |                                  | В       |
| ΔΔΔΔ ΔΔ                                       | SER_STRB_A_BB (<br>SER_IN_BB (<br>SER_OUT_BB (<br>SER_CLK_BBS (<br>JTAG_TMS_BB1 (<br>JTAG_TDO_BB (                                                                                                    | 4/7B,14/6A,1<br>4/7B,14/6C,1<br>4/7B,14/6B,1<br>10/2C)<br>4/7E)<br>4/6E,8/3C,8/     | 7/5D)<br>17/7D)<br>17/5D)<br>/7C,9/3C,9/7C) (14/                                           | 6C,17/7D)                        |         |
|                                               | JTAG_TRST_BB                                                                                                    | 4/7C,8/2B,8/<br>2/2B,4/7C,14<br>2/2A,4/7C,14<br>4/7C)<br>4/7C,17/2D)<br>4/7C,17/8B) | /58,9/28,9/68) (14/<br>1/68,17/5D)<br>/68,17/5E)                                           | 6C, 17/7D)                       | С       |
| ΔΔΔΔΔΔΔΔΔΔΔΔΔΔΔΔΔ                             | $\begin{array}{ccccc} D0\_B0 & (4/2D) \\ D1\_B1 & (4/2D) \\ D2\_B2 & (4/2D) \\ D3\_B3 & (4/2D) \\ D4\_B4 & (4/2D) \\ D5\_B5 & (4/2D) \\ D6\_B6 & (4/2D) \\ D7\_B7 & (4/2D) \\ D9\_B9 & (4/2D) \\ D9\_B9 & (4/2D) \\ D10\_B10 & (4/2E) \\ D11\_B11 & (4/2E) \\ D12\_B12 & (4/2E) \\ D14\_B14 & (4/2E) \\ D15\_B15 & (4/2E) \\ D16\_B16 & (4/2E) \\ \end{array}$                       |                                                                                     |                                                                                            |                                  | D       |
| ΔΔΔΔ                                          | SER_STRB_D_BB<br>SER_RESET_BB_N<br>SER_INT_BB_N<br>DIAG                                                                                                    | (4/7D,14/6<br>(4/7D,14/6<br>(4/7D,14/6<br>(12/3C,12/<br>(8/3D,8/7D<br>(14/3D,15/    | 88,17/5E)<br>88,17/5E)<br>88,17/5D)<br>/7C,13/3C,13/7C)<br>.9/3D,9/7D,10/2E)<br>/58,15/7B) |                                  |         |
| AB1<br>AB2<br>AB3<br>AB4<br>AB5<br>AB6<br>AB7 | JTAG_TDI_BB<br>JTAG_TCK_BBS                                                                                                    | (4/6C,8/3E<br>(4/6C,8/2E                                                            | 1.8/7B,9/7B,9/7B) (1<br>1.8/5B.9/2B.9/6B)                                                  | 4/6D,17/7D)                      | E       |
| AB0<br>AB9<br>AB10                            | *<br>*                                                                                                    |                                                                                     |                                                                                            |                                  |         |
| IU                                            |                                                                                                    |                                                                                     | Sprache: / Lang.:<br>DE                                                                    | Aei:/C.1.: Blatt:/Sh<br>07.05 3+ | <br>• F |
| ΡK                                            | Nome: DORNE<br>Nome: DORNE                                                                                                    | R                                                                                   | Zeichn. Nr.: / Drav<br>1 1 / 1                                                             | wing No.:<br>3501010             | 1       |
|                                               | 7                                                                                                    | TOP/TOP.3                                                                           | 8                                                                                          |                                  |         |
|                                               |                                                                                                    |                                                                                     |                                                                                            |                                  |         |

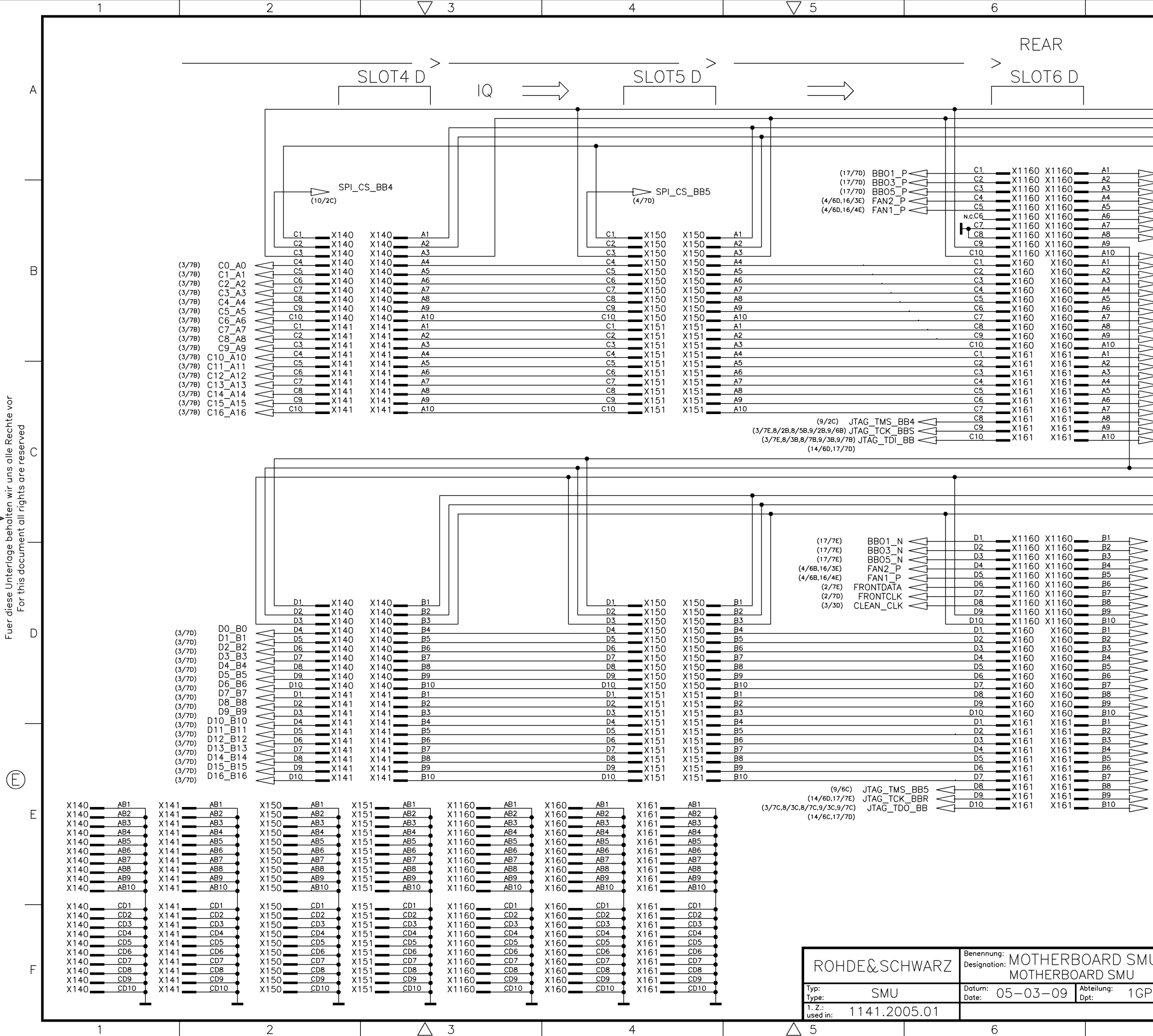

| 7                                                                                                    | 8                                                                                              |   |
|----------------------------------------------------------------------------------------------------|------------------------------------------------------------------------------------------------|---|
|                                                                                                    | DIGITAL / IQ-BUS                                                                               |   |
| SPI_SI<br>RIQ_CLK_RP<br>MARKER6<br>MARKER2<br>MARKER4                                                                                                    | (2/2A,3/7A,14/6A,17/5D) (FROM DACIF)<br>(3/7A)<br>(3/7A,17/2D)<br>(3/7A,17/8B)<br>(3/7A,17/2D) | A |
| →         BB00_P         (17/70)           →         BB02_P         (17/50)           →         BB06_P         (17/50)           →         BB07_P         (17/50)           →         BB07_P         (17/50)           →         BB07_P         (17/50)           →         BB07_P         (17/50)           →         BB07_P         (17/50)           →         BB_REF_P         (17/70)           →         SPI_CS_BB1         (3/3A)           →         SER_OUT_BB         (3/7c.14)           →         SER_STRB_A_BB(3/7c.14)         SENS_TRIG_P           →         SENS_TRIG_P         (17/20)           →         PARDATA6         (17/20)                                                                                                    | 7/5E)<br>//6B.17/5D)<br>//6C.17/7D)<br>//6A.17/5D)                                             | В |
| <ul> <li>→ PARDAIA4 (17/20)</li> <li>→ PARDATA2 (17/20)</li> <li>→ PARDATA2 (17/20)</li> <li>→ PARDATA0 (17/20)</li> <li>→ SYMB_CLK (17/20)</li> <li>→ BIT_CLK (17/20)</li> <li>→ FMR_ONOFF (11/30)</li> <li>→ REARCLK (17/68)</li> <li>→ USER1 (17/60)</li> <li>→ USER3 (17/20)</li> <li>→ HOPP (17/20)</li> <li>→ BURST (17/20)</li> <li>→ BURST (17/20)</li> <li>→ JTAG_TRST_BB (3/70.8/<br/>JTAG_TMST_BB2 (8/20)</li> <li>→ MARKER3</li> <li>→ SPI SCK</li> </ul>                                                                                                    | ′2B,8/5B,9/2B,9/6Bڵ14/6C,17/7D)<br>(3/7C,17/6B)<br>(2/2B,3/7C,14/6B,17/5D)                     | С |
| BB00 N (17/7E)                                                                                                    | (2/2A.3/7C.14/6B.17/5E) (TO DACIF)<br>(3/7C.17/2D)<br>(3/7C,17/8B)<br>(3/7C)                   |   |
| BB02_N (17/5E)<br>BB04_N (17/5E)<br>BB06_N (17/5E)<br>BB07_N (17/5E)<br>BB07_K N (17/5E)<br>BB07_K N (17/5E)<br>BB_REF_N (17/7E)<br>SPI_CS_BB2 (3/4A)<br>SPI_CS_BB5 (4/4B)<br>SPI_CS_BB0 (2/2B)<br>SER_INT_BB_N (3/7E,14)<br>SER_STRB_D_BB (3/7E,14)<br>SER_STRB_D_BB (3/7E,14)<br>SER_STRB_D_BB (3/7E,14)<br>SER_STRB_N (16/8E)<br>PARDATA9 (17/2D)<br>PARDATA5 (17/2D)<br>PARDATA3 (17/2D)<br>PARDATA1 (17/2D)<br>PARDATA1 (17/2D)<br>PARDAT | 4/68,17/5D)<br>4/68,17/5E)<br>/68,17/5E)                                                       | D |
| - SPI_CS_BB7 (17/30)<br>- PS_ONOFF (2/40)<br>- SPI_CS_BB6 (14/6A)<br>- USER2 (17/2E)<br>- USER4 (17/2D)<br>- CW_MOD2 (17/2C)<br>- LEVATT (17/2C)<br>- TRIGIN_B (17/6B)<br>- JTAG_TMS_BB3 (8/5C)<br>- JTAG_TMS_BB1 (3/7C)                                                                                                    |                                                                                                | E |
|                                                                                                    |                                                                                                |   |

| U  |                |       |          | Sprache: / Lang.:   | Aei: / C.I.: | Blatt: / S | Sh.: |   |
|----|----------------|-------|----------|---------------------|--------------|------------|------|---|
| Ū. |                |       |          | DE                  | 07.05        | 4-         | +    | F |
| ۶K | Name:<br>Name: | DORNE | २        | Zeichn. Nr.: / Drav | ving No.:    |            |      |   |
|    |                | т     | OP/TOP.4 | 1141.               | 3501.(       | )1 S       |      |   |
|    | 7              |       |          | 8                   |              |            |      |   |

| Image: marked bit in the second bit in the second bit |
|----------------------------------------------------------------------------------------------------|
| $ \begin{array}{c} 1 \\ 1 \\ 1 \\ 1 \\ 1 \\ 1 \\ 1 \\ 1 \\ 1 \\ 1 $                                                                                                    |
| $\begin{array}{c c c c c c c c c c c c c c c c c c c $                                                                                                    |
|                                                                                                    |

F

ACHTUNG: EGB ! ELEKTROSTATISCH GEFAEHRDETE Benennung: Designation: MOTHERBOARD SMU BAUELEMENTE ERFORDERN EINE ROHDE&SCHWARZ BESONDERE HANDHABUNG. MOTHERBOARD SMU 'R ATTENTION ESD !  $\langle \rangle$ Typ: Datum: 05-03-09 Abteilung: 1GPK ELECTROSTATIC SENSITIVE DEVICES SMU Туре 1. Z.: used in: 1141.2005.01 2  $\wedge$  3 4  $\wedge$  5 1 6

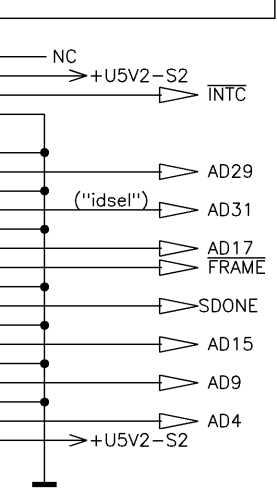

(5/2B,6/1A,6/5D,7/2B)

(5/3A,6/3A,6/7A,7/3A,7/7A) (5/2D,5/5D,6/1D,6/5D,7/2D) (7/5D) (5/3B,6/3A,6/7A,7/3B,7/7B) (5/38,6/38,6/78,7/38,7/78) (5/3B,6/3B,6/7B,7/3B,7/7B) (5/38,6/38,6/78,7/38,7/78) (5/3B,6/3B,6/7B,7/3B,7/7B) (5/3B,6/3B,6/7B,7/3B,7/7B)

8

DIGITAL / PCI-BUS

— NC

7

→+U5V2-S2

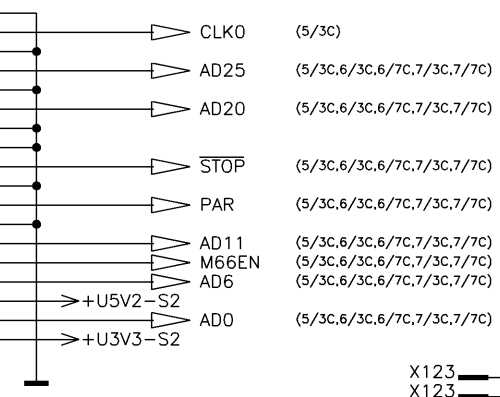

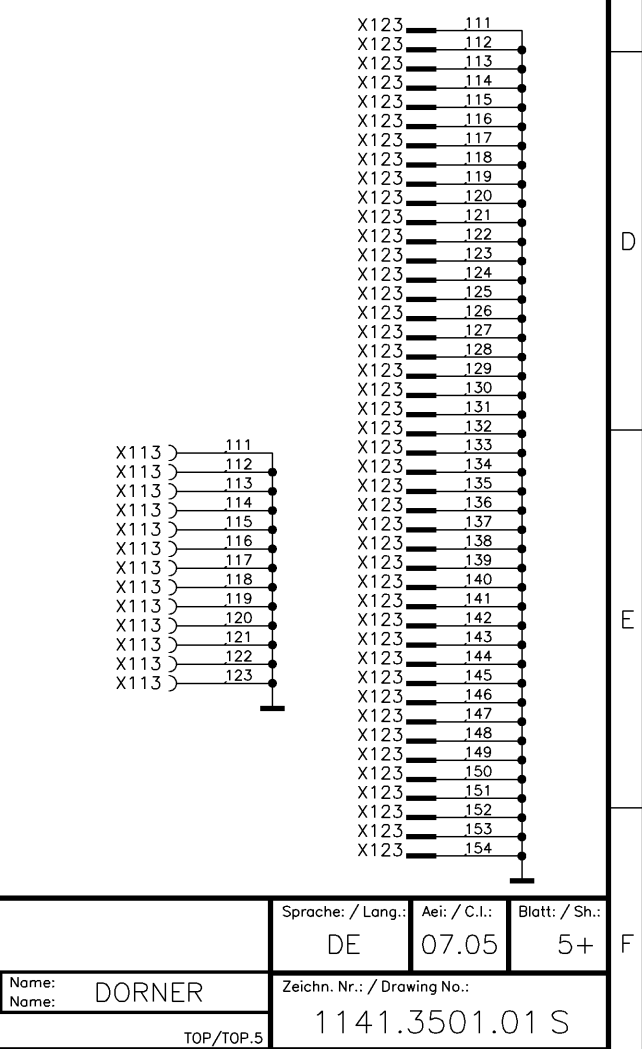

8

## SLOT 3 DIGITAL / PCI SLOT #1

2

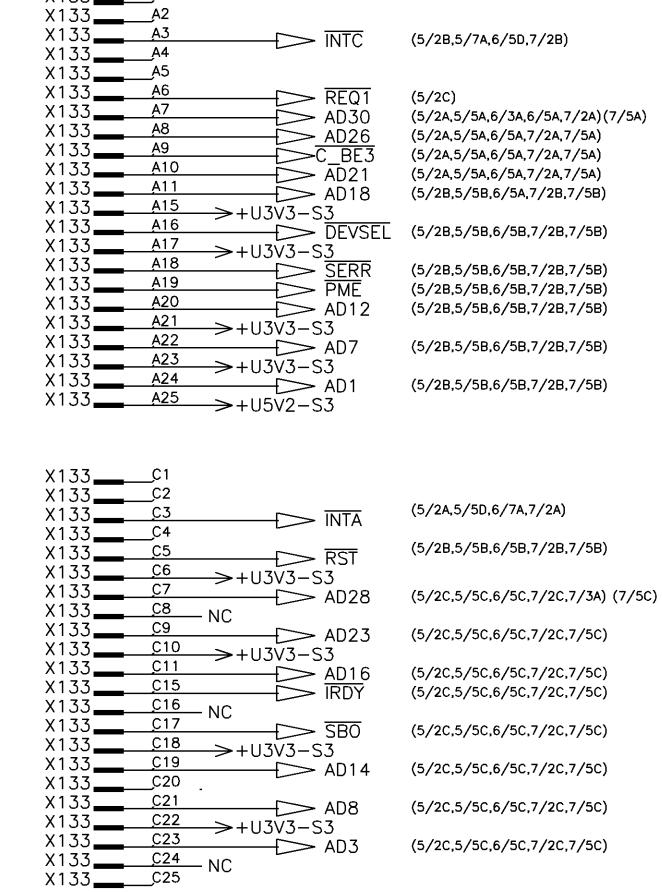

1

Α

В

| X133 | E1         | 22_0 |
|------|------------|------|
| X133 | E2 ~+0.3V2 | -35  |
| X133 | E3 -       |      |
| X133 | E4         |      |
| X133 | E5         |      |
| X133 | E6         |      |
| X133 | E7 1       |      |
| X133 | E8         |      |
| X133 | E9 -       |      |
| X133 | <u>E10</u> |      |
| X133 | E11 🗧      |      |
| X133 | E15        |      |
| X133 | <u>E16</u> |      |
| X133 | <u>E17</u> |      |
| X133 | <u>E18</u> |      |
| X133 | E19        |      |
| X133 | <u>E20</u> |      |
| X133 | <u>E21</u> |      |
| X133 | E22        |      |
| X133 | <u>E23</u> |      |
| X133 | E24 🗸      | 102  |
| X133 | <u></u>    | 2-S3 |

| 5 | (5/2C,5/5C,6/5C,7/2C,7/5C)<br>(5/2C,5/5C,6/5C,7/2C,7/5C) |
|---|----------------------------------------------------------|
|   | (5/2C,5/5C,6/5C,7/2C,7/5C)                               |
| ŀ | (5/2C,5/5C,6/5C,7/2C,7/5C)                               |
|   | (5/2C,5/5C,6/5C,7/2C,7/5C)                               |
|   | (5/2C,5/5C,6/5C,7/2C,7/5C)                               |
|   |                                                          |
|   |                                                          |
|   |                                                          |
|   |                                                          |

(5/3A,5/5A,6/5B,7/3A)

(5/2E) (5/2D,5/5D,5/7A,6/5D,7/2D) (7/5D) (5/2D,5/5D,6/5D,7/2D,7/5D) (7/7A) (5/2D,5/5D,6/5D,7/2D,7/5D) (5/2D,5/5D,6/5D,7/2D,7/5D) (5/2D,5/5D,6/5D,7/2D,7/5D) (5/2D,5/5D,6/5D,7/2D,7/5D) (5/2D,5/5D,6/5D,7/2D,7/5D) (5/2D,5/5D,6/5D,7/2D,7/5D) (5/2D.5/5D.6/5D.7/2D.7/5D) (5/2D,5/5D,6/5D,7/2D,7/5D) (5/2D,5/5D,6/5D,7/2D,7/5D) (5/2D.5/5D.6/5D.7/2D.7/5D (5/2D,5/5D,6/5D,7/2D,7/5D) (5/2D,5/5E,6/5D,7/2E,7/5E) (5/2E,5/5E,6/5E,7/2E,7/5E)

2

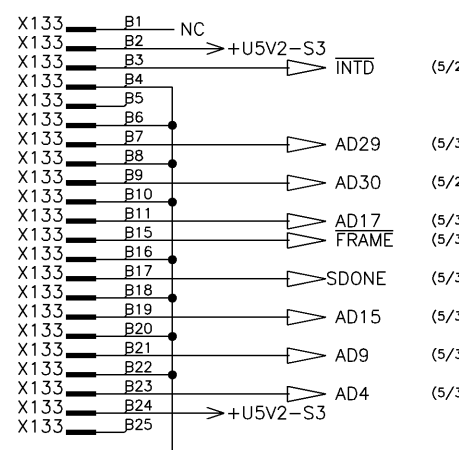

▽ 3

| X133   | D1   | - NC      |         |                                      |
|--------|------|-----------|---------|--------------------------------------|
| X133   | D2   | 110       |         |                                      |
| X133   | D3   |           | 3       |                                      |
| X133   | D4   | /100/2 5  | 5       |                                      |
| X133   | D5   |           |         |                                      |
| X133   | D6   |           |         | (5/3B)                               |
| X133   | D2   |           | CLKI    | (3/30)                               |
| X133   | D8   |           | AD25    | (5/30 5/70 6/70 7/30 7/70)           |
| X1.3.3 | D9 . |           | - ADZJ  | (3/30,3/70,0/70,7/30,7/70)           |
| X1.3.3 | D10  |           | 1020    | (E /30 E /70 E /70 7 /30 7 /70)      |
| X1.3.3 | D11  |           | - ADZU  | (3/30,3/70,0/70,7/30,7/70)           |
| X1.3.3 | D15  | I         |         |                                      |
| X133   | D16  |           | CTOD    | (5/30 5/70 6/70 7/30 7/70)           |
| X1.3.3 | D17  |           | > 310P  | (3/30,3/70,0/70,7/30,7/70)           |
| X1.3.3 | D18  |           |         | (5 /30 5 /70 6 /70 7 /30 7 /70)      |
| X1.3.3 | D19  |           | > PAR   | (3/30,3/70,8/70,7/30,7/70)           |
| X1.3.3 | D20  |           | 4011    | (E / 30 E / 70 E / 70 7 / 30 7 / 70) |
| X133   | D21  | $\square$ | > ADII  | (5/30,5/70,6/70,7/30,7/70)           |
| X133   | D22  | $\square$ | > MODEN | (5/30,5/70,6/70,7/30,7/70)           |
| X133   | D23  |           | > AD6   | (3/30,3/70,8/70,7/30,7/70)           |
| X133   | D24  |           | 3       | (5 / 70 5 / 70 6 / 70 7 / 70 7 / 70) |
| X133   | D25  |           | > ADU   | (5/30,5/70,8/70,7/30,7/70)           |
|        |      | +03V3-5   | ა       |                                      |

| NTD         | (5/2D,5/5B,6/5A,7/2D)                                    |
|-------------|----------------------------------------------------------|
|             |                                                          |
| D29         | (5/3A,5/7A,6/7A,7/3A,7/7A)                               |
| D30         | (5/2A,5/5A,6/1A,6/5A,7/2A)(7/5A)                         |
| D17<br>RAME | (5/38,5/78,6/74,7/38,7/78)<br>(5/38,5/78,6/78,7/38,7/78) |
| DONE        | (5/38,5/78,6/78,7/38,7/78)                               |
| D15         | (5/3B,5/7B,6/7B,7/3B,7/7B)                               |
| D9          | (5/3B.5/7B.6/7B.7/3B.7/7B)                               |
| D4          | (5/3B,5/7B,6/7B,7/3B,7/7B)                               |
|             |                                                          |
|             |                                                          |

4

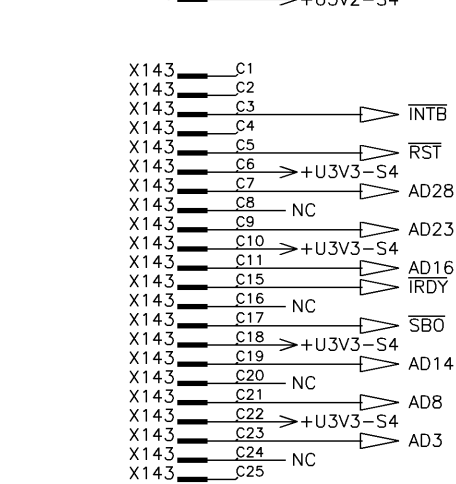

|                                   | X143 | D1  |
|-----------------------------------|------|-----|
|                                   | X143 | D2  |
| (5/3A,5/5A,6/1D,7/3A)             | X143 | D3  |
|                                   | X143 | D4  |
| (5/2B,5/5B,6/1B,7/2B,7/5B)        | X143 | D5  |
|                                   | X143 | D6  |
| (5/20 5/50 6/10 7/20 7/34) (7/50) | X143 | D7  |
| (3/20,3/30,0/10,7/20,7/38) (7/30) | X143 | D8  |
| (5/20 5/50 6/10 7/20 7/50)        | X143 | D9  |
| (3/20,3/30,0/10,7/20,7/30)        | X143 | D10 |
| (5/20 5/50 6/10 7/20 7/50)        | X143 | D11 |
| (5/20,5/50,6/10,7/20,7/50)        | X143 | D15 |
| (3/20,3/30,0/10,7/20,7/30)        | X143 | D16 |
| (5/20 5/50 6/10 7/20 7/50)        | X143 | D17 |
| (3/20,3/30,0/10,7/20,7/30)        | X143 | D18 |
| (5/20 5/50 6/10 7/20 7/50)        | X143 | D19 |
| (0/20,0/00,0/10,1/20,1/00)        | X143 | D20 |
| (5/20 5/50 6/10 7/20 7/50)        | X143 | D21 |
| (5) 20,5) 50,5) 10,7 20,7 20,7    | X143 | D22 |
| (5/20 5/50 6/10 7/20 7/50)        | X143 | D23 |
|                                   |      | _   |

6

| X143 | <u>E</u> 1 |            |           |
|------|------------|------------|-----------|
| X143 | E2         | ×+03V2-3+  |           |
| X143 | E3         |            | (5/2B 5   |
| X143 | E4         |            | (0) 20,0, |
| X143 | E5         |            | (5/24)    |
| X143 | E6         |            | (5/20.5   |
| X143 | E7         |            | (5/20.5   |
| X143 | <u></u> E8 |            | (5/20.5   |
| X143 | <u></u> E9 |            | (5/2D 5   |
| X143 | E10        |            | (5/20.5   |
| X143 | E11        |            | (5/2D 5   |
| X143 | E15        |            | (5/20.5   |
| X143 | E16        |            | (5/2D 5   |
| X143 | E17        |            | (5/2D 5   |
| X143 | £18        |            | (5/2D 5   |
| X143 | E19        |            | (5/20.5   |
| X143 | E20        |            | (5/20.5   |
| X143 | E21        |            | (5/2D 5   |
| X143 | E22        |            | (5/2D 5   |
| X143 | E23        |            | (5/2F 5   |
| X143 | E24        | A02        | (0/ 22,0/ |
| X143 | Ę25        |            |           |
|      | -          | - 100%2 JT |           |

/7A,6/1A,7/2B)

/5D,5/7A,6/1D,7/2D) (7/5D) /5D,6/1D,7/2D,7/5D) (7/7A) /5D,6/1D,7/2D,7/5D) /5D,6/1D,7/2D,7/5D) /5D,6/1D,7/2D,7/5D) /5D,6/1D,7/2D,7/5D) /5D,6/1D,7/2D,7/5D) /5D,6/1D,7/2D,7/5D) /5D.6/1D.7/2D.7/5D) /5D,6/1D,7/2D,7/5D) /5D,6/1D,7/2D,7/5D) /5D.6/1D.7/2D.7/5D) /5D,6/1D,7/2D,7/5D) /5E,6/1D,7/2E,7/5E) /5E,6/1E,7/2E,7/5E)

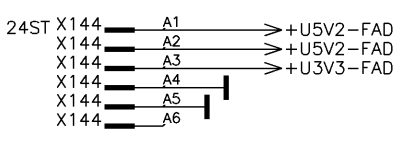

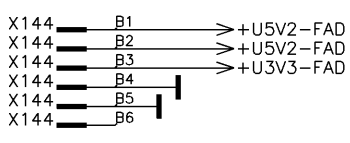

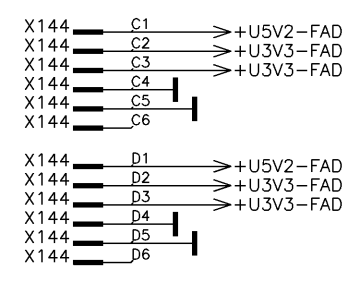

|   | ACHTUNG: EGB<br>ELEKTROSTATISCH GEFAE<br>BAUELEMENTE ERFORDE | HRDETE<br>RN EINE | ROHDE&SCH                             | HWARZ | Benennung:<br>Designation: MOTHERE<br>MOTHERBO | BOARD SMU<br>DARD SMU   |
|---|--------------------------------------------------------------|-------------------|---------------------------------------|-------|------------------------------------------------|-------------------------|
|   | ATTENTION ESD                                                |                   | Typ:<br>Type: SMU                     |       | Datum: 05-03-09                                | Abteilung: 1GPK<br>Dpt: |
|   | ELECTROSTATIC SENSITIVE D<br>REQUIRE A SPECIAL HAND          | DEVICES<br>DLING  | <sup>1. Z.:</sup><br>used in: 1141.20 | 05.01 |                                                |                         |
| 3 | 4                                                            |                   | <u> </u>                              |       | 6                                              | 7                       |

# SLOT 4 DIGITAL / PCI SLOT #2

√ 5

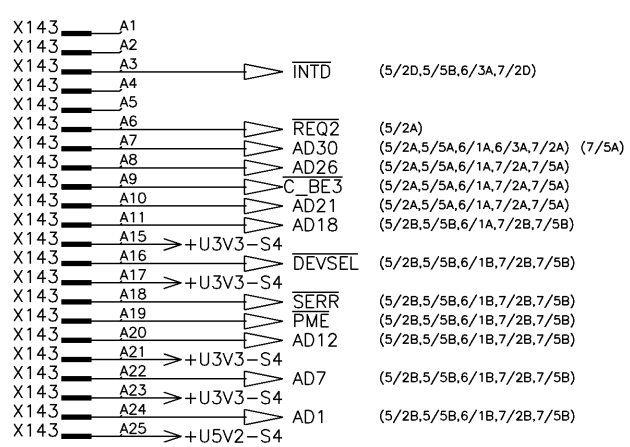

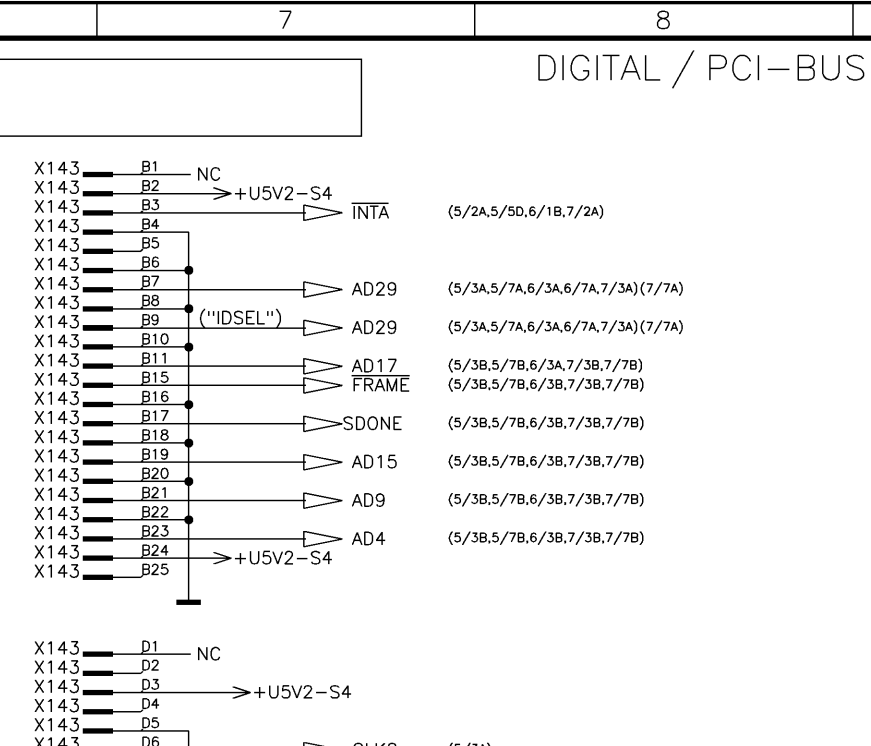

D

E

Ε

F

1

ò

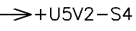

D24

D25

X143

X143.

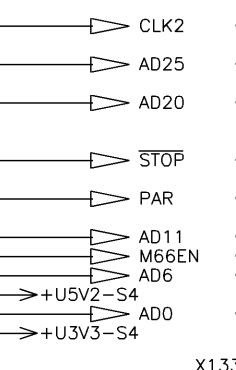

| (5/3A)                                                                                 |  |
|----------------------------------------------------------------------------------------|--|
| (5/3C,5/7C,6/3C,7/3C,7/7C)                                                             |  |
| (5/3C,5/7C,6/3C,7/3C,7/7C)                                                             |  |
|                                                                                        |  |
| (5/3C,5/7C,6/3C,7/3C,7/7C)                                                             |  |
| (5/3C,5/7C,6/3C,7/3C,7/7C)                                                             |  |
| (5/3C,5/7C,6/3C,7/3C,7/7C)<br>(5/3C,5/7C,6/3C,7/3C,7/7C)<br>(5/3C,5/7C,6/3C,7/3C,7/7C) |  |
| (5/3C,5/7C,6/3C,7/3C,7/7C)                                                             |  |

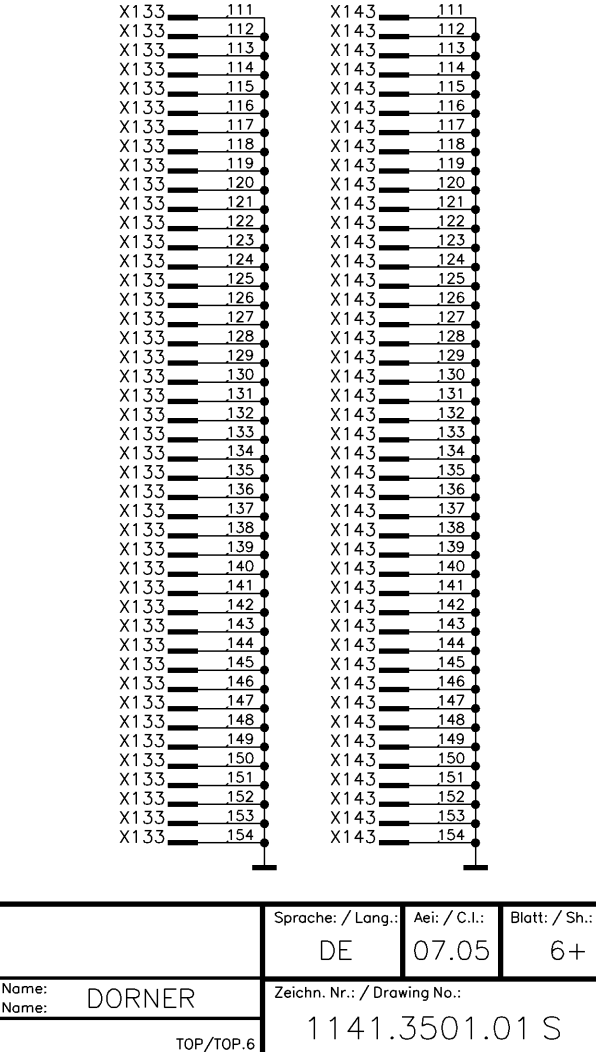

### SLOT5 DIGITAL / PCI SLOT #3

2

1

А

В

| 153 | A1          |                                        |                                   |
|-----|-------------|----------------------------------------|-----------------------------------|
| 153 | A2          |                                        |                                   |
| 153 | A3          |                                        | (5/24 5/5D 6/1B 6/7A)             |
| 153 | A4          |                                        | (3/20,3/30,0/10,0/10              |
| 153 | A5          |                                        |                                   |
| 153 | A6          |                                        | (5/20)                            |
| 153 | A7          |                                        | (5/20)                            |
| 153 | Á8          | AD30                                   | (5/2A,5/5A,6/1A,6/3A,6/5A) (7/5A) |
| 157 | 10          | $\rightarrow AD26$                     | (5/2A,5/5A,6/1A,6/5A,7/5A)        |
| 157 | A10         | C_BE3                                  | (5/2A,5/5A,6/1A,6/5A,7/5A)        |
| 122 | AIU         | AD21                                   | (5/2A,5/5A,6/1A,6/5A,7/5A)        |
| 153 | A11         | AD18                                   | (5/2B,5/5B,6/1A,6/5A,7/5B)        |
| 153 | A15         | $\rightarrow +113\sqrt{3}-55$          |                                   |
| 153 | A16         |                                        | (5/28 5/58 6/18 6/58 7/58)        |
| 153 | A17         | ->+U3V3_55                             |                                   |
| 153 | A18         |                                        |                                   |
| 153 | A19         |                                        |                                   |
| 157 | 120         |                                        | (5/28,5/58,6/18,6/58,7/58)        |
| 100 |             | —————————————————————————————————————— | (5/2B,5/5B,6/1B,6/5B,7/5B)        |
| 153 | <u>AZ 1</u> | —>+U3V3−S5                             |                                   |
| 153 | <u>A22</u>  | AD7                                    | (5/2B,5/5B,6/1B,6/5B,7/5B)        |
| 153 | A23         |                                        |                                   |
| 153 | A24         | >10575 55                              | (5/2B 5/5B 6/1B 6/5B 7/5B)        |
| 153 | A25         | AUT                                    | (0/20,0/00,0/10,0/00,//00)        |
|     |             |                                        |                                   |
|     |             |                                        |                                   |

| X153<br>X153<br>X153<br>X153 | B1<br>B2<br>B3<br>B4 | - NC<br>  | (5/  |
|------------------------------|----------------------|-----------|------|
| X153                         | BO                   |           |      |
| ×100                         | B7                   |           |      |
| ×153                         | B8                   | AD29      | (5/  |
| X153                         | B9                   | ("IDSEL") | /= / |
| X153                         | B10                  | AD28      | (5/  |
| X153                         | B11                  |           | (5/  |
| X153                         | B15                  |           | (5/  |
| X153                         | B16                  |           | (0)  |
| X153                         | B17                  | SDONE     | (5/  |
| X153                         | B18                  |           | . ,  |
| X153                         | B19                  | F> AD15   | (5/  |
| X153                         | <u>B20</u>           |           |      |
| X153                         | B21                  |           | (5/  |
| X153                         | B22                  |           |      |
| X153                         | B23                  |           | (5/  |
| X153                         | B24                  | >+U5V2-S5 |      |
| X153                         | B25                  |           |      |
|                              |                      |           |      |

 $\nabla$  3

| INTB          | (5/3A,5/5A,6/1D,6/5B)                                    |
|---------------|----------------------------------------------------------|
|               |                                                          |
| AD29          | (5/3A,5/7A,6/3A,6/7A,7/7A)                               |
| AD28          | (5/2C,5/5C,6/1C,6/5C,7/2C) (7/5C)                        |
| AD17<br>FRAME | (5/38,5/78,6/3A,6/7A,7/7B)<br>(5/38,5/78,6/38,6/78,7/7B) |
| SDONE         | (5/3B,5/7B,6/3B,6/7B,7/7B)                               |
| AD15          | (5/3B,5/7B,6/3B,6/7B,7/7B)                               |
| AD9           | (5/3B,5/7B,6/3B,6/7B,7/7B)                               |
| AD4           | (5/3B,5/7B,6/3B,6/7B,7/7B)                               |
|               |                                                          |
|               |                                                          |

4

| X163 | A1  |       |                                                          |
|------|-----|-------|----------------------------------------------------------|
| X163 | A2  |       |                                                          |
| X163 | A3  |       | (5/2B)                                                   |
| X163 | A4  |       | (-))                                                     |
| X163 | A5  |       |                                                          |
| X163 | A6  |       | (5/30)                                                   |
| X163 | A7  |       | (5/36)<br>(5/365/566/166/366/56)(7/36)                   |
| X163 | A8  | AD30  | (5/24, 5/54, 6/14, 6/54, 7/24)                           |
| X163 | A9  |       | (5/24,5/54,6/14,6/54,7/24)<br>(5/24,5/54,6/14,6/54,7/24) |
| X163 | A10 |       | (5/2A,5/5A,6/1A,6/5A,7/2A)                               |
| X163 | A11 | AD21  | (5/2A,5/5A,0/1A,0/5A,7/2A)<br>(5/2D 5/5D 6/1A 6/5A 7/2D) |
| X163 | A15 | AD 10 | (3/28,3/38,0/18,0/38,7/28)                               |
| X163 | A16 |       | (5/205/506/106/507/20)                                   |
| X163 | A17 |       | (3/28,3/38,0/18,0/38,7/28)                               |
| X163 | A18 |       | (5/2R 5/5R 6/1R 6/5R 7/2R)                               |
| X163 | A19 |       | (5/20,5/50,6/10,6/50,7/20)                               |
| X163 | A20 |       | (5/20,5/50,6/10,6/50,7/20)                               |
| X163 | A21 | AD12  | (3/28,3/38,0/18,0/38,7/28)                               |
| X163 | A22 |       | (5/205/506/106/507/20)                                   |
| X163 | A23 | AU/   | (3/28,3/38,0/18,0/38,7/28)                               |
| X163 | A24 |       | (5/28 5/58 6/18 6/58 7/28)                               |
| X163 | A25 | AUT   | (3/20,3/30,0/10,0/30,7/20)                               |
|      |     |       |                                                          |

SLOT6 DIGITAL / PCI SLOT #4

 $\nabla$  5

| X163<br>X163<br>X163<br>X163<br>X163<br>X163 | <u>B1</u><br><u>B2</u><br><u>B3</u><br><u>B4</u><br><u>B5</u><br>B6 | - NC<br>->+U5V2- | -S6                | INTF          | (5/2B)                                                   |     |
|----------------------------------------------|---------------------------------------------------------------------|------------------|--------------------|---------------|----------------------------------------------------------|-----|
| X163                                         | <u>β</u> 7<br>Β8                                                    | •                | $\triangleright$   | AD29          | (5/3A,5/7A,6/3A,6/7A,7/3A)                               |     |
| X163                                         | B9<br>B10                                                           | ("IDSEL"         |                    | AD27          | (5/2D,5/5D,6/1D,6/5D,7/2D)                               | (7/ |
| X163                                         | <u>B11</u><br><u>B15</u><br>B16                                     | •                | $\square$          | AD17<br>FRAME | (5/38,5/78,6/34,6/74,7/38)<br>(5/38,5/78,6/38,6/78,7/38) |     |
| X163                                         | B17<br>B18                                                          | •<br>            | $\triangleright$   | SDONE         | (5/38,5/78,6/38,6/78,7/38)                               |     |
| X163                                         | B19<br>B20                                                          | •                | $\triangleright$   | AD15          | (5/38,5/78,6/38,6/78,7/38)                               |     |
| X163                                         | B21                                                                 | •                | $ \triangleright $ | AD9           | (5/3B,5/7B,6/3B,6/7B,7/3B)                               |     |
| X163<br>X163<br>X163<br>X163                 | <u>B23</u><br>B24<br>B25                                            | +<br>>+U5V2      |                    | AD4           | (5/3B,5/7B,6/3B,6/7B,7/3B)                               |     |

| X153 | C1                                                |
|------|---------------------------------------------------|
| X153 |                                                   |
| X153 |                                                   |
| X153 | C4                                                |
| X153 | $\underline{C5}$ $\overline{C5}$ $\overline{RST}$ |
| X153 | $\frac{C6}{13\sqrt{3-55}}$                        |
| X153 |                                                   |
| X153 | C8 NC                                             |
| X153 | C9 100 AD23                                       |
| X153 | C10 +113V3_55                                     |
| X153 |                                                   |
| X153 |                                                   |
| X153 | C16 NC                                            |
| X153 |                                                   |
| X153 | C18 113V3 55                                      |
| X153 |                                                   |
| X153 | C20 NC AD14                                       |
| X153 |                                                   |
| X153 | C22 > 11/7/7 C5                                   |
| x153 |                                                   |
| ¥153 | C24 $L > AD3$                                     |
| ×153 | C25 NC                                            |
|      |                                                   |

→+U5V2-S5

→+U5V2-S5

- INTD

GNT3 AD31 AD27 AD24 AD22 AD24 AD22 CBE2 TRDY LOCK FERR CBE1 AD10 AD5 AD2

X153 <u>E1</u> X153 <u>E2</u> F3

X153

X1;

X 1 4

X1!

X15

X15

X1!

×1

X15

X15

X15

X15

X1:

X1

X15

X15

1

X153\_

3\_\_\_\_

X153

X153 \_\_\_\_\_E24 X153 \_\_\_\_\_E25

\_\_\_\_\_\_E3

\_E4

E5

E6

E7

E8

E9

E10

E11 E15

E16 E17

£18

£19

E20

Ē21

<u>E22</u> E23

| (5/2B,5/7A,6/1A,6/5D)                                    |
|----------------------------------------------------------|
| (5/28,5/58,6/18,6/58,7/58)                               |
| (5/2C,5/5C,6/1C,6/5C,7/3A) (7/5C)                        |
| (5/2C,5/5C,6/1C,6/5C,7/5C)                               |
| (5/2C,5/5C,6/1C,6/5C,7/5C)<br>(5/2C,5/5C,6/1C,6/5C,7/5C) |
| (5/2C,5/5C,6/1C,6/5C,7/5C)                               |
| (5/2C,5/5C,6/1C,6/5C,7/5C)                               |
| (5/2C,5/5C,6/1C,6/5C,7/5C)                               |
| (5/2C,5/5C,6/1C,6/5C,7/5C)                               |

(5/2D,5/5B,6/3A,6/5A)

(5/2D,5/5D,5/7A,6/1D,6/5D) (7/5D)

(5/2D,5/5D,6/1D,6/5D,7/5D) (7/7A) (5/2D,5/5D,6/1D,6/5D,7/5D)

(5/20,5/50,6/10,6/50,7/50)

(5/2D.5/5D.6/1D.6/5D.7/5D) (5/2D.5/5D.6/1D.6/5D.7/5D)

(5/2D,5/5D,6/1D,6/5D,7/5D)

(5/2D,5/5D,6/1D,6/5D,7/5D)

(5/2D,5/5D,6/1D,6/5D,7/5D)

(5/2D,5/5D,6/1D,6/5D,7/5D)

(5/2D.5/5D.6/1D.6/5D.7/5D)

(5/2D.5/5D.6/1D.6/5D.7/5D)

(5/2D,5/5D,6/1D,6/5D,7/5D)

(5/2D,5/5E,6/1D,6/5D,7/5E)

(5/2E,5/5E,6/1E,6/5E,7/5E)

(5/2B)

| 153 | D1  | - NC        |
|-----|-----|-------------|
| 153 | D2  | 110         |
| 153 | D3  |             |
| 153 | D4  | >10342 33   |
| 153 | D2  |             |
| 153 | D6  |             |
| 153 | D2  | CERS        |
| 153 | D8  |             |
| 153 | D9  | AU23        |
| 153 | D10 |             |
| 153 | D11 | A020        |
| 153 | D15 |             |
| 153 | D16 |             |
| 153 | D17 | J 3101      |
| 153 | D18 | PAR         |
| 153 | D19 |             |
| 153 | D20 | AD11        |
| 153 | D21 |             |
| 153 | D22 |             |
| 153 | D23 | -+1151/2-55 |
| 153 | D24 |             |
| 153 | D25 | +113/3-55   |
|     |     |             |
|     |     |             |

|   | (5/2A)                                                   |
|---|----------------------------------------------------------|
|   | (5/3C,5/7C,6/3C,6/7C,7/7C)                               |
|   | (5/3C,5/7C,6/3C,6/7C,7/7C)                               |
|   |                                                          |
|   | (5/3C,5/7C,6/3C,6/7C,7/7C)                               |
|   | (5/3C,5/7C,6/3C,6/7C,7/7C)                               |
|   | (5/3C,5/7C,6/3C,6/7C,7/7C)                               |
| N | (5/3C,5/7C,6/3C,6/7C,7/7C)<br>(5/3C,5/7C,6/3C,6/7C,7/7C) |
|   | (5/3C,5/7C,6/3C,6/7C,7/7C)                               |

| 163 | C1           |      |       |      |
|-----|--------------|------|-------|------|
| 163 | C2           |      |       |      |
| 163 | <u>C</u> 3   |      |       | (5/3 |
| 163 | <u>,</u> C4  | ı    |       |      |
| 163 | <u>C</u> 5   |      |       | (5/3 |
| 163 | <u>C</u> 6   |      | 13_56 |      |
| 163 | <u>C</u> 7   |      |       | (5/  |
| 163 | <u>C8</u>    |      | AU20  | (3)  |
| 163 | <u>C</u> 9   | - NC |       | (5/  |
| 163 | Ç10          | I    | /3_S6 | (3)  |
| 163 | Ç11          |      |       | (5/  |
| 163 | C15          | l    |       | (5/  |
| 163 | C16          |      | INDI  | (3)  |
| 163 | C17          | - NC |       | (5/  |
| 163 | C18          |      | 13_56 | (3)  |
| 163 | C19          | /105 |       | (5/  |
| 163 | C20          |      | A014  | (0)  |
| 163 | C21          | - NC |       | (5/  |
| 163 | <u>,</u> C22 |      | /3_S6 | (0)  |
| 163 | C23          | /105 |       | (5/  |
| 163 | C24          |      | AUJ   | (3)  |
| 163 | C25          | NO   |       |      |
|     | _            |      |       |      |

| 2C)                            | 2 |
|--------------------------------|---|
| 28,5/58,6/18,6/58,7/28)        |   |
| 2C,5/5C,6/1C,6/5C,7/2C) (7/3A) | ) |
| 2C,5/5C,6/1C,6/5C,7/2C)        | ) |
| 2C,5/5C,6/1C,6/5C,7/2C)        | 2 |
| 2C,5/5C,6/1C,6/5C,7/2C)        | ) |
| 2C,5/5C,6/1C,6/5C,7/2C)        | 2 |
| 2C,5/5C,6/1C,6/5C,7/2C)        | 2 |
| 2C,5/5C,6/1C,6/5C,7/2C)        |   |
| 2C,5/5C,6/1C,6/5C,7/2C)        |   |
|                                |   |

6

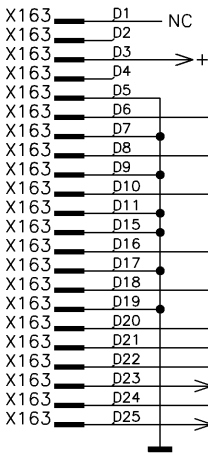

X163 <u>E1</u> X163 <u>E2</u> E3 →+U5V2-S6 X163 E3 (5/20) \_\_E4 E5 X 1 F E6 X16 F7 E8 X16 E9 X16 E10 E11 X16 £15 X16 E16 X16 E17 £18 X16 E19 X163\_\_\_\_ E20 Ē21 X163 X163 E22 X163 E23 X163\_\_\_\_ \_E24 X163 \_\_\_\_\_E25 >+DACIF\_VCC

5D) (7/2D) 2D) 2D) 2D) 2E) 2E)

| 1   |   | INTH                                                                                                    | (5/20)                                                                                                    |
|-----|---|----------------------------------------------------------------------------------------------------|----------------------------------------------------------------------------------------------------|
|     |   | GNT4<br>AD21<br>AD27<br>AD22<br>AD29<br><u>C BE2</u><br><u>TRDY</u><br>LOCK<br><u>PERR</u><br>C_BE1<br>AD13<br>AD10<br>C_BE0<br>AD5 | (5/2C)<br>(5/2C),5/5D,5/7A,6/1D,6/5<br>(5/2D,5/5D,6/1D,6/5D,7/<br>(5/2D,5/5D,6/1D,6/5D,7/<br>(5/2D,5/5D,6/1D,6/5D,7/<br>(5/2D,5/5D,6/1D,6/5D,7/<br>(5/2D,5/5D,6/1D,6/5D,7/<br>(5/2D,5/5D,6/1D,6/5D,7/<br>(5/2D,5/5D,6/1D,6/5D,7/<br>(5/2D,5/5D,6/1D,6/5D,7/<br>(5/2D,5/5D,6/1D,6/5D,7/<br>(5/2D,5/5D,6/1D,6/5D,7/<br>(5/2D,5/5E,6/1D,6/5D,7/ |
| — i | > | AD2                                                                                                    | (5/2E,5/5E,6/1E,6/5E,7/2                                                                                                    |
|     |   |                                                                                                    |                                                                                                    |

| 24ST X154<br>X154<br>X154<br>X154<br>X154<br>X154<br>X154<br>X154 | A1<br>A2<br>A3<br>A4<br>A5<br>A6 | →+U5V2-FAD<br>→+U5V2-FAD<br>→+U3V3-FAD | X154<br>X154<br>X154<br>X154<br>X154<br>X154<br>X154 | <u>C1</u><br>C2<br>C3<br><u>C4</u><br>C5<br>C6 |
|-------------------------------------------------------------------|----------------------------------|----------------------------------------|------------------------------------------------------|------------------------------------------------|
|                                                                   |                                  |                                        | X154                                                 | D1                                             |
| X154                                                              | B1                               |                                        | X154                                                 | D2                                             |
| V154                                                              | -<br>B2                          | >+03V2-1AD                             | V154                                                 | D3                                             |

2

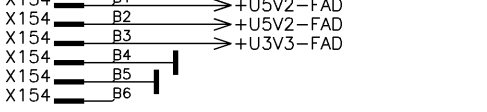

| X154<br>X154<br>X154<br>X154<br>X154<br>X154<br>X154 | C1<br>C2<br>C3<br>C4<br>C5<br>C6 | →+U5V2-FAD<br>→+U3V3-FAD<br>→+U3V3-FAD             |
|------------------------------------------------------|----------------------------------|----------------------------------------------------|
| X154<br>X154<br>X154<br>X154<br>X154<br>X154<br>X154 | D1<br>D2<br>D3<br>D4<br>D5<br>D6 | →+U5V2-FAD<br>→+U3V3-FAD<br>→+U3V3-FAD<br><b>↓</b> |

 $\wedge$ 3

| ACHTUNG: EGB<br>ELEKTROSTATISCH GEFAE<br>BAUELEMENTE ERFORDE | !<br>HRDETE<br>RN EINE | ROH                | IDE&SC  |
|--------------------------------------------------------------|------------------------|--------------------|---------|
| ATTENTION ESD                                                | !                      | Тур:<br>Туре:      | SMU     |
| ELECTROSTATIC SENSITIVE D<br>REQUIRE A SPECIAL HAND          | DLING                  | 1. Z.:<br>used in: | 1141.20 |
| 1                                                            | $\wedge$               | 5                  |         |

| ROHDE&SCH                  | Benennu<br>Designat | Benennung:<br>Designation: MOTHERBOARD SMU<br>MOTHERBOARD SMU |        |     |                    |     |
|----------------------------|---------------------|---------------------------------------------------------------|--------|-----|--------------------|-----|
| Typ: SMU<br>Type: SMU      |                     | Datum:<br>Date:                                               | 05-03- | -09 | Abteilung:<br>Dpt: | 1GP |
| 1. Z.:<br>used in: 1141.20 | 05.01               |                                                               |        |     |                    |     |
| 5                          |                     |                                                               | 6      |     |                    |     |

D

E

Ε

F

ò

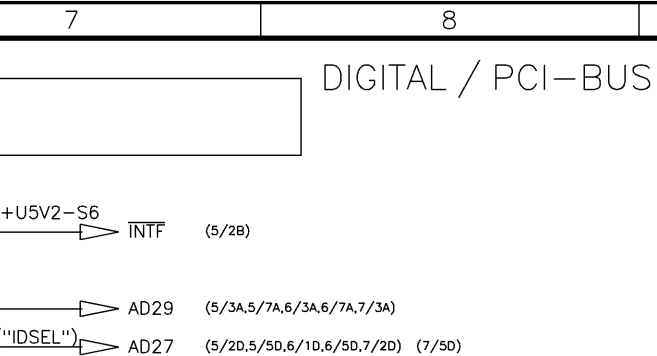

→+U5V2-S6

| $\rightarrow$        | CLK4                        |
|----------------------|-----------------------------|
| $\rightarrow$        | AD25                        |
| $\rightarrow$        | AD20                        |
|                      |                             |
| $\rightarrow$        | STOP                        |
| $\rightarrow$        | PAR                         |
| +U5V2-S6<br>+U3V3-S6 | AD11<br>M66EN<br>AD6<br>AD0 |

| (5/3C,5/7C,6/3C,6/7C,7/3C)                               |
|----------------------------------------------------------|
| (5/3C,5/7C,6/3C,6/7C,7/3C)                               |
|                                                          |
| (5/3C,5/7C,6/3C,6/7C,7/3C)                               |
| (5/3C,5/7C,6/3C,6/7C,7/3C)                               |
| (5/3C,5/7C,6/3C,6/7C,7/3C)<br>(5/3C,5/7C,6/3C,6/7C,7/3C) |
| (5/30.5//0.6/30.6//0.//30)                               |

(5/2C)

(5/3C,5/7C,6/3C,6/7C,7/3C)

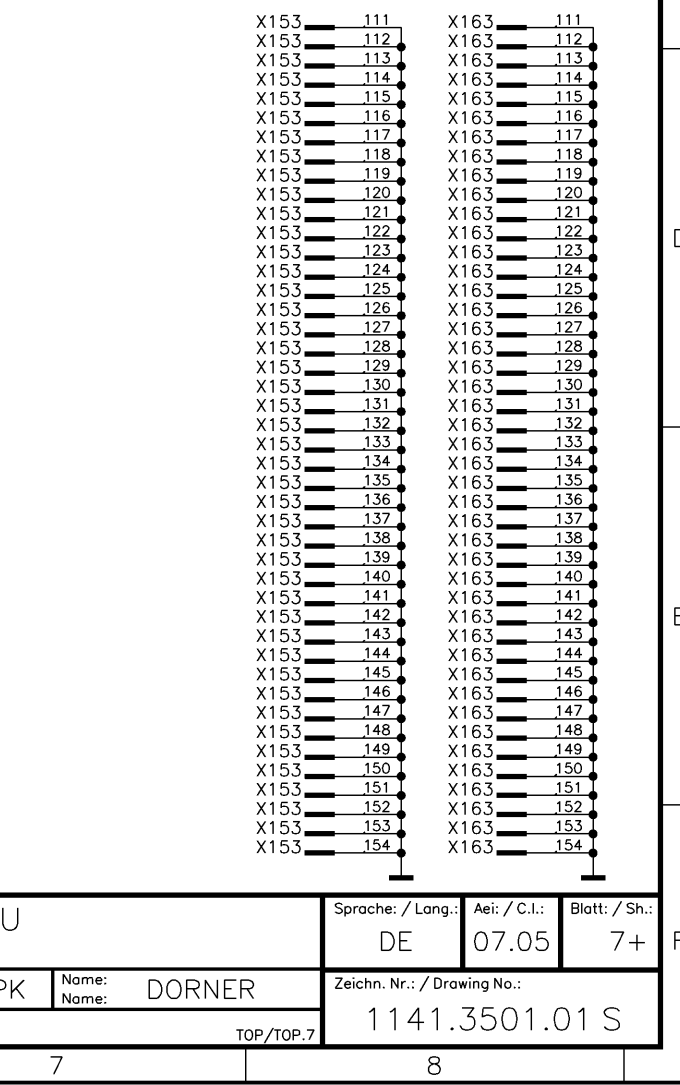

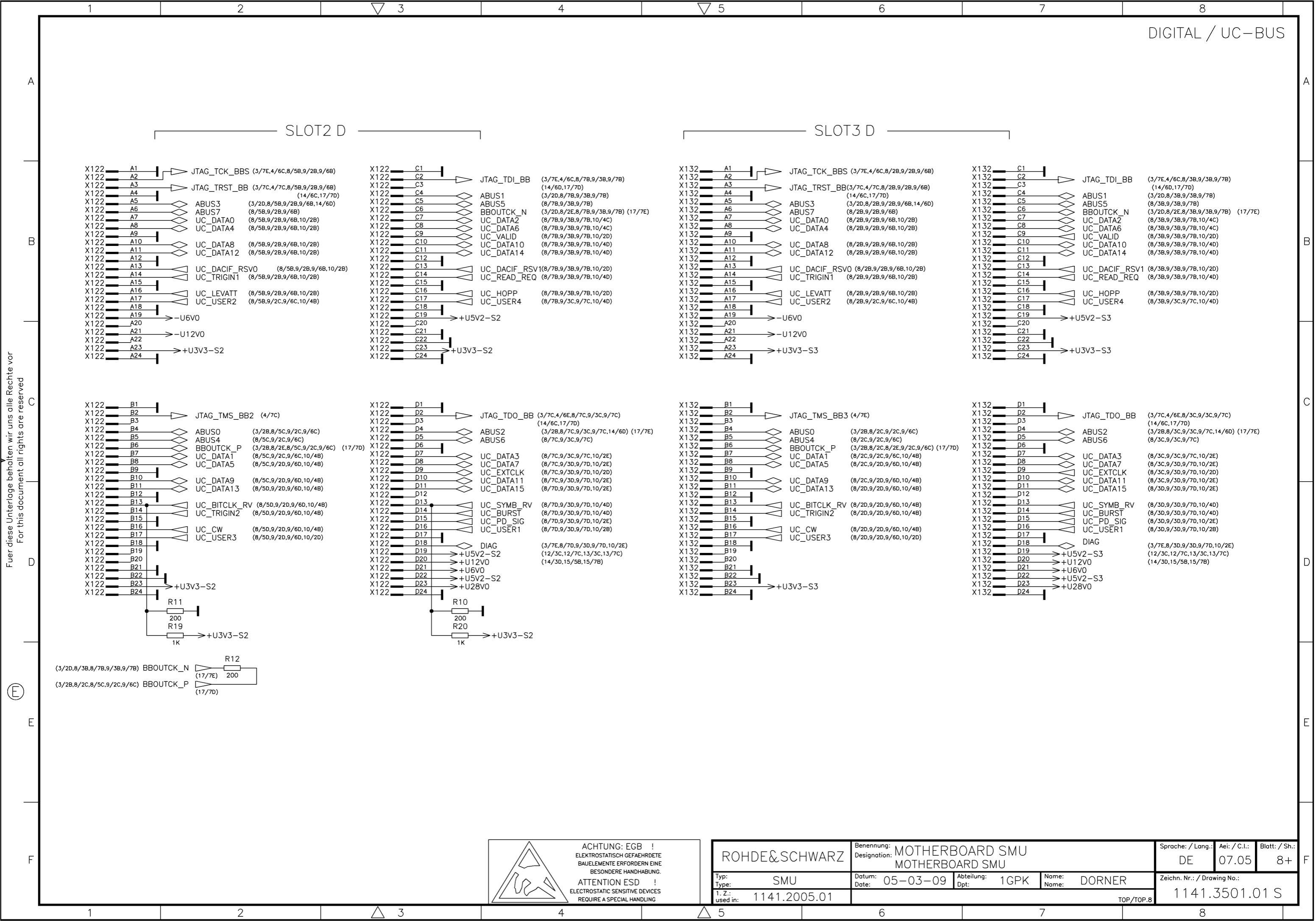

| 2                                                                                                    |                                                                                                    | 4                                                                                                    | 7                                                                                                    | √ 5                                                                                                    | 6                                                                                                    |                                                                                                    |
|----------------------------------------------------------------------------------------------------|----------------------------------------------------------------------------------------------------|----------------------------------------------------------------------------------------------------|----------------------------------------------------------------------------------------------------|----------------------------------------------------------------------------------------------------|----------------------------------------------------------------------------------------------------|----------------------------------------------------------------------------------------------------|
|                                                                                                    |                                                                                                    |                                                                                                    |                                                                                                    |                                                                                                    |                                                                                                    |                                                                                                    |
| [                                                                                                    | — SLOT4 D ———                                                                                                    | ]                                                                                                    |                                                                                                    | Γ                                                                                                    |                                                                                                    | SLOT5 D                                                                                                    |
| X142       A1       JTAG_TCK_BB         X142       A2       JTAG_TRST_BI         X142       A4       A3       JTAG_TRST_BI         X142       A4       A4       ABUS3         X142       A6       ABUS3         X142       A6       ABUS7         X142       A6       ABUS7         X142       A8       UC_DATA0         X142       A1       UC_DATA12         X142       A10       UC_DATA12         X142       A11       UC_DATA12         X142       A13       UC_DATA12         X142       A14       UC_LEVAT12         X142       A14       UC_USER2         X142       A16       UC_USER2         X142       A18       UC_USER2         X142       A21       -U12V0         X142       A21       -U12V0         X142       A24       +U3V3-S4                                                                                                    | SS (3/7E,4/6C,8/2B,8/5B,9/6B)       X142         N142       X142         (14/6C,17/7D)       X142         (3/2D,8/2B,8/5B,9/6B)       X142         (8/2B,8/5B,9/6B,10/2B)       X142         (8/2B,8/5B,9/6B,10/2B)       X142         (8/2B,8/5B,9/6B,10/2B)       X142         (8/2B,8/5B,9/6B,10/2B)       X142         (8/2B,8/5B,9/6B,10/2B)       X142         (8/2B,8/5B,9/6B,10/2B)       X142         (8/2B,8/5B,9/6B,10/2B)       X142         (8/2B,8/5B,9/6B,10/2B)       X142         (8/2B,8/5B,9/6B,10/2B)       X142         (8/2B,8/5B,9/6B,10/2B)       X142         (8/2B,8/5B,9/6B,10/2B)       X142         (8/2B,8/5B,9/6B,10/2B)       X142         (8/2B,8/5B,9/6B,10/2B)       X142         (8/2B,8/5B,9/6C,10/4B)       X142         (8/2B,8/5B,9/6C,10/4B)       X142         X142       X142         X142       X142         X142       X142         X142       X142         X142       X142         X142       X142         X142       X142         X142       X142         X142       X142         X142       X142 | $\begin{array}{c c c c c c c c c c c c c c c c c c c $                                                                                                    | (3/7E,4/6C,8/3B,8/7B,9/7B)<br>(14/6D,17/7D)<br>(3/20,8/3B,8/7B,9/7B)<br>(8/3B,8/7B,9/7B)<br>(3/20,8/2E,8/3B,8/7B,9/7B) (17/7E)<br>(8/3B,8/7B,9/7B,10/4C)<br>(8/3B,8/7B,9/7B,10/4C)<br>(8/3B,8/7B,9/7B,10/4D)<br>(8/3B,8/7B,9/7B,10/4D)<br>(8/3B,8/7B,9/7B,10/4D)<br>(8/3B,8/7B,9/7B,10/4D)<br>(8/3B,8/7B,9/7C,10/4D)                                          | X152       A1         X152       A3         X152       A4         X152       A5         X152       A6         X152       A6         X152       A6         X152       A6         X152       A7         X152       A8         X152       A10         X152       A10         X152       A11         X152       A12         X152       A12         X152       A13         X152       A14         X152       A16         X152       A17         X152       A18         X152       A21         X152       A21         X152       A21         X152       A23         X152       A24 | <ul> <li>JTAG_TCK_BBS</li> <li>JTAG_TRST_BB</li> <li>ABUS3<br/>ABUS7<br/>UC_DATA0<br/>UC_DATA4</li> <li>UC_DATA12</li> <li>UC_DACIF_RSV0<br/>UC_TRIGIN1</li> <li>UC_LEVATT<br/>UC_USER2</li> <li>-U6V0</li> <li>-U12V0</li> <li>+U3V3-S5</li> </ul> | (3/7E,4/6C,8/2B,8/5B,9<br>(3/7C,4/7C,8/2B,8/5B,9<br>(14/6C,17/7D)<br>(3/2D,8/2B,8/5B,9/2B,1<br>(8/2B,8/5B,9/2B,10/2B)<br>(8/2B,8/5B,9/2B,10/2B)<br>(8/2B,8/5B,9/2B,10/2B)<br>(8/2B,8/5B,9/2B,10/2B)<br>(8/2B,8/5B,9/2B,10/2B)<br>(8/2B,8/5B,9/2B,10/2B)<br>(8/2B,8/5B,9/2B,10/2B)<br>(8/2B,8/5B,9/2B,10/2B)<br>(8/2B,8/5B,9/2B,10/2B) |
| X142<br>X142<br>B2<br>X142<br>B10<br>VC<br>DATA1<br>VC<br>DATA1<br>VC<br>DATA1<br>VC<br>DATA3<br>VC<br>DATA1<br>VC<br>DATA1<br>VC<br>DATA1<br>VC<br>DATA1<br>VC<br>DATA1<br>VC<br>DATA1<br>VC<br>DATA1<br>VC<br>DATA1<br>VC<br>DATA1<br>VC<br>DATA1<br>VC<br>DATA1<br>VC<br>DATA1<br>VC<br>DATA1<br>VC<br>DATA1<br>VC<br>DATA1<br>VC<br>DATA1<br>VC<br>DATA1<br>VC<br>DATA1<br>VC<br>DATA1<br>VC<br>DATA3<br>VC<br>DATA1<br>VC<br>DATA3<br>VC<br>DATA1<br>VC<br>DATA1<br>VC<br>DATA3<br>VC<br>DATA3<br>VC<br>DATA3<br>VC<br>DATA3<br>VC<br>DATA3<br>VC<br>DATA3<br>VC<br>DATA3<br>VC<br>DATA1<br>VC<br>DATA3<br>VC<br>DATA3<br>VC<br>VC<br>VC<br>VC<br>VC<br>VC<br>VC<br>VC<br>VC<br>VC<br>VC<br>VC<br>VC | X142<br>X142<br>X142<br>(3/28,8/2C,8/5C,9/6C) X142<br>(3/28,8/2C,8/5C,9/6C) X142<br>(3/28,8/2C,8/5C,9/6C) (17/7D) X142<br>(8/2C,8/5C,9/6C,10/4B) X142<br>(8/2C,8/5C,9/6D,10/4B) X142<br>(8/2C,8/5C,9/6D,10/4B) X142<br>(8/2D,8/5D,9/6D,10/4B) X142<br>(8/2D,8/5D,9/6D,10/4B) X142<br>(8/2D,8/5D,9/6D,10/4B) X142<br>(8/2D,8/5D,9/6D,10/4B) X142<br>(8/2D,8/5D,9/6D,10/4B) X142<br>(8/2D,8/5D,9/6D,10/4B) X142<br>(8/2D,8/5D,9/6D,10/4B) X142<br>(8/2D,8/5D,9/6D,10/4B) X142<br>(8/2D,8/5D,9/6D,10/4B) X142<br>(8/2D,8/5D,9/6D,10/4B) X142<br>(8/2D,8/5D,9/6D,10/2D) X142<br>(8/2D,8/5D,9/6D,10/2D) X142<br>X142<br>X142<br>X142<br>X142<br>X142<br>X142                                                                                                    | D1       JTAG_TDO_BB (3/7c. (14/60)         D2       (14/60)         D3       ABUS2 (3/28, ABUS6)         D5       ABUS2 (3/28, ABUS6)         D6       UC_DATA3 (8/3c, DB)         D7       UC_DATA7 (8/3c, DB)         D9       UC_EXTCLK (8/30, D10)         D11       UC_DATA15 (8/30, D12)         D12       UC_SYMB_RV (8/31, D12)         D13       UC_SYMB_RV (8/31, D15)         D14       UC_BURST (8/31, D15)         D16       UC_USER1 (8/31, D16)         D17       UC_USER1 (8/31, D16)         D18       DIAG (3/7E, D19)         D19       +U5V2-S4 (12/30, D22)         P20       +U12V0 (14/30, D22)         P23       +U28V0         P24 | :4/6E.8/3C.8/7C.9/7C)<br>C.17/7D)<br>:8/3C.8/7C.9/7C.14/6D) (17/7E)<br>:8/7C.9/7C)<br>:8/7C.9/7D,10/2E)<br>:8/7C.9/7D,10/2E)<br>:8/7D.9/7D,10/2E)<br>:8/7D.9/7D,10/2E)<br>:0.8/7D.9/7D,10/4D)<br>:0.8/7D.9/7D,10/4D)<br>:0.8/7D.9/7D,10/2E)<br>:0.8/7D.9/7D,10/2E)<br>:0.8/7D.9/7D,10/2E)<br>:8/30.8/7D.9/7D,10/2E)<br>C.12/7C.13/3C.13/7C)<br>D.15/5B.15/7B) | X152     B1       X152     B2       X152     B3       X152     B4       X152     B6       X152     B6       X152     B7       X152     B1       X152     B1       X152     B1       X152     B1       X152     B10       X152     B11       X152     B13       X152     B14       X152     B15       X152     B16       X152     B17       X152     B18       X152     B19       X152     B20       X152     B21       X152     B21       X152     B21       X152     B24                                                                                                    | → JTAG_TMS_BB5<br>ABUS0<br>ABUS4<br>BBOUTCK_P<br>UC_DATA1<br>UC_DATA5<br>UC_DATA9<br>UC_DATA13<br>UC_BITCLK_RV<br>UC_TRIGIN2<br>UC_CW<br>UC_USER3<br>→+U3V3-S5                                                                                      | (4/6E)<br>(3/28.8/2C.8/5C.9/2C)<br>(8/2C.8/5C.9/2C)<br>(8/2C.8/5C.9/2C)<br>(8/2C.8/5C.9/2C)10/48<br>(8/2C.8/5C.9/2D.10/48<br>(8/2D.8/5D.9/2D.10/48<br>(8/2D.8/5D.9/2D.10/48<br>(8/2D.8/5D.9/2D.10/48<br>(8/2D.8/5D.9/2D.10/48<br>(8/2D.8/5D.9/2D.10/2D                                                                                |

Benennung: Designation: MOTHERBOARD SMU ACHTUNG: EGB ! ROHDE&SCHWARZ ELEKTROSTATISCH GEFAFHRDETE MOTHERBOARD SMU BAUELEMENTE ERFORDERN EINE BESONDERE HANDHABUNG. Typ: Datum: 05-03-09 Abteilung: 1GPK nSMU ATTENTION ESD ! Туре ELECTROSTATIC SENSITIVE DEVICES 1. Z.: used in: 1141.2005.01 REQUIRE A SPECIAL HANDLING 2  $\wedge$  3 4  $\wedge$  5 6

Fuer diese Unterlage behalten wir uns alle Rechte vor For this document all rights are reserved 

E

Ε

F

1

А

В

\_\_\_\_

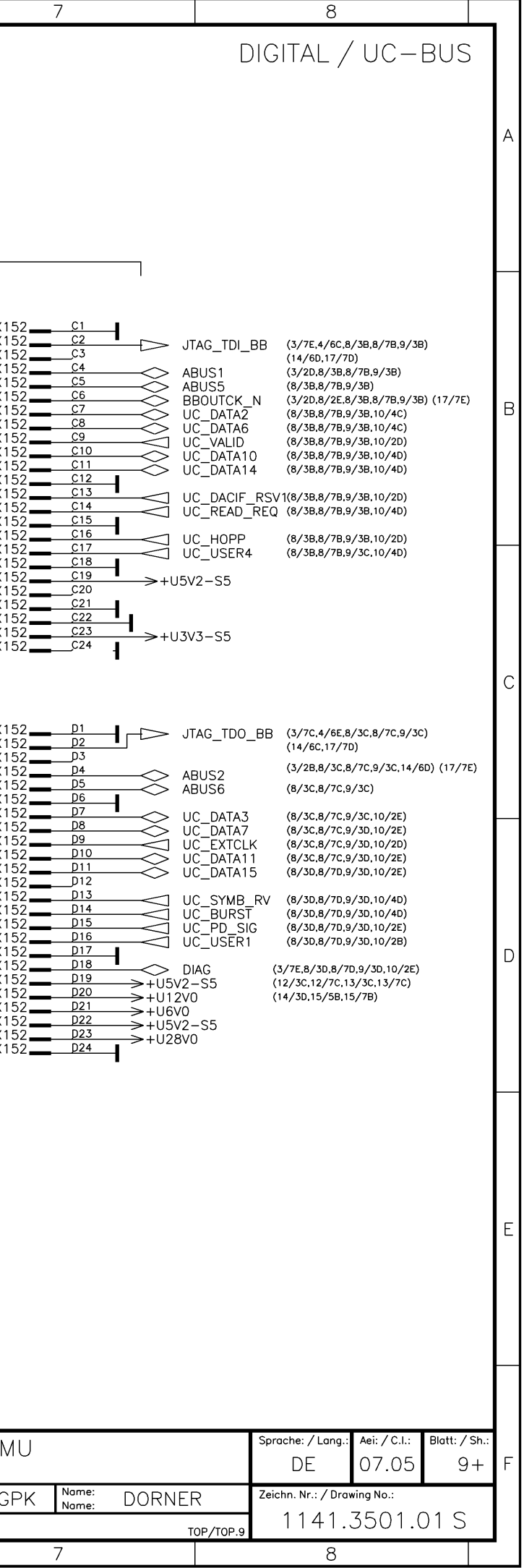

|                                                                                         | 1                                                                                                    | 2                                                                                                    |                                                                                                    |                                                                                                    | 4                                                                                                    |                                                                                                    | $\nabla$ 5                                         |                                                              | 6                                                                                                    |                                                            |
|-----------------------------------------------------------------------------------------|----------------------------------------------------------------------------------------------------|----------------------------------------------------------------------------------------------------|----------------------------------------------------------------------------------------------------|----------------------------------------------------------------------------------------------------|----------------------------------------------------------------------------------------------------|----------------------------------------------------------------------------------------------------|----------------------------------------------------|--------------------------------------------------------------|----------------------------------------------------------------------------------------------------|------------------------------------------------------------|
| А                                                                                       |                                                                                                    |                                                                                                    |                                                                                                    |                                                                                                    |                                                                                                    |                                                                                                    |                                                    |                                                              |                                                                                                    |                                                            |
|                                                                                         |                                                                                                    | DACIF                                                                                                    | T6 D<br>BOARD                                                                                                    |                                                                                                    |                                                                                                    |                                                                                                    |                                                    | [                                                            |                                                                                                    | LOT6 D<br>XIF BOAF                                         |
| e Rechte vor<br>erved                                                                   | X162 A1<br>X162 A2<br>X162 A4<br>X162 A4<br>X162 A4<br>X162 A6<br>X162 A7<br>X162 A7<br>X162 A9<br>X162 A10<br>X162 A10<br>X162 A11<br>X162 A115<br>X162 A16<br>X162 A18<br>X162 A18<br>X162 A18<br>X162 A18<br>X162 A20<br>X162 A21<br>X162 A21<br>X162 A23<br>X162 A25                                                                                                    | USBD_N       (16/6C)         SER_OUT       (12/28, 115/54, 115/54, 115/54, 115/54, 115/54, 115/54, 115/54, 115/54, 115/54, 115/54, 112/38)         UC_DATAG_TCK_HF       (12/28, 115/54, 112/38)         UC_DATA4       (8/28, 8)         UC_DATA4       (8/28, 8)         UC_DATA4       (8/28, 8)         UC_DATA4       (8/28, 8)         UC_DATA4       (8/28, 8)         UC_LEVATT       (8/28, 8)         UC_LEVATT       (8/28, 8)         UC_LEVATT       (8/28, 8)         UC_USER1       (8/30, 8)         UL2V0       -U12V0         SER_CLK_HFS       (12/3C, 12/3C, 12/3C)                                                                                                    | 12/58.13/28.13/58.14/2A) (15/58.15/7B)<br>12/58.13/28.13/58.14/2B)<br>15/7A)<br>12/58.13/28.13/58.14/2B)<br>1/58.9/28.9/68)<br>/58.9/28.9/68)<br>/58.9/28.9/68)<br>/28.8/58.9/28.9/68)<br>/58.9/28.9/68)<br>/58.9/28.9/68)<br>/58.9/28.9/68)<br>/58.9/28.9/68)<br>/7D.9/3D.9/7D)<br>12/7c.13/3c.13/7c.14/3c) | X162 B1<br>X162 B2<br>X162 B3<br>X162 B4<br>X162 B5<br>X162 B6<br>X162 B7<br>X162 B9<br>X162 B9<br>X162 B10<br>X162 B11<br>X162 B15<br>X162 B15<br>X162 B15<br>X162 B16<br>X162 B17<br>X162 B18<br>X162 B19<br>X162 B19<br>X162 B20<br>X162 B21<br>X162 B21<br>X162 B22<br>X162 B23<br>X162 B24<br>X162 B25                                                                                                    | USBD_P<br>SER_IN<br>SPI_CS_BB3<br>SER_INT_N<br>JTAG_TMS_HF2<br>UC_DATA1<br>UC_DATA5<br>UC_DATA9<br>UC_DATA9<br>UC_DATA9<br>UC_DATA13<br>UC_BITCLK_RV<br>UC_TRIGIN2<br>UC_CW<br>UC_CW<br>UC_USER2<br>>-U6V0<br>+U12V0<br>ESER_CLK_HFE                                                                                                    | (16/6C)<br>(12/2C,12/5C,13/2C,13/5C,14<br>(3/5A)<br>(12/2C,12/5C,13/2C,13/5C,14<br>(12/7B)<br>(8/2C,8/5C,9/2C,9/6C)<br>(8/2C,8/5C,9/2D,9/6D)<br>(8/2D,8/5D,9/2D,9/6D)<br>(8/2D,8/5D,9/2D,9/6D)<br>(8/2D,8/5D,9/2D,9/6D)<br>(8/2D,8/5B,9/2C,9/6C)<br>(15/5B,15/7B)                                            | /2C) (15/5B,15/7B)<br>/2D) (15/5B,15/7B)           | X164<br>X164<br>X164<br>X164<br>X164<br>X164<br>X164<br>X164 | $\begin{array}{c c} A1 \\ A2 \\ A3 \\ A4 \\ A5 \\ A6 \\ A7 \\ A8 \\ A9 \\ A9 \\ A10 \\ A11 \\ A12 \\ B2 \\ B2 \\ B4 \\ B2 \\ B5 \\ B6 \\ B6 \\ B7 \\ B8 \\ B10 \\ B7 \\ B8 \\ B10 \\ C \\ C \\ B10 \\ C \\ C \\ C \\ C \\ C \\ C \\ C \\ C \\ C \\ C$ | A_P (12/2E)<br>_A_P (12/2F)<br>_B_P (12/5F)<br>B_P (12/5F) |
| Fuer diese Unterlage behalten wir uns alle<br>For this document all rights are res<br>O | X162 C1<br>X162 C3<br>X162 C4<br>X162 C5<br>X162 C6<br>X162 C6<br>X162 C7<br>X162 C9<br>X162 C9<br>X162 C10<br>X162 C10<br>X162 C11<br>X162 C11<br>X162 C15<br>X162 C16<br>X162 C17<br>X162 C18<br>X162 C18<br>X162 C19<br>X162 C21<br>X162 C21<br>X162 C21<br>X162 C22<br>X162 C22<br>X162 C23<br>X162 C25                                                                                                    | SPI_CS_BB4         (4/28)           SER_STRB_A         (12/36,1)           SER_STRB_D         (12/36,1)           SER_STRB_D         (12/36,1)           SER_STRB_D         (12/36,1)           JTAG_TRST_HF         (12/20,1)           JTAG_TRST_HF         (13/38)           PWGOOD         (11/7c,1)           LEVATT_A         (12/20,1)           LEVATT_B         (12/36,8/           UC_VALID         (8/38,8/           UC_EXTCLK         (8/36,8/           UC_HOPP         (8/38,8/           UC_USER3         (8/20,8/           HU6V0         HU6V0           HU6V0         BLANK_A         (12/2c,13,4)                                                                                                    | 2/78,13/38,13/78,14/3A) (15/58,15/78)<br>2/7C,13/3C,13/7C,14/3C) (15/58,15/78)<br>2/5C,13/2C,13/5C,14/2D)<br>5/2D)<br>3/2D)<br>78,9/38,9/78)<br>76,9/38,9/78)<br>70,9/38,9/78)<br>50,9/20,9/60)                                                                                                    | $\begin{array}{c c c c c c c c c c c c c c c c c c c $                                                                                                    | LEVATTO_A<br>BURST_A<br>LEVATTO_B<br>BURST_B<br>JTAG_TMS_BE<br>JTAG_TMS_DE<br>JTAG_TMS_HF<br>UC_DATA2<br>UC_DATA1<br>UC_DATA1<br>UC_DATA1<br>UC_DATA1<br>UC_DATA1<br>UC_SYMB_RV<br>UC_READ_REC<br>UC_USER4<br>BB_USRCLK<br>+US12V0<br>+U28V0<br>BLANK_B                                                                                                    | (12/3E,13/3B)<br>(12/3C,13/3C)<br>(12/7E)<br>(12/7C)<br>(14/8C)<br>(12/3E,12/7B,13/3B,13/7E,1<br>(13/7B)<br>(8/3B,8/7B,9/3B,9/7B)<br>(8/3B,8/7B,9/3B,9/7B)<br>(8/3B,8/7B,9/3B,9/7B)<br>(8/3B,8/7B,9/3B,9/7B)<br>(8/3B,8/7B,9/3B,9/7D)<br>(8/3B,8/7D,9/3D,9/7D)<br>(8/3B,8/7D,9/3C,9/7C)<br>(3/2E)<br>(12/5C) | 4/3B)                                              | X164<br>X164<br>X164                                         |                                                                                                    | - (12/3В,12,<br>(17/6В)                                    |
|                                                                                         | X162       E1         X162       E3         X162       E4         X162       E5         X162       E6         X162       E7         X162       E9         X162       E10         X162       E11         X162       E10         X162       E11         X162       E16         X162       E16         X162       E17         X162       E19         X162       E19         X162       E20         X162       E21         X162       E21         X162       E22         X162       E21         X162       E22         X162       E22         X162       E23         X162       E24         X162       E25 | BER_MASK         (17/38)           BER_RES         (17/38)           BER_DATA         (17/38)           BER_CLK         (17/38)           JTAG_TDO_HF         (12/3c.           JTAG_TMS_HF5         (14/38)           UC_DATA3         (8/3c.8)           UC_DATA1         (8/3c.8)           UC_DATA15         (8/3c.8)           UC_DATA15         (8/3c.8)           UC_DATA15         (8/3c.8)           UC_DATA15         (8/3c.8)           UC_DATA16         (8/3c.8)           UC_DATA11         (8/3c.8)           UC_DATA11         (8/3c.8)           UC_DATA11         (8/3c.8)           UC_DATA11         (8/3c.8)           UC_DATA11         (8/3c.8)           UC_DATA11         (8/3c.8)           UC_PD_SIG         (8/30.8)           LEVATT1_A         (12/28)           LEVATT1_B         (12/36)           TX_PARDATA         (17/26) | X<br>X<br>X<br>X<br>X<br>12/7C,13/3C,13/7C,14/3D)<br>X<br>7(7C,9/30,9/7C)<br>X<br>7(7C,9/30,9/7D)<br>X<br>7(7D,9/30,9/7D)<br>X<br>(7D,9/3D,9/7D)<br>X<br>(7D,9/3D,9/7D)<br>X<br>30,8/7D,9/3D,9/7D) (12/3C,12/7C,13/3C,13)                                                                                    | (162       111       )         (162       113       )         (162       113       )         (162       114       )         (162       115       )         (162       115       )         (162       116       )         (162       117       )         (162       118       )         (162       120       )         (162       121       )         (162       123       )         (162       124       )         (162       125       )         3/7C)       (14/30,15/58,15) | X162 <u>126</u> X162<br>X162 <u>127</u> X162<br>X162 <u>128</u> X162<br>X162 <u>129</u> X162<br>X162 <u>130</u> X162<br>X162 <u>131</u> X162<br>X162 <u>133</u> X162<br>X162 <u>133</u> X162<br>X162 <u>134</u> X162<br>X162 <u>135</u> X162<br>X162 <u>135</u> X162<br>X162 <u>136</u> X162<br>X162 <u>138</u> X162<br>X162 <u>138</u> X162<br>X162 <u>139</u> X162<br>X162 <u>139</u> X162<br>X162 <u>139</u> X162 | 141<br>142<br>143<br>144<br>145<br>146<br>147<br>147<br>148<br>149<br>150<br>151<br>151<br>152<br>153<br>154                                                                                                    |                                                    |                                                              |                                                                                                    |                                                            |
| F                                                                                       |                                                                                                    |                                                                                                    |                                                                                                    |                                                                                                    | AC<br>ELEKTF<br>BAUEL<br>B<br>ATTE<br>ELECTRO<br>REQUI                                                                                                    | HTUNG: EGB !<br>costatisch gefaehrdete<br>emente erfordern eine<br>esondere handhabung.<br>ENTION ESD !<br>static sensitive devices<br>re a special handling                                                                                                    | ROHDE&SC<br>Typ: SMU<br>1. Z.:<br>used in: 1141.20 | HWARZ<br>Datun<br>Datun<br>Dots.01                           | notion: MOTHERB(<br>MOTHERBOA<br>n: 05-03-09                                                                                                    | )ARD SM<br>RD SMU<br><sup>Steilung:</sup> 1GF              |

 $\triangle$  3

2

1

6

 $\triangle$  5

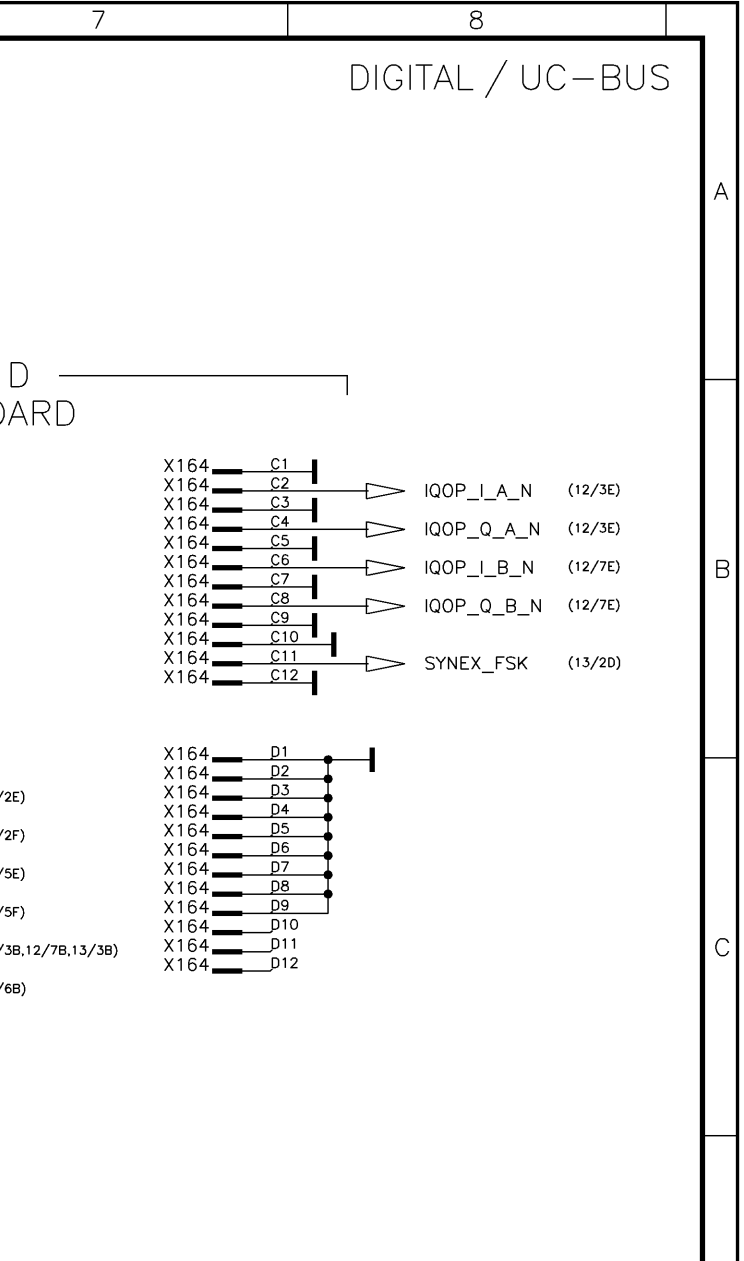

|            |                |       |       | Sprache: / Lang.:           | Aei: / C.I.: | Blatt: / Sh.: | 1 |  |
|------------|----------------|-------|-------|-----------------------------|--------------|---------------|---|--|
|            |                |       |       | DE                          | 07.05        | 10+           | F |  |
| ΡK         | Name:<br>Name: | DORNE | ۲     | Zeichn. Nr.: / Drawing No.: |              |               |   |  |
| TOP/TOP.10 |                |       | 1141. | 3501.(                      | )1 S         |               |   |  |
|            | 7              |       |       | Q                           |              |               | - |  |

|   |  |  |     | ( |
|---|--|--|-----|---|
|   |  |  | â   | 1 |
| 1 |  |  | 1   | 1 |
|   |  |  | n n | 1 |
|   |  |  |     |   |

FMR (I/0)

А

\_\_\_\_

В

\_\_\_\_

Fuer diese Unterlage behalten wir uns alle Rechte vor For this document all rights are reserved O

E

Ε

\_\_\_\_\_

F

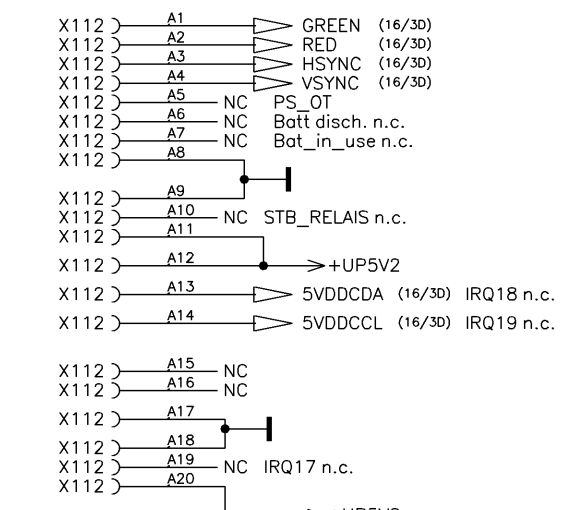

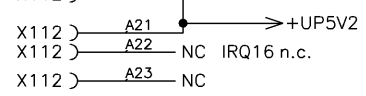

| X112 >    | A23 | – NC |  |
|-----------|-----|------|--|
| X112 )    | A24 |      |  |
| X I I Z ) |     | - NC |  |

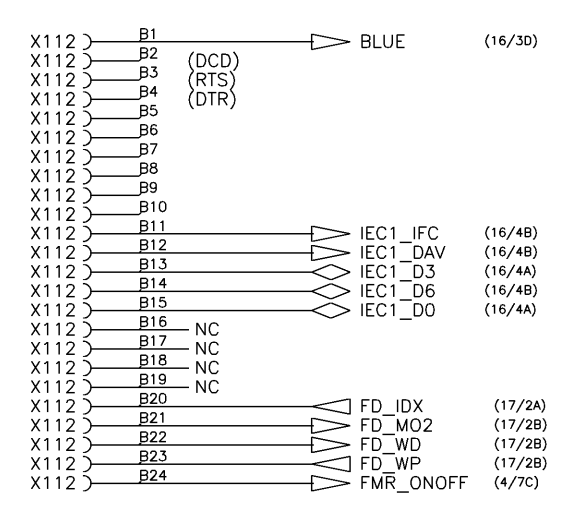

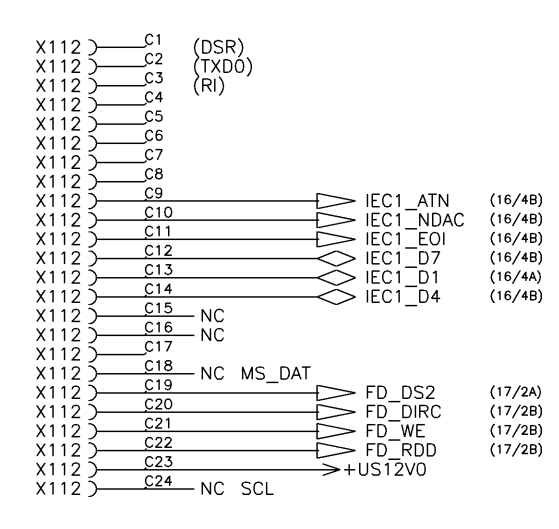

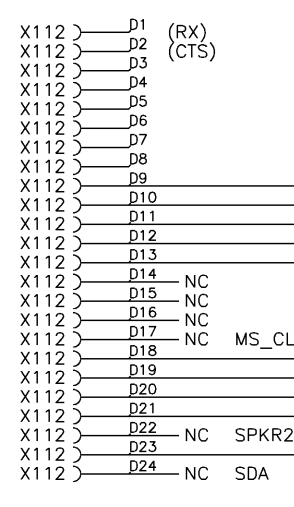

|   |   |     | _                                                            |                           |                            |       |                                                |                         |
|---|---|-----|--------------------------------------------------------------|---------------------------|----------------------------|-------|------------------------------------------------|-------------------------|
|   |   |     | ACHTUNG: EGB<br>ELEKTROSTATISCH GEFAE<br>BAUELEMENTE ERFORDE | } !<br>HRDETE<br>IRN EINE | ROHDE&SCH                  | HWARZ | Benennung:<br>Designation: MOTHERE<br>MOTHERBC | 30ARD SMU<br>DARD SMU   |
|   |   |     |                                                              | !<br>DEVICES              | Typ: SMU<br>1. Z.: 1141 20 | 05.01 | Datum: 05-03-09                                | Abteilung: 1GPK<br>Dpt: |
| 1 | 2 | △ 3 | 4                                                            |                           | 5                          |       | 6                                              |                         |

| 7                                                                    |                                                           | 8                                              |                                    |                      | _ |
|----------------------------------------------------------------------|-----------------------------------------------------------|------------------------------------------------|------------------------------------|----------------------|---|
|                                                                      |                                                           |                                                | DIG                                | ITAL                 | A |
| IEC1_SRQ<br>IEC1_NRFD<br>IEC1_NRFD<br>IEC1_REN<br>IEC1_D2<br>IEC1_D5 | (16/4B)<br>(16/4B)<br>(16/4C)<br>(16/4A)<br>(16/4B)       |                                                |                                    |                      | В |
| FLK<br>FD_DCHG<br>FD_STEP<br>FD_TRK0<br>FD_HS<br>2<br>PWG00D         | (17/2B)<br>(17/2B)<br>(17/2B)<br>(17/2C)<br>(10/2C,15/2D) |                                                |                                    |                      | С |
|                                                                      |                                                           |                                                |                                    |                      | D |
|                                                                      |                                                           |                                                |                                    |                      | E |
| U<br>PK Name: DC                                                     | RNER                                                      | Sprache: / Lang.:<br>DE<br>Zeichn. Nr.: / Drav | Aei: / C.I.:<br>07.05<br>wing No.: | Blatt: / Sh.:<br>11+ | F |
| 7                                                                    | TOP/TOP.11                                                | 1141.<br>°                                     | 3501.(                             | D1 S                 |   |

|                                           | 1                                                                                                    | 2                                                                                                    |                                                       | 4                                                                                                    | $\bigtriangledown$ 5                                                                                                    | 6                                                                                                    | 7                                                     |
|-------------------------------------------|----------------------------------------------------------------------------------------------------|----------------------------------------------------------------------------------------------------|-------------------------------------------------------|----------------------------------------------------------------------------------------------------|----------------------------------------------------------------------------------------------------|----------------------------------------------------------------------------------------------------|-------------------------------------------------------|
| A                                         | SL                                                                                                    | .0T1 A /IQ0P3                                                                                                    |                                                       |                                                                                                    | SLOT2 A                                                                                                    | / IQOP3 IQOP6                                                                                                    |                                                       |
| B                                         | X171     A1       X171     A2       X171     A3       X171     A4       X171     A6       X171     A7       X171     A7       X171     A7       X171     A7       X171     A8       X171     A9       X171     A10       X171     A11       X171     A13       X171     A14       X171     A15       X171     A15       X171     A16       X171     A17       X171     A18       X171     A20       X171     A21       X171     A23       X171     A24 | <ul> <li>SER_OUT (10/28,12/58,13/28,1<br/>(15/58,15/78)</li> <li>SER_RESET_N (10/28,12/58,13/28,1<br/>(15/54,15/74)</li> <li>JTAG_TCK_HF (10/28,12/58,13/28,1<br/>(15/54,15/74)</li> <li>JTAG_TCK_HF (10/28,12/58,13/28,1<br/>SLOTADR</li> <li>RF_DOWN1_N (13/28,15/54)<br/>(12/58,13/28)</li> <li>-U6V0</li> <li>LEVATT1_A (10/2E,13/28)</li> <li>-U12V0</li> <li>+U12V0</li> <li>+U12V0</li> <li>+U512V0</li> <li>+U6V0</li> <li>+U45V2</li> <li>+U3V3</li> <li>+U28V0</li> </ul>                                            | $\begin{array}{c ccccccccccccccccccccccccccccccccccc$ | SER_STRB_A       (10/2C,12/7B,13/3B,13/7B,14/3A)         (15/5B,15/7B)         JTAG_TDI_HF       (10/4C,12/7B,13/3B,13/7B,14/3B)         JTAG_TMS_HF1       (10/4C,12/7B,13/3B,13/7B,14/3B)         JTAG_TMS_HF1       (10/2B)         3V3       SLOTADR         EVATTO_A       (10/4C,13/3B)         PUM_A       (12/7C,13/3D)         MOD_INT       (10/6C,12/7B,13/3B)         -U6V0       -         +U12V0       -         +US12V0       -         +UA5V2       -         +U3V3       -                                                                                                    | $\begin{array}{c ccccccccccccccccccccccccccccccccccc$                                                                                                    | <ul> <li>&gt; SER_OUT (10/28,12/28,13/28,13/5 (15/58,15/78))</li> <li>&gt; SER_RESET_N (10/28,12/28,13/28,13/5 (15/5A,15/7A))</li> <li>&gt; JTAG_TCK_HF (10/28,12/28,13/28,13/5 SLOTADR</li> <li>&gt; RF_DOWN2_N (15/7A) (12/28,13/28)</li> <li>&gt; -U6V0 (12/28,13/28)</li> <li>&gt; -U6V0 (12/28,13/28)</li> <li>&gt; -U12V0</li> <li>&gt; +U12V0</li> <li>&gt; +US12V0</li> <li>&gt; +U45V2</li> <li>&gt; +U3V3</li> <li>&gt; +U28V0</li> </ul>                                                                                                    | $\begin{array}{c ccccccccccccccccccccccccccccccccccc$ |
| For this document all rights are reserved | X171     B1       X171     B2       X171     B3       X171     B4       X171     B5       X171     B6       X171     B7       X171     B7       X171     B7       X171     B1       X171     B1       X171     B1       X171     B1       X171     B10       X171     B12       X171     B14       X171     B15       X171     B16       X171     B17       X171     B18       X171     B21       X171     B22       X171     B23       X171     B24   | $ \begin{array}{c} & SER_{IN} & (10/4B, 12/5C, 13/2C, 1 \\ (15/5B, 15/7B) \\ \hline \\ & SER_{INT_N} & (10/4B, 12/5C, 13/2C, 1 \\ (15/5B, 15/7B) \\ \hline \\ & JTAG_{TRST_HF} & (10/2C, 12/5C, 13/2C, 1 \\ \\ & SLOTADR \\ \hline \\ & BLANK_A & (10/2D, 13/2D) \\ \hline \\ & -U6V0 \\ \hline \\ & LEVATT_A & (10/2D, 13/2D) \\ \hline \\ & -U12V0 \\ \hline \\ & +U12V0 \\ \hline \\ & +U12V0 \\ \hline \\ & +US12V0 \\ \hline \\ & +U6V0 \\ \hline \\ & +UA5V2 \\ \hline \\ & +U3V3 \\ \hline \\ & +U28V0 \\ \end{array} $ | $\begin{array}{c ccccccccccccccccccccccccccccccccccc$ | SER_CLK_HFS       (10/2c,12/7c,13/3c,13/7c,14/3c)         SER_STRB_D       (10/2c,12/7c,13/3c,13/7c,14/3c)         (15/58,15/78)       (10/2c,12/7c,13/3c,13/7c,14/3c)         JTAG_TDO_HF       (10/2c,12/7c,13/3c,13/7c,14/3D)         DIAG       (3/7E,8/3D,8/7D,9/3D,9/7D)         (10/2c,12/7c,13/3c,13/7c,14/3D)       (10/2c,12/7c,13/3c,13/7c,14/3D)         DIAG       (3/7E,8/3D,8/7D,9/3D,9/7D)         (10/2c,12/7c,13/3c,13/7c)       (14/3D,15/58,15/7B)         BURST_A       (10/4c,13/3C)         MOD_EXT       (2/7D,12/7D,13/3D)         -U6V0       -U12V0         +U12V0       -U512V0         +U65V2       -U3V3 | $\begin{array}{c} X181 & \underline{B1} \\ X181 & \underline{B2} \\ X181 & \underline{B2} \\ X181 & \underline{B3} \\ X181 & \underline{B5} \\ X181 & \underline{B5} \\ X181 & \underline{B5} \\ X181 & \underline{B5} \\ X181 & \underline{B7} \\ X181 & \underline{B7} \\ X181 & \underline{B10} \\ X181 & \underline{B10} \\ X181 & \underline{B10} \\ X181 & \underline{B11} \\ X181 & \underline{B11} \\ X181 & \underline{B11} \\ X181 & \underline{B11} \\ X181 & \underline{B11} \\ X181 & \underline{B11} \\ X181 & \underline{B11} \\ X181 & \underline{B11} \\ X181 & \underline{B12} \\ X181 & \underline{B13} \\ X181 & \underline{B13} \\ X181 & \underline{B16} \\ X181 & \underline{B16} \\ X181 & \underline{B16} \\ X181 & \underline{B16} \\ X181 & \underline{B12} \\ X181 & \underline{B12} \\ X181 & \underline{B12} \\ X181 & \underline{B12} \\ X181 & \underline{B12} \\ X181 & \underline{B21} \\ X181 & \underline{B22} \\ X181 & \underline{B22} \\ X181 & \underline{B22} \\ X181 & \underline{B22} \\ X181 & \underline{B24} \\ \end{array}$ | $ SER_IN (10/48, 12/2c, 13/2c, 13/5(15/58, 15/78) (10/48, 12/2c, 13/2c, 13/5)(10/48, 12/2c, 13/2c, 13/2c, 13/5) (15/58, 15/78) (10/2c, 12/2c, 13/2c, 13/5) (15/58, 15/78) (10/2c, 12/2c, 13/2c, 13/5) (10/2c, 12/2c, 13/2c, 13/5) (10/2c) (10/2c) ($ | $\begin{array}{cccccccccccccccccccccccccccccccccccc$  |
| <br>E<br>                                 | 24ST X172<br>X172<br>X172<br>X172<br>X172<br>X172<br>X172<br>X172                                                                                                    | $\begin{array}{c ccccccccccccccccccccccccccccccccccc$                                                                                                    | $\begin{array}{c ccccccccccccccccccccccccccccccccccc$ | _I_A_N (10/8B)<br>_Q_A_N (10/8B)                                                                                                    | 24ST X182 $A1$<br>X182 $A2$<br>X182 $A3$<br>X182 $A3$<br>X182 $A4$<br>X182 $A5$<br>X182 $A6$<br>X182 $B1$<br>X182 $B2$<br>X182 $B2$<br>X182 $B2$<br>X182 $B3$<br>X182 $B4$<br>X182 $B4$<br>X182 $B5$<br>X182 $B6$                                                                                                    | X182<br>X182<br>X182<br>X182<br>X182<br>X182<br>X182<br>X182                                                                                                    | $\begin{array}{c ccccccccccccccccccccccccccccccccccc$ |

ROHDE&SCHWARZ ACHTUNG: EGB ! ELEKTROSTATISCH GEFAEHRDETE BAUELEMENTE ERFORDERN EINE BESONDERE HANDHABUNG. MOTHERBOARD SMU Typ: Type: 1. Z.: used in: Datum: 05-03-09 Abteilung: 1GF SMU ATTENTION ESD ! ELECTROSTATIC SENSITIVE DEVICES R 1141.2005.01 REQUIRE A SPECIAL HANDLING 2  $\triangle$  3 4  $\triangle$  5 6

F

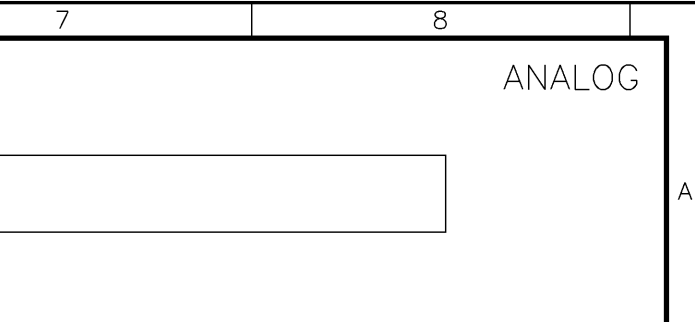

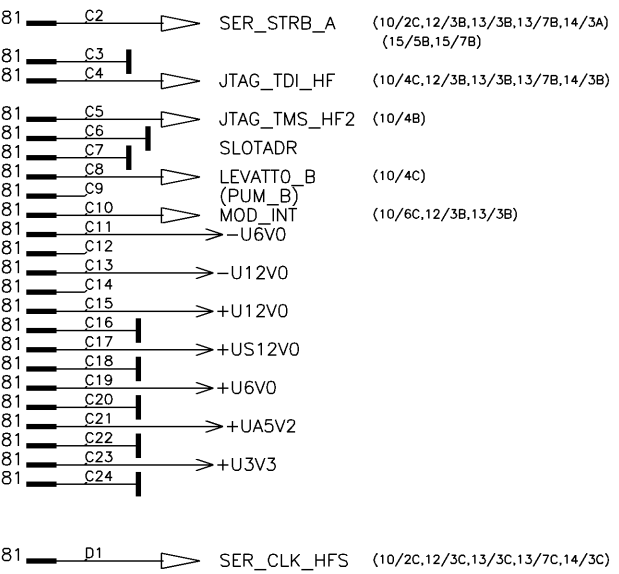

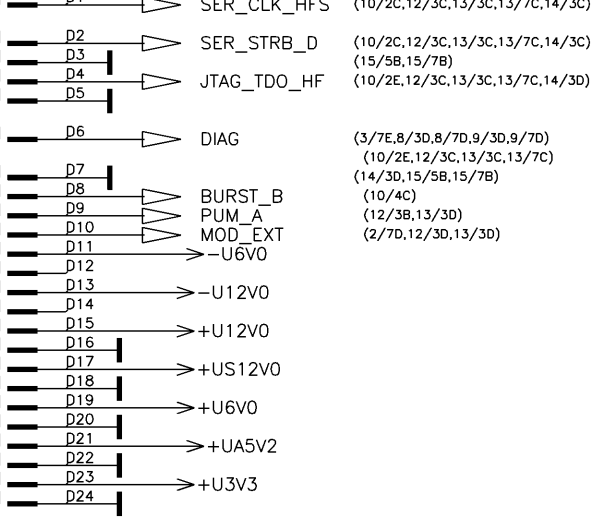

|            |                |       |       | Sprache: / Lang.:           | Aei: / C.I.: | Blatt: / Sh | .: |
|------------|----------------|-------|-------|-----------------------------|--------------|-------------|----|
| 0          |                |       |       | DE                          | 07.05        | 12+         | F  |
| ۶K         | Name:<br>Name: | DORNE | 2     | Zeichn. Nr.: / Drawing No.: |              |             |    |
| TOP/TOP.12 |                |       | 1141. | 3501.(                      | D1 S         |             |    |
| 7          |                |       | 8     |                             |              |             |    |

| 1                                                                                                    | 2                                                                                                    |                                                                                                    | 4                                                                                                    | √ 5                                                                                                    | 6                                                                                                    |                                                                                                    |
|----------------------------------------------------------------------------------------------------|----------------------------------------------------------------------------------------------------|----------------------------------------------------------------------------------------------------|----------------------------------------------------------------------------------------------------|----------------------------------------------------------------------------------------------------|----------------------------------------------------------------------------------------------------|----------------------------------------------------------------------------------------------------|
| A                                                                                                    | SLOT3 A / IQOP6                                                                                                    |                                                                                                    |                                                                                                    | SLOT4                                                                                                    | A / SSYN                                                                                                    |                                                                                                    |
| X<br>X<br>X<br>X<br>X<br>X<br>X                                                                             | 191       A1       1         191       A2       SER_OUT       (10/28,12/28,12/58)         191       A3       SER_RESET_N       (10/28,12/28,12/58)         191       A4       (15/54,15/74)       (15/28,12/28,12/58)         191       A5       JTAG TCK HF       (10/28,12/28,12/58) | $\begin{array}{c ccccccccccccccccccccccccccccccccccc$                                                                                                    | SER_STRB_A (10/2C,12/3B,12/7B,13/7B,14/3A)<br>(15/5B,15/7B)<br>JTAG_TDI_HF (10/4C,12/3B,12/7B,13/7B,14/3B)                                                                                                    | $\begin{array}{c} X201 - A1 \\ X201 - A2 \\ X201 - A3 \\ X201 - A3 \\ X201 - A4 \\ X201 - A5 \\ \end{array}$                                                                                                    | <ul> <li>SER_OUT (10/28,12/28,12/58,13/21<br/>(15/58,15/78)</li> <li>SER_RESET_N (10/28,12/28,12/58,13/21<br/>(15/5A,15/7A)</li> <li>JTAG TCK HF (10/28,12/28,12/58,13/21</li> </ul>                                                                                                    | X20<br>B,14/2A) X20<br>B,14/2B) X20<br>X20<br>B,14/2B) X20                                                           |
| B ************************************                                                                      | $\begin{array}{c ccccccccccccccccccccccccccccccccccc$                                                                                                    | $\begin{array}{c ccccccccccccccccccccccccccccccccccc$                                                                                                    | JTAG_TMS_HF3 (10/2c)<br>3V3<br>LEVATTO_A (10/4C,12/3B)<br>OD_INT (10/6C,12/3B,12/7B)<br>U6V0<br>DCXO_TUNE (13/7B,14/3B)<br>U12V0<br>+-U12V0<br>+-U12V0<br>+-US12V0<br>+-UA5V2<br>+-UA5V2<br>+-U3V3                                                                                                    | $\begin{array}{c ccccccccccccccccccccccccccccccccccc$                                                                                                    | $ >+U3V3  >-U6V0  >-U12V0  >+U12V0  >+U12V0  >+US12V0  >+U6V0_S4  >+U4/30  >+U3V3  >+U28V0  >+U28V0  +U28V0  +U28V0  +U$ | x20<br>x20<br>x20<br>x20<br>x20<br>x20<br>x20<br>x20<br>x20<br>x20                                                   |
| this document all rights are reserved<br>C<br>X<br>X<br>X<br>X<br>X<br>X<br>X<br>X<br>X<br>X<br>X<br>X<br>X | $\begin{array}{c ccccccccccccccccccccccccccccccccccc$                                                                                                    | $\begin{array}{c ccccccccccccccccccccccccccccccccccc$                                                                                                    | SER_CLK_HFS       (10/2C,12/3C,12/7C,13/7C,14/3C)         SER_STRB_D       (10/2C,12/3C,12/7C,13/7C,14/3C)         (15/58,15/78)       (10/2E,12/3C,12/7C,13/7C,14/3D)         JTAG_TDO_HF       (10/2E,12/3C,12/7C,13/7C,14/3D)         DIAG       (3/7E,8/3D,8/7D,9/3D,9/7D)         (10/2E,12/3C,12/7C,13/7C,13/7C)       (14/3D,15/58,15/7B)         BURST_A       (10/4C,12/3C)         PUM_A       (12/3B,12/7C)         WOD_EXT       (2/7D,12/3D,12/7D)         U6V0       EXT_TUNE         EXT_TUNE       (13/7D,14/3D,17/2D) | $\begin{array}{c} X201 \longrightarrow B1 \\ X201 \longrightarrow B2 \\ X201 \longrightarrow B2 \\ X201 \longrightarrow B4 \\ X201 \longrightarrow B5 \\ X201 \longrightarrow B5 \\ X201 \longrightarrow B6 \\ X201 \longrightarrow B7 \\ X201 \longrightarrow B9 \\ X201 \longrightarrow B9 \\ X201 \longrightarrow B10 \\ X201 \longrightarrow B10 \\ X201 \longrightarrow B12 \\ X201 \longrightarrow B12 \\ X201 \longrightarrow B14 \\ X201 \longrightarrow B14 \\ X201 \longrightarrow B$ | <ul> <li>&gt; SER_IN (10/48,12/2c,12/5c,13/2t) (15/58,15/78)</li> <li>&gt; SER_INT_N (10/48,12/2c,12/5c,13/2t) (15/58,15/78)</li> <li>&gt; JTAG_TRST_HF (10/2c,12/2c,12/5c,13/2t)</li> <li>→ -U6V0</li> <li>&gt; -U12V0</li> <li>&gt; OCX0 ENA0 (13/28,14/2D)</li> </ul>                                                                                                    | X20<br>C,14/2C) X20<br>C,14/2D) X20<br>C,14/2D) X20<br>C,14/2D) X20<br>X20<br>X20<br>X20<br>X20<br>X20<br>X20<br>X20 |
|                                                                                                    | $\begin{array}{c ccccccccccccccccccccccccccccccccccc$                                                                                                    | $\begin{array}{c} x191 \\ \hline \\ x191 \\ \hline \\ x191 \\ x191 \\ \hline \\ x191 \\ x191 \\ x$ | +U12V0<br>+US12V0<br>+U6V0<br>+UA5V2<br>+U3V3                                                                                                    | $\begin{array}{c ccccccccccccccccccccccccccccccccccc$                                                                                                    | <pre>&gt;+U12V0<br/>&gt;+US12V0<br/>→+U6V0_S4<br/>→+U45V2<br/>&gt;+U3V3<br/>&gt;+U28V0</pre>                                                                                                    | x20<br>x20<br>x20<br>x20<br>x20<br>x20<br>x20<br>x20<br>x20<br>x20                                                   |

E

Ε

F

1

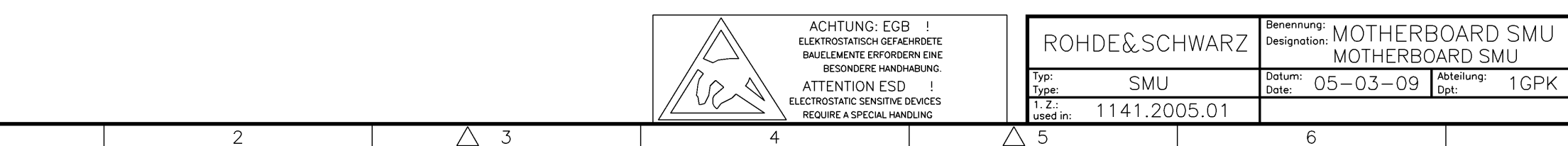

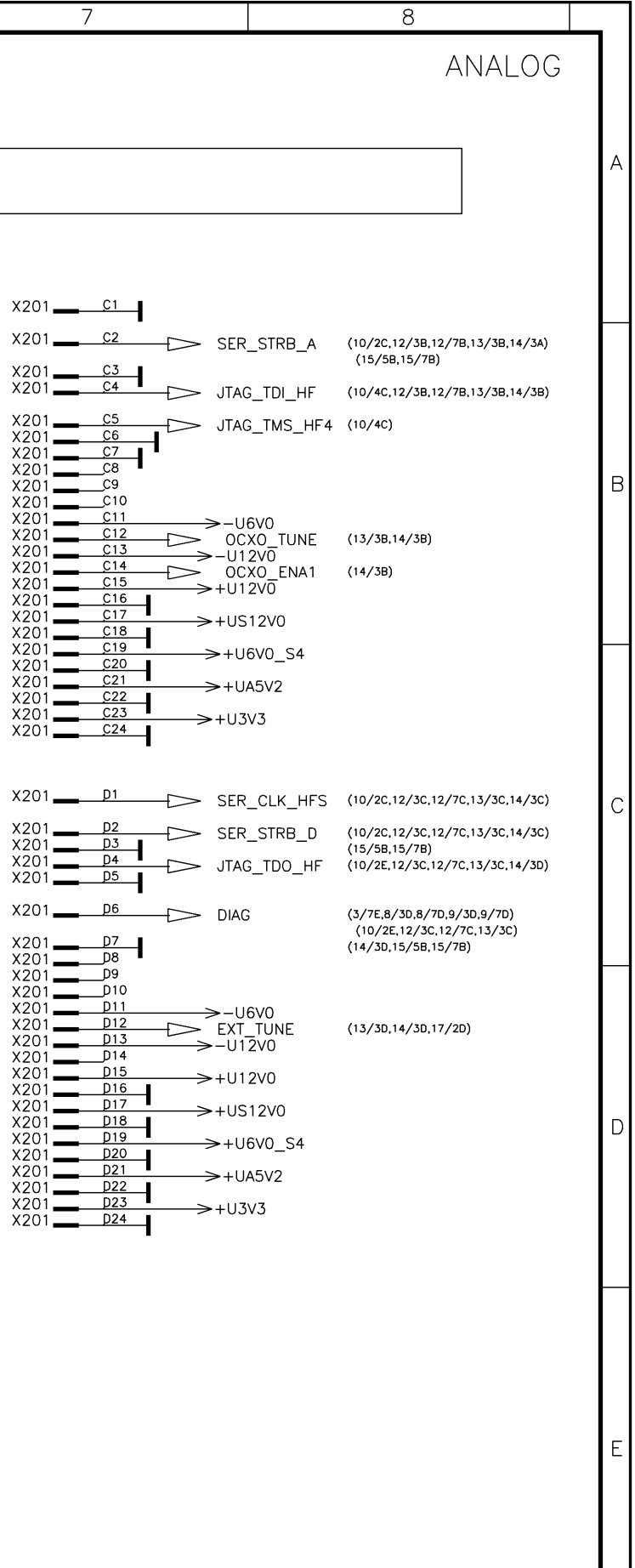

| 111 |                |       |          | Sprache: / Lang.:   | Aei: / C.I.: | Blatt: / Sh.: | 1 |
|-----|----------------|-------|----------|---------------------|--------------|---------------|---|
|     |                |       |          | DE                  | 07.05        | 13+           | F |
| ΡK  | Name:<br>Name: | DORNE | २        | Zeichn. Nr.: / Drav | ving No.:    |               |   |
|     |                | TO    | P/T0P.13 | 1141.               | 3501.(       | )1 S          |   |
|     | 7              |       |          | 8                   |              |               | - |

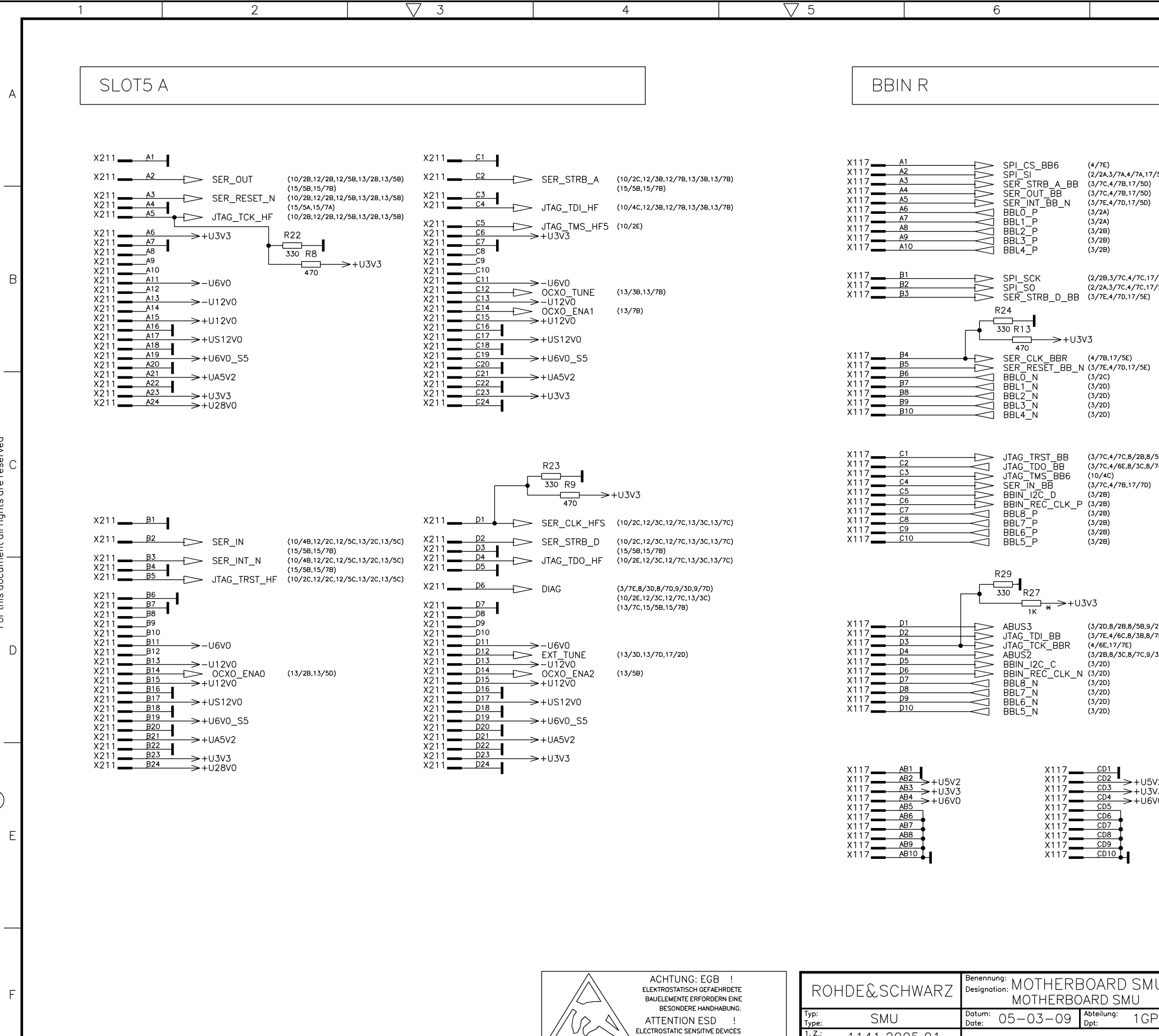

ELECTROSTATIC SENSITIVE DEVICES

REQUIRE A SPECIAL HANDLING

4

1. Z.: used in:

 $\wedge$  5

1141.2005.01

6

ten wir uns alle Rechte vor rights are reserved O diese Unterlage behalt. For this document all

Fuer

E

1

2

 $\wedge$  3

| /                                 |               | 8                           |                       |                      | _ |
|-----------------------------------|---------------|-----------------------------|-----------------------|----------------------|---|
|                                   |               |                             | ANA                   | ALOG                 |   |
|                                   |               |                             |                       |                      | A |
|                                   |               |                             |                       |                      |   |
| /5D)                              |               |                             |                       |                      |   |
|                                   |               |                             |                       |                      |   |
| /50)                              |               |                             |                       |                      | В |
| (JE)                              |               |                             |                       |                      |   |
|                                   |               |                             |                       |                      |   |
|                                   |               |                             |                       |                      |   |
| 58.9/28) (9/68,17/70)             |               |                             |                       |                      | C |
|                                   |               |                             |                       |                      | 0 |
|                                   |               |                             |                       |                      |   |
|                                   |               |                             |                       |                      |   |
| 2B.9/6B)<br>7B.9/3B) (9/7B.17/7D) |               |                             |                       |                      |   |
| 3C,9/7C) (17/7E)                  |               |                             |                       |                      | D |
|                                   |               |                             |                       |                      |   |
| (0                                |               |                             |                       |                      |   |
| /3<br>/0                          |               |                             |                       |                      |   |
|                                   |               |                             |                       |                      | E |
|                                   |               |                             |                       |                      |   |
|                                   |               |                             |                       |                      |   |
| U                                 |               | Sprache: / Lang.<br>DE      | : Aei:/C.I.:<br>07.05 | Blatt: / Sh.:<br>14+ | F |
| PK Name: DORNER                   | R<br>₽/TOP 14 | Zeichn. Nr.: / Dro<br>1141. |                       | 01 S                 |   |
| 7                                 | . ,           | 8                           |                       |                      | 4 |

| 1 | 2 | $\nabla$ 3 | 4 | $\nabla$ 5 | 6 |  |
|---|---|------------|---|------------|---|--|
|   |   |            |   |            |   |  |

#### FROM POWER SUPPLY

А

\_\_\_\_

В

\_\_\_\_\_

Fuer diese Unterlage behalten wir uns alle Rechte vor For this document all rights are reserved O O

-----

Ε

\_\_\_\_\_

F

Ð

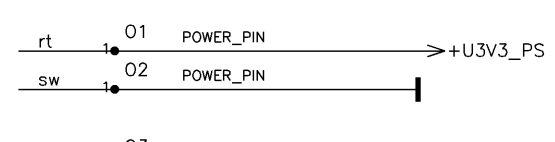

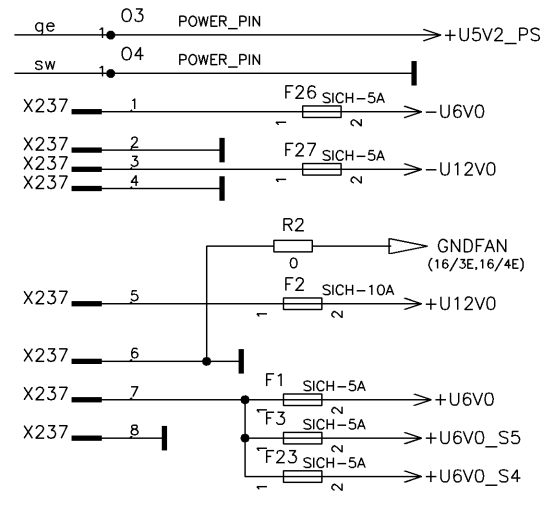

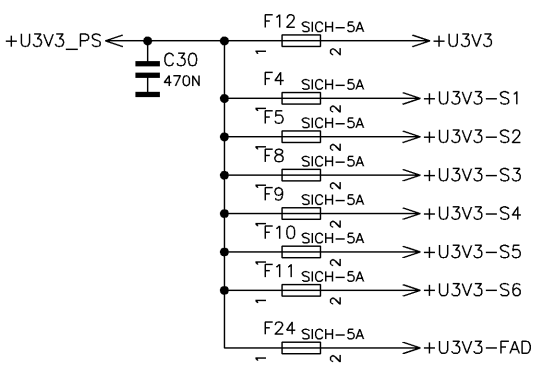

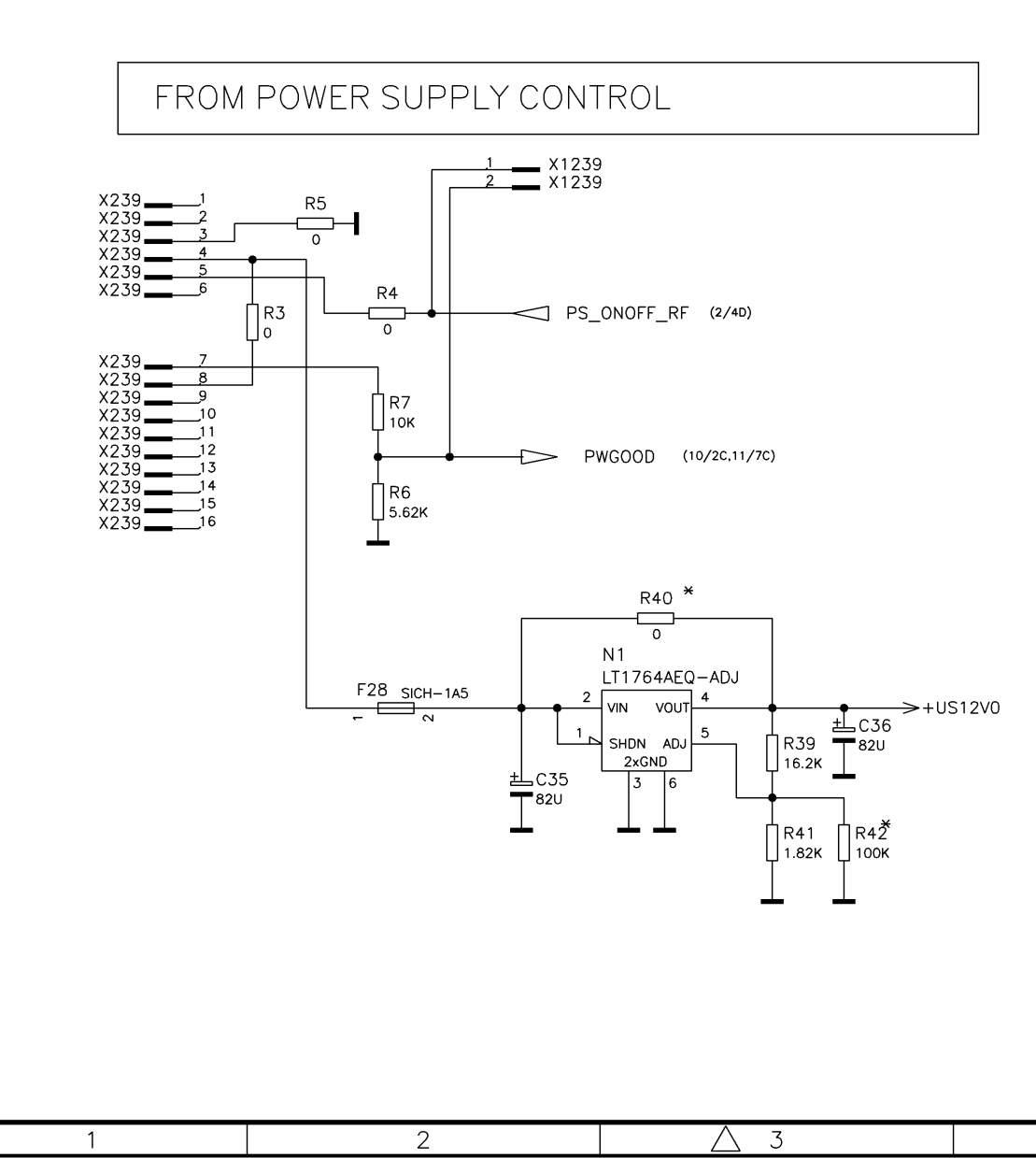

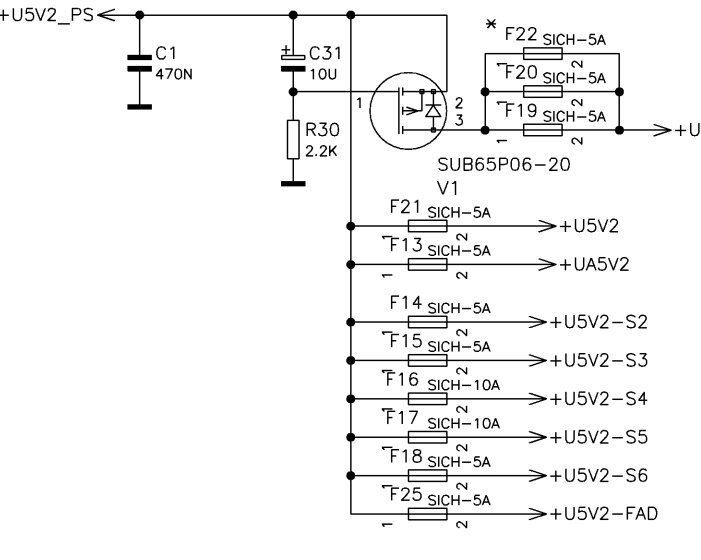

| +UX0_P8 ← ICB     1/2 spc.ss.<br>+UX0_P8 ← ICB     +UX0_S1       +UX0_P8 ← ICB     1/2 spc.ss.<br>+UX0_S1     +UX0_S1       1/2 spc.ss.<br>+UX0_S1     1/2 spc.ss.<br>+UX0_S1     +UX0_S1       1/2 spc.ss.<br>+UX0_S1     1/2 spc.ss.<br>+UX0_S1     +UX0_S1       1/2 spc.ss.<br>+UX0_S1     1/2 spc.ss.<br>+UX0_S1     +UX0_S1       1/2 spc.ss.<br>+UX0_S1     1/2 spc.ss.<br>+UX0_S1     +UX0_S1       1/2 spc.ss.<br>+UX0_S1     1/2 spc.ss.<br>+UX0_S1     +UX0_S1       1/2 spc.ss.<br>+UX0_S1     1/2 spc.ss.<br>+UX0_S1     +UX0_S1       1/2 spc.ss.<br>+UX0_S1     1/2 spc.ss.<br>+UX0_S1     +UX0_S1       1/2 spc.ss.<br>+UX0_S1     1/2 spc.ss.<br>+UX0_S1     +UX0_S1       1/2 spc.ss.<br>+UX0_S1     1/2 spc.ss.<br>+UX0_S1     +UX0_S1       1/2 spc.ss.<br>+UX0_S1     1/2 spc.ss.<br>+UX0_S1     +UX0_S1       1/2 spc.ss.<br>+UX0_S1     1/2 spc.ss.<br>+UX0_S1     1/2 spc.ss.<br>+UX0_S1       1/2 spc.ss.<br>+UX0_S1     1/2 spc.ss.<br>+UX0_S1     1/2 spc.ss.<br>+UX0_S1       1/2 spc.ss.<br>+UX0_S1     1/2 spc.ss.<br>+UX0_S1     1/2 spc.ss.<br>+UX0_S1       1/2 spc.ss.<br>+UX0_S1     1/2 spc.ss.<br>+UX0_S1     1/2 spc.ss.<br>+UX0_S1       1/2 spc.ss.<br>+UX0_S1     1/2 spc.ss.<br>+UX0_S1     1/2 spc.ss.<br>+UX0_S1       1/2 spc.ss.<br>+UX0_S1     1/2 spc.ss.<br>+UX0_S1     1/2 spc.ss.<br>+UX0_S1                                                                                                    | $\bigvee 5$                        |                               |                | 6                                                                                                    |                                                                                                    | 7     |                      | 8                                                                                                    |                      |   |
|----------------------------------------------------------------------------------------------------|------------------------------------|-------------------------------|----------------|----------------------------------------------------------------------------------------------------|----------------------------------------------------------------------------------------------------|-------|----------------------|----------------------------------------------------------------------------------------------------|----------------------|---|
| +U0V3_19 ≤<br>+U0V3_19 ≤<br>+U0V                                                                                                    |                                    |                               |                |                                                                                                    |                                                                                                    |       |                      |                                                                                                    |                      | A |
| HU5V2_PS       C1       F122_001-5A         F121_001-5A       F122_001-5A         Y0505P6-20       Y0505P6-20         Y15_001-5A       +U05V2         Y15_001-5A       +U05V2         Y15_001-5A       +U05V2         Y15_001-5A       +U05V2-52         Y15_001-5A       +U05V2-53         Y15_001-5A       +U05V2-55         Y15_001-5A       +U05V2-55         Y15_001-5A       +U05V2-55         Y15_001-5A       +U05V2-56         Y15_001-5A       +U05V2-56         Y15_001-5A       +U05V2-56         Y15_001-5A       Y0501-51         Y15_001-501       F         Y15_001-501       F         Y1141.2005-01       F         Y1141.2005-01       F         Y1141.2005-01       F         Y1141.2005-01       F         Y15_001-501       F         Y15_001-501       F                                                                                                    |                                    | +U3V3_PS                      | C30<br>470N    | $\begin{array}{c c} F12_{SICH-5A} \\ \hline \\ \hline \\ F4_{SICH-5A} \\ \hline \\ \hline \\ F5_{SICH-5A} \\ \hline \\ \hline \\ F8_{SICH-5A} \\ \hline \\ \hline \\ F9_{SICH-5A} \\ \hline \\ \hline \\ F10_{SICH-5A} \\ \hline \\ \hline \\ \hline \\ F11_{SICH-5A} \\ \hline \\ \hline \\ \hline \\ F24_{SICH-5A} \\ \hline \\ \hline \\ \hline \\ \hline \\ \hline \\ \hline \\ F24_{SICH-5A} \\ \hline \\ \hline \\ \hline \\ \hline \\ \hline \\ \hline \\ \hline \\ \hline \\ \hline \\ $ | U3V3<br>J3V3–S1<br>J3V3–S2<br>J3V3–S3<br>J3V3–S4<br>J3V3–S5<br>J3V3–S6<br>J3V3–FAD                        |       |                      |                                                                                                    | _                    | В |
| ROHDE&SCHWARZ         Berennung:<br>Determing:<br>NOTHERBOARD SMU<br>MOTHERBOARD SMU<br>MO | +U5                                | 5V2_PS <c1<br>470I</c1<br>    |                | C31<br>100<br>1 ( ) 2 ( ) 7 10<br>1 ( ) 2 ( ) 7 10                                                                                                    | SICH-5A                                                                                                   |       |                      |                                                                                                    |                      | С |
| ROHDE&SCHWARZ       Benennung: MOTHERBOARD SMU<br>Designation: MOTHERBOARD SMU<br>MOTHERBOARD SMU       Sprache: / Long.: Aei; / C.I.: Blott: / Sh.:<br>DE       Blott: / Sh.:<br>07.05       15+         Type:<br>Type:<br>Type:<br>SMU       Dotum: 05-03-09       Ableling: 1GPK       Nome: DORNER       Zeichn. Nr.: / Drowing No.:<br>1141.3501.01 S                                                                                                    |                                    |                               |                | R30<br>22K<br>SUB65P06<br>V1<br>F21 SICH-5A<br>F13 SICH-5A<br>F14 SICH-5A<br>F15 SICH-5A<br>F15 SICH-5A<br>F17 SICH-10A<br>F17 SICH-10A<br>F17 SICH-10A<br>F17 SICH-10A<br>F17 SICH-5A<br>F17 SICH-5A<br>F17 SICH-5A<br>F17 SICH-5A                                                                                                    | 2SCH-5A + UPS $-20$ $+U5V2$ $+U5V2 - S2$ $+U5V2 - S3$ $+U5V2 - S4$ $+U5V2 - S5$ $+U5V2 - S6$ $+U5V2 - S6$ | 5V2   |                      |                                                                                                    | -                    | D |
| ROHDE&SCHWARZ       Benennung: MOTHERBOARD SMU<br>Designation: MOTHERBOARD SMU       Sprache: / Lang.: Designation: DE       Aei: / C.I.: DE       Blatt: / Sh.: DE       07.05       15+       F         Type:<br>Type:<br>Type:<br>SMU       SMU       Datum: D5-03-09       Abteilung: DF:       1GPK       Name: DORNER       Zeichn. Nr.: / Drawing No.:<br>1141.3501.01 S       Top/TOP.15                                                                                                    |                                    |                               |                |                                                                                                    | >+USV2-FAU                                                                                                |       |                      |                                                                                                    | -                    | E |
|                                                                                                    | Typ:<br>Type:<br>1. Z:<br>se:<br>5 | DHDE&SCI<br>SMU<br>n: 1141.20 | HWARZ<br>05.01 | Benennung: MOTHER<br>Designation: MOTHER<br>MOTHERB<br>Datum: 05-03-09<br>6                                                                                                    | BOARD SMU<br>OARD SMU<br>Additiong: 1GPk                                                                  | Nome: | )ORNER<br>Top/top.15 | Sprache: / Lang.:         Aei: / C.I.:         Bla           DE         07.05            Zeichn. Nr.: / Drawing No.:         1141.3501.01 | tt:/sh.:<br>15+<br>S | F |

| IEC                                                                                                    |                                                                                                    |                                                                                                    |                                                                                                    | USB                                                                                                    |                                                                                                    |                                               |
|----------------------------------------------------------------------------------------------------|----------------------------------------------------------------------------------------------------|----------------------------------------------------------------------------------------------------|----------------------------------------------------------------------------------------------------|----------------------------------------------------------------------------------------------------|----------------------------------------------------------------------------------------------------|-----------------------------------------------|
| X236 )     1       X236 )     2       X236 )     3       X236 )     4       X236 )     5       X236 )     6                                                                                                    |                                                                                                    | → IEC1_D0<br>→ IEC1_D1<br>→ IEC1_D2<br>→ IEC1_D3<br>→ IEC1_E0I<br>→ IEC1_E0I                                                    | (11/38)<br>(11/58)<br>(11/78)<br>(11/38)<br>(11/58)                                                        | X235 ) <u>1</u><br>4BU -                                                                                                    | $L5 \qquad 5 6 Z2 \\ 10 \\ 10 \\ 33N \qquad 1 3 4 2$                                                                             |                                               |
| $\begin{array}{c ccccccccccccccccccccccccccccccccccc$                                                                                                    |                                                                                                    | IECT_DAV<br>IECT_NRFD<br>IECT_NRFD<br>IECT_NDAC<br>IECT_SRQ<br>IECT_SRQ<br>IECT_ATN<br>IECT_D4<br>IECT_D5<br>IECT_D6<br>IECT_D7 | (11/38)<br>(11/78)<br>(11/58)<br>(11/38)<br>(11/78)<br>(11/58)<br>(11/58)<br>(11/78)<br>(11/78)<br>(11/38) | $\begin{array}{c} X235 ) \underbrace{2}_{4BU 3} \\ X235 ) \underbrace{4BU}_{4BU} \\ X235 ) \underbrace{4BU}_{4BU} \\ X235 ) \underbrace{4BU}_{4BU} \\ X235 ) \underbrace{5}_{5} \\ \end{array}$                                                                                                    | L12<br>1K<br>1K<br>1C2<br>1K<br>1K<br>1C24<br>1K<br>1K<br>1K<br>1C24<br>1K<br>1K<br>1K<br>1K<br>1K<br>1K<br>1K<br>1K<br>1K<br>1K | R37<br>0<br>3<br>/1-10U<br>1 N.F.<br>R38<br>0 |
| $\begin{array}{c} x236 ) 17 \\ x236 ) 18 \\ x236 ) 19 \\ x236 ) 20 \\ x236 ) 20 \\ x236 ) 21 \\ x236 ) 22 \\ x236 ) 22 \\ x236 ) 22 \\ x236 ) 24 \end{array}$                                                                                                    | $\begin{array}{c ccccccccccccccccccccccccccccccccccc$                                                                                                    | C15<br>C15<br>C16<br>C17<br>C17<br>C17<br>C18<br>C17<br>C18<br>C17<br>C18<br>C17<br>C18                                         | (11/78)                                                                                                    | $\begin{array}{c} x_{235} \xrightarrow{6}_{4BU} \\ \hline \\ USBS \\ x_{234} \xrightarrow{4}_{4BU} \\ \hline \\ x_{234} \xrightarrow{4}_{4BU} \\ \hline \\ x_{234} \xrightarrow{3}_{4BU} \\ \hline \end{array}$                                                                                                    |                                                                                                    | 3                                             |
| $\begin{array}{c ccccccccccccccccccccccccccccccccccc$                                                                                                    | RED (11/28)<br>GREEN (11/28)<br>BLUE (11/38)                                                                                                    |                                                                                                    |                                                                                                    | X234 ) 2<br>X234 ) 1<br>X234 ) 5<br>X234 ) 6                                                                                                    | P1<br>P1<br>P1<br>P1<br>P1                                                                                                    | USBD_                                         |
| X233 ) 11 NC<br>X233 ) 12<br>X233 ) 13<br>X233 ) 14<br>X233 ) 15<br>X233 ) 15<br>X235   15<br>X235   15<br>  15<br>  15 | C223<br>10P<br>C223<br>C223<br>C224<br>C224<br>C224<br>C224<br>C225<br>C225<br>C255<br>C255 |                                                                                                    |                                                                                                    | USB F<br>x221)<br>x221)x | •<br>POWER SENSOF                                                                                                    | 2                                             |
|                                                                                                    |                                                                                                    |                                                                                                    |                                                                                                    | $\begin{array}{c} x221 \end{array} \xrightarrow{5} \\ x221 \end{array} \xrightarrow{4} \\ x221 \end{array} \xrightarrow{3} \\ x221 \end{array} \xrightarrow{2} \\ x221 \end{array} \xrightarrow{2} \\ x221 \end{array}$                                                                                                    | C26 C27                                                                                                    |                                               |
|                                                                                                    | [                                                                                                    | ACHTUNG: EGB                                                                                                    |                                                                                                    |                                                                                                    | Benennung: MOTHERF                                                                                                    | 30ARD                                         |
|                                                                                                    |                                                                                                    | BAUELEMENTE ERFORDER<br>BESONDERE HANDHA<br>ATTENTION ESD<br>FLECTROSTATIC SENSITIVE DE                                         | NEINE<br>BUNG.<br>!<br>EVICES                                                                              | DE&SCHWARZ<br>SMU                                                                                                    | MOTHERBO<br>Datum: 05-03-09                                                                                                    | DARD SM<br>Abteilung:<br>Dpt:                 |

 $\nabla$  5

6

▽ 3

2

1

А

\_\_\_\_

В

\_\_\_\_

Fuer diese Unterlage behalten wir uns alle Rechte vor For this document all rights are reserved O

\_\_\_\_

Е

\_\_\_\_

F

E

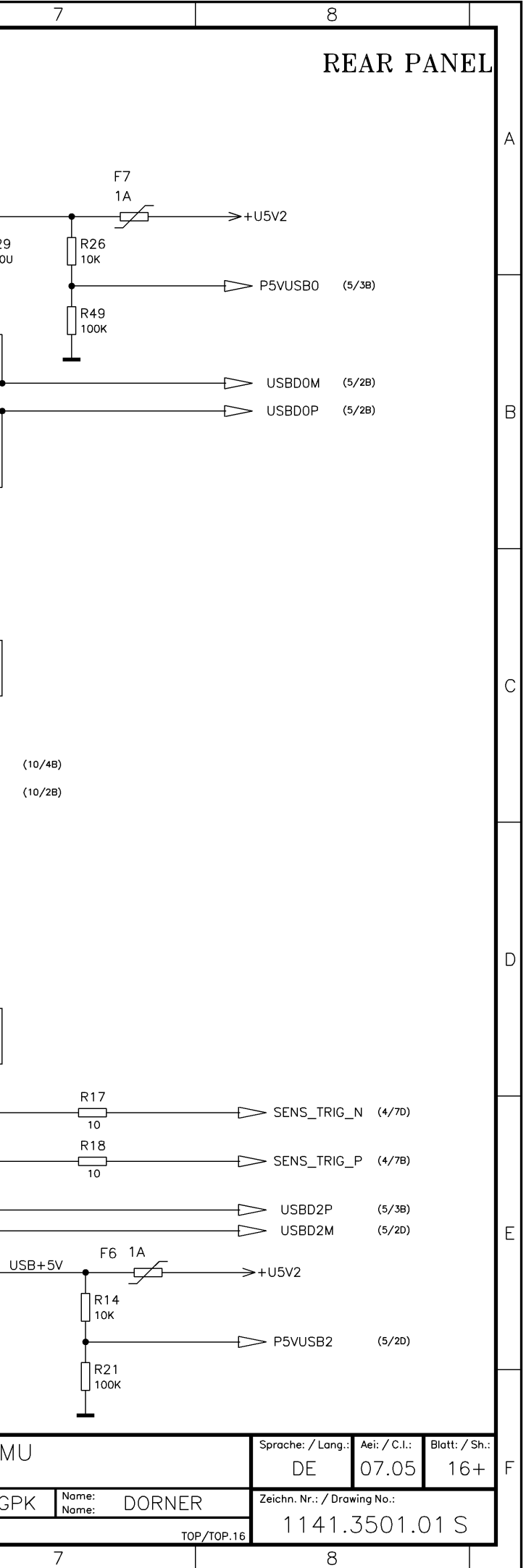

|                                                                                                    | 1 2                                                                                                    | ↓                                                                                                    |                                                                                                    | 6                                                                                                    | 7                                                                                                    | 8                                                                                                    |                  |
|----------------------------------------------------------------------------------------------------|----------------------------------------------------------------------------------------------------|----------------------------------------------------------------------------------------------------|----------------------------------------------------------------------------------------------------|----------------------------------------------------------------------------------------------------|----------------------------------------------------------------------------------------------------|----------------------------------------------------------------------------------------------------|------------------|
|                                                                                                    | FD (not fitted)<br>X220 <u>2</u><br>X220 <u>2</u><br>FD_IDX (11/3C)<br>X220 <u>4</u><br>X220 <u>4</u><br>X220 <u>4</u><br>X220 <u>5</u><br>X220 <u>6</u><br>FD_DCHG (11/7C)                                                                                                    | $BER$ $\begin{array}{c ccccccccccccccccccccccccccccccccccc$                                                                                                    | X229 BNC REAR<br>$\begin{array}{c} C33\\10P-6R8\\ X229 \\ X229 \\ X29 \\ X29 \\ X29$                                                                                                    | LF_OUT (10/6C)                                                                                                    | X222 FRONT<br>X222 2<br>X222 3<br>X222 4<br>X222 5                                                                                                    | C34<br>10P-6R8<br>$L_1 \\ L_1 \\ 33N$ MARKER1 (3/                                                                                                    | °C)<br>/7C,4/7C) |
| $\frac{AUX I/O}{\frac{AUX I/O}{2}}$                                                                                                    | X220       B         X220       9         X220       9         X220       10         X220       10         X220       10         X220       10         X220       10         X220       11         X220       12         X220       13         X220       14         X220       15         X220       16         X220       16         X220       17         X220       17         X220       18         X220       17         X220       18         X220       17         X220       18         X220       20         Y220       17         X220       20         Y220       21         Y220       22         Y220       22         Y220       23         Y220       23         Y220       25                                                                                                    | $\begin{array}{c} x_{231} \underbrace{}_{9} \underbrace{}_{9} \underbrace{}_{\text{BER}_{RES}} (10/2E) \\ x_{231} \underbrace{}_{11} \underbrace{}_{11} \phantom$ | $\begin{array}{c} \begin{array}{c} & 229 \\ & 229 \\ & 229 \\ & 229 \\ & 229 \\ & 229 \\ & 229 \\ & 229 \\ & 229 \\ & 229 \\ & 10 \\ & & & & \\ & & & & & \\ & & & & \\ & & & & \\ & & & & \\ & & & & \\ & & & & \\ & & & & \\ & & & & \\ & & & & \\ & & & & \\ & & & & \\ & & & & \\ & & & & \\ & & & & \\ & & & & \\ & & & & \\ & & & & \\ & & & & \\ & & & & \\ & & & & \\ & & & & \\ & & & & \\ & & & & & \\ & & & & \\ & & & & & \\ & & & & & \\ & & & & & \\ & & & & & \\ & & & & & \\ & & & & & \\ & & & & & \\ & & & & & \\ & & & & & \\ & & & & & \\ & & & & & \\ & & & & & \\ & & & & & \\ & & & & & \\ & & & & & \\ & & & & & \\ & & & & & \\ & & & & & \\ & & & & & \\ & & & & & \\ & & & & & \\ & & & & & \\ & & & & \\$                                                                                                    | $\begin{array}{c c} L6 \\ \hline \\ 33N \\ \hline \\ L2 \\ \hline \\ NST_TRIG_IN \\ (4/7c) \\ \hline \\ 10/2c) \end{array}$                                                                                                    | X222 6<br>X222 7<br>X222 8<br>X222 9<br>X222 9<br>X222 9<br>X222 10                                                                                                    | 33N L10 MARKER2 (3/<br>33N                                                                                                    | 7A,4/7A)         |
| $\frac{222}{22} + \frac{1}{22} + \frac{1}{2} + \frac{1}{22} + \frac{1}{2} + \frac{1}{2} + $ | $X2205 \xrightarrow{26} FD_{HS} (11/7C)$                                                                                                    | )<br>                                                                                                    | X229<br>X229<br>X29<br>X                                                                                                    | 33N USER1 (4/7c)                                                                                                    |                                                                                                    |                                                                                                    |                  |
| $\begin{array}{c ccccccccccccccccccccccccccccccccccc$                                                                                                    | A232       27       CW MOD2       (4/7E)         X232       28       HOPP       (4/7c)         X232       29       PARDATAO       (4/7b)         X232       30       PARDATAO       (4/7b)         X232       30       PARDATAO       (4/7b)         X232       31       PARDATA1       (4/7b)         X232       32       PARDATA3       (4/7b)         X232       32       PARDATA4       (4/7b)         X232       34       PARDATA5       (4/7b)         X232       35       PARDATA5       (4/7b)         X232       36       PARDATA6       (4/7b)         X232       36       PARDATA6       (4/7b)         X232       36       PARDATA6       (4/7b)         X232       36       PARDATA6       (4/7b)         X232       36       PARDATA6       (4/7b)         X232       36       PARDATA7       (4/7c)         X232       37       PARDATA8       (4/7c)         X232       40       USER3       (4/7c)         X232       41       MARKER4       (3/7a.4/7a)         X232       42       MARKER6       ( | x232       1         x232       3         x232       3         x232       4         x232       5         x232       5         x232       7         x232       7         x232       9         x232       10         x232       12         x232       12         x232       13         x232       15         x232       16         x232       17         x232       18         x232       19         x232       20         x232       21         x232       22                                                                                                    | $\begin{array}{c ccccccccccccccccccccccccccccccccccc$                                                                                                    | /7E)     X118     (7)       /2A,3/7A,4/7A,14/6A)     X118     (7)       /7C,4/7B,14/6B)     X118     (7)       /7E,4/7D,14/6B)     X118     (7)       (7B)     X118     (7)       (7B)     X118     (7) | 21       JTAG_TRST_BB       (3/         22       JTAG_TDO_BB       (3/         33       JTAG_TMS_BB7       (10         34       SER_IN_BB       (3/         35       BB_REF_P       (4/         36       BB03_P       (4/         39       BB01_P       (4/         30       BB00_P       (4/         31       BB01_P       (4/         32       BB01_P       (4/         34       BB03_P       (4/         35       BB01_P       (4/         36       BB01_P       (4/         37       BB03_P       (4/         36       BB01_P       (4/         37       BB00_P       (4/         36       BB00_P       (4/         37       BB00_P       (4/         36       BB00_P       (4/         37       BB00_P       (4/         37       BB0_P       (3/         38       BB0_P       (3/         39       BB0_P       (3/         30       JTAC_TDI_P       (3/         31       (3/       (3/         32       (3/       (3/ | 7C,4/7C,8/2B,8/5B,9/2B)<br>6B,14/6C)<br>7C,4/6E,8/3C,8/7C,9/3C)<br>7C,14/6C)<br>/2E)<br>7C,4/7B,14/6C)<br>7B)<br>2B,8/2C,8/2E,8/5C,9/2C) (9/6C)<br>6B)<br>6A)<br>7A)<br>3D)<br>7E,4/6C,8/3B,8/7B,9/3B)<br>7E,14/6D) |                  |
|                                                                                                    | 232     48     USER2     (4/76)       232     49     Z60     SYMB_CLK     (4/76)       232     50     TX_PARDATA     (10/26)                                                                                                    | X232 23<br>X232 24<br>X232 25                                                                                                    | X118 B2<br>X118 B3<br>X118 B4<br>X118 B5<br>X118 B6<br>X118 B7<br>X118 B7<br>X118 B7<br>X118 B7<br>X118 B7<br>X118 B7<br>X118 B7<br>BB07_N (4/<br>X118 B9<br>BB04_N (4/<br>X118 B10<br>X118 B10<br>X18 B10<br>X18 B10 | /2A.3/7C.4/7C.14/6B)     X118       /7E.4/7D.14/6B)     X118       /7B.14/6B)     X118       /7D.14/6B)     X118       /7D)     X118       /7D)     X118       /7D)     X118       /7D)     X118       /7D)     X118       /7D)     X118       /7D)     X118       /7D)     X118       /7D)     X118       /7D)     X118       /7D)     X118                                                                                                    | 33       JTAG_TCK_BBR       (4/)         34       ABUS2       (3/)         35       BB_REF_N       (4/)         36       BBOJTCK_N       (3/)         37       BBOJ_N       (4/)         38       BBOJ_N       (4/)         39       BBOJ_N       (4/)         30       BBOJ_N       (4/)         30       BBOJ_N       (4/)         30       BBOJ_N       (4/)         30       BBOJ_N       (4/)         310       BBOJ_N       (4/)         320       +U5V2       300                                                                                                    | 6E,14/6D)<br>2B,8/3C,8/7C,9/3C,9/7C) (14/6D)<br>7D)<br>2D,8/2E,8/3B,8/7B,9/3B) (9/7B)<br>6D)<br>6D)<br>6C)<br>7C)                                                                                                   |                  |

| U  |                |        |          | Sprache: / Lang.:<br>DE | Aei:/C.I.:<br>07.05 | Blatt: / Sh.:<br>17— | F |
|----|----------------|--------|----------|-------------------------|---------------------|----------------------|---|
| ۶K | Name:<br>Name: | DORNEF | 2        | Zeichn. Nr.: / Drav     | ving No.:           |                      |   |
|    |                | TO     | P/TOP.17 | 1141.                   | 3501.(              | D1 S                 |   |
|    | 7              |        |          | 8                       |                     |                      | - |

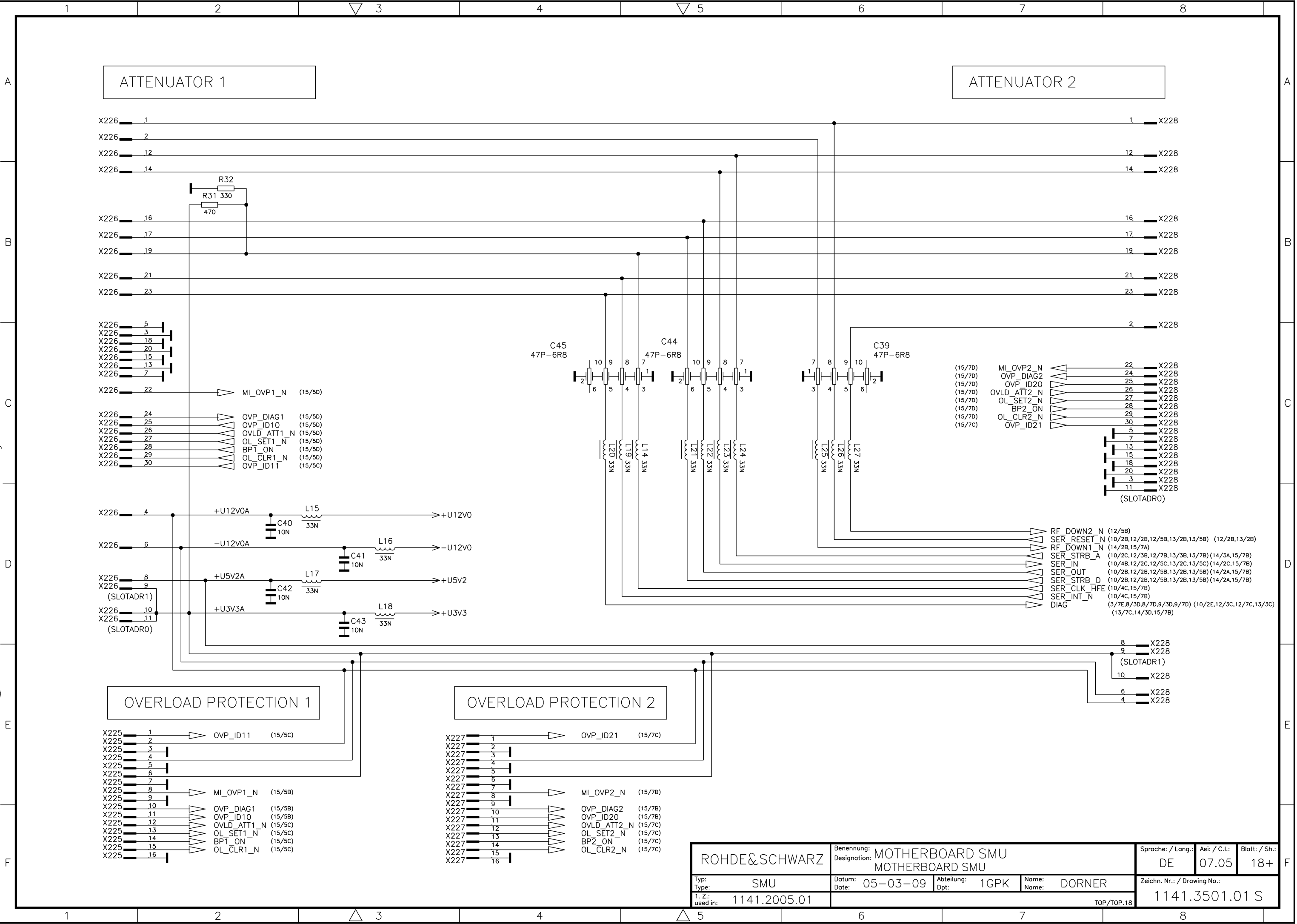

Fuer diese Unterlage beha<mark>f</mark>ten wir uns alle Rechte vor For this document all rights are reserved O O

Ē

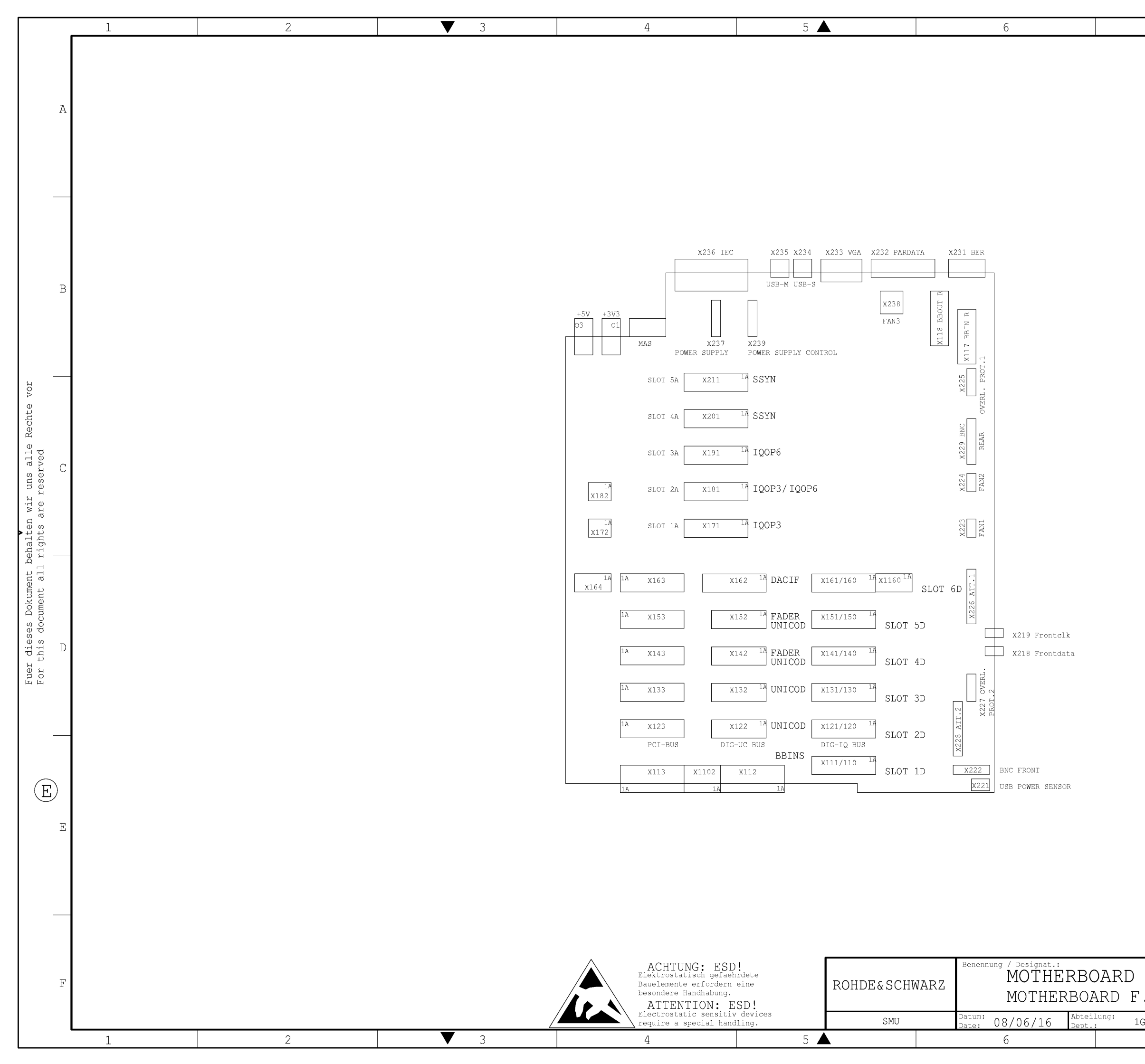

| 7                     | 8                                                                                                    |          |
|-----------------------|----------------------------------------------------------------------------------------------------|----------|
|                       |                                                                                                    | A        |
|                       |                                                                                                    | В        |
|                       |                                                                                                    | С        |
|                       |                                                                                                    | D        |
|                       |                                                                                                    | E        |
| F. SMU/SMJ<br>SMU/SMJ | Spr.:/Lang.: Aei:/C.I.: Blatt:/SP<br>de en 10.00 1+<br>Zeichn.Nr.:/Drawing No.:<br>1141.3653.01 S<br>8 | r.:<br>F |

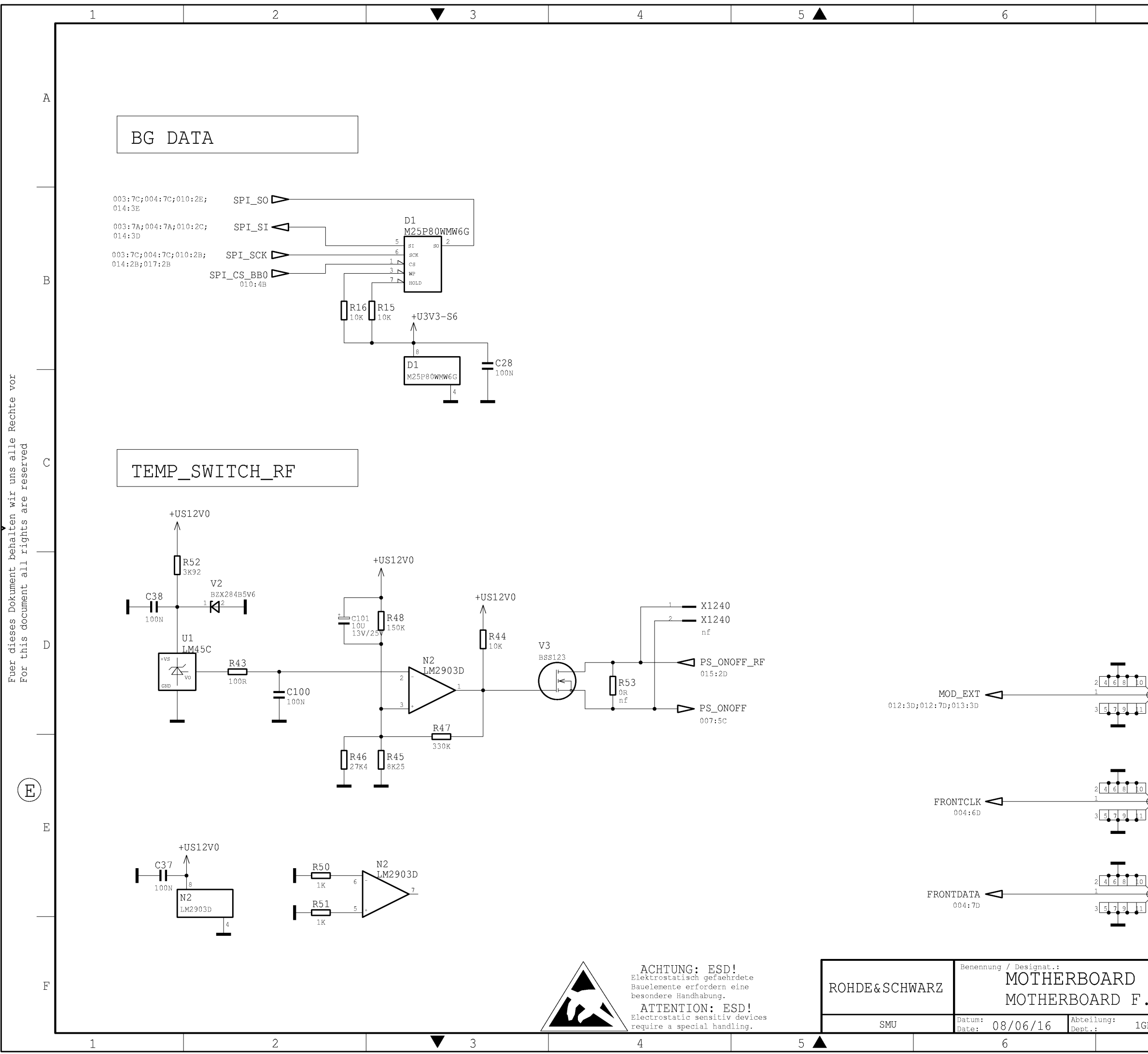

VOĽ

| 1 13                |                       |                     |                  |          |
|---------------------|-----------------------|---------------------|------------------|----------|
|                     |                       |                     |                  |          |
| F. SMU/SMJ          | Spr.:/Lang.:<br>de en | Aei:/C.I.:<br>10.00 | Blatt:/Sh<br>2 + | ı.:<br>F |
| . SMU/SMJ           | Zeichn.Nr.:/D         | rawing No.:         |                  |          |
| .GPK Name: eichfeld | 1141.                 | <u>3653.</u>        | <u>01 S</u>      | 5        |
| 7                   |                       | 8                   |                  |          |

| F.       | SMU/SMJ<br>MU/SMJ | de en<br>Zeichn.Nr.:/D | 10.00      |    |
|----------|-------------------|------------------------|------------|----|
|          |                   | Spr.:/Lang.:           | Aei:/C.I.: | Bl |
| 12<br>13 | X218<br>SMP       |                        |            |    |
| 12<br>)  | X219<br>SMP       |                        |            |    |
| 12<br>)  | X217<br>SMP       |                        |            |    |
|          |                   |                        |            |    |

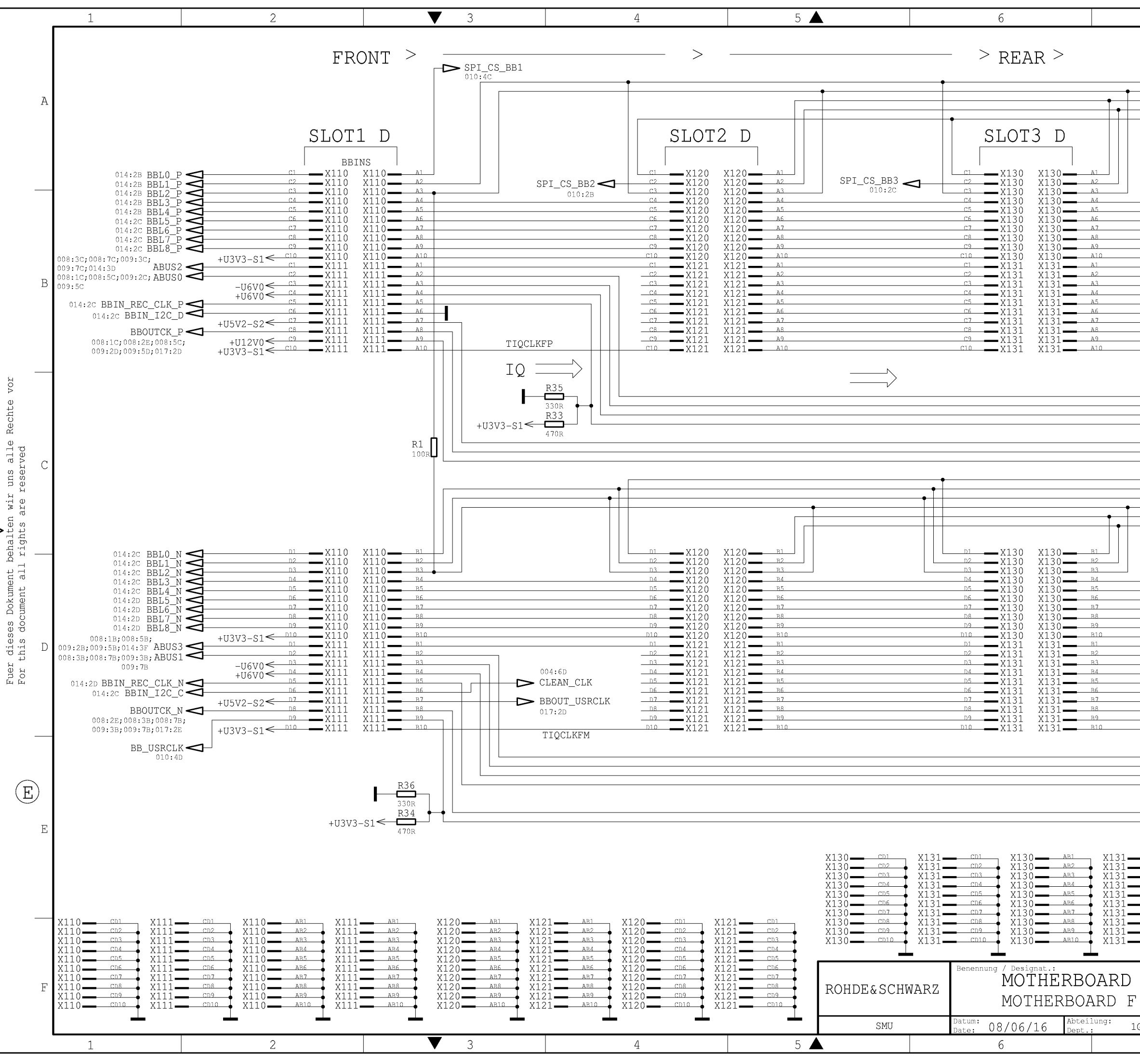

| 7                                             |                                                                                                    | 8                                                                                                    |   |
|-----------------------------------------------|----------------------------------------------------------------------------------------------------|----------------------------------------------------------------------------------------------------|---|
| 1                                             |                                                                                                    | DIGITAL/IQ-BUS                                                                                                    | ] |
|                                               | SPI_SI 002<br>DIQ_CLK_RP 004<br>MARKER6 004<br>MARKER2 004<br>MARKER4 004                                                                                                    | 2:2B;004:7A;010:2C;014:3D<br>4:7A<br>4:7A;017:7E<br>4:7A;017:8B<br>4:7A;017:7D                                                                                                    | А |
|                                               | $\begin{array}{ccccc} C0 & A0 & 004:2B \\ C1 & A1 & 004:2B \\ C2 & A2 & 004:2B \\ C3 & A3 & 004:2B \\ C4 & A4 & 004:2B \\ C5 & A5 & 004:2B \\ C6 & A6 & 004:2B \\ C7 & A7 & 004:2B \\ C8 & A8 & 004:2B \\ C9 & A9 & 004:2C \\ C10 & A10 & 004:2C \\ C12 & A12 & 004:2C \\ C12 & A12 & 004:2C \\ C13 & A13 & 004:2C \\ C14 & A14 & 004:2C \\ C15 & A15 & 004:2C \\ C16 & A16 & 004:2C \\ \end{array}$ |                                                                                                    | В |
| ΔΔΔΔ ΔΔΔ ΔΔΔΔΔ                                | SER_B_STRB_A<br>SER_B_IN<br>SER_B_OUT<br>SER_B_CLK1<br>JTAG_TMS_BB1<br>JTAG_TDO_BB<br>JTAG_TRST_BB<br>MARKER3<br>SPI_SCK<br>SPI_SC<br>DIQ_CLK_RM<br>MARKER5<br>MARKER1                                                                                                    | 010:2C;014:2B;017:2B<br>010:2C;014:2C;017:2D<br>010:2E;014:2B;017:2B<br>010:2B<br>008:3C;008:7C;009:3C;009:7C;010:2C;014:3E<br>008:1B;008:5B;009:2B;009:5B;010:4B;014:3E<br>004:7C;017:5B<br>002:2E;004:7C;010:2E;014:2B;017:2B<br>002:2B;004:7C;010:2E;014:3E<br>004:7C<br>004:7C;017:7E<br>004:7C;017:8B | С |
|                                               | D0_B0 004:2<br>D1_B1 004:2<br>D2_B2 004:2<br>D3_B3 004:2<br>D4_B4 004:2<br>D5_B5 004:2<br>D7_B7 004:2<br>D7_B7 004:2<br>D9_B9 004:2<br>D10_B10 004:2<br>D11_B11 004:2<br>D11_B11 004:2<br>D12_B12 004:2<br>D13_B13 004:2<br>D14_B14 004:2<br>D15_B15 004:2                                                                                                    | 2D<br>2D<br>2D<br>2D<br>2D<br>2D<br>2D<br>2D<br>2D<br>2D<br>2D<br>2D<br>2D<br>2                                                                                                    | D |
| AB1<br>AB2<br>AB3<br>AB4<br>AB5<br>AB6<br>AB7 | SER_B_STRB_D<br>SER_B_RESET_N<br>SER_B_INT_N<br>DIAG 008:3D;00<br>JTAG_TDI_BB (<br>JTAG_TCK_BB1 (                                                                                                    | 010:22;014:22;017:28<br>1 010:22;014:20;017:28<br>010:48;014:30<br>08:7b;009:3b;009:7b;010:6b;014:8b;018:7D<br>008:3B;008:7B;009:3B;009:7B;<br>010:22;014:20;017:2D<br>008:1B;008:5B;009:2B;009:5B;010:2B<br>ACHTUNG: ESD!<br>Elektrostatisch gefachrdete<br>Bauelemente erfordern eine                    | E |
| F . SN<br>. SMU/<br>GPK Name<br>7             | AU/SMJ<br>SMJ                                                                                                    | besondere Handhabung.<br>ATTENTION: ESD!<br>Electrostatic sensitiv devices<br>require a special handling.<br>Spr.:/Lang.: Aei:/C.T.: Blatt:/Sh.:<br>de en 10.00 3 +<br>Zeichn.Nr.:/Drawing No.:<br>1141.3653.01 S<br>8                                                                                     | F |

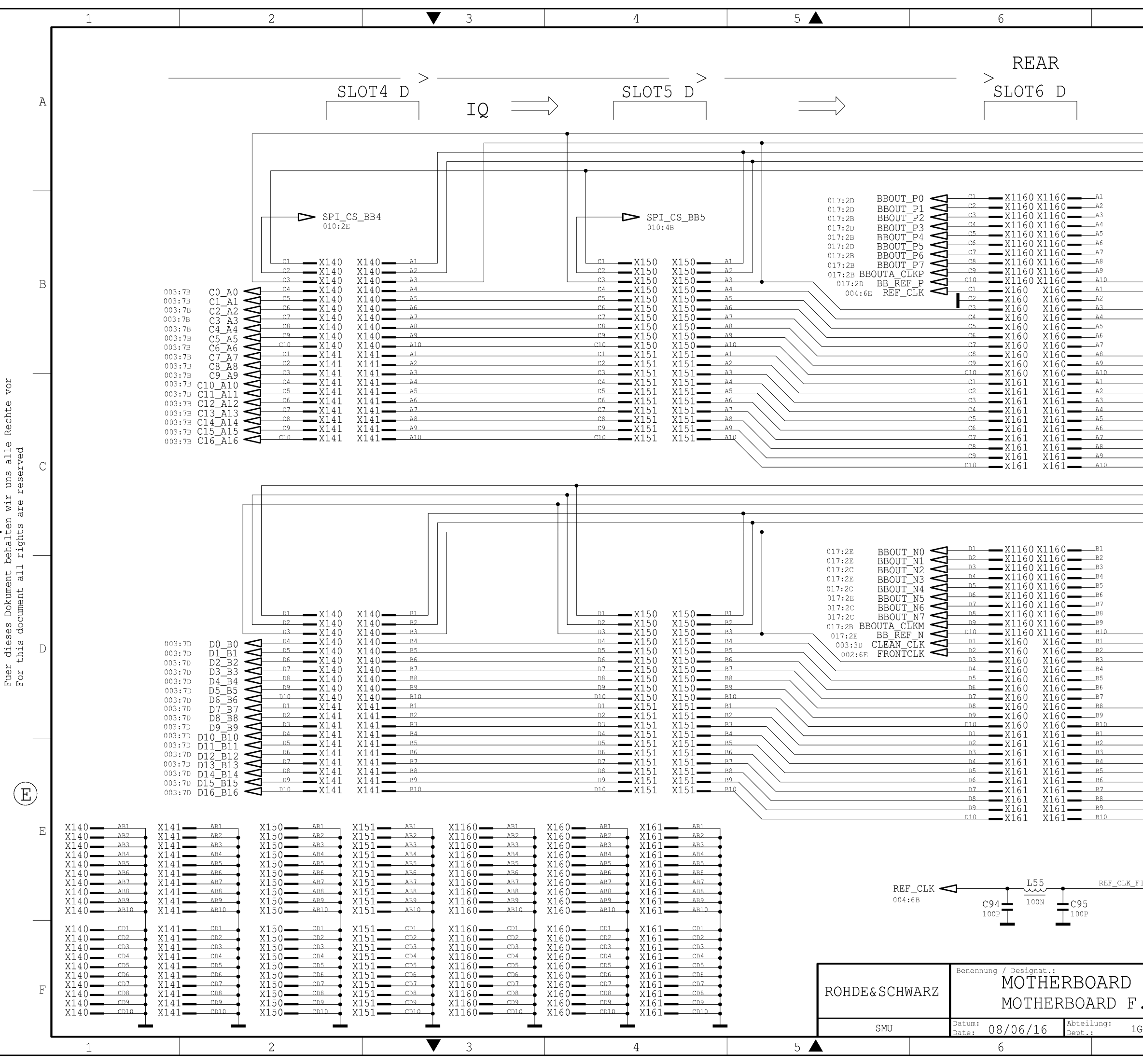

| 7                                                                                                    | o                                                                                                    |     |
|----------------------------------------------------------------------------------------------------|----------------------------------------------------------------------------------------------------|-----|
| 1                                                                                                    | DIGITAL / IQ-BUS                                                                                                    |     |
| SPI_SI 00<br>DIQ_CLK_RP 003<br>MARKER6 00<br>MARKER2 003<br>MARKER4 00                                                                                                    | 2:2B;003:7A;010:2C;014:3D<br>3:7A<br>3:7A;017:7E<br>3:7A;017:8B (FROM DACIF)<br>3:7A;017:7D                                                                                                    | Ŧ   |
| TRIGIN_A<br>SENS_TRIG_P<br>SYMB_CLK<br>BIT_CLK<br>TX_PARDATA<br>REARCLK                                                                                                    | 017:8B<br>016:8E<br>017:7E<br>017:7F<br>017:5C                                                                                                    | Э   |
| ALARCLA<br>USER1<br>USER1<br>USER3<br>HOPP<br>BURST<br>PARDATA8<br>PARDATA6<br>PARDATA6<br>PARDATA2<br>PARDATA2<br>PARDATA2<br>PARDATA2<br>VARDATA0<br>USBD_P<br>USBFMR_P<br>MARKER3<br>SPI_SCK<br>SPI_SC<br>MARKER1<br>DIQ_CLK_RM | 017:5C<br>017:5C<br>017:7D<br>017:7D<br>017:7D<br>017:7D<br>017:7D<br>017:7D<br>017:7D<br>017:7D<br>017:7D<br>016:8C<br>001:5D<br>002:2B;003:7C;010:2B;014:2B;017:2B<br>002:2B;003:7C;010:2E;014:3E<br>003:7C;017:7E<br>003:7C;017:8B (FROM DACIF)<br>003:7C | ( ) |
| TRIGIN_B<br>SENS_TRIG_N<br>FRONTDATA<br>PAR_RESERVE                                                                                                    | 017:5B<br>016:8E<br>002:6E<br>017:7E                                                                                                    |     |
| USER2<br>USER4<br>CW_MOD2<br>LEVATT<br>PARDATA9<br>PARDATA7<br>PARDATA5<br>PARDATA3<br>PARDATA1<br>USBD_N<br>USBFMR_N                                                                                                    | 017:7E<br>017:7D<br>017:7D<br>017:7D<br>017:7D<br>017:7D<br>017:7D<br>017:7D<br>017:7D<br>017:7D<br>011:5E<br>H<br>X250<br>SMP                                                                                                    | [H] |
| F. SMU/SM<br>SMU/SMJ                                                                                                    | J Spr.:/Lang.: Aei:/C.I.: Blatt:/Sh.:<br>de en 10.00 4+<br>Zeichn.Nr.:/Drawing No.:<br>1141.3653.01 S<br>8                                                                                                    | F+  |

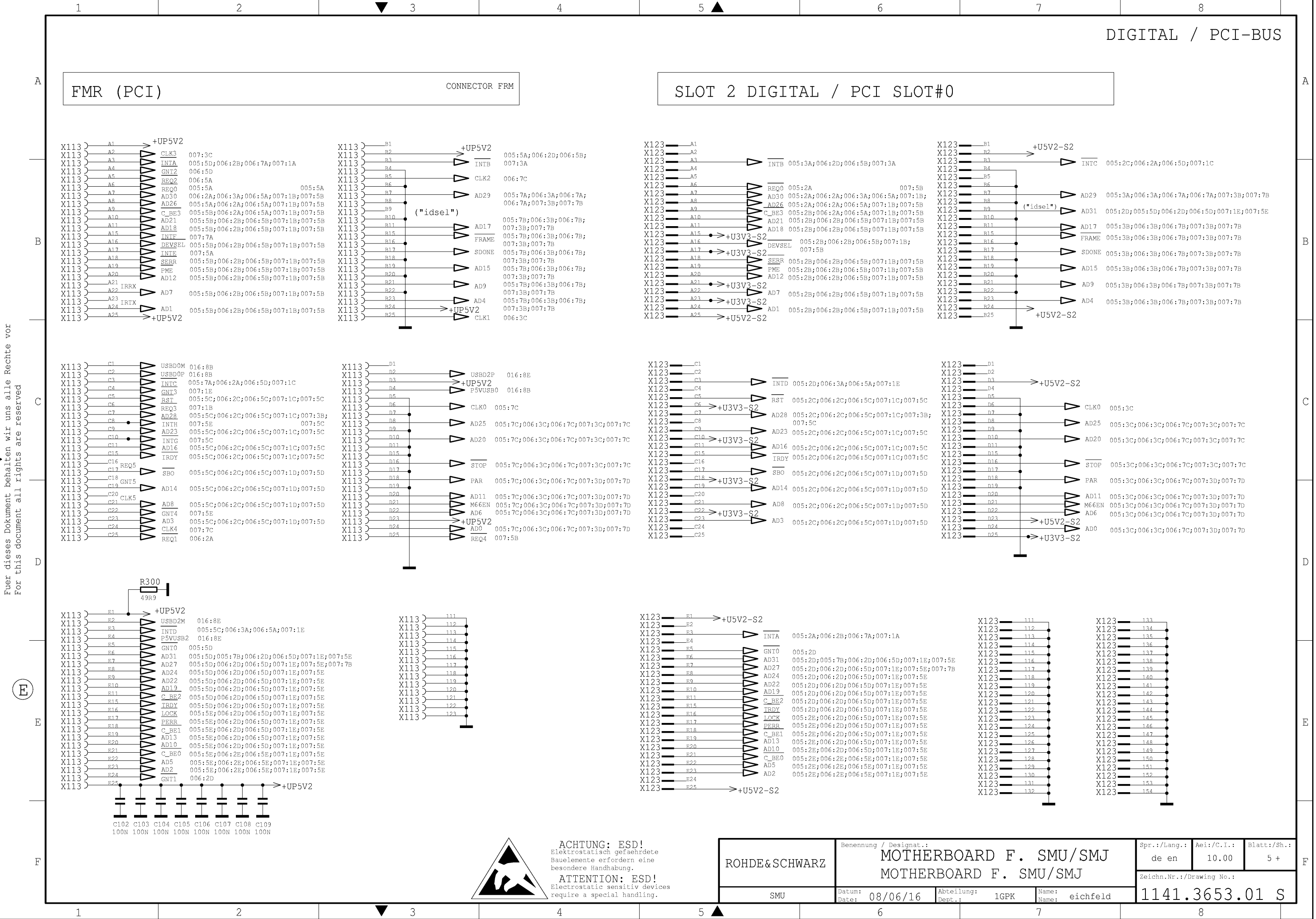

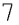

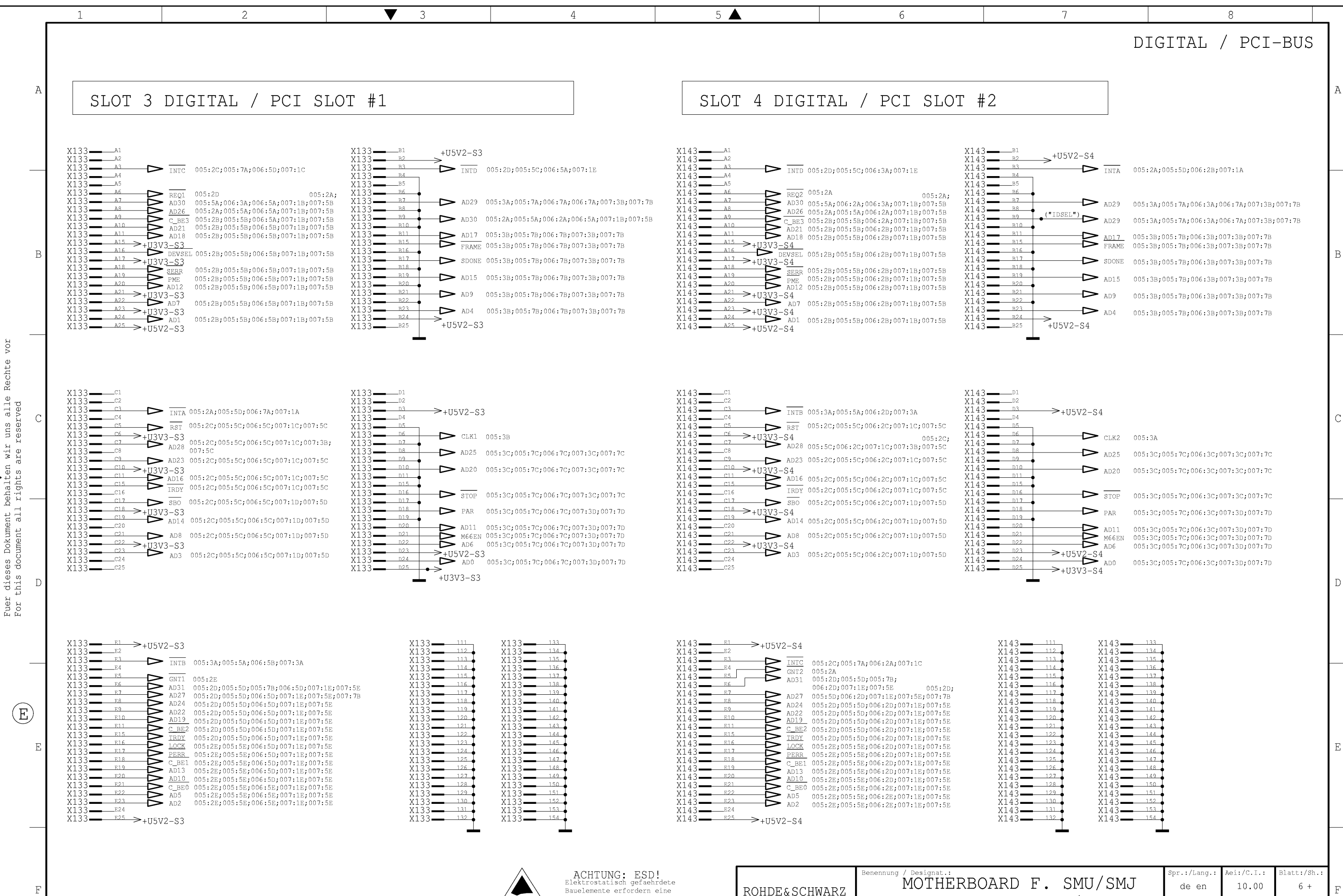

nt ] all nt nt dieses this doc

(E)

2

ROHDE besondere Handhabung. ATTENTION: ESD! lectrostatic sensitiv devices equire a special handling. 

|          |  | Benenni                | ing / Designat : |                   |                          |      |                |          | Spr •/Lang • | Api /C I · | Blatt. | /sh · |   |
|----------|--|------------------------|------------------|-------------------|--------------------------|------|----------------|----------|--------------|------------|--------|-------|---|
| &SCHWARZ |  | Denemin                | MOTHE            | RBO               | ARD                      | F.   | SMU            | J/SMJ    | de en        | 10.00      | 6      | +     | F |
|          |  | MOTHERBOARD F. SMU/SMJ |                  |                   | Zeichn.Nr.:/Drawing No.: |      |                |          |              |            |        |       |   |
| SMU      |  | Datum:<br>Date:        | 08/06/16         | Abteilu<br>Dept.: | ng: 1                    | .GPK | Name:<br>Name: | eichfeld | 1141.        | 3653.      | 01     | S     |   |
|          |  |                        | 6                |                   |                          |      | 7              |          |              | 8          |        |       |   |

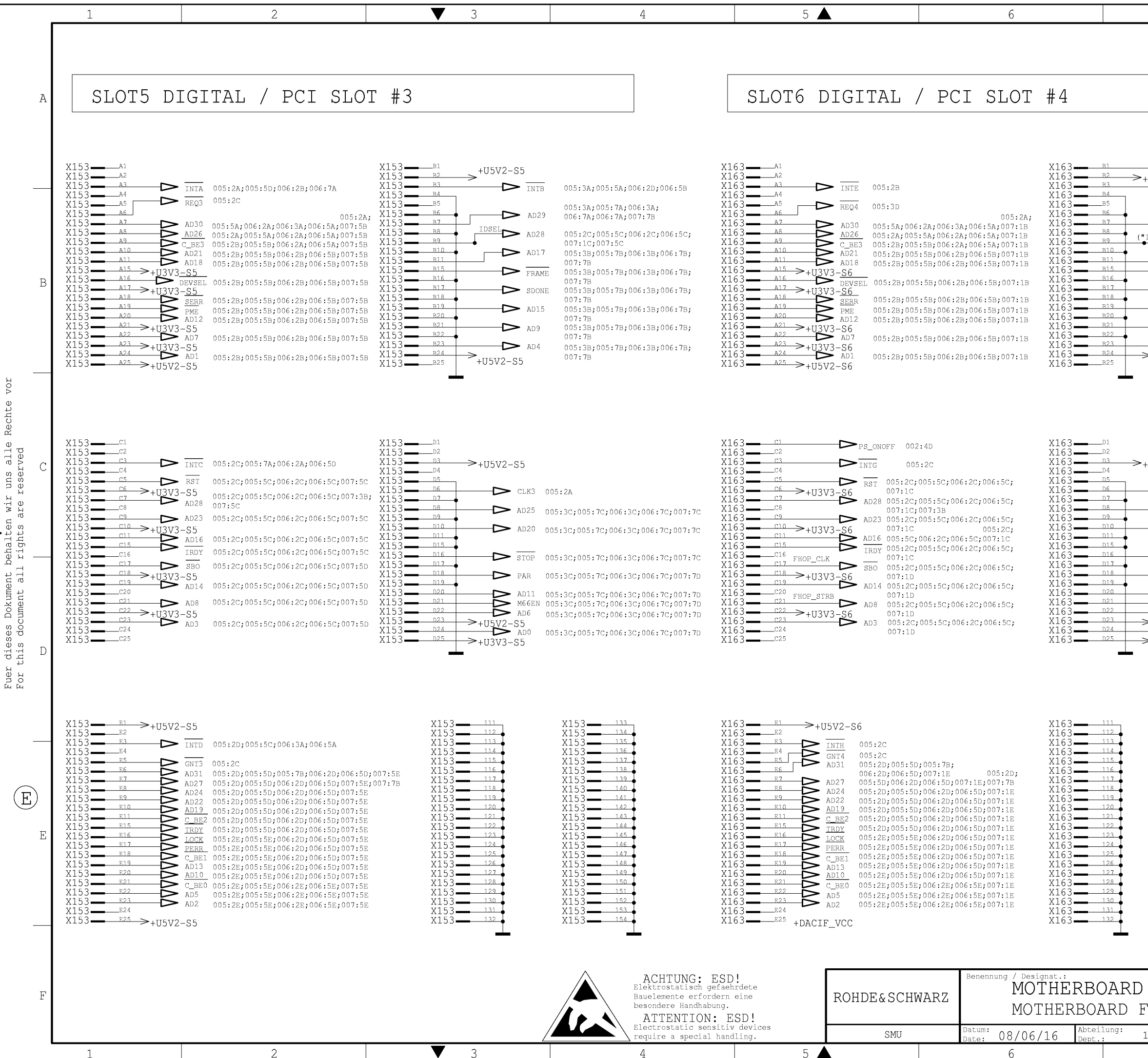

| 7                                                                                                    | 8                                                                                                    |   |
|----------------------------------------------------------------------------------------------------|----------------------------------------------------------------------------------------------------|---|
|                                                                                                    | DIGITAL / PCI-BUS                                                                                                    |   |
|                                                                                                    |                                                                                                    | A |
| U5V2-S6<br>INTF                                                                                          | 011:4C<br>005:2B                                                                                                    |   |
| ۵۵۵۹ ک                                                                                                   | 005:34:005:74:006:34:006:74:006:74:007:38                                                                                                    |   |
| AD27                                                                                                    | 005:2D;005:5D;006:2D;006:5D;007:1E;007:5E<br>005:3B;005:7B;006:3B;006:7B;007:3B                                                                                                    |   |
| SDONE                                                                                                    | 005:3B;005:7B;006:3B;006:7B;007:3B<br>005:3B;005:7B;006:3B;006:7B;007:3B                                                                                                    | В |
| AD15                                                                                                    | 005:3B;005:7B;006:3B;006:7B;007:3B                                                                                                    |   |
| +U5V2-S6                                                                                                 | 005:3B;005:7B;006:3B;006:7B;007:3B                                                                                                    |   |
| -U5V2-S6<br>CLK4<br>AD25<br>AD20<br>D STOP                                                               | 005:2C<br>005:3C;005:7C;006:3C;006:7C;007:3C<br>005:3C;005:7C;006:3C;006:7C;007:3C<br>005:3C;005:7C;006:3C;006:7C;007:3C                                                                   | С |
| PAR<br>AD11<br>M66EN<br>AD6<br>+U5V2-S6<br>AD0<br>+U3V3-S6                                               | 005:3C;005:7C;006:3C;006:7C;007:3D<br>005:3C;005:7C;006:3C;006:7C;007:3D<br>005:3C;005:7C;006:3C;006:7C;007:3D<br>005:3C;005:7C;006:3C;006:7C;007:3D<br>005:3C;005:7C;006:3C;006:7C;007:3D |   |
| X163                                                                                                    |                                                                                                    | D |
| X163 135<br>X163 136<br>X163 137<br>X163 137<br>X163 138<br>X163 139<br>X163 140<br>X163 141<br>X163 142 |                                                                                                    |   |

| F. SMU/SMJ         | Spr.:/Lang.:<br>de en | Aei:/C.I.:<br>10.00 | Blatt:/Sh.:<br>7 + | F |
|--------------------|-----------------------|---------------------|--------------------|---|
| . SMU/SMJ          | Zeichn.Nr.:/D         | rawing No.:         |                    |   |
| GPK Name: eichfeld | 1141.                 | 3653.               | 01 S               |   |
| 7                  |                       | 8                   |                    |   |

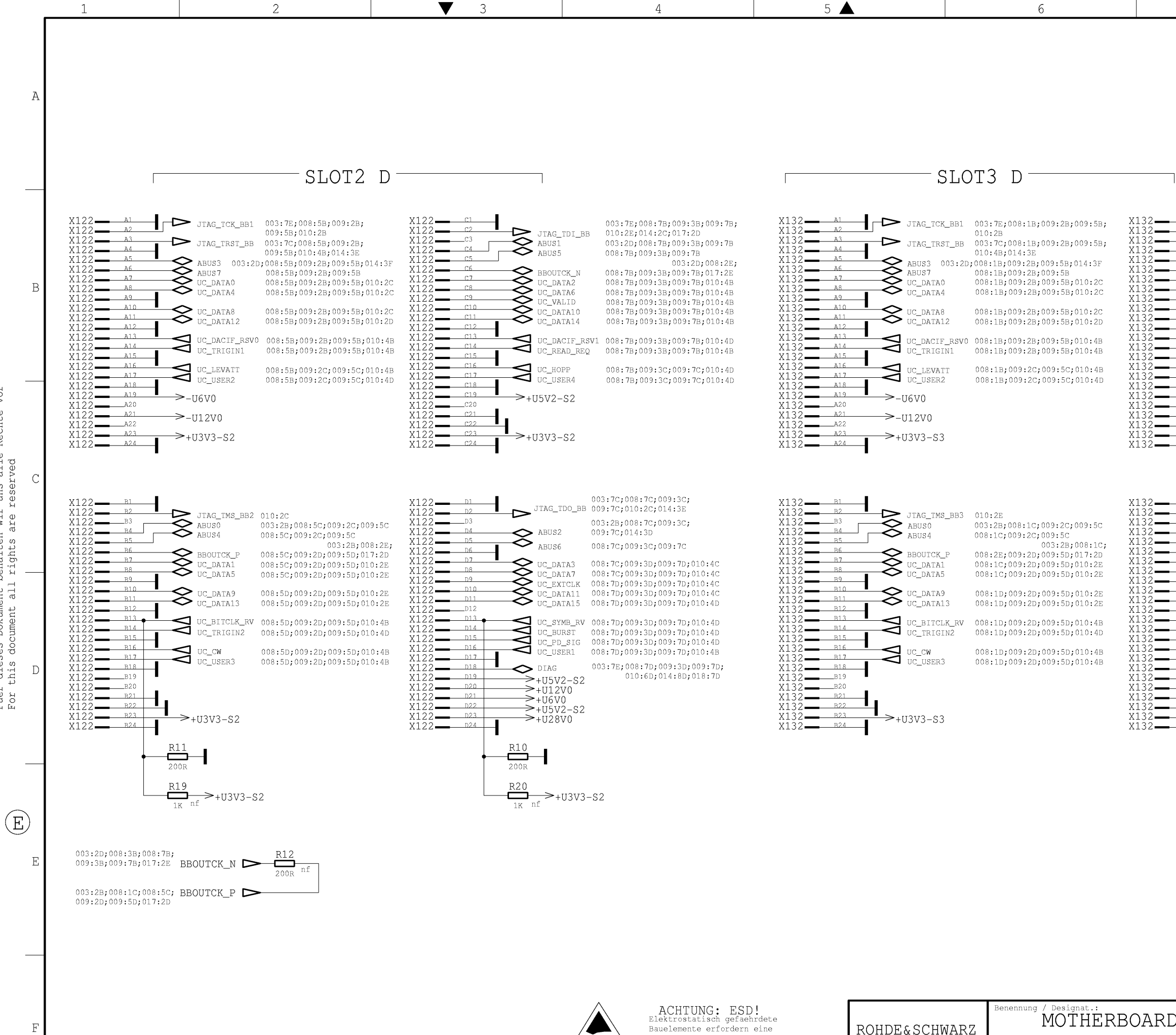

▼

3

2

Rechte

Dokument behalten wir uns alle ument all rights are reserved

dieses I this docu

Fuer For t

1

RC besondere Handhabung. ATTENTION: ESD! Electrostatic sensitiv devices require a special handling. 5

|                                                                                                    | 0                                                                                                    |                                                                                                    | 7                                                                                                    | 0                                                                                                    | - |
|----------------------------------------------------------------------------------------------------|----------------------------------------------------------------------------------------------------|----------------------------------------------------------------------------------------------------|----------------------------------------------------------------------------------------------------|----------------------------------------------------------------------------------------------------|---|
|                                                                                                    |                                                                                                    |                                                                                                    | D                                                                                                    | IGITAL / UC-BUS                                                                                                    |   |
|                                                                                                    |                                                                                                    |                                                                                                    |                                                                                                    |                                                                                                    | A |
| SLOT                                                                                                    | 3 D                                                                                                    |                                                                                                    |                                                                                                    |                                                                                                    |   |
| ↓ JTAG_TCK_BB1       00:         ↓ JTAG_TRST_BB       00:         ↓ JTAG_TRST_BB       00:         ↓ JTAG_TRST_BB       00:         ↓ JTAG_TRST_BB       00:         ↓ JTAG_TRST_BB       00:         ↓ JTAG_TRST_BB       00:         ↓ UC_DATA0       00:         ↓ UC_DATA4       00:         ↓ UC_DATA12       00:         ↓ UC_DACIF_RSV0       00:         ↓ UC_LEVAT1       00:         ↓ UC_USER2       00: | 3:7E;008:1B;009:2B;009:5B;<br>0:2B<br>3:7C;008:1B;009:2B;009:5B;<br>0:4B;014:3E<br>8:1B;009:2B;009:5B;014:3F<br>8:1B;009:2B;009:5B;010:2C<br>8:1B;009:2B;009:5B;010:2C<br>8:1B;009:2B;009:5B;010:2C<br>8:1B;009:2B;009:5B;010:2D<br>8:1B;009:2B;009:5B;010:4B<br>8:1B;009:2B;009:5C;010:4B<br>8:1B;009:2C;009:5C;010:4D | X132 C1<br>X132 C2<br>X132 C3<br>X132 C4<br>X132 C5<br>X132 C6<br>X132 C7<br>X132 C7<br>X132 C9<br>X132 C1<br>X132 C1<br>X13 | JTAG_TDI_BB<br>ABUS1<br>ABUS5<br>BBOUTCK_N<br>UC_DATA6<br>UC_DATA10<br>UC_DATA10<br>UC_DATA14<br>UC_DACIF_RSV1<br>UC_READ_REQ<br>UC_HOPP<br>UC_USER4<br>+II5V2_S3 | 003:7E;008:3B;009:3B;009:7B;<br>010:2E;014:2C;017:2D<br>003:2D;008:3B;009:3B;009:7B<br>008:3B;009:3B;009:7B<br>003:2D;008:2E;008:3B;009:3B;009:7B;017:2E<br>008:3B;009:3B;009:7B;010:4B<br>008:3B;009:3B;009:7B;010:4B<br>008:3B;009:3B;009:7B;010:4B<br>008:3B;009:3B;009:7B;010:4B<br>008:3B;009:3B;009:7B;010:4B<br>008:3B;009:3B;009:7B;010:4B<br>008:3B;009:3B;009:7B;010:4B<br>008:3B;009:3C;009:7C;010:4D<br>008:3B;009:3C;009:7C;010:4D | В |
| →-U12V0<br>→+U3V3-S3                                                                                                    |                                                                                                    | X132C20<br>X132C21<br>X132C22<br>X132C23<br>X132C24                                                                                                    | +U3V3-S3                                                                                                    |                                                                                                    |   |
| ABUSO<br>BBOUTCK_P<br>UC_DATA1                                                                                                    | 0:2E<br>3:2B;008:1C;009:2C;009:5C<br>8:1C;009:2C;009:5C<br>003:2B;008:1C;<br>8:2E;009:2D;009:5D;017:2D<br>8:1C;009:2D;009:5D;010:2E                                                                                                    | X132 <u>D1</u><br>X132 <u>D2</u><br>X132 <u>D3</u><br>X132 <u>D3</u><br>X132 <u>D4</u><br>X132 <u>D5</u><br>X132 <u>D6</u><br>X132 <u>D7</u>                                                                                                    | JIAG_TDO_BB                                                                                                    | 003:7C;008:3C;009:3C;009:7C;010:2C;014:3E<br>003:2B;008:3C;009:3C;009:7C;014:3D<br>008:3C;009:3C;009:7C<br>008:3C;009:3D;009:7D;010:4C                                                                                                    | С |
| UC_DATA5 00<br>UC_DATA9 00<br>UC_DATA13 00<br>UC_BITCLK_RV 00<br>UC_TRIGIN2 00<br>UC_USER3 00<br>UC_USER3 00<br>UC_USER3 00<br>UC_USER3 00                                                                                                    | 8:1C;009:2D;009:5D;010:2E<br>8:1D;009:2D;009:5D;010:2E<br>8:1D;009:2D;009:5D;010:2E<br>8:1D;009:2D;009:5D;010:4B<br>8:1D;009:2D;009:5D;010:4D<br>8:1D;009:2D;009:5D;010:4B<br>8:1D;009:2D;009:5D;010:4B                                                                                                    | x132     n9       x132     n10       x132     n11       x132     n11       x132     n13       x132     n14       x132     n15       x132     n16       x132     n17       x132     n19       x132     n20       x132     n21       x132     n21       x132     n21       x132     n21       x132     n21       x132     n21       x132     n21       x132     n21       x132     n24                                                                                                    | UC_DATA1<br>UC_DATA11<br>UC_DATA11<br>UC_DATA15<br>UC_SYMB_RV<br>UC_BURST<br>UC_USER1<br>UC_USER1<br>↓USV2-S3<br>+U12V0<br>+U5V2-S3<br>+U28V0                     | 008:3C;009:5D;009:7D;010:4C<br>008:3D;009:3D;009:7D;010:4C<br>008:3D;009:3D;009:7D;010:4C<br>008:3D;009:3D;009:7D;010:4D<br>008:3D;009:3D;009:7D;010:4D<br>008:3D;009:3D;009:7D;010:4D<br>008:3D;009:3D;009:7D;010:4B<br>008:3D;009:3D;009:7D;010:4B<br>003:7E;008:3D;009:3D;<br>009:7D;010:6D;014:8D;<br>018:7D                                                                                                    | D |
|                                                                                                    |                                                                                                    |                                                                                                    |                                                                                                    |                                                                                                    | E |
|                                                                                                    | Benennung / Designat.:<br>MOTHER                                                                                                    | BOARD F.                                                                                                    | SMU/SMJ                                                                                                    | Spr.:/Lang.: Aei:/C.I.: Blatt:/Sh.:<br>de en 10.00 8 +                                                                                                    |   |
|                                                                                                    | MOTHERB                                                                                                    | OARD F. SN                                                                                                    | MU/SMJ                                                                                                    | Zeichn.Nr.:/Drawing No.:                                                                                                    |   |
| SMU                                                                                                    | Date: 08/06/16                                                                                                    | ept.: 1GPK                                                                                                    | Name: eichfeld                                                                                                    | 8  <br>8                                                                                                    | J |

Q

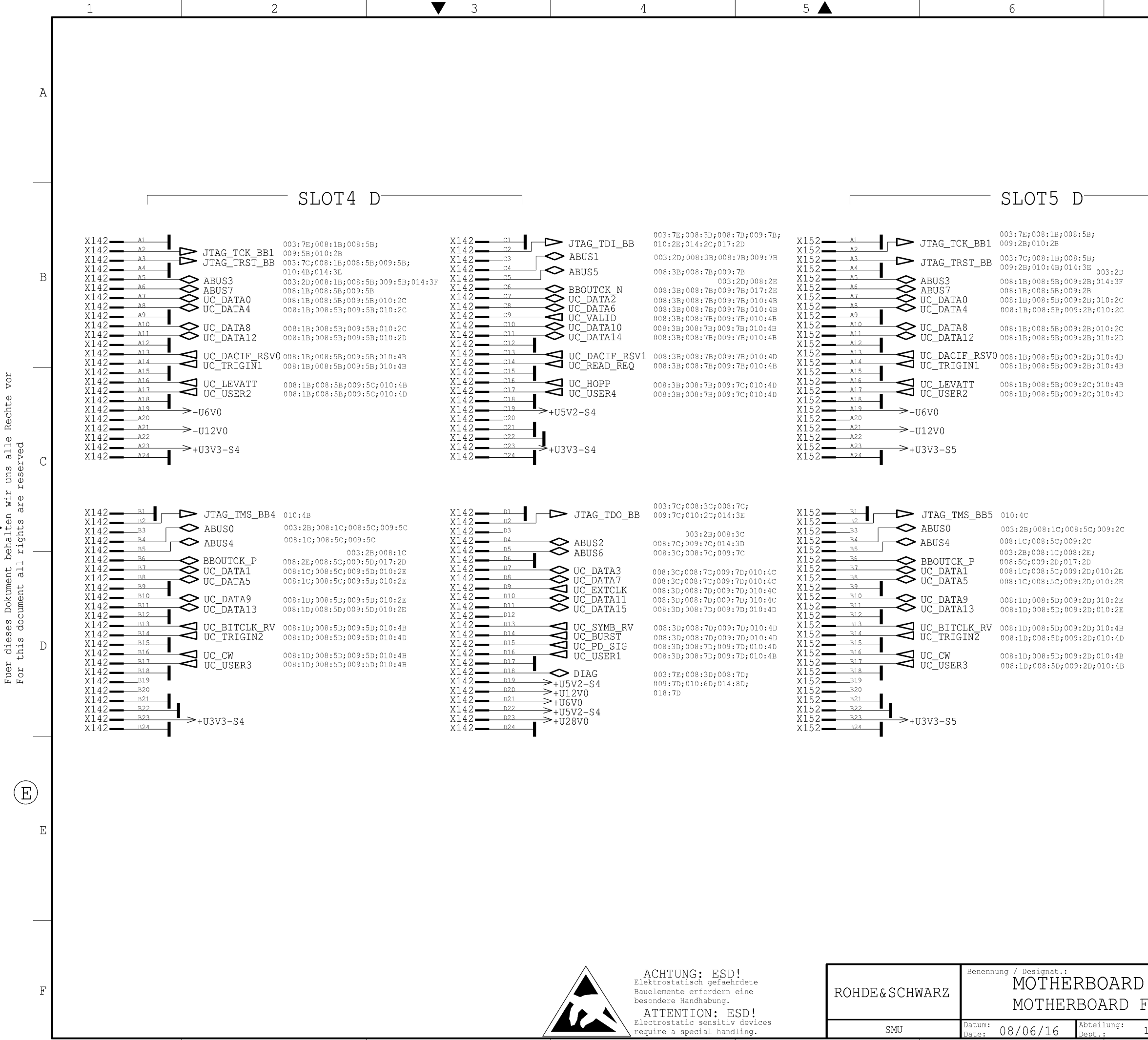

▼

| 7                                                                                                    | 8                                                                                                    |   |
|----------------------------------------------------------------------------------------------------|----------------------------------------------------------------------------------------------------|---|
|                                                                                                    | DIGITAL / UC-BUS                                                                                                    | A |
| X152 C1<br>X152 C2<br>X152 C3<br>X152 C4<br>X152 C6<br>X152 C6<br>X152 C6<br>X152 C7<br>X152 C9<br>X152 C9<br>X152 C11<br>X152 C11<br>X152 C11<br>X152 C11<br>X152 C12<br>X152 C13<br>X152 C14<br>X152 C14                                                                                                    | 003:7E;008:3B;008:7B<br>003:7E;008:3B;008:7B<br>009:3B;010:2E;014:2C;017:2D<br>ABUS1 003:2D;008:3B;008:7B;009:3B<br>003:2D;008:3B;008:7B;009:3B;017:2E<br>003:2D;009:3B;017:2E<br>003:2D;009:3B;017:2E<br>005:3B;008:7B;009:3B;010:4B<br>02_DATA2 008:3B;008:7B;009:3B;010:4B<br>02_DATA6 008:3B;008:7B;009:3B;010:4B<br>02_DATA10 008:3B;008:7B;009:3B;010:4B<br>02_DATA14 008:3B;008:7B;009:3B;010:4B<br>02_DATA14 008:3B;008:7B;009:3B;010:4B<br>02_DATA14 008:3B;008:7B;009:3B;010:4B<br>02_DATA14 008:3B;008:7B;009:3B;010:4B<br>02_DACIF_RSV1 008:3B;008:7B;009:3B;010:4B<br>03.20<br>008:3B;008:7B;009:3B;010:4B<br>03.20<br>008:3B;008:7B;009:3B;010:4B<br>03.20<br>008:3B;008:7B;009:3B;010:4B<br>03.20<br>008:3B;008:7B;009:3B;010:4B<br>03.20<br>03.20<br>03.20<br>03.20<br>03.20<br>03.20<br>03.20<br>03.20<br>03.20<br>03.20<br>03.20<br>03.20<br>03.20<br>03.20<br>03.20<br>03.20<br>03.20<br>008:3B;008:7B;009:3B;010:4B<br>03.20<br>03.20<br>03.20<br>03.20<br>03.20<br>03.20<br>03.20<br>03.20<br>03.20<br>03.20<br>03.20<br>009:3B;017:2E<br>009:3B;010:4B<br>000<br>008:3B;008:7B;009:3B;010:4B<br>000<br>008:3B;008:7B;009:3B;010:4B<br>000<br>000<br>000<br>000<br>000<br>000<br>000<br>0 | В |
| $\begin{array}{c} x_{152} & \hline \\ x_{152} & \hline \\ x_{152} &$ | UC_HOPP 008:3B;008:7B;009:3C;010:4D<br>UC_USER4 008:3B;008:7B;009:3C;010:4D<br>UUSV2-S5<br>UUSV3-S5<br>UUSV3-S5<br>003:7C;008:3C;008:7C;<br>009:3C;010:2C;014:3E<br>003:2B;008:3C;008:7C;                                                                                                    | С |
| x152     n5       x152     n7       x152     n7       x152     n7       x152     n8       x152     n1       x152     n1       x152     n1       x152     n1       x152     n14       x152     n16       x152     n16       x152     n16       x152     n17       x152     n18       x152     n20       x152     n20       x152     n21       x152     n21       x152     n21       x152     n24                                                                                                    | ABUS2       009:30;004:30         ABUS6       008:30;008:70;009:30         UC_DATA3       008:30;008:70;009:30;010:40         UC_DATA7       008:30;008:70;009:30;010:40         UC_DATA1       008:30;008:70;009:30;010:40         UC_DATA1       008:30;008:70;009:30;010:40         UC_DATA1       008:30;008:70;009:30;010:40         UC_DATA15       008:30;008:70;009:30;010:40         UC_SYMB_RV       008:30;008:70;009:30;010:40         UC_PD_SIG       008:30;008:70;009:30;010:40         UC_USER1       008:30;008:70;009:30;010:40         UC_USER1       008:30;008:70;009:30;010:40         DIAG       003:7E;008:30;008:70;         OUS-S5       009:30;010:60;014:80;         12V0       018:70         SV2-S5       28V0                                                                                                    | D |
|                                                                                                    |                                                                                                    | E |
| F. SMU/SMJ<br>SMU/SMJ<br>GPK Name: eichfel<br>7                                                                                                    | J Spr.:/Lang.: Aei:/C.I.: Blatt:/Sh.:<br>de en 10.00 9 +<br>Zeichn.Nr.:/Drawing No.:<br>11141.3653.01 S<br>8                                                                                                    | F |

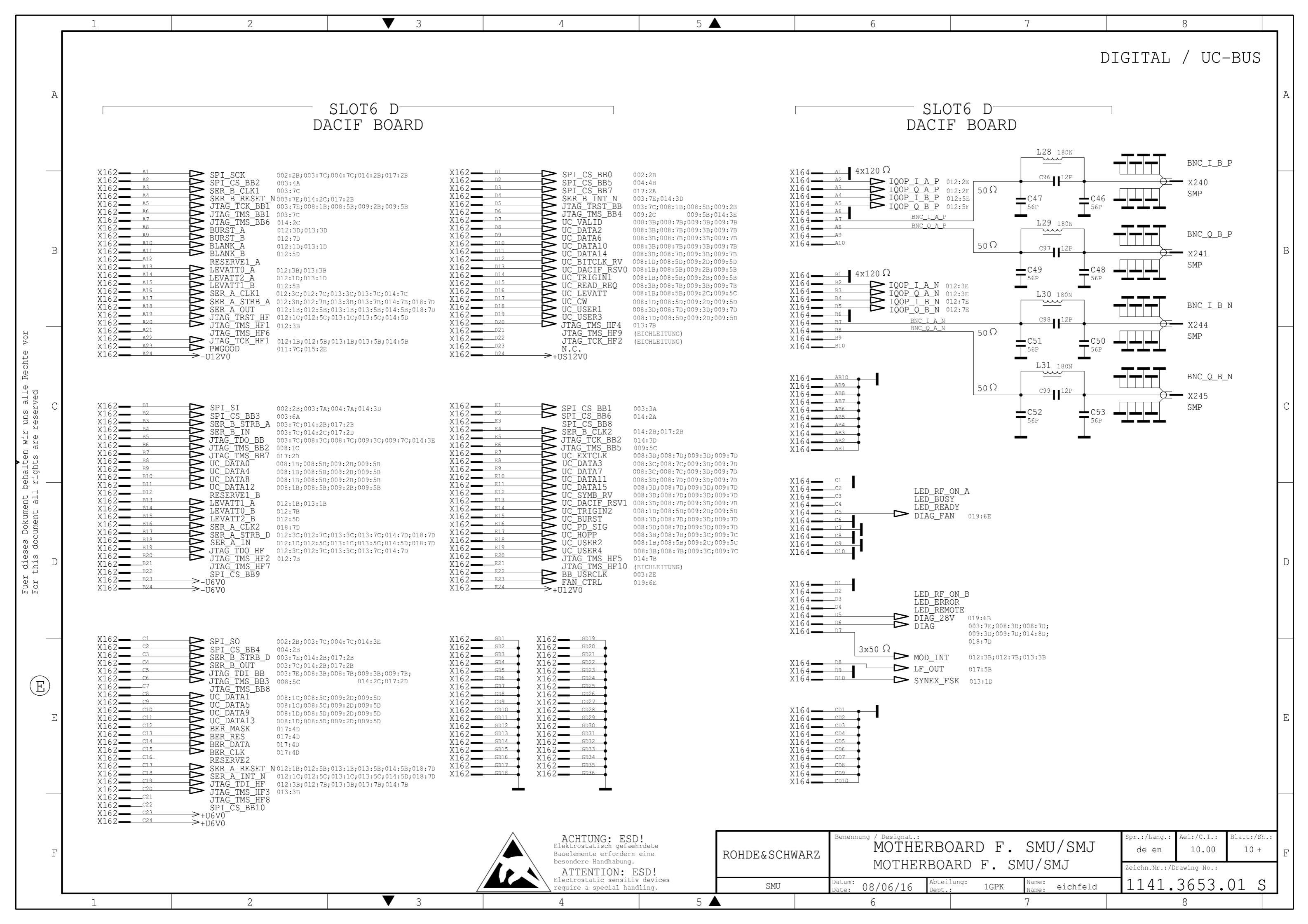

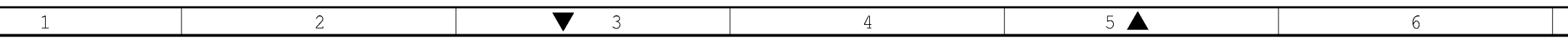

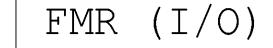

Α

\_

В

С

D

\_\_\_\_

E

Е

VOĽ

Rechte

Fuer dieses Dokument behalten wir uns alle For this document all rights are reserved

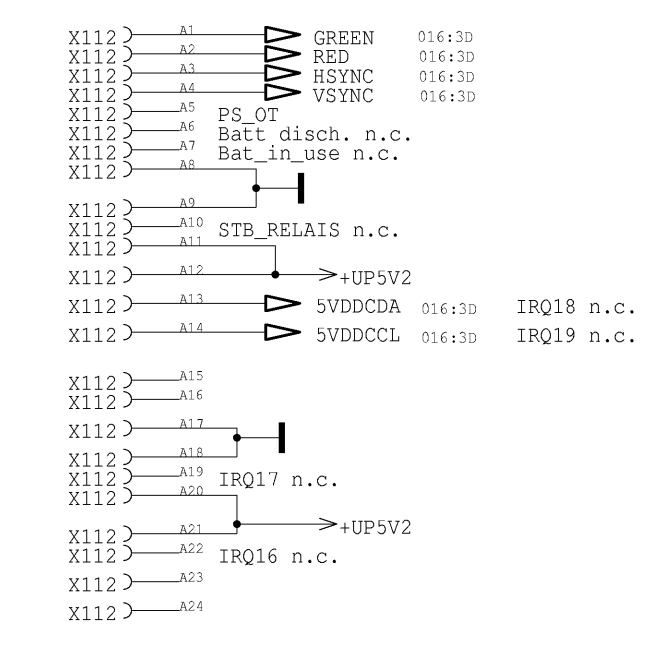

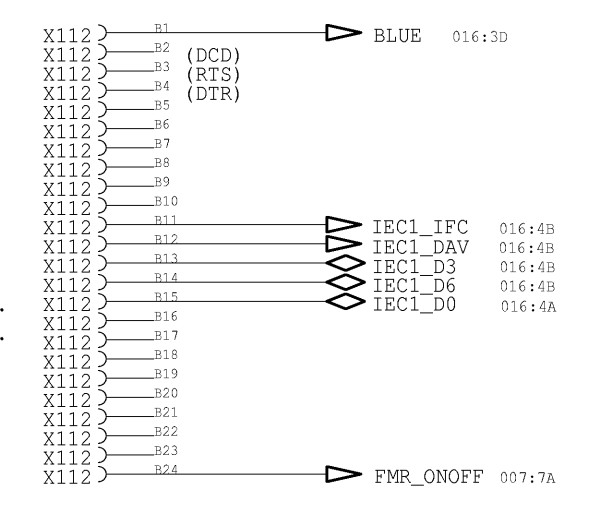

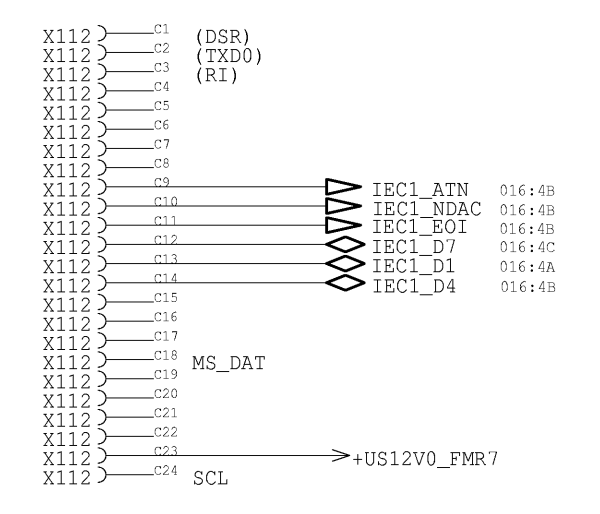

|                                                                                                    | 7                                                                                                    | 8                                                                               |                              |
|----------------------------------------------------------------------------------------------------|----------------------------------------------------------------------------------------------------|---------------------------------------------------------------------------------|------------------------------|
|                                                                                                    |                                                                                                    | DIG                                                                             | ITAL<br>A                    |
| X112 D1 (I<br>X112 D2 (I<br>X112 D3 (I<br>X112 D5 (I<br>X112 D5 X112 D5 X112 D7 X112 D7 X112 D7 X112 D7 X112 D1 X112 D10 X112 D10 X112 D10 X112 D11 X112 D11 X112 X112 | RX)<br>CTS)<br>IEC1_S<br>IEC1_S<br>IECS<br>IECS<br>I | SRQ 016:4B<br>NRFD 016:4B<br>REN 016:4C<br>02 016:4B<br>05 016:4B               | В                            |
| X112<br>X112<br>X112<br>X112<br>X112<br>X112<br>X112<br>X112                                                                                                    | PKR2<br>DA                                                                                                    | ) 010:2C;015:2E                                                                 | С                            |
| X1102) AB1<br>X1102) AB2<br>X1102) AB3<br>X1102) AB4<br>X1102) AB4<br>X1102) AB5<br>X1102) AB6<br>X1102) AB6<br>X1102) AB7<br>X1102) AB9<br>X1102 AB9<br>X1102 AB10                                                                                                    | -                                                                                                    |                                                                                 | D                            |
| X1102) CD1<br>X1102) CD2<br>X1102) CD3<br>X1102) CD5<br>X1102) CD5<br>X1102) CD5<br>X1102 CD7<br>X1102 CD7<br>X1102 CD9<br>X1102 CD9<br>X1102 CD9                                                                                                    | -                                                                                                    |                                                                                 | E                            |
| ERBOARD<br>RBOARD F.                                                                                                    | F. SMU/SMJ<br>SMU/SMJ                                                                                                    | Spr.:/Lang.: Aei:/C.I.:<br>de en 10.00<br>Zeichn.Nr.:/Drawing No.:<br>1141.3653 | Blatt:/Sh.:<br>11 +<br>0 1 S |
| Dept.: 101                                                                                                    | 7                                                                                                    | 8                                                                               |                              |

| X1102                                                                         | 5— | AB1                                                                |
|-------------------------------------------------------------------------------|----|--------------------------------------------------------------------|
| X1102<br>X1102<br>X1102<br>X1102<br>X1102<br>X1102<br>X1102<br>X1102<br>X1102 |    | CD1<br>CD2<br>CD3<br>CD4<br>CD5<br>CD6<br>CD6<br>CD7<br>CD8<br>CD9 |
| X1102<br>X1102                                                                | 5— | CD1                                                                |
|                                                                               |    |                                                                    |

| F |   |   |     | ACHTUNG: ESD!<br>Elektrostatisch gefachrdete<br>Bauelemente erfordern eine<br>besondere Handhabung.<br>ATTENTION: ESD! |   | ROHDE&SCHWARZ | Benennung / Designat.:<br>MOTHERBO<br>MOTHERBO | OARD<br>ard f.  |
|---|---|---|-----|----------------------------------------------------------------------------------------------------|---|---------------|------------------------------------------------|-----------------|
|   |   |   |     | Electrostatic sensitiv devices require a special handling.                                                             |   | SMU           | Datum: 08/06/16 Abtei<br>Date: 08/06/16 Dept.  | ilung:<br>.: 1G |
|   | 1 | 2 | ▼ 3 | 4                                                                                                    | 5 |               | 6                                              |                 |

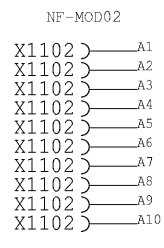

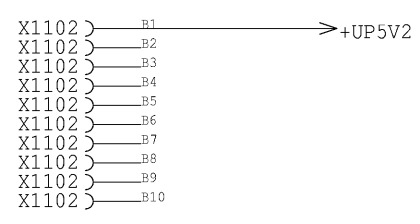

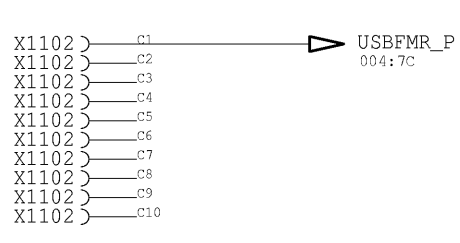

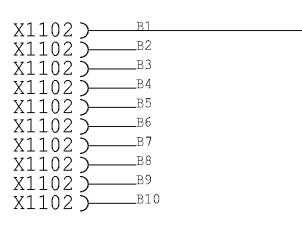

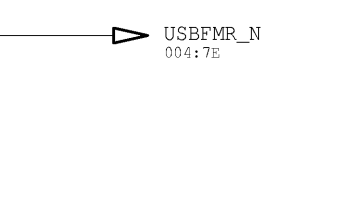

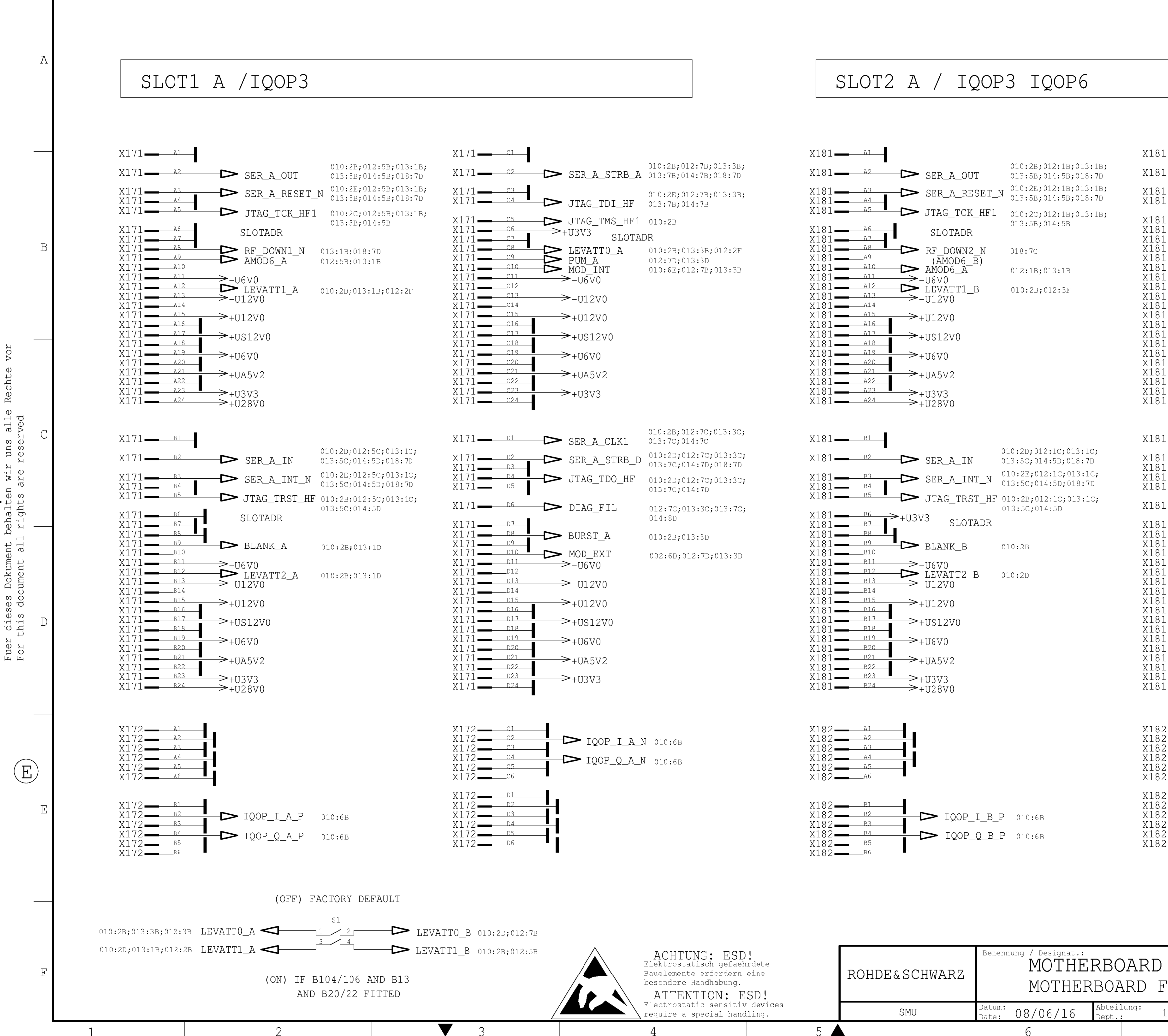

t

Rech

| 7                                                                                                    | 8                                                                                                    |   |
|----------------------------------------------------------------------------------------------------|----------------------------------------------------------------------------------------------------|---|
| ·                                                                                                    | ANALOG                                                                                                    | A |
| $\begin{array}{c c c c c c c c c c c c c c c c c c c $                                                                                                    | 010:2B;012:3B;013:3B;         STRB_A       013:7B;014:7B;018:7D         DI_HF       010:2E;012:3B;013:3B;         013:7B;014:7B       013:3B;         CMS_HF2       010:2D         DR       010:2D;012:3F         B)       010:6E;012:3B;013:3B         01       010:6E;012:3B;013:3B | В |
| $\begin{array}{c c c c c c c c c c c c c c c c c c c $                                                                                                    | 2<br>CLK1 010:2B;012:3C;013:3C;<br>013:7C;014:7C<br>STRB_D 010:2D;012:3C;013:3C;<br>013:7C;014:7D;018:7D<br>DO_HF 010:2D;012:3C;013:3C;<br>013:7C;014:7D<br>'IL 012:3C;013:3C;013:7C;<br>014:8D                                                                                       | С |
| $\begin{array}{c c} & D7 \\ & D8 \\ & D10 \\ & D10 \\ & D10 \\ & D10 \\ & D11 \\ & -U6V0 \\ & D12 \\ & D12 \\ & D14 \\ & -U12V \\ & D15 \\ & +U12V \\ & D15 \\ & -U12V \\ & D16 \\ & D17 \\ & +US12 \\ & D18 \\ & D19 \\ & -U12V \\ & D16 \\ & -U12V \\ & D10 \\ & D12 \\ & -U12V \\ & D12 \\ & -U12V \\ & D12 \\ & -U12V \\ & -U12V \\ &$                                                                                                    | B 010:2B<br>012:3B;013:3D<br>T 002:6D;012:3D;013:3D<br>0<br>0<br>V0                                                                                                    | D |
| $ \begin{array}{c} c_1 \\ c_2 \\ c_3 \\ c_4 \\ c_5 \\ c_6 \\ c_6 $ | P_I_B_N 010:6B<br>P_Q_B_N 010:6B                                                                                                    | E |
| F. SMU/SMJ<br>SMU/SMJ                                                                                                    | Spr.:/Lang.: Aei:/C.I.: Blatt:/Sh.:<br>de en 10.00 12 +<br>Zeichn.Nr.:/Drawing No.:<br>d 1141.3653.01 S                                                                                                    | μ |

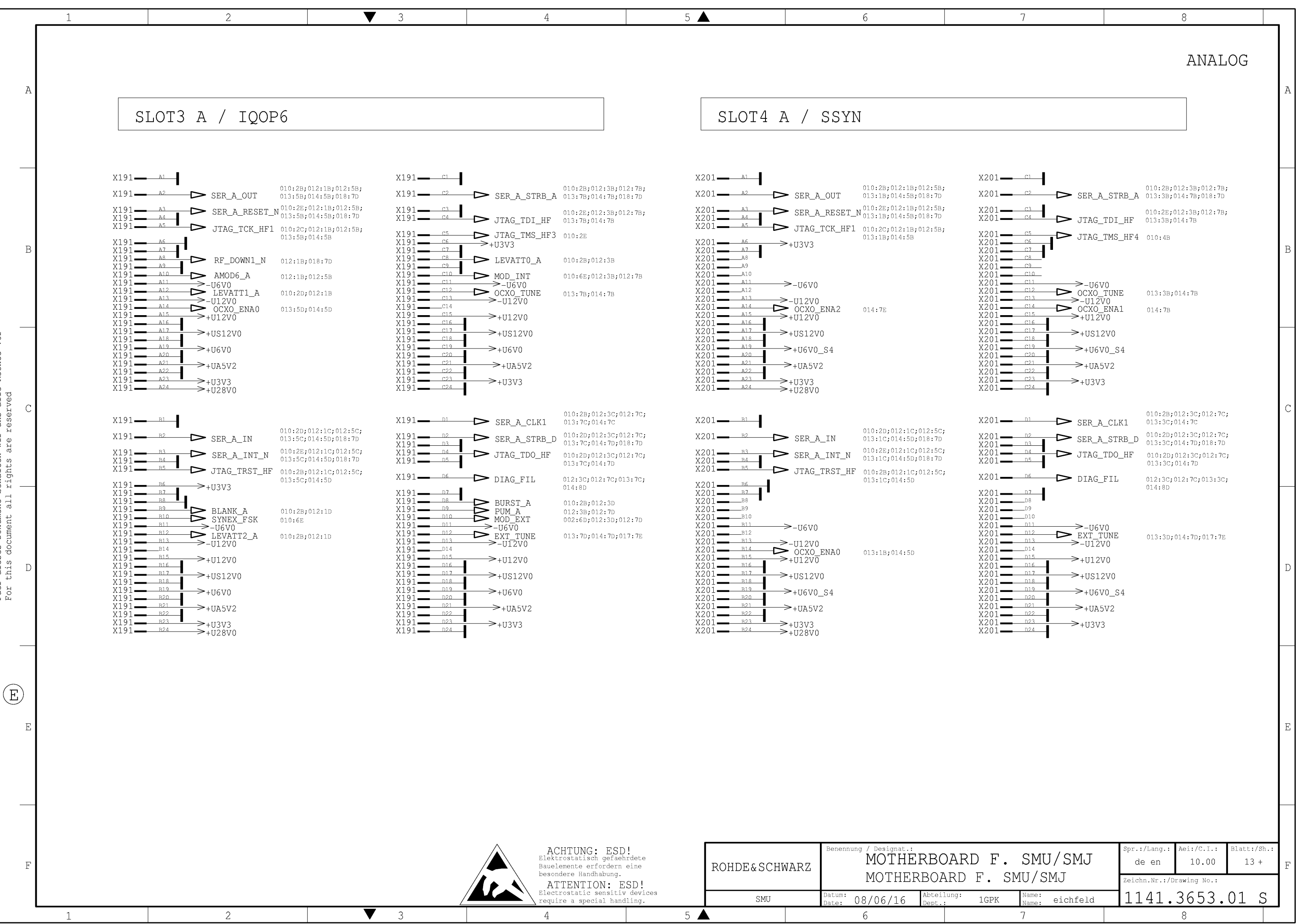

Re

alle rved uns a reserv

uir are r

behalten L rights a

all

nt

Dok: ume:

dieses I this docu

Fuer For
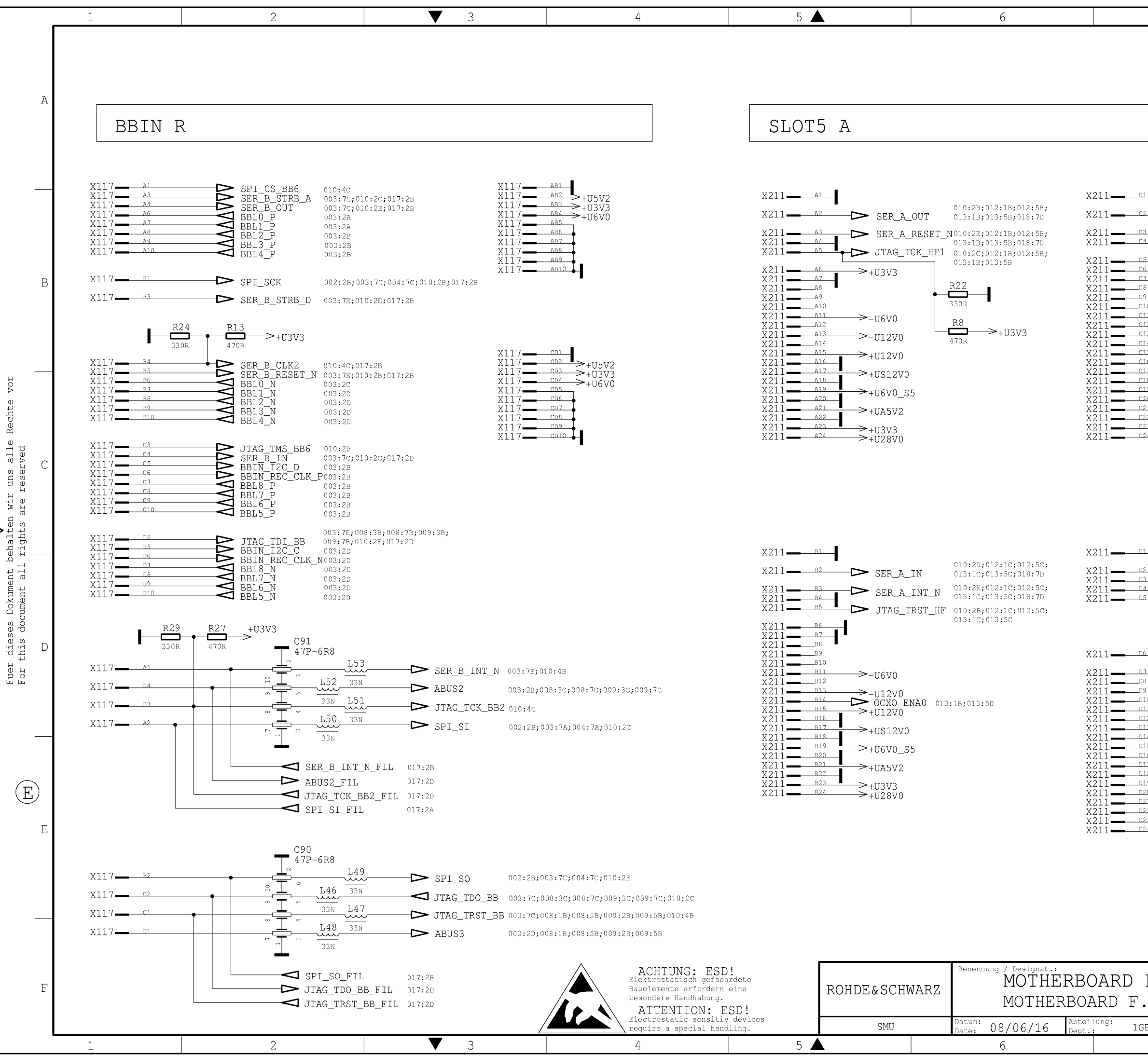

| 7                                                                                                    | 8                                                                                                    |
|----------------------------------------------------------------------------------------------------|----------------------------------------------------------------------------------------------------|
|                                                                                                    | ANALOG                                                                                                    |
| $\begin{array}{c c c c c c c c c c c c c c c c c c c $                                                                                                    | :2B;012:3B;012:7B;<br>:3B;013:7B;018:7D<br>:2E;012:3B;012:7B;<br>:3B;013:7B<br>:4D<br>D13:7B                                                                                                    |
| $\begin{array}{ccc} 118 \\ \hline 120 \\ \hline 120 \\$ | С                                                                                                    |
| $\begin{array}{c ccccccccccccccccccccccccccccccccccc$                                                                                                    | 2B;012:3C;012:7C;<br>3C;013:7C<br>2D;012:3C;012:7C;<br>3C;013:7C;018:7D<br>2D;012:3C;012:7C;<br>3C;013:7C<br>→ DIAG_FIL 012:3C;012:7C;<br>013:3C;013:7C<br>→ DIAG 003:7E;008:3D;008:7D;<br>009:3D;009:7D;010:6D;<br>018:7D<br>13:7D;017:7E |
| $\begin{array}{c c c c c c c c c c c c c c c c c c c $                                                                                                    | E                                                                                                    |
| F. SMU/SMJ<br>SMU/SMJ                                                                                                    | Spr.:/Lang.: Aei:/C.I.: Blatt:/Sh.:<br>de en 10.00 14 +<br>Zeichn.Nr.:/Drawing No.:<br>1141.3653.01 S                                                                                                    |

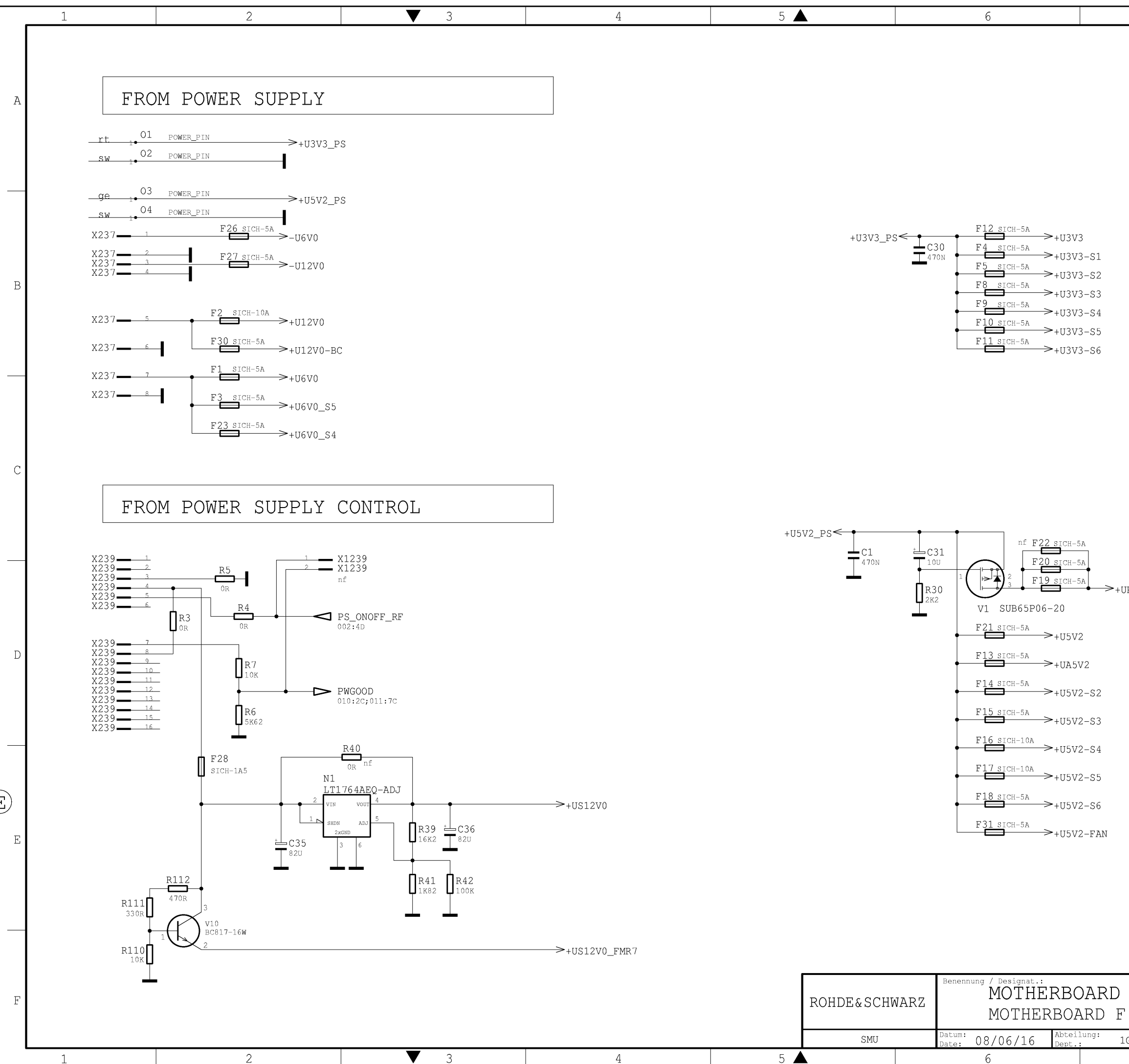

VOL

Rechte

E

| 7                                                  | 0                                                                                                    |          |
|----------------------------------------------------|----------------------------------------------------------------------------------------------------|----------|
| ,                                                  |                                                                                                    | А        |
|                                                    |                                                                                                    | В        |
|                                                    |                                                                                                    | С        |
| P5V2                                               |                                                                                                    | D        |
|                                                    |                                                                                                    | E        |
| F. SMU/SMJ<br>. SMU/SMJ<br>GPK Name: eichfeld<br>7 | Spr.:/Lang.: Aei:/C.I.: Blatt:/Sh<br>de en 10.00 15 +<br>Zeichn.Nr.:/Drawing No.:<br>1141.3653.01 S<br>8 | ι.:<br>F |

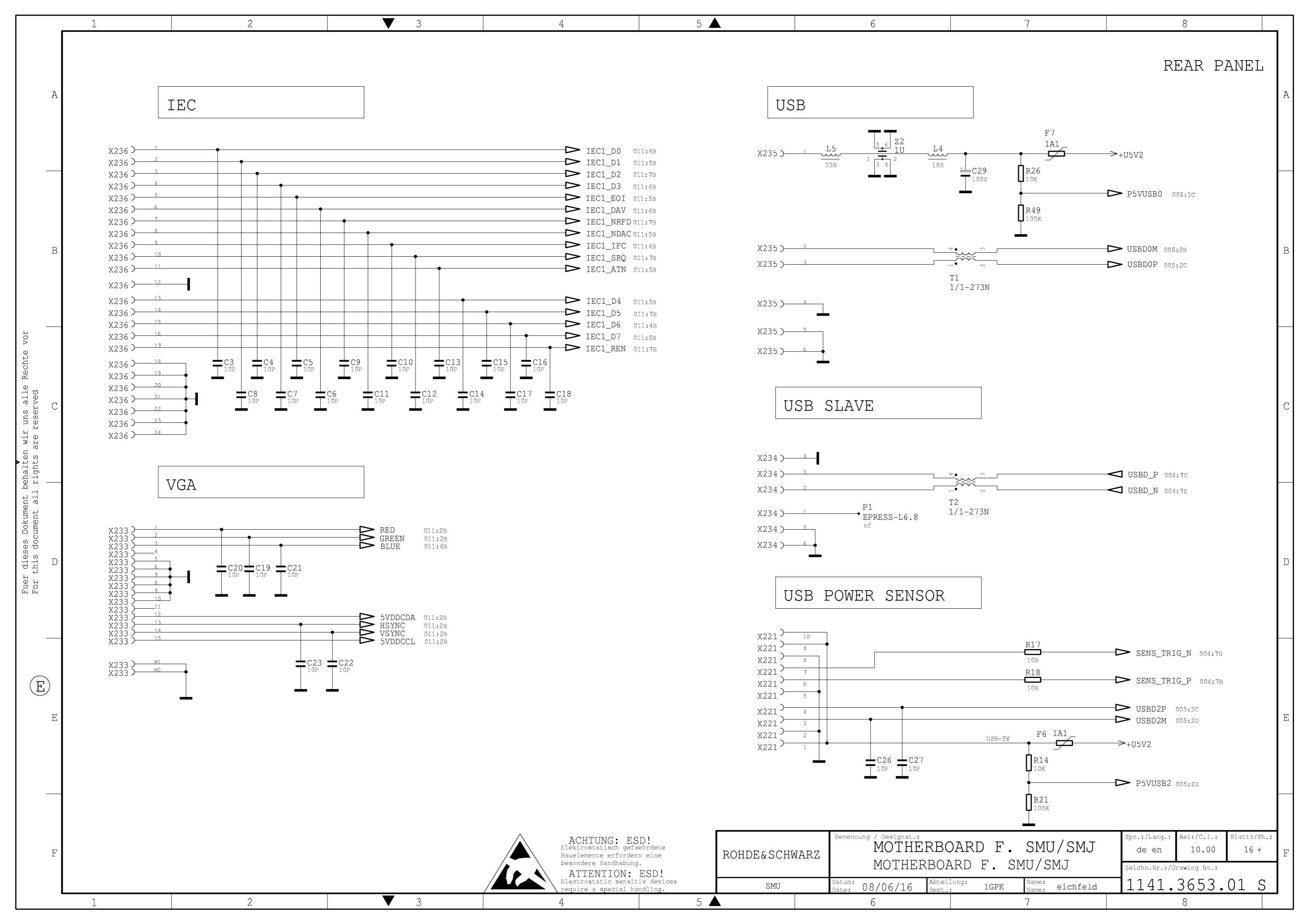

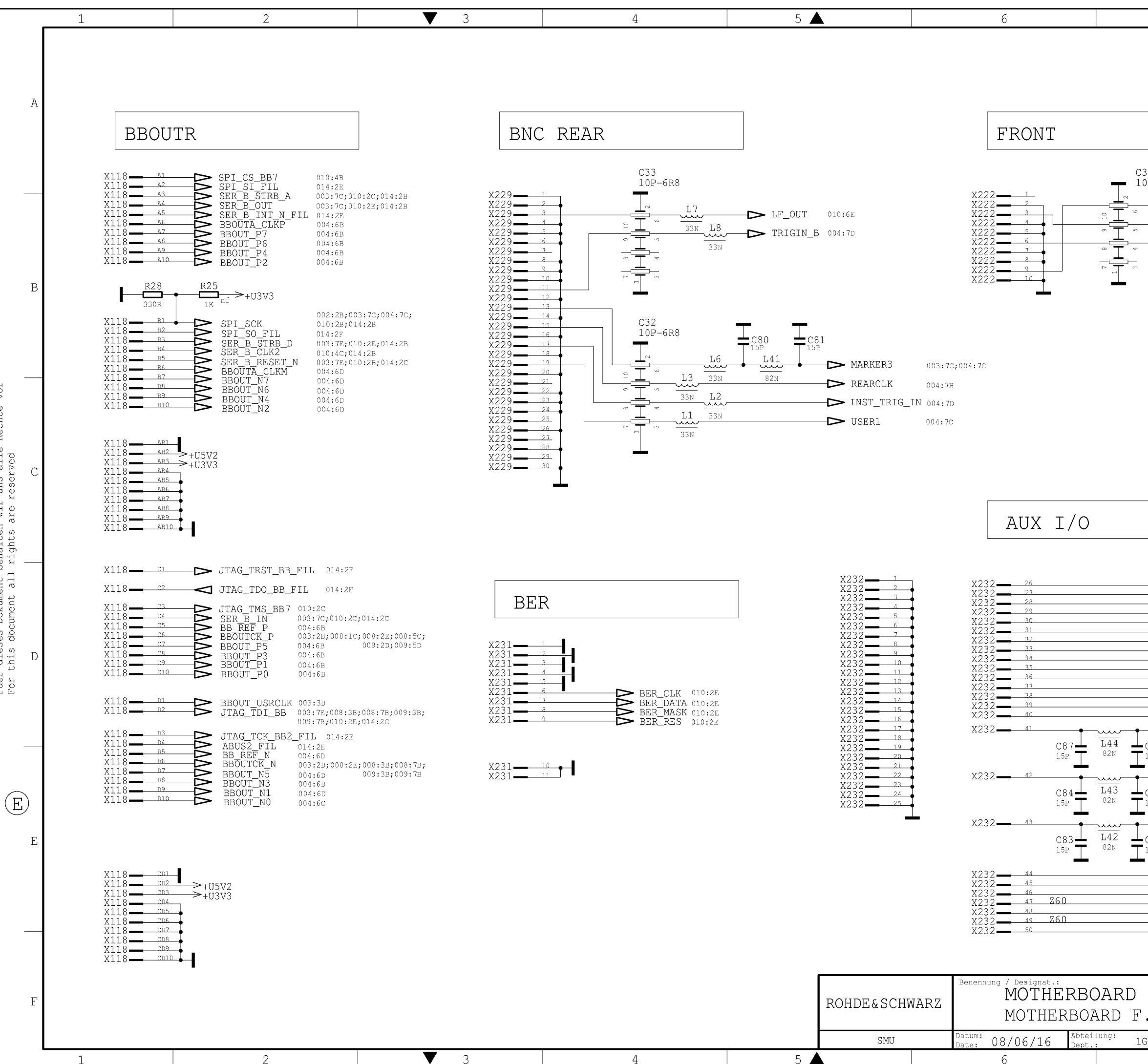

Fuer dieses Dokument behalten wir uns alle For this document all rights are reserved

Rechte

| 7                                                         |                                                                                                    |                                                                               | 8                                           |                                    |   |
|-----------------------------------------------------------|----------------------------------------------------------------------------------------------------|-------------------------------------------------------------------------------|---------------------------------------------|------------------------------------|---|
| C34<br>LOP-6R8                                            |                                                                                                    |                                                                               |                                             |                                    | A |
| <u>L11</u> <u>3</u><br><u>33N</u> <u>L</u><br><u>3</u> 3N | 29<br>3N<br>L40<br>82N<br>C78<br>15P<br>L39<br>82N<br>C76<br>15P                                                                                                    | C77<br>15P                                                                    | RIGIN_A 00<br>MARKER1 00<br>MARKER2 00      | 4:7B<br>3:7C;004:7C<br>3:7A;004:7A | В |
|                                                           |                                                                                                    |                                                                               |                                             |                                    | С |
|                                                           | LEVATT 004:7E<br>CW_MOD2 004:7E<br>HOPP 004:7C<br>PARDATA1 004:7C<br>PARDATA1 004:7E<br>PARDATA2 004:7C<br>PARDATA3 004:7E<br>PARDATA3 004:7C<br>PARDATA5 004:7C<br>PARDATA5 004:7C<br>PARDATA6 004:7C<br>PARDATA7 004:7E<br>PARDATA8 004:7C<br>PARDATA9 004:7C<br>USER3 004:7C<br>USER4 004:7C<br>MARKER4 003:7A; | 004:7A                                                                        |                                             |                                    | D |
|                                                           | MARKER5 003:7c;<br>MARKER6 003:7A;<br>BURST 004<br>EXT_TUNE 011<br>BIT_CLK 004<br>USER2 004<br>SYMB_CLK 004                                                                                                    | 004:7C<br>004:7A<br>:7D<br>:7C<br>:3D;013:7D;014:<br>:7D<br>:7D<br>:7B<br>:7B | <b>.</b> 7D                                 |                                    | E |
| F.SNU/<br>S.SMU/                                          | MU/SMJ<br>/SMJ<br>e: eichfeld                                                                                                    | Spr.:/Lang.:<br>de en<br>Zeichn.Nr.:/D<br>1141.                               | Aei:/C.I.:<br>10.00<br>rawing No.:<br>3653. | Blatt:/Sh.:<br>17 +<br>01 S        | F |

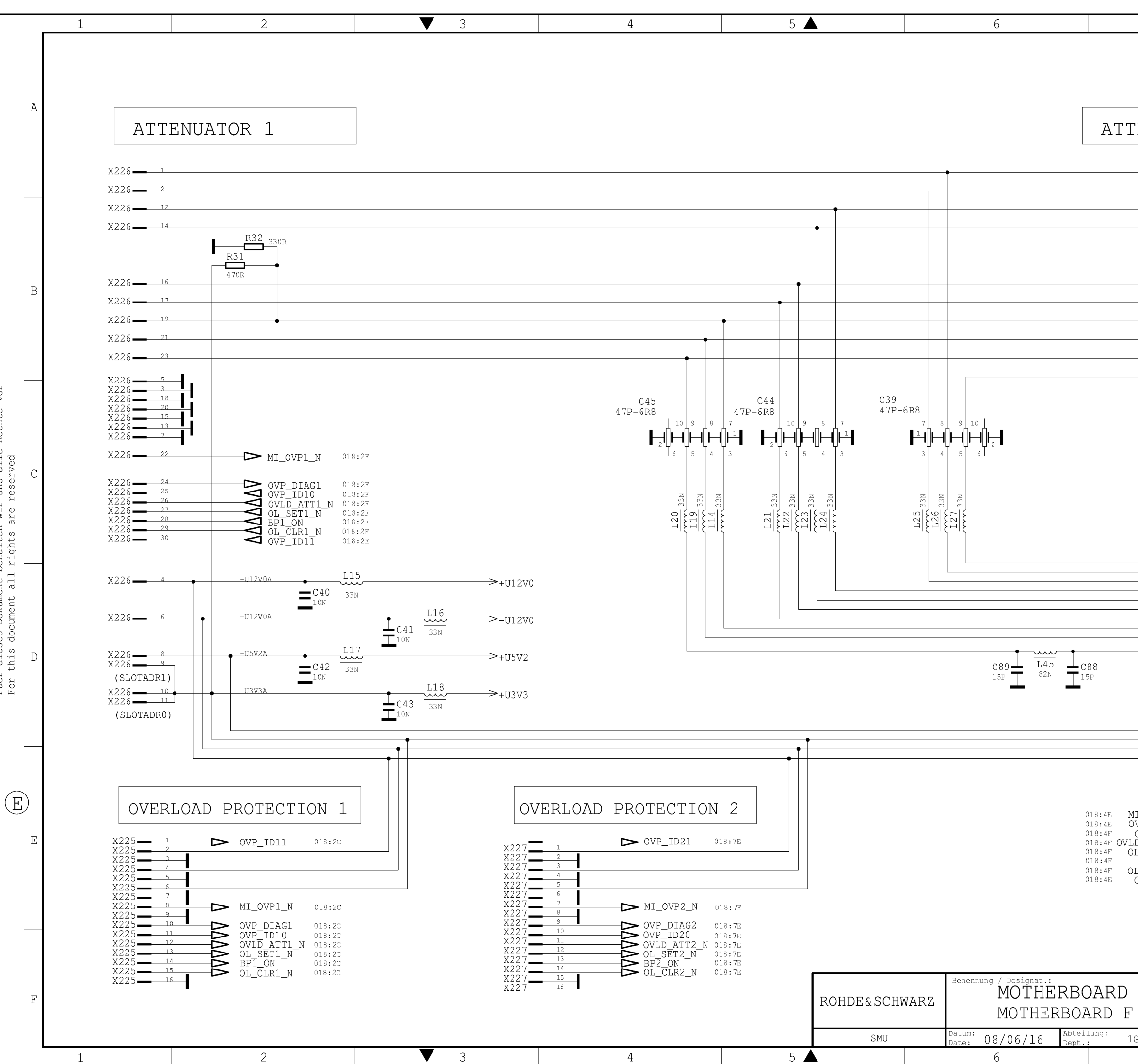

Fuer dieses Dokument behalten wir uns alle For this document all rights are reserved

VOL

Rechte

| 7                                                                                                    | 8                                                                                                    |   |
|----------------------------------------------------------------------------------------------------|----------------------------------------------------------------------------------------------------|---|
| TENUATOR 2                                                                                                    | X228                                                                                                    | А |
|                                                                                                    | 12 X228<br>14 X228<br>16 X228<br>17 X228<br>19 X228<br>21 X228<br>21 X228<br>22 X228<br>2 X228                                                   | В |
| - DE DOMN2 N 012                                                                                                    | . 52                                                                                                    | С |
| RF_DOWN2_N 012<br>RF_DOWN1_N 012<br>SER_A_STRB_A 010<br>SER_A_STRB_A 010<br>SER_A_OUT 010<br>SER_A_OUT 010<br>SER_A_CLK2 010<br>SER_A_INT_N 010<br>DIAG 003<br>010 | 8 X228   9 X228   9 X228   9 X228   9 X228   9 X228                                                                                              | D |
| AI_OVP2_N<br>DVP_DIAG2<br>OVP_ID20<br>JD_ATT2_N<br>DL_SET2_N<br>DL_CLR2_N<br>OVP_ID21                                                                              | 10 X228   6 X228   4 X228   22 X228   24 X228   25 X228   26 X228   27 X228   28 X228   30 X228   15 X228   15 X228   15 X228   3 X228   11 X228 | Е |
| F. SMU/SMJ<br>SMU/SMJ                                                                                                    | Spr.:/Lang.: Aei:/C.I.: Blatt:/St<br>de en 10.00 18 +<br>Zeichn.Nr.:/Drawing No.:<br>11141.3653.01 S                                             | F |

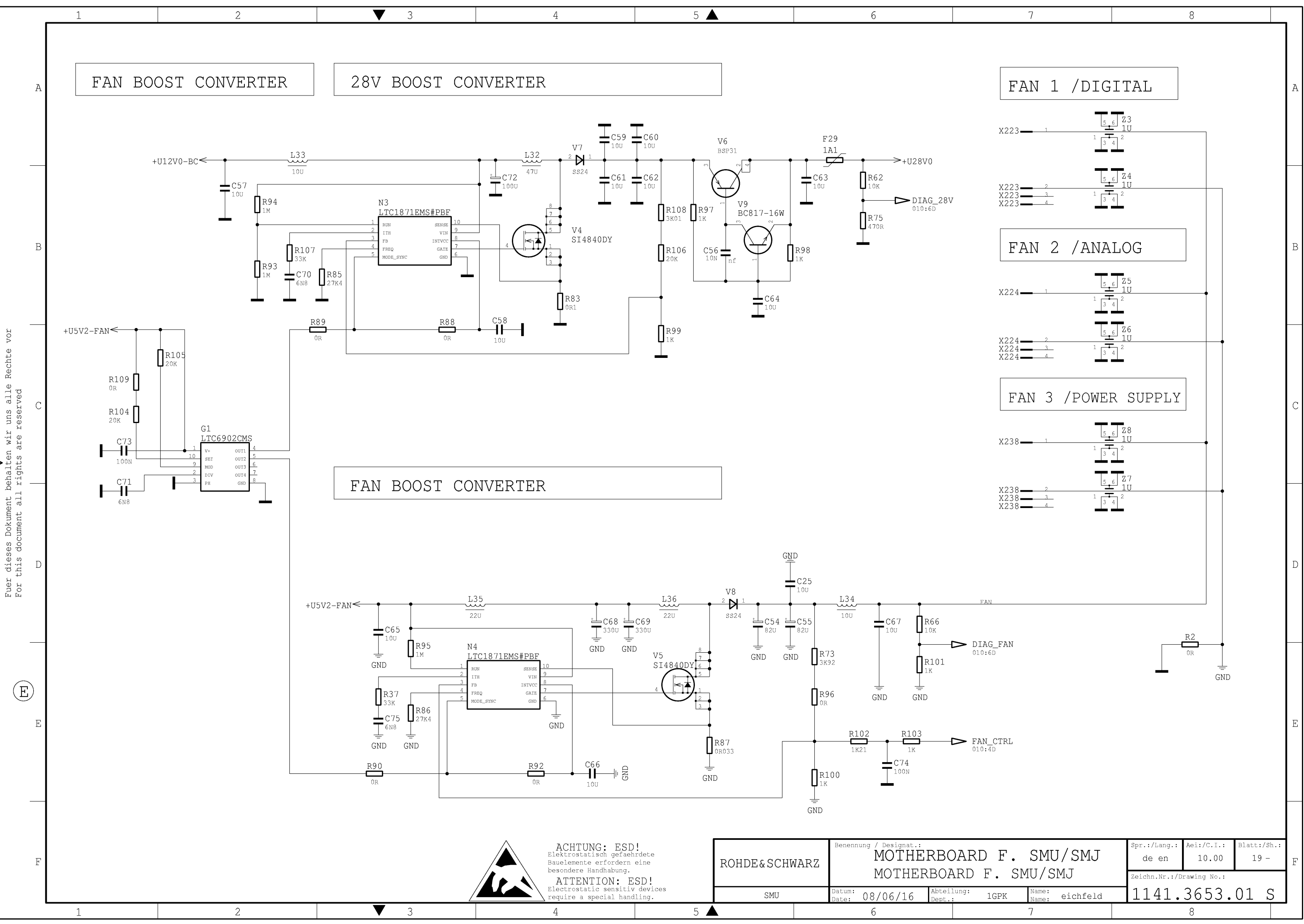